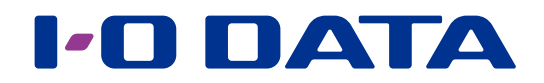

# 画面で見るマニュアル

# <u>LAN DISK</u> HDL-XRW シリーズ、HDL-XR2UW シリーズ

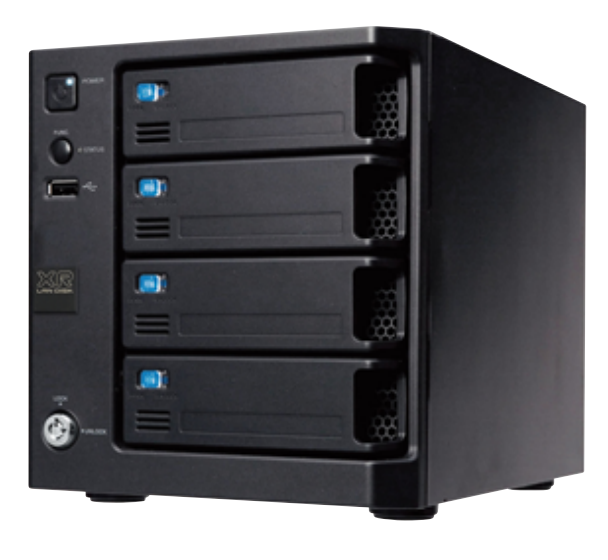

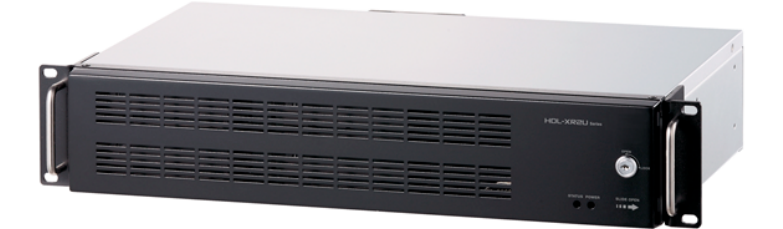

# SMB2 に対応しました 以下で設定してください。

【Microsoft ネットワーク】(26-181 ページ)

# もくじ

| 安全のために                         | 1-4   |
|--------------------------------|-------|
| 使用上のご注意                        | 1-6   |
| ハードディスク故障時の交換方法                | 2-9   |
| カートリッジ(ハードディスク)について            |       |
| カートリッジの交換方法                    |       |
| 導入手順                           | 3-12  |
| ネットワーク導入手順                     |       |
| NarSuS に登録する                   |       |
| かんたん設定                         |       |
| 詳細設定                           |       |
| ユーザーパスワードを変更する                 |       |
| 電源を切る方法 (重要)                   |       |
| 添付ソフトをインストールする                 |       |
| ネットワークからアクセスする                 | 4-29  |
| RAID モード                       | 5-32  |
| 本製品で設定できる RAID モード             |       |
| 現在の RAID モードを確認する              |       |
| RAID モードを変更する                  |       |
| 暗号化ボリューム                       | 6-37  |
| 暗号化ボリュームとは?                    |       |
| 暗号化ボリュームを設定する                  |       |
| 暗号化ボリュームにアクセスする                | 6-39  |
| スペアーキーを作成する                    |       |
| 暗号化ボリュームを解除する                  | 6-41  |
| ロックキーの削除をする                    | 6-41  |
| 共有フォルダー                        | 7-42  |
| 共有フォルダーのアクセス権                  | 7-42  |
| サイフォルダー使用上の注音                  | 7-44  |
| スットワークトでの本製品の表示                | 7-44  |
| ごみ箱機能                          | 7-45  |
| 共有フォルダーを作成する                   | 7-46  |
| Amazon S3と同期する                 | 7-50  |
| Dropbox と同期する                  |       |
| この<br>Cloud <sup>n</sup> と同期する |       |
| 共有フォルダーを変更・削除する                |       |
| ユーザーを変更・削除する                   |       |
| グループを変更・削除する                   |       |
| 管理者が共有フォルダーへアクセスする             |       |
| 一括登録をする                        |       |
| 使用量制限                          | 8-63  |
| 使用量制限について(クォータ機能)              | 8-6.3 |
| 使用量制限を有効にする                    |       |
| ユーザーごとに使用量制限を設定する              |       |
| グループごとに使用量制限を設定する              |       |
| 共有フォルダー使用量制限を有効にする             |       |
| 共有フォルダーごとに使用量制限を設定する           |       |

| ハードディスクをチェックする              | 9-67     |
|-----------------------------|----------|
| ハードディスクのチェック方法              | 9-67     |
| アクティブリペアーでチェックする            | 9-68     |
| チェックディスクでチェックする             | 9-69     |
| Active Directry・NT ドメインログオン | 10-70    |
| Active Directory ログオンとは     | 10-70    |
| Active Directory ヘログオンする    | 10-71    |
| NT ドメインにログオンする              | 10-73    |
| ハードディスクやプリンターの増設            | 11-75    |
| USB ポート 1 ( 前面 ) の設定        | 11-75    |
| ハードディスクを増設する                | 11-76    |
| 増設ハードディスクを取り外す              | 11-78    |
| 増設ハードディスクをフォーマットする          | 11-79    |
| プリンターを増設する                  | 1 1 - 80 |
| 印刷用設定をする                    | 11-81    |
| バックアップ                      | 12-84    |
| バックアップについて                  | 12-84    |
| USB ポート 1 ( 前面 ) を設定する      | 12-85    |
| クイックコピー                     | 12-86    |
| バックアップ                      | 12-88    |
| バックアップログを確認する               | 12-91    |
| 弊社製 EasySaver 4 LE を使う      | 12-91    |
| レプリケーション                    | 13-92    |
| レプリケーションについて                | 13-92    |
| レプリケーションを設定する               | 13-93    |
| メイン機が故障した場合                 | 13-97    |
| ミラーリング                      | 14-99    |
| ミラーリングに使用できる増設ハードディスク       | 14-99    |
| eSATA ハードディスクでミラーリングする      | .14-100  |
| リモートリンク機能1                  | 5-104    |
| iobb.net                    | .15-104  |
| リモートアクセス                    | .15-107  |
| Time Machine1               | 6-113    |
| UPS 装置を接続する                 | 7-114    |
| UPS 装置を接続する                 | .17-114  |
| UPS 警告機能を有効にする              | .17-115  |
| ネットワークシャットダウン機能を有効にする       | .17-116  |
| FTP 共有1                     | 8-117    |
| 本製品での FTP 共有機能              | .18-117  |
| FTP 共有を有効にする                | .18-118  |
| FTP クライアントから接続する            | .18-119  |
| Microsoft ネットワーク共有サービスア     | クセスロ     |
| グ1                          | 9-121    |
| アクセスログを有効にする                | .19-121  |
| アクセスログを確認する                 | .19-122  |

....

| アクセスログのリファレンス                                                                                                |                                                                                                    |
|----------------------------------------------------------------------------------------------------|----------------------------------------------------------------------------------------------------|
| 通知機能                                                                                                    |                                                                                                    |
| メール基本設定                                                                                                    |                                                                                                    |
| メールアドレス設定                                                                                                    |                                                                                                    |
| イベント通知設定                                                                                                    |                                                                                                    |
| 定期レポート設定                                                                                                    |                                                                                                    |
| NarSuS 設定                                                                                                    |                                                                                                    |
| SNMP 設定                                                                                                    |                                                                                                    |
| システム管理                                                                                                    |                                                                                                    |
| AN DISK の名前を変更する                                                                                             |                                                                                                    |
| 日付と時刻を設定する                                                                                                   |                                                                                                    |
| ネットワークを設定する                                                                                                  |                                                                                                    |
| プロキシ設定をする                                                                                                    |                                                                                                    |
| 管理者パスワードを変更する                                                                                                |                                                                                                    |
| シャットダウン / 再起動する                                                                                              |                                                                                                    |
| 起動スケジュールを設定する                                                                                                |                                                                                                    |
| 各スイッチを設定する                                                                                                   |                                                                                                    |
| ランプの明るさを設定する                                                                                                 |                                                                                                    |
| 省電力機能を使う                                                                                                    |                                                                                                    |
| ファームウェアーを更新する                                                                                                |                                                                                                    |
| システムログを確認する                                                                                                  |                                                                                                    |
| パッケージを管理する                                                                                                   |                                                                                                    |
| 出荷時設定に戻す                                                                                                    |                                                                                                    |
| IP アドレス、管理者パスワードのみをb                                                                                         | 出荷時設定に戻す                                                                                                    |
| 22-138                                                                                                    |                                                                                                    |
| 本製品のすべての設定を出荷時設定に戻                                                                                           | t                                                                                                    |
|                                                                                                    |                                                                                                    |
| RAID が崩壊したときには                                                                                               | 23-140                                                                                                    |
| RAID が崩壊したときには                                                                                               |                                                                                                    |
| RAID が崩壊したときには<br>ランプ表示別の対応                                                                                  |                                                                                                    |
| RAID が崩壊したときには<br>ランプ表示別の対応<br>製品仕様                                                                          | 23-140<br>24-143<br>                                                                                                    |
| RAID が崩壊したときには<br>ランプ表示別の対応<br>製品仕様<br>仕様                                                                    | 23-140<br>24-143<br>                                                                                                    |
| RAID が崩壊したときには<br>ランプ表示別の対応<br>製品仕様                                                                          |                                                                                                    |
| RAID が崩壊したときには<br>ランプ表示別の対応<br>製品仕様                                                                          |                                                                                                    |
| RAID が崩壊したときには<br>ランプ表示別の対応<br>製品仕様                                                                          |                                                                                                    |
| RAID が崩壊したときには<br>ランプ表示別の対応<br>製品仕様                                                                          |                                                                                                    |
| RAID が崩壊したときには<br>ランプ表示別の対応<br>製品仕様<br>仕様<br>動作環境<br>各部の名称・機能<br>増設できる USB 機器<br>増設できる UPS<br>増設できる eSATA 機器 |                                                                                                    |
| RAID が崩壊したときには         ランプ表示別の対応         製品仕様                                                                |                                                                                                    |
| RAID が崩壊したときには         ランプ表示別の対応                                                                             |                                                                                                    |
| RAID が崩壊したときには<br>ランプ表示別の対応                                                                                  |                                                                                                    |
| RAID が崩壊したときには         ランプ表示別の対応         製品仕様         位様                                                     |                                                                                                    |
| RAID が崩壊したときには                                                                                               |                                                                                                    |
| RAID が崩壊したときには         ランプ表示別の対応         製品仕様                                                                |                                                                                                    |
| RAID が崩壊したときには<br>ランプ表示別の対応                                                                                  |                                                                                                    |
| RAID が崩壊したときには         ランプ表示別の対応         製品仕様                                                                |                                                                                                    |
| <ul> <li>RAID が崩壊したときには</li></ul>                                                                            |                                                                                                    |
| RAID が崩壊したときには                                                                                               |                                                                                                    |
| RAID が崩壊したときには                                                                                               |                                                                                                    |
| RAID が崩壊したときには                                                                                               |                                                                                                    |
| RAID が崩壊したときには                                                                                               |                                                                                                    |
| RAID が崩壊したときには                                                                                               |                                                                                                    |
| RAID が崩壊したときには                                                                                               |                                                                                                    |
| RAID が崩壊したときには                                                                                               |                                                                                                    |
| RAID が崩壊したときには                                                                                               | 23-140<br>24-143<br>25-146<br>25-146<br>25-147<br>25-152<br>25-152<br>25-152<br>25-153<br>25-153<br>25-154<br>25-166<br>26-168<br>26-168<br>26-168<br>26-168<br>26-169<br>26-174<br>26-181<br>26-180<br>26-181<br>26-189<br>26-189<br>26-192 |

| 本製品起動時のトラブル                    | 27-198 |
|--------------------------------|--------|
| セットアップ時のトラブル                   | 27-200 |
| 本製品へのアクセス時のトラブル                | 27-208 |
| 設定画面に関するトラブル                   | 27-212 |
| 本製品の IP アドレスについて               | 27-216 |
| ファイルの保存について                    | 27-217 |
| ランプやブザーについて                    | 27-218 |
| カートリッジ取り付け・取り外し時のトラブル.         | 27-219 |
| eSATA ハードディスクとミラーリング使用時(       | のトラブル  |
| 27-220                         |        |
| プリントサーバー機能使用時のトラブル             | 27-221 |
| クイックコピー機能について                  | 27-223 |
| バックアップ機能について                   | 27-224 |
| レプリケーションについて                   | 27-225 |
| 内蔵および増設ハードディスクについて             | 27-226 |
| タイムサーバー機能使用時のトラブル              | 27-228 |
| NT ドメイン・Active Directory 使用時のト | ラブル27- |
| 229                            |        |
| FTP 共有使用時のトラブル                 | 27-230 |
| メール送信でのトラブル                    | 27-231 |
| パソコンのネットワーク設定について              | 27-232 |
| オプション品                         | 28-238 |
| アフターサービス                       | 28-239 |

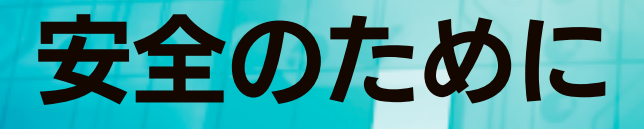

お使いになる方への危害、財産への損害を未然に防ぎ、安全に正しくお使いいただくための注意事項を記載しています。 ご使用の際には、必ず記載事項をお守りください。

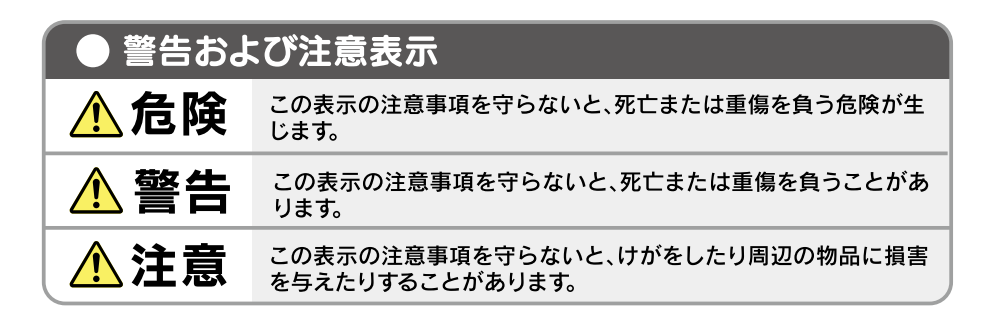

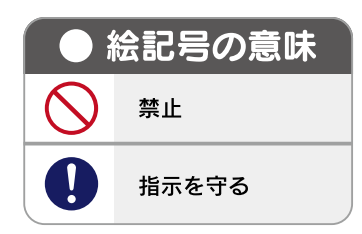

# 危険

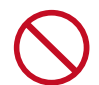

## 本製品を修理・改造・分解しない

火災や感電、破裂、やけど、動作不良の原因になります。

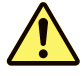

# 警告

雷が鳴り出したら、本製品や電源コードには 触れない

感電の原因となります。

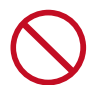

## ぬらしたり、水気の多い場所で使わない

水や洗剤などが本製品にかかると、隙間から浸み込み、 発火・感電の原因になります。

- ・お風呂場、雨天、降雪中、海岸、水辺でのご使用は、 特にご注意ください。
- ・水の入ったもの(コップ、花びんなど)を上に置かないでください。
- ・掃除は必ず乾いた布でおこなってください。
- 万一、本製品がぬれてしまった場合は、絶対に使用しないでください。

本製品の周辺に放熱を妨げるような物を置か ない

火災の原因となります。

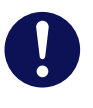

### 決められた電源で使用する

所定以外の電源で、本製品を使用すると火災・感電の原 因となります。 故障や異常のまま、つながない 本製品に故障や異常がある場合は、必ず接続している機 器から取り外してください。 そのまま使用すると、火災・感電・故障の原因となります。

# 本製品の小さな部品を乳幼児の手の届くところに置かない

誤って飲み込み、窒息や胃などのへ障害の原因になりま す。万一、飲み込んだと思われる場合は、ただちに医師 にご相談ください。

本製品の取り付け、取り外し、移動は、必ず パソコン本体・周辺機器および本製品の電源 を切り、コンセントから電源プラグを抜いて からおこなう

電源プラグを抜かずに行うと、感電の原因になります。

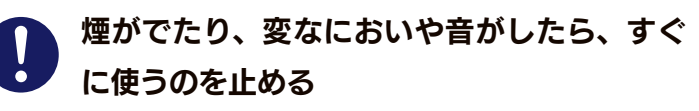

そのまま使用すると火災・感電の原因となります。

## ●電源(コード・プラグ)について

電源コードは、添付品または指定品のもの以 外を使用しない

電源コードから発煙したり火災の原因になります。

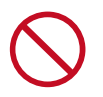

AC100V(50/60Hz)以外のコンセント に接続しない

発熱、火災の恐れがあります。

 $\bigcirc$ 

**熱器具のそばに配線しない** 電源コード被覆が破れ、火災や感電、やけどの原因にな ります。

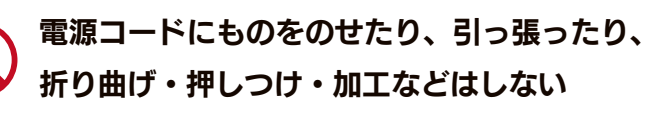

電源コードがよじれた状態や折り曲げた状態で使用しな いでください。 電源コードの芯線 (電気の流れるところ)が断線したり、 ショートし、発火・感電の原因になります。

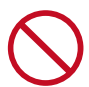

# ゆるいコンセントにつながない

電源プラグは、根元までしっかりと差し込んでください。 根元まで差し込んでもゆるみがあるコンセントにはつな がないでください。発熱して火災の原因になります。

電源プラグを抜くときは電源コードを引っ張らない

電源プラグを持って抜いてください。電源コードを引っ 張ると傷が付き、火災や感電の原因になります。

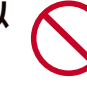

添付の電源コードは、他の機器につながない 発火や感電の原因になります。 添付の電源コードは、本製品専用です。

コンセントまわりは定期的に掃除する 長期間電源プラグを差し込んだままのコンセントでは、 つもったホコリが湿気などの影響を受けて、発火の原因 になります。(トラッキング現象) トラッキング現象防止のため、定期的に電源プラグを抜 いて乾いた布で電源プラグをふき掃除してください。

煙が出たり、変な臭いや音がしたら、すぐに コンセントから電源プラグを抜く そのまま使用すると火災・感電の原因になります。

じゅうたん、スポンジ、ダンボール、発泡ス チロールなど、保温・保湿性の高いものの近 くで使わない <sup>火災の原因になります。</sup>

テーブルタップを使用する時は定格容量以内 で使用する、たこ足配線はしない

テーブルタップの定格容量 (1500W などの記載)を超 えて使用するとテーブルタップが過熱し、発火の原因に なります。

# 注意

## 本製品を踏まない

破損し、ケガの原因となります。特に、小さなお子様に はご注意ください。

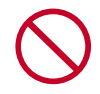

**人が通行するような場所に配線しない** 足を引っ掛けると、けがの原因になります。

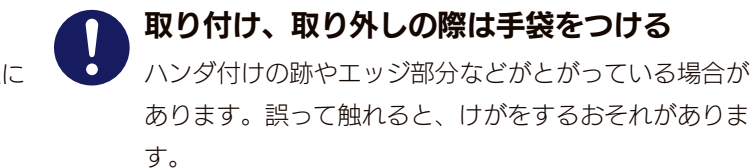

# 使用上のご注意

#### ≪重要≫データバックアップのお願い

本製品は精密機器です。突然の故障等の理由によってデータが消失する場合があります。 万一に備え、本製品内に保存された重要なデータについては、必ず定期的に「バックアップ」をおこなってください。 本製品または接続製品の保存データの破損・消失などについて、弊社は一切の責任を負いません。また、弊社が記録内容の修復・復元・ 複製などをすることもできません。なお、何らかの原因で本製品にデータ保存ができなかった場合、いかなる理由であっても弊社は 一切その責任を負いかねます。

#### バックアップとは

ハードディスクなどに保存されたデータを守るために、別の記憶媒体(ハードディスクや BD・DVD メディアなど)にデータの複製を作成するこ とです。外付ハードディスクなどにデータを移動させることは「バックアップ」ではありません。 同じデータが 2 か所にあることではじめて「バックアップ」をした事になります。 万一、故障や人為的なミスなどで、一方のデータが失われても、残った方のデータは使えるので安心です。不測の事態に備えるためにも、必ずバッ クアップを行ってください。

#### 最新のファームウェアをご利用ください

本製品のハードウェア保証適用のために、ファームウェアまたはソフトウェアは常に弊社が提供する最新版にアップデートしてご利 用ください。最新版でない場合、保証適用を受けられない場合もあります。

### お手入れについて

本製品についた汚れなどを落とす場合は、本製品の電源を切り、電源コードを抜いてから、柔らかい布で乾拭きしてください。

- ・汚れがひどい場合は、水で薄めた中性洗剤に布をひたして、よく絞ってから汚れを拭き取り、最後に乾いた布で拭く。
- ・ベンジン、アルコール、シンナー系の溶剤を含んでいるものは使わない。変質したり、塗装をいためたりすることがあります。
- ・市販のクリーニングキットは使わない。

#### 本製品を廃棄や譲渡などされる際のご注意

- ハードディスクに記録されたデータは、OS上で削除したり、ハードディスクをフォーマットするなどの作業をおこなっただけでは、
   特殊なソフトウェアなどを利用することで、データを復元・再利用できてしまう場合があります。その結果として、情報が漏洩してしまう可能性もありますので、情報漏洩などのトラブルを回避するために、データ消去のソフトウェアやサービスをご利用いただくことをおすすめします。
- ※ハードディスク上のソフトウェア(OS、アプリケーションソフトなど)を削除することなくハードディスクを譲渡すると、ソフト ウェアライセンス使用許諾契約に抵触する場合があります。
- ・本製品を廃棄する際は、地方自治体の条例にしたがってください。

#### 家庭環境で使用する場合のご注意

この装置は、クラスA情報技術装置です。この装置を家庭環境で使用すると電波妨害を引き起こすことがあります。この場合には使用者が適切な対策を講ずるよう要求されることがあります。

#### 本製品全般のご注意

- ●動作中に本製品や増設用ハードディスクの電源は切らないでください。故障の原因になったり、データを消失するおそれがあります。
- ●本製品を使用中にデータを消失した場合でも、データの保証は一切いたしかねます。 故障や万一に備えて定期的にバックアップ(別の場所にデータのコピーを保存すること)をお取りください。
- ●カートリッジを取り外す場合は、必ず [ACCESS] ランプが消灯してから取り外してください。 消灯していない状態で引き抜くと、故障の原因となったり、データを消失する恐れがあります。また、しばらく待っても、[ACCESS] ランプが消灯しない(青点灯した)場合、そのカートリッジは取り外せません。再び [スライドスイッチ] を [LOCK] 状態に戻 してください。
- ●本製品は、DHCP サーバーがある環境では、自動的に DHCP サーバーより IP アドレスが割り当てられるため、本製品の IP アドレスを設定する必要はありません。

ただし、DHCP サーバーのない環境(パソコンにそれぞれ固定の IP アドレスを設定している環境)では、ネットワークに応じた IP アドレスを設定する必要があります。

- ●本製品はローカルネットワーク上でご利用ください。
  本製品にグローバル IP アドレスを割り当て、直接インターネットに公開すると非常に危険です。ルーターを設置するなどして、インターネットから攻撃を受けないようにするなど、お客様にてセキュリティ確保をお願いいたします。
- ●本製品を複数台ネットワークに導入する場合は、本製品の IP アドレスと LAN DISK の名前をそれぞれ別々にする必要があります。
- ●本製品内蔵ハードディスクは、本製品専用フォーマットでフォーマットされています。 他のフォーマット形式(FAT、NTFS など)にフォーマットすることはできません。
- ●暗号化ボリュームをご利用の場合、必ず USB ロックキーのスペアーを作成し、安全な場所に保管してください。 USB ロックキーを紛失、破損すると、暗号化ボリュームにアクセスできなくなります。

#### 本製品および増設ハードディスクのデータ管理について

- ●設定画面で表示されるハードディスク使用領域と Windows からネットワークドライブに割り当てしてプロパティから見た使用領 域の値は大きく異なります。
  - 本製品で使用するファームウェアーの表示における仕様で、ハードディスク側には問題はありません。

正しい使用領域は、本製品の設定画面からご確認ください。

- ●設定画面上から行うハードディスクのチェックディスクに要する時間は、ハードディスクの状態や容量により大きく異なり、数分 から数時間程度の時間を要することがあります。
- [ACCESS] ランプ点滅中に本製品や増設用ハードディスクの電源を切らないでください。 故障の原因になったり、データを消失するおそれがあります。
- ●本製品の管理者は、すべての共有フォルダーにアクセスする権限をもっています。 (Windows パソコンからアクセス時(ドメインモードを除く)) セキュリティーのため、管理者パスワードを定期的に変更することをおすすめします。
- ●ファイルコピー中に本製品や増設用ハードディスクの電源を切るとコピーの処理が正常に行われません。本製品や増設用ハードディ スクの [ACCESS] ランプを確認の上、電源を切ってください。
- ●本製品の電源を切る際は、必ず本製品の電源ボタンを押して電源を切ってください。 本製品の電源コードを抜いたり、スイッチ付き AC タップのスイッチを OFF にするなどして電源切断をおこなうと、故障の原因 になったり、データを消失する恐れがあります。

#### ネットワークで共有する場合のご注意

●ファイアウォールソフトをお使いの場合、本製品へアクセスできない場合があります。その場合、ファイアウォールソフト側で、次のポートをアクセスすることを許可する設定をおこなってください。
 IPv4 TCP: 137 ~ 139 番、445 番、51055 番、51065 番
 IPv4 UDP: 65 番、51054 番
 IPv6 TCP: 445 番、51055 番
 IPv6 UDP: 51054 番
 ●ネットワーク(ルーター)を超えるバックアップをおこなう場合のご注意
 本製品はバックアップ通信に「IPv4 TCP: 873 番」を使用します。バックアップ元の本製品を接続しているルーターが NAT

本製品はバックアップ通信に「IPv4 TCP:873 番」を使用します。バックアップ元の本製品を接続しているルーターが NAT 設定されている場合は、「IPv4 TCP:873 番」宛の通信がバックアップ元の本製品に届くように、ポートフォワード設定が必要 です。

●接続可能端末数について

本製品にネットワーク経由で接続可能な端末数について、Windows では制限は設けておりませんが、同時接続台数が増加するとパフォーマンスが低下します。

| Windows     | 推奨する同時接続台数は 32 台まで            |
|-------------|-------------------------------|
| Mac OS      | 推奨する同時接続台数は8台まで(最大16台まで)      |
| フォルダー名、ファイル | /名に使用できる文字の制限については、以下をご覧ください。 |

【文字制限一覧】 (25-157 ページ)

#### 共有、ユーザー、グループ設定時のご注意

本製品出荷時には、本製品に接続できるすべてのユーザーが読み書きできる[disk1]という共有フォルダーがあります。 新規に共有フォルダーを作成することもできます。

- ●本製品に作成する共有には、「指定ユーザー」および「指定グループ」に、読み書きのアクセス制限を個別に設定できます。
- ●本製品に登録可能なユーザー数は最大 300 個、グループ数は最大 100 個までとなります。
   1 グループに登録可能なユーザーは 300 ユーザーまでとなります。
   ※登録するユーザー情報(ユーザー名、パスワード)は、Windows または Mac OS ヘログオン時のユーザー情報と一致したものを登録する必要があります。
- ●設定時に使用できる文字や文字数には制限があります。以下をご覧ください。 【文字制限一覧】(25-157 ページ)
- ●本製品に登録可能な共有フォルダー数は最大 300 個(出荷時設定の共有フォルダを含む)までとなります。

#### USB 機器、eSATA 機器を接続する際の注意

- ●最新の対応機器については、弊社製品ホームページをご覧ください。
- ●本製品増設ポートに増設できる機器については、【増設できるUSB機器】(25-152 ページ)、【増設できるeSATA機器】(25-152 ページ) をご覧ください。
- ●本製品に増設する USB ハードディスクや eSATA ハードディスクについては、【増設ディスクに関するご注意】(25-153 ページ) をご覧ください。
- ●本製品の USB ポート、eSATA ポートには、対応機器以外の機器は接続しないでください。 (USB ハブも接続しないでください。)
- ●省電力設定の動作確認機種以外には、省電力設定を有効にしないでください。
- ●本製品本体と eSATA ハードディスクでミラーリングを構築する場合は、内蔵ボリュームの容量と同じ、あるいは大きい容量の eSATA ハードディスクを接続してください。
- ●バスパワーで動作するハードディスクは接続できません。
- eSATA ポートにポートマルチプライヤー(Port Multiplier)は接続できません。
- ●何らかの原因により、デジカメや USB メモリーより正常にデータをコピーできなかった場合の写真などのデータの補償に関して、 弊社は一切の責任を負いません。必ず、転送が完了した後、転送内容をパソコンなどによりご確認ください。
- ●ファイルコピー中に、ポートに接続した機器の接続や取り外しをしたり、本製品やハードディスクの電源を切らないでください。 コピーの処理が正常に行われません。本製品やハードディスクの [ACCESS] ランプを確認の上、電源を切ってください。
- NTFS フォーマットのハードディスクには書き込みはできません。読み込み専用となります。
- ●プリンターの双方向機能(インク残量の確認など)には対応しておりません。

また、複合機(プリンター機能以外にスキャナー機能やプリンター機能等を有するもの)をお使いの場合、プリンター機能にのみ 対応します。

# ハードディスク故障時の交換方法

# カートリッジ(ハードディスク)について

特定カートリッジ(ハードディスク)の [ACCESS] ランプが赤点滅または消灯した場合、該当カートリッジ(ハードディスク)が 故障しています。以下の手順にしたがって、カートリッジ(ハードディスク)を交換してください。

本製品では、電源 ON でもカートリッジの取り外し、取り付けができます。ただし、カートリッジの取り外し、取り付けは、必ず以 下の手順にしたがってください。正しい手順をおこなわずに取り外し、取り付けすると、カートリッジ内のハードディスクだけでなく、 他のカートリッジ、本製品の故障などの原因となります。

#### ご注意

- ●いかなる場合におきましても弊社では RAID 構成が崩壊した本製品のデータを復旧することはできません。
- ●本製品の RAID 構成されているカートリッジ(ハードディスク)は、障害発生時以外には取り外さないでください。
- 不用意に取り外すと冗長性が失われたり、RAID 構成が崩壊してすべてのデータを失う危険性があります。
- ●本製品の電源が入っている状態で、カートリッジの取り付けができます。ただし、[STATUS] ランプが緑点滅していないことを確認した上で 取り付けを行ってください。
- ●本製品の電源が入っている状態で、カートリッジの取り外しができます。必ず、以下の説明通りに行ってください。
- ●誤って障害発生したディスク以外のカートリッジを取り外した場合、RAID 構成が崩壊し、修復不能の状態となりますのでご注意ください。
- ●カートリッジの取り付け・取り外しは、必ず1台ずつ、以下の説明通りに行ってください。
- [STATUS] ランプが緑点滅中は [スライドスイッチ] を操作しないでください。
- ●すべての内蔵カートリッジを同時に新品に交換することはできません。
- ●ハードディスク故障が発生した場合、カートリッジの交換を行う前に、必ずデータのバックアップを行ってください。

# カートリッジの交換方法

#### 交換可能なカートリッジ

交換可能なカートリッジについては、【オプション品】(28-238ページ)をご確認ください。

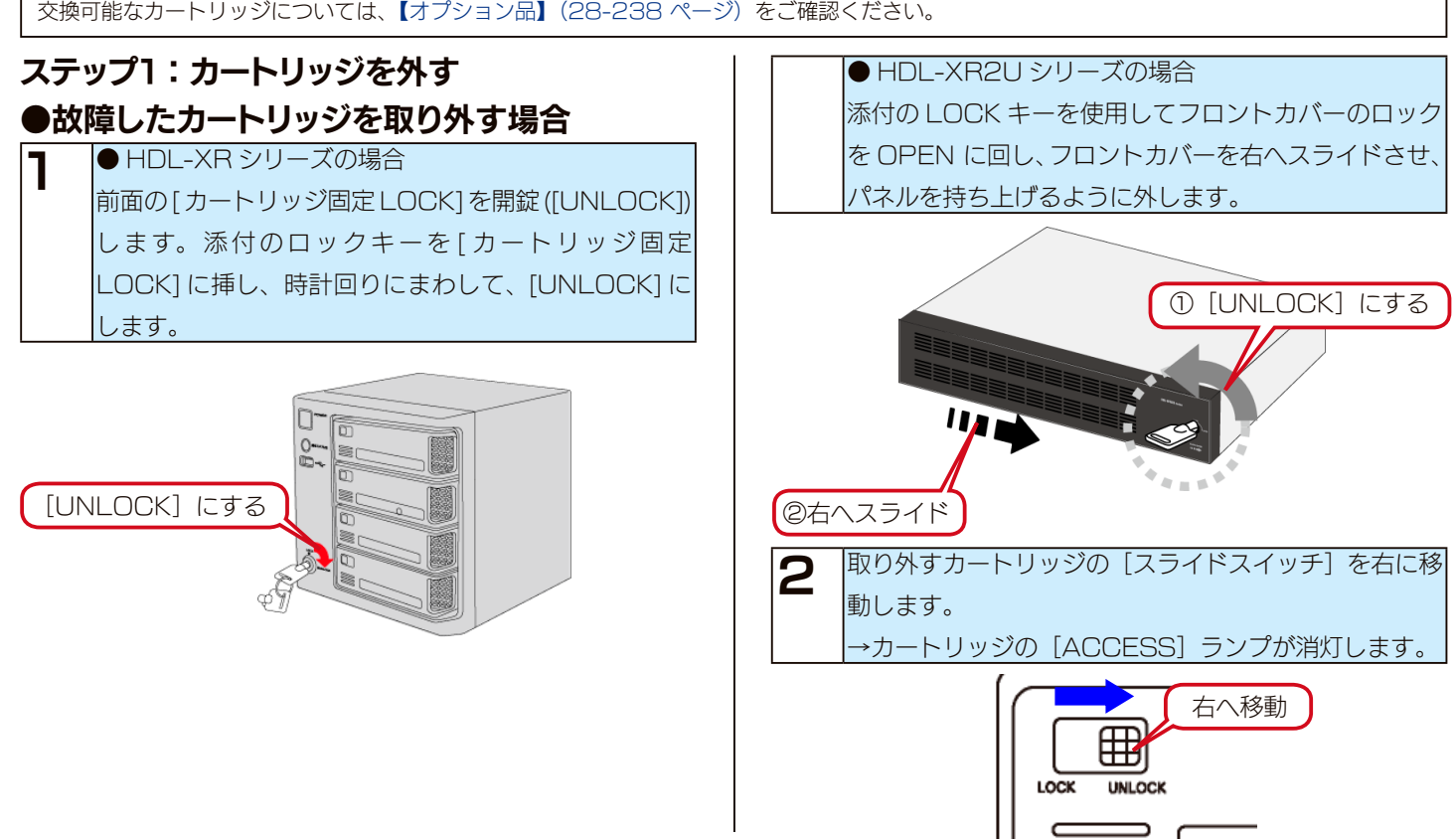

2-9

#### ご注意

● [ACCESS] ランプが消灯しない場合は、取り外せません。[ス ライドスイッチ] を再度 [LOCK] に戻してください。

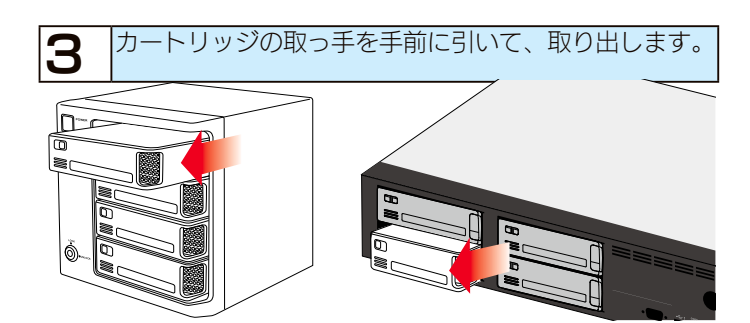

## ●正常動作しているカートリッジを取り外す場合

#### ご注意

- 本操作は一般的な操作ではありません。正常動作しているカート リッジを取り外すことにより、最悪の場合は RAID 構成が破壊 され、すべてのデータを失う危険があります。
- [ACCESS] ランプが青点灯・青点滅している場合のみ操作で きます。赤点灯している場合は一切の取り外しを行わないでくだ さい。赤点滅・消灯している場合は、前ページの【故障したカー トリッジを外す】の手順で取り外しできます。

● HDL-XR シリーズの場合 前面の[カートリッジ固定 LOCK]を開錠([UNLOCK]) します。添付のロックキーを[カートリッジ固定 LOCK] に挿し、時計回りにまわして、[UNLOCK] に します。

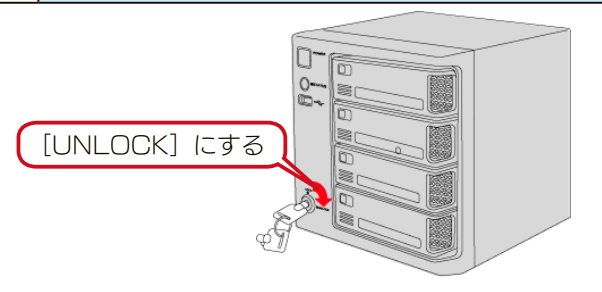

#### ● HDL-XR2U シリーズの場合

添付の LOCK キーを使用してフロントカバーのロック を OPEN に回し、フロントカバーを右へスライドさせ、 パネルを持ち上げるように外します。

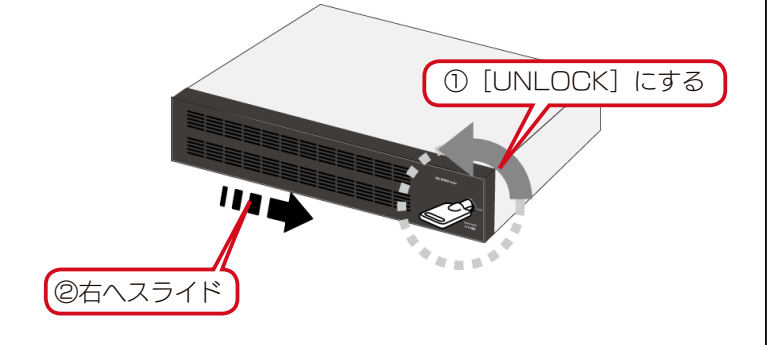

2 取り外すカートリッジの [スライドスイッチ] を右に移動します。

→カートリッジの [ACCESS] ランプが青点滅します。

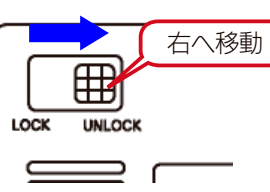

 3 [ACCESS] ランプが青点滅中に [FUNC] ボタンを 長押しします。
 →「ピッ」というブザー音が鳴ったら [FUNC] ボタ ンを放します。

#### 4 カートリッジの [ACCESS] ランプがが消灯します。 しばらくお待ちください。

#### ご注意

- [STATUS] ランプが赤点滅、[ACCESS] ランプが青点灯し た場合は、取り外せません。[スライドスイッチ] を再度 [LOCK] に戻してください。
- RAID の再構築中などには取り外せません。再構築が終了するま で待つなど、取り外せる状態になってから取り外してください。
- RAID O でご利用中は取り外せません。

● [ACCESS] ランプの青点滅は 10 秒ほどで青点灯状態に戻り ます。この場合は、いったん [スライドスイッチ] を [LOCK] に戻し、最初からやり直してください。

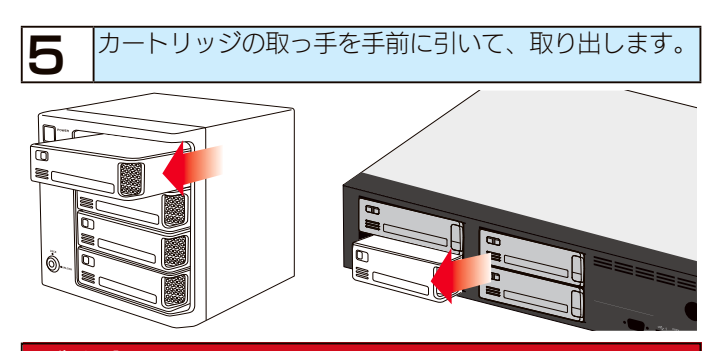

#### ご注意

 ● 正常稼動しているハードディスクを取り外すことにより、RAID 構成状態が「デグレード状態」に変わります。
 これは冗長性が弱くなったり、無くなったりしたことを示し、
 LAN DISK では「構成異常」として通知します。
 新しいカートリッジを挿入するなど、早急に正常な状態に戻してください。そのまま使い続けた場合、ハードディスクの故障が発生するとデータを消失する危険があります。

# ステップ 2:カートリッジを取り付ける

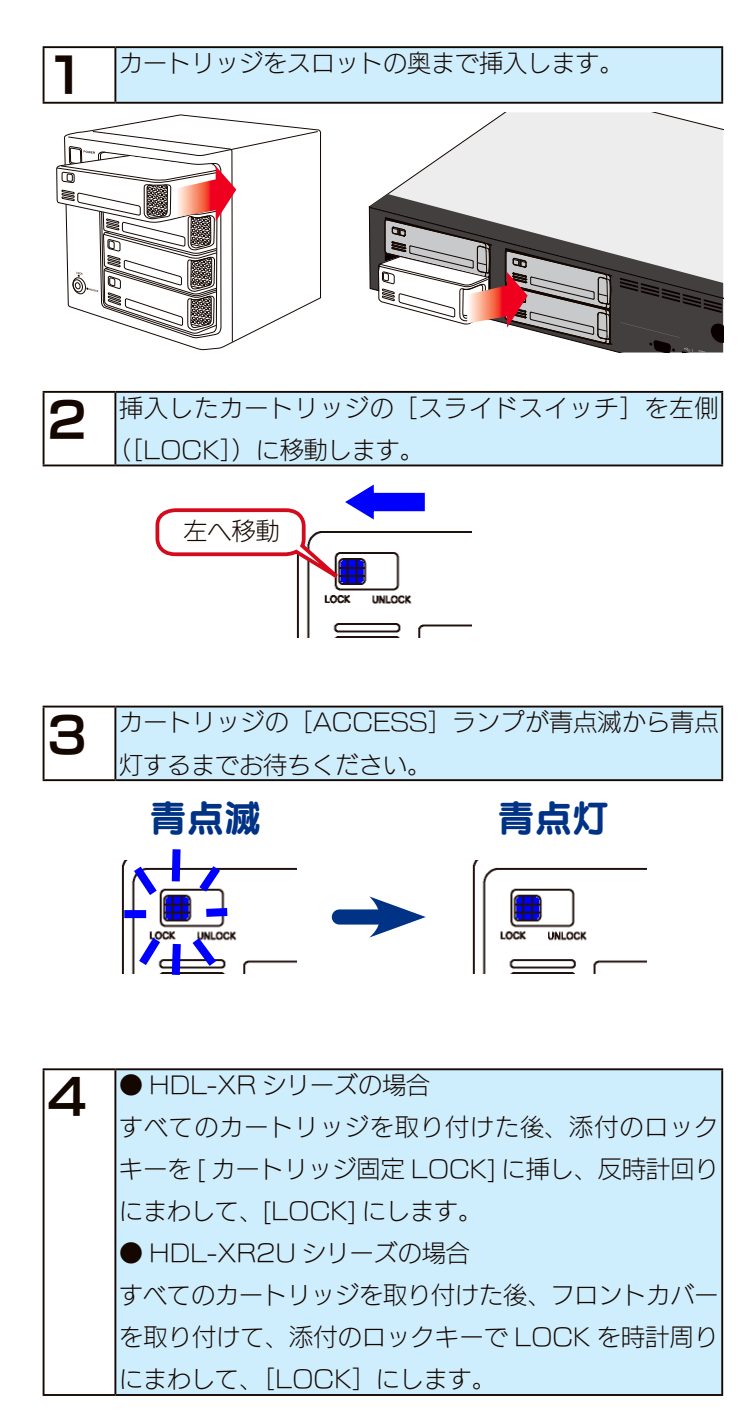

### ご注意

[STATUS] ランプが赤点滅および [ACCESS] ランプが赤点滅 した場合は、取り付けに失敗しています。

この状態は、システムに取り付け処理を行いましたがシステムで使用できない状態です。(状態は、【ボリューム情報】(26-172ページ) でご確認ください。)

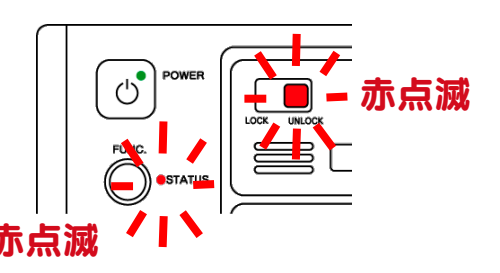

- [ACCESS] ランプが赤点滅している場合
   ※赤点滅しているカートリッジは使用できません。
- 原因1 ディスクエラー発生過多
- 対処 本製品はディスクにエラーが発生した回数を記録してお り、エラーが多数発生したディスクは RAIDを構成するディ スクとして使用しないようにしています。新しいカートリッ ジを準備し、交換してください。
- 原因2 S.M.A.R.T. チェックエラー発生
- 対処 本製品はディスクを接続されたとき、ディスク自身の故障
   診断機能(S.M.A.R.T)を利用してディスクが壊れていないか確認します。
   S.M.A.R.T 情報により故障と判定されるディスクは、使用しないようにしています。新しいカートリッジを準備し、
   交換してください。
   原因3 RAIDに組み込むために必要なディスク容量が足りないカートリッジを接続した。
- 対処 この場合、システムは RAID を構成するディスクとして使 用できないため、適切なディスク容量を持つカートリッジ に交換する必要があります。

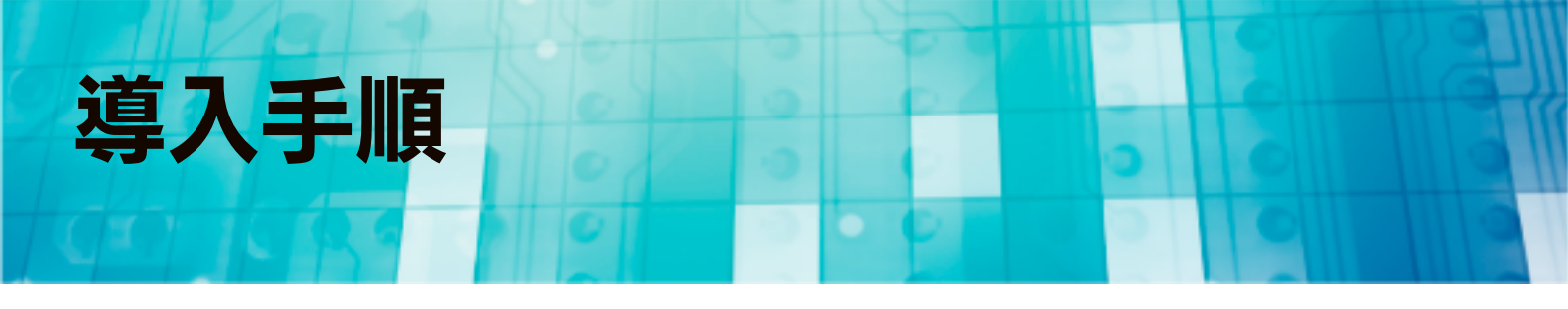

# ネットワーク導入手順

通常、ネットワーク内にブロードバンドルーターなどの「DHCP サーバー」となる機器がある場合は、ネットワークに接続すればそのまま本製品をご利用になれます。

ただし、ネットワーク内に DHCP サーバーとなる機器がない場合には、パソコンを使って本製品の IP アドレスなどを変更する必要 があります。

# ステップ1:ネットワーク機器を確認する

ネットワーク内のパソコン、ルーター、アクセスポイントなど が正常に動作していることを確認します。

## ステップ2:ネットワークにつなぐ

本製品の [LAN] ポートに添付の LAN ケーブルを接続し、もう 一方をルーターやハブなどのネットワーク機器に接続します。 ※ [EXT] ポートには接続しないでください。 ▼ HDL-XR シリーズの場合

- ▼ HDL-XR2U シリーズの場合

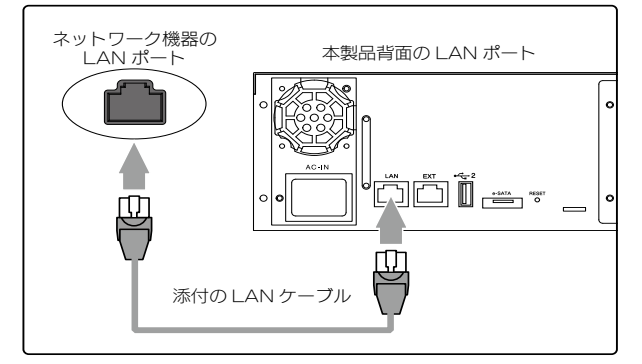

#### ご注意

- ●必ず LAN ケーブルを先に接続してください。 LAN ケーブルを接続する前に本製品の電源を入れると、正しく ネットワークに参加できなくなります。
- LAN ケーブルはカテゴリー 6 以上のものを使用してください。

## ステップ3:電源を入れる

添付の電源コードを本製品背面の電源コネクターに接続後、電源コードを電源コンセントに接続します。 電源コンセントに接続すると、前面の [POWER] ランプが赤色で点灯します。

2 [カートリッジ固定ロック]が [LOCK] 状態となっていることと、4台の [カートリッジ]のすべてのスライドスイッチが左側の [LOCK] 状態となっていることを確認します。
※ HDL-XR2U シリーズの場合は、添付の LOCK キーを使用して LOCK を解除し、フロントカバーを右へスライドさせて取り外して確認します。

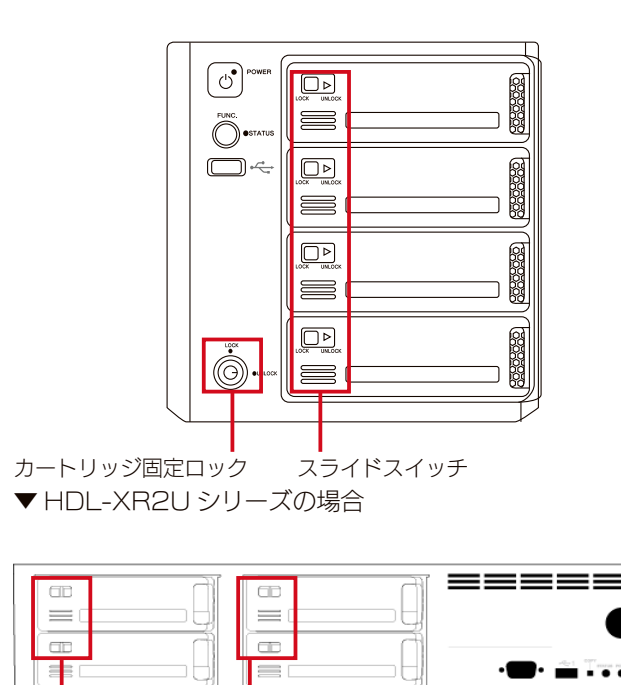

スライドスイッチ

=\_

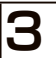

本製品前面の電源ボタンを押します。 「ピポッ」と音が鳴ります。

#### ご注意

動作中に本製品のシャットダウンを完了せずに、電源コードを抜い たり、スイッチ付き AC タップのスイッチを OFF にするなどして 電源を切らないでください。故障の原因になったり、データを消失 する恐れがあります。

# ステップ 4:設定画面を開く

| 本製品と同じネットワークに接続されたパソコンを起動します。                                                                                                    |
|----------------------------------------------------------------------------------------------------|
| <b>2</b> かんたん IP アドレス設定ツール [Magical Finder]<br>をダウンロードします。<br>※最新バージョンの Magical Finder をご利用ください。                                                              |
| Magical Finder のダウンロード方法                                                                                                    |
| ※インターネット接続環境が必要です。<br>インターネットに接続できない場合は、サポート CD-ROM を<br>セットし、メニューから「Magical Finder」を起動します。                                                                   |
| ①「サポートライブラリ」にアクセスする                                                                                                    |
| http://www.iodata.jp/r/3022                                                                                                    |
| ②お使いの OS のボタンをクリックする                                                                                                    |
| ③[ダウンロード]ボタンをクリックする                                                                                                    |
| ④ダウンロードしたファイルを解凍する                                                                                                    |
| ※出荷時設定で製品ごとに [LANDISK-xxxxxx] の名前が設<br>定されてます。(xxxxxx は、MAC アドレスの下 6 桁。<br>MAC アドレスは、本製品背面に記載されています。)                                                         |
| Magical Finder - ネットワークデバイス設定ユーテイバティ     設定可能なネットワークデバイス-覧     Magical Finder     IPアドレス ■ バイス名 〒バイス設定     アバイス設定     IPアドレス ■ Indisk- ■ IPB設定 @ ブラウザ      確認 |
| 発見したデバイス数     」     ●債額の更新       現在のステータス     酸素が完了しました。     問じる                                                                                              |
| ご注意                                                                                                    |
| 本製品が検索されない場合                                                                                                    |
| 対処1 30 秒ほど待ってから [ 情報の更新 ] ボタンをクリックし<br>てください。                                                                                                    |
| 対処2 以下をご覧ください。                                                                                                    |
| 【[Magical Finder] で本製品が検索されない】(27-203                                                                                                    |
| ページ)                                                                                                    |

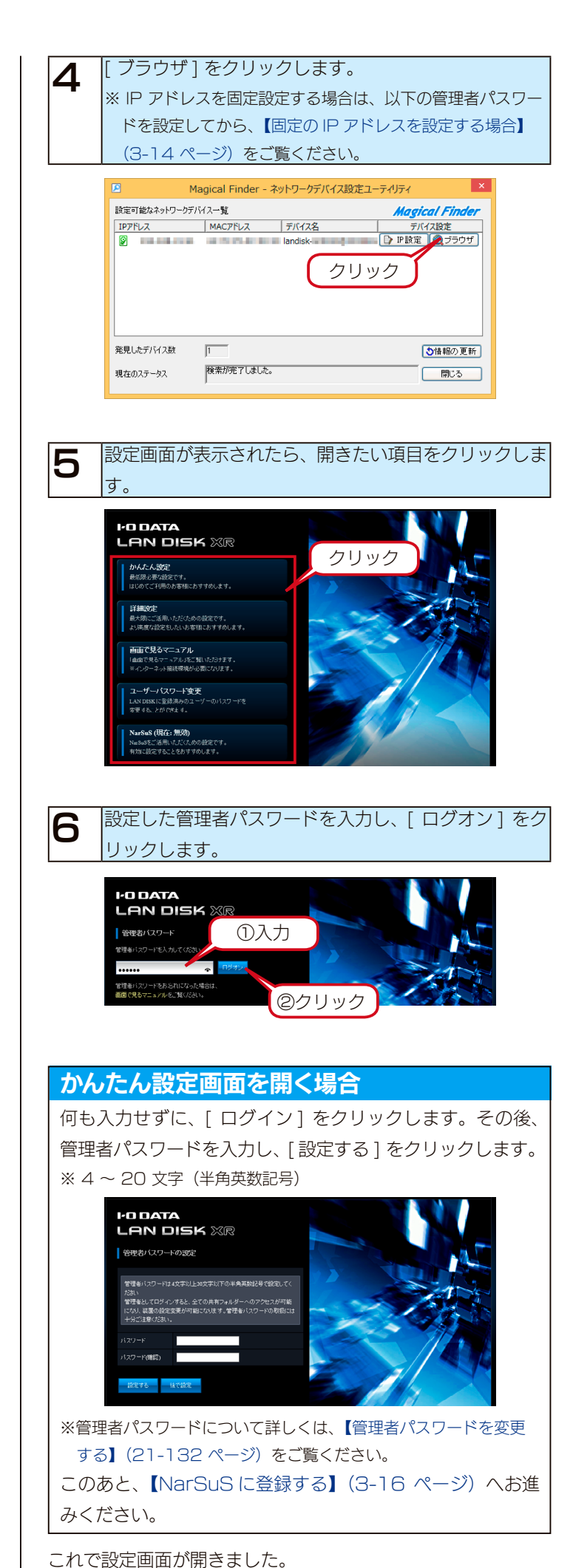

# 固定の IP アドレスを設定する場合

ネットワーク内に DHCP サーバーとなるネットワーク機器が 無い場合、本製品をお使いのネットワークで使用している IP アドレスにあった固定の IP アドレスに設定します。

#### ご注意

MagicalFinder で設定する IP アドレスは本製品の LAN ポートの 設定です。EXT ポートは無効に設定されます。 EXT ポートの設定をおこなう場合は、[詳細設定]→[基本設

定]→[ネットワーク設定]で設定してください。

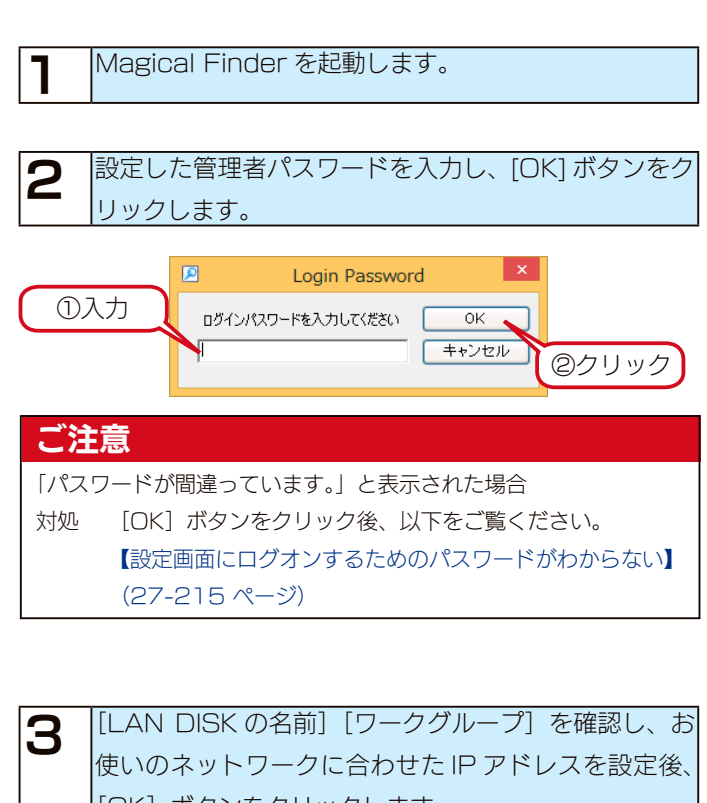

[OK] ボタンをクリックします。 ※画面の詳細は【[IP アドレス設定画面 ]】(3-15 ペー

ジ)を参照してください。

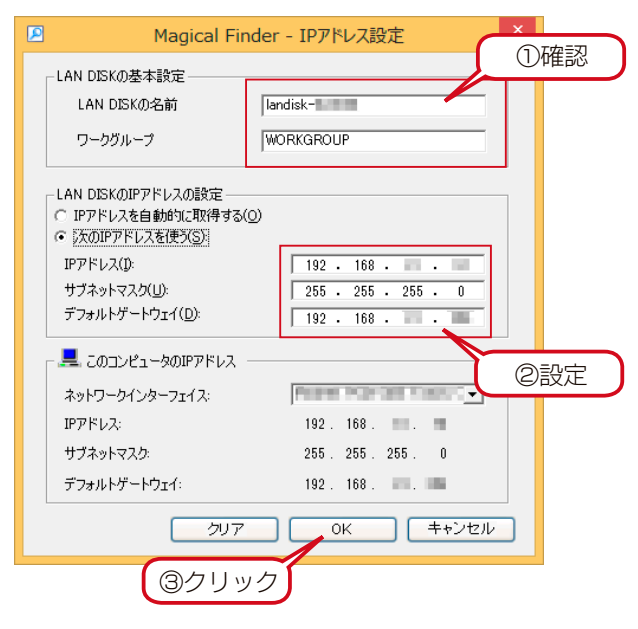

**4** [OK] ボタンをクリックします。

5 [閉じる] ボタンをクリックします。

以上で IP アドレスの設定は完了です。

#### [IP アドレス設定画面 ]

| LAN DISK の基本設定 |                                                        |
|----------------|--------------------------------------------------------|
| LAN DISK の名前   | ネットワーク上([マイネットワーク]あるいは[ネットワークコンピュータ]など)に表示される本製品の名称です。 |
|                | ※使用できる文字には制限があります。【文字制限一覧】(25-157 ページ)をご覧ください。         |
|                | ※変更する場合は、必ずメモしてください。                                   |
| ワークグループ        | パソコンの「ワークグループ名」と一致しなければなりません。(パソコンのワークグループ名を確認してください。) |
|                | ただし、ワークグループの名前が一致していない場合でも本製品にアクセスすることは可能です。           |
|                | ※使用できる文字には制限があります。【文字制限一覧】(25-157 ページ)をご覧ください。         |

#### LAN DISK の IP アドレス設定

| IP アドレスを自動的に取 | ネットワーク内に DHCP | サーバーがある場合にチェックします。                                |
|---------------|---------------|---------------------------------------------------|
| 得する           | IP アドレス       | 本製品に設定する IP アドレスを入力します。                           |
|               |               | ※使用しているネットワークのセグメント (IP アドレスのグループ) をご確認の上、他のネット   |
|               |               | ワーク機器やパソコンの IP アドレスと重複しないように設定してください。             |
|               | サブネットマスク      | パソコンと同じサブネットマスクを入力します。                            |
|               |               | 画面の[このコンピューターの IP アドレス]欄の[サブネットマスク]と同じ値を入力します。    |
|               | デフォルトゲートウェイ   | パソコンと同じデフォルトゲートウェイを入力します。                         |
|               |               | 画面の [このコンピューターの IP アドレス] 欄の [デフォルトゲートウェイ] と同じ値を入力 |
|               |               | します。表示されていない場合、入力する必要はありません。                      |
|               |               |                                                   |

#### このコンピューターの IP アドレス

| ネットワークインター                  | パソコンのネットワークインターフェイス(LAN アダプター名など)を表示します。                    |  |  |
|-----------------------------|-------------------------------------------------------------|--|--|
| フェイス                        |                                                             |  |  |
| IP アドレス                     | パソコンの IP アドレスを表示します。                                        |  |  |
| サブネットマスク                    | パソコンのサブネットマスクを表示します。                                        |  |  |
| デフォルトゲートウェイ                 | パソコンのデフォルトゲートウェイを表示します。 通常、ルーターの IP アドレスが設定されています。 設定されていない |  |  |
|                             | 場合、表示されません。                                                 |  |  |
|                             |                                                             |  |  |
| LAN DISK の時間の設定(Windows のみ) |                                                             |  |  |
| LAN DISK の時間                | LAN DISK の現在時刻を表示します。                                       |  |  |
| パソコンの時間を                    | パソコンの時刻を LAN DISK に設定します。                                   |  |  |
| LAN DISK に設定する              |                                                             |  |  |

## [LAN DISK の名前] について

本製品は、出荷時設定として製品ごとに [landisk-xxxxxx] の名前が設定されています。(xxxxxxx は、LAN ポートの MAC アドレスの下6 桁) MAC アドレスは、本製品背面のシールに記載されています。

※ MAC アドレスは、0~9の数字と A~Fまでのアルファベットで構成されています。

# NarSuS に登録する

## NarSuS (ナーサス) とは?

NarSuS(ナーサス)は、対応NAS(以降 LAN DISK)の稼働状態を把握し、安定運用を支援する、インターネットを介したクラウドサービスです。

状態を 自動送信

#### NarSuSの仕組み

LAN DISKからクラウド上のNarSuSデータセンターに、稼働状態が自動送信されます。NarSuSはそれを受けて各種サービスを提供いたします。

## NarSuSの各種サービス

#### ■ イベントログの照会

RAID 構築状態やバックアップ設定などのシステム情報、ハードウェアの 異常やスケジュール動作の完了などのイベント情報を表示します。

- ■動作状況をグラフ表示 LAN DISKの温度、FANの回転数、利用容量、CPU負荷をグラフで 表示します。
- ■トラブル時の対処方法を表示

万が一の障害時には、管理画面に対処法が表示されます。表示に従って 操作を進めれば、RAID再構築やHDD交換など、どなたでも迷わず対 応を進めることが可能です。

### セキュリティへの配慮

- 通信はLAN DISKからNarSuSデータセンターへの一方通行であり、 NarSuSデータセンターからLAN DISK に接続いたしません。 LAN DISK から送信するデータはLAN DISK の稼働情報であり、 LAN DISK 内のユーザーデータは一切送信いたしません。
- NarSuSの通信経路はHTTPSを使って暗号化されております。
- データセンターは国内のデータセンター専用施設に設置されており、情報 セキュリティに充分な配慮をおこなっています。

トラブル発生-AFS NarSuS タセンタ イベントログの照会 環境グラフを表示 PO DATA NarSuS 1002224802 ディスク使用率 -- 8204 A 19-32 H 50 - 実利廷 - 最大证 - 松江 2 00 10 21 00 00 -82 19 3 RAID棉 成に異 生日 対処方法 を画面に 表示! ードディスクカートリッジの取り外し 故障した内蔵ハ 0 0 0 6 φì 6 ष्य [UNLOCK]にする 左にスライト 取り外す 1.NarSuSの通信経路は HTTPS を使って暗号化 2. 通信は LAN DISK から NarSuS データセンターへの 一方通行 LAN DISK 内のユーザー データは一切送信せす NarSuS タセンターは国内の 3 7 データセンター専用施設 に設置 

トラブルの対応を わかりやすくお知らせ

メールで お知らせ

#### 登録手順

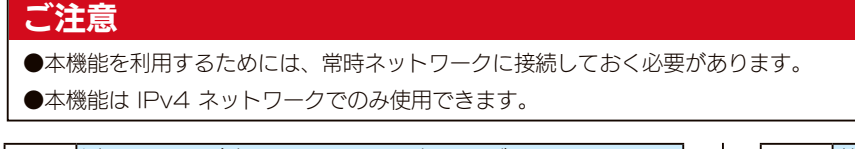

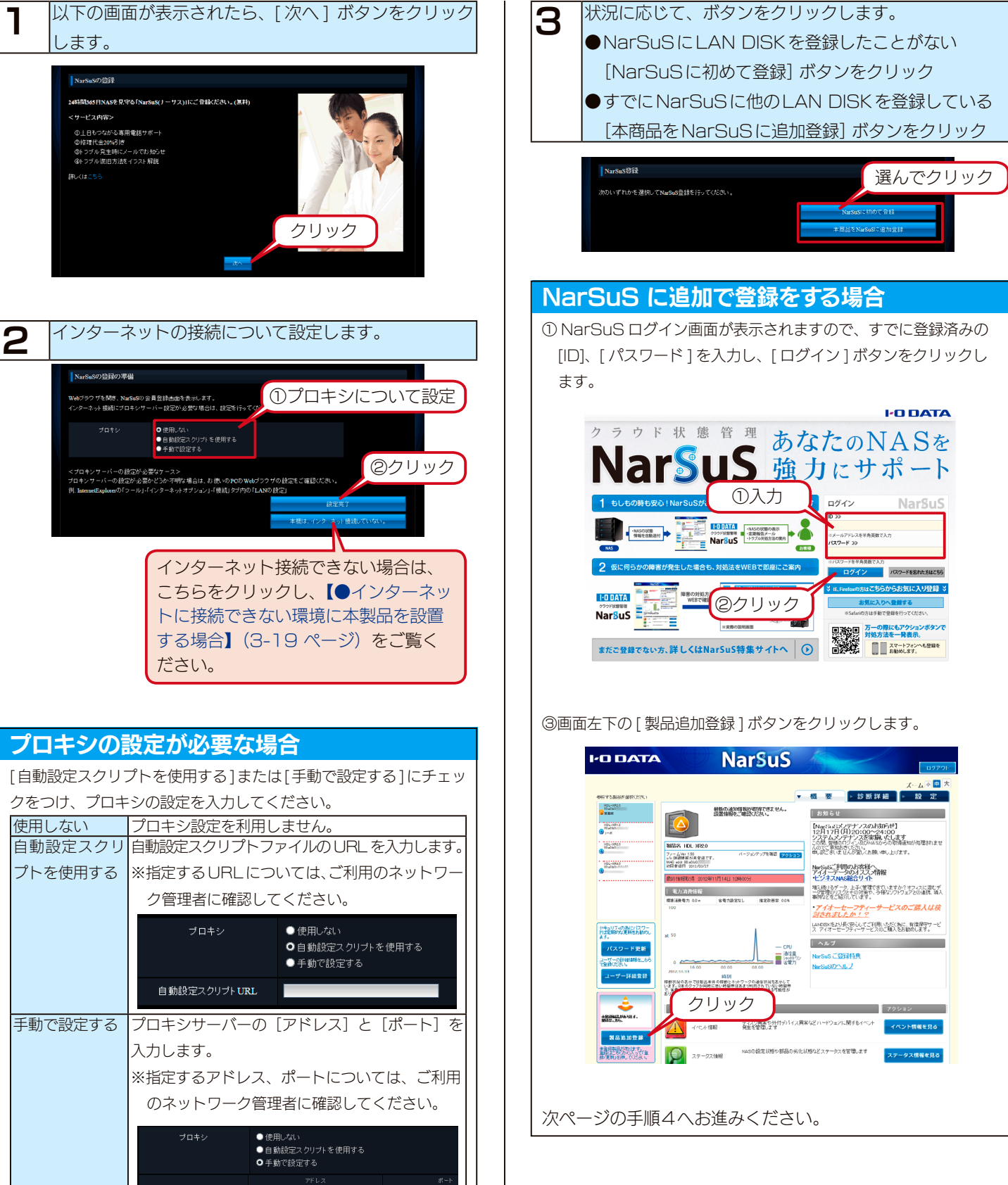

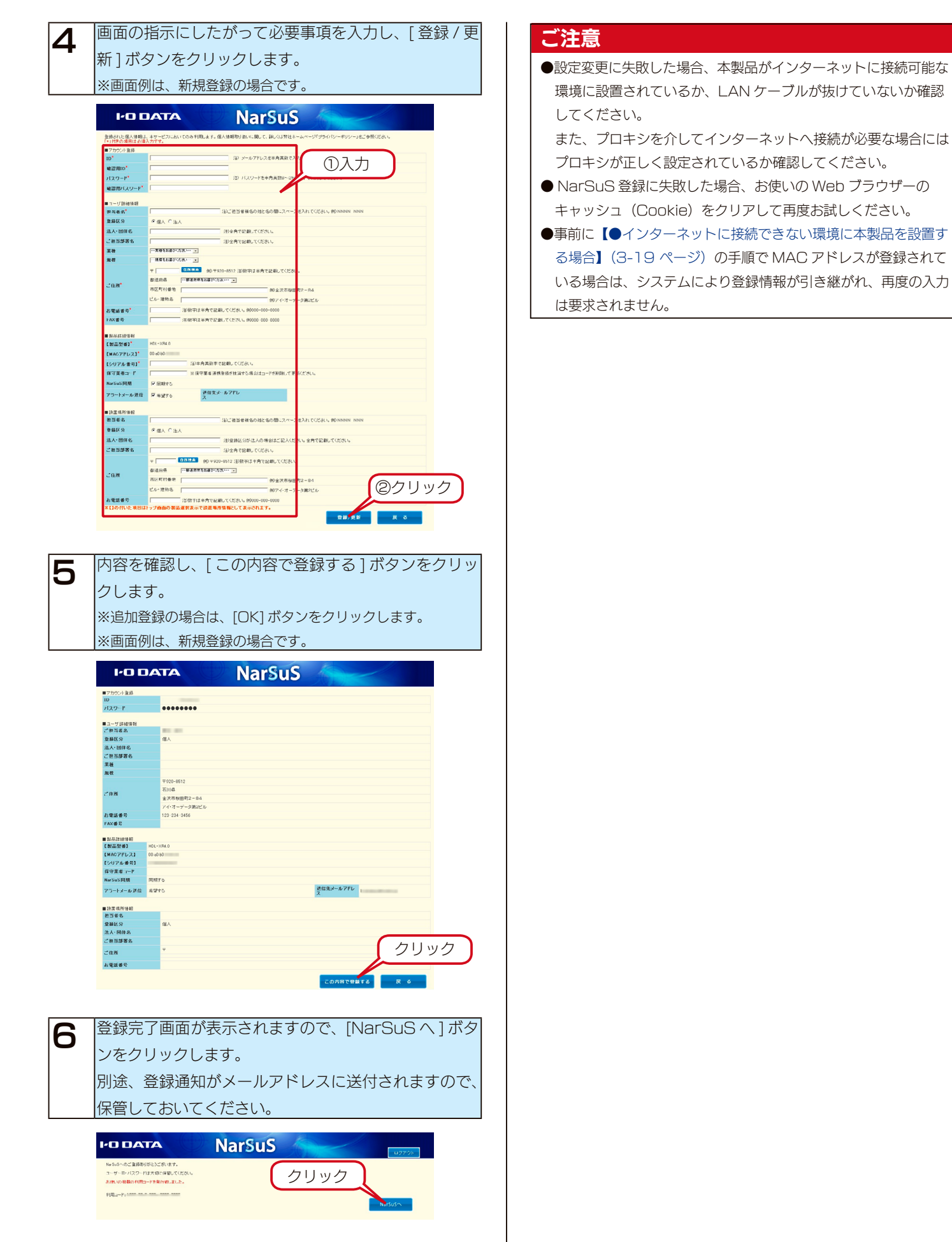

以上で NarSuS 登録は完了です。

## ●インターネットに接続できない環境に本製品を設置する場合

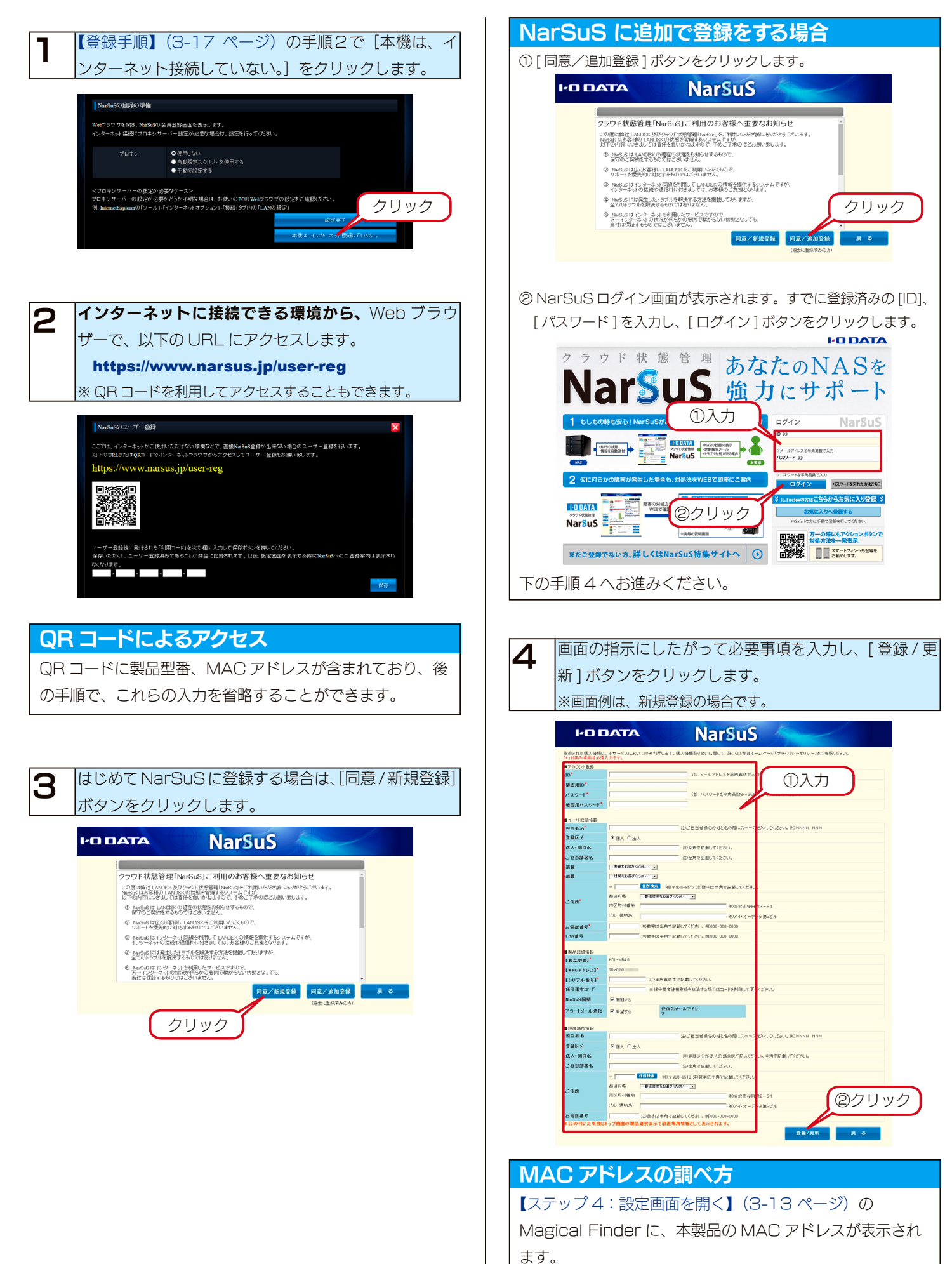

| 5    | 内容を研                                                                                            | 確認し、[ この内容で登録する ] ボタンをクリッ<br>+                                                                                                    |
|------|-------------------------------------------------------------------------------------------------|----------------------------------------------------------------------------------------------------|
|      | シしま<br>※追加登<br>※画面例                                                                             | ? 。<br>録の場合は、[OK] ボタンをクリックします。<br>は、新規登録の場合です。                                                                                                    |
|      | 1-0 0,                                                                                          | ata NarSuS                                                                                                    |
|      | ■アカウント登録<br>ID<br>パスワード                                                                         | •••••                                                                                                    |
|      | <ul> <li>ユーザ目時情報<br/>ご何当者名</li> <li>登録区分</li> <li>法人・団体名</li> <li>ご担当部署名</li> <li>素種</li> </ul> | ®∧                                                                                                    |
|      | 風収<br>ご住所<br>お東語番号                                                                              | や201-6512<br>不可能<br>本式用物簡単型 − 8-4<br>メイホサーチー3型に/JP<br>1212 214 146                                                                                                    |
|      | FAX番号<br>■以名詳細情報<br>【製品型書】 +<br>【MACアドレス】 0<br>【シリアル番号】<br>役守事者コード                              | 45-7860<br>0 add0                                                                                                    |
|      | NarSuS開期 P<br>アラードメール送信 3<br>■読業場所情報                                                            | 11月76<br>第日第二・ <b>1</b> 月日第二・<br>11日<br>11日<br>11日<br>11日<br>11日<br>11日<br>11日<br>11日<br>11日<br>11                                                                                                    |
|      | 把当者名<br>受難込分<br>法人・団体名<br>ご担当部署名<br>ご住所                                                         |                                                                                                    |
|      | お電話番号                                                                                           | солитенита R 6                                                                                                    |
|      |                                                                                                 |                                                                                                    |
| 6    | 登録完了<br>ます。<br>別途、<br>2<br>(2<br>第) 7                                                           | 了画面が表示されますので、利用コードをメモし<br>登録通知がメールアドレスに送付されますので、                                                                                                    |
|      |                                                                                                 |                                                                                                    |
|      | NarSuSへのご童辞あり<br>コーザーローバスワード<br>またいの登録のす(町)<br>刊用コード:                                           | NarSuzsi, uzzzzz<br>Marsuzsi, uzzzzz<br>からいため, uzzzzz<br>クリック<br>Marsuzzi, uzzzzzi<br>ためり、<br>Marsuzzi<br>Marsuzzi<br>たのり、<br>Marsuzzi<br>Marsuzzi<br>たのり、<br>Marsuzzi<br>たのり、<br>たのり、<br>たのり、<br>たのり、<br>たのいたい、<br>たのいたいの<br>たのいたい、<br>たのいたい、<br>たいたい<br>たいたい、<br>たいたい<br>たいたいたい<br>たいたいたい<br>たいたい<br>たのいたい<br>たのいたい<br>たい<br>たい<br>たい<br>たい<br>たい<br>たい<br>たい<br>たい<br>たい |
| 7    | 本製品の<br>存]ボタ                                                                                    | D以下の画面にメモした利用コードを入力し、[仍<br>7ンをクリックします。                                                                                                    |
|      | NarSuSO1                                                                                        | 1- <b>サー金録</b>                                                                                                    |
|      | ユーザー登録社<br>保存いただくと、<br>・<br>・                                                                   | ME 現代されら作用Tートとない簡単、人力いて存在すなッと称ってください。<br>コーリー会社的品であるととが商品には終われます。以後、設定価値を表示する際にNawas・のが一会社客内は表示され                                                                                                    |
|      | し入力                                                                                             | (2)<br>②クリック                                                                                                    |
| 以上で  | シューザー                                                                                           | -登録は完了です。                                                                                                    |
| ご    | 記                                                                                               |                                                                                                    |
| • Na | arSuS 登                                                                                         | 録に失敗した場合、お使いの Web ブラウザーの                                                                                                    |

# かんたん設定

- かんたん設定では次の項目が設定できます。
  - ・LAN DISK の名前
  - ・IP アドレス設定\*
  - ・日付と時刻設定
  - ・共有フォルダー設定

#### EXT ポートは無効になります。

かんたん設定では、本製品の LAN ポートの IP アドレスを設定し、EXT ポート は無効に設定します。EXT ポートは、[詳細設定]→[基本設定]→[ネットワー ク設定]から設定してください。

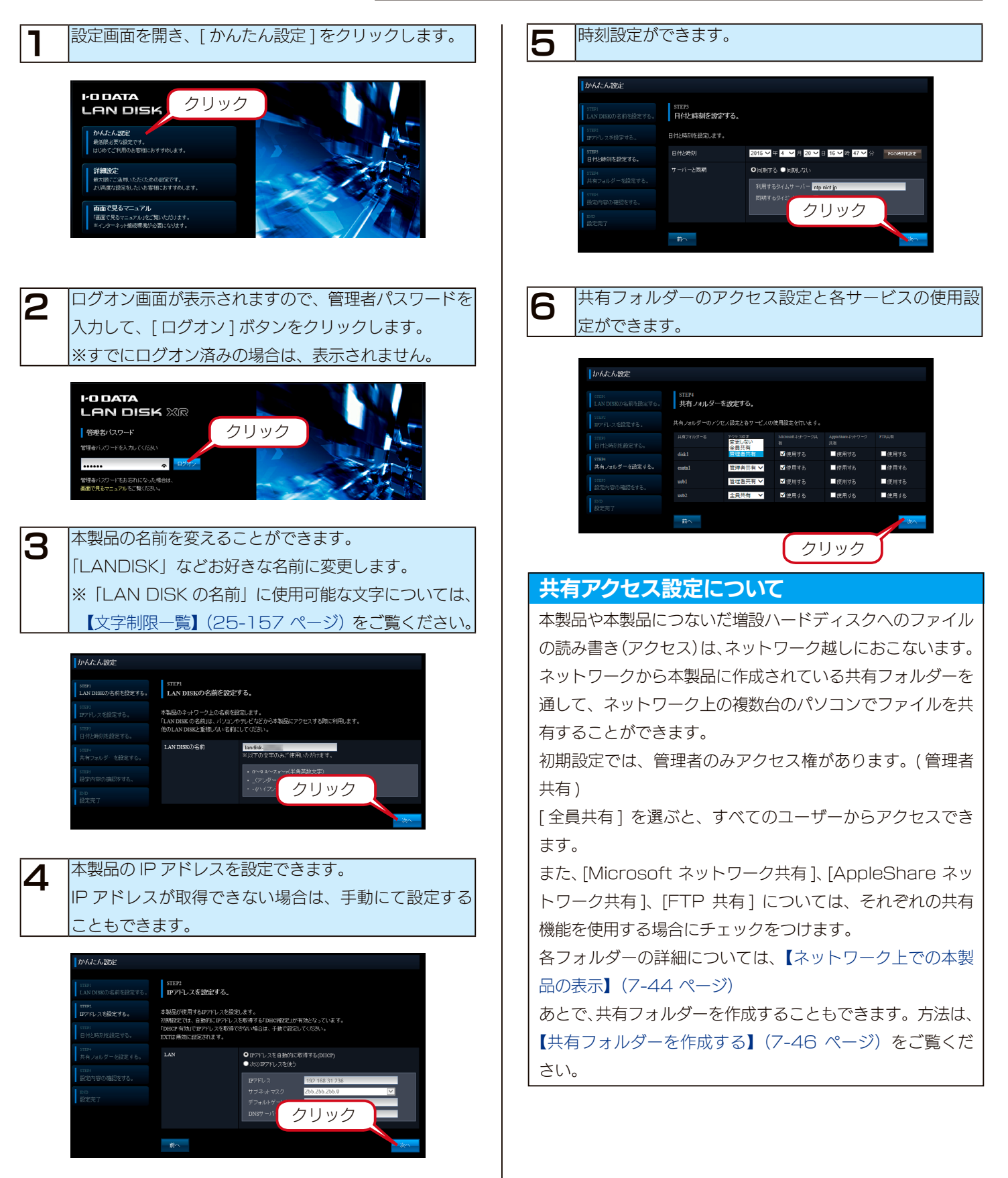

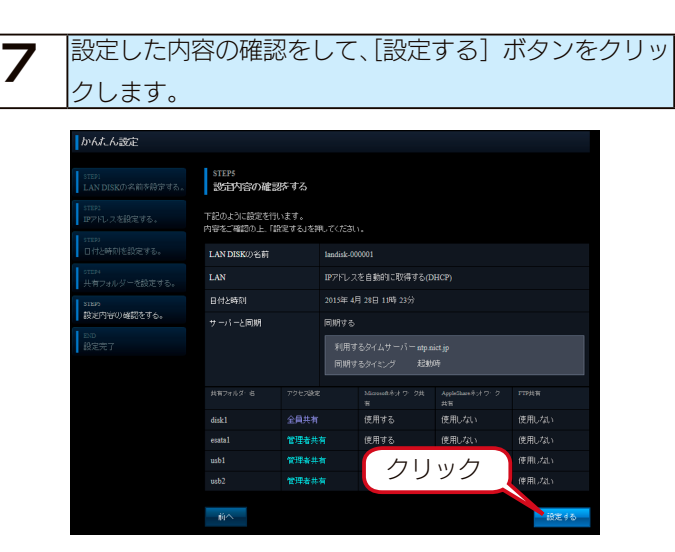

## 次の画面が表示された場合

IP アドレスを変更する場合に表示されます。

| 内谷を唯認してくたさい。               |                                                                                              |  |  |
|----------------------------|----------------------------------------------------------------------------------------------|--|--|
| LAN DISK X                 | R                                                                                            |  |  |
| かんたん設定                     |                                                                                              |  |  |
| 5712)<br>LAN DISKの名前を設定する。 | ATTENTION<br>注意事項                                                                            |  |  |
| states<br>IPアドレスを設定する。     | 「BTアドレス」「リブネットマスク」「DBCP」の設定を変更された場合には、設定反映後、LAN DISKとの機能が切断され<br>+ パ                         |  |  |
| 512875<br>日付と時刻花設定する。      |                                                                                              |  |  |
| STEM<br>共有フォルダーを設定する。      | <ul> <li>・ 各種語言は、銀定文作た世アドレスをWAがラウザーのUTREに入力してくたさい。</li> <li>・ 設定反映ににつぶ分から場合があります。</li> </ul> |  |  |
| staps<br>設定内容の確認をする。       | ito iliotrita.                                                                               |  |  |
| ESO<br>設定売了                | 87.475                                                                                       |  |  |

以上で設定は完了です。

# 詳細設定

[詳細設定]では、本製品の各種設定ができます。

## 設定画面を開き、[ 詳細設定 ] をクリックします。

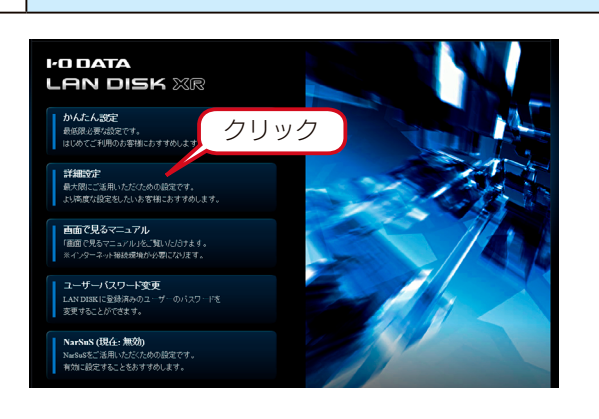

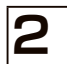

1

管理者パスワードを入力し、[ ログオン ] ボタンをクリッ クします。

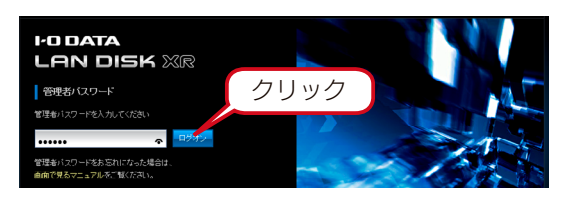

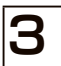

詳細設定画面が表示されます。 【設定画面のリファレンス】 (26-168 ページ) をご覧く ださい。

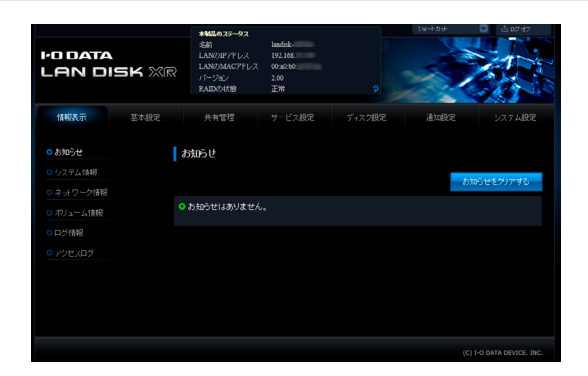

# ユーザーパスワードを変更する

LAN DISK に登録済のユーザーパスワードを変更することができます。

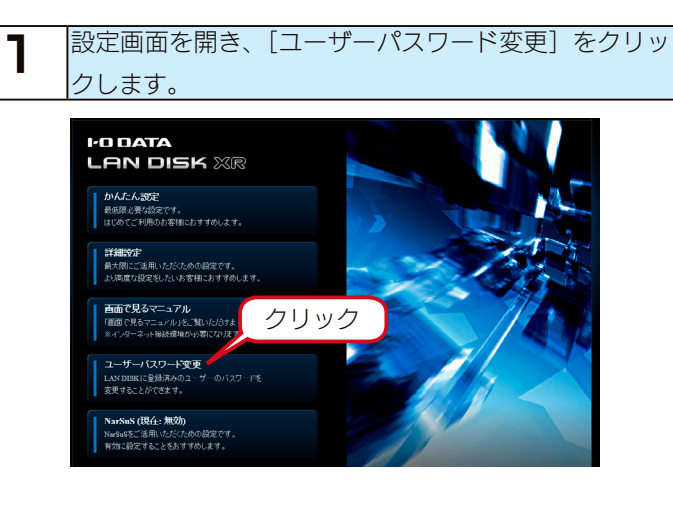

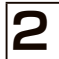

変更したいユーザー名とパスワードを入力し、「設定す る」をクリックします。

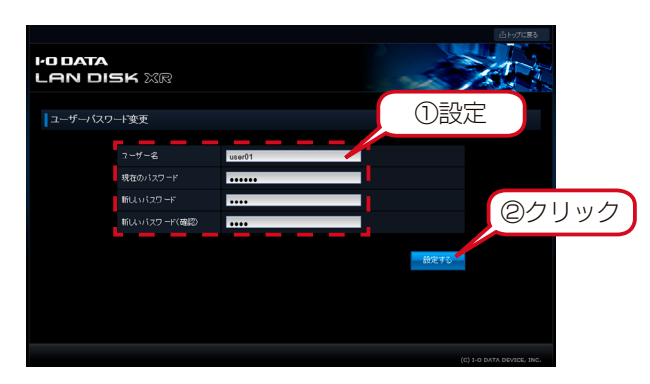

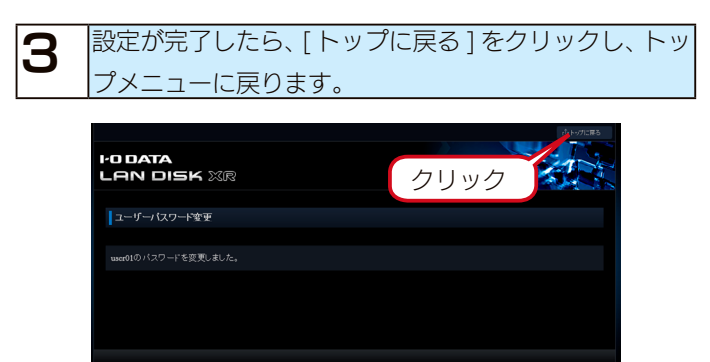

# 電源を切る方法(重要)

本製品の電源を切る場合は、必ず以下の方法にしたがってください。

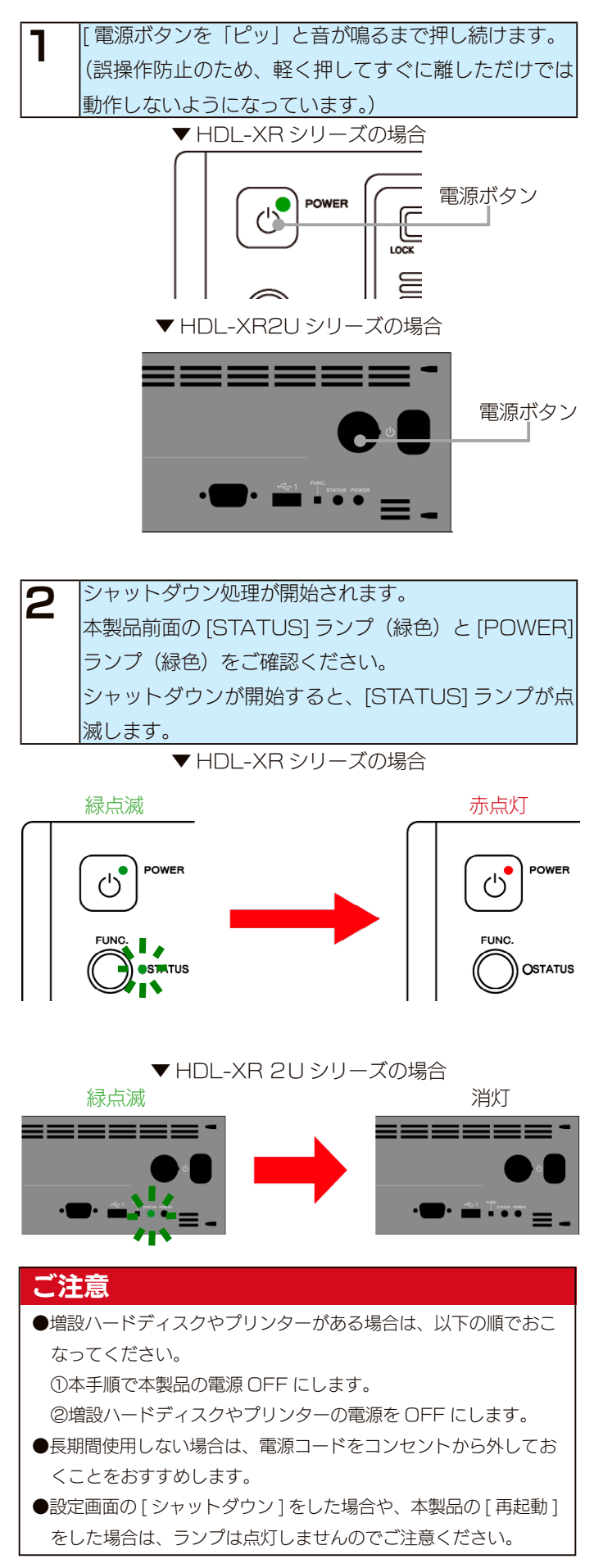

# 添付ソフトをインストールする

本製品の添付ソフトのインストール方法を説明します。必要に応じてご使用ください。 各使用方法や対応 OS などについては、各ソフトの取扱説明書をご覧ください。

# Sight On

メールソフト感覚の簡単操作でユーザーによるファイル更新を知ることができます。 ファイル更新時にポップマップで通知します

ファイル更新時にポップアップで通知します。

例えば、複数のパソコンで共通の Excel を作業中に、1 人が更新した場合、他のパソコンでポップアップでお知らせなどの使い方ができます。

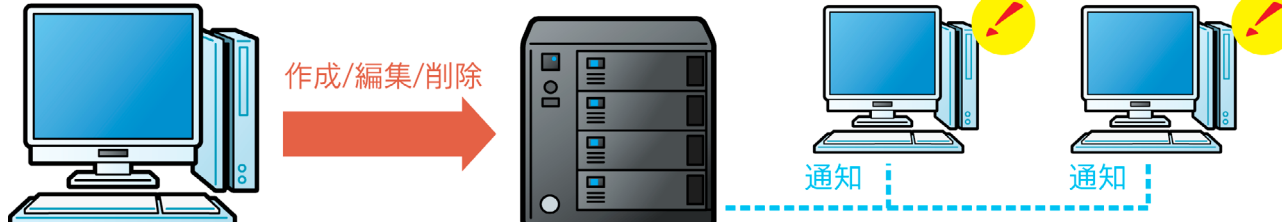

#### ●インストール方法

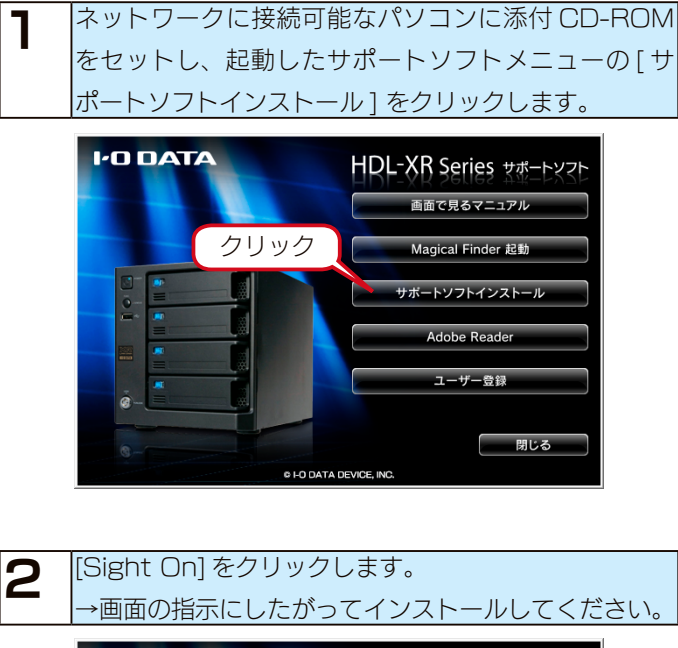

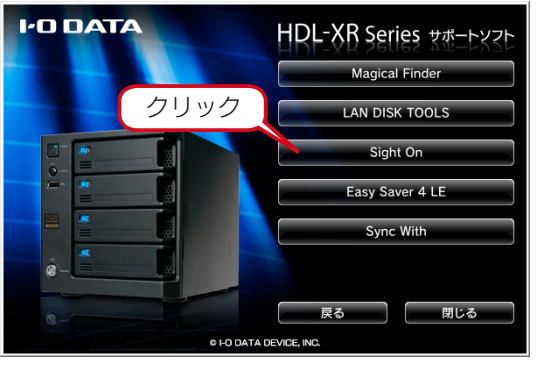

## 使用方法は、取扱説明書をご覧ください

[スタート]→[すべてのプログラム](または[プログラム])→ [I-O DATA]→[Sight On]→[マニュアル]を順にクリックする と取扱説明書がご覧になれます。

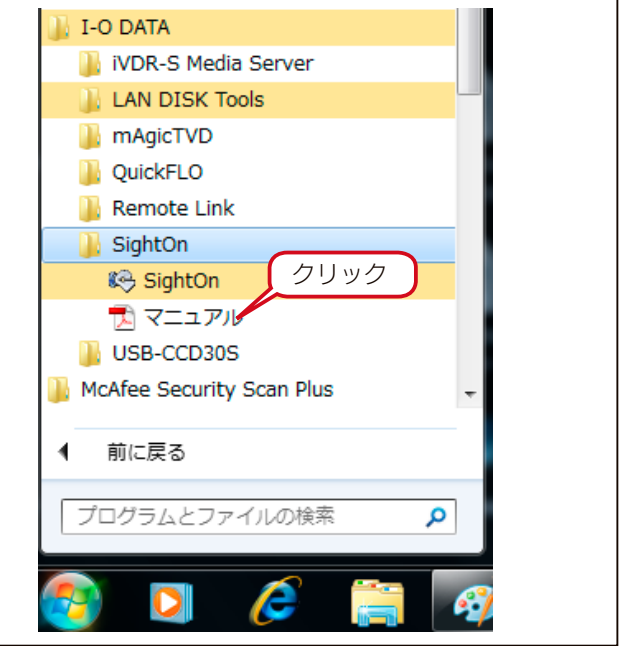

## LAN DISK TOOLS

「LAN DISK TOOLS」は LAN DISK をより快適にお使いいただくための管理ツールです。以下の 5 つのソフトがあります。

#### LAN DISK Control Panel

[LAN DISK Control Panel] は、他の添付ソフト(「LAN DISK Admin」「LAN DISK Backup Reader」「LAN DISK Restore」)を統合するためのランチャーソフトです。「LAN DISK Control Panel」から簡単に起動することができます。

#### LAN DISK Admin

LAN DISK を複数台導入した場合の設定を一括で管理することができます。

- ・ファームウェアの一括アップデートに対応
- ・RAID や使用容量などの情報を取得可能
- ・システム異常などを一元管理

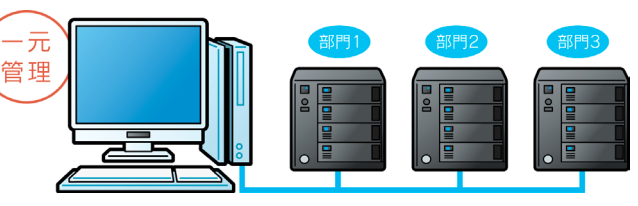

#### LAN DISK Backup Reader

本製品が故障し、専用フォーマットの増設ハードディスクから バックアップファイルが読み出せない場合は、 「LAN DISK Backup Reader」を使ってパソコンからデータ を読み出すことができます。

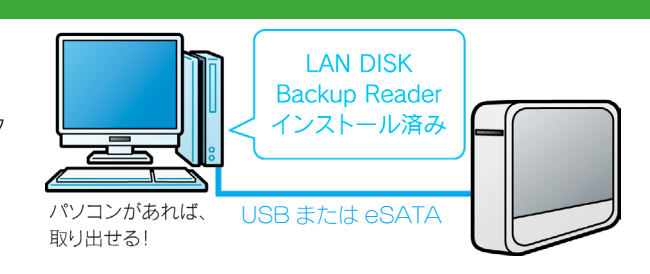

#### LAN DISK Restore

設定データをコピーして流用することで、複数台導入時の初期設定を省力化することができます。 ・本製品はもちろん弊社従来製品の設定データも利用可能

・大量導入時には複数台に同じ設定をコピーして負荷を大幅軽減

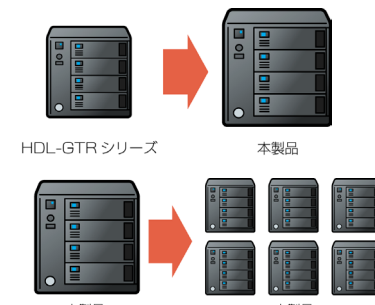

#### LAN DISK Key Server

本製品に搭載されている機能である内蔵ボリュームの暗号化機能により、 USB メモリーに保存された暗号化キーをサーバー上に保存して、 このサーバーを USB メモリーの代わりとして利用するソフトウェアです。 LAN DISK の起動の度に USB メモリーを接続する作業が不要になり、 USB メモリーを安全な場所に保存しておくことができます。

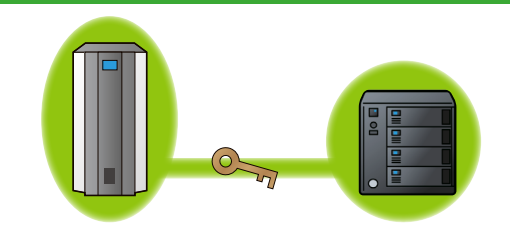

※インストールすると、インストールされたプログラムに関してファイアウォールの設定が更新されます。 ファイアウォール用のサービスが起動されていない場合など、ファイアウォールの設定が更新されない場合があります。この場合は、 手動でファイアウォールの設定をおこなってください。

### インストール方法 ネットワークに接続可能なパソコンに添付 CD-ROM をセットし、起動したサポートソフトメニューの[サ ポートソフトインストール]をクリックします。 1'O DATA HDL-XR Series サポートソフト 画面で見るマニュアル クリック Magical Finder 起動 サポートソフトインストール Adobe Reader ユーザー登録 閉じる © I-O DATA DEVICE [LAN DISK TOOLS] をクリックします。 2 1'O DATA HDL-XR Series ##->>vz> クリック Magical Finder LAN DISK TOOLS Sight On Easy Saver 4 LE Sync With 戻る 閉じる © I-O DATA DEVICE, INC. インストールするアプリケーションをチェックし、 3 [インストール]ボタンをクリックします。 →画面の指示にしたがってインストールしてください。 AN DISK Tools Installer х ß LAN DISK Tools のインストール インストール①チェック、ックして「インストール」ボタンをクリックしてく -LAN LISK Control Panel ▼ LAN DISK Tools を統合するためのランチャーソフトです。 LAN LISK Admin ▼ 複数の LAN DISK を一括管理できます。 LAN LISK Backup Reader ◎ 専用フォーマットの外付けハードディスクを読み出せます。 LAN ISK Restore ▼ FDL-XR シリーズの設定の移行を簡単にします。 LAN [SK Key Server 号化キーをサーバー上に保存・管理できます。 **V** 8 ②クリック インストール キャンセル

# 使用方法は、各マニュアルをご覧ください

[スタート]→[すべてのプログラム](または[プログラム])→ [I-O DATA]→[LAN DISK TOOLS]を順にクリックし、各ソフ ト内の[マニュアル]をクリックするとマニュアルがご覧になれま

| す。 |                       |  |
|----|-----------------------|--|
|    | I-O DATA              |  |
|    | ] iVDR-S Media Server |  |
|    | 🖟 LAN DISK Tools      |  |
|    | 🕌 Admin               |  |
|    | 🔏 LAN DISK Ad クリック    |  |
|    | ▶ マニュアリレ              |  |
|    | 🎉 Backup Reader       |  |
|    | 🎉 Contorol Panel      |  |
|    | 🎉 Key Server          |  |
|    | 🀌 Restore             |  |
|    | 🕌 mAgicTVD 🚽          |  |
|    | 前に戻る                  |  |
|    |                       |  |
|    | プログラムとファイルの検索 👂       |  |
| 6  | 🧿 🖸 🥖 🥞 🚳             |  |

# ネットワークからアクセスする

2

# Windows 8、7 からアクセスする

※ Windows 8 の場合は、デスクトップモードにします。

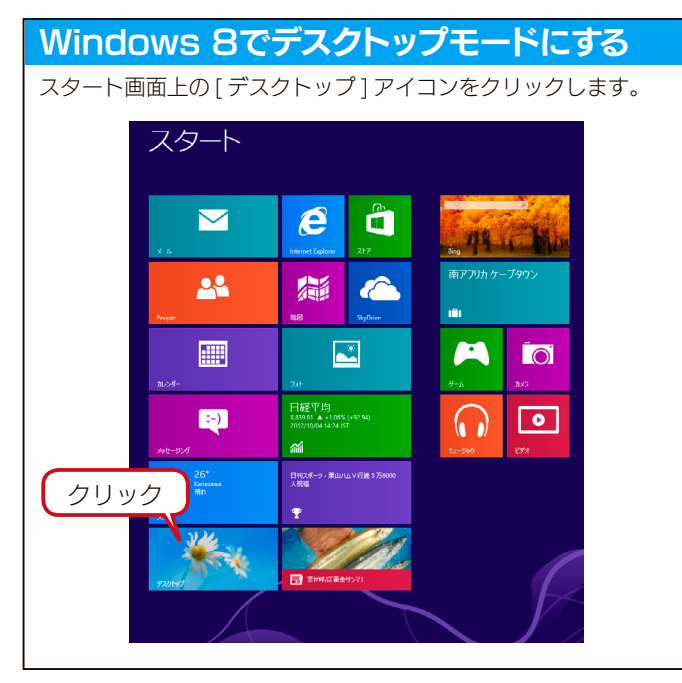

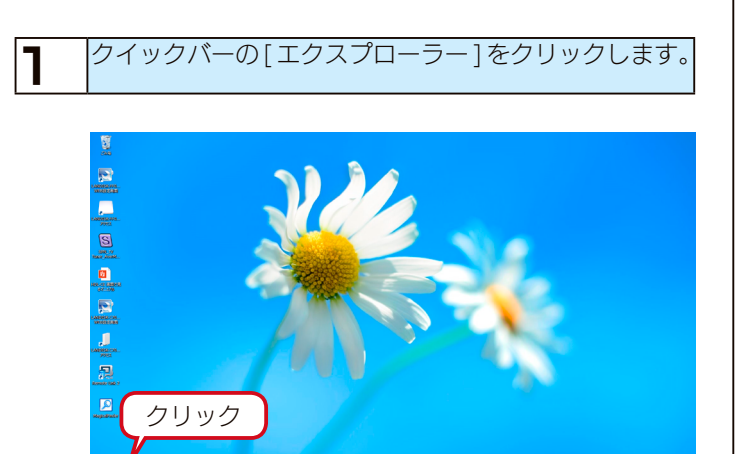

エクスプローラーのアドレスへ「¥¥landisk-xxxxxx」 と入力し、[→](または [Enter] キー)を押します。 検索された「landisk-xxxxxx」を選択します。 ※ xxxxxx は、MAC アドレスの下6 桁です。 ※本製品の「LAN DISK の名前」を変更した場合は、 ¥¥の後に変更した名前を入力してください。

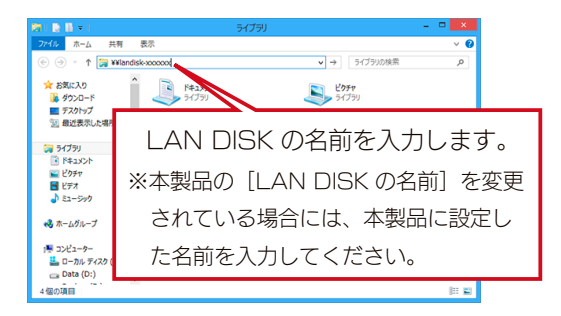

共有フォルダーが表示されます。 出荷時には「disk1」フォルダーがあり、管理者のみがファイ ルを読み書きすることができます。

次に【[参考]ネットワークドライブの割り当て方法】(4-30ページ)をご覧ください。

#### ご注意

LAN DISK が検索されない場合 対処 以下をご覧ください。 【[コンピューターの検索]で[landisk-xxxxxx] が見つか らない】(27-210 ページ)

## Windows Vista

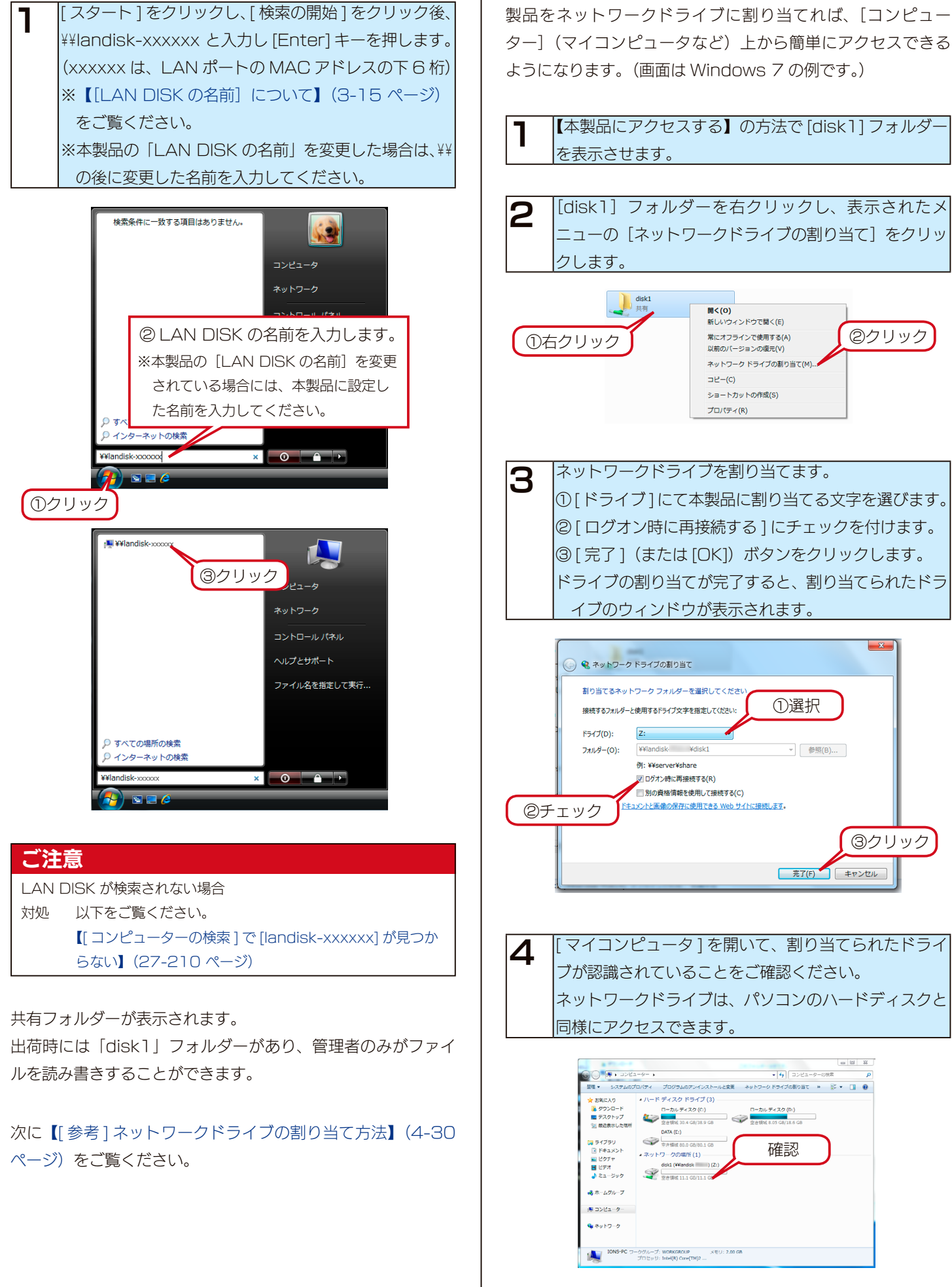

[参考]ネットワークドライブの割り当て方法

# Mac OS X(10.5 以降)

|   | 画面下の Finder を開きます。                |
|---|-----------------------------------|
| • | [共有]に本製品(landisk-xxxxxx)※が表示されて   |
|   | いることを確認し、クリックします。                 |
|   | (xxxxxx は、LAN ポートの MAC アドレスの下6 桁) |
|   | ※【[LAN DISK の名前] について】(3-15 ページ)  |
|   | をご覧ください。                          |
|   | ※本製品の[LAN DISKの名前]を変更している場合は、     |
|   | 設定した名前が表示されます。                    |
|   | 11 Au                             |

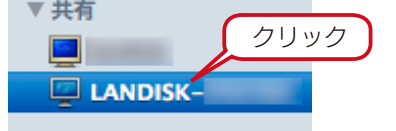

| ご注    | 意。                                  |
|-------|-------------------------------------|
| LAN [ | DISK が検索されない場合                      |
| 対処    | 以下をご覧ください。                          |
|       | 【[landisk-xxxxxx] が見つからない、もしくは、接続でき |
|       | ない】(27-211 ページ)                     |

共有フォルダーが表示されます。

出荷時には「disk1」フォルダーがあり、管理者のみがファイ ルを読み書きすることができます。

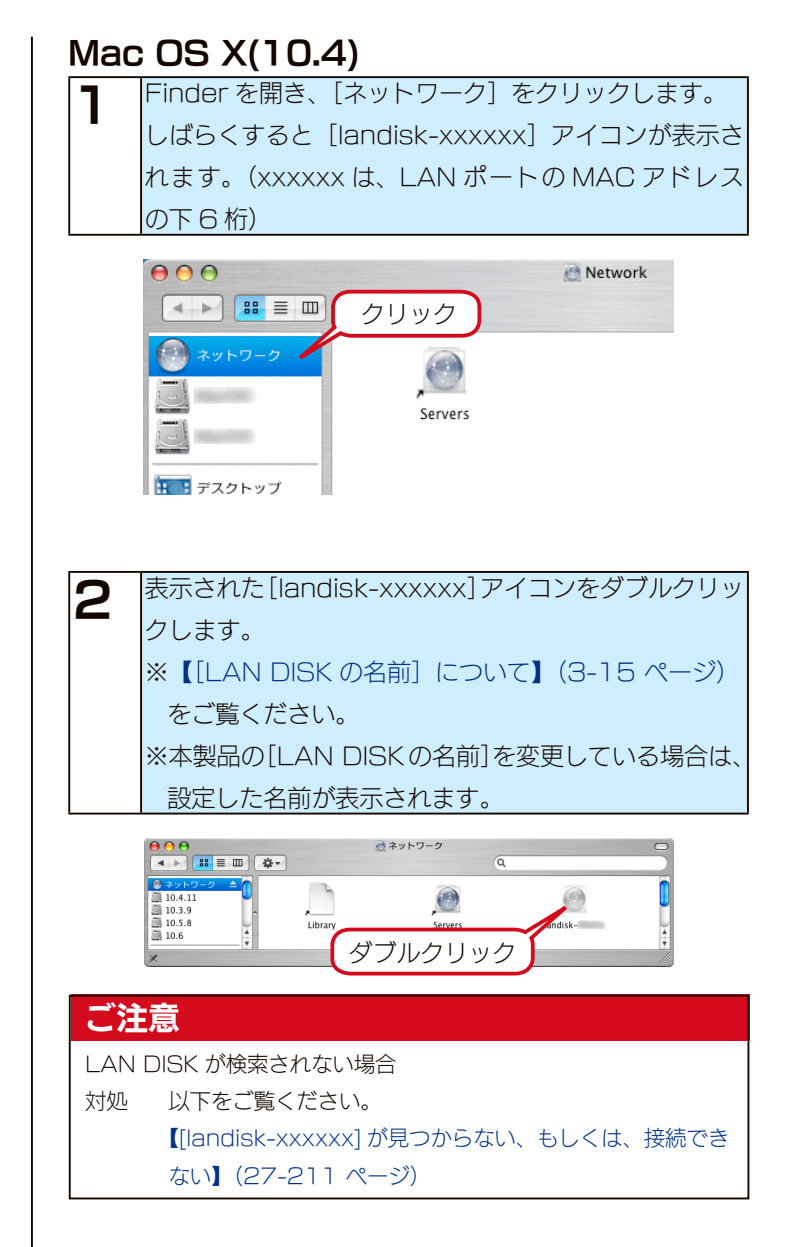

共有フォルダーが表示されます。 出荷時には「disk1」フォルダーがあり、管理者のみがファイ

ルを読み書きすることができます。

RAIDモード

# 本製品で設定できる RAID モード

本製品は、出荷時 RAID 6 で構成されています。本製品の設定画面で他の RAID モードに変更できます。 本製品では、以下の 5 つの RAID モードに設定することができます。 また、RAID 5 および RAID 6 には暗号化の有無がありますので、合計 7 つの RAID モードを選択できます。 ※4 つのハードディスクを別のハードディスクとして使用することはできません。 ※ディスク故障が発生した場合は速やかに新しいカートリッジと交換してください。 ※ HDL-XR/2D シリーズでは、RAID 0、RAID 1(出荷時)のみ設定できます。(HDL-XR/2D シリーズの RAID モードについ

ては【HDL-XR/2D シリーズ取扱説明書】をご覧ください。)

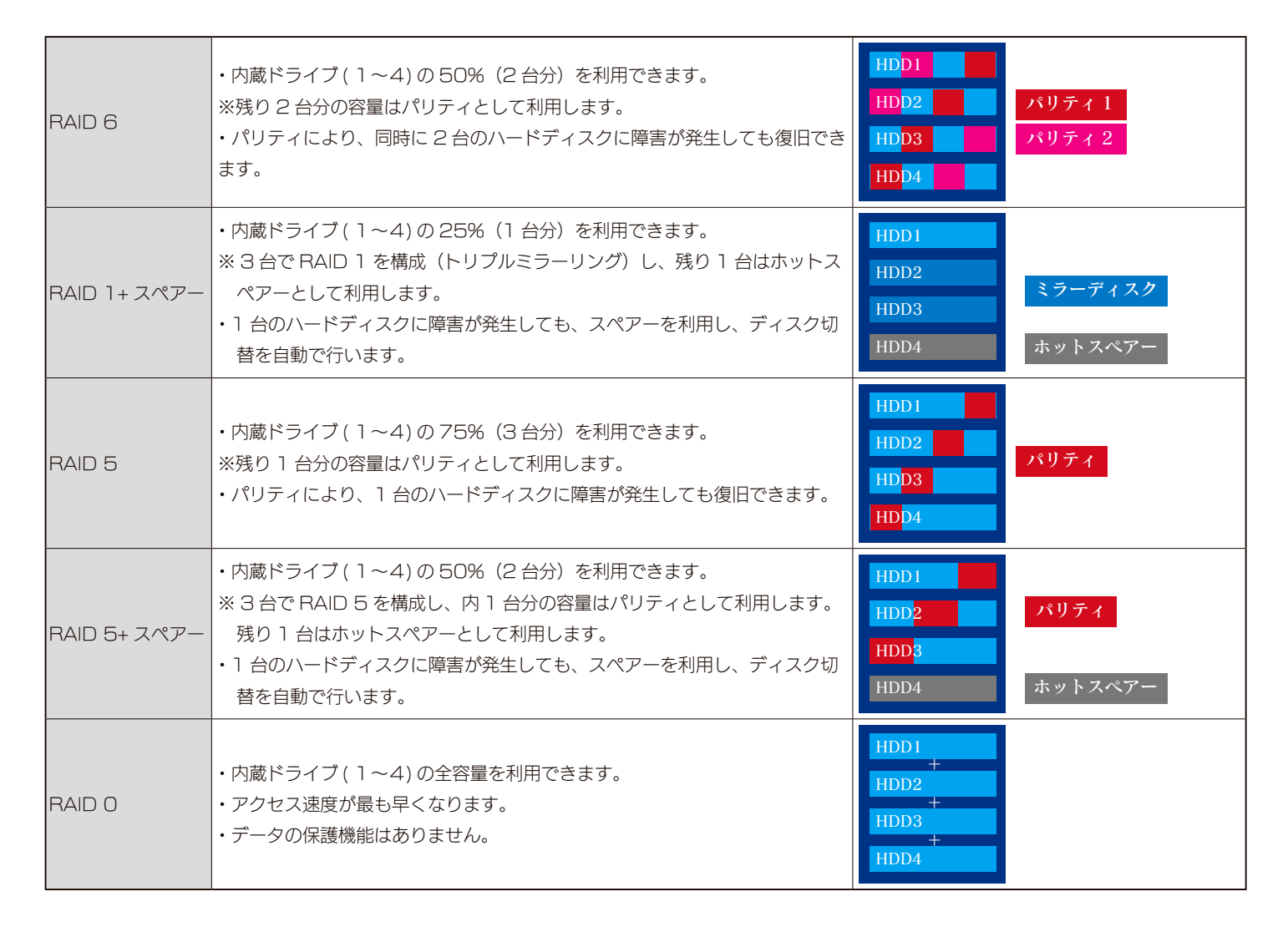

| 各 RAID モードの比較           |        | RAID 6           | RAID 1+スペアー      | RAID 5           | RAID 5+ スペアー                                     | RAID O |  |
|-------------------------|--------|------------------|------------------|------------------|--------------------------------------------------|--------|--|
| 利用可能な<br>ディスク容<br>量 (例) | HDL-   | 約1TB             | 約 0.5TB          | 約 1.5TB          | 約 1 TB                                           | 約 2TB  |  |
|                         | XR2.0W |                  |                  |                  |                                                  |        |  |
|                         | HDL-   | 約 2TB            | 約 1 TB           | 約 3TB            | 約 2TB                                            | 約4TB   |  |
|                         | XR4.0W |                  |                  |                  |                                                  |        |  |
|                         | HDL-   | 約 4TB            | 約 2TB            | 約 6TB            | 約 4TB                                            | 約 8TB  |  |
|                         | XR8.0W |                  |                  |                  |                                                  |        |  |
|                         | HDL-   | 約 6TB            | 約 3TB            | 約 9TB            | 約 6TB                                            | 約12TB  |  |
|                         | XR12TW |                  |                  |                  |                                                  |        |  |
|                         | HDL-   | 約 8TB            | 約 4TB            | 約 1 2 T B        | 約 8TB                                            | 約 16TB |  |
|                         | XR16TW |                  |                  |                  |                                                  |        |  |
| データの保護機能                |        | 言同               | 高                | 中                | 中                                                | なし     |  |
|                         |        | ●最大2台故障に対応       | ●最大2台故障に対応       | ● 1 台故障に対応       | <ul> <li>1 台故障に対応</li> <li>●最大1台故障に対応</li> </ul> |        |  |
|                         |        | ● 3 台故障で RAID 崩壊 | ● 3 台故障で RAID 崩壊 | ● 2 台故障で RAID 崩壊 | ● 2 台故障で RAID 崩壊                                 |        |  |
|                         |        |                  | ●スペアーを利用し、       |                  | ●スペアーを利用し、                                       |        |  |
|                         |        |                  | 自動ディスク切替         |                  | 自動ディスク切替                                         |        |  |

# 現在の RAID モードを確認する

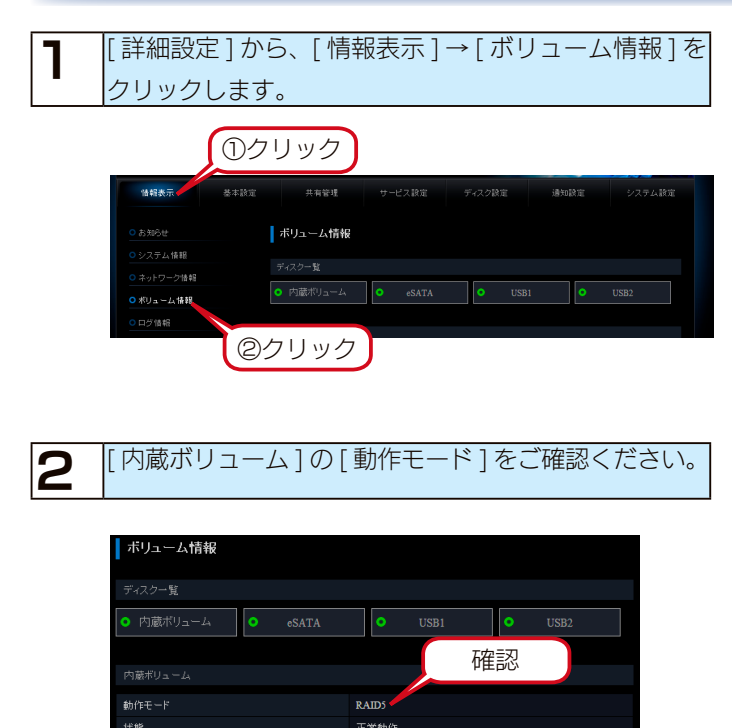

構成ディスク

# RAID モードを変更する

#### ご注意

- ●本製品で RAID モードを変更すると、内蔵ボリューム上に作成した共有フォルダーとその共有フォルダーに保存されていたデータはすべて失われます。あらかじめ、データをバックアップしてから RAID モードを変更するか、初期状態からすぐに構成変更してください。
- ●本製品の RAID 構成されているハードディスクカートリッジは、障害発生時以外には取り外さないでください。
- 不用意に取り外すと冗長性が失われたり、RAID 構成が崩壊して全てのデータを失う危険性があります。
- HDL-XR/2D から HDL-XR シリーズの RAID モードに切り替え後は、HDL-XR/2D の RAID モードに切り替えはできなくなりますので、 ご注意ください。

■変更する前に

- ・RAID モードを変更するには、必ずカートリッジが4台とも接続されている必要があります。
- ・内蔵ハードディスク(4台)はすべてフォーマットされます。

本製品内にデータが保存されている場合は、RAID モード変更前に必ず必要なデータはバックアップしてください。

・eSATA ハードディスクが接続されており、ミラーリングモードに設定されている場合は、RAID モードを変更できません。 eSATA ハードディスクを取り外し、共有モードに変更してから、RAID モードを変更してください。

#### ■変更時

- ・RAID モードを変更すると、RAID の再構築処理を行います。
- ・RAID モードの変更処理は数分で終わりますが、再構築完了までにかなり時間がかかる場合があります。
- ・再構築処理はバックグラウンドで実行されているため、再構築中であっても本製品を通常通り使用できますが、再構築中に以下の操作はできません。また、再構築中は、データ保護されません。
  - ファームウェアーアップデート
  - スケジュールシャットダウン
  - アクティブリペアー

#### RAID 構築までの所要時間

- ●以下に表示されている時間は、2TB モデルの場合です。この時間は製品のモデル容量に応じて、およそ比例した時間を必要とします。ご使用の モデルにあわせ目安としてください。
- (RAID モードが暗号化機能を有するモードである場合や、構築中に設定変更やファイル操作をおこなった場合には、下記以上の時間を必要とします。)

| 変更する RAID モード RAID 6 RAID 6                                            |          | RAID 1+スペアー | RAID 5  | RAID 5+ スペアー | RAID O |  |  |  |
|------------------------------------------------------------------------|----------|-------------|---------|--------------|--------|--|--|--|
| RAID 構築までの時間                                                           | 約10時間20分 | 約1時間30分     | 約5時間40分 | 約4時間20分      | 約2分*   |  |  |  |
| ※ RAID モードの所要時間は、他の RAID モードから変更し、設定画面にてモード変更処理が完了した後、再構築が完了するまでの時間です。 |          |             |         |              |        |  |  |  |
| ただ」, BANPAの場合は、再構築はおこないません。                                            |          |             |         |              |        |  |  |  |

| 1               | [詳細設定]た                                                             | いら、[ディスク設定]→[ボリューム設定]                                                                                                    |
|-----------------|---------------------------------------------------------------------|----------------------------------------------------------------------------------------------------|
|                 | をクリックし                                                              | ます。                                                                                                    |
|                 | 【稲根永示 基本都定<br>○ ハ)コーム掛作<br>○ アウア・プレ・マ 載定<br>○ D・クォーム型2<br>○ D・クオー版2 |                                                                                                    |
| 2               | [内蔵ボリュ・<br>[変更]ボタン                                                  | ーム ] で変更する RAID モードに選択後、<br>vをクリックします。                                                                                                    |
|                 | ボリューム設定<br> <br>内蔵ポリューム<br> <br>&SATAポリューム<br> <br>USBポリューム         | <ul> <li>①選択</li> <li>②クリック</li> <li>● ALDA (株理紙)です、ディスクス合わが働い対応、ます。)</li> <li>● ALDA (オスク) 合わが働い対応、ます。)</li> <li>● ALDA (オスク) 合わが働い対応、ます。)</li> <li>● ALDA (オスク) 合わが働い対応、ます。)</li> <li>● ALDA (オスク) 合わが働い対応、ます。)</li> <li>● ALDA (オスク) 合わが働い対応、ます。)</li> <li>● ALDA (オスク) 合わが働い対応、ます。)</li> <li>● ALDA (オスク) 合わが働い対応の強い対応、ます。)</li> <li>● ALDA (オスク) 合わか(日本の) ALBA (大田) (オスク)</li> <li>● ALDA (オスク) 合わか(日本の) (オスク)</li> <li>● ALDA (オスク) (オスク) (オスク)</li> <li>● ALDA (オスク) (オスク) (オスク)</li> <li>● ALDA (オスク) (オスク) (オスク)</li> <li>● ALDA (オスク) (オスク) (オスク)</li> <li>● ALDA (オスク) (オスク) (オスク)</li> <li>● ALDA (オスク) (オスク) (オスク)</li> <li>● ALDA (オスク) (オスク) (オスク) (オスク)</li> <li>● ALDA (オスク) (オスク) (オスク) (オスク)</li> <li>● ALDA (オスク) (オスク) (オスク) (オスク) (オスク)</li> <li>● ALDA (オスク) (オスク) (オスク) (オスク) (オスク) (オスク)</li> <li>● ALDA (オスク) (オスク) (400 (400 (400 (400 (400 (400 (400 (40</li></ul> |
| <b>暗</b><br>●暗: | <b>号化 RAID</b><br>号化ボリュームを<br>ージ)をご覧く1                              | を選ぶ<br>E設定する場合は、【暗号化ボリューム】 (6-37<br>ださい。                                                                                                    |

| З | [設定する                                              | 3] <i>ī</i> . | ドタンを                                                                                                    | クリッ                                                                     | クしま        | す。                                |                   |   |
|---|----------------------------------------------------|---------------|----------------------------------------------------------------------------------------------------|-------------------------------------------------------------------------|------------|-----------------------------------|-------------------|---|
|   | 情報表示                                               | 基本設定          | 共有管理                                                                                                    | サービス設定                                                                  | ディスク設定     | 通知設定                              | システム設定            | 1 |
|   | <ul> <li>・ポリューム操作</li> <li>・アクティブリペアー銀き</li> </ul> |               | ボリューム設定                                                                                                    |                                                                         |            |                                   |                   |   |
|   | <ul> <li>・         ・         ・         ・</li></ul> |               | 内蔵ボリュームの設                                                                                                    | 定を下記に変更します                                                              |            |                                   |                   |   |
|   | <ul> <li>ロックキー設定</li> </ul>                        |               | RAID1+スペアー(ブ                                                                                                    | ィスク3台でFリブルミ:                                                            | ラーリングします。) |                                   |                   |   |
|   |                                                    |               | <ul> <li>若一が安全に測</li> <li>デーが安全に測</li> <li>RAD3はハードデ<br/>全てのデーがが央</li> <li>部定況原をされる</li> <li>ボリューム内の共和</li> </ul> | Ħするために、RAID670<br>(スクが1638頃しても絶し<br>われます。<br>書合、バックアップ等の)<br>着を含む全てのデータ |            | <sub>Ed。</sub><br>の版の再構築中にユ<br>ソク | ニッーが発生すると<br>構定する |   |

以上で RAID モードの変更は完了です。

変更した RAID モードの構築が完了するまでに、時間がかかる 場合がありますが、RAID 構築自体はバックグラウンドで実行 されているため、本製品へのアクセスは可能です。 現在の構築状態は、[ボリューム情報] 画面で確認することが できます。内蔵ボリュームの [RAID の状態] に「使用中:正 常動作」と表示されたら構築完了です。

#### ご注意

 ●再構築が完了しないと RAID によるデータ保護はされません。
 ● RAID O (ストライピング)の場合、再構築処理はありません。
 ●再度状態を確認するには、[情報表示] → [ボリューム情報]を クリックしてください。一度開いた [ボリューム情報] 画面の情報は、再度 [ボリューム情報] 画面を開かないと更新されません。
暗号化ボリューム

### 暗号化ボリュームとは?

暗号化ボリューム機能は、本製品の RAID ボリュームを丸ごと暗号化する機能です。 専用の鍵(USB ロックキー)を接続しない限り、暗号化されたディスク領域にアクセスすることはできませんので、万一本製品を丸 ごと、あるいはカートリッジの盗難にあった場合でも、記録された情報の漏洩を防ぐことができます。 暗号化には AES 方式(256bit)を使用し、ハードウェア暗号エンジンを用いるため、高速かつ安全に処理されます。

#### 設定時に必要なもの

・64MB 以上の容量を持つ USB メモリー (製品添付の USB メモリー)

| ● USB ロックキーとして使用する USB メモリーにあらかじめ記録されているデータはすべて消去されます。 |
|--------------------------------------------------------|
| ●スペアーキーを作成する場合は、スペアーキー個数分の USB メモリーが必要です。              |

●弊社製 USB メモリー ED シリーズなど、暗号化されている USB メモリーはご利用いただけません。

#### 暗号化ボリュームのイメージ

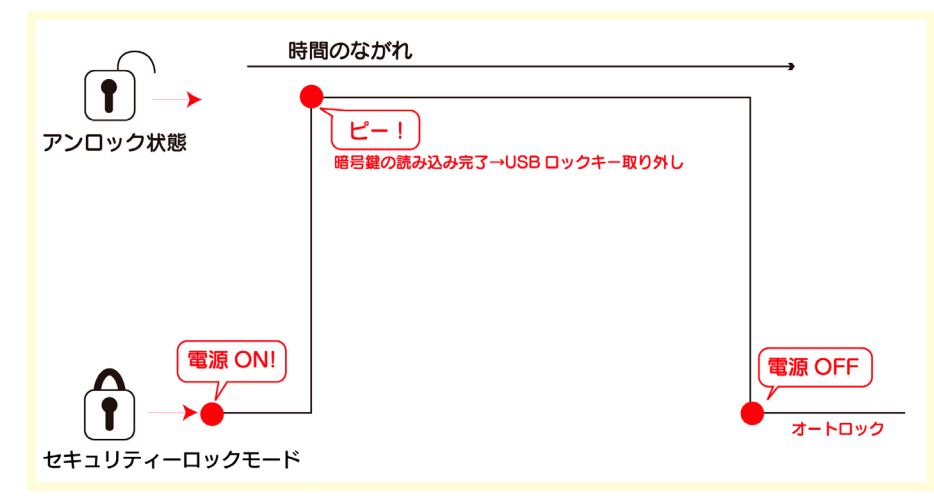

#### ご注意

- ●暗号化ボリューム設定を行った場合、本製品に USB ロックキーを接続せずに起動すると、本製品は「セキュリティロックモード」で起動します。 「セキュリティロックモード」では、すべての共有サービスは停止し、共有フォルダー上に保存されたデータにアクセスすることはできません。 「セキュリティロックモード」は、USB ロックキーを本製品に接続することで解除することができます。
- ※次回本製品の起動 / 再起動時には再び USB ロックキーが必要です。電源 ON/OFF 設定でスケジュール起動、終了を行う場合はご注意くだ さい。
- ●暗号化に利用するキーは USB ロックキー内にのみ存在します。万一 USB ロックキーが壊れたり、紛失した場合、暗号化ボリュームにアクセスできなくなります。

必ず「マスターキー」と「スペアーキー」の複数の USB ロックキーを用意し、万一に備えて「マスターキー」を安全な場所に保管しておいて ください。また、スペアーキーの作り方は、【スペアーキーを作成する】(6-40 ページ)をご覧ください。

●暗号化されるのは内蔵 RAID ボリューム上のデータのみとなります。

増設ハードディスク上のデータは暗号化されません。そのため、バックアップ機能で増設ハードディスク上、または、ネットワーク上の本製品 からバックアップされたファイルは、暗号化されていない状態のファイルとなりますのでご注意ください。

eSATA ミラーリング機能をご利用の場合は、暗号化されたまま増設 eSATA ハードディスクにミラーリングが行われます。 また、LAN 上を流れる通信は暗号化されていません。

- ●本製品の暗号化ボリューム機能は RAID ボリュームを丸ごと暗号化する機能です。
- ファイル単位、フォルダー単位の暗号化については、市販のアプリケーションをご利用ください。

## 暗号化ボリュームを設定する

#### ご注意

- RAID モードを変更すると、内蔵ボリューム上の共有フォルダー、 および共有フォルダーに保存したすべてのデータが消去されま す。
- ●暗号化ボリューム設定を行う際に、本製品に接続した USB メモ リーは USB ロックキーとしてフォーマットされます。 必要なデータが入っている場合は、あらかじめバックアップした 上で実行してください。
- USB ロックキーに保存される鍵データは、暗号化 RAID 5 また は暗号化 RAID 6 にボリューム設定するたびに新規に生成されま すので、本製品を複数使用する場合は、それぞれに専用の USB ロックキーを用意する必要があります。

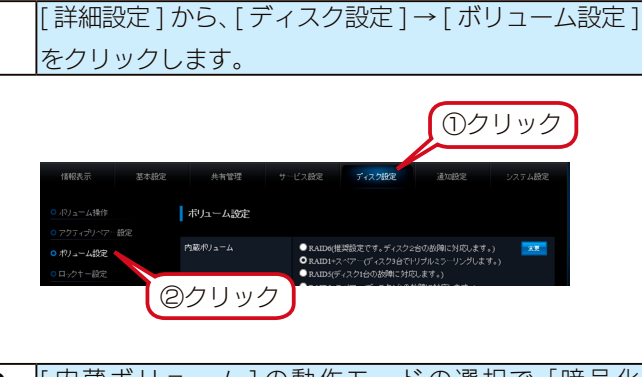

2

[ 内蔵ボリューム ] の動作モードの選択で 「暗号化 RAID 5]または、「暗号化 RAID 6]のいずれかにチェッ クした後、 [変更] ボタンをクリックします。

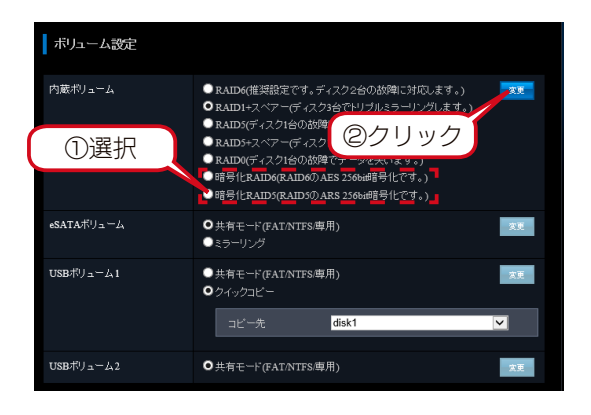

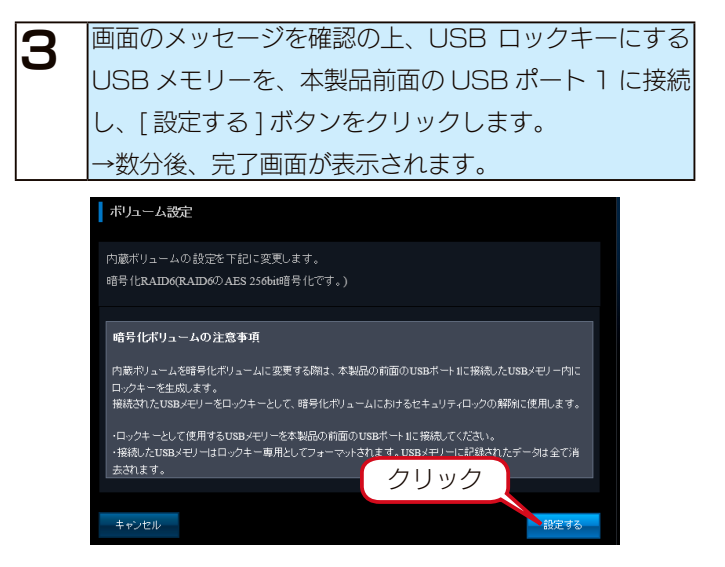

#### ご注意

- ・暗号化に利用するキーは、USB ロックキー内にのみ存在します。
   ホー USB ロックキーが壊れたり、紛失した場合、暗号化ボリュームにアクセスできなくなります。必ず「マスターキー」と「スペアーキー」の複数の USB ロックキーを用意し、カーに備えて「マスターキー」を安全な場所に保管しておいてください。
   スペアーキーの作り方は【スペアーキーを作成する】(6-40 ページ)をご覧ください。
   USB ロックキーをパソコンに接続し、フォーマット、ファイルやフォルダーのコピー、削除、リネームなどを行わないようにしてください。
  - てください。鍵ファイルを削除すると、暗号化されたボリューム にアクセスできなくなりますので、他の USB メモリーと混同し ないようにご注意ください。

### 暗号化ボリュームにアクセスする

本製品の電源が OFF になっていることを確認します。

2

本製品前面の USB ポート 1 に USB ロックキーを挿入 します。

З

Δ

本製品の電源を ON にします。

しばらくすると暗号鍵を読み込んだことを示すブザー 音 (ピー) がなりますので、USB ポート 1 から USB ロッ クキーを取り外します。

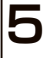

取り外した USB ロックキーは紛失しないよう、必ず安 全な場所に保管しておいてください。

以上で暗号化ボリュームにアクセス可能となります。

#### ご注意

●暗号化に利用するキーは、USB ロックキー内にのみ存在します。 万一 USB ロックキーが壊れたり、紛失した場合、暗号化ボリュームにアクセスできなくなります。必ず「マスターキー」と「スペアーキー」の複数の USB ロックキーを用意し、万一に備えて「マスターキー」を安全な場所に保管しておいてください。 スペアーキーの作り方は【スペアーキーを作成する】(6-40 ページ)をご覧ください。

● USB ロックキーをパソコンに接続し、フォーマット、ファイル やフォルダーのコピー、削除、リネームなどを行わないようにし てください。鍵ファイルを削除すると、暗号化されたボリューム にアクセスできなくなりますので、他の USB メモリーと混同し ないようにご注意ください。

- ●「セキュリティロックモード」を解除するには、以下のいずれか の操作を行う必要があります。
- 方法1 USB ロックキーを USB ポート1 に接続する 正しい USB ロックキーを接続した場合、本製品は正常動作に戻 り、共有フォルダー上に保存されたデータにアクセスできるよう になります。「ロックモード」の解除後、USB ロックキーは取り 外してください。
- ※次回本製品の起動時、または再起動時には再び USB ロックキー が必要です。

方法2 「ボリューム設定」で動作モードの再設定を行う 正しい USB ロックキーがない場合、「ボリューム設定」より内 蔵ボリュームの設定を変更すると、セキュリティロックされた暗 号化ボリュームをフォーマットし、再び本製品を使用することが できるようになります。ただし、初期化の際、暗号化ボリューム 上に作成された共有フォルダー、および共有フォルダー上に保存 されたデータはすべて消去されます。

# スペアーキーを作成する

#### ご注意

1

●暗号化に利用するキーは、USB ロックキー内にのみ存在します。 万一 USB ロックキーが壊れたり、紛失した場合、暗号化された ボリュームにアクセスできなくなります。必ず「マスターキー」 と「スペアーキー」の複数の USB ロックキーを用意し、万一に 備えて「マスターキー」を安全な場所に保管しておいてください。 スペアーキーの作り方は以下の手順をご覧ください。

●弊社製 USB メモリー ED シリーズなど、暗号化されている USB メモリーはご利用いただけません。

#### [詳細設定]から、[ディスク設定]→[ロックキー設定] をクリックします。

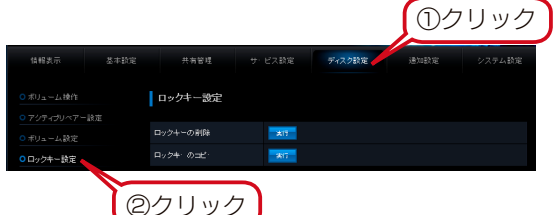

**2** USB ポート1 にロックキー(マスターキー)を接続します。[STATUS] ランプが緑点滅します。

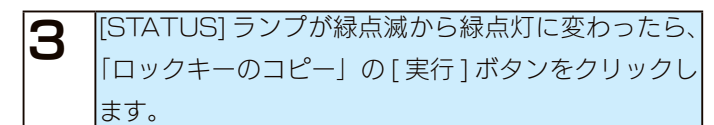

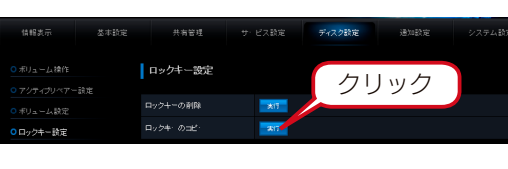

4 「ロックキーコピーの実行」をクリックします。

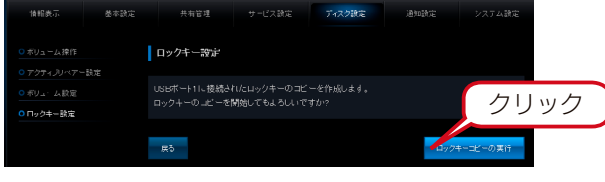

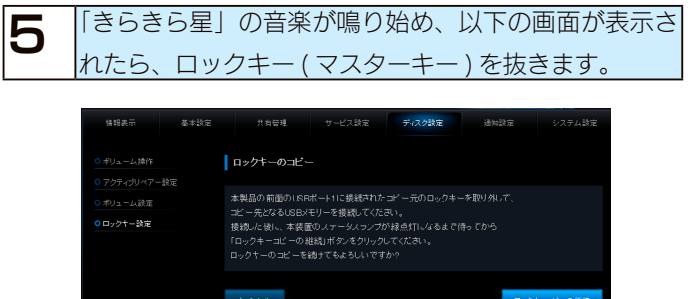

| 6 | 「きらきら星」の音楽が止まったら、スペアーキー用の   |
|---|-----------------------------|
|   | USB メモリーを USB ポート 1 に接続します。 |

7 [STATUS] ランプが緑点滅から緑点灯に変わったら、 [ロックキーコピーの継続]をクリックします。

これで、USB ポート 1 に接続した USB メモリーはスペアー キーとして使用できます。

#### ご注意

● USB ロックキーをパソコンに接続し、フォーマット、ファイル やフォルダーのコピー、削除、リネームなどを行わないようにし てください。鍵ファイルを削除すると、暗号化されたボリューム にアクセスできなくなりますので、他の USB メモリーと混同し ないようにご注意ください。

#### USB ロックキーを保存する (Key Server 機能)

●「LAN DISK Key Server」は、本製品に搭載されている機 能である内蔵ボュームの暗号化機能により、USB メモリーに保 存された暗号化キーをサーバー上に保存して、このサーバーを USB メモリーの代わりとして利用するソフトウェアです。 本製品の起動の度に USB メモリーを接続する作業が不要にな り、USB メモリーを安全な場所に常に保存しておくことができ ます。 [LAN DISK Key Server]をご利用いただくには、本製品の

RAID ボリュームが暗号化されている必要があります。 「LAN DISK Key Server」は、サポートソフトよりインス トールしてください。設定方法については、「LAN DISK Key Server」のマニュアルを参照してください。

# 暗号化ボリュームを解除する

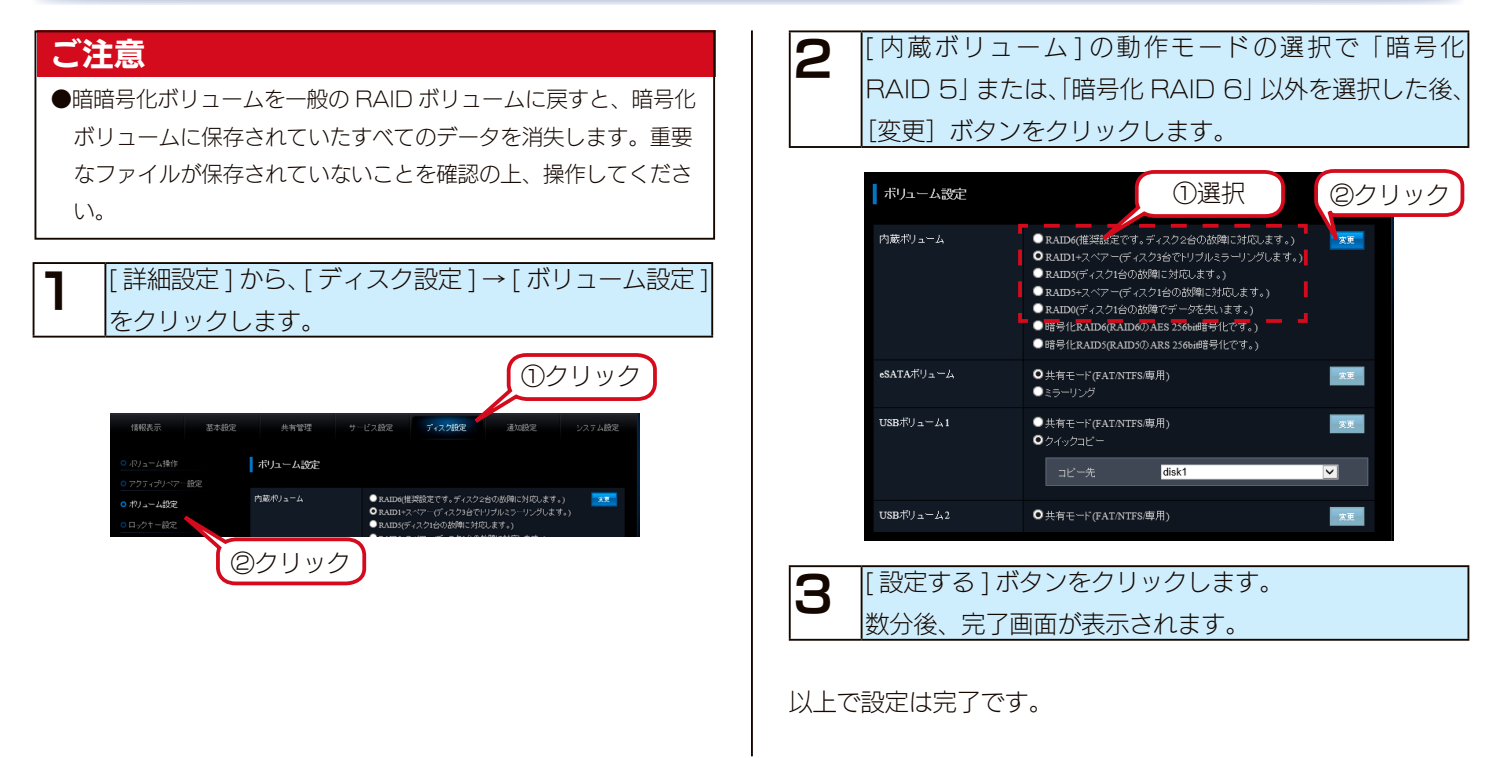

### ロックキーの削除をする

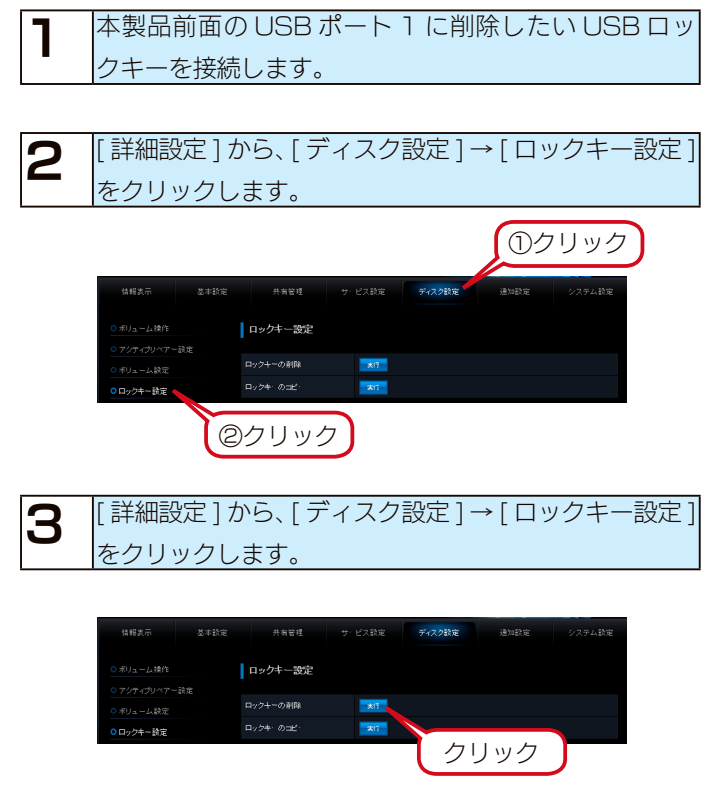

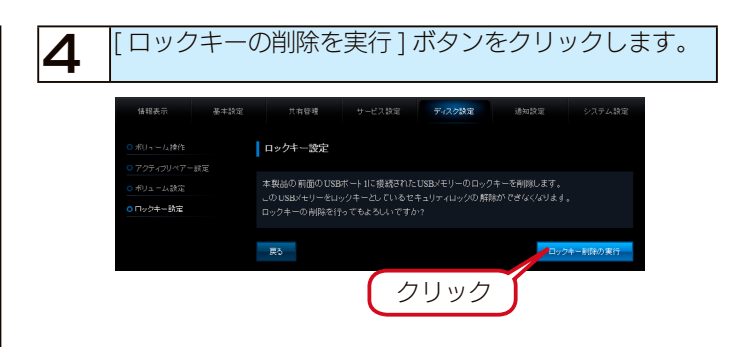

USB ロックキーのキー情報を削除しました。

キー情報を削除された USB メモリーはフォーマットされ、取り外し処理が実行されますので、[STATUS] ランプが緑点灯になったら、そのまま取り外しできます。

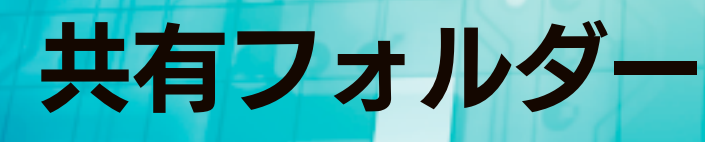

### 共有フォルダーのアクセス権

本製品の設定画面上で作成できる「共有」(アクセス権限)には以下の種類があります。

#### 全員共有

ネットワークに接続されているすべてのパソコンから自由にファイルの 読み書きができる共有です。 ネットワークにログオン時のユーザー名やパスワードに関係なく、 そのままでアクセスできますので、ユーザー管理やグループ管理を おこなう必要がありません。 ※本製品に初期設定で登録されている「disk1」フォルダーは、 管理者のみがアクセスできます。

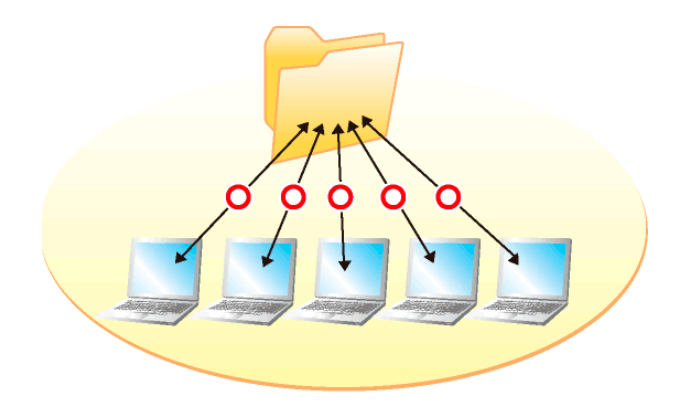

#### 詳細アクセス権設定

各共有フォルダーに対し、ユーザー・グループごとに権限を設定することができます。

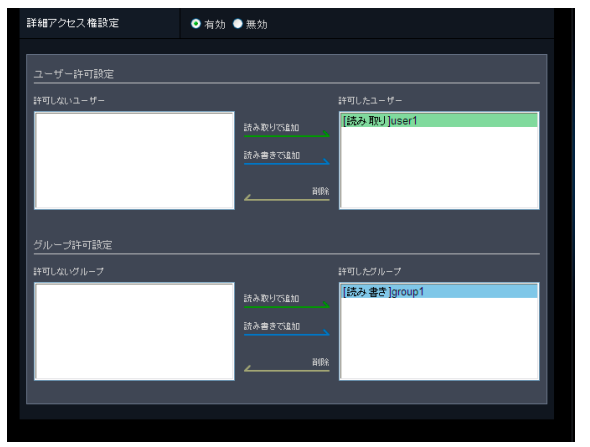

| ご注意           |                          |
|---------------|--------------------------|
| ●アクセス権設定変更時は、 | 変更が完了するまで共有へのアクセスができなくなり |
| ます。           |                          |
|               |                          |

<アクセス権限の優先順位について>

アクセス権の設定の優先順位は以下の①23の順に優先される設定になります。

● Microsoft ネットワーク共有・FTP 共有

①共有フォルダーの読み取り専用設定

- ②詳細アクセス権設定の読み書き設定(グループ・ユーザー)
- ③詳細アクセス権設定の読み取り設定(グループ・ユーザー)
- AppleShare ネットワーク共有

①共有フォルダーの読み取り専用設定

②詳細アクセス権設定の読み取り設定(グループ・ユーザー)
③詳細アクセス権設定の読み書き設定(グループ・ユーザー)

AppleShare ネットワーク共有と他の共有サービスを組み合わせて使用する場合に、詳細アクセス権設定でグループ、ユーザーごと に個別にアクセス権を設定するには、以下のいずれかの方法ですべての共有サービスからのアクセス権限を統一できます。

・ユーザーとユーザーが属するグループに対して異なるアクセス権を設定しない

・詳細アクセス権設定をすべてユーザーで指定する

#### 設定例

以下のグループにアクセス権を設定する場合(user2が重複していることに注意) 所属するユーザー user1,user2 ROgroup RWgroup user2,user3 例1 グループ全体を読み取り権限に設定するが、グループ内の特定ユーザーのみを読み書き権限とする場合 共有フォルダー share1 (フォルダーの読み取り専用チェックなし、詳細設定有効) 許可したユーザー [読み書き]user1 「読み取り」ROgroup (user1、user2 がグループメンバー) 許可したグループ 上記の設定を行った場合、Microsoft ネットワーク共有・FTP 共有では各ユーザーによる共有フォルダー share1 へのアクセスは以下のようになります。 userl 読み書き user2 読み取り ※ user1 は、ユーザー指定によって読み書き指定、グループ指定によって読み取り指定と、両方の権限が指定されていますが、読み取り指定よりも読み書き 指定の方が優先のため、読み書きのアクセスとなります。 ※ user2 は、グループ指定によって読み取り指定されていますので、読み取りのアクセスとなります。 AppleShare ネットワーク共有では以下のようになります。 user1 読み取り user2 読み取り ※ user1 は、ユーザー指定によって読み書き指定、グループ指定によって読み取り指定と、両方の権限が指定されていますが、読み書き指定よりも読み取り 指定の方が優先のため、読み取りのアクセスとなります。 ※ user2 は、グループ指定によって読み取り指定されていますので、読み取りのアクセスとなります。 例2 ユーザーおよびユーザーが属するグループに異なるアクセス権を付与した場合 共有フォルダー share1(フォルダーの読み取り専用チェックなし、詳細設定有効) 許可したユーザー [読み書き]userl 「読み書き]user3 許可したグループ [読み取り] ROgroup (user1、user2 がグループメンバー) [読み書き] RWgroup (user2、user3 がグループメンバー) 上記の設定を行った場合、Microsoft ネットワーク共有・FTP 共有では各ユーザーによる共有 share1 へのアクセスは以下のようになります。 userl 読み書き user2 読み書き user3 読み書き ※ user1は、グループ指定によって読み取り、ユーザー指定によって読み書きと両方の指定がされていることになりますが、読み取り指定よりも読み書き指定 の方が優先のため読み書き可能となります。 ※ user2 は、グループ指定によって、読み取りと読み書きの両方の指定がされていますが、読み取り指定よりも読み書き指定の方が優先のため読み書き可能と なります。 ※ user3 は、グループ指定によって読み書き、ユーザー指定においても読み書きの両方の指定がされているので読み書き可能となります。 AppleShare ネットワーク共有の場合は以下のようになります。 user1 読み取り user2 読み取り user3 読み書き ※ user1 は、グループ指定によって読み取り、ユーザー指定によって読み書きと両方の指定がされていることになりますが、読み書き指定よりも読み取り指 定の方が優先のため読み取りのみとなります。 ※ user2 は、グループ指定によって、読み取りと読み書きの両方の指定がされていますが、読み書き指定よりも読み取り指定の方が優先のため読み取りのみ となります。 ※ user3 は、グループ指定によって読み書き、ユーザー指定においても読み書きの両方の指定がされているので読み書き可能となります。 例3 複数グループにまたがるユーザーが存在し、かつ、それぞれのグループに異なるアクセス権を付与した場合 共有フォルダー sharel(フォルダーの読み取り専用チェックなし、詳細設定有効) 許可したグループ [ 読み取り ] ROgroup (user1、user2 がグループメンバー) [読み書き] RWgroup (user2、user3 がグループメンバー) Microsoft ネットワーク共有・FTP 共有での各ユーザーによる共有 share1 へのアクセスは以下のようになります。 user1 読み取り user2 読み書き user3 読み書き ※ user2 は、グループ指定によって、読み取りと読み書きの両方の指定がされていることになりますが、読み取り指定よりも読み書き指定の方が優先のため読 み書き可能となります AppleShare ネットワーク共有の場合は以下のようになります。 user1 読み取り user2 読み取り user3 読み書き ※ user2 は、グループ指定によって、読み取りと読み書きの両方の指定がされていることになりますが、読み書き指定よりも読み取り指定の方が優先のため 読み取りのみとなります。 例4 共有フォルダーの読み取り専用チェックをつけた場合 詳細アクセス権の設定なし、および、詳細アクセス権設定でユーザー、グループに対してどのような設定を実施しても、共有フォルダーの読み取り専用チェッ クをつけると、許可されたユーザーによるアクセスは読み取りとなります。

# 共有フォルダー使用上の注意

#### ご注意

- Windows 7、Vista の「ファイルのバックアップ」機能について 付属の「ファイルのバックアップ」機能で、バックアップの保存先として本製品の共有フォルダーを指定することはできません。
- Windows 7、Vista 上の表示と共有フォルダー上の表示の違いに関する注意

標準インストールされるサンプルピクチャーフォルダーのファイルは、Windows 7、Vista 上では画面例 ( 左 ) のように表示されています。画 面例左のサンプルピクチャーを共有フォルダー上にコピーすると、画面例(右)のように全く名前が異なって表示されます。

| お気に入りリンク     名荷     夏新日時     種類     ・     ・     ・     ・     ・     ・     ・     ・     ・     ・     ・     ・     ・     ・     ・     ・     ・     ・     ・     ・     ・     ・     ・     ・     ・     ・     ・     ・     ・     ・     ・     ・     ・     ・     ・     ・     ・     ・     ・     ・     ・     ・     ・     ・     ・     ・     ・     ・     ・     ・     ・     ・     ・     ・     ・     ・     ・     ・     ・     ・     ・     ・     ・     ・     ・     ・     ・     ・     ・     ・     ・     ・     ・     ・     ・     ・     ・     ・     ・     ・     ・     ・     ・     ・     ・     ・     ・     ・     ・     ・     ・     ・     ・     ・     ・     ・     ・     ・     ・     ・     ・     ・     ・     ・     ・     ・     ・     ・     ・     ・     ・     ・     ・     ・     ・     ・     ・     ・     ・     ・     ・     ・     ・     ・     ・     ・     ・     ・     ・     ・     ・     ・     ・     ・     ・     ・     ・     ・     ・     ・     ・     ・     ・     ・     ・     ・     ・     ・     ・     ・     ・     ・     ・     ・     ・     ・     ・     ・     ・     ・     ・     ・     ・     ・     ・     ・     ・     ・     ・     ・     ・     ・     ・     ・     ・     ・     ・     ・     ・     ・     ・     ・     ・     ・     ・     ・     ・     ・     ・     ・     ・     ・     ・     ・     ・     ・     ・     ・     ・     ・     ・     ・     ・     ・     ・     ・     ・     ・     ・     ・     ・     ・     ・     ・     ・     ・     ・     ・     ・     ・     ・     ・     ・     ・     ・     ・     ・     ・     ・     ・     ・     ・     ・     ・     ・     ・     ・     ・     ・     ・     ・     ・     ・     ・     ・     ・     ・     ・     ・     ・     ・     ・     ・     ・     ・     ・     ・     ・     ・     ・     ・     ・     ・     ・     ・     ・     ・     ・     ・     ・     ・     ・     ・     ・     ・     ・     ・     ・     ・     ・     ・     ・     ・     ・     ・     ・     ・     ・     ・     ・     ・     ・     ・     ・     ・     ・     ・     ・     ・     ・     ・     ・     ・     ・     ・     ・     ・     ・     ・     ・     ・     ・     ・     ・     ・     ・     ・     ・     ・     ・     ・     ・     ・     ・     ・     ・     ・     ・     ・     ・     ・     ・     ・     ・ | 291 KB<br>113 KB                                                                                                    | サンプル;風景;野生動物                                                                                                    | 2005/04/23 9:20                                                                                                    | 日間アンテロープ                                                                                                    |
|----------------------------------------------------------------------------------------------------|----------------------------------------------------------------------------------------------------|----------------------------------------------------------------------------------------------------|----------------------------------------------------------------------------------------------------|----------------------------------------------------------------------------------------------------|
| ● 株式         ■ Forest         2007/02/01 18:34         JPEG イメージ           ● / プリック         ■ Forest Flowers         2007/02/01 18:34         JPEG イメージ           ■ / プリック         ■ Forest Flowers         2007/02/01 18:34         JPEG イメージ           ■ Graden         2007/02/01 18:34         JPEG イメージ           ■ Graden         2007/02/01 18:34         JPEG イメージ           ■ Graden         2007/02/01 18:34         JPEG イメージ           ■ Graden         2007/02/01 18:34         JPEG イメージ           ■ Humpback Whale         2007/02/01 18:34         JPEG イメージ           ■ Tore         2007/02/01 18:34         JPEG イメージ           ■ Tree         2007/02/01 18:34         JPEG イメージ           ■ Waterfall         2007/02/01 18:34         JPEG イメージ           ■ Waterfall         2007/02/01 18:34         JPEG イメージ           ■ Winter Leaves         2007/02/01 18:34         JPEG イメージ                                                                                                    | 106 KB<br>370 KB<br>257 KB<br>224 KB<br>310 KB<br>270 KB<br>270 KB<br>259 KB<br>269 KB<br>126 KB<br>281 KB<br>505 KB<br>207 KB<br>752 KB | サンプルに 野主動物<br>サンプルに 野主動物: 海<br>サンプルに 野主動物: 海<br>サンプルに 野主動物: 海<br>サンプルに 風景<br>サンプルに 風景<br>サンプルに 風景<br>サンプルに 風景<br>サンプルに 花<br>サンプルに 花<br>サンプルに 風景 | 2005/06/25 4:22<br>2005/06/03 7:41<br>2005/07/12 4:5<br>2005/12/01 6:20<br>2004/02/13 9:30<br>2005/06/23 12:17<br>2005/11/05 10:12<br>2005/05/01 3:20<br>2005/04/27 8:50<br>2005/05/28 0:15<br>2004/04/10 0:17<br>2005/05/17 23:43<br>2005/05/04 10:40 | <ul> <li>スオハシ</li> <li>スオハシ</li> <li>スオハシ</li> <li>フランジバニ</li> <li>無線</li> <li>砂漠の風景</li> <li>低橋</li> <li>砂の東</li> <li>小川</li> <li>夏</li> <li>(二)</li> <li>(二)</li></ul> |

実際のファイル名は、LAN DISK 共有フォルダーで表示されるアルファベット文字のファイル名で正しいようですが、Windows 7、Vista 上のサンプルピクチャーのフォルダーはファイルの表示設定が、実ファイル名表示しない設定になっています。

- このように名前=ファイル名ではないフォルダー表示設定が可能ですので、注意してください。
- ●本製品に保存できるファイルやフォルダー名は、OS により制限があります。以下をご確認ください。 【出荷時設定一覧】(25-154 ページ)

### ネットワーク上での本製品の表示

本製品や本製品に接続した増設ハードディスクへのファイルの読み書き(アクセス)は、ネットワーク上から行います。

ネットワーク上から本製品に作成した、または作成されている共有フォルダーを通して、ネットワーク上の複数台のパソコンでファ イルを共有することができます。

| 共有フォルダー名  | 説明                                                                       |
|-----------|--------------------------------------------------------------------------|
| dick]     | 本製品出荷時にすでに作成されている内蔵ハードディスクの共有フォルダーです。                                    |
|           | 初期設定では管理者のみアクセスできます。                                                     |
|           | 本製品の [eSATA ポート] に接続した eSATA ハードディスクです。FAT、NTFS、専用形式の場合は、接続するだけでこ        |
|           | の共有フォルダーが表示されます。初期設定では管理者のみアクセスできます。                                     |
|           | 本製品の [USB ポート 1][USB ポート 2] に接続した USB ハードディスクです。FAT、NTFS、専用形式の場合は、接続す    |
|           | れば、この共有フォルダーが表示されます。初期設定では管理者のみアクセスできます。                                 |
|           | ※ usb1 ボリュームを共有モード (FAT/NTFS/専用) に設定時に、USB ハードディスクを[USB ポート 1] に接続した場合は、 |
|           | [usb1] と表示されます。                                                          |
| プリンタと FAX | 削除できません。                                                                 |
| (プリンタ)    |                                                                          |

#### ご注意

増設ハードディスクの使い方については、以下をご覧ください。 【ハードディスクやプリンターの増設】(11-75 ページ)

## ごみ箱機能

ごみ箱機能が有効となっている共有フォルダーからファイルを削除しても、すぐにファイルがなくなるわけではなく、いったん [TrashBox] フォルダーに保管されます。ごみ箱機能は、初期設定で無効となっています。

設定は[共有管理]→[共有フォルダ設定]画面でおこないます。新しく[ごみ箱機能]を有効/無効にする共有フォルダーを作成したり、 すでに作成済みの共有フォルダーに[ごみ箱機能]を有効/無効に設定することもできます。

#### ご注意

- ●新規で [ごみ箱機能] を有効にする共有フォルダーを作成する場合は、【共有フォルダーを作成する】 (7-46 ページ) をご覧ください。
- ●すでに作成済みの共有フォルダーに [ごみ箱機能] を有効・無効にする場合は、【共有フォルダーを変更・削除する】(7-56 ページ) をご覧く ださい。
- Windows(Microsoft ネットワーク共有ユーザー)でのみ利用できます。
- [TrashBox] フォルダー内のファイルは自動的には消去されませんので、そのままにしておくと、ファイルを削除するたびに [TrashBox] フォ ルダー内にファイルがたまり、ディスクの空き領域が減っていくことがあります。定期的に [TrashBox] フォルダー内のファイルを削除される ことをおすすめします。
- [TrashBox] フォルダー内のファイルを削除すると、該当ファイルはハードディスクから完全に消去されますのでご注意ください。
- [TrashBox] フォルダーは、ファイルを消去してはじめて表示されます。
- ●ご利用のアプリケーションによっては、その動作中にファイル作成→削除を繰り返すものがあります。[TrashBox] フォルダーに大量にファイ ルが存在する場合、通信速度の低下やバックアップ失敗につながることがあります。 知らない内に [TrashBox] フォルダーにファイルが大量に存在している場合がありますので、定期的に [TrashBox] フォルダー内を確認する
- ことをおすすめします。 ● [TrashBox] フォルダーからファイルを戻すことはできますが、削除したフォルダーは [TrashBox] に保管されないためフォルダーを戻すこ とはできません。
- ●ごみ箱機能を有効にして使用している状態で、共有フォルダーの[ごみ箱機能]を無効にした場合には、[TrashBox]フォルダーは削除され、
  - [TrashBox]内のファイルはハードディスクから完全に消去されます。

#### [TrashBox] フォルダーからファイルを戻す

[ごみ箱機能]を有効にした共有フォルダーからファイルが削除されると、[TrashBox]フォルダーが作成されます。表示されていない場合は [F5] キーを押して更新してください。

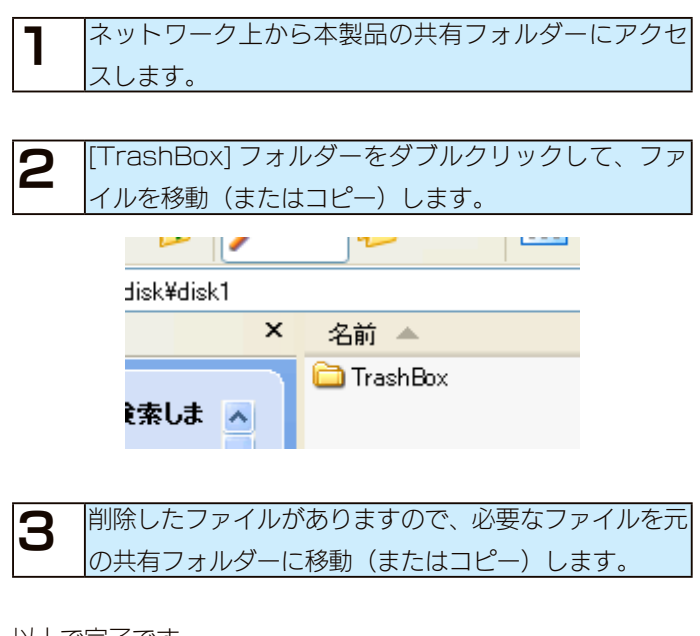

以上で完了です。

### 共有フォルダーを作成する

#### ユーザーを登録する

特定のユーザーだけがアクセスできる共有フォルダーを作成す る場合は、そのユーザーのネットワークにログオン時の[ユー ザー名] と [パスワード] を確認しておく必要があります。(確 認した [ユーザー名] と [パスワード] を、後で設定画面に登 録します。)

作成する共有フォルダーにアクセスするユーザーのネットワー クにログオン時の[ユーザー名] と [パスワード] を確認しメ モします。

| 1   | [詳細設定]から、[共有管理]→[ユーザー設定]をクリッ                 |
|-----|----------------------------------------------|
| •   | クします。                                        |
|     | ①クリック                                        |
|     | <br>線線表示 泉本設定 具帯整理 リービス設定 デイスク設定 地球設定 システム設定 |
|     | 0ユーザー設定 ユーザー設定                               |
|     |                                              |
|     |                                              |
|     |                                              |
|     |                                              |
| 2   | [新規作成]ボタンをクリックします。                           |
|     |                                              |
|     |                                              |
|     |                                              |
|     |                                              |
|     | ○、 大行のボジーをみました。                              |
|     | ○ 18.200 F3.00-34-31気石(含分).                  |
| 2   | はじめにメモした [ ユーザー名 ]、 [ パスワード ]、 [ パ           |
| J   | スワード(確認)]を入力し,[確認する]ボタンをクリッ                  |
|     | クレます。                                        |
| L   | 新しいユーザーの作成                                   |
|     | <b></b> 、①入力                                 |
|     | 127-F                                        |
|     | バスワード(厳認)                                    |
|     |                                              |
|     |                                              |
|     | ゴライマリーグループ 朱選択 ♥<br>使用母組防結                   |
|     | ©クリック                                        |
|     | 毎記する                                         |
|     | <b>.</b>                                     |
| こと  | E                                            |
| •]  | ーザーは本製品に 300 人まで登録することができます。                 |
| •[= | ユーザー名 ][ パスワード ] を設定できる文字には、以下の制限            |
| が   | あります。                                        |
| ¢]  | (25-157 ページ)                                 |
|     |                                              |

| ユーザー名      | メモしたユーザー名を入力します。      |
|------------|-----------------------|
| パスワード      | メモしたパスワードを入力します。      |
| パスワード(確認)  | 確認のため再度パスワードを入力します。   |
| フルネーム      | 追加するユーザーのフルネームなどの情    |
|            | 報を入力できます。             |
| コメント       | 追加するユーザーに関するコメントなど    |
|            | の情報を入力できます。           |
| プライマリーグループ | 追加するユーザーによる共有フォルダー    |
|            | 使用量をプライマリーグループに指定し    |
|            | たグループの使用量としてもカウントす    |
|            | るようになります。             |
|            | プライマリーグループを指定して、追加    |
|            | するユーザーは、プライマリーグループ    |
|            | に指定したグループのメンバーに追加さ    |
|            | れます。                  |
| 使用量制限值     | 使用量制限値には、追加するユーザーが    |
|            | 共有フォルダーの上で使用できる容量を、   |
|            | 0.1 GB(ギガバイト)単位で、指定する |
|            | ことができます。              |
|            | 使用量制限機能の詳細は、【使用量制限】   |
|            | (8-63 ページ)をご覧ください。    |

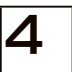

ユーザー追加結果の画面が表示されます。 ユーザーが追加されていることをご確認ください。

これで、ユーザーが本製品に登録されました。

#### グループを登録する

複数のユーザーに対して同一のアクセス権設定を行う場合は、 あらかじめグループを作成し、グループに対するアクセス権を 設定することで、グループに属するすべてのユーザーに同一の 権限を設定することができます。

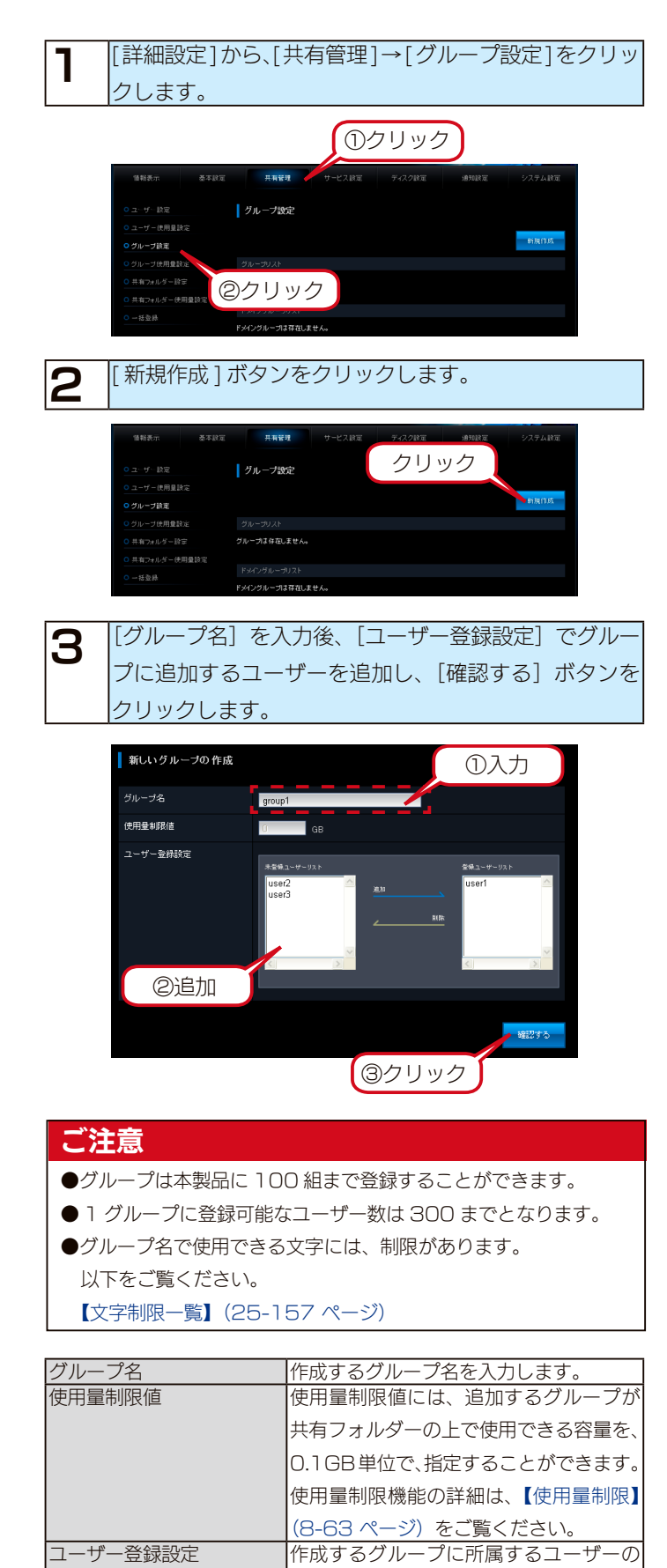

登録を行います。

| Δ | グループ追加結果の画面が表示されます。     |
|---|-------------------------|
| - | グループが追加されていることをご確認ください。 |

これで、グループが本製品に登録されました。

#### 共有フォルダーを作成する

#### ご注意 ●共有フォルダーを作成すると、すべての共有フォルダーにしばらくアクセスできなくなります。 共有フォルダーを作成される際は、本製品を利用しているユーザーがいないかご確認の上で、設定することをおすすめします。 [詳細設定]から、[共有管理]→[共有フォルダー設定] 設定内容を確認し、[設定する]ボタンをクリックしま 4 ٦ をクリックします。 す。 ①クリック 新しい共有フォルダーの作成 共有管理 共有フォルダー名 共有フォルダー設定 ⅢMicrosoftネットワーク共有 基本設定 新規追加 詳細アクセス権設定 右勃 すべてブエク ブエク網線 共有フォルダー使用量設 1948 🗙 868 ②クリック 삝삹녩 2 [新規追加]ボタンをクリックします。 共有管理 クリック クリック 共有フォルダー設定 設定する 新規追加 すべてブェク ブェク開発 共有フィルダ・設定 これで、共有フォルダーが作成されました。 📕 diskt 110 XX 401 括登録 作成する共有フォルダーを設定し、[確認する]ボタン 3 をクリックします。詳しくは次ページをご覧ください。 新しい共有フォルダーの作成 ✓ 型 Microsoftネットワーク共有 ■ 部ごみ箱 ■ 空間にみ箱 ■ 空間し共有 ■ ○ 共有フォルダー使用量# ダー使用量制限 セスを許可する トワーク共有 a M 「赤許可する ・ フトレージ同期 ■ 通読み取り専用 ■ 1 非登録ユーザーからのアクセスを拒否 ■ 1 ホットワークバックアップを許可する アクセスパスワードを入力してくため、 詳細アクセス権設定 ●有効 ●無効 確認する クリック

#### [新しい共有フォルダーの作成] 画面

| 共有フォルダー名 | 共有フォルダーの名前を      | 入力します。                                                                                                    |                                                                    |
|----------|------------------|----------------------------------------------------------------------------------------------------|--------------------------------------------------------------------|
|          | この名前が、ネットワー      | ク上([マイネットワ                                                                                                    | ーク〕や[ネットワークコンピュータ]など)に表示される本製品の名前の                                 |
|          | 下に表示されます。        |                                                                                                    |                                                                    |
|          | ※使用できる文字には制      | 限があります.【文字】                                                                                                    | 限一覧] (25-157 ページ) を参昭してください.                                       |
| コメント     | Windows用です。      |                                                                                                    |                                                                    |
|          | ここに入力したコメント      | が、ネットワーク上の                                                                                                    | 共有フォルダーのコメントとして表示されます。                                             |
|          | ※使田できる文字にけ制      | 限があります 【文字】                                                                                                    | 限一覧] (25-157 ページ) を参照してください                                        |
|          | Microsoft ネットワーク | Windows からこの                                                                                                    | フォルダーにアクセスする場合にチェックします。                                            |
| - 1 2002 |                  |                                                                                                    | 、 SALA CALLER AND AND AND AND AND AND AND AND AND AND              |
|          |                  |                                                                                                    | D = D = D = D = D = D = D = D = D = D =                            |
|          |                  | ごみ箱                                                                                                    | Windows(Microsoft ネットワーク共有コーザー)でのみ利用できます。                          |
|          |                  |                                                                                                    | 作成する共有フォルダーについて、ごみ箔機能を使用するかどうかを指定                                  |
|          |                  |                                                                                                    |                                                                    |
|          |                  |                                                                                                    |                                                                    |
|          |                  |                                                                                                    | こみ箱機能を使用すると、その共有ノオルターからノアイルを削除しても、                                 |
|          |                  |                                                                                                    | すぐに ファイルがなくなるわけではなく、いったん [TrashBox] フォル                            |
|          |                  |                                                                                                    | ダーに保管されます。                                                         |
|          |                  |                                                                                                    | [TrashBox] フォルダー内のファイルは自動的には消去されませんので、                             |
|          |                  |                                                                                                    | そのままにしておくと、ファイルを削除するたびに [TrashBox] フォルダー                           |
|          |                  |                                                                                                    | 内にファイルがたまり、ディスクの使用領域が減っていくことがあります。                                 |
|          |                  |                                                                                                    | 定期的に [TrashBox] フォルダー内のファイルを削除されることをおすす                            |
|          |                  |                                                                                                    |                                                                    |
|          |                  | <br>隠し共有                                                                                                    | 回します。<br>隠し共有を設定した共有フォルダーは ¥¥LANDISK 名 で検索してもエクス                   |
|          |                  |                                                                                                    | プローラーに表示されません。 ¥¥LANIDISK 名¥共有フォルダー名 で給索                           |
|          |                  |                                                                                                    | オスと美元され、アクセン可能になります                                                |
|          |                  | 共有フォルダー使用                                                                                                    | するこ衣小され、アクセス可能になりより。<br>  共有フォルダーに対し、容量制限を設定することができます。             |
|          |                  | 一日の 1000 日本 1000 日本 10000000000 |                                                                    |
|          |                  | リモートアクセスを                                                                                                    | リモートアクセスでこのフォルダにアクセスする場合にチェックします。                                  |
|          |                  | 当前する                                                                                                    | アクセス権はフォルダー設定に依存します                                                |
|          | AppleShare ネット   | Mac OS からこの                                                                                                    | フォルダーにアクセスする場合にチェックします。                                            |
|          | <br> ワーク共有       | TimeMachine &                                                                                                    | TimeMachine を利用する場合にチェックをつけます。                                     |
|          |                  | 許可する                                                                                                    |                                                                    |
|          | FTP 共有           | FTP サービスを利用                                                                                                    | 月してこのフォルダーにアクセスする場合にチェックします。                                       |
|          |                  | <br> アクセス権はフォル                                                                                                    | ダーの設定に依存します。                                                       |
|          |                  | FTP 機能では FTP                                                                                                    |                                                                    |
|          |                  |                                                                                                    |                                                                    |
|          |                  |                                                                                                    | してはしてもの文子コードに対応するドドクライアクトクラトをと利用                                   |
|          | クラウドフトレージ同期      | くにさい。<br>タ種クラウドフトレ                                                                                                    | ジの同期をおったう提合にチェック」ます                                                |
|          |                  | Amazon S3 同期                                                                                                    | サンジロージャンションション (Amazon S3) 間でデー                                    |
|          |                  |                                                                                                    | 々を同期する場合に選択します。詳しくは 【Amazon S3と同期する】                               |
|          |                  |                                                                                                    |                                                                    |
|          |                  | Dropboy 同期                                                                                                    | (/-5U ハーン) をこ見ください。<br>  土右フォルダーとオンラインストレージサービス「Dropboy」問でデータ      |
|          |                  |                                                                                                    |                                                                    |
|          |                  |                                                                                                    | で同期する場口に選択します。詳しては、LDI UPDUX と同期する】(/-32                           |
|          |                  |                                                                                                    | バーン)をこ覚くに合い。<br>サカフォルガーとオンラインフトレージサービス「Oloud <sup>®</sup> 」 明ズデータを |
|          |                  |                                                                                                    |                                                                    |
|          |                  |                                                                                                    | 回期する場合に選択します。詳しくは、【UIOUD」と回期する】(/-54 ペー                            |
|          | きったの市田           |                                                                                                    | ジ)をご覧ください。<br>い取り専用に認定します。詳細スクレス株本「持入書き」本記会した損合です。                 |
|          | 認み取り専用           | 共有ノオルターを読                                                                                                    | み取り専用に設定しま∮。詳細アクセス惟じ「読み書さ」で設定した場合でも、<br>→→                         |
|          |                  | 読み取り専用となり<br>1 本制ロに発発されて                                                                                                    | ます。<br>いたいコーゼーからのサキコュルダーに対まてマクセスを拒否します                             |
|          |                  |                                                                                                    | いないユーリーからの六句ノオルターに対するアクセスを拒否します。                                   |
|          | クセスを拒否           | <br>  フットロークバック                                                                                                    | マップを許可する場合に設定します。サカフォルガーをレプロケーションサ                                 |
|          |                  |                                                                                                    | アッノで計判する场口に改圧します。共有ノオルダーをレノリクーンヨン先<br>にも記つせて必要がためませ                |
|          | ノを計りする           | としし指定する場合                                                                                                    | にも設正する必要かめりよす。<br>「バックマップ機能やしプリケーション機能で使用するサカフォルガートパ               |
|          |                  |                                                                                                    | ハラファッシュ波能ドレランジーション1版能に使用する共有フォルターにハ                                |
|          |                  | <br>のアクヤス権を設定す                                                                                                    | ∧ノ <sup>ー</sup> トで改走しより。<br> ろことができます。                             |
|          |                  |                                                                                                    |                                                                    |

### Amazon S3 と同期する

本製品の共有フォルダーと、Amazonが運営するインターネット用の有償ストレージサービス Amazon S3のバケットを同期させることができます。 同期動作は本製品から Amazon S3 へのアップロードと、Amazon S3 から本製品へのダウンロードに分けられ、アップロードは 1 分ごとに、ダ ウンロードは設定した時間ごとにおこなわれます。

※本機能をご利用いただくには、本製品がインターネット環境に接続されている必要があります。

※実際にアップロードが開始されるのは、フォルダー内のファイルが更新されなくなってから約2分後になります。

#### Amazon S3 とは

Amazon S3 は、Amazon が提供するインターネット用のクラウドストレージサービスです。

バケットと呼ばれるプライベートな領域に、簡単にファイルの格納や、取得をすることができます。

Amazon S3 に関する詳細は、AmazonS3 のホームページをご覧ください。→ http://aws.amazon.com/jp/s3/

#### ご注意

- ●1つの共有フォルダーには、Amazon S3連携 /Dropbox 連携 /Cloud<sup>®</sup>連携のうち1つを有効に設定できます。同時に複数は設定できません。
- ●本機能を有効にした共有フォルダー内のファイルを直接編集しないでください。
   ※編集中に一時ファイルを作るソフトで編集している場合、その一時ファイルまでアップロードされます。
- ●同期する前に本製品の時刻設定を NTP 同期有効 ( 毎日同期有効 ) に設定してください。時刻がずれると正常に同期できなくなります。
- ●増設ハードディスクは専用フォーマットで共有モードの場合のみ同期が実行されます。
- Amazon S3 の Glacier ストレージクラスには対応しておりません。
- Amazon S3 は保存容量・通信量に応じて課金されます。頻繁に更新されるデータがある場合、請求額が大きくなる場合があります。 Amazon S3 ご契約サイトなどで料金を確認しながら運用されることを推奨します。
- ●同期の通信において、プロキシ設定が必要な場合は、あらかじめプロキシ設定をしてください。詳しくは、【プロキシ設定をする】(21-131 ページ)をご覧ください。
- ●増設ハードディスクの共有フォルダーを同期する場合、その共有フォルダーのトップに "\_tmp\_file\_for\_Copy\_..." という名前のファイルが一時的に作成される場合があります。そのファイルを削除や変更しないでください。同期処理に必要です。

#### Amazon S3 との同期を有効にする

事前に、Amazon S3(http://aws.amazon.com/jp/s3/) にアクセスし、AWS アカウントを作成してください。 アカウント作成後、そのアカウントにてバケットおよびアクセ スキーを作成し、バケット名とそのアカウントのアクセスキー ID とシークレットアクセスキーをメモしてください。 ※アクセスキーは、「セキュリティ証明書」または「Security

Credentials」から作成します。

※アクセスキー ID とシークレットアクセスキーについては、そのアカ ウントでの AWS サインアップ後、Amazon S3 ホームページ画面 右上の [アカウント / コンソール]の [セキュリティ証明書]を開い た先の [アクセス証明書]の [アクセスキー] タブをご参照ください。
※ Amazon S3 についての不明点、通信料金、規約については

Amazon S3 のホームページにてご確認ください。

[詳細設定]から、[共有管理]→[共有フォルダー設定] をクリックし、設定を変更する共有フォルダーの[変更] ボタンをクリックします。

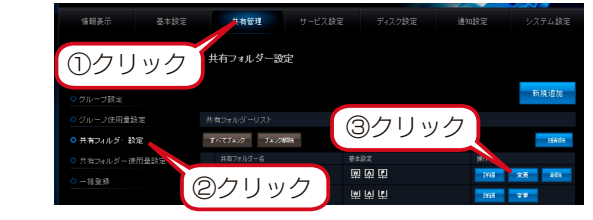

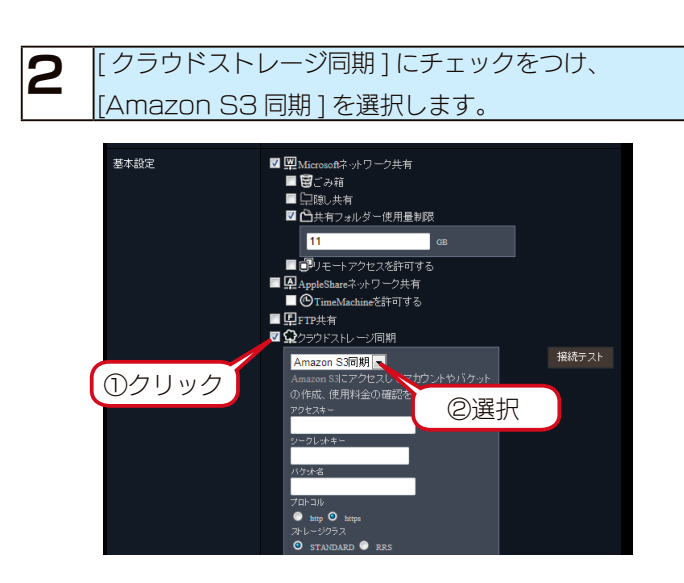

#### 契約情報を入力します。

З

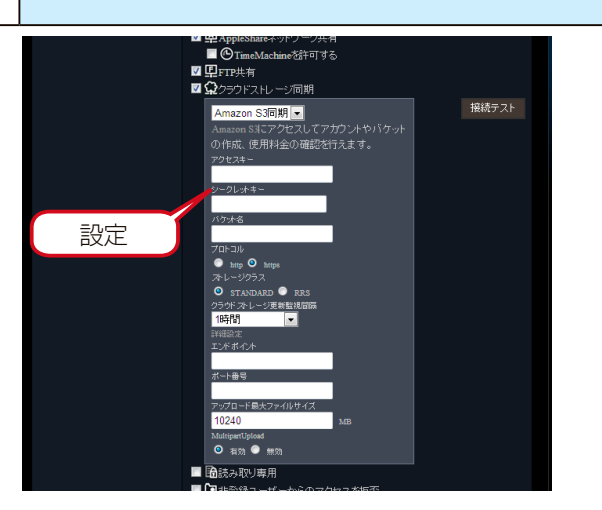

| Amazon S3 | クリックすると、Amazon S3 に関する現在の利用料     |
|-----------|----------------------------------|
| リンク       | 金などの契約情報を確認することができます。            |
| アクセスキー    | 作成した[アクセスキー]を入力します。              |
| シークレットキー  | 作成した[シークレットアクセスキー]を入力します。        |
| バケット名     | 作成した[バケット名]を入力します。               |
| プロトコル     | Amazon S3 との通信プロトコルを選択します。       |
|           | 「https」を選択した場合、LAN DISK と Amazon |
|           | S3 間の通信は暗号化されます。                 |
|           | ※本製品の Amazon S3 同期のプロトコル設定       |
|           | に「http」を選択し、かつ本製品のプロキシ設          |
|           | 定を利用する場合、使用するプロキシサーバー            |
|           | の機能によっては同期に失敗することがありま            |
|           | す。その場合は、「https」をお試しください。         |
| ストレージクラス  | Amazon S3 のバケットに保存するファイルの        |
|           | ストレージクラスを選択します。                  |
|           | ※ストレージクラスについては Amazon S3 の       |
|           | ホームページをご確認ください。                  |
| クラウドストレージ | Amazon S3 のバケットの更新監視間隔を選択し       |
| 更新監視間隔    | ます。                              |
|           | ※[更新監視しない]を設定した場合は、自動での          |
|           | 定期ダウンロードはおこなわれません。               |
| エンドポイント   | エンドポイント名(ホスト名)を直接入力する場           |
|           | 合に設定します。(空白の場合は、Amazon S3        |
|           | のエンドポイントが利用されます。)                |
| ポート番号     | Amazon S3 にアクセスする際のポート番号         |
|           | (TCP)を入力します。                     |
|           | ※空白の場合は、プロトコルで「http」を選ぶと         |
|           | 80、「https」を選ぶと 443 を使います。        |
| アップロード最大  | ファイルをアップロードする際の最大ファイルサ           |
| ファイルサイズ   | イズを入力します。                        |
|           | これを超えるファイルはアップロードされません。          |
|           | ※ M バイト単位で設定します。                 |
|           | [最大 5242880M バイト(5T バイト)]        |
| Multipart | Multipart Uploadを使うかどうかを選択します。   |
| Upload    | ※ 100M バイト未満のファイルをアップロード         |
|           | する際は、SinglePart Upload を使います。    |
|           | ※ [無効] に設定された場合、5G バイト以上のファ      |
|           | イルはアップロードできません。                  |

#### ご注意

#### ●接続テストが失敗する場合

- 入力した契約情報がすべて正しいか確認してください。
   (エンドポイントやポート番号を初期値から変更している場合は、ご注意ください。)
- ・本製品がインターネットに接続可能な環境に設置されているか、
   確認してください。(本製品のプロキシ設定を有効にしている
   場合、プロキシ設定が正しいこともご確認ください。)

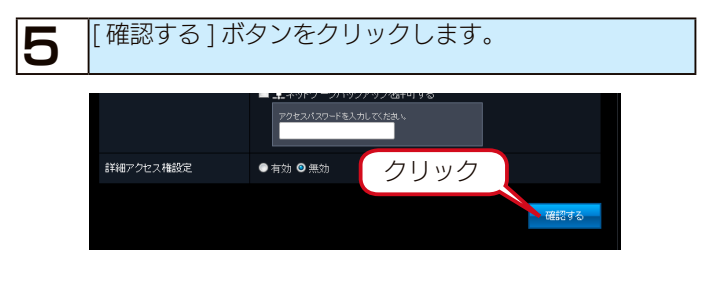

設定内容を確認し、[設定する]ボタンをクリックしま 6 す。 共有フォルダーの編集 HDL-XR RAID share 基本設定 ■Microsoftネットワーク共有 ■AppleShareネットワーク共有 **P**FTP共有 0 nn Stati クリック 詳細アクセス権設定 無効 修正する 設定する

以上で設定は完了です。設定完了後に初期同期がはじまります。

任意のタイミングでダウンロードする場合は、[共有フォルダー 設定]画面で、該当フォルダーの[詳細]ボタンをクリックし、 [ダウンロード開始]ボタンをクリックしてください。

| 共有フォルダー詳細 |                                                                                                    |
|-----------|----------------------------------------------------------------------------------------------------|
| 共有フォルダー名  | disk1                                                                                                    |
| コメント      | HDL-XR RAID share                                                                                                    |
| 基本裁定      | 型 Microsoftネットワーク共有<br>型 PapelShaneネットワーク共有<br>型 FTP共有<br>Q Amazon Si同別<br>Amazon Si同別<br>の作成、使用の「クセスしてアガワントやハケット<br>の作成、使用の<br>のではネーッルの解放<br>マロ・ショント・・・・・・・・・・・・・・・・・・・・・・・・・・・・・・・・・・・ |

### Dropbox と同期する

共有フォルダーとオンラインストレージサービス「Dropbox」間でデータを同期させることができます。

※本機能をご利用いただくには、本製品がインターネット環境に接続されている必要があります。

※実際に同期が開始されるのは、同期対象共有フォルダー内のファイルが更新されなくなってから最短で約2分後となります。また、同期開始までの所要時間は、同期対象の共有フォルダー内のサブフォルダー数が多くなればなるほど長くなります。

#### Dropbox とは

Dropbox は、写真、ドキュメント、ビデオをどこにいてもアクセスできるようにするためのオンラインストレージサービスです。

本製品の共有フォルダーを設定すると、指定した Dropbox フォルダー内に共有フォルダー内のデータが自動的に保存されます。

※共有フォルダー名の情報は同期されません。

※あらかじめ Dropbox アカウントを取得する必要があります。

※ Dropbox の 2 段階認証は未対応です。

Dropbox に関する詳細は、Dropbox のホームページをご覧ください。 → https://www.dropbox.com/

#### ご注意

- ●1つの共有フォルダーには、Amazon S3 連携 /Dropbox 連携 /Cloud<sup>n</sup> 連携のうち1つを有効に設定できます。同時に複数は設定できません。
- ●同期設定をする前に、本製品の時刻設定が正しいか確認してください。時刻がずれている場合には正しい時刻に設定してください。
- ●同期設定をしたフォルダー内のファイルを直接編集しないでください。同期する場合には、他のフォルダーで作成したファイルをコピーしてくだ さい。
- ●増設ハードディスクは専用フォーマットで共有モードの場合のみ同期が実行されます。
- ●本機能で使用する共有フォルダー、Dropbox アカウントのフォルダーにはどちらも、以下の制限があります。必ず制限範囲内でお使いください。 1 フォルダーの直下に置けるファイル・フォルダー数の合計は 10000 まで
- ※ Dropbox 上の1 フォルダーの直下に10000 ファイルを配置すると、Dropbox のブラウザー版では開けない場合があります。
- ●インターネット上の Web ページを見るためにプロキシ設定が必要な場合は、あらかじめプロキシ設定をしてください。詳しくは、【プロキシ設定をする】(21-131 ページ)をご覧ください。
- ●増設ハードディスクの共有フォルダーを同期する場合、その共有フォルダーのトップに "\_tmp\_file\_for\_Copy\_..." という名前のファイルが一時 的に作成される場合があります。そのファイルを削除や変更しないでください。同期処理に必要です。
- ●複数の共有フォルダーを一つの Dropbox フォルダー (アカウント) と同期させた場合、各共有フォルダー内のデータが互いに同期されます。共有フォルダーの使い分けをしている場合、各共有フォルダーごとに異なる Dropbox フォルダー (アカウント) をご用意ください。
- ●ファイル・フォルダー名に特殊な文字を使用した場合、ファイル・フォルダー名が一部変更される場合があります。

#### Dropbox との同期を有効にする

【詳細設定】から、[共有管理]→[共有フォルダー設定] をクリックし、設定を変更する共有フォルダーの[変更] ボタンをクリックします。

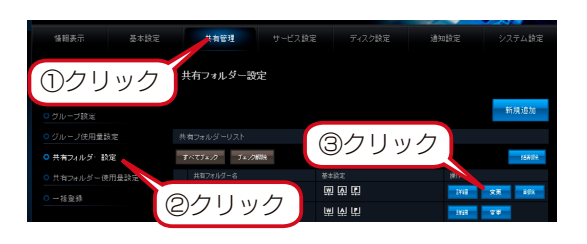

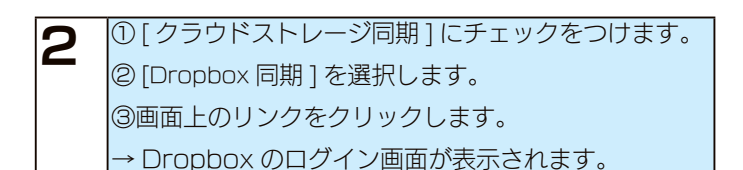

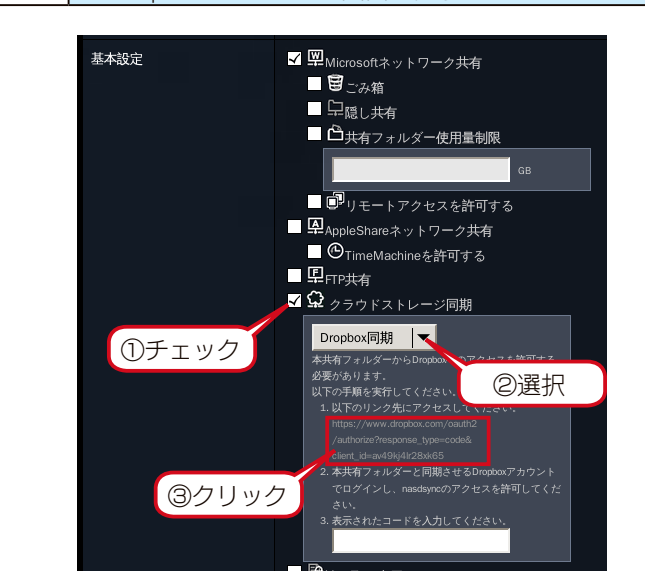

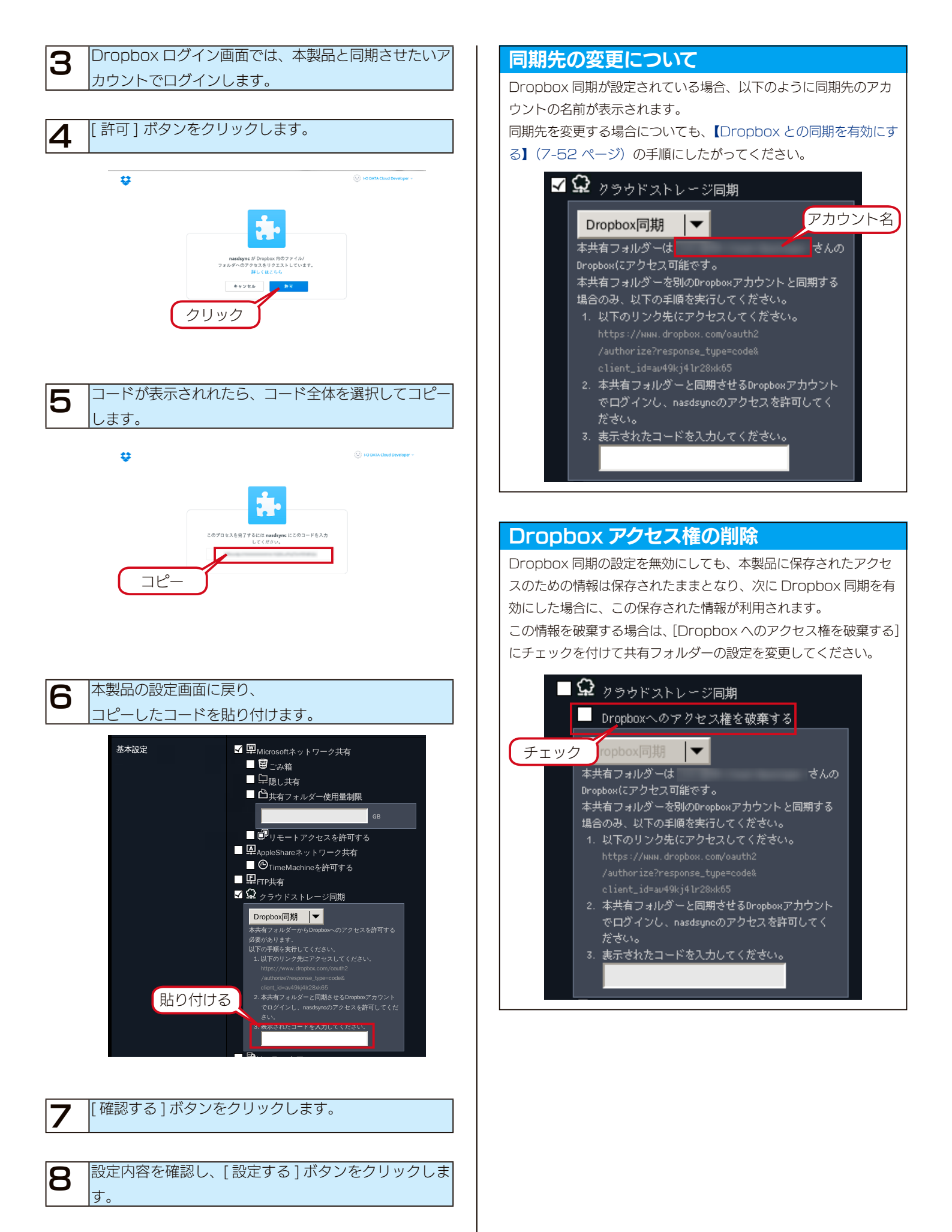

以上で設定完了です。

### Cloud<sup>n</sup> と同期する

本製品の共有フォルダーと、NTT コミュニケーションズが運営するパブリッククラウドサービス Cloud<sup>n</sup> の Object Storage のバケットを同期さ せることができます。

同期動作は本製品から Cloud<sup>®</sup> へのアップロードと、Cloud<sup>®</sup> から本製品へのダウンロードに分けられ、アップロードは 1 分ごとに、ダウンロードは 設定した時間ごとにおこなわれます。

※本機能をご利用いただくには、本製品がインターネット環境に接続されている必要があります。

※実際にアップロードが開始されるのは、フォルダー内のファイルが更新されなくなってから約2分後になります。

#### Cloud<sup>®</sup> (クラウド・エヌ) とは

Cloud<sup>n</sup>は、NTT コミュニケーションズが提供するパブリッククラウドサービスです。

その内の1つのクラウドストレージサービスである Object Storage ではバケットと呼ばれるプライベートな領域に、簡単にファイルの格納や、 取得をすることができます。

Cloud<sup>n</sup> に関する詳細は、Cloud<sup>n</sup> のホームページをご覧ください。→ **https://www.ntt.com/cloudn**/

#### ご注意

- ●1つの共有フォルダーには、Amazon S3 連携 /Dropbox 連携 /Cloud<sup>n</sup> 連携のうち1つを有効に設定できます。同時に複数は設定できません。
- ●本機能を有効にした共有フォルダー内のファイルを直接編集しないでください。 ※編集中に一時ファイルを作るソフトで編集している場合、その一時ファイルまでアップロードされます。
- ●同期する前に本製品の時刻設定を NTP 同期有効 (毎日同期有効) に設定してください。時刻がずれると正常に同期できなくなります。
- ●増設ハードディスクは専用フォーマットで共有モードの場合のみ同期が実行されます。
- Cloud<sup>n</sup> の Object Storage は保存容量に応じて課金されます。 Cloud<sup>n</sup> ご契約サイトなどで料金を確認しながら運用されることを推奨します。
- ●同期の通信において、プロキシ設定が必要な場合は、あらかじめプロキシ設定をしてください。 詳しくは、【プロキシ設定をする】(21-131 ページ)をご覧ください。
- ●増設ハードディスクの共有フォルダーを同期する場合、その共有フォルダーのトップに "\_tmp\_file\_for\_Copy\_..." という名前のファイルが一時的に作成される場合があります。そのファイルを削除や変更しないでください。同期処理に必要です。

#### Cloud<sup>n</sup>との同期を有効にする

事前に、Cloud<sup>n</sup> (https://www.ntt.com/cloudn/) にアクセスし、アカウントを作成してください。 アカウント作成後、そのアカウントにてバケットおよびアクセ スキーを作成し、バケット名とそのアカウントのアクセスキー ID とシークレットアクセスキーをメモしてください。 ※アクセスキーID とシークレットキー(秘密鍵) については、その アカウントでのログイン後、Cloud<sup>n</sup> ホームページ画面右上の [ようこそ (アカウント名) さん] 右側の▼から [API アクセスキー・ 秘密鍵管理] を開いた先の [Query API] をご参照ください。 ※ Cloud<sup>n</sup> についての不明点、通信料金、規約については Cloud<sup>n</sup> の ホームページにてご確認ください。

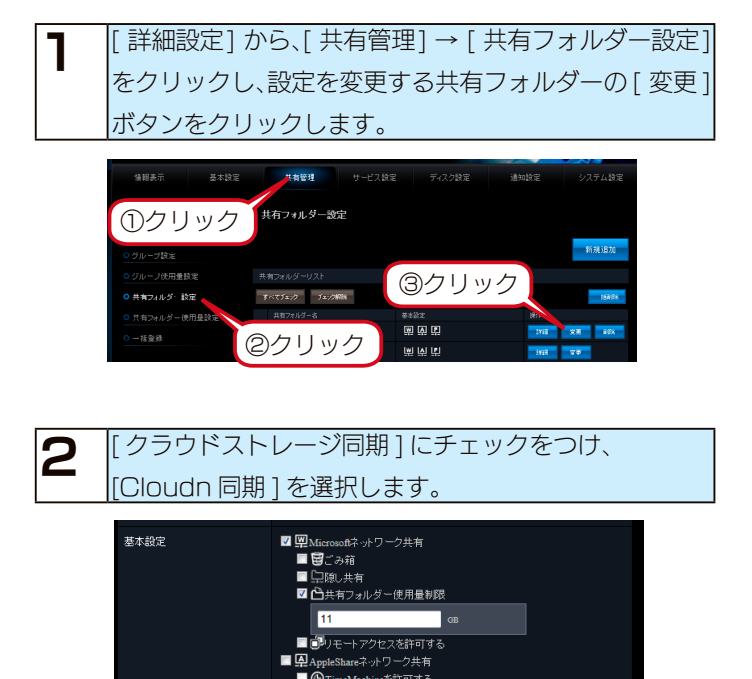

接続テスト

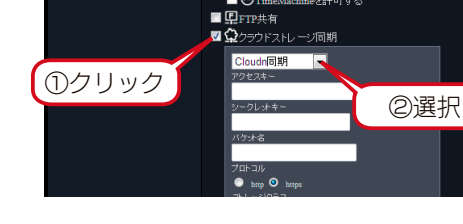

| 3 契約情報を                     | を入力し、[確認する]ボタンをクリックします。                                                                                                    | 4 [接続                                            |
|-----------------------------|----------------------------------------------------------------------------------------------------|--------------------------------------------------|
| 設定                          | <ul> <li>□ 空 AppleShare(- /1 ) - / 六日</li> <li>● ⑦TmeMachineS許可する</li> <li>■ 型TTP共有</li> <li>■ ② 2&gt;5012340 - 二元同期</li> <li>■ Cloudを同期</li> <li>■ ??とえる-</li> <li>&gt;&gt;/-ジレオネー</li> <li>バウオ名</li> </ul>                                                                                                    |                                                  |
|                             | 7 TAI-30<br>→ 100 → 100<br>マレージ295 ス<br>・ 5 マスADAM の RAS<br>0 59% S-1 - 0 / 20 REN<br>10 REN<br>T FREESE<br>T FREESE | ご注意<br>●接続テスト<br>・入力した<br>(エンドス<br>は、ご注<br>・本製品が |
| アクセスキー<br>シークレットキー<br>バケット名 | 作成した[アクセスキー]を入力します。<br>作成した[シークレットアクセスキー]を入力します。<br>作成した[バケット名]を入力します。                                                                                                    | 場合、ブ                                             |
|                             | 「https」を選んだ場合、LAN DISK と Cloud <sup>®</sup><br>間の通信は暗号化されます。                                                                                                    | 5 [確認                                            |
|                             | 「http」を選択し、かつ本製品のプロキシ設定<br>を利用する場合、使用するプロキシサーバーの<br>機能によっては同期に失敗することがあります。                                                                                                    | ま詳細アクセン                                          |
| ストレージクラス                    | その場合は、「https」をお試しください。<br>設定しません。<br>この項目は Cloud <sup>®</sup> との同期では使いません。                                                                                                    |                                                  |
| クラウドストレージ<br>更新監視間隔         | Cloud <sup>®</sup> のバケットの更新監視間隔を選択します。<br>※[更新監視しない]を設定した場合は、自動での                                                                                                    | <b>6</b> 設定内<br>す。                               |
| エンドポイント                     | 定期ダウンロードはおこなわれません。<br>エンドポイント名(ホスト名)を直接入力する場<br>合に設定します。<br>※最初から「str.cloudn-service.com」が入力                                                                                                    | 共有フォル<br>共有フォルション・<br>コメント<br>基本規定               |
| ポート番号                       | されています。<br>Cloud <sup>®</sup> にアクセスする際のポート番号(TCP)<br>を入力します。<br>※空白の場合は、プロトコルで「http」を選ぶと                                                                                                    |                                                  |
| アップロード最大<br>ファイルサイズ         | ファイルをアップロードする際の最大ファイルサ<br>イズを入力します。<br>これを超えるファイルはアップロードされません。<br>※ M バイト単位で設定します                                                                                                    | 詳細アクセン<br>検工する                                   |
| Multipart                   | [最大 5242880M バイト(5T バイト)]<br>Multipart Uploadを使うかどうかを選択します。                                                                                                    | 以上で設定は                                           |
| Upload                      | ※ 100M バイト未満のファイルをアップロード<br>する際は、SinglePart Upload を使います。<br>※[無効]に設定された場合、500M バイト以上                                                                                                    | 任意のタイミ<br>設定]画面で                                 |

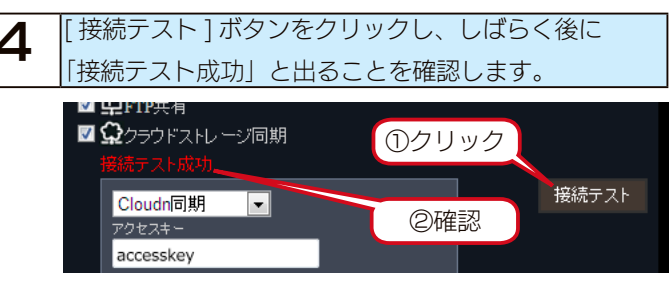

- 敗する場合
  - 青報がすべて正しいか確認してください。 トやポート番号を初期値から変更している場合 ださい。)
- ターネットに接続可能な環境に設置されているか、 さい。(本製品のプロキシ設定を有効にしている シ設定が正しいかも確認してください。)

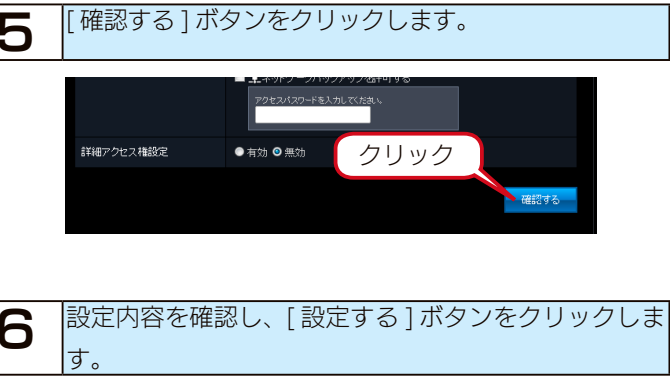

| 共有フォルダー名  | disk1                                                                                                    |
|-----------|----------------------------------------------------------------------------------------------------|
|           | HDL-XR RAID share                                                                                                    |
| 基本設定      | 躍Microsoftネットワーク共有<br>孕AppleShaneネットワーク共有<br>早FTP共有<br>QRouduf同時                                                                                                    |
|           | アウセスキー: zemalary<br>シークリッキー++++<br>パウオーズ: Instat<br>プロースは: Impa<br>アトーージッチス STAKUARD<br>Amono 35男素能は認知: INH<br>エンドポイント: a Claudoservice com<br>ポート書号:<br>アウブロート号板ファイルサイズ: 10406 MB<br>Malingaet/pload: 音符 |
| 詳細アクセス権設定 | 無効 クリック   一 一                                                                                                    |

です。設定完了後に初期同期がはじまります。

でダウンロードする場合は、[共有フォルダー 当フォルダーの[詳細]ボタンをクリックし、 台]ボタンをクリックしてください。

| 共有フォルダー詳細 |                     |
|-----------|---------------------|
| 共有フォルダー名  | disk1               |
|           | HDL-XR RAID share   |
| 基本設定      | <ul> <li></li></ul> |

# 共有フォルダーを変更・削除する

#### ご注意

●共有フォルダーを変更・削除すると、すべての共有フォルダーにしばらくアクセスできなくなります。 共有フォルダーを変更・削除は、本製品を利用しているユーザーがいないことをご確認の上、設定してください。

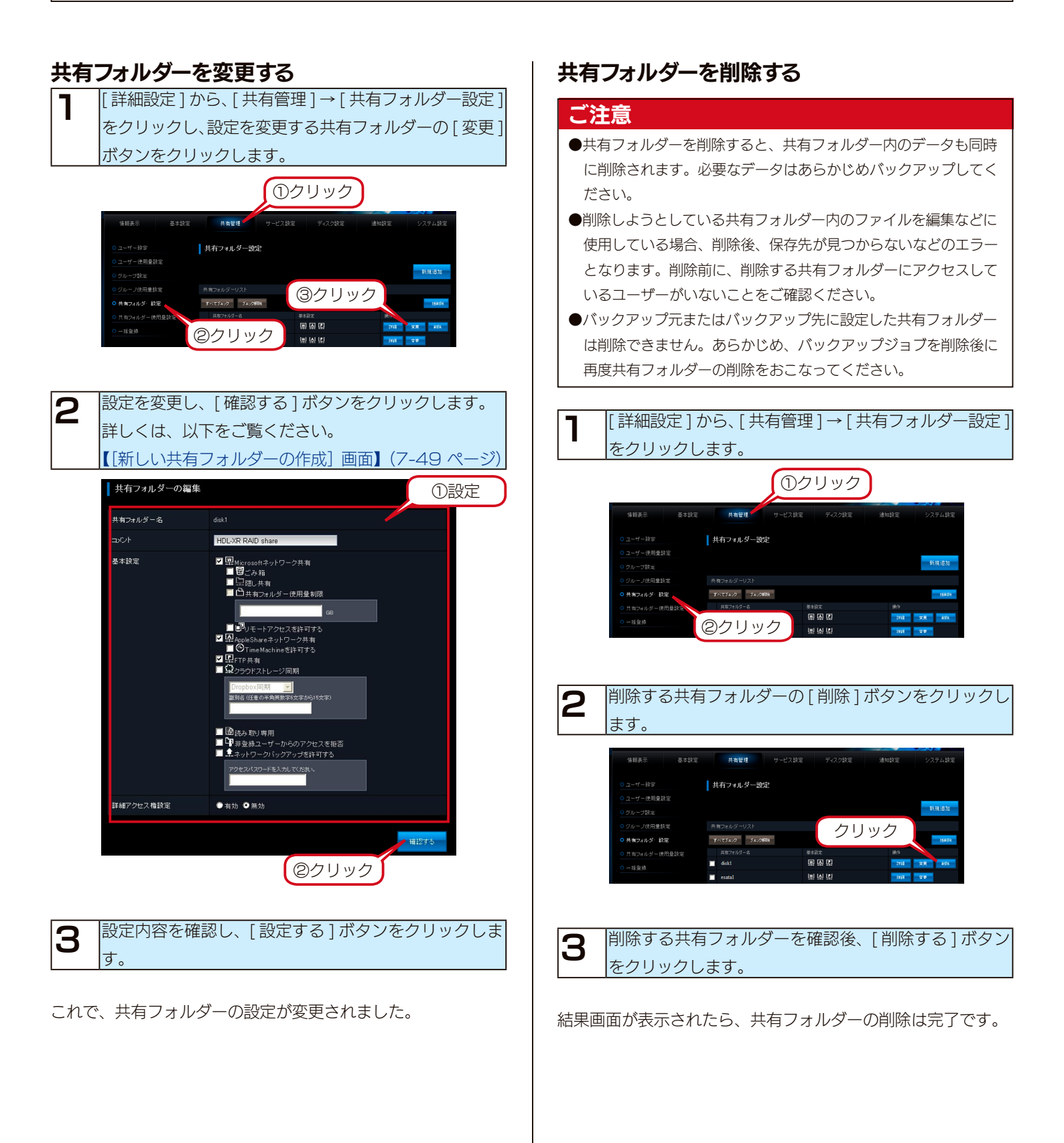

# ユーザーを変更・削除する

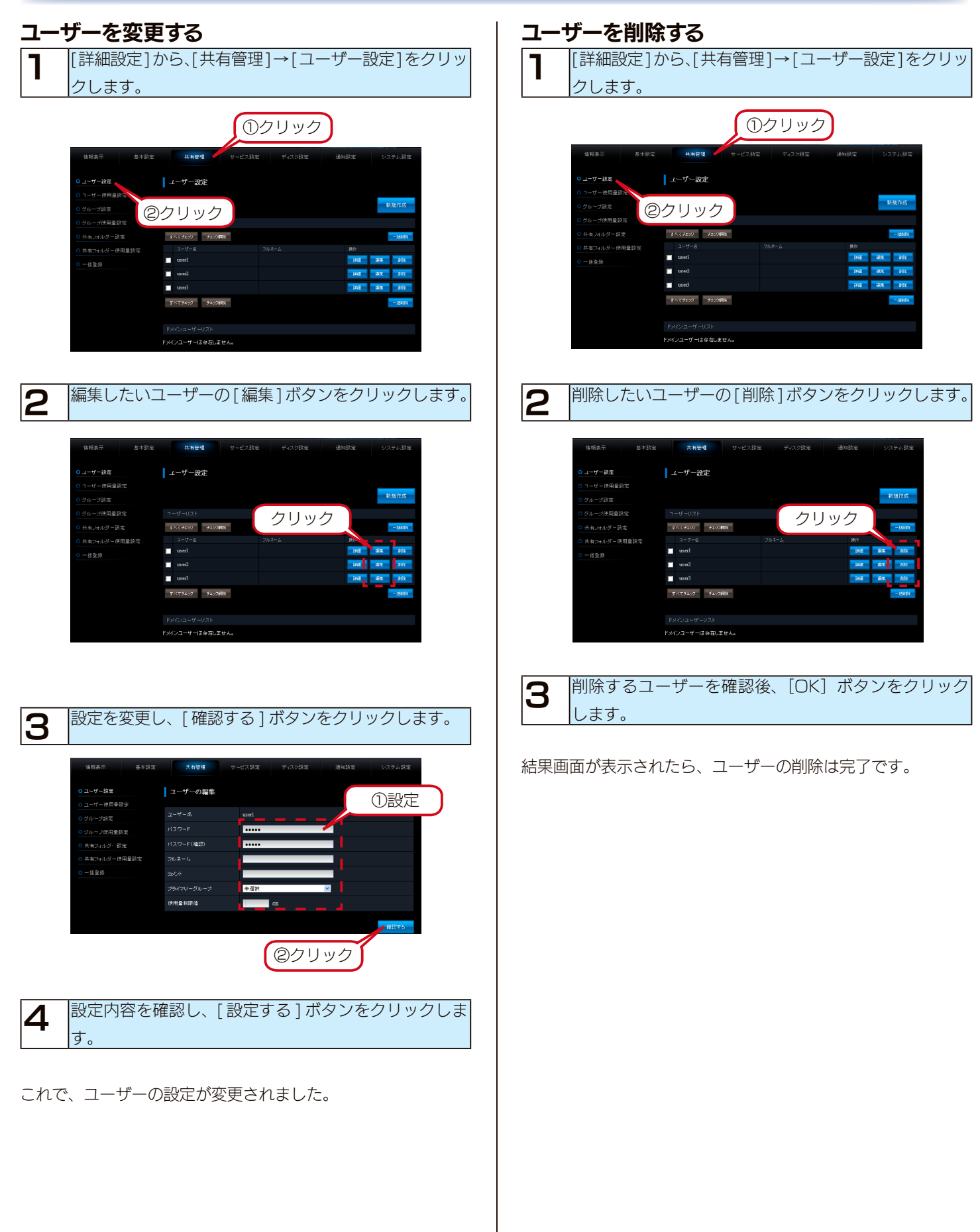

# グループを変更・削除する

# 

②クリック

グループ設定

报复数

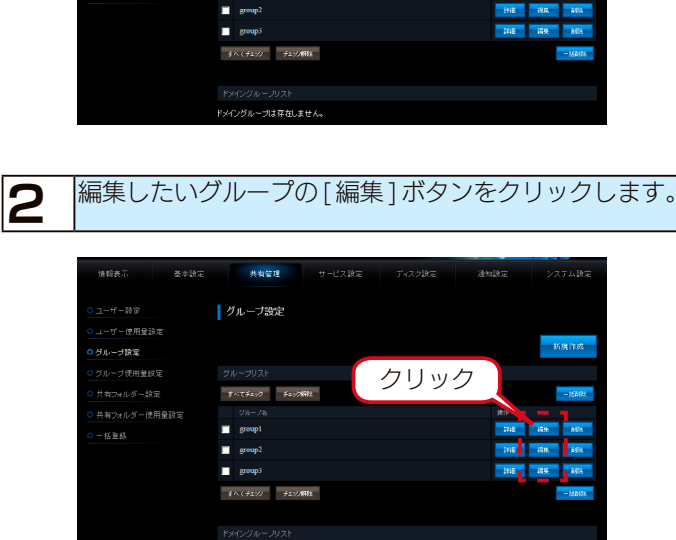

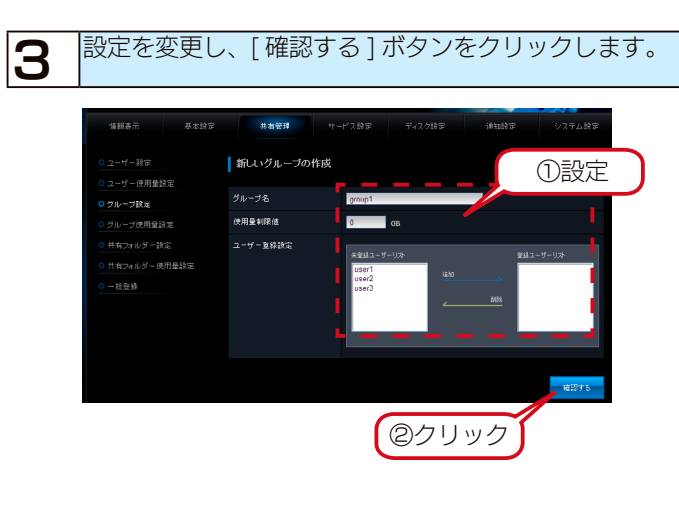

- **4** 設定内容を確認し、[設定する]ボタンをクリックします。
- これで、グループの設定が変更されました。

### グループを削除する 】 [詳細設定]から、[共有管理]→[グループ設定]をクリッ

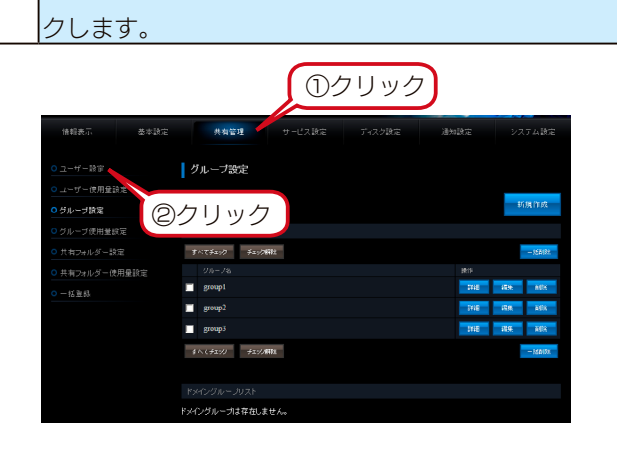

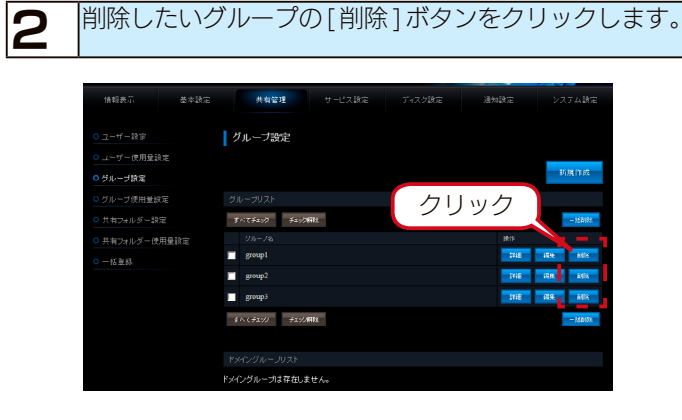

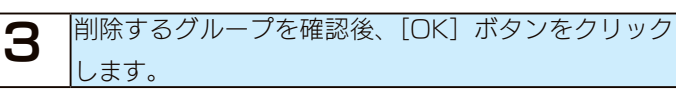

結果画面が表示されたら、グループの削除は完了です。

# 管理者が共有フォルダーへアクセスする

ネットワークにログオンする際に、ユーザー名「admin」、本製品の管理者パスワードのユーザーでログオンすると、すべての共有フォ ルダーにアクセスできます。(Windows のみ)

※管理者は、管理者以外の他のユーザー専用・グループ専用として作成した共有フォルダーにもアクセスできます。

ご注意 ●管理者以外の場合も、本製品の管理者パスワードが分かれば、すべての共有フォルダーにアクセスできることになりますので、必ず、管理者パ スワードを変更してください。【管理者パスワードを変更する】(21-132ページ) ●このアクセスを行う場合は本製品をワークグループモードでご利用ください。ドメインモードではすべてのユーザーにアクセスを許可した共有 フォルダー以外は、アクセスできません。 管理者パスワードを設定します。 Windows Vista 1 ※管理者パスワードが空白のままだと、管理者権限で共有フォ [スタート] → [コントロールパネル] → [ユーザーアカウン ルダーにアクセスできません。 トと家族のための安全設定]→ [ユーザーアカウントの追加ま 以下をご覧ください。 たは削除〕で上記ユーザーアカウントを作成します。 【管理者パスワードを変更する】 (21-132 ページ) ユーザー アカウントと家族のための 安全設定 admin ※すでに設定済みの場合は設定の必要はありません。 任意のユーザーへの保護者による制
 限のセットアップ Administrator <u>ユーザー アカウントの追加または削</u> パスワード保護 1 Windows 上で、以下の[ユーザー名][パスワード] 2 のログオンユーザーを作成します。 ユーザー名 : admin 以下の admin ユーザーでネットワークにログオンしま З パスワード : 手順1で設定したパスワード す。 ユーザー名 : admin Windows 8 パスワード : 手順1で設定したパスワード ①画面の左下にマウスポインターを移動し、右クリックします。 ②メニューが表示されたら、[コントロールパネル]をクリッ 共有フォルダーにアクセスします。 Δ クします。 アクセス方法は、次をご覧ください。 ①画面左下で 【ネットワークからアクセスする】(4-29 ページ) ٣ŕ 右クリック 🕷 🐶 以上で、管理者からの共有フォルダーへのアクセスは終了です。 0 ② [コントロールパネル] をクリック ③[ユーザーアカウントとファミリー セーフティ]→[ユーザー アカウント]で、上記ユーザーアカウントを作成します。 ユーザー アカウントとファミリー ヤーフティ Admin 83 ⑦ アカウントの種類の変更 ⑦ ファミリー セーフティの設定 ローカル アカウント Administrator パスワード保護 Windows 7 [スタート] → [コントロールパネル] → [ユーザーアカウン トと家族のための安全設定]→[ユーザーアカウントの追加ま たは削除〕で上記ユーザーアカウントを作成します。 admin ユーザー アカウントと家族のための安全設定 Administrator 保護者による制限の設定 パスワード保護

### -括登録をする

ユーザー・グループ・共有フォルダーのリスト(CSV ファイル)を作成し、本製品に読み込ませると、一括登録をすることができます。

#### CSV ファイルを準備する

CSV ファイルは、各要素をカンマ (,) で区切る書式となります。

#### ご注意

● CSV ファイルは Shift-JIS 文字コードで保存してください。その他の文字コードでは正常に処理できません。

#### ●ユーザーの一括追加の書式

adduser, ユーザー名, パスワード, 使用量制限値, プライマリーグループ, フルネーム, コメント

記述例: "adduser","user001","user001","10","group1"," ユーザー001"," コメント "

▼各項目の詳細

| ユーザーの追加を意味します。                         |
|----------------------------------------|
| 追加するユーザー名                              |
| 追加するユーザーのパスワード                         |
| 追加するユーザーの使用量制限値。使用量制限を行わない場合は、"O" を記述。 |
| 追加するユーザーのプライマリーグループ                    |
| 追加するユーザーのフルネーム情報                       |
| 追加するユーザーのコメント情報                        |
|                                        |

#### ●グループの一括追加の書式

addgroup, グループ名, 使用量制限値, グループメンバー

記述例: "addgroup","group1","10","user001,user002"

▼各項目の詳細

| addgroup | グループの追加を意味します。                                                                     |
|----------|------------------------------------------------------------------------------------|
| グループ名    | 追加するグループ名                                                                          |
| 使用量制限值   | 追加するグループの使用量制限値。使用量制限を行わない場合は、"O" を記述。                                             |
| グループメンバー | 追加するグループに属するユーザー名。複数指定時は、,( カンマ ) 区切りで記述し、グループメ<br>ンバー全体を "(ダブルコーテーション)で囲む必要があります。 |

#### ●共有フォルダーの一括追加の書式

|--|

| addshare | 共有フォルダーの追加を意味します。                                                                                                    |
|----------|----------------------------------------------------------------------------------------------------|
| 共有名      | 追加する共有フォルダー名                                                                                                    |
| コメント     | 追加する共有フォルダーへのコメント                                                                                                    |
| RO ユーザー  | 追加する共有フォルダー詳細アクセス権を読み取り権限で追加するユーザー名。<br>複数指定時は、,( カンマ ) 区切りで記述し、読み取り権限のユーザー全体を "(ダブルコーテーショ<br>ン)で囲む必要があります。                               |
| RO グループ  | 追加する共有フォルダー詳細アクセス権を読み取り権限で追加するグループ名。<br>複数指定時は、, ( カンマ ) 区切りで記述し、読み取り権限のグループ全体を "(ダブルコーテーショ<br>ン)で囲む必要があります。                              |
| RW ユーザー  | 追加する共有フォルダー詳細アクセス権を読み書き権限で追加するユーザー名。<br>複数指定時は、,( カンマ ) 区切りで記述し、読み書き権限のユーザー全体を "(ダブルコーテーショ<br>ン)で囲む必要があります。                               |
| RW グループ  | 追加する共有フォルダー詳細アクセス権を読み書き権限で追加するグループ名。<br>複数指定時は、,( カンマ ) 区切りで記述し、読み書き権限のグループ全体を "(ダブルコーテーショ<br>ン)で囲む必要があります。                               |
| 読取専用     | 追加する共有フォルダーの読み取り専用オプションを有効にする場合は "1" を記述。                                                                                                 |
| バックアップ有効 | 追加する共有フォルダーのネットワークバックアップオプションを有効にする場合は "1" を記述。                                                                                           |
| パスワード    | 追加する共有フォルダーのネットワークバックアップ用アクセスパスワード                                                                                                    |
| WIN      | 追加する共有フォルダーの Microsoft ネットワーク共有を有効にする場合は、"1" を記述。<br>Microsoft ネットワーク共有が無効の場合は、[ ゴミ箱 ]、[ 隠し ]、[ 使用量制限値 ]、[ リモー<br>トアクセス ] を有効にすることはできません。 |

| ごみ箱         | 追加する共有フォルダーのごみ箱機能を有効にする場合は、"1"を記述。                                                                                                    |
|-------------|----------------------------------------------------------------------------------------------------|
| 隠し          | 追加する共有フォルダーの隠し共有機能を有効にする場合は、"1" を記述。                                                                                                    |
| 使用量制限値      | 追加する共有フォルダーの使用量制限値を設定します。<br>フォルダー使用量制限機能を無効の場合は、"" を記述。<br>フォルダー使用量制限を有効で、制限を行わない場合は、"O" を記述<br>フォルダー使用量制限を有効に設定する場合は、MAC,FTPを" 1 "に設定することはできません。 |
| MAC         | 追加する共有フォルダーの AppleShare ネットワーク共有を有効にする場合は、"1" を記述。                                                                                                 |
| FTP         | 追加する共有フォルダーの FTP 共有を有効にする場合は "1" を記述。                                                                                                    |
| リモートアクセス    | 追加する共有フォルダーに対するリモートアクセスを有効にする場合は "1" を記述                                                                                                    |
| NOGUEST     | 非登録ユーザーからのアクセスを拒否する場合には "1" を記述                                                                                                    |
| DLNA        | 本製品では使用しません。"" を記述                                                                                                    |
| TimeMachine | 追加する共有フォルダーの TimeMachine 機能を有効にする場合は、"1" を記述。                                                                                                    |
|             |                                                                                                    |

※詳細アクセス権を設定しない共有フォルダーを作成するには、RO ユーザー、RO グループ、RW ユーザー、RW グルー プすべてを "" で指定します。

#### ● CSV ファイルの記述例

次の設定を行う場合は、以下のような CSV ファイルになります。

#### ▼一括設定内容

| ユーザー追加    | User1 を追加    | Group1 をプライマリーグループに設定                     |
|-----------|--------------|-------------------------------------------|
|           | User2 を追加    | Group1 をプライマリーグループに設定                     |
|           | User3 を追加    | 特記事項なし                                    |
| グループ追加    | Group1 を追加   | グループのメンバーとして User1,User2 を設定              |
|           | Group2 を追加   | グループのメンバーとして User3 を設定                    |
| 共有フォルダー追加 | AllShare を追加 | 登録済のユーザーのみがアクセス可能な共有を作成                   |
|           | UrwGro を追加   | User1,User3 に読み書き権限、Group1 に読み取り権限を設定した共有 |
|           |              | を作成                                       |

▼上記一括設定内容の CSV ファイル

"adduser","User1","password1","","Group1",""," コメント "

"adduser","User2","password2","","Group1","","コメント"

"adduser","User3","password3","","",""

"addgroup","Group1","","User1,User2"

"addgroup","Group2","","User3"

#### ▼ユーザー追加

| adduser | ユーザー名 | パスワード     | 未使用 | プライマリーグループ | フルネーム | コメント |
|---------|-------|-----------|-----|------------|-------|------|
| adduser | User1 | password1 |     | Group1     |       | コメント |
| adduser | User2 | password2 |     | Group1     |       | コメント |
| adduser | User3 | password3 |     |            |       |      |

▼グループ追加

| addgroup | グループ名  | 未使用 | グループメンバー    |
|----------|--------|-----|-------------|
| addgroup | group1 |     | user1,user2 |
| addgroup | group2 |     | user3       |

#### 既存のユーザー、グループ、共有を一括編集する場合

既存のユーザー、グループ、共有を一括編集する場合は、書式の先頭要素をadduser、addgroup、addshare ではなく、moduser、 modgroup、modshare とします。名称要素に既存の編集したいユーザー、グループ、共有の名称を指定し、一括追加と同一の書式で編集内容 を記述します。

また、存在しないユーザー、グループ、共有の名称を指定した場合は、記述した内容で新規のユーザー、グループ、共有が作成されます。

| 一括登録をする                                                                                                    |
|----------------------------------------------------------------------------------------------------|
| 【詳細設定]から、[共有管理]→[一括登録]をクリックします。                                                                                                    |
| ①クリック                                                                                                    |
| (日前永市 参438年 共和世世 ワービス38年 ゲイスク38年 地址38年 システム38年<br>○ユーゲー設定                                                                                                    |
| <ul> <li>         ・ グループ設定         ・ グリンティル         ・ クリンティル         ・ クリンティル         ・ クリンティル         ・ クリンティル         ・ クリンティル         ・ クリンティル         ・ クリンティル         ・ クリンティル         ・ クリンティル         ・ クリンティル         ・ クリンティル         ・ クリンティル         ・ クリンティル         ・ クリンティル         ・ クリンティル         ・ クリンティル         ・・         ・・         ・・</li></ul>                                                                                                    |
| ②クリック                                                                                                    |
| <b>2</b> [参照]ボタンをクリックして、CSV ファイルを選択し、<br>[確認する]ボタンをクリックします。                                                                                                    |
| 日前永市     金小花菜     井木堂堂     ケービス改革     ゲイン(注意     ジイン(注意     ジイン(注意     ジイン(注意       0.3-17-182     -15公分     ①     ①     ①     ①     ①       0.3-17-182     -15公分     ①     ①     ①     ①     ②       0.3-17-182     C\$75-64     ①     ①     ②     ③       0.5-1-5年前起設定     -15公分     ①     ●     ●       0.5-1-5年前起設定     ●     ●     ●     ●       0.157.05-18月回返注     ●     ●     ●     ●       0.152.05-18月回返注     ●     ●     ●     ●       0.152.05     ●     ●     ●     ● |
| <b>3</b> 設定内容を確認し、[設定する]ボタンをクリックします。                                                                                                    |
|                                                                                                    |

結果画面が表示されたら、一括追加は完了です。 詳細な結果は「詳細設定」から、[情報表示]→[ログ情報]を

確認してください。

# 使用量制限

### 使用量制限について(クォータ機能)

本製品に作成した共有フォルダーを使用するユーザー、グループ、共有フォルダーごとに使用量の制限を設定することができます。 使用量制限を設定することで、特定のユーザー、グループ、共有フォルダーが容量を使いすぎることを制限することができます。 また、〔通知設定〕→〔イベント通知設定〕→〔使用量制限警告〕を設定すると、特定のユーザー、グループ、共有フォルダーの使用 率が設定した値を超えるとメールにて通知することができます。

<使用量制限により計算される使用量について>

本製品に作成した共有フォルダーの設定により、コピーされたファイルの使用量は以下のように加算されます。

①共有フォルダー使用量制限が有効な共有フォルダーの場合

どのユーザーがファイルを保存しても、共有フォルダー使用量として加算します。

ユーザー使用量、およびグループ使用量には加算されません。

②共有フォルダー使用量制限が無効、詳細アクセス権設定が無効な共有フォルダーの場合

どのユーザーがファイルを保存してもユーザー"ゲスト"の使用量として加算します。

- ③共有フォルダー使用量制限が無効、詳細アクセス権設定が有効な共有フォルダーの場合
- ファイルを保存したユーザーの使用量、およびファイルを保存したユーザーに設定したプライマリーグループの使用量として加算 します。
- ユーザーが複数のグループに所属している場合は、そのユーザーの使用量とそのユーザーのプライマリーグループに指定したグルー プの使用量が加算されます。
- プライマリーグループが未設定のユーザーによる書き込みは、どのグループの使用量にも加算されません。
- ユーザー "admin" による共有フォルダーへの書き込みは使用量制限は設定できません。

#### ご注意

- ●「サービス設定」の使用量制限の有効 / 無効に設定により、ユーザー使用量設定、グループ使用量設定、および、共有フォルダー使用量設定が 同時に有効 / 無効となります。
- ●各 OS やアプリケーションでデータ容量の計算方法の違うため、「制限設定値」に設定した値に近い容量を使用した際、設定したデータ容量に満 たない場合にもファイルの書込みができなくなる場合があります。
- ●「使用量制限」を「有効」に設定する際や「制限設定値」を設定する際、登録されているユーザー数・グループ数・ファイル数により、設定に 時間がかかる場合があります。
- ●ユーザー使用量設定、グループ使用量設定、共有フォルダー使用量設定は、共有フォルダー「usb1」「usb2」「esata1」共有に対しては無効です。
- ●フォルダー使用量制限を設定した共有フォルダーは、詳細アクセス権の設定をおこなっても、共有フォルダーにアクセスしたユーザーの使用量、 およびプライマリーグループの使用量は加算されません。
- ●フォルダー使用量制限を設定した共有フォルダーは、Microsoft ネットワーク共有サービスからのみアクセス可能です。AppleShare ファイ ル共有サービス、および FTP ファイル共有サービスからはアクセスできません。

### 使用量制限を有効にする

使用量制限を設定するには、「使用量制限」を有効にします。

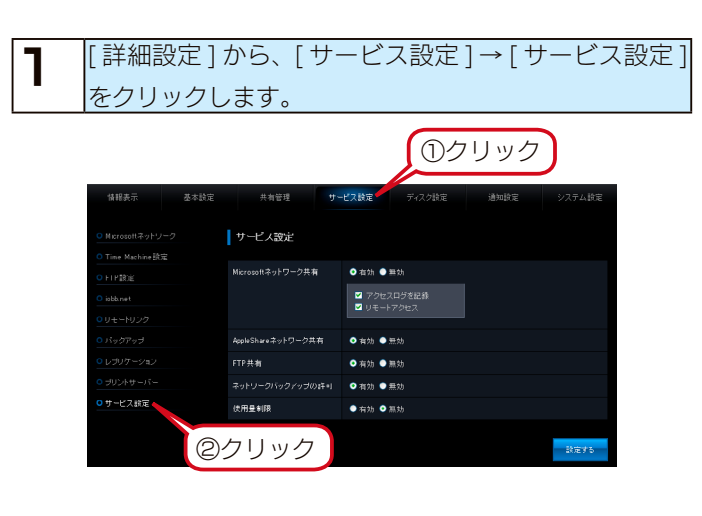

数秒後、完了画面が表示されます。

# ユーザーごとに使用量制限を設定する

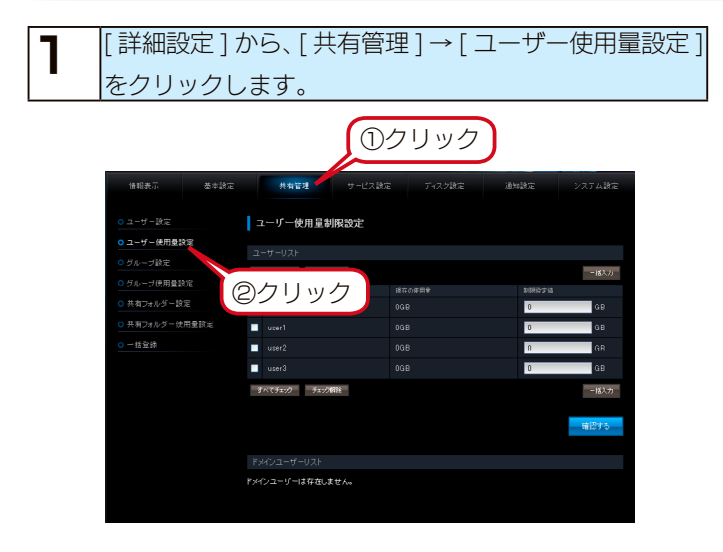

| 2                           | 各ユーザーの使用量制限値の欄に数値を入力し、[確認       |  |  |
|-----------------------------|---------------------------------|--|--|
|                             | する]ボタンをクリックします。                 |  |  |
|                             | ※[一括入力]ボタンをクリックすると、すべての         |  |  |
|                             | ユーザーに同じ設定値を一括で入力することができ         |  |  |
|                             | ます。                             |  |  |
|                             |                                 |  |  |
| 使用                          | 量制限値について                        |  |  |
| ●制限設定値は半角数値のみ小数点1位まで設定できます。 |                                 |  |  |
| ●制約                         | 長設定値に 「O」を設定した場合、そのユーザーは使用量制限が、 |  |  |

**3** 設定内容を確認し、[設定する]ボタンをクリックします。

数秒後、完了画面が表示されます。

無制限設定になります。

# グループごとに使用量制限を設定する

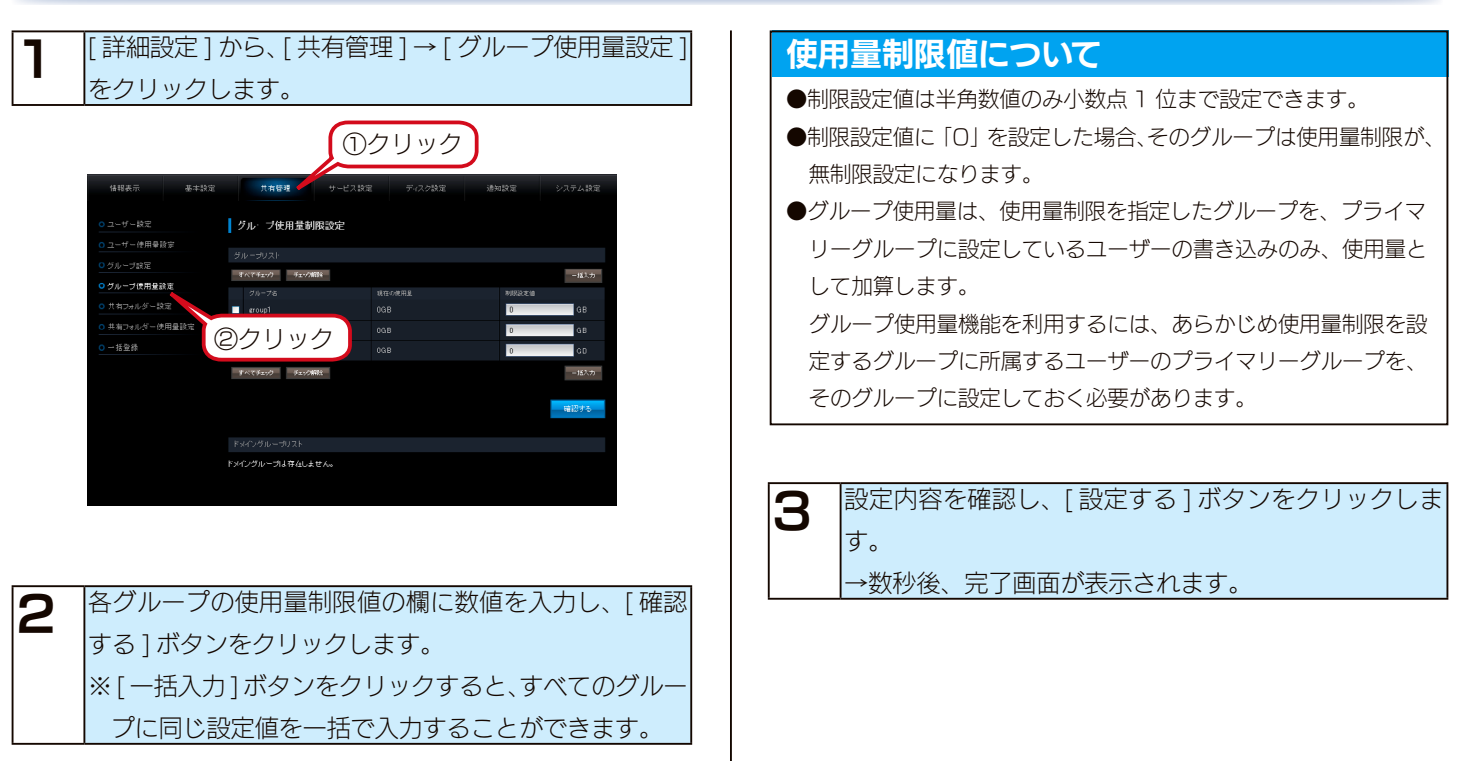

# 共有フォルダー使用量制限を有効にする

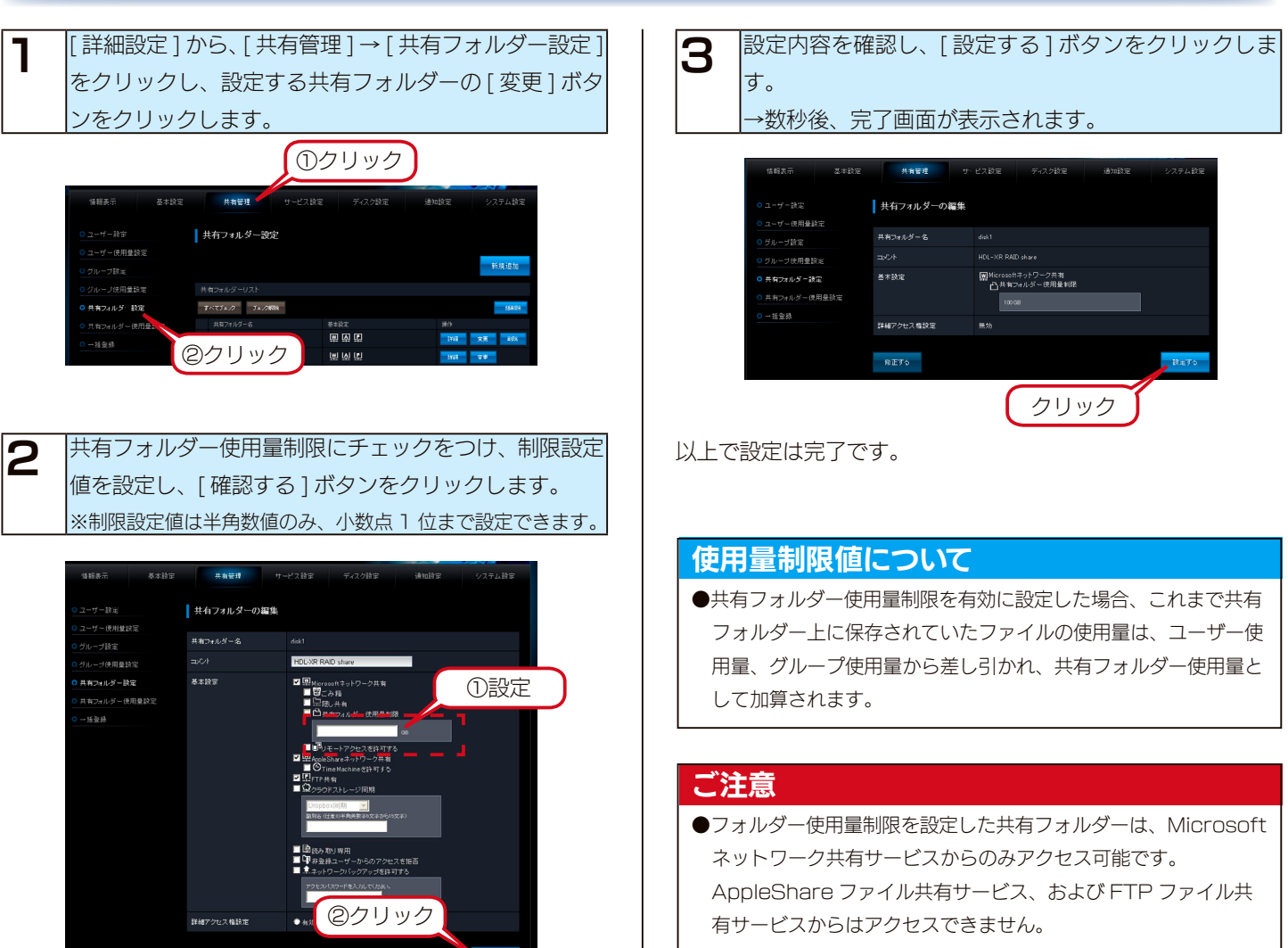

M12

# 共有フォルダーごとに使用量制限を設定する

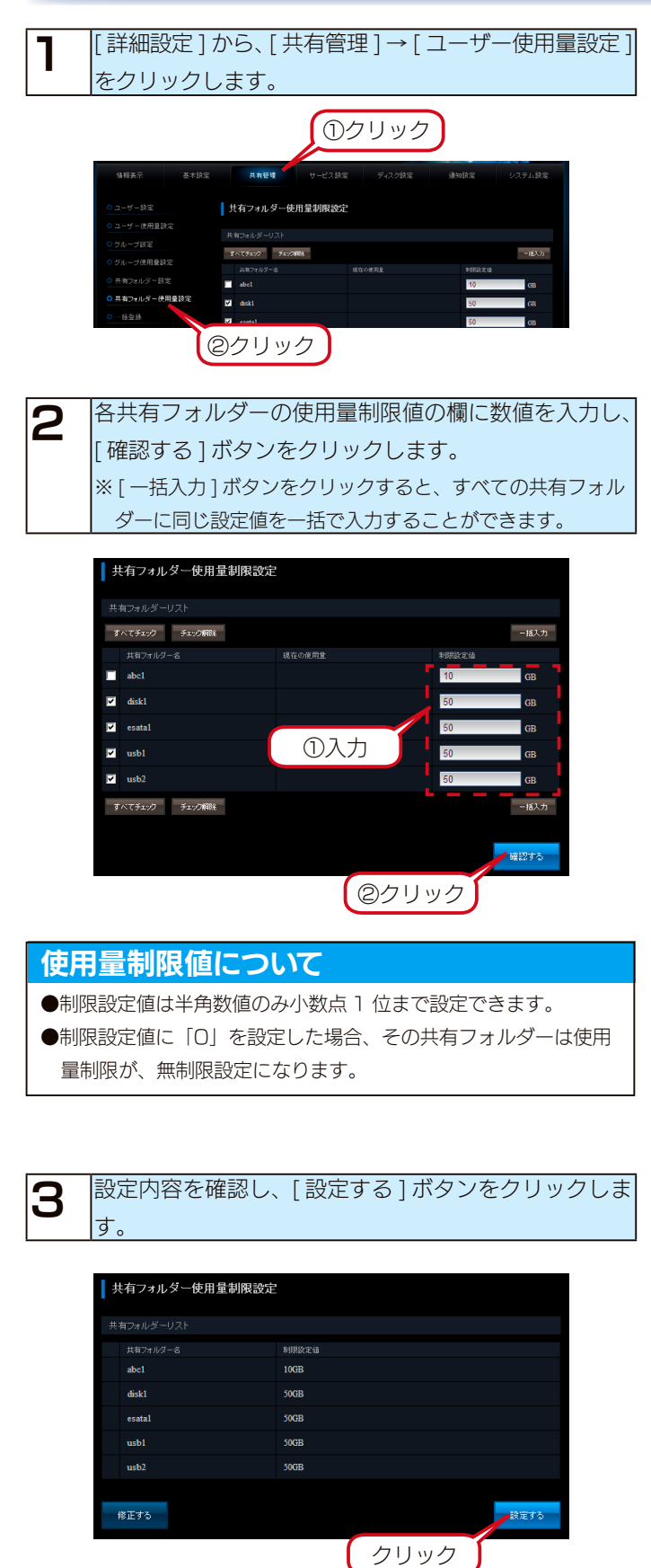

数秒後、完了画面が表示されます。以上で設定は完了です。

# ハードディスクをチェックする

### ハードディスクのチェック方法

ハードディスクのチェックを定期的に実行することで、ディスクのエラー発生を早期に発見し、対処することができます。 チェックには、以下の2つの方法があります。

- ・アクティブリペアー
- ・チェックディスク

#### アクティブリペアーをおこなう場合

アクティブリペアーは、内蔵ハードディスクまたはミラーリングしているディスク(内蔵ハードディスク+ eSATA ハードディスク) の一部に不良セクターが発見された場合、他の正常なディスクからデータを読み込んで、異常のあるディスクに書き込むことにより、 ディスク不良によるデータ損失を未然に防止する機能です。

アクティブリペアーには、以下の特徴があります。

- ・内蔵またはミラーリングしているディスクに何らかのリードエラーが発生している場合、検出や修復ができます。
- ・アクティブリペアー中、設定画面その他の動作が遅くなる場合があります。
- ・アクティブリペアー実行中は、外部からの操作をしていない状態でも、対象ドライブの [ACCESS] ランプがアクセス中の青点滅 になります。
- ・アクティブリペアー結果をメール送信できます。
- アクティブリペアーは、バックグラウンドで処理をおこなうため、アクティブリペアー中に本製品の他の操作ができます。
   ただし、アクティブリペアー中に[電源]ボタンで本製品の電源を切った場合、処理が中断されます。
- アクティブリペアー実行中にスケジュールシャットダウン時刻になっても、アクティブリペアーが完了するまでスケジュールシャットダウンは開始されません。
- アクティブリペアー実行中に、スケジュールバックアップ開始時間になった場合、スケジュールバックアップは開始されますが、ア クティブリペアーとバックアップの所要時間が長くなります。アクティブリペアー時間とスケジュールバックアップが同時実行さ れないように設定することをおすすめします。
- アクティブリペアーには、RAID 6 構成の HDL-XR2.OW の場合、ネットワークからのアクセスおよびバックアップの処理がない 状態で約 10 時間 20 分かかります。※目安の時間です。
- ・スケジュールを設定して指定した時間にアクティブリペアーを実行できます。
- ・本製品は、アクティブリペアーのスケジュール実行を有効に設定しており、毎月最初の土曜日の午前 O 時 OO 分よりアクティブリペアーが自動的に開始されます。
- ・アクティブリペアーのスケジュール実行時刻に本製品の電源が OFF の場合、アクティブリペアーのスケジュール実行はおこなわれ ませんので、スケジュール実行時刻には本製品を起動しておいてください。
- ・アクティブリペアーのスケジュール実行は、月に1回のみ動作するよう設定できます。

#### アクティブリペアーの実行について

- ●アクティブリペアーは、RAID 5、RAID 6、RAID 5+スペアー、RAID 1+スペアー、暗号化 RAID 5、暗号化 RAID 6 のいずれかのモードで RAID の状態が正常な以下のハードディスクのみチェック可能です。(RAID 0 モードハードディスクの不良セクタの修復は不可) ・内蔵ハードディスク
- ・ミラーリングしているディスク(内蔵ハードディスク+ eSATA ハードディスク)
- RAID 崩壊モードの場合、アクティブリペアーは実行できません。

#### チェックディスクをおこなう場合

チェックディスクには、以下の特徴があります。

- ・チェックディスクは、ボリュームを構成しているファイルシステムに論理的な障害が発生していないことを検査し修復します。
- ・チェックディスク中に電源を切らないでください。完了するまでお待ちください。
- ・チェックディスク中は、本製品の他の操作ができません。
- ・購入初期の正常な HDL-XR2.OW の場合は約1分で完了します。非常に時間がかかる場合があります。
- ・専用フォーマットの増設ハードディスクのチェックディスクは、フォーマット直後でも5分以上かかります。容量や転送速度、ご 使用の状態により、非常に時間がかかる場合があります。

#### チェックディスクできるボリューム

[チェックディスク]は以下のボリュームに対して実行できます。

- ・内蔵ボリューム
- ・eSATA ボリューム (専用フォーマットの eSATA ハードディスク接続時)
- ・USB ボリューム 1 (専用フォーマットの USB ハードディスク接続時)
- ・USB ボリューム2 (専用フォーマットの USB ハードディスク接続時)

FAT 形式や NTFS 形式の増設ハードディスクをチェックするときは、パソコンに増設ハードディスクを接続してチェックディスクを実行してください。方法は、各 OS のヘルプ等をご確認ください。

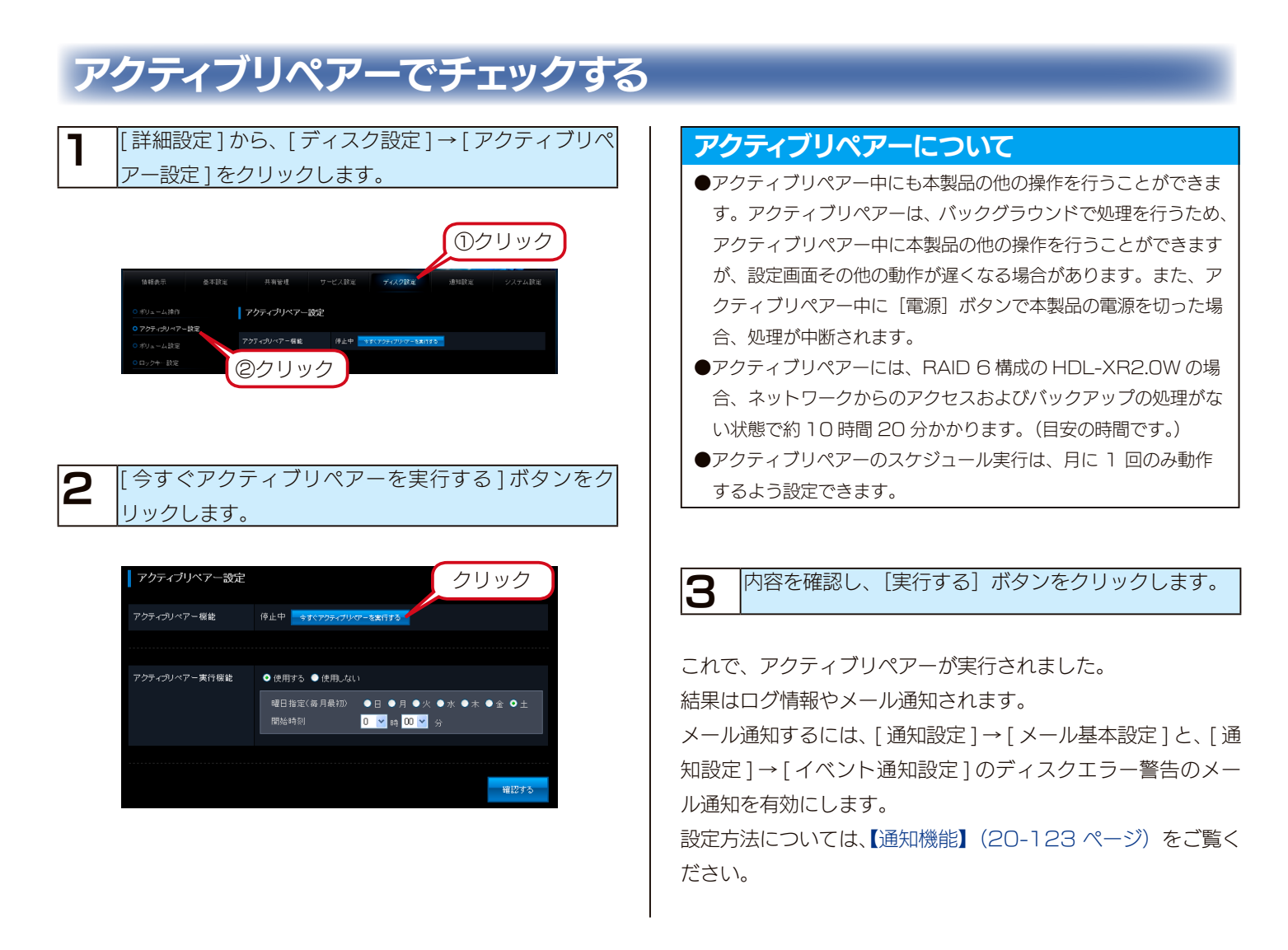

### チェックディスクでチェックする

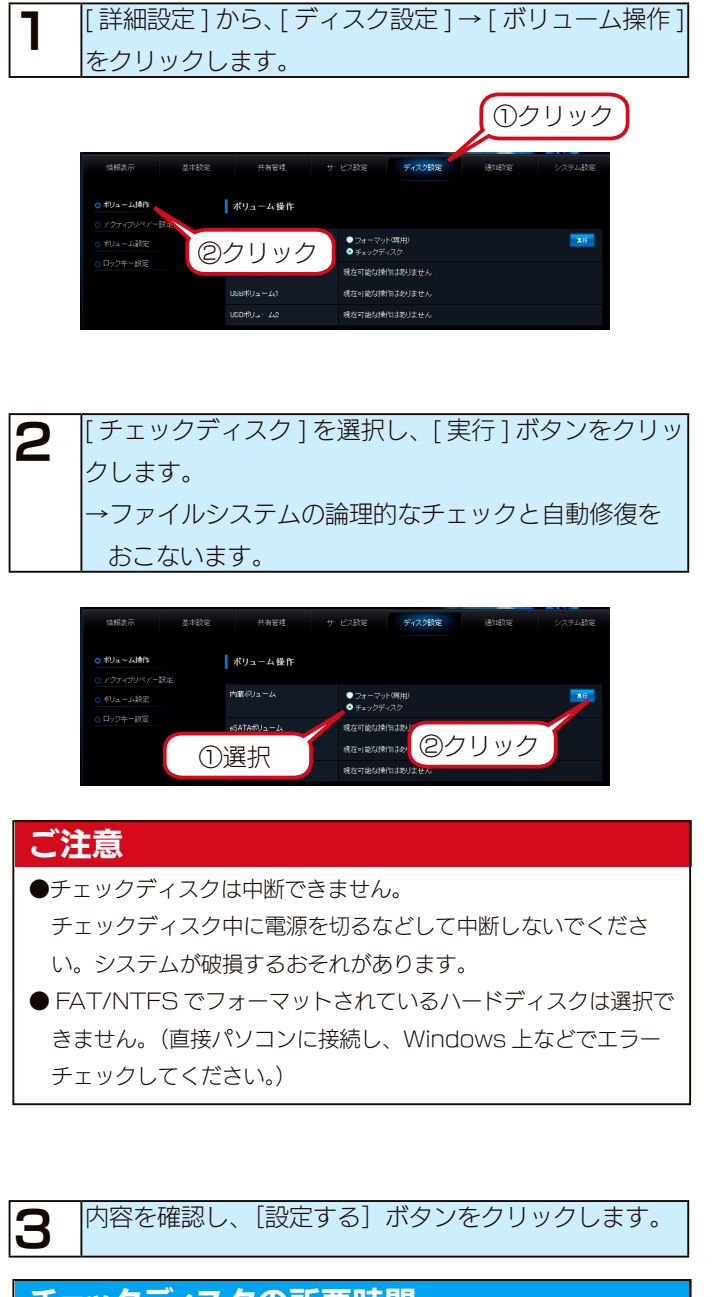

#### チェックディスクの所要時間

●購入初期の正常な HDL-XR2.OW の場合は約1分で完了します。 ご使用の状況によりチェックディスクの所要時間は大きく変化し ます。

以上でチェックディスクは終了です。

Active Directry・NT ドメインログオン

### Active Directory ログオンとは

Active Directory が構築された Windows ネットワークに LAN DISK が参加できる機能です。

Active Directory 管理のユーザー情報、グループ情報を利用して LAN DISK 上の共有フォルダーにアクセス権限の設定がおこな えます。

ユーザー情報が一元管理できるほか、Active Directory 管理下のユーザーが一度認証すれば同じ Active Directory 内の機器へ認 証無しにアクセスできる一元認証機能が利用可能になります。

#### ご注意

- NT ドメイン・Active Directory ログオン機能は、ドメインユーザー数 1000 人、およびグループ数 1000 グループの環境で動作確認を おこなっております。それ以上の規模のドメインでは、本製品の応答が著しく遅くなったり、正常に動作できないことがあります。
- Mac OS では利用できません。
- Windows Server 2012/R2、2008/R2 では、NT ドメインは利用できません。
- ●アクセス権を設定した共有フォルダーにおいて、登録したユーザー、グループ、ドメインユーザー、ドメイングループは、ワークグループ、NT ドメイン、Active Directory への参加方法を切り替えることで、利用できなくなることがあります。

ワークグループモードからドメインモード (NT ドメイン、Active Directory) へ切り替えると、アクセス権を設定した共有フォルダーにおいて、 本製品に登録したユーザー、グループでは利用できなくなります。また、ドメインモードからワークグループモードへ切り替えると、ドメインユー ザー、ドメイングループでは利用できなくなります。

そのため、各参加方法の切り替えを行う際は、あらかじめ共有フォルダーのアクセス権を無効(全てのユーザーでアクセスできるよう)にしてお くか、切り替え前にデータのバックアップしてください。

### Active Directory ヘログオンする

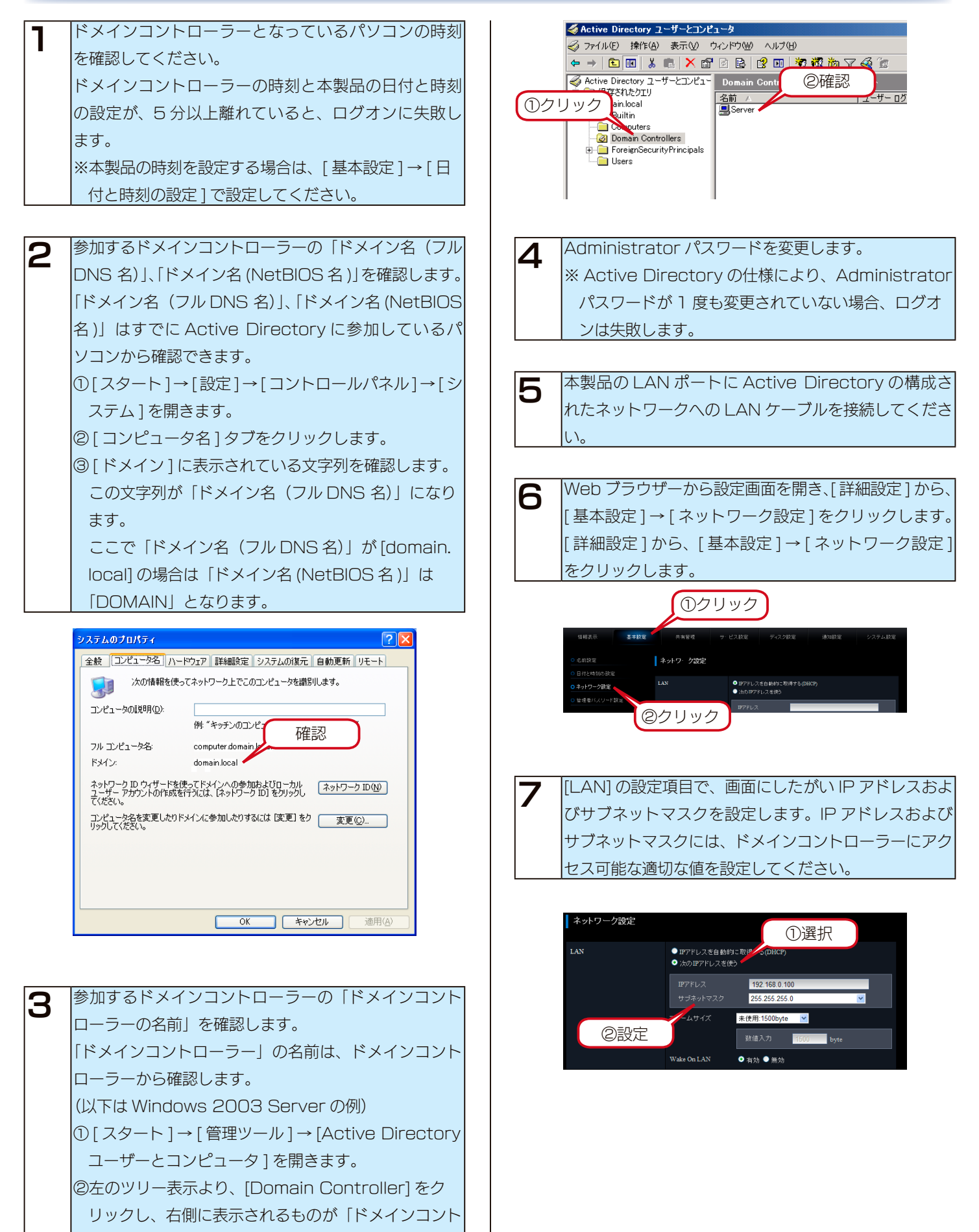

ローラーの名前」になります。

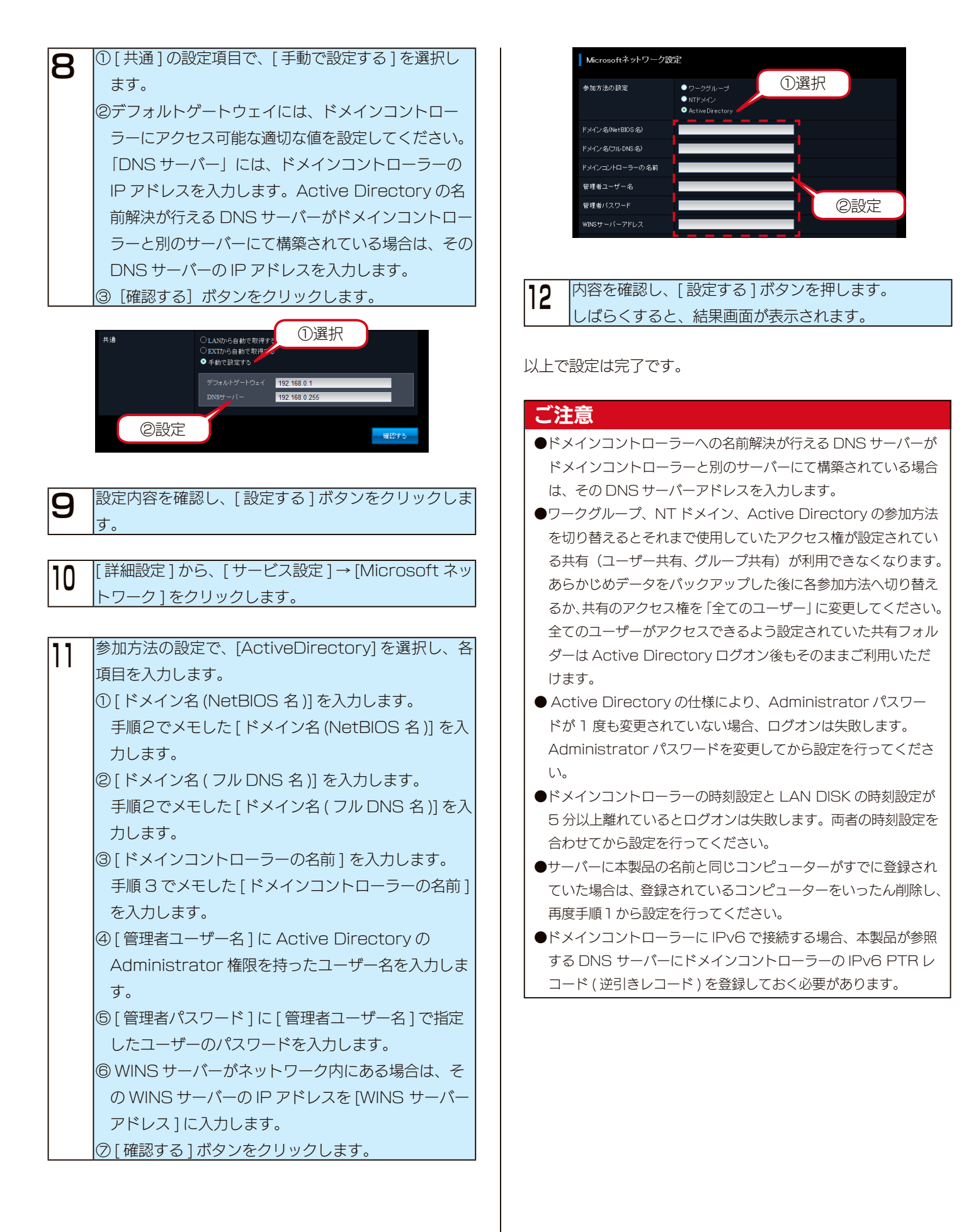
# NT ドメインにログオンする

ここでは、本製品でNTドメインログオン機能を使用する手順について説明します。

NT ドメインログオン機能を利用する場合は、前もってサーバー(ドメインコントローラー)へ本製品の登録が必要です。

ここでは、Windows Server 2003 の例を示します。

Windows Server 2003 に本製品を登録後、本製品のドメインを設定します。

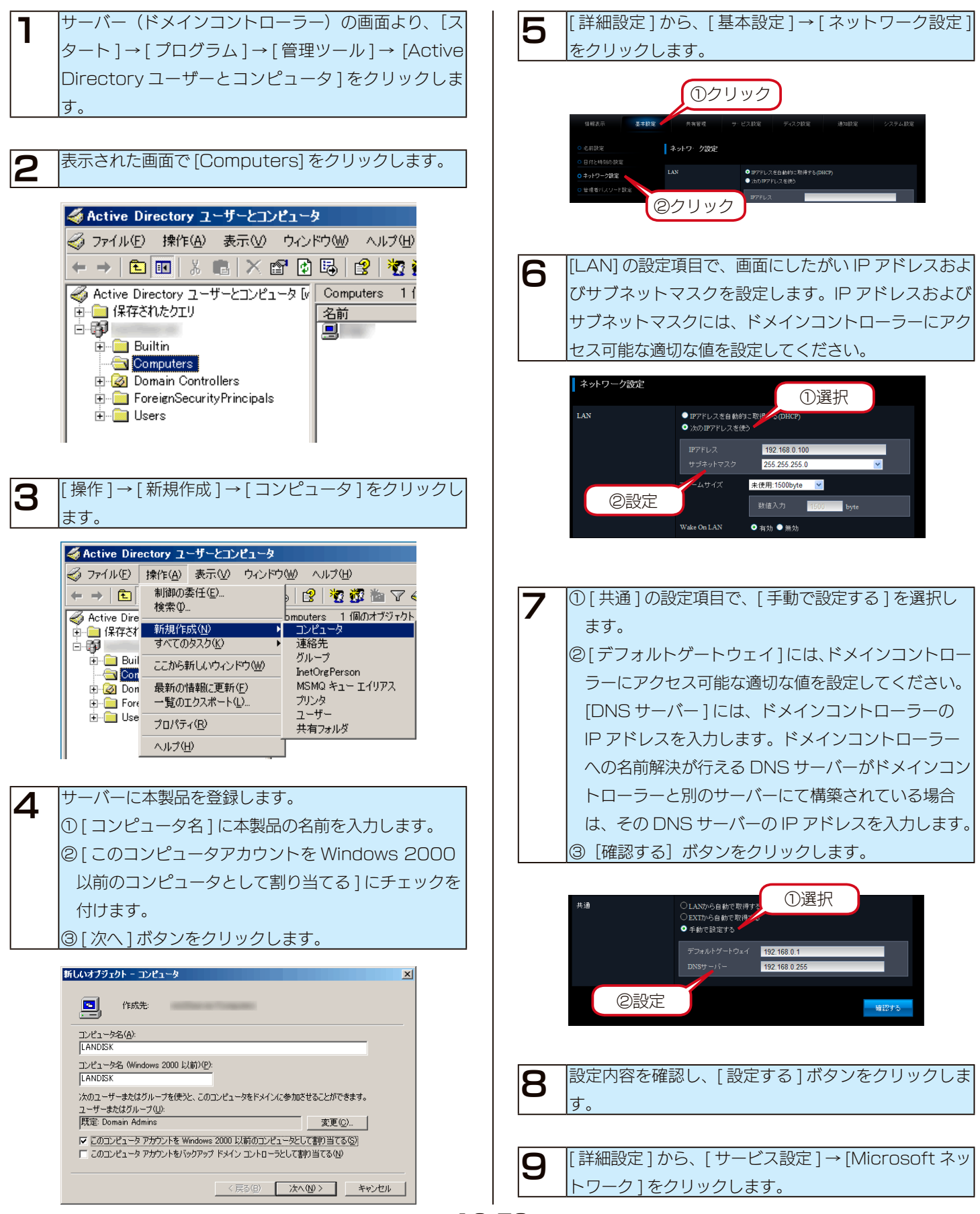

| 10 | 参加方法の設定で、「NT ドメイン」を選択し、各項目       |
|----|----------------------------------|
|    | を入力します。                          |
|    | ① [NT ドメイン]を選択します。               |
|    | ②[ドメイン名]を入力します。                  |
|    | ③ [ ドメインコントローラーの名前 ] を入力します。     |
|    | ④ WINS サーバーがネットワーク内にある場合は、そ      |
|    | の WINS サーバーの IP アドレスを [WINS サーバー |
|    | アドレス]に入力します。                     |
|    | ⑤ [ 確認する ] ボタンをクリックします。          |

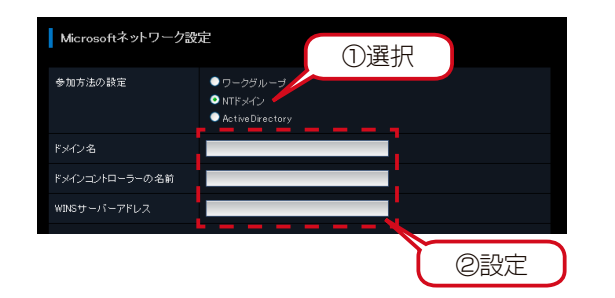

#### ご注意

- ●ドメインユーザー名、ドメイングループ名に本製品で使用できない文字が含まれている場合は、そのドメインユーザー / ドメイングループは、共有の作成時表示されません。 詳しくは、【文字制限一覧】 (25-157 ページ) をご確認ください。
- NT ドメイン機能をご使用になる場合は、Active Directory は 「混在モード」の必要があります。ネイティブモードの場合は本 製品の「Active Directory 機能」をご使用ください。
- ●サーバーに本製品の名前と同じコンピューターがすでに登録され ていた場合は、登録されているコンピューターをいったん削除し、 再度手順1から設定してください。

# ハードディスクやプリンターの増設

#### ご注意

●増設できる機器については、以下をご覧ください。
 【増設できる USB 機器】(25-152 ページ)
 【増設できる eSATA 機器】(25-152 ページ)

# USB ポート1(前面)の設定

出荷時の USB ポート 1 の動作モードは、クイックコピーに設定されています。 その場合、増設するハードディスクを [USB ポート 1] に接続してもそのままでは共有ディスクとして使用できません。 USB ポート 1 で増設ハードディスクを使用できるようにするためには、動作モードを [共有ディスク(FAT/NTFS/ 専用)] に変更 する必要があります。以下は、[USB ポート 1] の動作モードを [共有ディスク(FAT/NTFS/ 専用)] に変更する手順です。

#### クイックコピーとは?

本製品前面の [FUNC.] ボタンの機能です。

クイックコピーでは、USB メモリーやデジカメを [USB ポート1] に接続した後、前面の [FUNC.] ボタンを押せば、自動的に USB メモリー やデジカメのデータをあらかじめ指定されている本製品の共有フォルダー内にコピーすることができます。

クイックコピー機能は、本製品前面の[USB ポート1] でのみ機能します。また、USB ポート1の動作モードが[クイックコピー] となってい る場合のみ機能します。

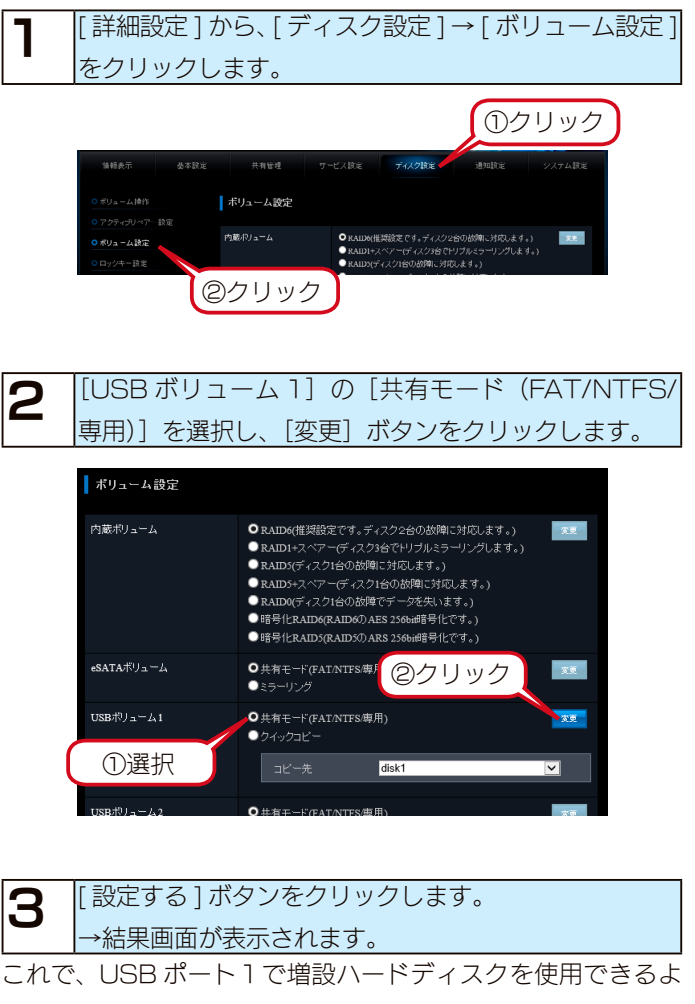

うになりました。

# ハードディスクを増設する

#### ご注意

- ●接続するハードディスクの容量やフォーマット形式の違いについては、以下をご覧ください。 【増設ディスクに関するご注意】(25-153 ページ)
- ●本製品の USB ポート(1、2)や eSATA ポートには、対応の機器以外の機器は接続しないでください。 (USB ハブや SATA ポートマルチプライヤーも接続できません。) 本製品に増設できる機器については、以下をご覧ください。
- 【増設できる USB 機器】(25-152 ページ) 【増設できる eSATA 機器】(25-152 ページ)
- ●バスパワーで動作するハードディスクは使用できません。必ずセルフパワーで接続してご利用ください。
- FAT/NTFS 形式の増設ハードディスクは、そのまま接続すると使用できます。本製品に接続後、本製品で FAT32/ 専用形式にフォーマット することもできます。NTFS でフォーマットする場合は、Windows パソコンに直接つないでフォーマットしてください。
- NTFS でフォーマットされたハードディスクは、読み込みのみ可能です。
- [USB ポート 1] の出荷時の動作モードは、[クイックコピー] 用となっています。
- ●増設ハードディスクと本製品でミラーリングを行う場合は、[eSATA ポート]を使用する必要があります。
- FAT/NTFS/ 専用以外の増設ハードディスク(未フォーマット、あるいは、Mac OS でフォーマットしたハードディスクなど)を本製品に接続すると、[STATUS] ランプが赤く点滅し、ブザーが鳴ります。Windows パソコンでフォーマットするか、本製品に接続後、フォーマット してください。ただし、増設ハードディスク内のデータはすべて消去されます。
- ●増設ハードディスクのフォーマット中は、共有サービスが停止するため、保存データへのアクセスはできません。
- ●増設ハードディスクを専用フォーマットでお使いの場合、1 フォルダーに作成可能なフォルダー数は 31998 個までです。

#### ハードディスクを接続する

本製品の電源が入っていることを確認します。

#### ご注意

- ●本製品の電源が入っている状態でハードディスクを接続できます。
- ●増設ハードディスクの電源を入れてから、本製品に接続してくだ
- さい。

2 増設ハードディスクの電源を ON にします。
 増設ハードディスクの電源の入れ方については、増設
 ハードディスクの取扱説明書をご覧ください。
 電源連動機能ハードディスクの場合は、電源ボタン(スイッチ)を [AUTO] または [ON] にします。本製

品に接続するまで増設ハードディスクの電源は入りませんが、問題ありません。

※電源連動機能については、ハードディスクの取扱説明 書をご覧ください。

3 本製品の USB ポートまたは eSATA ポートに増設用 ハードディスクを接続します。

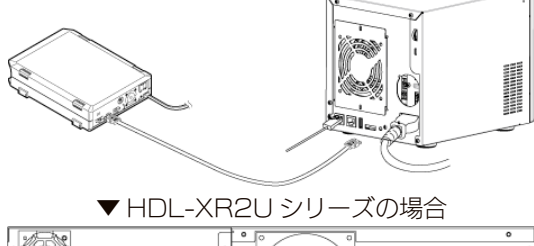

ご注意

●本製品の [STATUS] ランプが点滅中は、増設ハードディスク を接続しないでください。

本製品の電源が入っている状態で接続できますが、[STATUS] ランプが点滅中(設定画面操作中)や、本製品にアクセス中 ([ACCESS] ランプが点滅中)に増設ハードディスクを接続し ないでください。

本製品にすでに別の増設ハードディスクを接続している場合に も、そのハードディスクのランプをご確認ください。

●ブザーが「ピーピーピー」と鳴り、[STATUS] ランプが赤く点 滅した場合は、ハードディスクが FAT/NTFS/ 専用形式ではあ りません。

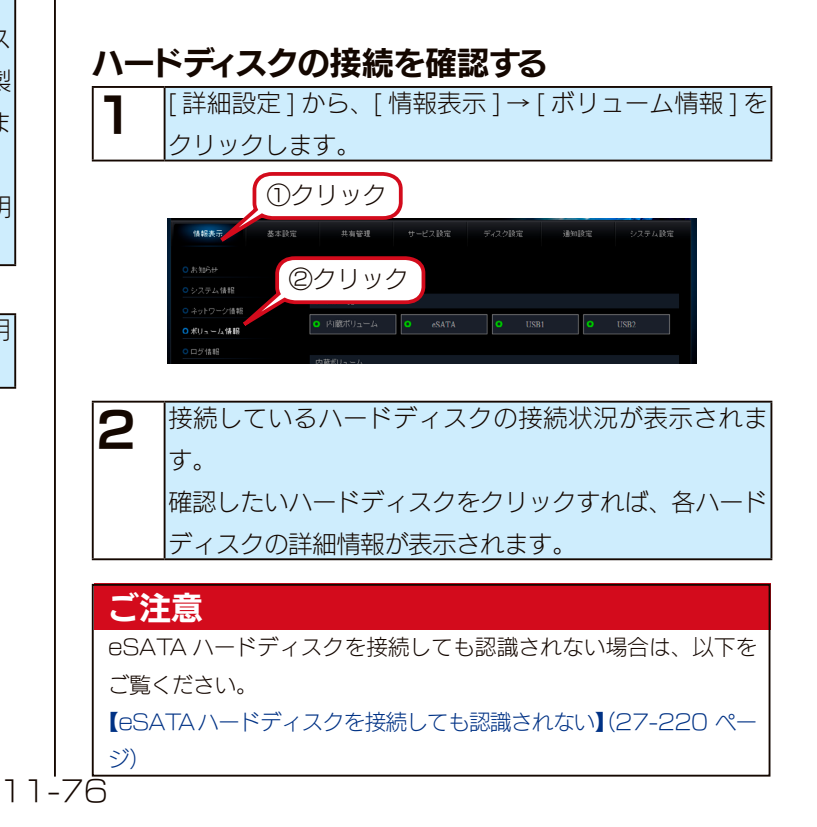

#### 増設ハードディスクにアクセスする

ネットワーク上から、本製品の共有フォルダーを表示さ せます。

| 2 | USB 接続ハードディスクの場合は、一覧に共有フォル       |
|---|----------------------------------|
| _ | ダー [usbx] が表示されます。               |
|   | eSATA 接続ハードディスクの場合は、一覧に共有フォ      |
|   | ルダー [esata1] が表示されます。            |
|   | これが増設ハードディスクです。                  |
|   | [usbx] および [esata1] をダブルクリックします。 |
|   | ※ x には増設ハードディスクを接続した本製品の         |
|   | [USB ポート ] 番号が表示されます。            |

| ハードディスクの接続先  | ネットワーク上での表示 |
|--------------|-------------|
| 内蔵ハードディスク    | disk1       |
| USB ポート 1 接続 | usbl        |
| USB ポート2接続   | usb2        |
| eSATA ポート接続  | esatal      |

正常にウィンドウが表示されたら、増設ハードディスクのデー タを使用できます。

# ご注意 NTFS フォーマットの増設ハードディスクは、読み込み専用です。ネットワーク上から NTFS フォーマットのハードディスクのデータを読み込むことはできますが、書き込むことはできません。 ハードディスクを複数パーティションに分割していた場合は、先頭のパーティションのみしか表示されません。 Mac OS から NTFS フォーマットの増設ハードディスクや読み取り専用の共有にアクセスすることはできません。

● Mac OS でお使いになる場合、本製品では、AFP over TCP/ IP による接続のみをサポート対象とします。

# 増設ハードディスクを取り外す

#### ご注意

- ●ファイルコピー中に、USB ポートに接続した機器の接続や取り外しをしたり、本製品やハードディスクの電源を切らないでください。 コピーの処理が正常におこなわれません。
- ●増設ハードディスクをバックアップ機能のバックアップ先に指定されている場合、増設ハードディスクの取り外す処理をおこなうと、バックアップできません。
- ●取り外し時は、必ず[ディスクの取り外し]操作をおこなってください。 本製品動作中に以下の手順を行わずに、USB ケーブルや eSATA ケーブルを取り外すと、データの破損や本製品や増設ハードディスクの故障 の原因になります。

何らかの理由で、増設ハードディスクにアクセスが行われている最中に、USB ケーブルや eSATA ケーブルを取り外すとデータが破損するばかりか、本製品や増設ハードディスクの故障の原因になります。

- ●本製品をシャットダウンし、本製品の電源を切った後に取り外すこともできます。
- Windows と Mac OS で共有して利用していた場合

Windows パソコンに直接接続してハードディスク内を見ると、見覚えの無いファイル、フォルダーが見える場合があります。 これは、Mac OS で、フォルダーを作成したりファイルをコピーした際は、作成したファイル(フォルダー)の他に、別のファイル(フォルダー) が作成されるためです。

このファイル(フォルダー)には、Mac OS ユーザー用の必要な情報が書き込まれていますので、削除しないでください。

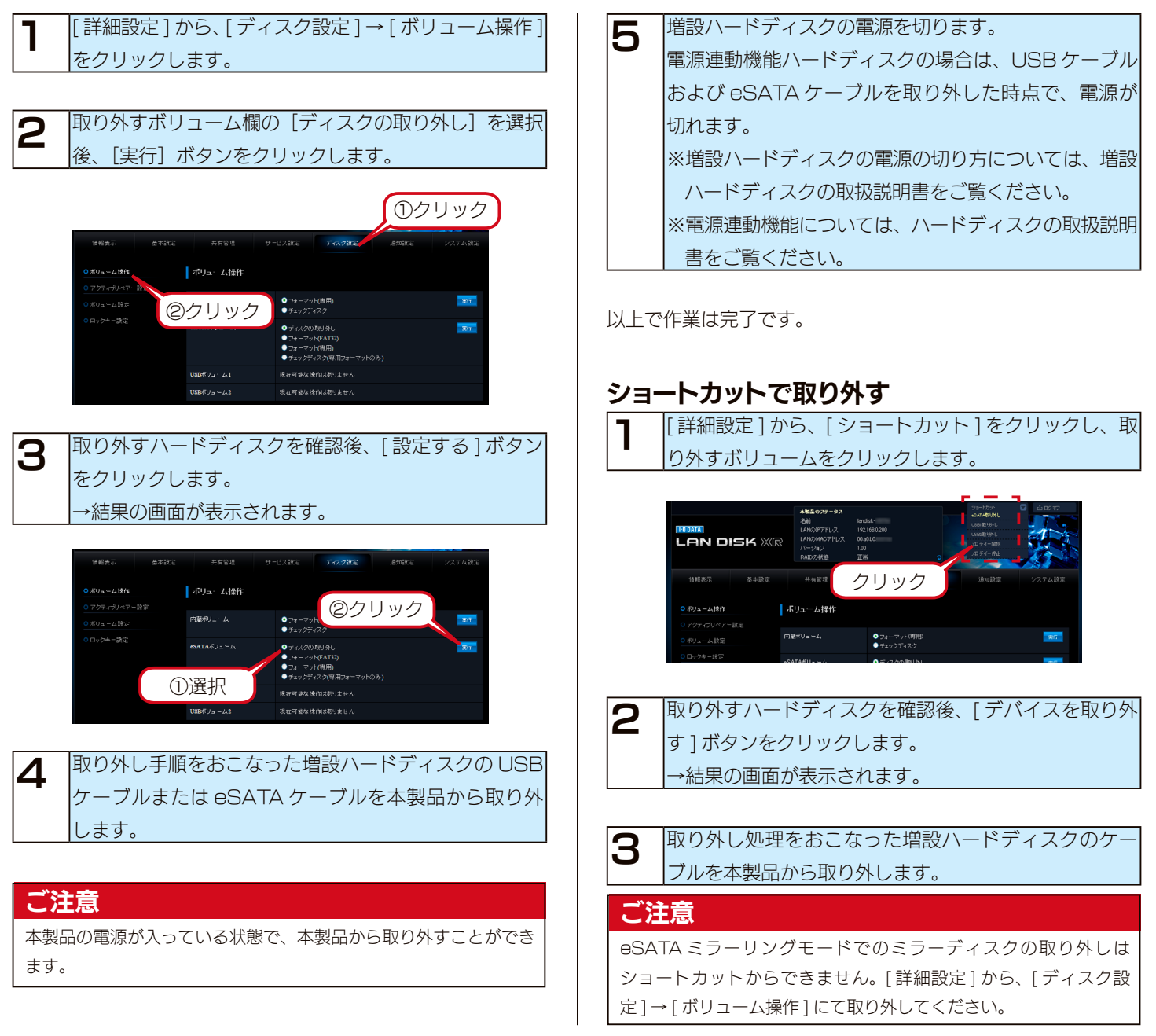

# 増設ハードディスクをフォーマットする

#### ご注意

- ●フォーマットするとデータはすべて消去されます。
   増設ハードディスク内に必要なデータがある場合は、事前にパソコンなどにバックアップしておいてください。
   ●フォーマット中は電源を切らないでください。完了するまでお待ちください。
- FAT32 形式にできるのは、増設ハードディスクのみです。内蔵ハードディスクは、本製品専用フォーマットです。FAT32 形式にすることはできません。
- ●本製品でNTFS形式にすることはできません。増設ハードディスクをNTFS形式にする場合は、Windowsパソコンに直接接続してフォーマットしてください。ただし、NTFS形式でフォーマットすると本製品からは読み取りのみ可能となり、書き込みはできなくなります。詳しくは、ハードディスクの取扱説明書を参照してください。
- 2T バイトより大きい容量のハードディスクを、本製品で FAT32 フォーマットした場合、2TB のパーティションでフォーマットします。すべての領域を使用するには、専用形式でフォーマットしてください。
- ●本製品に接続可能なハードディスクのフォーマット形式については、以下をご覧ください。
   【増設ディスクに関するご注意】(25-153 ページ)
- ●増設ハードディスクのフォーマット中は、共有サービスが停止するため、保存データへのアクセスはできません。
- ●フォーマット中は共有サービスが停止するため、本製品にアクセスしていないことを確認してから実行してください。

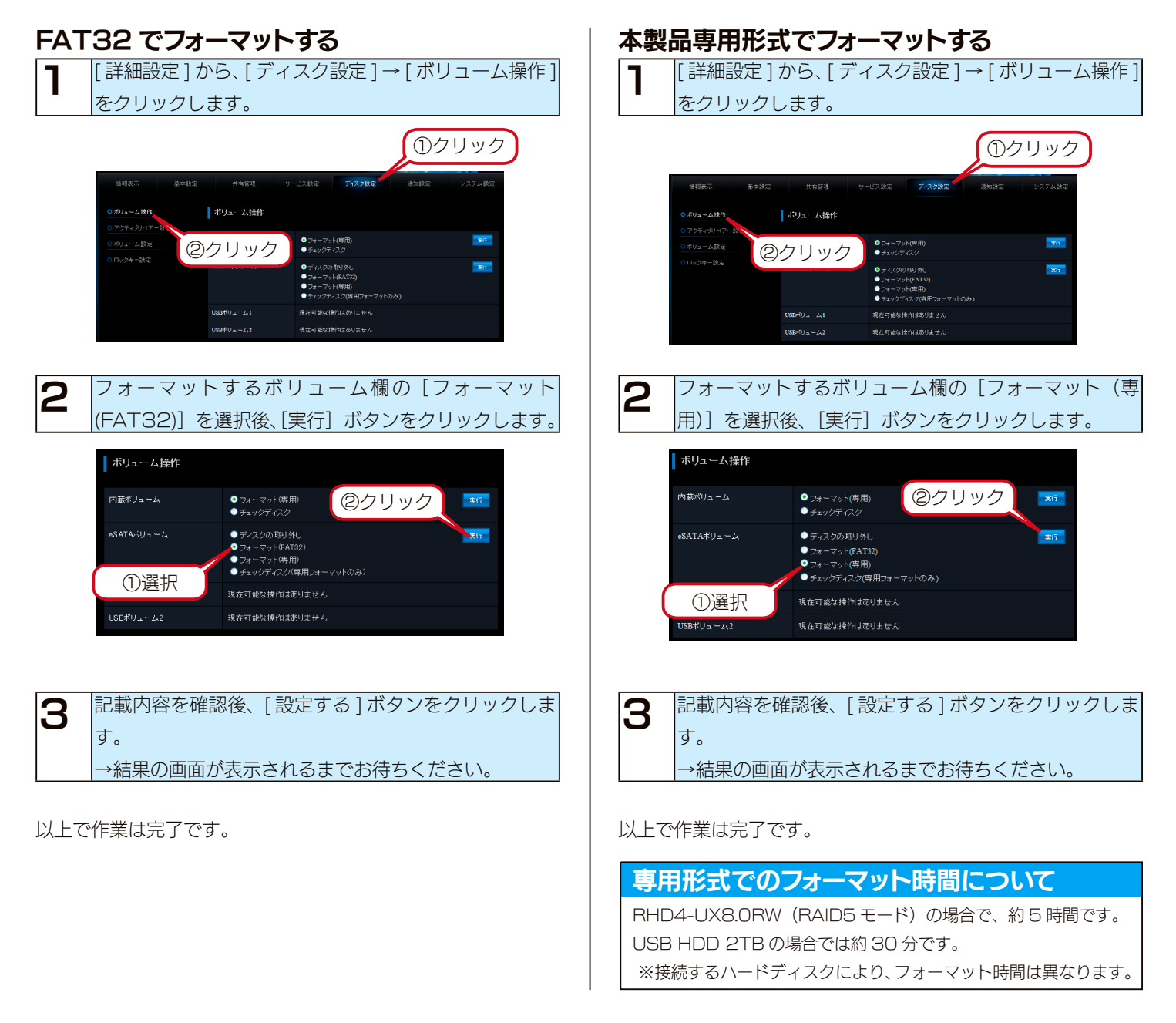

# プリンターを増設する

#### ご注意

- ●プリンターの電源は、本製品の電源の ON/OFF に関係なく、プリンターの電源を ON/OFF することができます。 (本製品は、プリンターのホットプラグに対応しています。)ただし、プリンターの電源を ON にした後、印刷可能となるまでにしばらく時間が かかる場合があります。
- ●本製品に接続したプリンターは、本製品の電源が入っている状態でも取り外すことができます。プリンターを使用していないことを確認後、本 製品から USB ケーブルを取り外してください。
- Windows パソコンのみ共有プリンターとして使用できます。Mac OS では使用できません。
- ●本製品でプリンターを使用するすべてのパソコンにプリンタードライバーをインストールする必要があります。あらかじめ各パソコンにプリン タードライバーをインストールしてください。(詳細はプリンターの取扱説明書を参照してください。)
- ●プリンターの双方向機能には対応しておりません。
- 複合機(プリンター機能以外にスキャナー機能やリーダーライター機能などを有するもの)をお使いの場合でも、プリンター機能にのみ対応します。
- Microsoft Windows Printing System(WPS) 専用プリンター、プリンターメーカーが独自に採用しているプリンティングシステムのプリ ンターでは、その仕様上プリントサーバー機能はご利用いただけません。
- ●本製品にプリンターは1台のみ接続できます。プリンターを2台以上接続することはできません。
- ●本製品の内蔵ハードディスクに空き容量が必要です。本製品を通して印刷時、プリントデータを本製品の内蔵ハードディスクにスプールするため、 スプールデータ用の空き容量が必要になります。(本製品の空き容量に関しては、設定画面の[ボリューム情報]をご確認ください。)印刷でき なかった場合は、不要なデータを削除して空き容量を増やしてください。

#### プリンタードライバーをインストールする

お使いのパソコンに、使用するプリンターのドライバーをイン ストールします。

プリンターの取扱説明書をご覧になり、メーカーの指定するインストール方法にしたがってください。

#### ご注意

3

プリンタードライバーを正しくインストールできない場合は、以下 をご覧ください。

【プリントサーバー機能を利用して印刷を行ったところ、正常に印 刷ができない】(27-222 ページ)

#### プリンターを接続する

本製品の電源が入っていることを確認します。

本製品の電源が入っている状態で接続できます。

プリンターの電源を入れ、プリンターが起動することを
 確認します。
 プリンターの電源を入れてから本製品に接続します。

本製品の USB ポート 2 にプリンターを接続します。

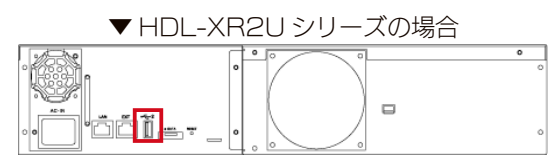

#### プリンターの接続を確認する

【詳細設定]から、[情報表示]→[ログ情報]をクリックします。

# 2 プリンターを接続した時間に、以下のログが記録されていることを確認してください。 プリントサーバー : プリンターが接続されました

#### プリントサーバーのログが表示されていない

何も表示されていない場合は、プリンターの情報を読み取るの に時間がかかっていることが考えられます。 プリンターが正常に起動していることを確認後、しばらくして から、再度、[ログ情報] 画面を開いてみてください。

以上で本製品への接続の確認は終了です。

# 印刷用設定をする

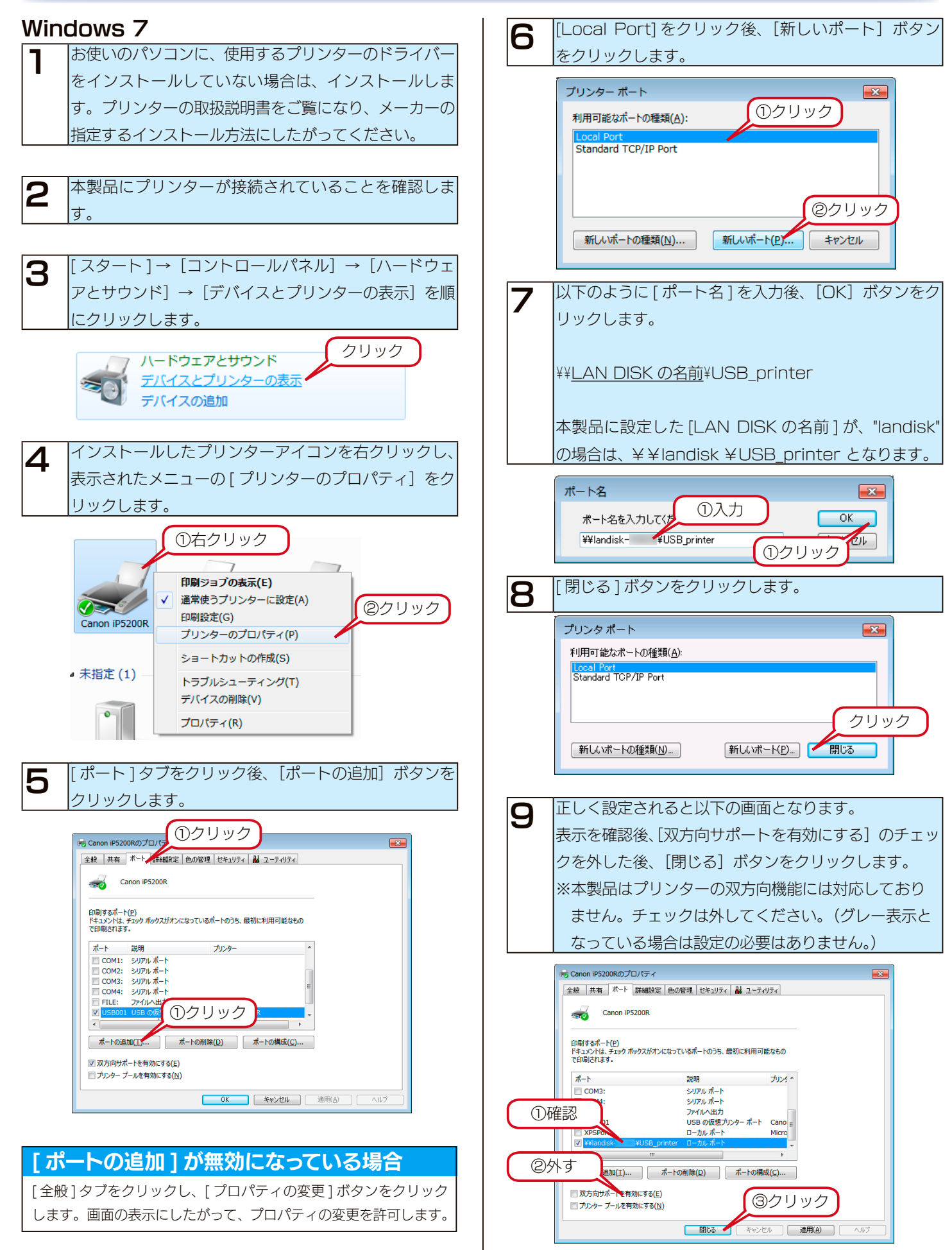

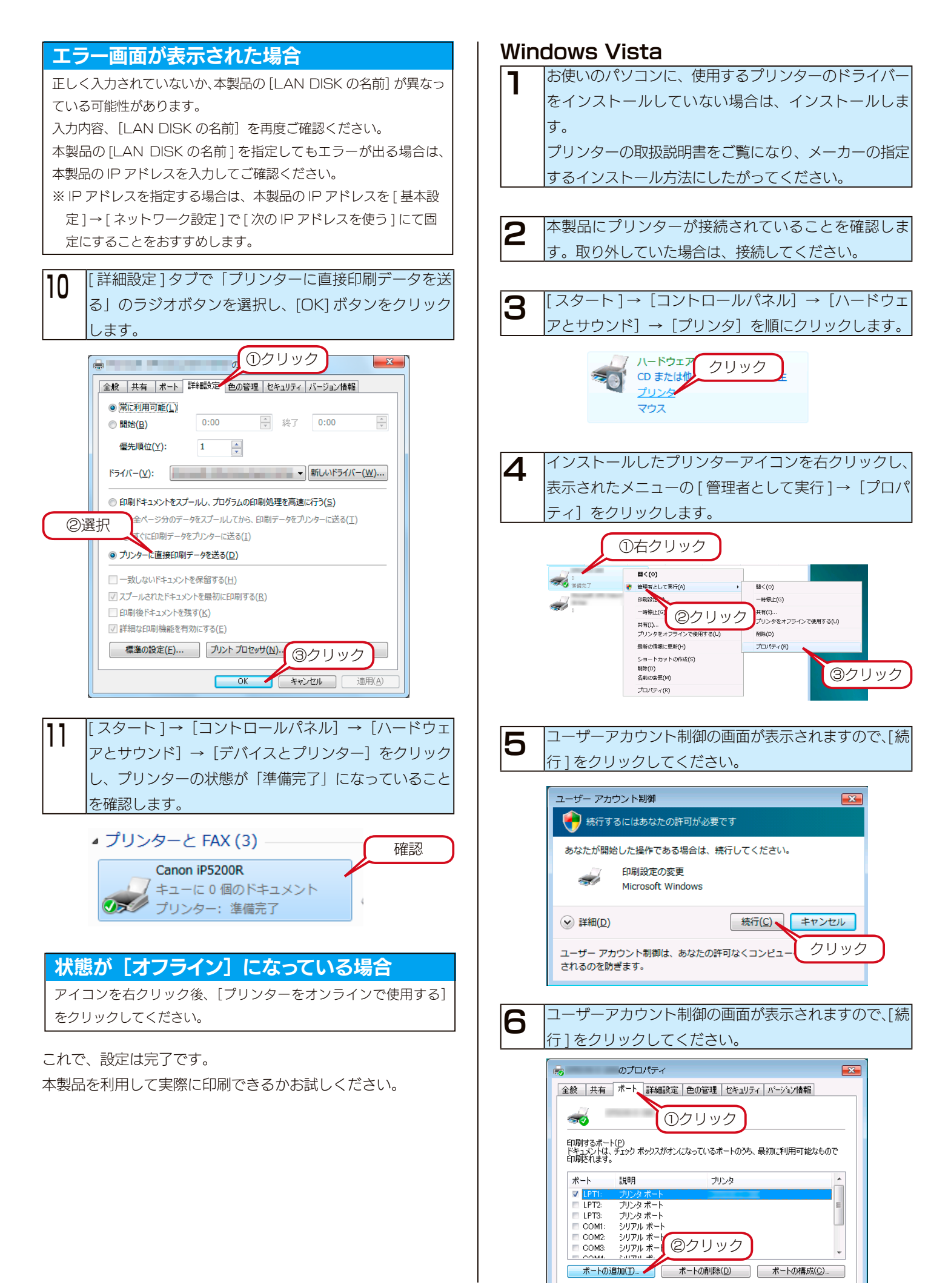

| 7  | [Local Port]をクリック後、[新しいポート] ボタン                                        | エラー画面が表示された場合                                                                                                    |
|----|------------------------------------------------------------------------|----------------------------------------------------------------------------------------------------|
|    | をクリックします。                                                              | 正しく入力されていないか、本製品の [LAN DISK の名前] が異なっ                                                                                                    |
|    |                                                                        | ている可能性があります。                                                                                                    |
|    |                                                                        | 入力内容、「LAN DISK の名前]を再度ご確認ください。                                                                                                    |
|    | Local Port<br>Standard TCP //P Port                                    | 本製品の[  AN DISK の名前1を指定してもエラーが出る場合は、                                                                                                    |
|    | Stanuaru TOFYIF FUIT                                                   | 本製品のIPアドレスを入力してご確認ください。                                                                                                    |
|    | <u> </u>                                                               | ※IP アドレスを指定する場合は、本製品のIP アドレスを「基本設                                                                                                    |
|    |                                                                        | 定1→[ネットワーク設定1で[次の旧アドレスを使う]にて固                                                                                                    |
|    | 新しいホートの理想(1) 新しいホートの理想(1) キャンセル                                        | 定していたいで、「たい」では、「ない」では、「ない」、「ない」では、「ない」では、「ない」では、「ない」では、「ない」では、「ない」では、「ない」では、「ない」では、「ない」では、「ない」では、「ない」では、「ない」では、「ない」では、「ない」では、「ない」では、「ない」では、「ない」では、「ない」では、「ない」では、「ない」では、「ない」では、「ない」では、「ない」では、「ない」では、「ない」では、「ない」では、「ない」では、「ない」では、「ない」では、「ない」では、「ない」では、「ない」では、「ない」では、「ない」」では、「ない」」では、「ない」」では、「ない」」では、「ない」」では、「ない」」では、「ない」」では、「ない」」では、「ない」」では、「ない」」では、「ない」」では、「ない」」では、「ない」」では、「ない」」では、「ない」」では、「ない」」では、「ない」」では、「ない」」では、「ない」」では、「ない」」では、「ない」」では、「ない」」では、「ない」」では、「ない」」では、「ない」」では、「ない」」では、「ない」」では、「ない」」 、 「は、いい」では、「ない」」 、 「は、」 いいいいいいいいいいいいいいいいいいいいいいいいいいいいいいいいいいいい                                                                                                    |
|    |                                                                        |                                                                                                    |
| 8  | 以下のように [ ポート名 ] を入力後、 [OK] ボタンをク                                       |                                                                                                    |
|    | リックします。                                                                | ■■ 「詳細設定」々ブで「プリンタに直接印刷データを详る」                                                                                                    |
|    |                                                                        |                                                                                                    |
|    | ¥¥LAN DISK の名前¥USB printer                                             | のフンオホタンを選択し、[UK] ホタンをクリックしま                                                                                                    |
|    |                                                                        | す。                                                                                                    |
|    |                                                                        |                                                                                                    |
|    | 本製品に設定した[LAN DISK の名削] か、 Ianuisk                                      |                                                                                                    |
|    | の場合は、¥¥landisk ¥USB_printer となります。                                     | 王族   八一下   「→「「」 == + wulls x =   三〇宮 理   ご + 10 ディ   ハーンヨノ (資料)     ○ 常(ご利用可能(1))     ○ 常(ご利用可能(1))                                                                                                    |
|    | + LA                                                                   | ● 開始(B) 0.00 ★ 終7 0.00 ★                                                                                                    |
|    |                                                                        | 優先順位( <u>y</u> ): 1 🚔                                                                                                    |
|    | ポート名を入力して(ださい) 0K                                                      | ドライバ( <u>W</u> )- (新しいドライバ( <u>W</u> )- )                                                                                                    |
|    | ¥¥landisk¥USB_printer                                                  | の 辞れ しゃく ごく かました フログラムの印刷処理を高速(行う(S)                                                                                                    |
|    |                                                                        | ● インアルのデータをパントルOCINE、414km) ちをアリンタ(ことの)」<br>● イン印刷データをプリンタ(こどる()                                                                                                    |
|    | 1                                                                      | <ul> <li>フリンタ(直接印刷データを送る(D)</li> </ul>                                                                                                    |
| 9  | [閉じる] ボタンをクリックします。                                                     | ── 一致しないドキュメントを保留する(H) ☑ スプールされたドキュメントを最初に印刷する(B)                                                                                                    |
| U  |                                                                        | □ 印刷指条ドキュメントを残す(K)<br>□ ■ 新生命に対象が生まった(                                                                                                    |
|    | プリンタポート                                                                | (1) ますのかないながった き (1) (1) (1) (1) (1) (1) (1) (1) (1) (1)                                                                                                    |
|    | 利用可能なポートの種類(為):                                                        |                                                                                                    |
|    | Standard TCP/IP Port                                                   |                                                                                                    |
|    |                                                                        | <b>10</b> [スタート]→[コントロールパネル]→[ハードウェア]                                                                                                    |
|    | クリック                                                                   | $  \mathbf{C}  _{\mathcal{L}} = \frac{1}{ \mathcal{L}  _{\mathcal{L}}}   \mathbf{C}  _{\mathcal{L}} = \frac{1}{ \mathcal{L}  _{\mathcal{L}}}   \mathbf{C}  _{\mathcal{L}} $ |
|    | 新しいボートの種類(N) 新しいボート(P) 閉じる                                             | いたい (非佳中マートになっていることを確認) ます                                                                                                    |
|    |                                                                        | 「「「谷田元」」になりていることを唯認しより。                                                                                                    |
|    |                                                                        |                                                                                                    |
| 10 | 正」く設定されると以下の画面とたります                                                    |                                                                                                    |
|    |                                                                        |                                                                                                    |
|    | 衣示を確認後、「双方回リホートを有効」。9 る」のテエッ                                           | 🦉 整理 ▼ 📰 表示 ▼ 🍓 プリンタのインストール                                                                                                    |
|    | クを外した後、[閉じる]ボタンをクリックします。                                               | お気に入りリンク 名前 ドキュメント 状                                                                                                    |
|    | ※本製品はプリンターの双方向機能には対応しており                                               | Fキュメント     FPSON E- 確認                                                                                                    |
|    | ません。チェックは外してください。(グレー表示と                                               | ▶ ピクチャ                                                                                                    |
|    | なっている場合は設定の必要はありません。)                                                  | Record YDS Document                                                                                                    |
|    |                                                                        |                                                                                                    |
|    | ○ カンロハワイ ▲ 全般 共有 ポート 詳細設定 色の管理 セキュリティ パージョン情報                          | 状態が [オフライン] になっている場合                                                                                                    |
|    |                                                                        | アイコンを右クリック後、「プリンターをオンラインで使用する]                                                                                                    |
|    | <b>N</b>                                                               | をクリックしてください。                                                                                                    |
|    | ED刷するボート(P)<br>ドキュンントは、チェック ボックスがオンになっているボートのうち、最初に利用可能なもので<br>50回ビサまゴ |                                                                                                    |
|    |                                                                        |                                                                                                    |
| _  |                                                                        | これで、設定は完了です。                                                                                                    |
| 0  | 確認 E <sup>E ファイルへ出力</sup><br>BOO1 USB の仮想プリンタボー                        | 本製品を利用して実際に印刷できるかお試しください。                                                                                                    |
|    | × TSOrt: ローカル ホート Microsoft XPS Dc<br>▼ ¥¥lanou k¥USB_printer ローカル ホート |                                                                                                    |
| 2  | 外す                                                                     |                                                                                                    |
|    |                                                                        |                                                                                                    |
|    | ■ xx が同サホートを有効にする(L)<br>■ カリンタ ブールを有効にする(N) ③クリック                      |                                                                                                    |
|    |                                                                        |                                                                                                    |
|    |                                                                        |                                                                                                    |
|    |                                                                        |                                                                                                    |

バックアップについて

バックアップ

万一に備えて定期的にデータはバックアップすることをおすすめします。本製品では、以下の方法でバックアップできます。

| クイックコピー | 本製品前面の [FUNC.] ボタンの機能です。                                      |
|---------|---------------------------------------------------------------|
|         | クイックコピーでは、USBメモリーやデジカメを[USBポート1]に接続した後、前面の[FUNC.]ボタンを押すと、     |
|         | 自動的に USB メモリーやデジカメのデータをあらかじめ指定されている本製品の共有フォルダー内にコピーでき         |
|         | ます。                                                           |
|         | クイックコピー機能は、本製品前面の[USB ポート 1] でのみ機能します。 また、USB ポート 1 の動作モードが[ク |
|         | イックコピー]となっている場合のみ機能します。                                       |
| バックアップ  | 本製品、またはネットワーク上の HDL-XR シリーズに作成された共有フォルダーに保存されたデータを、指定し        |
|         | た共有フォルダーへバックアップすることができます。                                     |
|         | ・ユーザー、グループの情報や、各共有フォルダーのアクセス権設定などは保存することができません。               |
|         | ・バックアップジョブは 5 個まで登録できます。                                      |

#### ご注意

- [クイックコピー] および [バックアップ] はデータのみのバックアップです。
   本製品のシステムも含めてバックアップする場合は、ミラーリング構築後、ミラーリングしたディスクを保管するという方法にてバックアップ することができます。【ミラーリング】(14-99 ページ)
- ●複数の[バックアップ]を同時に実行することはできません。 バックアップ実行中に異なるバックアップジョブを実行した場合は、現在実行中のバックアップジョブが終了してから実行されます。
- ●バックアップ中、ファイル共有などが遅くなる場合があります。
- ●バックアップ元には[この装置上]および[ネットワーク上]の共有フォルダーを300個まで指定できます。
- ●ネットワーク経由のバックアップは、ネットワーク上の HDL-XV シリーズおよび HDL-XR シリーズのみバックアップ元に指定できます。 また、バックアップ元に指定するネットワーク上の HDL-XV シリーズおよび HDL-XR シリーズの共有フォルダーは、[サービス設定]の[ネッ トワークバックアップの許可]を有効、かつ、[共有フォルダー設定]の[ネットワークバックアップを許可する]を有効に設定する必要があり ます。
- ●バックアップ元ディスクとバックアップ先ディスクは別々にすることをおすすめします。万一、ディスクが故障した場合でもどちらかのデータ を取り出すことができます。
- ●バックアップ中はバックアップ元、先の共有フォルダーへアクセスしないでください。データ不整合、バックアップ失敗の原因となります。
- ●バックアップ中は設定画面の操作や、本製品のボタン操作などはおこなわないでください。
- ●増設ハードディスクにバックアップする場合は、事前に増設ハードディスクを接続しておいてください。
- ●バックアップ先に増設ハードディスクを指定する場合は、増設ハードディスクが専用フォーマットでフォーマットされている必要があります。
- ●ネットワーク(ルーター)を超えるバックアップを行う場合のご注意
- ・バックアップ設定では、バックアップ元を装置名ではなく IP アドレスで指定してください。
- ・本製品はバックアップ通信に「IPv4 TCP:873 番」を使用します。バックアップ元の本製品を接続しているルーターがNAT 設定されている場合は、「IPv4 TCP:873 番」宛の通信がバックアップ元の本製品に届くように、ポートフォワード設定が必要です。
   ・バックアップ通信は暗号化していませんので、VPN 環境下でのご利用をおすすめします。
- ●バックアップでは、ネットワークを介して通信するため、その時のネットワーク上のパソコンやトラフィックなどの通信状態により、正常に完 了しないことがあります。正常にバックアップされたかは、毎回確認することをおすすめします。
- ●バックアップ先は、本製品(あるいは本製品に接続した専用フォーマットの増設ハードディスク)のみです。本製品のバックアップ機能では、 本製品(および本製品に接続した専用フォーマットの増設ハードディスク)のデータを、他の LAN DISK やパソコンへバックアップすること はできません。
- ●バックアップ先に指定する共有フォルダーは読み取り専用に設定され、バックアップ以外からの書込みができなくなります。
- ●バックアップ元には同一の共有フォルダーを複数登録できません。

# USB ポート1(前面)を設定する

以下は、[USB ポート1]の動作モードを [クイックコピー] に変更する手順です。 ※ [USB ポート1]の動作モードを出荷時から変更していない場合、以下の手順は必要はありません。 ※ [クイックコピー] に設定すると、USB ポート1のネットワークへの公開はおこなわれなくなります。

| 【 [詳細設定]から、[ディスク設定]-                                                                                            | ▶[ボリューム設定]                      |
|----------------------------------------------------------------------------------------------------|---------------------------------|
| をクリックします。                                                                                                    |                                 |
|                                                                                                    | ①クリック                           |
| 編編表示 会考設定 共和管理 ワービス設定 アイスクRま                                                                                    | 通知設定 ジステム設定                     |
| - ジェン・レード<br>・ ファクティン・アン・192<br>・ ダリューム ゆえ 一人がたちのめ<br>・ ディンジェクタップ・192                                           | 対称に対応します。) <b>変ま</b>            |
| <u> こロックキー目来</u><br>②クリック                                                                                       | 27 - 9 / 2 / 0.5 (9 + 1)<br>(+) |
|                                                                                                    |                                 |
|                                                                                                    |                                 |
|                                                                                                    |                                 |
| 「ビー先」を選択し、「変更」 ホタンを                                                                                             | クリックします。                        |
| ポリューム設定                                                                                                    |                                 |
|                                                                                                    |                                 |
| PAGNULATA ● RAID(住架設定じゅ)ティング2台の回販の加<br>RAID(+マベワイクスク3合でトリブルミラーリ)<br>■ RAID(+マベロイスク3合でトリブルミラーリ)                  | 心します。) <sup>文史</sup><br>ングします。) |
| ● RAID51 マインフロジャパレスカンの主要に対応しま<br>● RAID51 マインワーグ・アイスク1台の故障に対応しま<br>● PATD01ディークショムの分割的でポームな生います                 | す。)                             |
| ● REHIO 1 × 7 10 000 (1 C) 2566時号代です。<br>● 暗号化RAID6(RAID60) AES 2566時号代です。<br>● 暗号化RAID5(RAID50) AES 2566時号代です。 | )<br>>)                         |
| esataポリューム<br>・ミラーリング<br>・ミラーリング                                                                                | ック                              |
| USBポリューム1                                                                                                    | XZ                              |
| コピー先 disk1                                                                                                    |                                 |
| ①設定 O共有モード(FAITNITS専用)                                                                                          | 友更                              |
|                                                                                                    |                                 |
| コピー先 [コピー先]で表示される                                                                                               | 共有フォルダー名                        |
| 内蔵ボリューム  disk1                                                                                                  |                                 |
| $USB \pi U = 42$ usb2                                                                                           |                                 |
|                                                                                                    |                                 |
| USB ボリューム1はコピー先に追                                                                                               | 選べません                           |
| USB ボリューム1はコピー元に使います。                                                                                           |                                 |
| L                                                                                                    |                                 |
|                                                                                                    |                                 |

3 [設定する]ボタンをクリックします。 →結果画面が表示されます。

これで、USB ポート 1 をクイックコピー用として使用できる ようになりました。

# クイックコピー

#### 使用できるデジカメや USB メモリー

使用できるデジカメや USB メモリーは以下のものです。

- ・USB マスストレージクラスの転送に対応し、かつ、そのモードに設定されているデジカメ
- ・FAT または NTFS 形式のデジカメ、または USB メモリー

最新の対応機器については、弊社製品ホームページをご覧ください。

#### ご注意

- ●クイックコピーは本製品の [USB ポート 1] でのみご利用になれます。他の USB ポートにデジカメや USB メモリーを接続してもご利用いただけません。
- ●コピー先のディスクに空き容量に余裕があることをご確認ください。
- [USB ポート1] で増設ハードディスクを使用するために [USB ポート1] の設定を変更した場合は、クイックコピーの設定に戻す必要があります。
- ●すでに [USB ポート1] に USB 機器を接続している場合は、その USB 機器の取り外し処理をする必要があります。 【増設ハードディスクを取り外す】(11-78 ページ)参照
- ●コピー先が FAT32 形式の場合、ファイルシステムの制限のため、ファイルサイズが 4G バイト以上のファイルはコピーできません。
- ●コピー先にNTFS形式の増設ハードディスクを選択してもコピーすることはできません。NTFS形式のハードディスクに書き込みはできません。

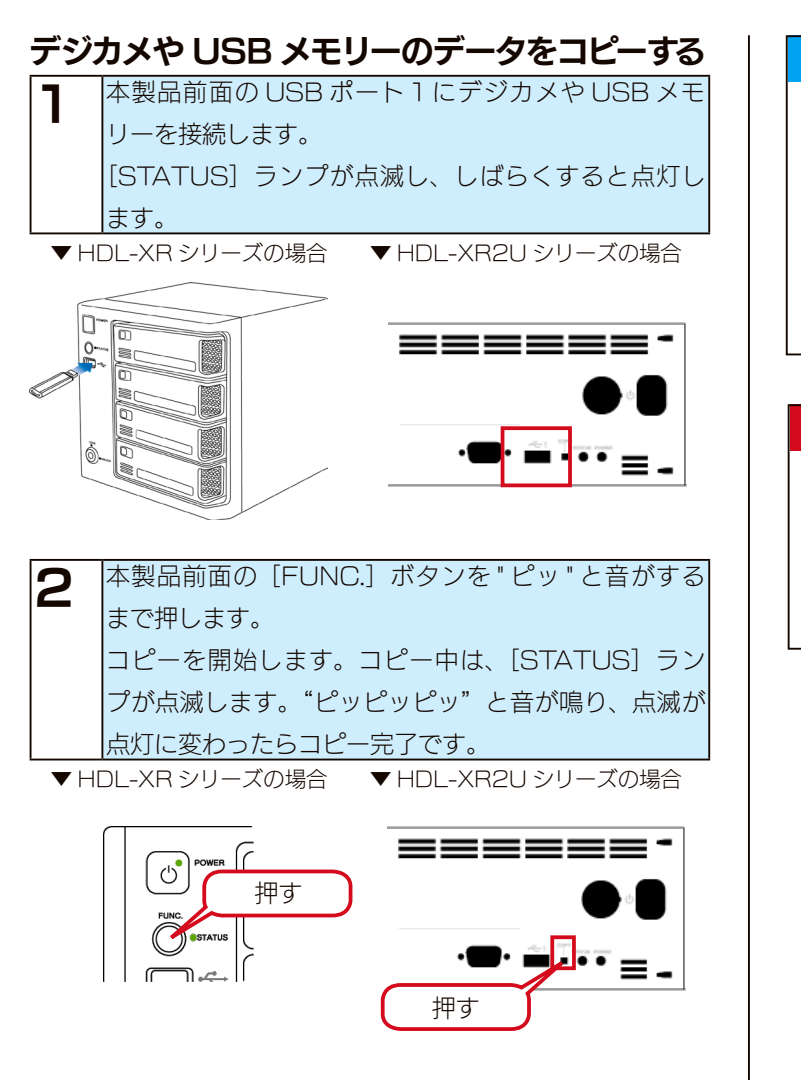

以上でコピーは完了です。コピー完了後は、そのままデジカメ や USB メモリーを取り外すことができます。

#### データのコピー先について

データは、コピー先に指定された共有フォルダー(出荷時は[disk1]) の下に、自動で作成される[Quickcopy]フォルダー内にコピーさ れます。

さらにその下に「実行時の[日付]フォルダー」を作成し、そのフォ ルダーにファイルがコピーされます。

複数の USB メモリーなどをコピーする場合でも、「実行時の [日付] フォルダー」で区別されますので、上書きされることはありません。

#### ご注意

ブザーが「ピーピーピー」と鳴り、[STATUS] ランプが赤点滅し、 エラーになる場合は、[FUNC.] ボタンを押して [STATUS] ラン プが緑点灯に変わることを確認します。その後以下をご覧ください。 【本製品の電源を入れると、[STATUS] ランプが赤点滅し、ブザー がピーピーピーと鳴り続ける】(27-198 ページ)

| コピーしたデータを確認する |                        |           |  |  |
|---------------|------------------------|-----------|--|--|
| 1             | ネットワーク上から、本製品の共有な      | フォルダーを表示さ |  |  |
|               | せます。                   |           |  |  |
|               |                        |           |  |  |
| 2             | [disk1] フォルダーをダブルクリック  | 7します。     |  |  |
|               |                        |           |  |  |
| 3             | [Quickcopy] フォルダーが作成され | いていることを確認 |  |  |
|               | 後、ダブルクリックします。          |           |  |  |
|               |                        |           |  |  |
|               | 😪 ¥¥landisk- 4¥disk1   |           |  |  |
|               | × 名前 🔺                 |           |  |  |
|               | 🔁 Quickcop             | У         |  |  |
|               |                        |           |  |  |
|               |                        |           |  |  |
|               |                        |           |  |  |
|               |                        |           |  |  |

| [Qu  | Jickcopy] フォルダーについて            |
|------|--------------------------------|
| [FUN | NC.] ボタンでコピーする手順を行った場合に自動で作成され |
| るフォ  | ォルダーです。                        |
| 1    | 「実行時の[日付]フォルダー」が作成されていること      |
|      | を確認後、ダブルクリックします。               |
|      | →コピーしたファイルやフォルダーが表示されます。       |

× 名前 ▲ 20090830184551 □ log

#### 実行時の[日付]フォルダーについて

[FUNC.] ボタンでコピーする手順を行った場合に、[Quickcopy] フォルダーの下に、デジカメ・USBメモリーのデータコピーを開 始した年月日・時刻をもとにして、自動で作成されるフォルダーで す。 上記画面例([20090830184551])は、2009年08月

30日18時45分51秒にコピーを開始したときに作成した例です。

#### log フォルダーについて

log フォルダーはバックアップのシステムで必要な情報が入っています。削除しないでください。

以上で確認は終了です。

# バックアップ

設定前に、12-84ページのご注意をご確認ください。

USB ポートに接続するハードディスクにバックアップする場合は、事前に USB ハードディスクを専用フォーマットにフォーマット します。ハードディスクの増設や、フォーマット手順は、【ハードディスクやプリンターの増設】(11-75 ページ)をご覧ください。 本製品同士でネットワーク上のバックアップをする場合は、事前にバックアップ元共有について [ネットワークバックアップの許可] する設定をおこなってください。

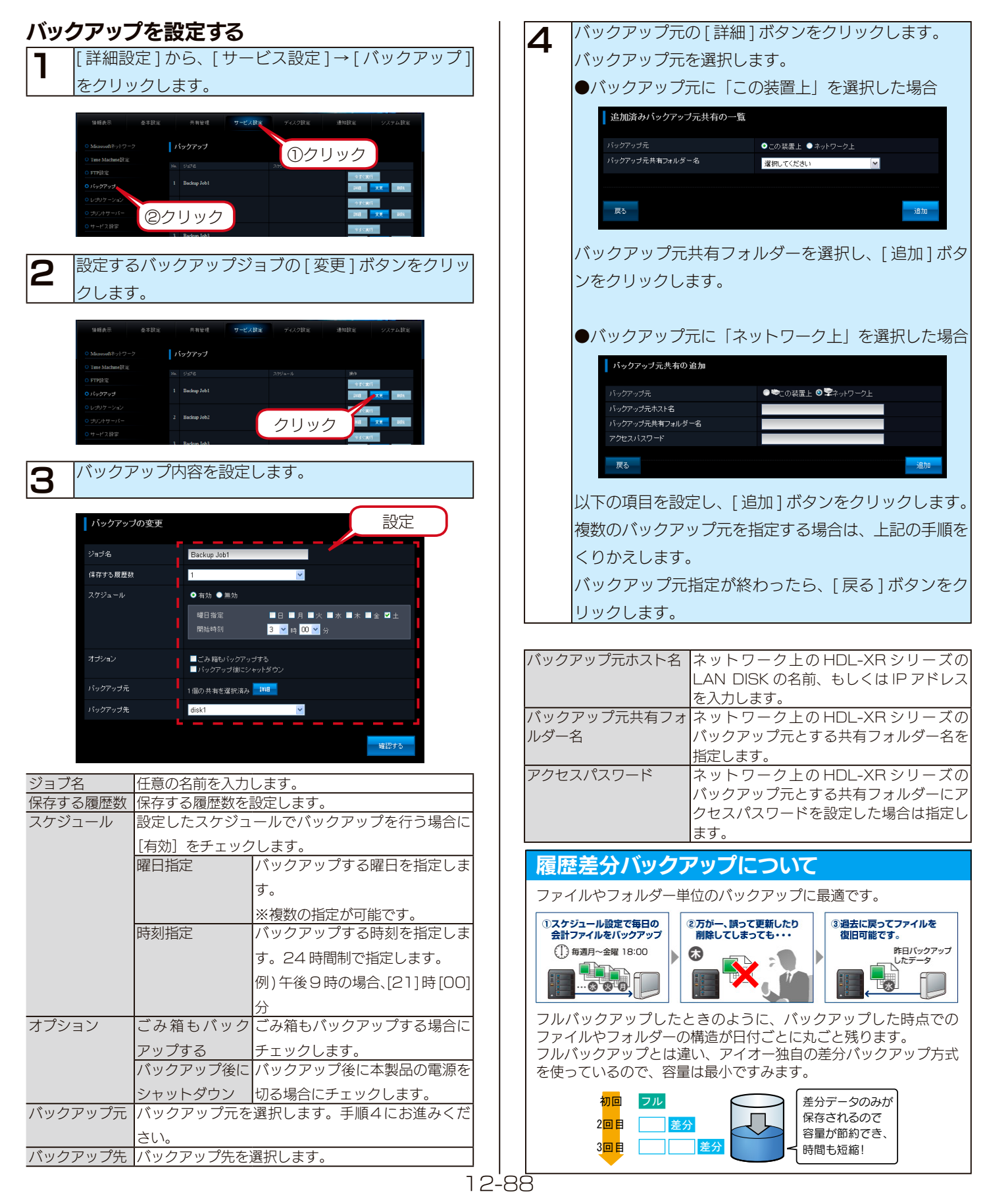

#### ご注意

- バックアップ元には、本製品上やネットワーク上の HDL-XV シ リーズ、HDL-XR シリーズの共有フォルダーを1 ジョブにつき 300 まで指定することができます。共有モード (FAT/NTFS/ 専用)の外付けハードディスクの共有も選択できます。
- ●ネットワーク上の HDL-XV シリーズおよび HDL-XR シリーズ の共有フォルダーをバックアップ元に指定する場合、次の設定が 必要です。
- ・[サービス設定]の[ネットワークバックアップの許可]を有効
- ・バックアップ元とする共有フォルダーの[共有フォルダー設定]
   の[ネットワークバックアップを許可]を有効
- ●バックアップ元として IPv6 ネットワーク上の HDL-XV シリーズ、HDL-XR シリーズ上の共有フォルダーを指定することはできません。
- ●バックアップ先には1ジョブにつき1つの内蔵ボリューム上また は専用フォーマットの外付けハードディスクの共有のみ指定でき ます。
- ●バックアップ先には FAT32/NTFS フォーマットした外付け ハードディスクの共有を指定することはできません。
- ●バックアップ先に指定する共有フォルダーは読み取り専用に設定 され、バックアップ以外からのファイルの削除、書込みができま せん。ファイルの削除、書き込みを行うためには、必要なデータ をバックアップした後、バックアップ設定を解除する必要があり ます。
- ●スケジュール設定を行う場合は、他のスケジュール設定と重なら ないようご注意ください。
- ●ネットワーク(ルーター)を超えるバックアップを行う場合のご注意
   ・バックアップ設定では、バックアップ元を装置名ではなく IP アドレスで指定してください。
  - ・本製品はバックアップ通信に「IPv4 TCP:873 番」を使用します。バックアップ元の本製品を接続しているルーターがNAT設定されている場合は、「IPv4 TCP:873 番」宛の通信がバックアップ元の本製品に届くように、ポートフォワード設定が必要です。
  - ・バックアップ通信は暗号化を行っていませんので、VPN 環境 下でのご利用をおすすめします。

[確認する] ボタンをクリックします。 確認画面が表示されますので、内容を確認し、[設定する] ボタンをクリックします。

これでバックアップ設定は完了です。

5

#### バックアップする

#### ご注意

事前にバックアップ設定を行っておいてください。

#### 今すぐバックアップする場合

[詳細設定]から、[サービス設定]→[バックアップ]をクリックし、 [今すぐ実行]ボタンをクリックします。

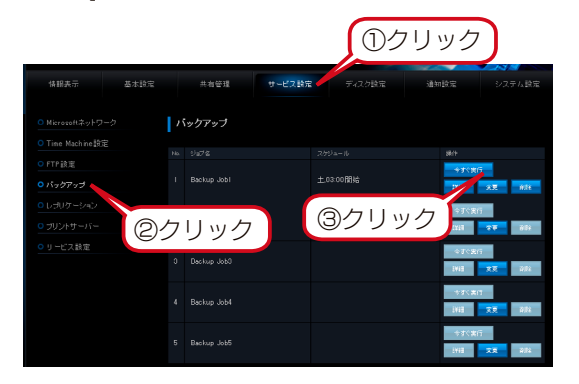

バックアップ中は、[STATUS] ランプが緑点滅になります。 バックアップが完了すると本製品のブザーが「ピッピッピッ」と鳴 り、[STATUS] ランプが緑点灯に変わります。

#### スケジュールバックアップを有効にした場合

設定した日時 / 時刻に自動でバックアップを開始します。 バックアップ中は、[STATUS] ランプが緑点滅になります。 バックアップが完了すると本製品のブザーが「ピッピッピッ」と鳴 り、[STATUS] ランプが緑点灯に変わります。

#### ご注意

●ブザーが「ピーピーピー」と鳴り、[STATUS] ランプが 赤点滅し、エラーになる場合は、[FUNC.] ボタンを押し て [STATUS] ランプが緑点灯に変わることを確認します。 その後以下をご覧ください。

【本製品の電源を入れると、[STATUS] ランプが赤点滅し、ブザーがピーピーピーと鳴り続ける】(27-198ページ)

●バックアップにかかる時間については、以下をご覧ください。

【バックアップにかかる時間について】(27-224ページ)

#### バックアップしたデータを確認する

ネットワーク上から、本製品の共有フォルダーを表示さ せます。

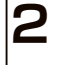

バックアップ先に設定した共有フォルダーをダブルク リックします。

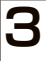

「実行したジョブのフォルダー」が作成されていること を確認後、ダブルクリックします。

#### 「実行したジョブのフォルダー」について

数字が実行したバックアップジョブの番号になります。

1 番目のバックアップジョブを実行した場合は [Job1]、

5 番目のバックアップジョブを実行した場合は [Job5] のように作 成されます。

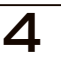

5

6

「実行時の [ 日付 ] フォルダー」が作成されていること を確認後、ダブルクリックします。

#### [日付] フォルダーについて

バックアップを開始した年月日・時刻をもとにして、自動で作成されるフォルダーです。

上記画面例([20090830184551])は、2009年08月 30日18時45分51秒にバックアップを開始したときに作成した例です。

#### log フォルダーについて

log フォルダーはバックアップのシステムで必要な情報が入っています。削除しないでください。

「バックアップ元 [ ホスト名 ] フォルダー」が作成され ていることを確認後、ダブルクリックします。

#### 「バックアップ元「ホスト名」フォルダー」について

バックアップ元で選択されたホスト名になります。 この装置上を選択した場合は「localhost」となります。

「バックアップ元ホストの「共有名」フォルダー」が作 成されていることを確認後、ダブルクリックします。 →コピーしたファイルやフォルダーが表示されます。

## 「バックアップ元ホストの「共有名」フォルダー」について

バックアップ元で選択された共有名になります。

以上で確認は終了です。

#### ご注意

●バックアップデータを見せないようにしたい場合は、以下をご覧ください。

【バックアップデータを見せないようにできますか?】(27-224 ページ)

●バックアップ先の共有フォルダーは読み込み専用に設定されてい ます。そのためデータを取り出すことはできますが、書き込むこ とはできません。

# バックアップログを確認する

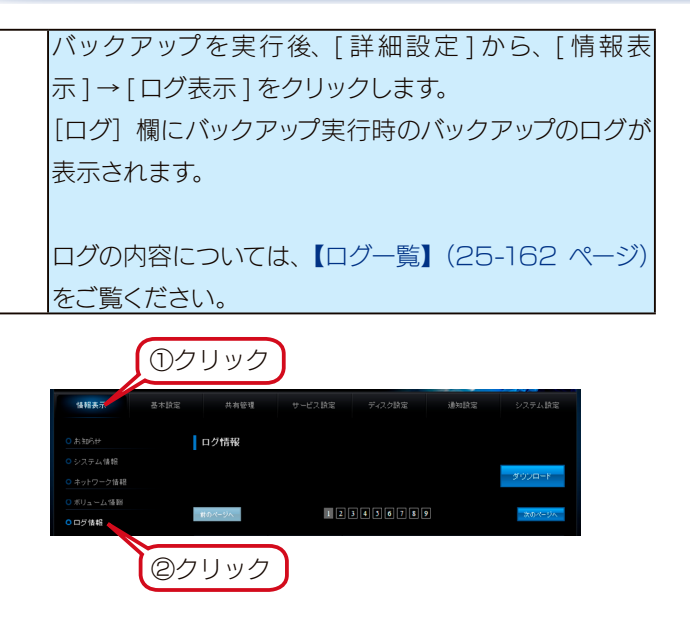

# 弊社製 EasySaver 4 LE を使う

EasySaver 4 LE の最新版は弊社ホームページ「サポートライブラリ」からダウンロードできます。

<サポートライブラリ> http://www.iodata.jp/lib/

弊社製 EasySaver 4 LE を使用して、パソコンのデータを本製品にバックアップしたり、逆に本製品のデータをパソコンにバック アップしたりすることができます。詳細は、EasySaver 4 LE の取扱説明書を参照してください。

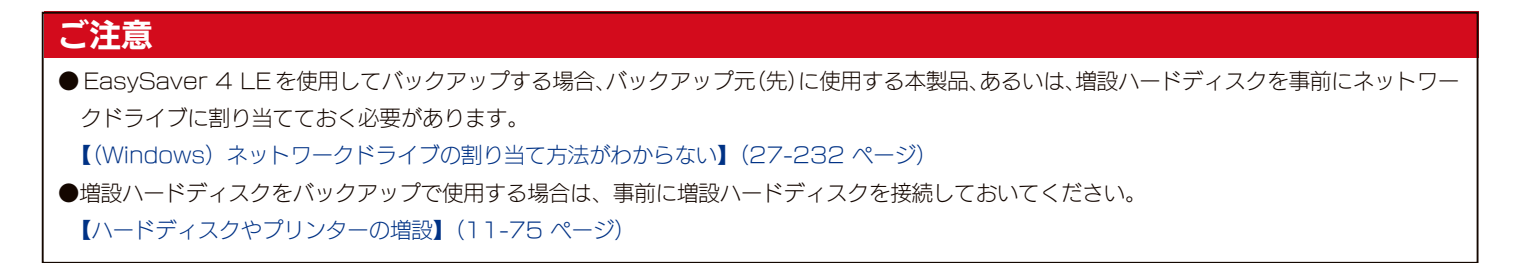

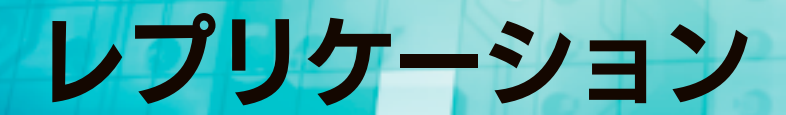

# レプリケーションについて

レプリケーション元に設定したメイン機の共有フォルダーと、レプリケーション先に指定した予備機の共有フォルダーをリアルタイムで同期し、同じ状態に保ちます。

※LAN 環境により遅延が発生します。

遠隔地へのレプリケーションにより、メイン機側での災害・事故によるデータ損失のリスク低減ができます。

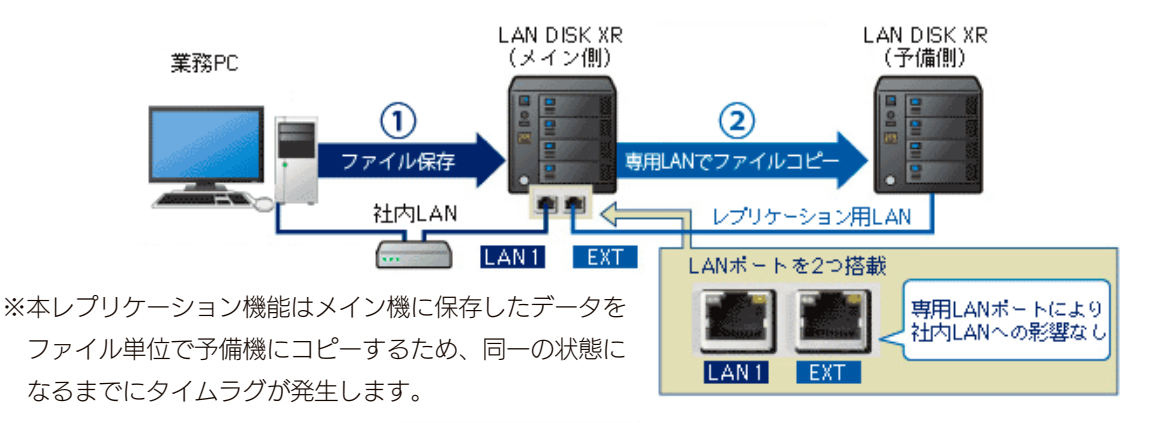

#### ご注意

- ●レプリケーション機能はレプリケーション元(メイン機)1 台、レプリケーション先(予備機)1 台の2台でのみご利用できます。
- ●予備機に使用できる機器は HDL-XR シリーズのみです。
- ●予備機の、[詳細設定]の[サービス設定]→[サービス設定]で、[ネットワークバックアップの許可]を「有効」にする必要があります。(出 荷時設定は「有効」)
- ●レプリケーション機能でコピーされるのは、「レプリケーション元共有フォルダー」に指定した共有フォルダー上に保存された、ファイル・フォ ルダーのデータのみです。アクセス権はコピーされません。
- ●予備機をメイン機に接続する前に、予備機の設定をしてください。
- VPN 経由でレプリケーションする場合は、余裕を持ったスループットを確保できる光回線をご使用ください。
- ●レプリケーション元共有フォルダーとして指定可能な共有フォルダーは 297 個になります。また、指定共有フォルダー内のファイル数の制限 はありませんが、共有フォルダー全体でフォルダー数は 200000 個までになります。制限を超えた場合はレプリケーションが無効になります。
- ●本製品の EXT ポートを使用する場合、EXT ポートを接続したネットワーク上のパソコンから Magical Finder を使用して本製品を検索できません。本製品の設定画面を開くには、Web ブラウザーに直接本製品の IP アドレスを入力して開いてください。
- ●レプリケーション先に設定された共有フォルダーのデータは、レプリケーション実施後に消去されます。
- ●レプリケーション先として IPv6 ネットワーク上の HDL-XR シリーズおよび HDL-XV シリーズ上の共有フォルダーを指定することはできません。
- ●ネットワーク(ルーター)を超えるレプリケーションを行う場合のご注意
- ・レプリケーション設定では、レプリケーション先を装置名ではなく IP アドレスで指定してください。
- ・本製品はレプリケーション通信に「IPv4 TCP:873 番」を使用します。レプリケーション先の本製品を接続しているルーターが NAT 設定されている場合は、「IPv4 TCP:873 番」宛の通信がバックアップ先の本製品に届くように、ポートフォワード設定が必要です。
- ・レプリケーション通信は暗号化を行っていませんので、VPN 環境下でのご利用をおすすめします。

# レプリケーションを設定する

あらかじめメイン機、予備機のネットワーク設定について決めておきます。以下は、設定例です。 ※「共通」の項目については、お使いのご利用環境に合わせて設定してください。

| メイン機(レプリケーション元)  |                   |
|------------------|-------------------|
| レプリケーション元共有フォルダー | disk1             |
| LAN ポート※         | ネットワークへ接続         |
|                  | ・IP アドレスを自動的に取得する |
| EXTポート※          | 予備機の LAN ポートへ接続   |
|                  | ・次の IP アドレスを使う    |
|                  | 192.168.100.12    |
|                  | 255.255.255.0     |
|                  |                   |

※ LAN ポートと EXT ポートの IP アドレスのセグメントは一致しないように設定してください。

| 予備機(レプリケーション先)   |                  |
|------------------|------------------|
| レプリケーション先共有フォルダー | disk1            |
| LAN ポート          | メイン機の EXT ポートへ接続 |
|                  | ・次の IP アドレスを使う   |
|                  | 192.168.100.10   |
|                  | 255.255.255.0    |
| EXT ポート          | 未使用              |
|                  | ・無効にする           |

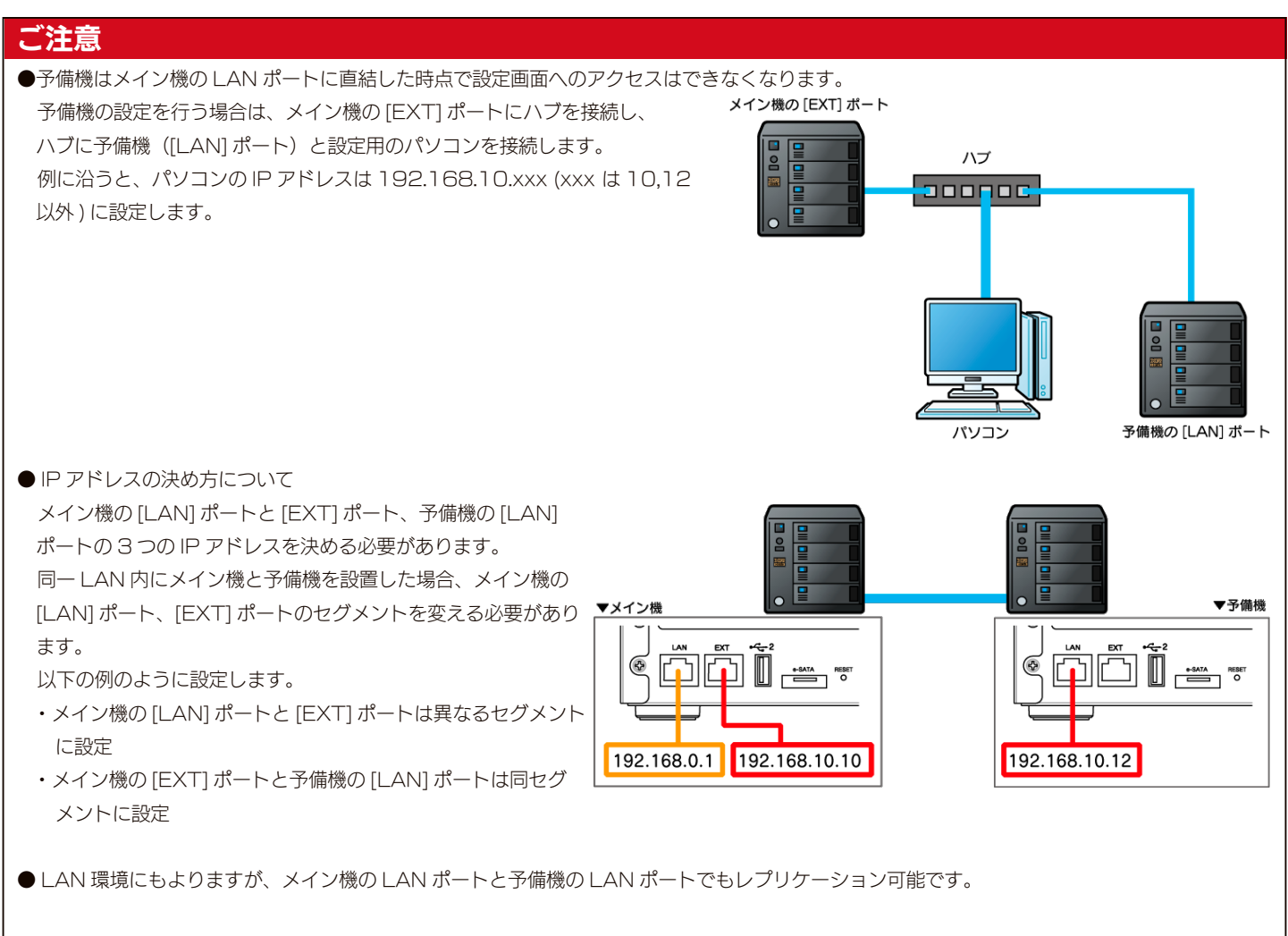

●一時的に子機を切り離した場合、1時間以内は1分ごと、それ以降は1時間ごとに接続を再試行し、接続できた段階で再開します。 (親機を再起動した場合でも再開されます。)この場合、レプリケーションの再設定は不要です。

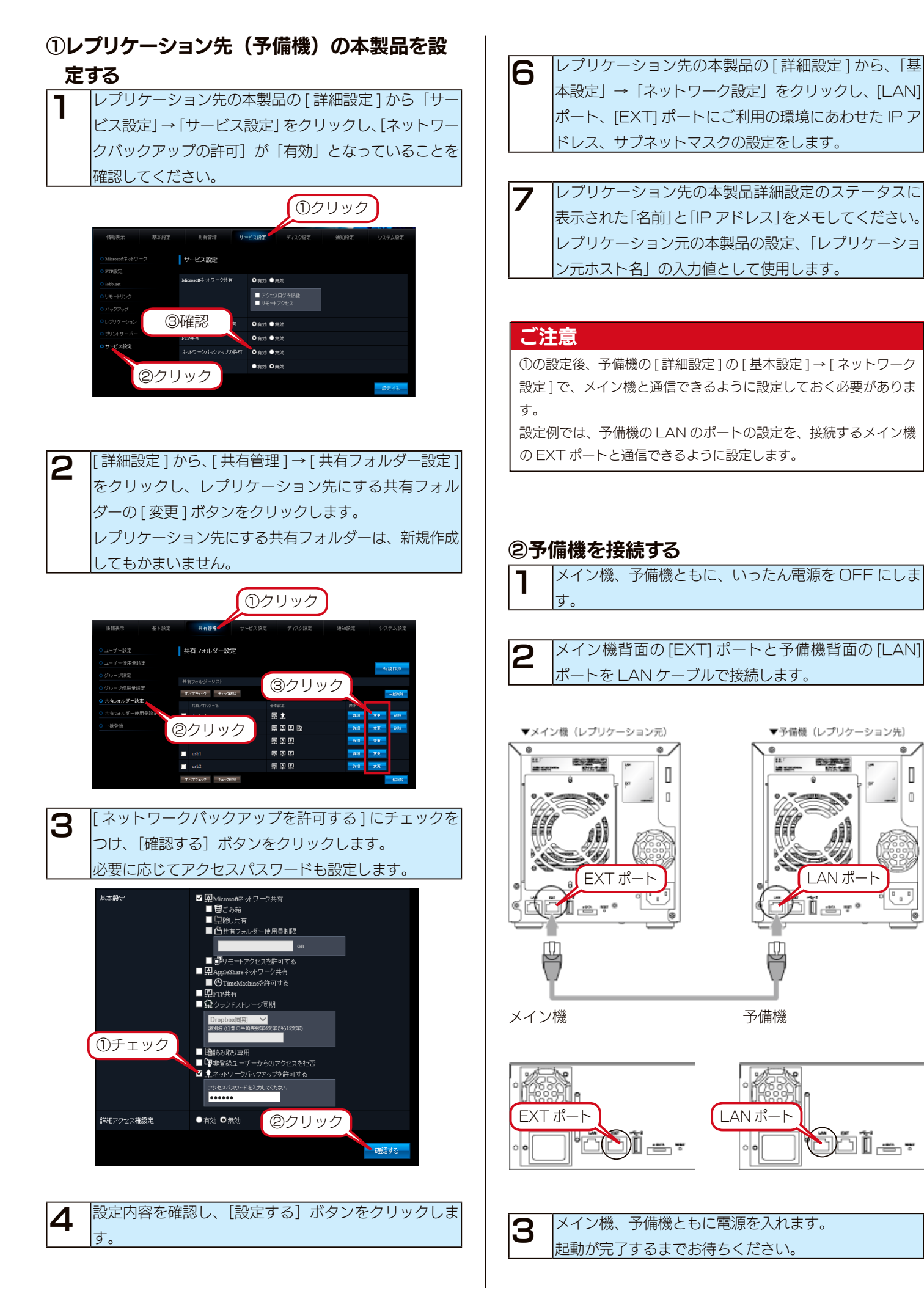

#### ③レプリケーション元(メイン機)の本製品を 設定する

#### ご注意

1

- ●設定の前に、メイン機の[詳細設定]の[基本設定]→[ネットワー ク設定1で、予備機と通信できるように設定しておく必要があり ます。
- 設定例では、メイン機の EXT のポートの設定を、予備機の LAN ポートと通信できるように設定します。
- ●メイン機の LAN ポートと EXT ポートのセグメントが異なる IP アドレスを設定してください。セグメントが同じになっていると 正しくレプリケーションができません。

レプリケーション元の本製品の[詳細設定]から、「基 本設定」→「ネットワーク設定」をクリックし、13-92 ページの設定例の LAN、EXT ポート設定となってい ることを確認してください。

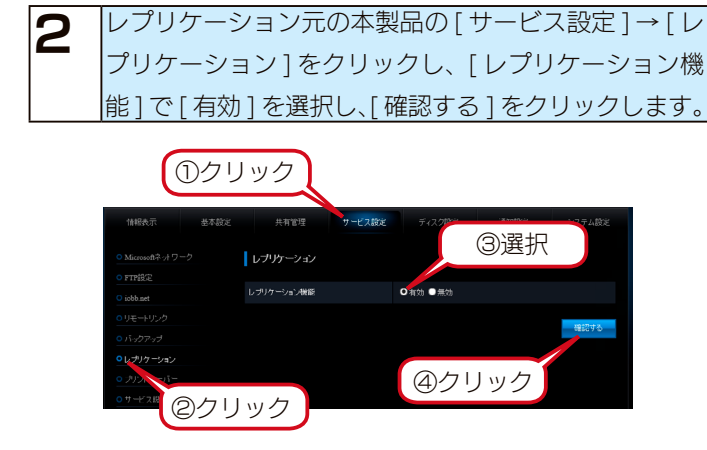

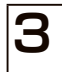

確認画面が表示されますので、[設定する]をクリック します。 これでレプリケーション機能が有効になります。

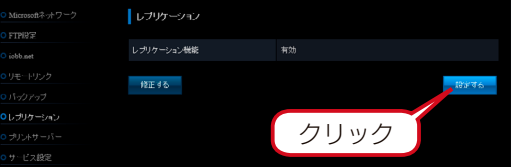

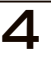

再度、[レプリケーション]をクリックし、[新規作成] ボタンをクリックします。

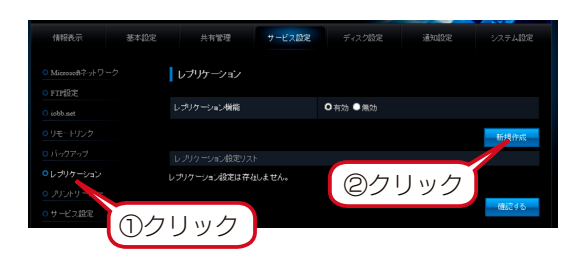

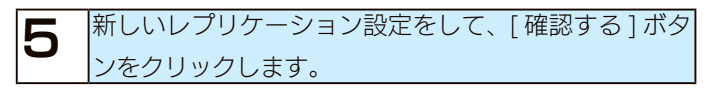

| 情報表示 | 基本設定 | 共有管理                      | サービス設定                |              | iinne 🦯      |          |   |
|------|------|---------------------------|-----------------------|--------------|--------------|----------|---|
|      | 2    | 銀ょルブリケーシ                  | ョン設定の追加               |              |              | ①入力      | ] |
|      |      |                           |                       |              |              |          |   |
|      |      | レプリケーション元共有フ              | ォルダー名                 | 選択してください     | ✓            |          |   |
|      |      | レプリケーション先ホスト              | 8                     |              |              |          |   |
|      |      | レプリケーション先共有フ              | *ルダー名                 |              |              |          |   |
|      |      |                           |                       |              |              |          |   |
|      |      |                           |                       |              |              |          |   |
|      |      | レプリケーション機能で<br>フォルダーへ常に内容 | は、本装置の指定した<br>を同期します。 | レプリケーション元共有: | フォルダーからレプリケ  | ーション先共有  |   |
|      |      | レプリケーション光共有<br>名を指定する必要があ | フォルダー名には、ネ<br>ります。    | ットワーク上のネットワー | クバックアップを許可した | ニ共有フォルダー |   |
|      |      | レプリケーション先への               | 接続テストが行われま            | ②クリ          | ック           |          |   |
|      |      |                           |                       |              |              |          |   |
|      |      |                           |                       |              |              | 予約する     |   |

| レプリケーション元 | 13-93 ページ設定例の「レプリケーション元      |
|-----------|------------------------------|
| 共有フォルダー名  | 共有フォルダー名」を選択してください。          |
| レプリケーション先 | 【①レプリケーション先(予備機)の本製品を設       |
| ホスト名      | 定する】 (13-94 ページ) 手順7でメモした 「名 |
|           | 前」もしくは「IP アドレス」を入力します。       |
| レプリケーション先 | 13-93 ページ設定例の 「レプリケーション先     |
| 共有フォルダー名  | 共有フォルダー」を入力します。              |
| アクセスパスワード | 【①レプリケーション先(予備機)の本製品を設       |
|           | 定する】 (13-94 ページ) 手順4で設定したア   |
|           | クセスパスワードを入力します。アクセスパス        |
|           | ワードを未設定の場合は何も入力しないでくだ        |
|           | さい。                          |

#### ご注意

レプリケーションの設定に失敗した場合は、【レプリケーション設 定時に「レプリケーション先に接続できませんでした。」と表示さ れた】(27-225 ページ)

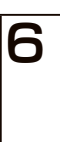

レプリケーション元の本製品の[基本設定]→[ネット ワーク設定1をクリックし、設定例(13-92ページ) のLAN、EXTポート設定となっていることを確認し てください。

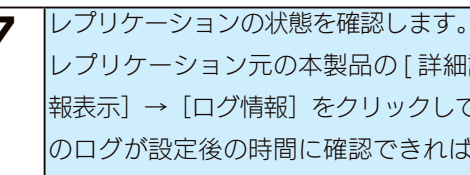

レプリケーション元の本製品の[詳細設定]から、[情 報表示] → [ログ情報] をクリックしてください。下記 のログが設定後の時間に確認できればレプリケーショ ンは開始されています。

レプリケーション:初期同期を開始しました。

ログの内容については、【ログ一覧】 (25-162 ページ) をご覧ください。

以上でレプリケーション設定は完了です。

#### ④レプリケーションを設定した機器の設定情報 を保存する

LAN DISK Restore を使用してメイン機、予備機の設定情報 を保存します。

設定方法は、LAN DISK Restore の取扱説明書をご覧ください。

詳しくは、【添付ソフトをインストールする】(3-26 ページ) をご覧ください。

# メイン機が故障した場合

メイン機が故障した場合に予備機をメイン機に切り替える方法を説明しています。 この方法は、事前に LAN DISK Restore を使用して設定情報を保存している必要があります。

#### ①予備機をメイン機に切り替える

LAN DISK Restore を使用して、予備機にメイン機の設定を 復元します。

※予備機にはメイン機のネットワーク設定とレプリケーション設定の みを復元します。その他の項目を復元すると予備機のデータが消え てしまう場合がありますので、指定をしないでください。

- 故障したメイン機の LAN ケーブルをネットワークから 外します。
- 2 LAN DISK Restore を起動して、[検索]ボタンをク リックします。

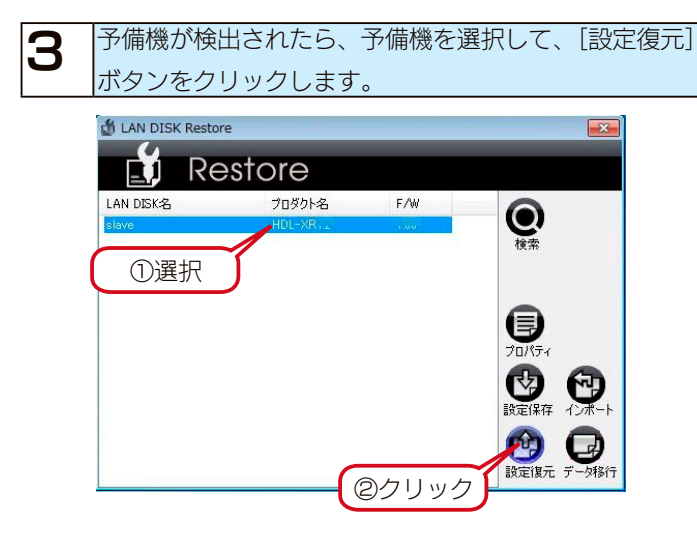

4 管理者パスワード画面が表示されたら、予備機のパス ワードを入力して [OK] ボタンをクリックします。

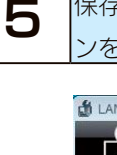

保存済みのメイン機の設定ファイルを指定し [OK] ボタ ンをクリックします。

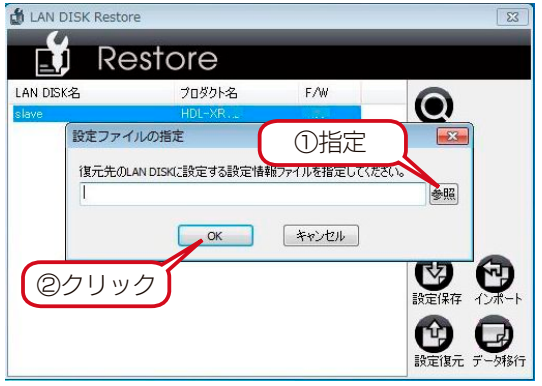

- 6 復元設定項目を指定する画面が表示されます。 以下のピンク枠のネットワーク設定とレプリケーション設定のみを復元します。 その他の項目は「復元しない」を選択します。
- ・[基本設定]の[名前設定]→[LAN DISK 名]
- ・[基本設定]の[名前設定]→[LAN DISK の説明]
- ・[基本設定]の[ネットワーク設定]→[ネットワーク]

|                    | IRI定議元を行うLAN DIS                 | СБ slave                        |         |
|--------------------|----------------------------------|---------------------------------|---------|
| 決定ファイル情報           |                                  |                                 |         |
| ファイル名 master       |                                  |                                 |         |
|                    | 情報取得日時                           | プロダクト名 HD                       | L-105   |
|                    | #21-S master                     | FM                              |         |
|                    |                                  |                                 |         |
| 今天内静室を進売する         |                                  |                                 |         |
| **診安 ++++++++      | 201800 2010 NRM (1894-800 (1910) | 21100                           |         |
| 24430年   共有設定   5~ | CARGE   FRANKE   MERUBAE   VA    | TAIRE                           |         |
| 名前設定               |                                  |                                 |         |
| 線元する -             | AN DESK master                   |                                 |         |
| <b>復元する</b> -      | AN DESK(加算時月 HDL-NR series       |                                 |         |
|                    |                                  |                                 |         |
| ネットワーク設定           |                                  |                                 |         |
| 復元する ▼             | キットワーク                           | <ul> <li>IPv6を使用する</li> </ul>   |         |
| ※1該定する」にした場合、      | EXTボートは無効に設定されます。                |                                 |         |
| LAN                |                                  |                                 |         |
| 0 m781.7 to #450   | RD(Bot 3. (nump)                 | 0 to 72 K1, 7 & dt #hdty * R0(8 | (anara) |
| (1) 次のIPアドレスを設定    | 142                              | (③)次のPPFレスを設定する                 | 300000  |
| PFFLA              | 192 . 168 . 0 . 200              | PPFL2                           |         |
| サブネットマスク           | 255 . 255 . 255 . 0              | プレフィックス長                        |         |
|                    |                                  |                                 |         |
| 开1月<br>10v4        |                                  | ID:6                            |         |
| 〇 自動で取得する          |                                  | ○自動で取得する                        |         |
| ④ 手動で設定する          |                                  | <ul> <li>手動で設定する</li> </ul>     |         |
| デフォルトゲートウェー        | 0.0.0.0                          | デフォルトゲートウェイ                     |         |
|                    | perstit - JC-                    | 192.168.0.                      |         |
|                    | DID 7 71                         |                                 |         |
|                    | 10, H                            |                                 |         |

・[サービス設定]の[レプリケーション]

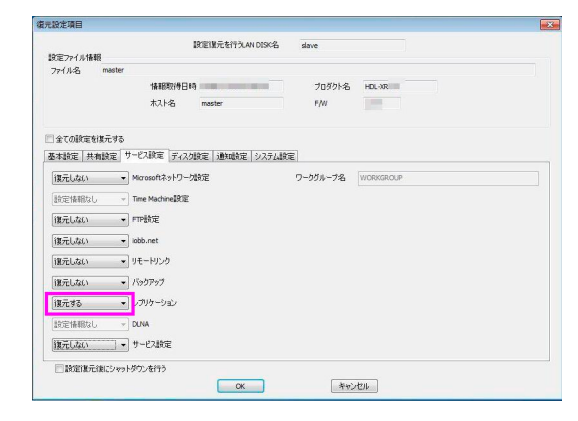

設定後、[OK] ボタンをクリックします。
 確認画面が表示されますので、復元内容を確認した上で
 [OK] ボタンをクリックします。
 設定復元進捗画面が表示されますので、しばらくお待ちください。

「設定復元に成功しました。」と表示されたら復元完了です。 共有フォルダーにアクセスできることをご確認ください。 故障したメイン機は修理をご依頼ください。

#### ②レプリケーションを再構成する

修理から戻った機器を予備機として設定構成する手順です。

|                           | 、予備機として接続します。 | 修理より戻ってきた機器を、  |
|---------------------------|---------------|----------------|
| 【2〕予備機を接続する】(13-94 ページ)参照 | 3-94 ページ)参照   | 【②予備機を接続する】(13 |

| 2 | LAN DISK Restore を使用し、修理より戻ってきた      |
|---|--------------------------------------|
|   | 機器に保存してある予備機の設定情報を読み込みます。            |
|   | この手順により、元々メイン機だった機器が予備機とな            |
|   | ります。                                 |
|   | ※ LAN DISK Restore を使用して、修理から戻ってきたデー |
|   | 夕の入っていない本製品に予備機の設定情報を復元する場合          |
|   | には、すべての設定を復元してください。                  |

これで設定は完了です。

メイン機の[情報表示]→[ログ情報]に、「レプリケーション: 初期同期を開始しました。」と表示されることを確認してくだ さい。

# ミラーリング

# ミラーリングに使用できる増設ハードディスク

本製品本体と eSATA ハードディスクでミラーリングを構築することができます。 ミラーリングとして増設できるハードディスク(ミラーディスク)は、以下のハードディスクです。 ※最新の対応機器については、弊社ホームページをご覧ください。

| ミラーリングで使用できる動作確認済み | 以下の弊社製ハードディスクが対応しています。                               |
|--------------------|------------------------------------------------------|
| のハードディスク           | ・RHD-UX シリーズ                                         |
| ミラーリングで接続する本製品のポート | 背面の[eSATA ポート]に接続する必要があります。                          |
|                    |                                                      |
|                    | 本製品の [USB ポート 1 または2] に接続してもミラーリングを構築することはできません。     |
|                    | すでに [eSATA ポート] に、ミラーリングを構築する以外の増設ハードディスクを接続している場合は、 |
|                    | 一度取り外す必要があります。【増設ハードディスクを取り外す】(11-78 ページ)            |
| ミラーリングに必要な増設ハードディス | HDL-XR2.0W とミラーリングを行う場合                              |
| クの容量               | RAID 6 および暗号化 RAID 6 … 約1 TB                         |
|                    | RAID 5 および暗号化 RAID 5 … 約 1.5TB                       |

#### ご注意

●ミラーリングを構築するには、内蔵ボリュームが次のミラーリング可能な RAID モードである必要があります。

RAID 6、RAID 5、暗号化 RAID 6、暗号化 RAID 5

● HDL-XR/2D シリーズでは、eSATA ミラーリング機能をご利用いただけません。

●ミラーリング実行中に eSATA ケーブルが抜けたり、eSATA 接続ハードディスクの電源が落ちたりすると、最悪の場合 RAID 崩壊に至ること があります。ケーブルをしっかり接続し抜けないようご注意ください。

# eSATA ハードディスクでミラーリングする

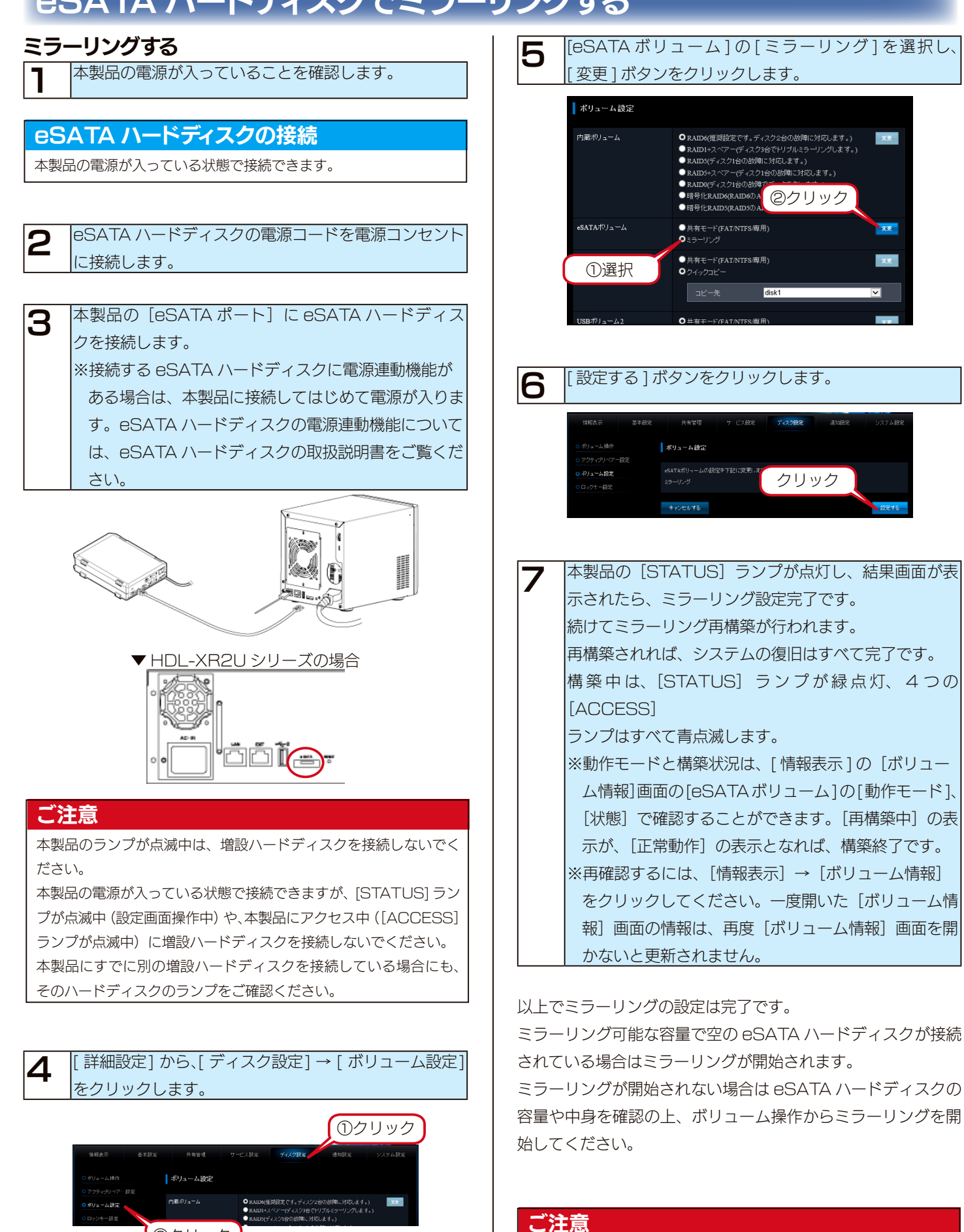

ミラーリングの途中で本製品の電源を切るとミラーリングは完了し ません。ミラーリングが完了したことを確認してから本製品の電源 を切ってください。

②クリック

#### ご注意

[STATUS] ランプが赤点灯になりブザーがピーピーピーと鳴った 場合は、eSATA ハードディスクにデータが入っている状態です。 この場合は待機中の状態となり自動的にミラーリングを開始しませ ん。必要に応じてバックアップをして、下記の手順でミラーリング を再開させてください。

- ①[詳細設定]→[ディスク設定]→[ボリューム操作]をクリックします。
- ②[内蔵ボリューム]の[内蔵から eSATA ヘミラーリング開始]をチェックし、[実行]ボタンをクリックします。

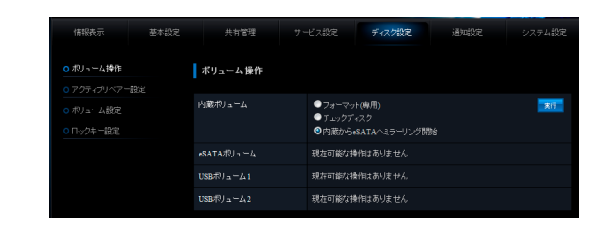

#### ミラーディスクを保管する

本製品と eSATA ハードディスクでミラーリング運用中に eSATA ハードディスクを「ミラーディスクの取り外し」機能 で取り外すことができます。

#### ミラーディスクの保管について

取り外した eSATA ハードディスクは、取り外した時点のミラーリ ング上に作成した「共有データ」、「登録ユーザー」、「グループ情報」、 「ネットワーク設定」などすべての設定情報が記録されたミラーディ スクとして保管できます。

本製品に接続する eSATA ハードディスクを定期的に交換すること で、ミラーリングを行いながら、ミラーリングしたディスク上に作 成した共有データ、すべての設定情報を一定期間バックアップとし て保管するといった運用も可能になります。

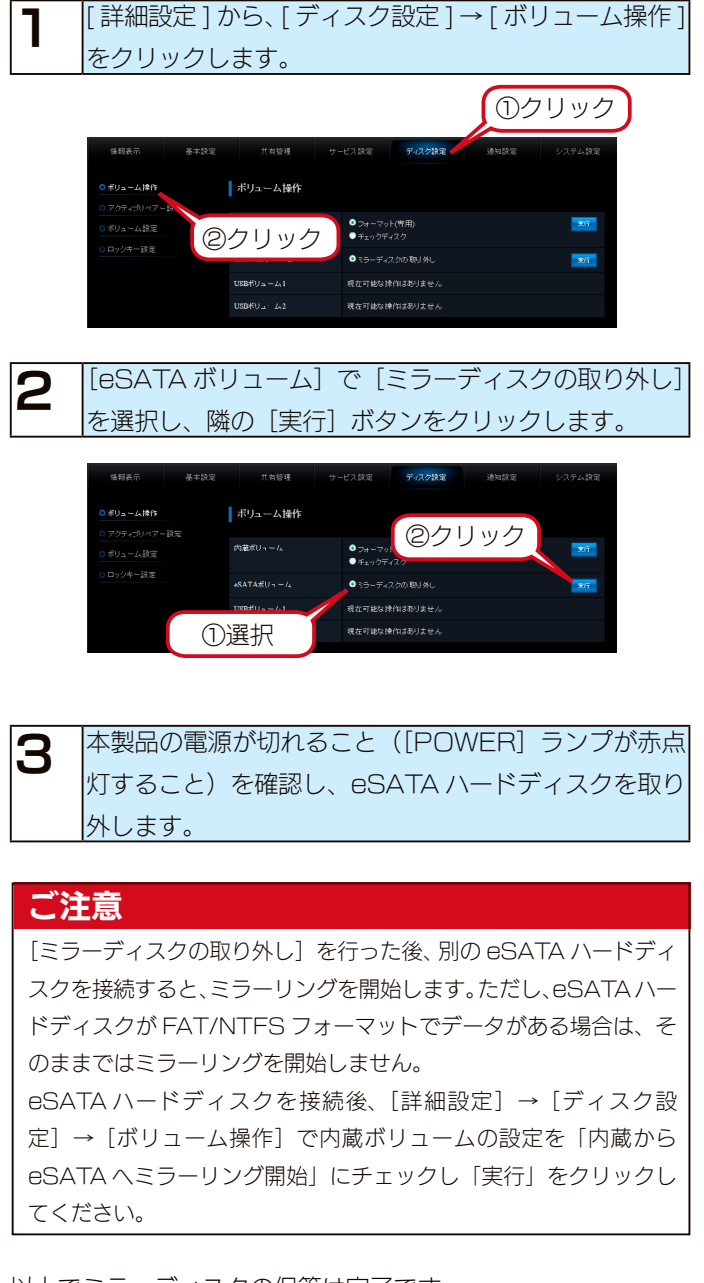

以上でミラーディスクの保管は完了です。

#### ミラーディスクから復旧する

[ ミラーディスクの取り外し ] をした eSATA ハードディスク のシステムに戻す(復旧する)ことができます。

#### ご注意

2

ミラーリングの再構築にはディスク容量および処理中の本製品 の使用状況にもよりますが、目安として RAID 6 構成の HDL-XR2.0W において約 16 時間要します。再構築中はミラーリング によるデータ保護が有効ではありませんのでご注意ください。

#### 本製品の電源が切れていることを確認します。

([POWER] ランプが赤点灯していることを確認しま す。)

#### 本製品の電源が入っている場合

[電源] ボタンを押して、電源を切ります。

● HDL-XR シリーズの場合 前面の[カートリッジ固定 LOCK]を開錠([UNLOCK]) します。添付のロックキーを[カートリッジ固定 LOCK]に挿し、時計回りにまわして、[UNLOCK]に します。

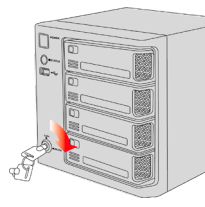

● HDL-XR2U シリーズの場合

添付の LOCK キーを使用して LOCK を解除し、フロ ントカバーを右へスライドさせて取り外します。

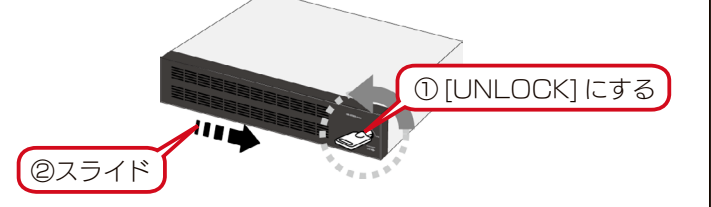

 カートリッジ4台すべて取り外します。
 ※どのカートリッジから取り外しても構いません。
 ①カートリッジの [スライドスイッチ] を右に移動 ([UNLOCK]) します。
 ②カートリッジの「取っ手」を手前に引いてカートリッジを取り出します。

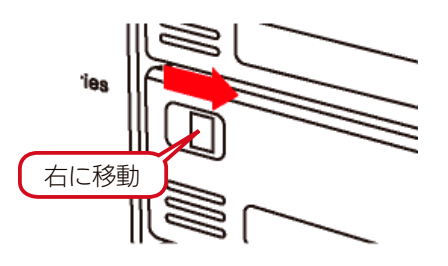

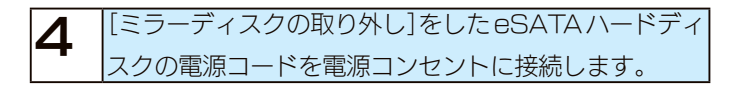

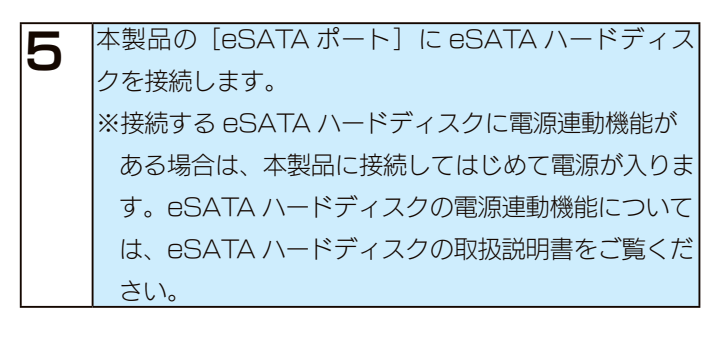

#### ご注意

6

必ず内蔵ハードディスクすべてを取り外してから電源を入れてくだ さい。内蔵ハードディスクが接続されている状態で電源を入れると、 eSATA ハードディスクから起動できず、復旧することができませ ん。

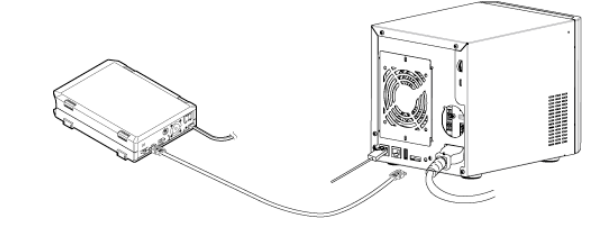

本製品の [ 電源 ] ボタンを押します。 [STATUS] ランプが緑点滅になります。 このあと、[STATUS] ランプが赤点滅に変わり、ブザー が 1 秒間隔で鳴り続けます。 これは内蔵 HDD が接続されていないため、ミラーリ ングが「異常」状態で起動したためですが、問題ありま せん。

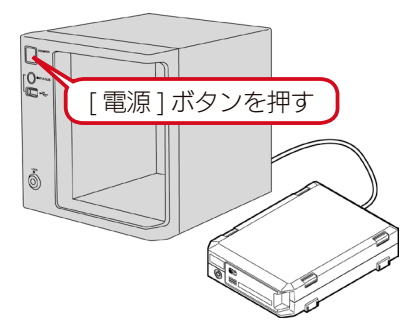

#### ご注意

ブザーを止めるには、前面の[FUNC.] ボタンを押してくださ い。ブザーが約1秒間隔で鳴る(約1秒間に1回鳴る)場合は、 eSATA ハードディスクから起動できていますが、ブザーが約0.5 秒間隔で鳴る(約1秒間で2回鳴る)場合は、eSATA ハードディ スクから起動できていない可能性があります。 [FUNC.] ボタンを押して、いったんブザーを止めた後、以下をご 覧ください。

【[ ミラーディスクの取り外し ] を行った eSATA ハードディスクか ら起動できない】(27-204 ページ) カートリッジを1台ずつ順に取り付けます。

#### カートリッジをスロットの奥まで挿入します。

#### ご注意

同時に複数台取り付けないでください。

各カートリッジの接続が正常に認識されたかどうかは、カートリッ ジの [ACCESS] ランプを確認してください。[ACCESS] ランプ が青点灯になったら、次のカートリッジを取り付けるようにしてく ださい。[ACCESS] ランプが青点灯になっていない状態で、別の カートリッジを取り付けると、正しく構築できない場合があります。

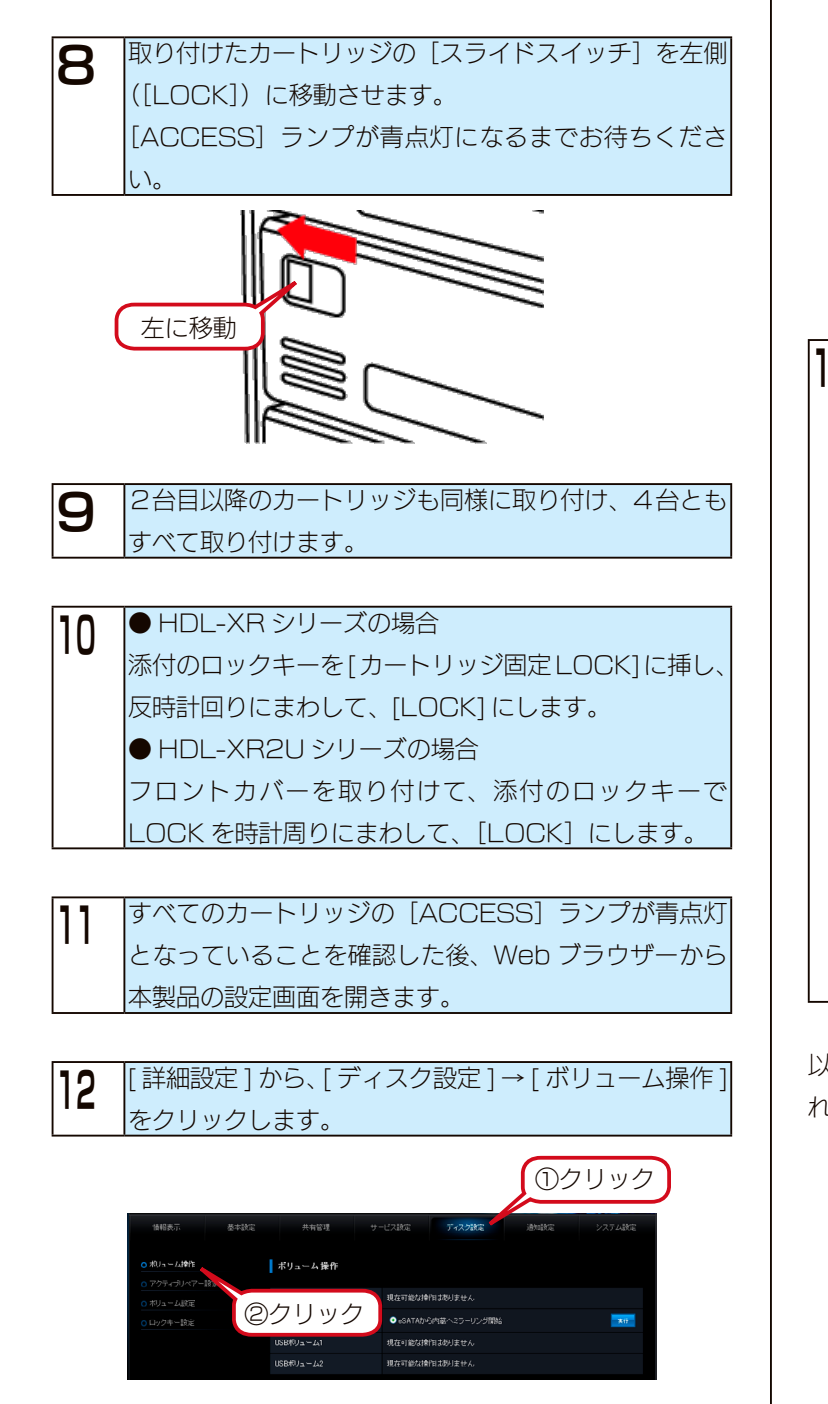

13 [eSATA ボリューム] → [eSATA から内蔵へミラー リング開始]を選択後、[実行] ボタンをクリックします。

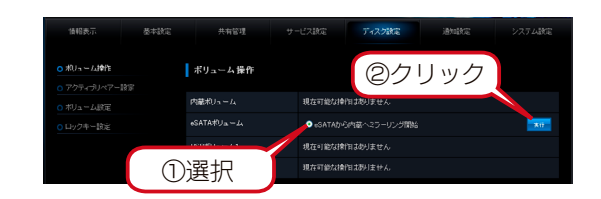

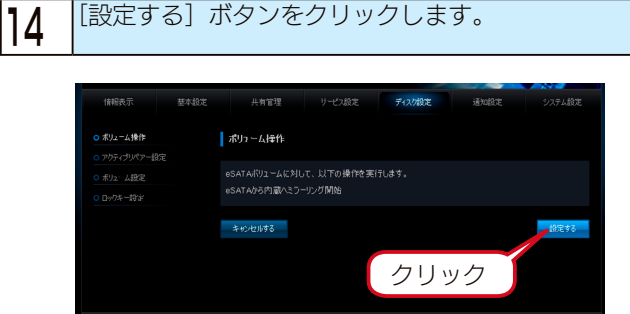

| 5 | 本製品の [STATUS] ランプが点灯し、結果画面が表  |
|---|-------------------------------|
| 0 | 示されたら、ミラーリング設定完了です。           |
|   | 続けてミラーリング再構築がおこなわれます。         |
|   | 再構築が完了すれば、システムの復旧はすべて完了で      |
|   | す。                            |
|   | 構築中は、[STATUS] ランプが緑点灯、4つの     |
|   | [ACCESS] ランプはすべて青点滅します。       |
|   | 構築状況は、[情報表示]の[ボリューム情報]画面の     |
|   | [eSATA ボリューム]の [状態] 情報で確認すること |
|   | ができます。                        |
|   | [再構築中]の表示が、[正常動作]の表示となれば、構    |
|   | 築終了です。                        |
|   | ※再確認するには、[情報表示] → [ボリューム情報]   |
|   | をクリックしてください。一度開いた[ボリューム情      |
|   | 報]画面の情報は、再度[ボリューム情報]画面を開      |
|   | かないと更新されません。                  |

以上の操作で、eSATA ハードディスクからシステムが復旧さ れます。

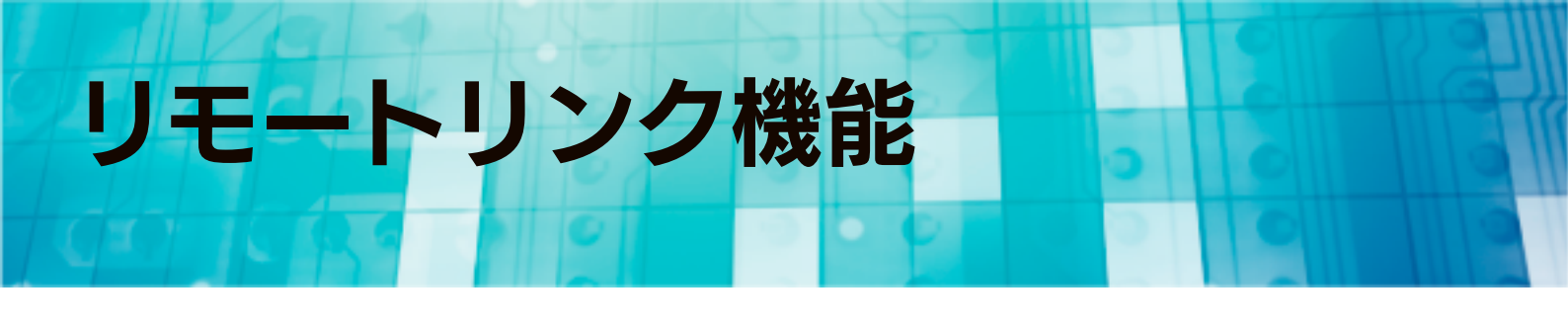

## iobb.net

#### ●本製品のリモートリンク機能を使用する場合の注意

弊社(I-O DATA)が提供するダイナミック DNS サービス「iobb.net」について説明します。

リモートリンク機能を使用するには、弊社が提供するダイナミック DNS サービスである「iobb.net」を使用します。

ダイナミック DNS とは、仮想サーバーなどを公開する場合に、IP アドレスを指定せずにドメイン名で指定できるようにする機能です。 接続するたびに IP アドレスが変わってしまう場合でも、ダイナミック DNS サービスを利用すれば、常にドメイン名でアクセスでき ます。

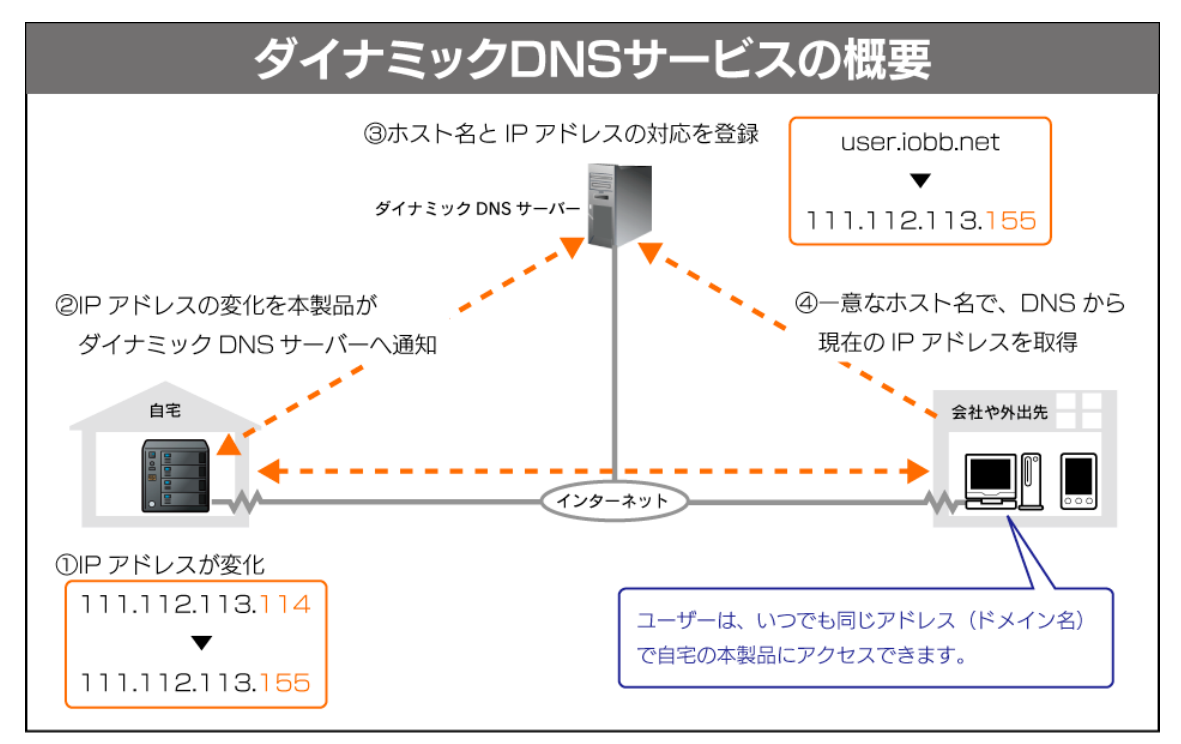

#### ご注意

- ●ご利用にはプロバイダーよりグローバル IP が配布される環境が必要です。
- ●複数のルーターが存在している環境ではご利用いただけない場合があります。
- ●本製品は「iobb.net」以外のダイナミック DNS サービスには対応しておりません。
- ●アクセスしようとしているサーバーと同じ LAN 内でのパソコンからはドメイン名ではアクセスできません。外部の別のネットワークからドメ イン名でアクセスできる事をご確認ください。
- サーバーと同じ LAN 内から接続する場合には、ローカル IP アドレスでアクセスしてください。
- ●リモートリンク機能をご利用になる場合は、FTTH(光)、ADSL、CATV 等のブロードバンド回線をご用意ください。
- ●必ず LAN ポートをインターネットに接続してください。EXT ポートで接続した場合、機能をご利用いただけません。
- ●本機能は IPv4 ネットワークでのみ使用できます。

#### ● iobb.net に登録する

#### ステップ1 本製品を設定する

設定画面の [ サービス ] タブをクリックし、[iobb.net] をクリックします。

現以下の順に設定します。

2

 [iobb.net へ登録・更新]を[有効]にチェックをつ けます。

②[シリアル No]に本製品のシリアル番号(12桁の 英数字)を入力します。

※本製品貼付のシールに記載されています。

③ [ホスト名] に iobb.net に登録するホスト名を入力 します。

※ここで登録するホスト名が iobb.net で登録するド メイン名「http://(ホスト名).iobb.net/」となり ます。

④[パスワード]、[パスワード(確認)]に iobb.net に 登録するパスワードを入力します。

※ iobb.net の登録情報の確認、変更の為に必要です。 パスワードは確認のため、2回入力してください。

⑤[メールアドレス]にiobb.netから送信される登録
 通知メールを受信するメールアドレスを入力します。
 ※iobb.netは仮登録と本登録があり、それぞれ入力

したメールアドレス宛に通知メールが送られます。 ⑥[UPnP 機能利用]の[使う]にチェックをつけます。 ※ UPnP 機能はリモートリンクを利用する上で必要

な機能です。

⑦必要な項目を入力したら、[確認する]ボタンをクリックします。

| 情報表示 基本    | L設定 共有管理       | アービス設定 ディスク設定 通知設定 システム設定       |
|------------|----------------|---------------------------------|
|            | iobb.net       |                                 |
|            |                |                                 |
|            | ibblnetへの登録・更新 | ● 有効 ● 無効                       |
| O jobb.net |                | 無効に設定されています                     |
|            |                |                                 |
|            |                | . lobb.net                      |
|            |                |                                 |
|            | パスワード(確認)      |                                 |
|            |                |                                 |
|            | UPnP檔能利用       | <ul> <li>● 使う ● 使わるい</li> </ul> |
|            |                |                                 |
| =∿÷        | 1              | 確認する                            |

#### ご注意

使用できる文字については、【文字制限一覧】 (25-157 ページ)を ご覧ください。

3

入力内容が表示されますので、確認の上、[OK] ボタン をクリックします。 → iobb.net の登録処理が始まります。

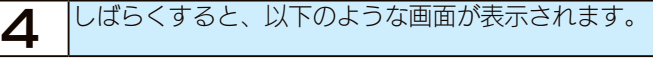

| 情報表示                      | 委本設定 | 共有管理       | サービス設定      | ディスク設定      | 通知設定 | システム設定 |
|---------------------------|------|------------|-------------|-------------|------|--------|
|                           | 7    | iobb.net   |             |             |      |        |
| OTime Machine設定<br>OFIP設定 |      | 仮登録が完了しました | :.メールを確認し、オ | *登録を行ってください |      |        |
| ○ iobb.net ○ リモートリンク      |      |            |             |             |      |        |
|                           |      |            |             |             |      |        |
|                           |      |            |             |             |      |        |
|                           |      |            |             |             |      |        |

これで仮登録は完了です。

#### ご注意

●画面にエラーが表示される場合は、エラー内容にしたがって、 入力し直し、再度[確認する]ボタンをクリックしてください。

●一部の環境では、LAN DISK の設定画面から UPnP 機能を使 用してポート設定ができないことがあります。

この場合は、設定画面から UPnP 機能を使わないを選び、お 使いのルーターの設定画面より手動でポートを開放の設定をし てください。

ポートの開放方法については、お使いのルーターの取扱説明書 を参照してください。

※「ポートの開放」はお使いのルーターによって、「ポートフォワー ディング」や「仮想サーバー」などと表記される場合があります。

#### ステップ2 登録する

| iobb.net より受付確認の通知メール (件名:ダイナミッ   |
|-----------------------------------|
| ク DNS サービス「iobb.net」申込みのご案内 (xxx. |
| iobb.net))が送信されますので、通知メールの内容に     |
| したがい、登録手続きを進めてください。               |

#### <u>tnishino@iodata.jp</u> 様

この度は、アイ・オー・データ機器提供のダイナミックDNSサービス「<u>iobb.net</u>」 へお申し込み損きありがとうございます。 本メールは、「ダイナミックDNSサービス」の受付確認メールです。 「ダイナミックDNSサービス」の登録にお心当たりがない場合は、お手数ですか このメールを有隣してください。

今回お申し込みのホスト名は「195510-1995.net」です。 仮申し込みの状態ですので、ダイナミッグDNSウービス開始をご希望の方は、 「2012-12-13 18:20:48] までに、下記のリンクをクリッグ まだはブラウザで開いてください。 この時間を過ぎますと、ホスト名:195510-1995.net、の利用権利は無くなりますので、 ご注意べたさい。

(ただしこの操作は、 1回のみとしてください。 ダイナミックDNKカービス「ioba.net」開始のご案内メールを差し上げます。) http://www.ioba.net/actions/ications2.cgi/host=io55io.iobb.net&cmd=16365&rege1

#### ご注意

仮登録後 1 時間経つと、ホスト名の利用権利はなくなりますので ご注意ください。

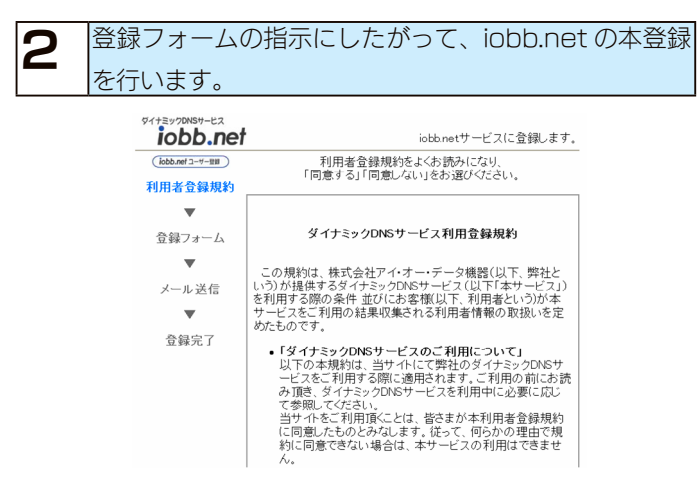

▼次のように表示されたら、iobb.net の登録は完了です。

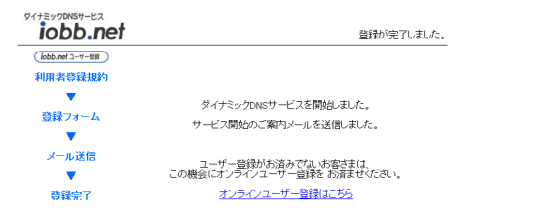

#### ご注意

仮登録完了後、改めて設定画面(iobb.net 設定)を開くと、「更 新に失敗しました」と表示されますが、本登録が済んでいないた めです。本ページの本登録を完了してください。

|       |                 | 2 6218576 |          |         |
|-------|-----------------|-----------|----------|---------|
|       | iobb.net        |           |          |         |
|       |                 |           |          |         |
|       | iublunetへの登録・更新 | ●有効●      | 無効       |         |
| hhnet |                 | 更新に失敗     |          |         |
|       |                 |           |          |         |
|       |                 |           | iobb.net |         |
|       |                 |           |          |         |
|       | バスタード(確認)       |           |          |         |
|       |                 | 1.0.0     |          |         |
|       | UPAP標能利用        | • (5) •   | 使わない     |         |
|       |                 |           |          |         |
|       |                 |           |          | ME2 / D |

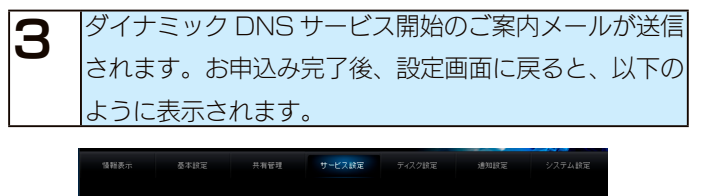

| ● Microsoftネットワーク                                        | iobb.net        |                                         |
|----------------------------------------------------------|-----------------|-----------------------------------------|
| O Time Machine 設定                                        | iobb.netへの登録・更新 | ● 有効 ● 馬助                               |
| O iobb.net                                               |                 | 利用可能ですな )                               |
| 0 リモートリング                                                |                 |                                         |
| <u>0 バックアップ</u>                                          |                 | ioto net                                |
| <ul> <li>○ レガリケーション</li> <li>○ = 010 (中) (10)</li> </ul> |                 |                                         |
| 0サービスBP                                                  | パスワード(確認)       |                                         |
|                                                          |                 | 1 · · · · · · · · · · · · · · · · · · · |
|                                                          | UPnP機能利用        | ● 使う ● 使わない                             |
|                                                          |                 | <b>編12</b> する                           |

IO Portal サイトから登録情報の確認と変更が行えます。

#### https://ioportal.iodata.jp

(サイトにアクセスする際、登録した製品シリアル番号とパス ワードの入力が必要です。)

これで、iobb.net の登録は完了しました。 次に【リモートアクセス】(15-107 ページ) の設定を行ってく ださい。

# リモートアクセス

#### ご注意

- ●【iobb.net】(15-104 ページ)への登録作業を行わないと、リモートアクセス機能はお使いいただけません。
- ●同時に3ユーザーまで、リモートアクセスにログオンできます。
- ●本製品では、マイウェブサーバー機能、ホームメディアリンク機能はお使いいただけません。

#### ●リモートアクセスの設定を行う

本製品の共有フォルダーを「公開フォルダー」として設定することで、インターネット経由で外部からファイルにアクセスできる「リ モートアクセス機能」を以下の方法で設定します。

## ご注意 Microsoft ネットワーク共有が有効になっていないと、リモートアクセスは有効に設定できません。 無効にした場合は、[サービス設定]→[サービス設定]の[Microsoft ネットワーク共有]を有効に設定しておいてください。 【サービス設定】(26-185 ページ) ② 入力内容が表示されますので、確認の上、[設定する]

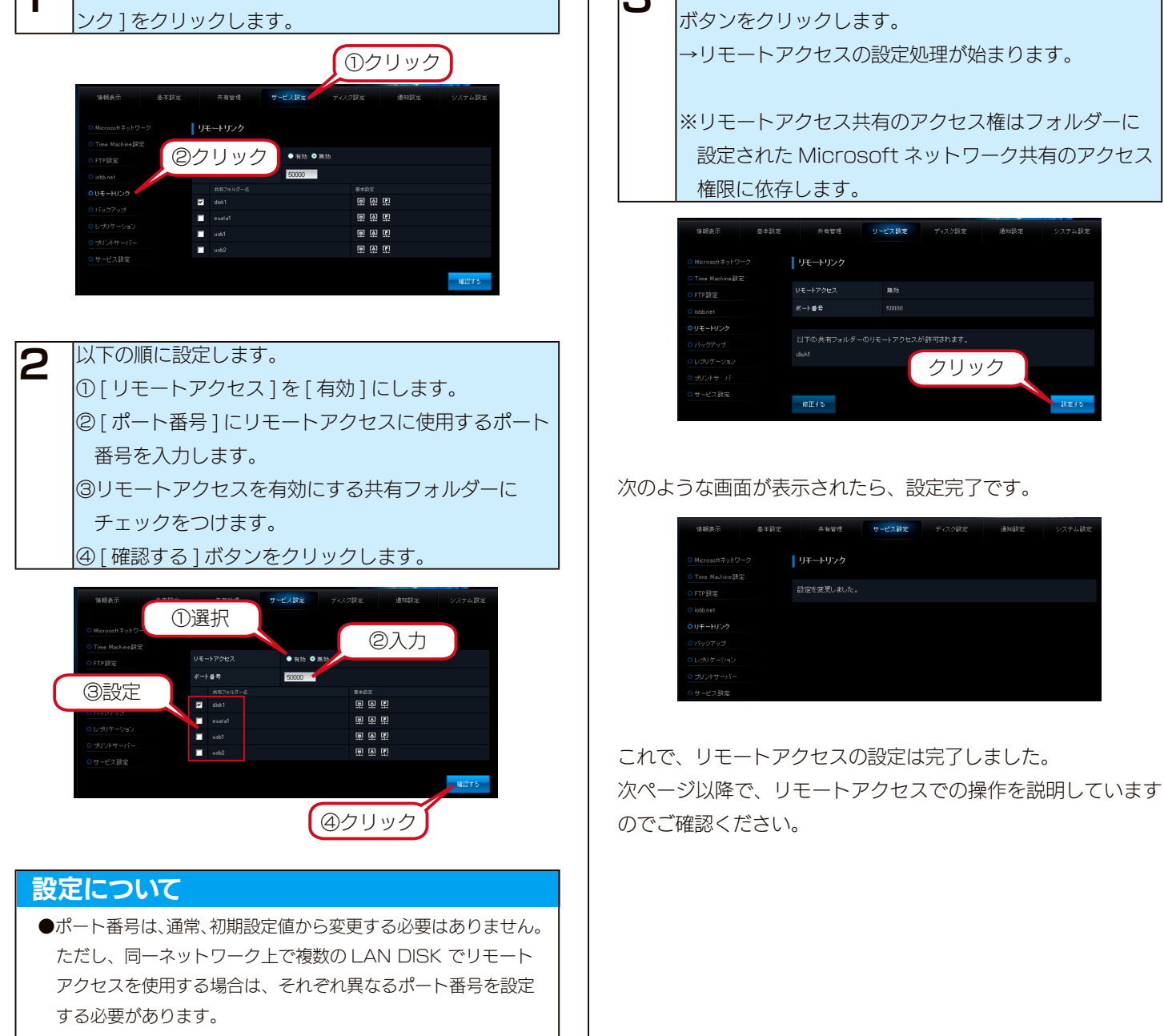

#### ●インターネット経由で共有フォルダーにアクセスする

インターネットから、リモートアクセス機能にて LAN DISK 内のファイルにアクセスする手順について説明します。

#### リモートアクセスにログインするユーザーを確認 / 登録する

リモートアクセスは、リモートアクセスクライアントをリモートリンクスタートページから実行します。このとき LAN DISK に登録 されているユーザーでリモートアクセスクライアントにログインします。

LAN DISK に登録されているユーザーを確認するには、設定画面の [共有] タブから、[ユーザー管理] ボタンをクリックし、表示されるユーザー一覧を確認してください。

また、ユーザーが登録されていない場合は、新規ユーザーボタンよりユーザーを新規登録してください。

#### リモートアクセスを開始する

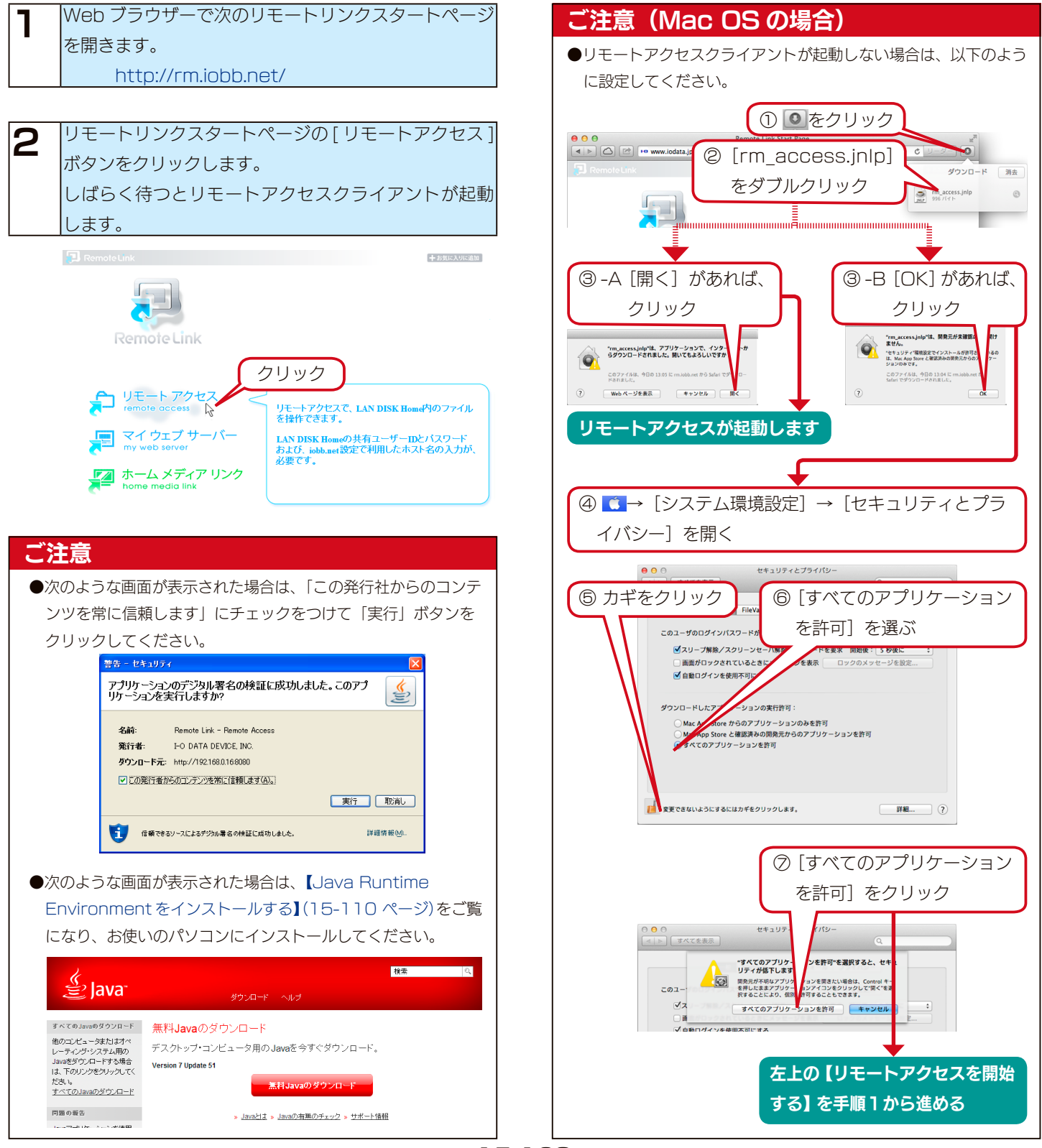
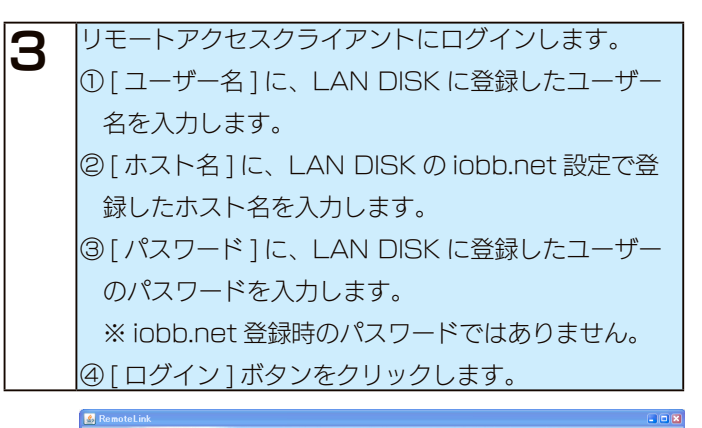

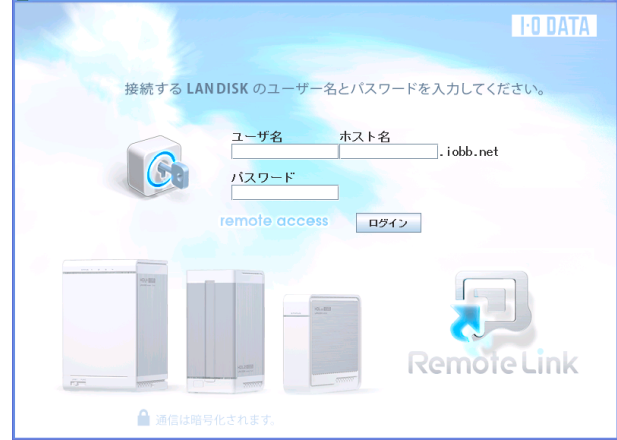

### 公開するフォルダーを参照する

公開するフォルダーがツリー構造で表示されます。

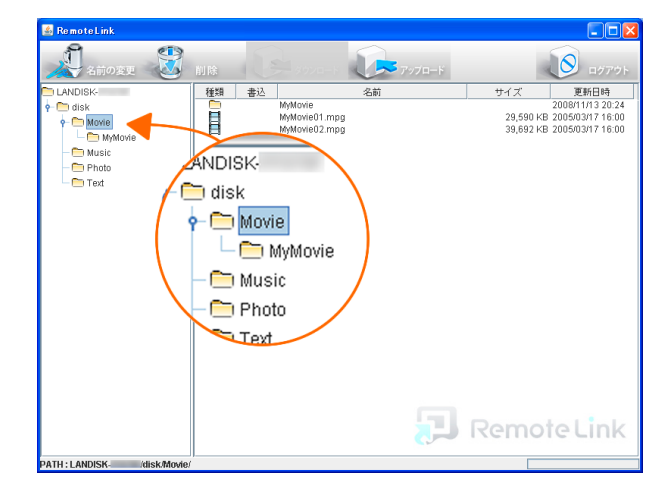

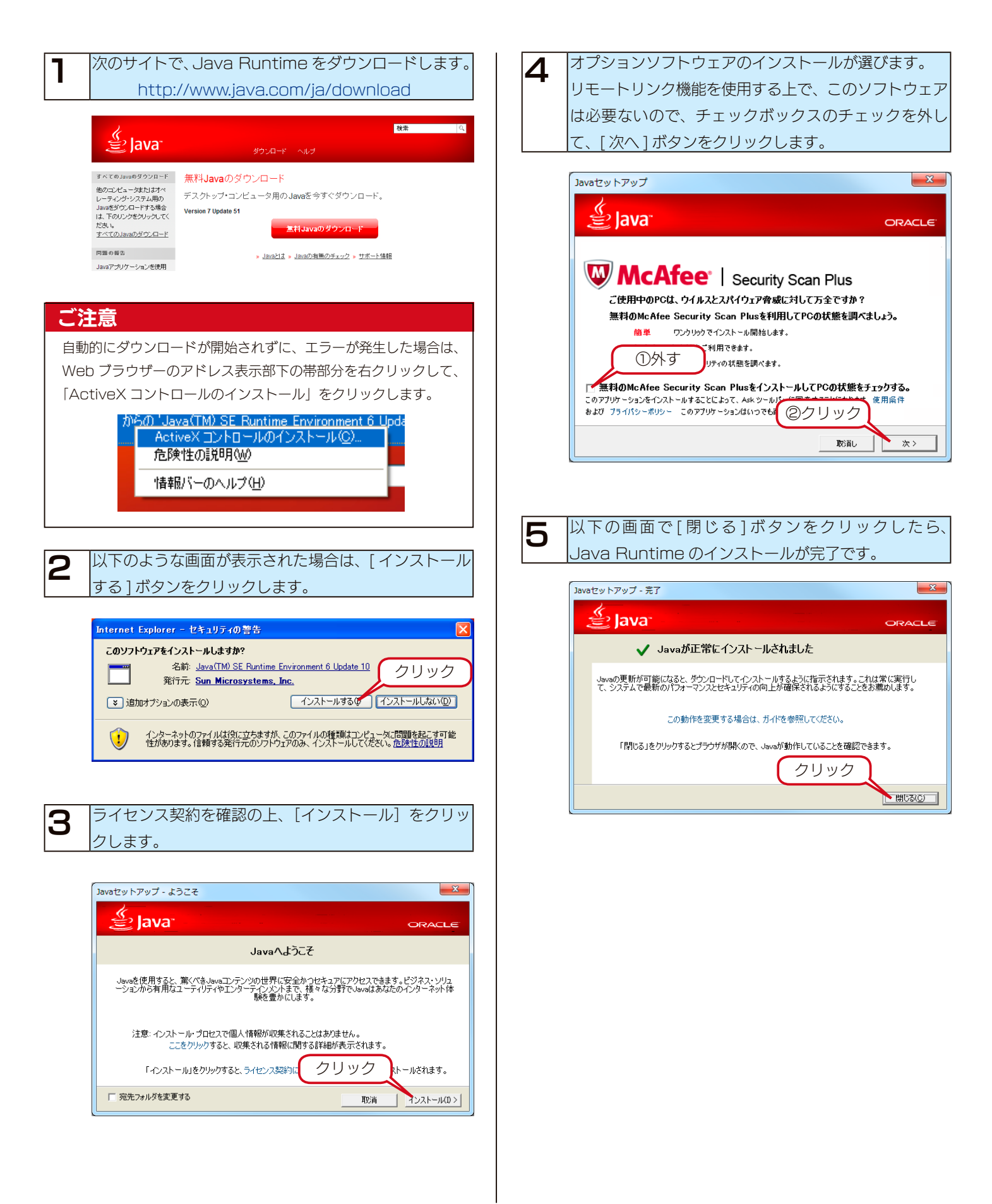

### ●使用方法

### フォルダーを作成する

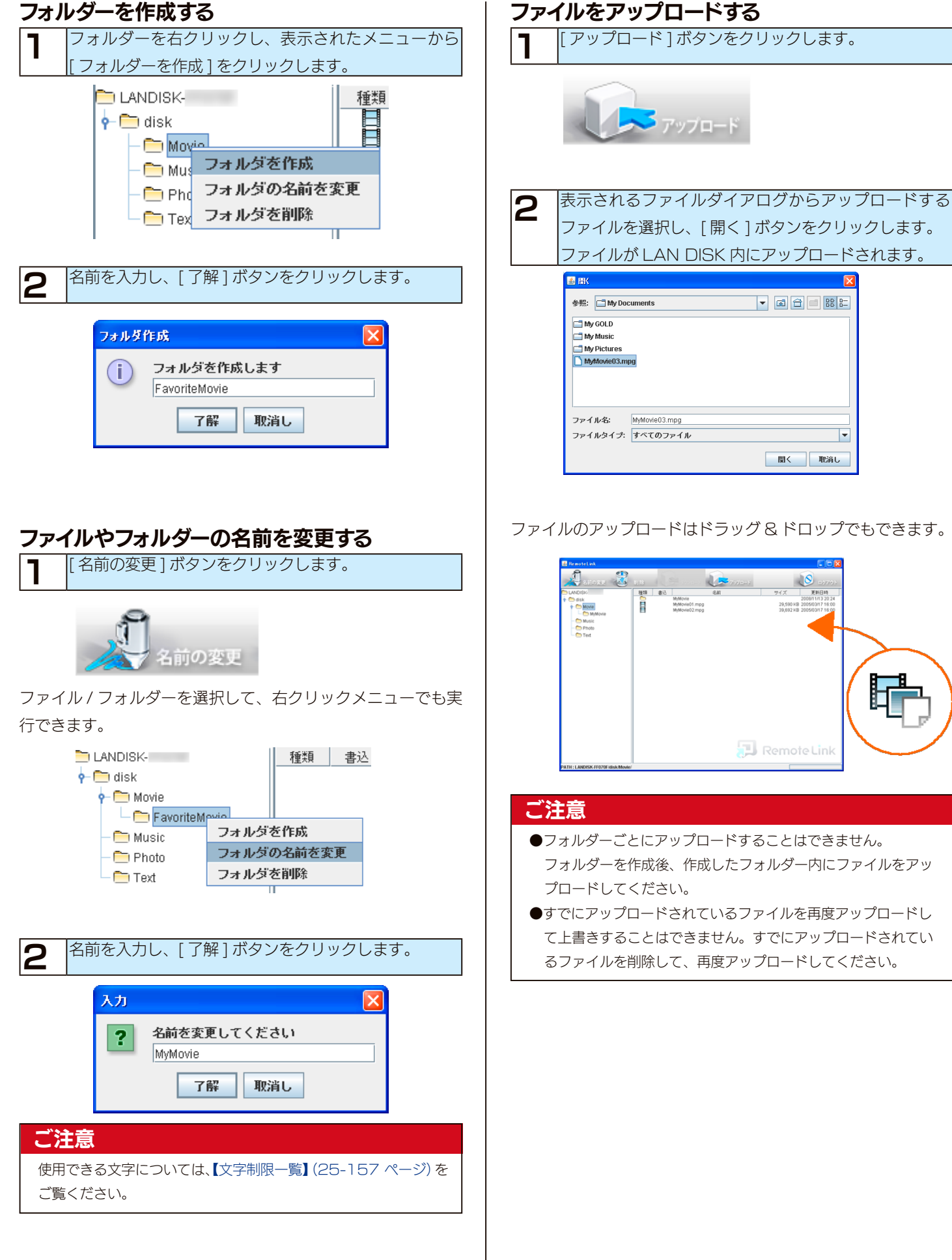

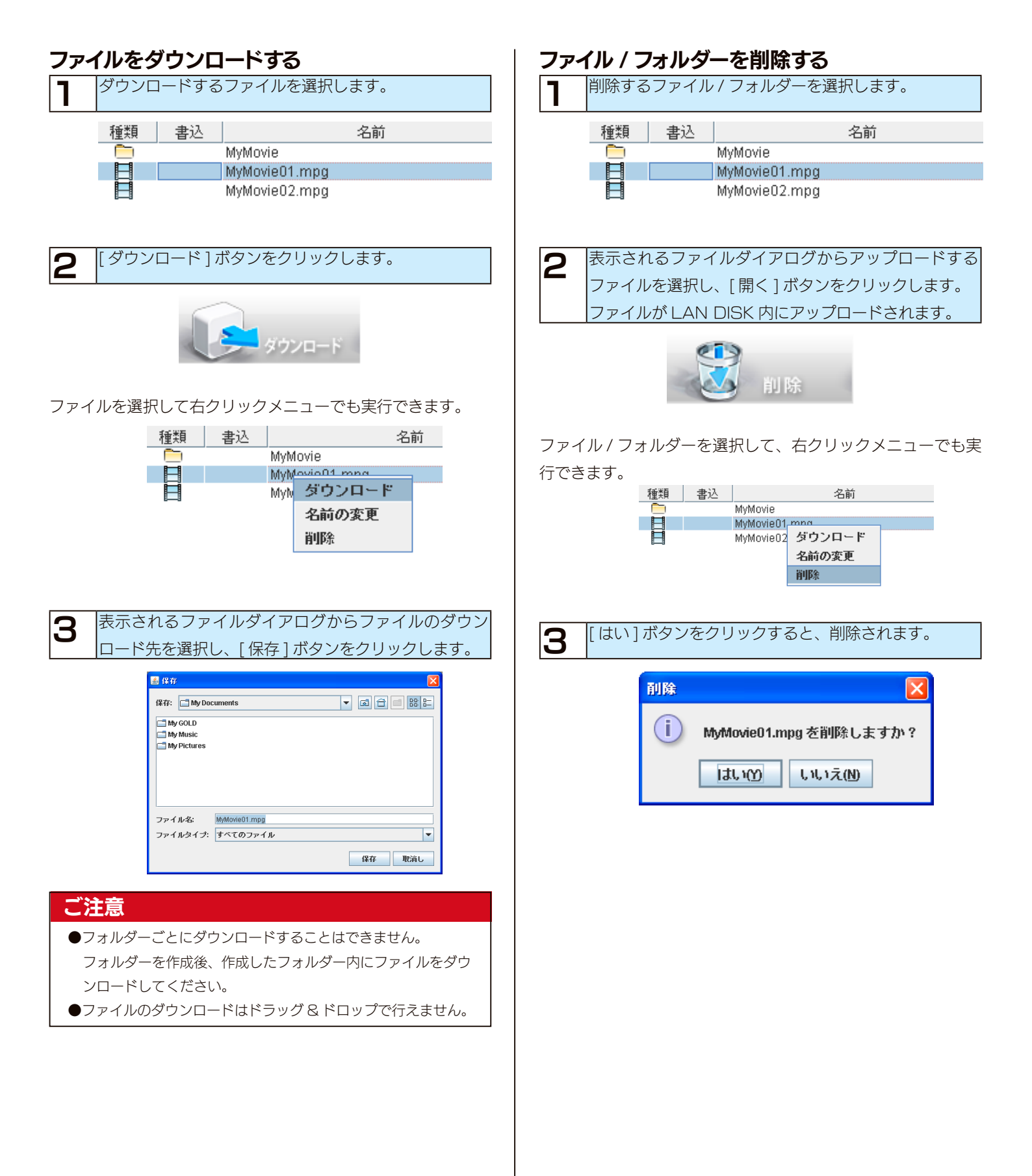

## **Time Machine**

本製品の特定の共有フォルダーを、Mac OS X 10.5 以降で使用できる Time Machine 機能のバックアップディスクとして使用できるようにします。

| ご注意                                                                                                    |                                                                                                    |
|----------------------------------------------------------------------------------------------------|----------------------------------------------------------------------------------------------------|
| <ul> <li>● Time Machine 設定をおこなうと、設定した保存先共有フォルダーに<br/>.com.apple.timemachine.supported (Macintosh のコンピュー<br/>これらのファイル・フォルダーは Time Machine を動作させるために</li> <li>● Time Machine 設定を無効にして使用しなくなった場合は、上記のフ</li> </ul>                                                                                                    | 次のファイル・フォルダーが自動的に作成されます。<br>-ター名 )_(Macintosh の MAC アドレス ).sparsebundle<br>こ必要ですので、削除しないでください。<br>7ァイル・フォルダーは削除しても構いません。 |
| 本製品の設定をする<br>】 [詳細設定]から、[共有設定]→[共有フォルダー設定]<br>をクリックします。                                                                                                    | Mac OS 側の設定をする<br>【 <sup>[システム環境設定]→[Time Machine]を開きます。</sup>                                                           |
| 福田永市 参本批写 単本取用 サービス語 ディン批目 システム語 システム語<br>ロー・・・ 注<br>ロー・・・ ・ ・ ・ ・ ・ ・ ・ ・ ・ ・ ・ ・ ・ ・ ・ ・ ・                                                                                                     | <ul> <li>スイッチを[入]にします。</li> <li>保存先ディスクを選択する画面が開きますので、本製品</li> </ul>                                                     |
| 2 保存先共有フォルダーを新規作成する場合は、[新規追加]ボタンをクリックします。<br>既存のフォルダーを保存先共有フォルダーに設定する<br>場合は、[編集]ボタンをクリックします。                                                                                                    | の保存先共有フォルダーを指定します。<br>以上で、設定は完了です。                                                                                       |
| <sup>2</sup> /2282 <sup>2</sup> /2282 <sup>2</sup> /2-282 <sup>2</sup> /2-282 <sup>2</sup> /2-28 |                                                                                                    |
| 新しい共有フォルダーの作成         共有フォルダーの作成         スペル         マペル         医本設定         「夏風」         「夏風」         「夏風」         「夏風」         「夏風」         「夏風」         「夏風」         「夏風」         「夏風」         「夏風」         「夏風」         「夏風」         「夏風」         「夏風」         「夏風」         「夏風」         「夏風」         「夏」         「夏」         「夏                                                                                                    |                                                                                                    |

以上で、本製品側の設定は完了です。

# **UPS 装置を接続する**

### UPS 装置を接続する

### UPS 装置を接続する

#### ご注意

٦

2

- ●最新の対応機器は、弊社製品ホームページをご覧ください。
- UPS 装置を電源コンセントに、本製品を UPS 装置のバックアップ出力コンセントに、正しく接続してください。
- ●本製品の電源が入っている場合に UPS の接続・取り外しをおこ なう場合は、30 秒以上間隔をあけてください。

#### UPS 装置の電源を入れ、UPS 装置が起動することを 確認します。

本製品の USB ポートに UPS 装置を接続します。 本製品の電源が ON の状態でも接続できます。

以上で接続は完了です。

次に正しく接続されているかを確認します。

### UPS 装置の接続を確認する

[詳細設定]から、[情報表示]→[システム情報]をクリッ クします。

**2** [UPS 接続状態」で「正常」と表示されることを確認 します。

#### ご注意

- ●「UPS 接続状態」で「未接続」と表示される場合
- → UPS と本製品の接続をご確認ください。
- ●「UPS 接続状態」で「バッテリー動作」と表示される場合
- →停電のため UPS のバッテリーによる動作状態と考えられます。

### UPS 警告機能を有効にする

本製品と UPS 装置の接続状態を監視し、以下の状態を [STATUS] ランプやブザーでお知らせします。

- ・システム起動時に、UPS 装置が接続されていない状態を検知
- ・システム稼動中に、UPS 接続ケーブルが抜けたことを検知

#### UPS 装置を接続する 便利な使いかた [ 詳細設定 ] から、[ システム設定 ] → [UPS 設定 ] をク リックします。 をおこなうことができます。 (1)クリック UPS設定 停電後の経過時間 UPS验定 ご注意 ②クリック 電気の経過時間にて設定された条件、もくはLUPSのパッテリー検空影 シャットダウンします。 ●本製品は停電時のシャットダウンの際、UPS 装置にシャットダ [UPS 警告機能]の[有効]を選択し、[確認する]ボタ ウン信号を送ってシャットダウンします。 2 ンをクリックします。 ①選択 UPS設定 UPS警告機能 ● 有効 ● 無効 停電後の経過時間 10分後にシャットダウンする 🍡 ダウン処理から復帰していることをご確認ください。 注意 へん。 UPS支援総元と場合、「確電後の経過時間」にて設定された条件、もしくはUPSのパッテリー独容量が30%以下 になると、本装置はシャットダウンします。 ②クリック は、電源ボタンを押して起動してください。 確認する 内容を確認し、[設定する]ボタンをクリックします。 3

- [通知設定] → [イベント通知設定] → [UPS 警告]を設定すると、 UPS 警告メールを送信したり、1時間に1回、定期的に再警告
- ●「AC 電源復旧時の自動起動」を「自動起動する」に設定しておくと、 停電から復旧した際に本製品を自動起動させることができます。
- ●停電時、「停電後の経過時間」にて設定された時間よりも早く、 UPS 装置のバッテリー残容量が約30%以下となった場合も
- UPS 装置はシャットダウン信号を受信後、数分後に電源出力コ ンセントの出力を停止しますので次をお守りください。
- ・停電中には本機器の電源を手動では投入しないでください。
- ・停電から復帰した場合でも、UPS がシャットダウン処理中の場合 もあります。本機器の電源を投入するときは、UPS がシャット
- ●停電から復旧して10分経過しても本製品が自動起動しない場合

### ネットワークシャットダウン機能を有効にする

UPS 装置を接続すると、停電時に本製品を自動的にシャットダウンすることができます。

ひとつの UPS 装置に複数の HDL-XR シリーズの電源を接続して使用する場合、ネットワークシャットダウン機能を設定することにより、UPS 接続ケーブルを接続していない HDL-XR シリーズも停電時のシャットダウンを同時に行うことができます。

下の例では、HDL-XR ①に [UPS 監視ケーブル (USB)] を接続し、UPS を監視しています。

停電時には、HDL-XR①からのシャットダウンコマンドを受けて、HDL-XR②、③もシャットダウンを実行します。

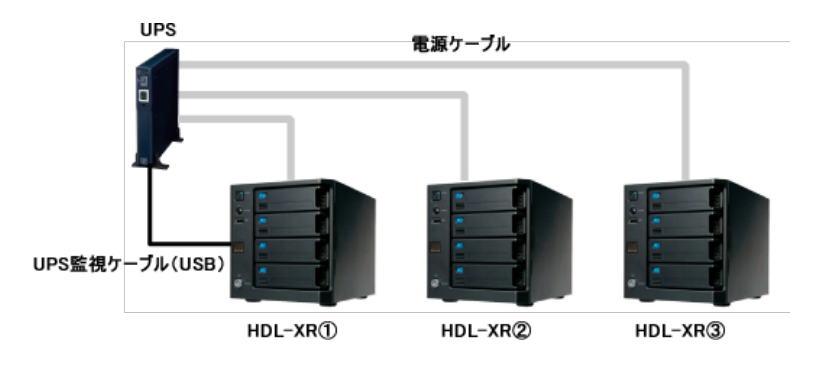

#### ご注意

- ●ネットワークシャットダウン(スレーブ)の LAN DISK シリーズは、ファームウェアバージョンが対応している必要があります。 ネットワークシャットダウン(スレーブ)対応機器の情報については、弊社製品ホームページをご覧ください。 http://www.iodata.jp/pio/io/nas/landisk/function.htm
- ●停電時、ハブなどのネットワーク機器が正しく動作しないなどの要因で、ネットワークシャットダウン設定を行った HDL-XR シリーズから、ネットワークシャットダウン先の HDL-XR シリーズへのネットワークアクセスができない場合、ネットワークシャットダウンは実行できません。 ネットワークシャットダウンを行う場合、ネットワーク経路上のすべてのネットワーク機器について、UPS による電源保護する必要があります。

| 1 | [詳細設定]から、[システム設定]→[UPS設定]をク                                                                                                    |
|---|----------------------------------------------------------------------------------------------------|
| • | リックします。                                                                                                    |
|   | ①クリック                                                                                                    |
|   | (1468元) 基本設定 共有管理 サ・ビス設定 ディスク設定 通知設定 システム設定                                                                                            |
|   | <ul> <li>         ・ 使用のいの行動論         ・ UPS設定         ・         ・         ・</li></ul>                                                   |
|   | C ランプ設定     UPS 登書規論     ● 有効 ● 単効      O UPS 設置     使電値の改直時間     105 (街にシャッピダウンする ¥                                                   |
|   |                                                                                                    |
|   | ロジェイルコート<br>ロジェールコート<br>ロジェールコート<br>ロジェールコート<br>ロジェールコート<br>ロジョール<br>ロジョール<br>ロン<br>ロン<br>ロン<br>ロン<br>ロン<br>ロン<br>ロン<br>ロン<br>ロン<br>ロン |
|   |                                                                                                    |
|   |                                                                                                    |
| 2 | [ネットワークシャットタワフ設定] こ次の設定をしよ                                                                                                    |
|   |                                                                                                    |
|   | ① 停電時にシャットタワンする [LAN DISK 名 ](また                                                                                                    |
|   | はIPアドレス)を入力します。                                                                                                    |
|   | ②[管理者パスワード]を入力します。                                                                                                    |
|   | ③[有効]にチェックをつけます。                                                                                                    |
|   | ④設定が正しいかどうかテストするために、ネットワー                                                                                                    |
|   | クシャットダウンを実行する場合は、[ ネットワーク                                                                                                    |
|   | シャットダウンテストを行う1にチェックをつけま                                                                                                    |
|   | व.                                                                                                    |
|   | ~~<br>⑤「確認する」ボタンをクリックします。                                                                                                    |
|   |                                                                                                    |

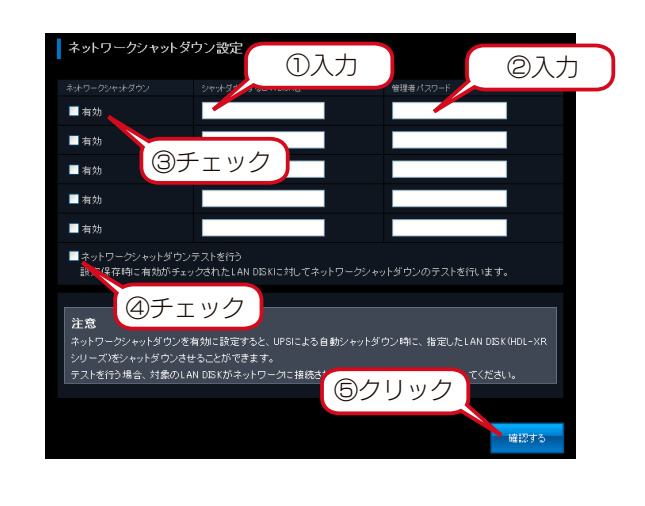

3 内容を確認し、[設定する]ボタンをクリックします。

#### 以上で、設定は完了です。

#### ご注意

ネットワークシャットダウンテストをおこなうと、指定した LAN DISK は実際にシャットダウンをおこないます。ネットワークシャッ トダウンテストをおこなう場合は、対象の LAN DISK がネットワー クに接続され、電源が ON になっていることを確認してください。

### 本製品での FTP 共有機能

**FTP 共有** 

FTP 共有サービスにより、「FTP 共有」オプションを有効に設定した共有フォルダーに、FTP クライアントよりアクセスすることができます。

FTP 共有サービスを利用して本製品にアクセスする際の権限は、共有フォルダーに設定したアクセス権設定により以下のようになります。

| 本製品の FTP 共有サービスに、        | ・共有フォルダーの詳細アクセス権設定を無効にした共有フォルダーにアクセスできます。       |
|--------------------------|-------------------------------------------------|
| 「anonymous」ユーザーでアクセスする場合 | ・共有フォルダーの読み取り専用オプションをチェックしている場合は、ダウンロードのみ可能です。  |
|                          | ・共有フォルダーの読み取り専用オプションを未チェックの場合は、ダウンロード / アップロードが |
|                          | できます。                                           |
| 本製品の FTP 共有サービスに、        | ・本製品に登録したユーザー名とパスワードで FTP 共有に接続できます。            |
| 本製品に登録したユーザーでアクセスする場合    | ・登録したユーザー名、もしくは、登録したユーザーが含まれるグループ名に設定したアクセス権に   |
|                          | したがってアクセスできます。                                  |
|                          | 読み取り → ダウンロードのみ可能                               |
|                          | 読み書き → ダウンロード / アップロードが可能                       |
|                          | ただし、共有フォルダーの読み取り専用オプションをチェックしている場合は、上記の設定にか     |
|                          | かわらず、ダウンロードのみ可能です。                              |

### FTP 共有を有効にする

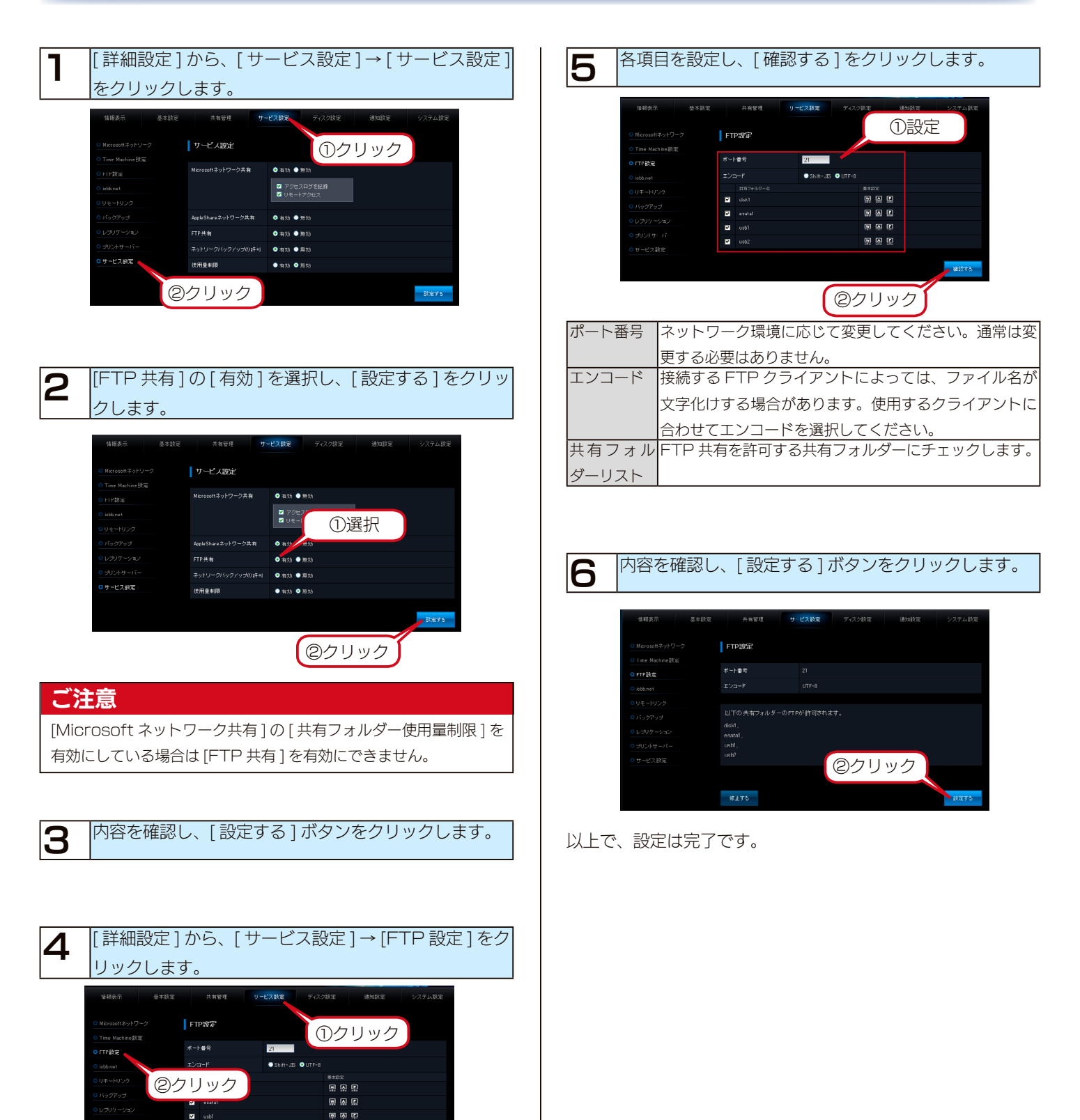

### FTP クライアントから接続する

### FTP クライアントからのご利用について

### 詳細アクセス権を設定している場合

作成した FTP 用の共有フォルダーに保存されているファイルを FTP 経由でダウンロードできます。アクセス許可設定したユーザー / グループに限りアクセスできます。FTP クライアントから接続す るには、下記のユーザー名、パスワードでログオンしてください。 ユーザー名:設定したユーザー名 パスワード:設定したパスワード アップロードしたファイルの使用量は、ログオンしたユーザー、お よびユーザーのプライマリーグループに加算されます。 【使用量制限】(8-63 ページ)

### 詳細アクセス権を設定していない場合

作成した FTP 用の共有フォルダーはネットワーク経由で誰でも データをダウンロード / アップロードできるようになります。 FTP クライアントから接続するには、下記のユーザー名、パスワー ドでログオンしてください。 ユーザー名: anonymous もしくは ftp パスワード:任意 anonymous もしくは ftp ユーザーでファイルをアップロードし た場合のファイルの使用量はゲストユーザーに加算されます。

### 公開フォルダーについて

- ●ログイン直後はフォルダーの最上位階層(/)が見えます。 このフォルダーや sataraid1 フォルダーには、フォルダー を作成したりファイルを保存することはできません。
- ●内蔵ボリューム上に作成した共有フォルダーは、以下のフォ ルダーに公開されます。

/sataraid1/ 作成した共有名

- eSATA ポートに接続した eSATA ハードディスクは、 FTP で公開すると、以下のようにアクセスできます。 /esata1
- USB ポート 1 に接続した USB ハードディスクは、FTP で 公開すると、以下のようにアクセスできます。 /usb1
- USB ポート 2 に接続した USB ハードディスクは、FTP で公開すると、以下のようにアクセスできます。 /usb2

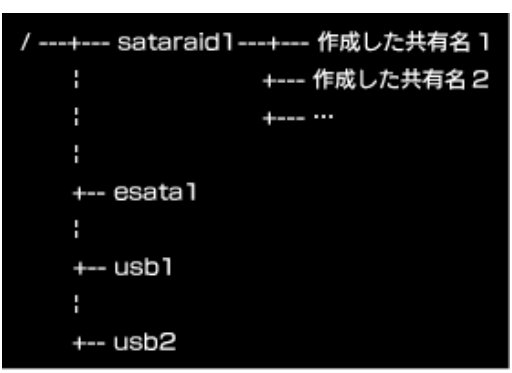

### FTP クライアントソフトについて

本製品に FTP でアクセスするには、FTP クライアントソフトが必要 となりますので、別途ご用意ください。なお、Windows 標準の FTP 機能を使用する場合は、右をご覧ください。

#### ご注意

ご使用になる FTP クライアントソフトのサポートする文字コード にあわせて、[サービス設定]→[FTP 設定]のエンコードを選択 してください。

日本語ファイル名を取り扱う場合は、Shift-JIS もしくは UTF-8 の文字コードに対応した FTP クライアントソフトをご利用ください。

### Windows 標準の FTP 機能を使用する場合

※ Windows 標準の FTP 機能の詳細な操作方法や不明点は、各パソ コンメーカーへお問い合せください。

ここでは、WindowsのFTP コマンドによるアクセスの例を 説明します。

あらかじめ本製品の「FTP 設定」のエンコードを 「Shift-JIS」に変更しておいてください。

2 [スタート]→[すべてのプログラム]→[アクセサ リ]→[コマンドプロンプト]をクリックします。

- コマンドプロンプトのカレントカレントディレクトリ をFTPでアップロードするファイルを保存したフォル ダー、またはFTPでダウンロードしたファイルを保存 するフォルダーに移動します。 C: ¥FTPフォルダーにカレントディレクトリを移動する場合 > cd c: ¥ftp
- コマンドプロンプトに以下のように入力します
   >ftp xxx.xxx.xxxx
   ※「xxx.xxx.xxx」の部分は、同一LAN内から接続する 場合は本製品のIP アドレスを入力します。

### 5 コーザー名、パスワードを入力します。 アクセスする共有フォルダーへのアクセス権限を持ったユーザー名とパスワードを入力してください。 ※詳細アクセス権設定していない共有フォルダーへのアクセスには以下のユーザー名とパスワードを入力します。 ユーザー名: anonymous もしくは ftp パスワード:任意

| 6 | FTP によるアクセスをおこないます。         |
|---|-----------------------------|
| U | 以下は内蔵ボリューム上の共有フォルダー「disk1」に |
|   | 対する操作例です。                   |
|   | ●ファイルのアップロード                |
|   | ftp > cd /sataraid1/disk1   |
|   | ftp > put アップロードするファイル名     |
|   | ●ファイルのダウンロード                |
|   | ftp > cd /sataraid1/disk1   |
|   | ftp > get ダウンロードするファイル名     |
|   | ● FTP アクセスを終了               |
|   | ftp > bye                   |

### ご注意

エクスプローラーまたは、Internet Explorerのアドレスバーでftp://xxx.xxx.xxx/(xxx.xxx.xxxの部分は、本製品のIPアドレス)やftp://LAN DISK の名前/でアクセスした場合、全角文字が文字化けした状態で表示される場合があります。これらのFTPクライアントをご利用になる場合は、共有フォルダー名・フォルダー名・ファイル名は、半角英数文字のみご使用ください。

 ● FTP 共有機能を使用すると、フォルダーやファイル名が文字化 けしてしまう場合は、以下をご覧ください。
 【FTP 共有機能を使用すると、フォルダーやファイル名が文字化 けしてしまう】(27-230ページ)

# Microsoft ネットワーク共有サービスアクセスログ

本製品に対してどのような操作をおこなったかを記録することができます。

ファイルの参照・作成・編集などのアクセス記録がリアルタイムに記録されます。

また、管理者宛にメールでログを一括転送するように設定できますので、監査記録として利用することができます。

### アクセスログを有効にする

|            | 1                            |                    |                                        |               |          |
|------------|------------------------------|--------------------|----------------------------------------|---------------|----------|
|            | 「詳細設定 ]                      | から、「サ・             | ービス設定                                  | →「サービ         | ス設定1     |
|            |                              |                    |                                        |               |          |
|            | をクリックし                       | します。               |                                        |               |          |
|            |                              |                    |                                        |               |          |
|            | (D)/                         |                    |                                        |               |          |
|            |                              | 1999               |                                        |               |          |
|            | 488-5- A+10-5                |                    | 7.12 10 年                              | 通知設定 シフテル設定   |          |
|            | Interaction (Contraction)    |                    | CARRE 71/2006                          |               |          |
|            | ○ Microsoftネットワーク            | サービス設定             |                                        |               |          |
|            | O Time Machine B32           |                    |                                        |               |          |
|            | OFIP 設定                      | Microsoftネットワーク共有  | ● 宿勃 ● 毎効                              |               |          |
|            | O idbb.net                   |                    | ✓ アクセスログを記録 ✓ リモートアクセス                 |               |          |
|            | <u> </u>                     |                    |                                        |               |          |
|            | O パックアップ                     | AppleShareネットワーク共有 | ● 有効 ● 無効                              |               |          |
|            | <ul> <li>レザリケーション</li> </ul> | FTP共有              | ● 有効 ● 無効                              |               |          |
|            | 0 JU2+サーバー                   |                    | <ul> <li>● 有効</li> <li>● 無効</li> </ul> |               |          |
|            | 0 J-EARE                     | 使用量制限              | ● 有効 ● 無効                              |               |          |
|            |                              |                    |                                        |               |          |
|            |                              | シシリック              |                                        | BRE75         |          |
|            |                              |                    |                                        |               |          |
|            |                              |                    |                                        |               |          |
|            |                              |                    |                                        |               |          |
|            | Microsoft                    | ネットワー              | ク土右の「つ                                 | マクセスログ        | を記録1     |
| 2          | 1010103010                   | 1777               |                                        | / C/U/        | Соция    |
| I <b>—</b> | にチェック                        | をつけ、「影             | 定する1ボ                                  | タンをクリッ        | ックしま     |
|            |                              |                    |                                        |               | 200      |
|            | す。                           |                    |                                        |               |          |
|            |                              |                    |                                        |               |          |
|            | 情報表示 基本設定                    | 共有管理サ              | -ビス設定 ディスク設定                           | 通知設定 システム設定   |          |
|            |                              |                    |                                        |               |          |
|            | ● Microsoftネットワーク            | サービス設定             | (                                      | のチェック         |          |
|            | O Time Machine 設定            |                    |                                        | <b>U</b> テエック |          |
|            | O FTP 設定                     | Microsoftネットワーク共有  | ● 右効 ● 単効                              |               |          |
|            | O iabb.net                   |                    | ✓ アクセスログを記録 ✓ リモートアクセス                 |               |          |
|            | 00±-1000                     |                    |                                        |               |          |
|            | ○ バックアップ                     | AppleShareネットワーク共有 | ● 有効 ● 無効                              |               |          |
|            | 0 -007-949                   | FTP共有              | ● 有効 ● 無効                              |               |          |
|            | 0 #= # 7 # 7                 | ネットリークバックアップの詳可    | <sup>●***</sup> ②クリ                    | ック            |          |
|            | Chane                        | 使用量制限              | ● 有効                                   |               |          |
|            |                              |                    |                                        | There are     |          |
|            |                              |                    |                                        | 20275         |          |
|            |                              |                    |                                        |               |          |
|            |                              |                    |                                        |               |          |
|            |                              |                    |                                        |               |          |
|            | 内容を確認                        | 、「設定す              | て1ボクいろ                                 | シクリックト        | <u>+</u> |
| 3          |                              |                    |                                        |               | 0 2 0    |
|            |                              |                    |                                        |               |          |
|            |                              |                    |                                        |               |          |
|            |                              |                    |                                        |               |          |
| 以上で        | 、設定は完了                       | 7です。               |                                        |               |          |
|            |                              |                    |                                        |               |          |

### アクセスログを確認する

| [詳細設定]から、[情報表示]→[アクセスログ]をクリッ       |
|------------------------------------|
| クします。                              |
| →ログが表示されます。                        |
| ①クリック                              |
| 「福興表示                              |
| <u>o JAbSet</u> アクセスログ<br>のシステム14種 |
| 201 C-10                           |

#### アクセスログをメール送信する

[通知設定]→[イベント通知]設定の「ログ転送」の「メール通知」 にチェックを付けてメールアドレスを設定してください。 アクセスログも送信されるようになります。 【通知機能】(20-123 ページ)

### アクセスログのリファレンス

②クリック

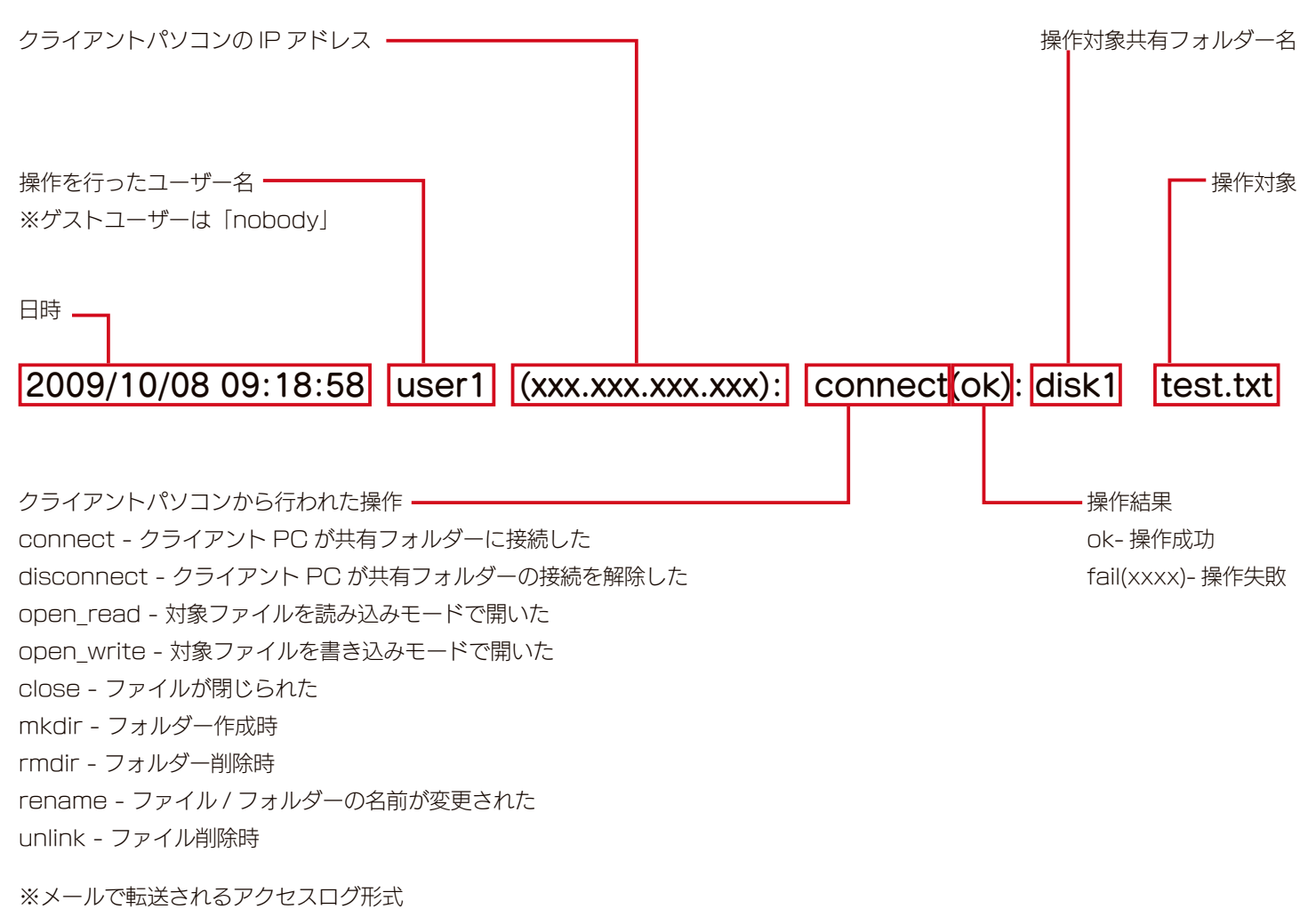

行番号,年,日付,時間,ユーザー名,PCのIPアドレス,操作対象共有フォルダー名,接続ID,操作,結果,対象フォルダー・ファイル名

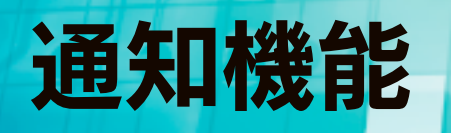

### メール基本設定

各種情報をメール送信するための設定をおこないます。

本製品でメール通知機能を利用するには、メール基本設定が正しく設定されていることが必要です。 必ずテストメールを送信し、メール基本設定が正しくおこなわれていることを確認してください。

| <b>1</b> [詳細設定]か<br>クリックします                       | ら、[通知設定]→[メール基本設定]を<br>す。                                                                                                    | Ĵ   | <b>注意</b><br>TTP サーバー名には、IPv4 ネットワークで使用できるサーバー |
|---------------------------------------------------|----------------------------------------------------------------------------------------------------|-----|------------------------------------------------|
|                                                   |                                                                                                    |     | licela、III マークトのサーバーを使用する                      |
|                                                   | 0000                                                                                                    | ارے | にたっていたという。「「「「「」」」」「「」」「」」「」」「」」」」」「」」」」」」     |
| 情報表示 基本設定                                         | 共有管理 サービス設定 ディスク設定 ジェクテム設定                                                                                                    |     |                                                |
| <ul> <li>○メール是本設定</li> <li>○メールアドレス設定</li> </ul>  | <                                                                                                    |     |                                                |
| <ul> <li>○ イペト通知該定</li> <li>○ 定則、ボート設定</li> </ul> | フリック<br>SMT#++#号 25                                                                                                    |     |                                                |
| O NerSuS設定                                        | 重出人メールアドレス                                                                                                    | 3   | 内容を確認し、[設定する]ボタンをクリックします。                      |
| 2 設定をして、「                                         | 確認する]ボタンをクリックします。                                                                                                    |     |                                                |
|                                                   | -                                                                                                    |     |                                                |
| 任報表示 ありお定     ・ ・・・・・・・・・・・・・・・・・・・・・・・・・・・・・・・   | 作業者     サービス的を     デスク状を     連接を     システム制定       ・ 丸基本設定     ・     ・     ごごごごご       本設定     ・     システム制定       ・     システム制定       ・     システム制定       ・     システム制定       ・     システム制定       ・     システム制定       ・     システム制定       ・     システム制定       ・     システム制定       ・     システム制定 |     |                                                |
| s<br>so                                           | - ルタ(は約22339 ビジュレー<br>- ルタ(は約22339 ビジュレー<br>- ルタ(は約22339 ビジュレー<br>- ルタ(ログラントールモンはする<br>まは元ン・ルフドレス                                                                                                    |     |                                                |
|                                                   | ②クリック                                                                                                    |     |                                                |
|                                                   |                                                                                                    |     |                                                |
|                                                   | テレビロに利用する SMITE サイト を改<br>テレキオープロバイダーや会社から指定され                                                                                                    |     |                                                |
|                                                   |                                                                                                    |     |                                                |
| <br>SMTP ポート番号                                    | メール送信に利用する TCP ポート番号を指                                                                                                    |     |                                                |
|                                                   | 定します。(初期値:25)ご利用のプロバイダー                                                                                                    |     |                                                |
|                                                   | がセキュリティ上の理由で 25 番ポートでの                                                                                                    |     |                                                |
|                                                   | メール送信を遮断している場合は、適切な番                                                                                                    |     |                                                |
|                                                   | 号に変更してください。                                                                                                    |     |                                                |
| 差出人メールアドレス                                        | 送信するメールアドレスの差出人を設定する                                                                                                    |     |                                                |
|                                                   | ことができます。送信メールサーバーが差出                                                                                                    |     |                                                |
|                                                   | 人チェックを実行している場合や、どこから                                                                                                    |     |                                                |
|                                                   | 送られてきているのかを明確にしたい場合な                                                                                                    |     |                                                |
|                                                   | どに設定します。                                                                                                    |     |                                                |
| メールエンコード                                          | 送信するメールのエンコードを選択します。                                                                                                    |     |                                                |
|                                                   | 受信するメーラーの設定に合わせてください。                                                                                                    |     |                                                |
| メール达信時認証設定                                        |                                                                                                    |     |                                                |
|                                                   |                                                                                                    |     |                                                |
| メール通知テスト                                          | <sub>認証力式を改定しててた</sub> い。<br>テストメールを送信します。送信先のメール                                                                                                    |     |                                                |
|                                                   | アドレスを入力します。                                                                                                    |     |                                                |
|                                                   |                                                                                                    |     |                                                |

### メールアドレス設定

メール通知設定に登録する個々のメールアドレスに対して、基本設定で設定したメールエンコードとは異なるエンコード送信する場 合は、メールアドレス設定にて指定することができます。

| 1 | [詳細設定]から、[通知設定]→[メールアドレス設定]<br>をクリックします。                                                                                                    |
|---|----------------------------------------------------------------------------------------------------|
|   | ①クリック                                                                                                    |
|   | <ul> <li>44日長市 長年設定 再報定刊 ワービス設定 ダイスの設定 したから私設工</li> <li>スペールドレス設定</li> <li>スペールドレス設定</li> <li>ロメールドレス設定</li> <li>ロメールパーレス設定</li> <li>ロメールパーレス設定</li> <li>ロメールパーレス設定</li> <li>ロメールパーレス設定</li> <li>ロメールボート込ま</li> <li>ロメールボート込ま</li> <li>ロメールボート込ま</li> <li>ロメールボール</li> <li>(2)クリック</li> </ul>                                                                                                    |
| 2 | [追加]ボタンをクリックします。                                                                                                    |
|   | <ul> <li>(1) 経動売</li> <li>(1) 株式会社</li> <li>(1) 大トレス設定</li> <li>(1) 大トレス設定</li> <li>(1) 大トレス会社</li> <li>(1) 大トレス会社</li></ul> |
| З | 追加するメールアドレスを入力し、[確認する]ボタン<br>をクリックします。                                                                                                    |
|   |                                                                                                    |
| 4 | 内容を確認し、[設定する]ボタンをクリックします。                                                                                                    |

### イベント通知設定

通知を行いたいイベントを設定します。

メール通知イベントについては【メール通知一覧】(25-166 ページ)を確認してください。 また、本製品でメール通知機能を利用するには、メール基本設定が正しく設定されていることが必要です。 必ずテストメールを送信し、メール基本設定が正しくおこなわれていることを確認してください。

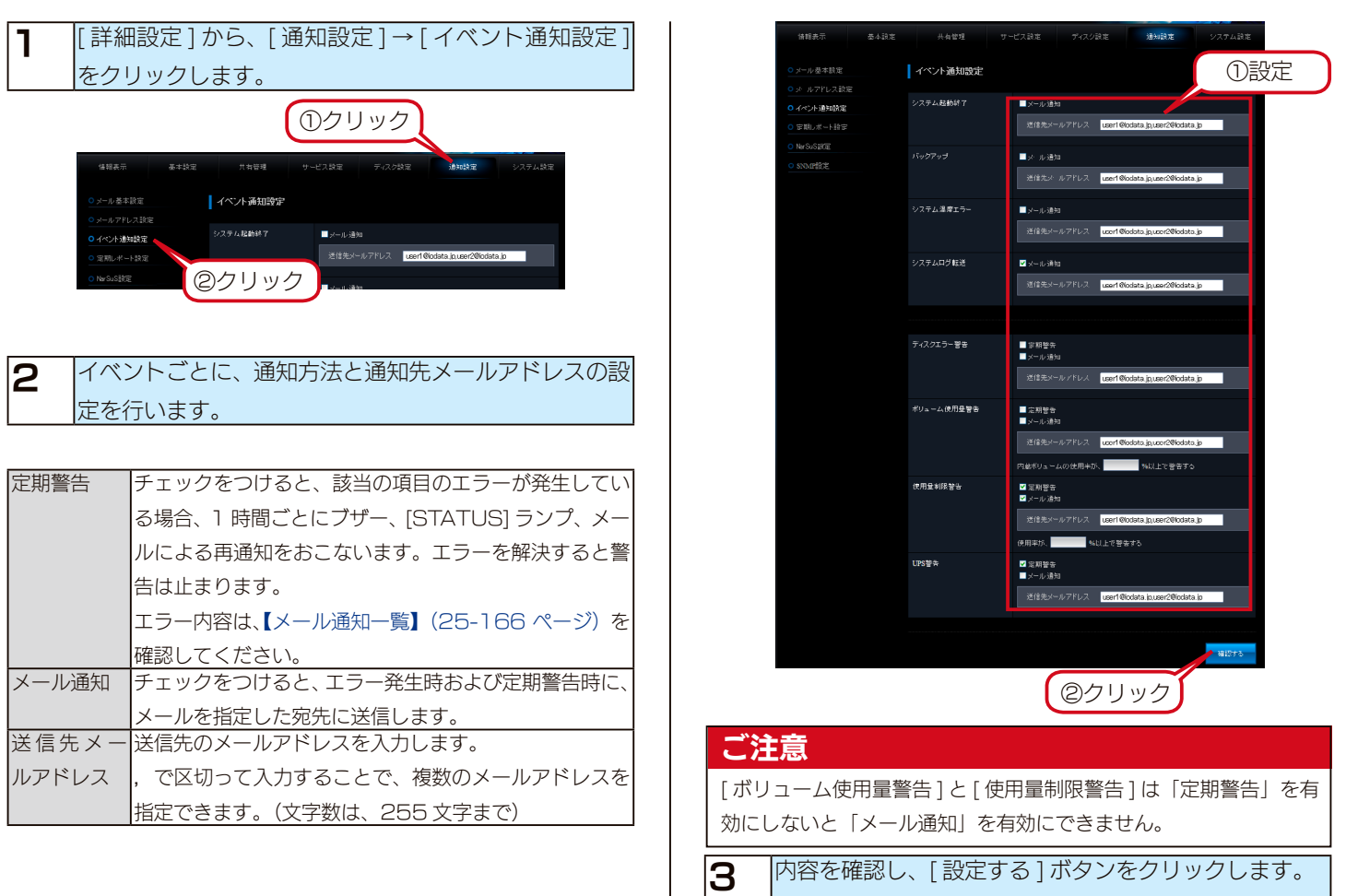

### 定期レポート設定

「ボリューム使用量レポート」を有効に設定すると、指定曜日の指定時刻に、内蔵ボリューム使用量のレポートメールを送信します。 使用量制限機能が有効な場合は、ユーザー、グループ、および共有フォルダー別の使用量のレポートもします。

また、本製品でメール通知機能を利用するには、メール基本設定が正しく設定されていることが必要です。必ずテストメールを送信し、 メール基本設定が正しくおこなわれていることを確認してください。

| 【詳細設定]から、[通知設定]→[定期レポート設定]<br>をクリックします。                                                                                                    | 2 レポート送信したい「曜日」「時刻」「送信先」を設定し、<br>[確認する]をクリックします。                                                                                                    |
|----------------------------------------------------------------------------------------------------|----------------------------------------------------------------------------------------------------|
| Image: Second second secon | 毎日日日     2+日22     サービス日空     サービス日空     クージン日空     シージン日空     クージン日空       0 - ハレース日空     2月11月-ボード このご     ① 記定       0 - ハレース日空     100 ハの日用日     100 ハの日     100 ハの日       0 - マレッン日空     100 ハの日     100 ハの日     100 ハの日       0 - ハロース日     100 ハの日     100 ハの日     100 ハの日       0 - ハロース日     100 ハの日     100 ハの日     100 ハの日       0 - ハロース日     100 ハの日     100 ハの日     100 ハの日       0 - ハロース日     100 ハの日     100 ハの日     100 ハの日       0 - ハロース日     100 ハの日     100 ハの日     100 ハの日       0 - ハロース日     100 ハの日     100 ハの日     100 ハの日       0 - ハロース日     100 ハの日     100 ハの日     100 ハの日       0 - ハロース日     100 ハロー     100 ハロー     100 ハロー       10 - ハロー     100 ハロー     100 ハロー     100 ハロー       10 - ハロー     100 ハロー     100 ハロー     100 ハロー |
|                                                                                                    | <b>3</b> 内容を確認し、[設定する]ボタンをクリックします。                                                                                                    |

### NarSuS 設定

弊社サーバーに状態を通知し、サーバー側で稼働状況を監視します。

登録機器の稼動状況を遠隔地でも一覧で確認できる他、万一のトラブルの際は対処方法についてのガイド表示などがおこなわれます。

#### ご注意

- ●本機能を利用するためには、常時ネットワークに接続しておく必要があります。
- ●本機能は IPv4 ネットワークでのみ使用できます。
- ●インターネット上の Web ページを見るためにプロキシ設定が必要な場合は、あらかじめ [ プロキシ設定 ] を行ってください。
- 詳しくは、【プロキシ設定をする】 (21-131 ページ) をご覧ください。

クリック

| 【詳細設定】から、[通知設定]→[NarSuS 設定]をク<br>リックします。                                                                                                    | 4 画面の指示にしたがって必要事項を入力し、[登録/更新]ボタンをクリックします。<br>※画面例は 新想登録の場合です。                                                                                                    |
|----------------------------------------------------------------------------------------------------|----------------------------------------------------------------------------------------------------|
| 単時末百     各本初空     中山口 3回     ダイング後定     単確定     2/29-4前空       ● ゲールズ本公正     Nard uS (1)2       ● ゲールズ本公正     Nard uS (1)2       ● ゲールズ本公正     Nard uS (1)2       ● ゲールズ本公正     Nard uS (1)2       ● ゲールズ本公正     Nard uS (1)2       ● ケールズ 水園 102     Nard uS (1)2       ● ケールズ 水園 102     Nard uS (1)2       ● 水山 105     ● 水山 105       ● 水山 105     ● 水山 105       ● 水山 105     ● 水山 105       ● スカーズ 105     ● ホカ       ● スカーズ 105     ● ホカ       ● スカーズ 105     ● ホカ       ● スカーズ 105     ● ホカ       ● スカーズ 105     ● ホカ       ● スカーズ 105     ● ホカ       ● スカーズ 105     ● ホカ       ● スカーズ 105     ● ホカ       ● スカーズ 105     ● ホカ       ● スカーズ 105     ● ホカーズ 105       ● スカーズ 105     ● ホカーズ 105       ● スカーズ 105     ● ホカーズ 105       ● スカーズ 105     ● ホカーズ 105       ● スカーズ 105     ● ホカーズ 105       ● スカーズ 105     ● ホカーズ 105       ● スカーズ 105     ● ホカーズ 105       ● スカーズ 105     ● ホカーズ 105       ● スカーズ 105     ● ホカーズ 105       ● スカーズ 105     ● ホカーズ 105       ● スカーズ 105     ● ホカーズ 105       ● スカーズ 105     ● ホカーズ 105                                                                                                    |                                                                                                    |
| 2 [NarSuS 設定]の[有効]を選択して、[確認する]を<br>クリックします。                                                                                                    | ・日本部・         ・「中本部・         ・         ・         ・         ・         ・         ・         ・         ・         ・         ・         ・         ・         ・         ・         ・         ・         ・         ・         ・         ・         ・         ・         ・         ・         ・         ・         ・         ・         ・         ・         ・         ・         ・         ・         ・         ・         ・         ・         ・         ・         ・         ・         ・         ・         ・         ·         ·         ·         ·         ·         ·         ·         ·         ·         ·         ·         ·         ·         ·         ·         ·         ·         ·         ·         ·         ·         ·         ·         ·         ·         ·         ·         ·         ·         ·         ·         ·         ·         ·         ·         ·         ·         ·         ·         ·         ·         ·         ·         ·         ·         ·         ·         ·         ·         ·         ·         ·         ·         ·         ·         ·         ·         ·         · <t< th=""></t<> |
| ○ INF (1 + 2) (1 + 2) (1 |                                                                                                    |
| <ul> <li>●設定変更に失敗した場合、本製品がインターネットに接続可能な<br/>環境に設置されているか、LANケーブルが抜けていないか確認<br/>してください。</li> <li>また、プロキシを介してインターネットへ接続が必要な場合には</li> </ul>                                                                                                    | 5   内谷を確認し、[ この内谷で登録する] ホタンをクリッ<br>クします。<br>※追加登録の場合は、[OK] ボタンをクリックします。<br>※画面例は、新規登録の場合です。                                                                                                    |
| ● NarSuS 登録をしていない状態で有効にした場合は、以下に                                                                                                    |                                                                                                    |
| お進みください。<br><b>3</b> [NarSuS に初めて登録する方]をクリックします。<br>※すでに NarSuS への登録を完了している場合は、[NarSuS<br>に追加で登録する方]をクリックしてください。                                                                                                    | 가비료         기비료           National 2010         National 2010           National 2010         National 2010           National 2010         National 2010           National 2010         National 2010           National 2010         National 2010           National 2010         National 2010           National 2010         National 2010           National 2010         National 2010                                                                                                    |
| NarSuS設定<br>設定を変更しました。<br>次の登録を行ってください。<br>NarSuSIこ初めて登録する方<br>NarSuSIこ追加で登録する方                                                                                                    | アラーシール 反対 編 なすう (1) (1) (1) (1) (1) (1) (1) (1) (1) (1)                                                                                                    |

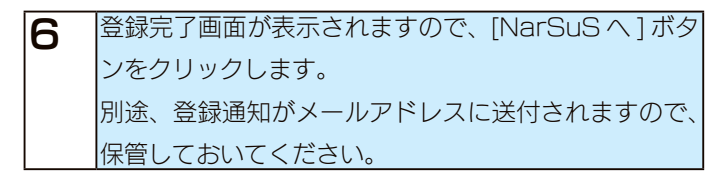

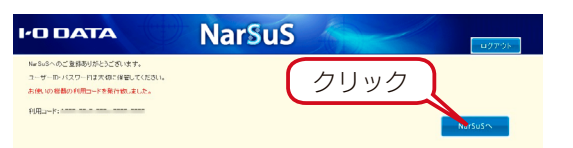

以上で NarSuS 登録は完了です。

### SNMP 設定

#### SNMP トラップ機能

SNMP トラップ機能を有効にした場合、お知らせに表示される「エラー」や「警告」の状態が発生すると、以下内容の SNMP トラップが送信されます。

| バージョン    | : | 2c                     |
|----------|---|------------------------|
| コミュニティ   | : | public                 |
| トラップ OID | : | 1.3.6.1.4.1.4615.7.2.1 |

上記トラップには、メッセージコードと追加情報が付加されます。

メッセージコード

| OID | : | 1.3.6.1.4.1.4615.7.1.1.1     |
|-----|---|------------------------------|
| 型   | : | INTEGER(整数值)                 |
| 値   | : | お知らせに表示されるメッセージに対応するメッセージコード |

#### 追加情報

| OID | : | 1.3.6.1.4.1.4615.7.1.1.2             |
|-----|---|--------------------------------------|
| 型   | : | STRING(文字列)                          |
| 値   | : | お知らせメッセージに埋め込まれる追加情報 ( エンコード :UTF-8) |
|     |   | 追加情報がない場合は、空文字となる。                   |

エラーコード一覧、MIB 情報については、弊社ホームページ「サポートライブラリ」でダウンロードしてください。 ※お知らせでは、下記表のメッセージ中 "%s" の部分が追加情報で置き換えられたメッセージが表示されます。 ①以下にアクセスし、本製品の型番で検索します。

#### http://www.iodata.jp/lib/

②「ソフトウェアダウンロード」の「SNMP トラップエラーコード一覧」「SNMP MIB 情報」をクリックします。

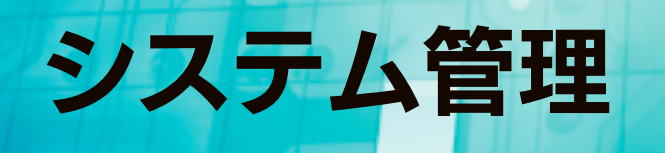

### LAN DISK の名前を変更する

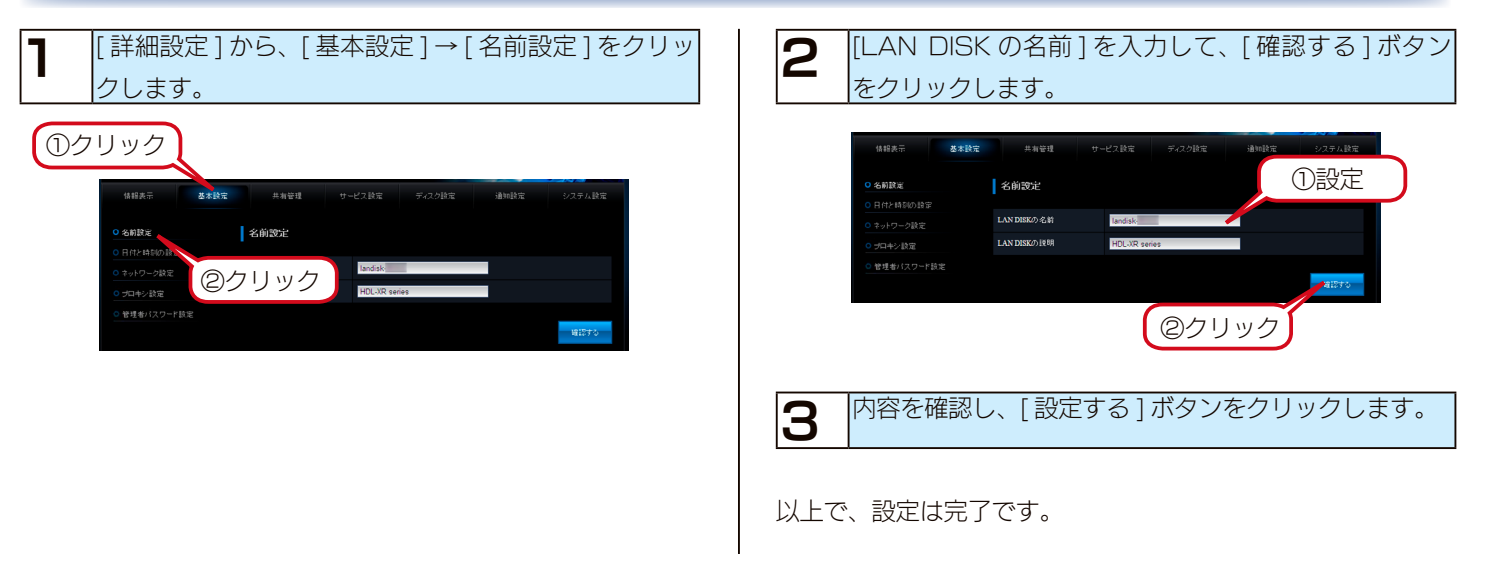

#### 日付と時刻を設定する [詳細設定]から、[基本設定]→[日付と時刻の設定] 3 内容を確認し、[設定する]ボタンをクリックします。 ※インターネット環境下に接続されている場合は、サー をクリックします。 バーと同期するを有効にした場合、設定と同時に同期 ①クリック を開始します。 日付と時刻の設定 以上で、設定は完了です。 ▼年10▼月13▼日1 ②クリック ■ 法動符 ■ 毎日 23 ♥時 45 ♥ 「日付と時刻]を入力して、「確認する]ボタンをクリッ 2 クします。 ※サーバーと同期する場合は、[同期する]にチェック をつけます。 ※ [PC の時刻を設定]ボタンをクリックするとパソコ ンに設定されている時刻が自動的に入力されます。 ①設定 日付と時刻の設定 2009 🔽 年 10 🗸 月 13 🗸 日 19 🔽 87 53 🗸 9 同期する 同期しな ②クリック

### ネットワークを設定する

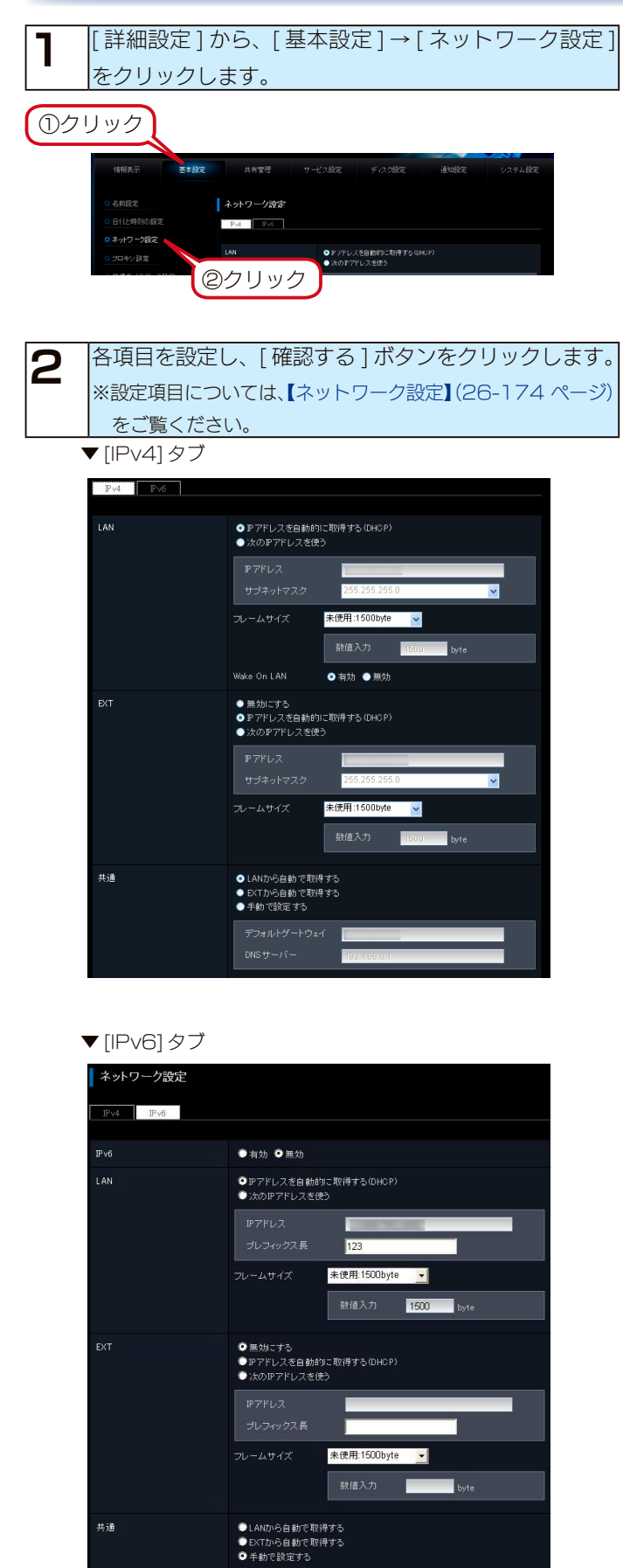

1

共通

#### ご注意

- IPv4 と IPv6 のいずれか、または両方を同時に利用できます。
- [ フレームサイズ ]、[DNS サーバー ] は、IPv4 と IPv6 での共 通項目です。
- ●以下の機能は IPv6 通信に対応しておりません。 [iobb.net]、[リモートリンク]、[バックアップ]、 [レプリケーション]、[メール通知]、[NarSuS]、 [SNMPトラップ]、[WakeOnLAN]、[Dropbox 同期]、 [Amazon S3 同期]、[Cloud<sup>n</sup> 同期]
- ●本製品に IPv6 で接続するには、お使いの OS が IPv6 に対応し ている必要があります。また、接続方法はお使いの OS やアプリ ケーションによって異なります。

内容を確認し、[設定する]ボタンをクリックします。 3

### プロキシ設定をする

インターネットに接続する際に、プロキシを利用する必要がある場合に設定します。

| 】 [詳細設)<br>クします                                                            | 2]から、[基本設定]→[プロキシ設定]をクリッ<br>-                                                                                                    |
|----------------------------------------------------------------------------|----------------------------------------------------------------------------------------------------|
| 1時代示<br>①クリック<br>0-3-4ワークは<br>0-7年542<br>0-11年<br>0-11年<br>0-11年<br>1.17-1 | まれ設定<br>プロキン設定<br>プロキン設定<br>の<br>た<br>・<br>日田設定<br>フリアトは使用する<br>・<br>・<br>手会<br>た |
| <b>2</b> <sup>各項目を</sup>                                                   | :設定し、[ 確認する ] ボタンをクリックします。                                                                                                    |
| (情報表示) ○ 名言語定 ○ 日代上時時款 設定 ○ おふけつープ規定 ○ プロキシ税定 ○ 常学者が1.27 → 比記              | 2 共和学者 ソービン記述 すいンではよう<br>プロキンジン・<br>プロキンジン・<br>ジンキン・<br>のまただいパントは見有する<br>・手法に対応する<br>できたす。                                                                                                    |
| 使用しない                                                                      | プロキシ設定を利用しません。                                                                                                    |
| 目動設定スクリ<br>プトを利用する                                                         | 以下の画面が表示されますので、目動設定スクリフ<br>トファイルの URL を入力します。                                                                                                    |
|                                                                            | ※指定する URL については、ご利用のネットワー                                                                                                    |
|                                                                            | ク管理者に確認してください。                                                                                                    |
|                                                                            | <ul> <li>フロキシ</li> <li>● 使用しない</li> <li>● 自動設定スクリプトを使用する</li> <li>● 手動で設定する</li> <li>自動設定スクリプトURL</li> </ul>                                                                                                    |
| 手動で設定する                                                                    | 以下の画面が表示されますので、プロキシサーバー                                                                                                    |
|                                                                            | の [アドレス] と [ボート] を人力します。<br>※指定するアドレス ポートについてけ ご利田の                                                                                                    |
|                                                                            | ネットワーク管理者に確認してください。                                                                                                    |
|                                                                            | プロキシ<br>● 使用しない<br>● 自動設定スグリプトを使用する<br>● 手動で設定する                                                                                                    |
|                                                                            | нтр                                                                                                    |
|                                                                            |                                                                                                    |
|                                                                            | 認し、[設定する]ホタンをクリックします。                                                                                                    |

### 管理者パスワードを変更する

管理者は本製品の全設定や、すべての共有(全員共有、ユーザー共有、グループ共有)にアクセスできる権限を持っています。 ※すべての共有にアクセスできるのは Windows パソコンからのみです。他の人にパスワードが漏れないようしっかり管理し、定期 的にパスワードを変更してください。

※管理者パスワードは以下の場合に使用します。

- ・本製品の設定画面を開く場合
- ・「Magical Finder」から IP 設定画面を開く場合
- ・管理者として共有フォルダーにアクセスする際のパスワード

| ご注意                                               |                                                                                                    |
|---------------------------------------------------|----------------------------------------------------------------------------------------------------|
| ●パスワードは忘れないようしっかり管理してください。                        |                                                                                                    |
| 設定したパスワードを忘れた場合、LAN DISK 稼動時に本製品背面の               | [RESET] ボタンを押すことにより、管理者パスワードとネットワーク                                                                              |
| 設定が出荷時設定に戻ります。                                    |                                                                                                    |
| 【出荷時設定に戻す】 (22-138 ページ)                           |                                                                                                    |
| ●出荷時、パスワードは設定されていません。                             |                                                                                                    |
|                                                   |                                                                                                    |
| ■ [詳細設定]から、[基本設定]→[管理者パスワード設定]                    |                                                                                                    |
| をクリックします。                                         | ► ドを入力して、[設定する]ボタンをクリックします。                                                                                      |
|                                                   |                                                                                                    |
| 09099                                             | 情報表示 <b>客場設定</b> 共和定項 サービス設定 ディスク決定 通知設立 レクマル設立                                                                  |
| 14日本市 <b>西安設</b> 在 州和田道 サービス設定 ディスク設定 通知設定 システム設定 |                                                                                                    |
| ○ る前該班 <b>管理者バスワード設定</b>                          |                                                                                                    |
| ○日付と時期の設定                                         | <ul> <li>ノロキン協定</li> <li>ノスワード(単辺)</li> </ul>                                                                    |
| 0ネットワーク設定 ハメンマード<br>マンロント わま パスワード(株式)            | ○ 管理書/(2.7)-ド設定                                                                                                  |
|                                                   | a and a second second second second second second second second second second second second second second second |

以上で、設定は完了です。

### シャットダウン / 再起動する

②クリック

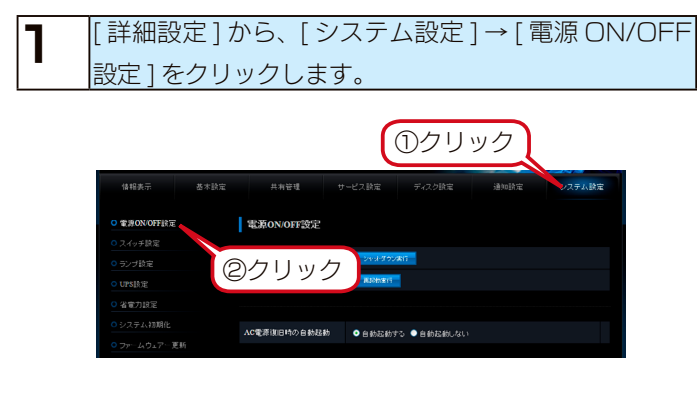

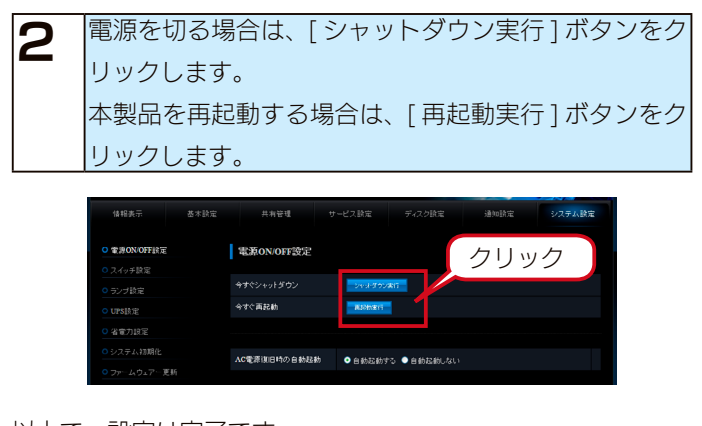

②クリック

### 起動スケジュールを設定する

| 【詳細設定】から、[システム設定]→[電源 ON/OFF]                                                                                                    | <b>3</b> 内容を確認し、[設定する]ボタンをクリックします。                                                                                                    |
|----------------------------------------------------------------------------------------------------|----------------------------------------------------------------------------------------------------|
| ■ 設定]をクリックします。                                                                                                    |                                                                                                    |
| ①クリック<br>(1)<br>(1)<br>(1)<br>(1)<br>(1)<br>(1)<br>(1)<br>(1)                                                                                                    | 以上で、設定は完了です。                                                                                                    |
| 0.2658年<br>1957日年 (2)クリック <del>21950年</del>                                                                                                    | ご注意                                                                                                    |
| ● 2 (1745)2         ▲ A C T AT A C T A C T A | ●起動スケジュール設定を使用する場合は、電源コンセントに常に<br>接続した状態(電源を切った場合は [POWER] ランプが赤点灯<br>の状態:スタンバイ状態)にしておいてください。電源コンセン<br>トから電源コードを取り外した状態では、お動スケジュール機能           |
| タンをクリックします。                                                                                                    | 「から電源コートを取り外した状態では、起動スクシュール機能」<br>は動作しません。                                                                                                    |
| 相日     経動設定     経地時初期定     除了設定     許了解記     許了解記     ①       日     有効     0     ●     ●     ●     ●     ●       月     有効     0     ●     ●     ●     ●       火     有効     0     ●     ●     ●     ●       水     ●     ●     ●     ●     ●     ●                                                                                                    | <ul> <li>●起動スケジュールによる終了(シャットダウン)に関して、指定した終了時間にアクティブリペアー、バックアップ、リビルドが行われている場合、処理が完了するまで終了しません。</li> <li>●LAN DISK 本体の時刻を正しく設定してください。</li> </ul> |
| 木     ■ 有効     0 学 時     0 0 学 時     0 0 学 時       金     ■ 有効     0 学 時     0 0 学 時     0 0 学 時                                                                                                    |                                                                                                    |
|                                                                                                    |                                                                                                    |
| ー ACA                                                                                                    |                                                                                                    |

### 各スイッチを設定する

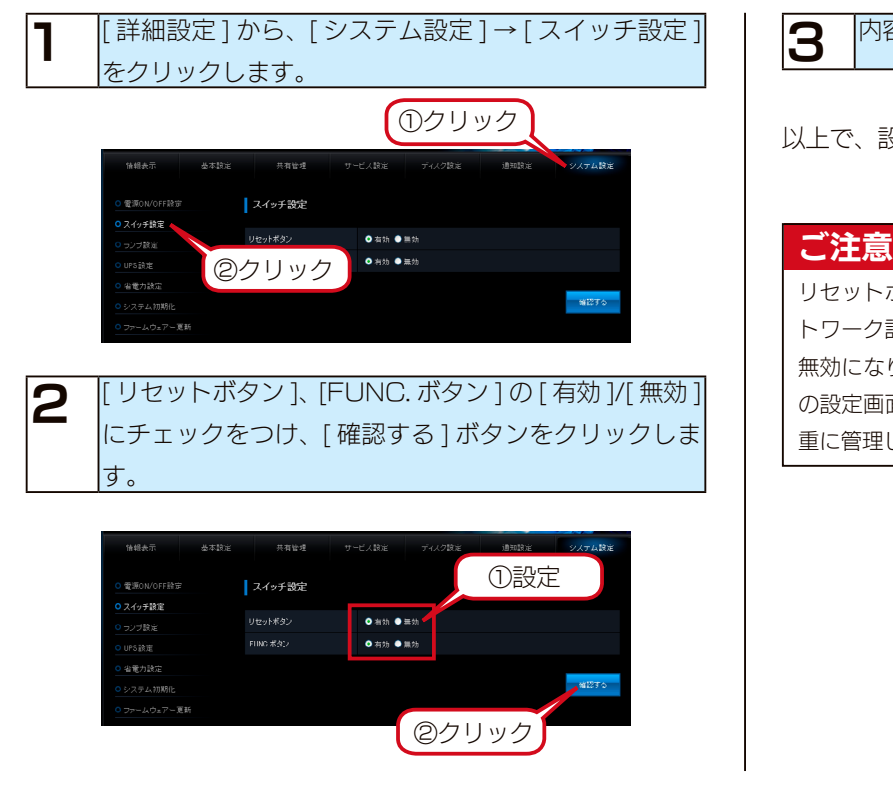

内容を確認し、[設定する]ボタンをクリックします。

以上で、設定は完了です。

リセットボタンを無効に設定した場合、リセットボタンによるネッ トワーク設定の初期化、および管理者パスワードのリセット機能が 無効になります。設定した管理者パスワードを忘れた場合、本製品 の設定画面を開くことができなくなります。管理者パスワードは厳 重に管理してください。

### ランプの明るさを設定する

# 1 [詳細設定]から、[システム設定]→[ランプ設定]を クリックします。 ①クリック ①クリック ①クリック ③ 「クノック ③ 「クノック ③ 「クノック ③ 「クノック ③ 「クノック ④ 「クノック ④ 「クノック ④ 「クノック ④ 「クノック ● 「クノック ● 「クノック ● 「クノック ● 「クノック ● 「クノック ● 「クノック ● 「クノック ● 「クノック ● 「クノック ● 「クノック ● 「クノック ● 「クノック ● 「クノック ● 「クノック ● 「クノック ● 「クノック ● 「クノック ● 「クノック ● 「クノック ● 「クノック ● 「クリック ● 「クリック ● 「クリッ

以上で、設定は完了です。

### 省電力機能を使う

省電力設定にすることにより、一定時間アクセスがなければ内蔵ハードディスクの回転を停止します。これにより電力消費を抑える ことができます。また、本製品の省電力機能に対応しているドライブを増設ハードディスクとして使用することにより増設ハードディ スクも同時に省電力モードに設定することができます。

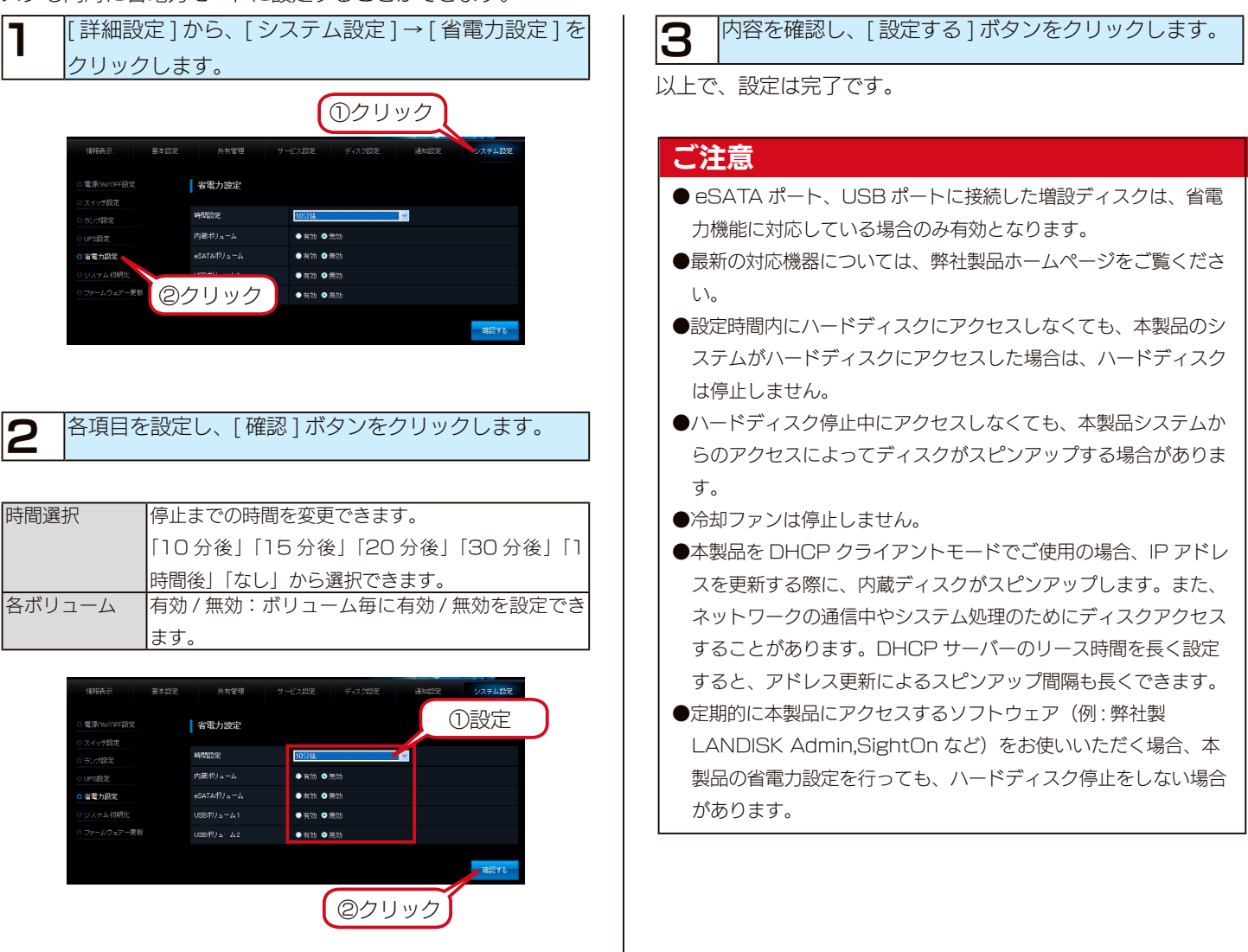

### ファームウェアーを更新する

ファームウェアーは弊社ホームページ (http://www.iodata.jp/lib) よりダウンロードできます。

ファームウェアーの更新(アップデート)には、新しい機能の追加のほかにも装置の修正など、重要な更新が含まれます。

定期的に弊社ホームページを確認し、最新のファームウェアーで本製品をご利用ください。

#### ご注意

- ●ファームウェアーを更新する際は、パソコンのファイアウォールの設定を解除してください。解除されていないと、正常に更新できない場合が あります。
- ●ファームウェアーの更新中は本製品の電源を切らないでください。更新中に電源を切ると、本製品を破損する恐れがあります。
- ●完全にファームウェアーを更新するために、本製品にアクセスしているユーザーがいないことを確認するか、パソコンと本製品を1対1で接続して実行してください。
- ●ファームウェアーバージョンを以前のバージョンに戻すことはできません。
- ●ファームウェアーのアップデートをしても設定やデータは消えませんが、万が一を考え大事なデータのバックアップは必ずお取りください。

ファームウェアーを更新する

更新]をクリックします。

|「詳細設定]から、「システム設定]→「ファームウェアー

#### ファームウェアー更新通知機能を設定する

ファームウェアー更新通知機能を「有効」に設定すると、新し いファームウェアーが公開されていた場合、「お知らせ」やラ ンプで通知します。

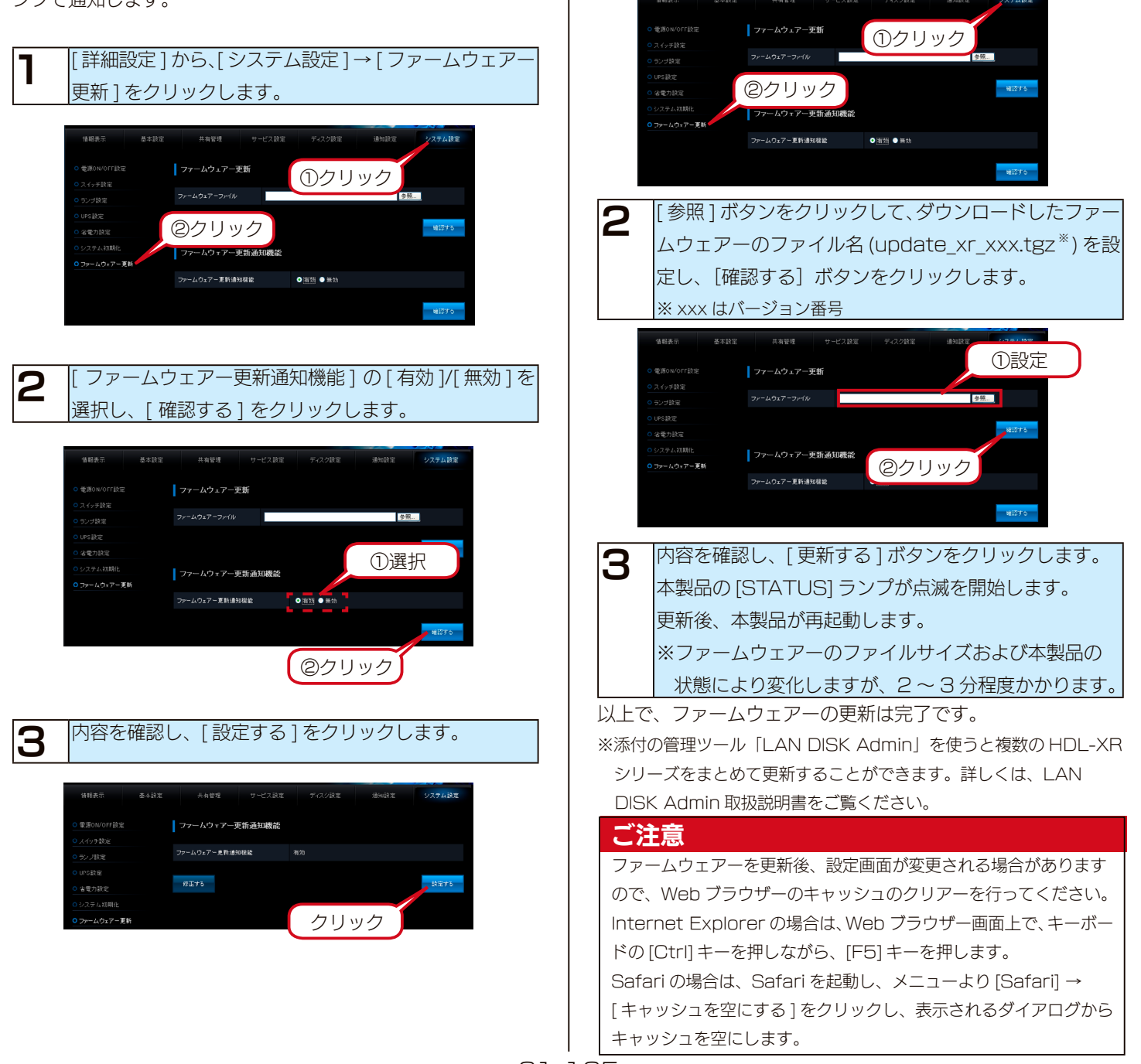

### システムログを確認する

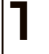

[詳細設定]から、[情報表示]→[ログ情報]をクリッ クします。

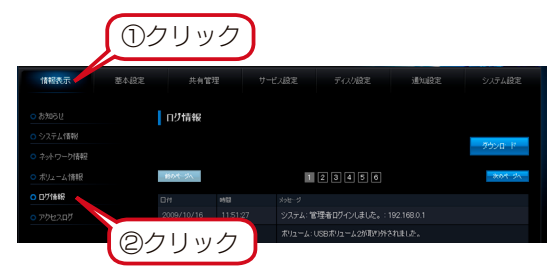

2 [ログ] 欄にシステムログが表示されます。 上から新しい順に 100 件のログを表示します。

| 日付    | ログを記録した日付を表示します。  |
|-------|-------------------|
| 時間    | ログを記録した時間を表示します。  |
| メッセージ | ログの内容を表示します。      |
|       | [ カテゴリー名 ]:[ 内容 ] |

#### ご注意

ログ情報は、以下のような状況のときに古いログから削除されます。

- ・ログのサイズが一定のサイズを超えた場合
- ・本製品をシャットダウンした場合

※システムログをメール送信する設定については、以下をご覧くだ

さい。【通知機能】(20-123 ページ)

- ※システムログの一覧は、以下をご覧ください。
  - 【ログ一覧】(25-162 ページ)

### パッケージを管理する

本製品の機能を追加パッケージにて拡張することができます。(パッケージは機能ごとに追加・削除・更新できます。) ※追加されたパッケージに関する取扱説明書は共有フォルダー「LAN DISK manual」に保存されています。

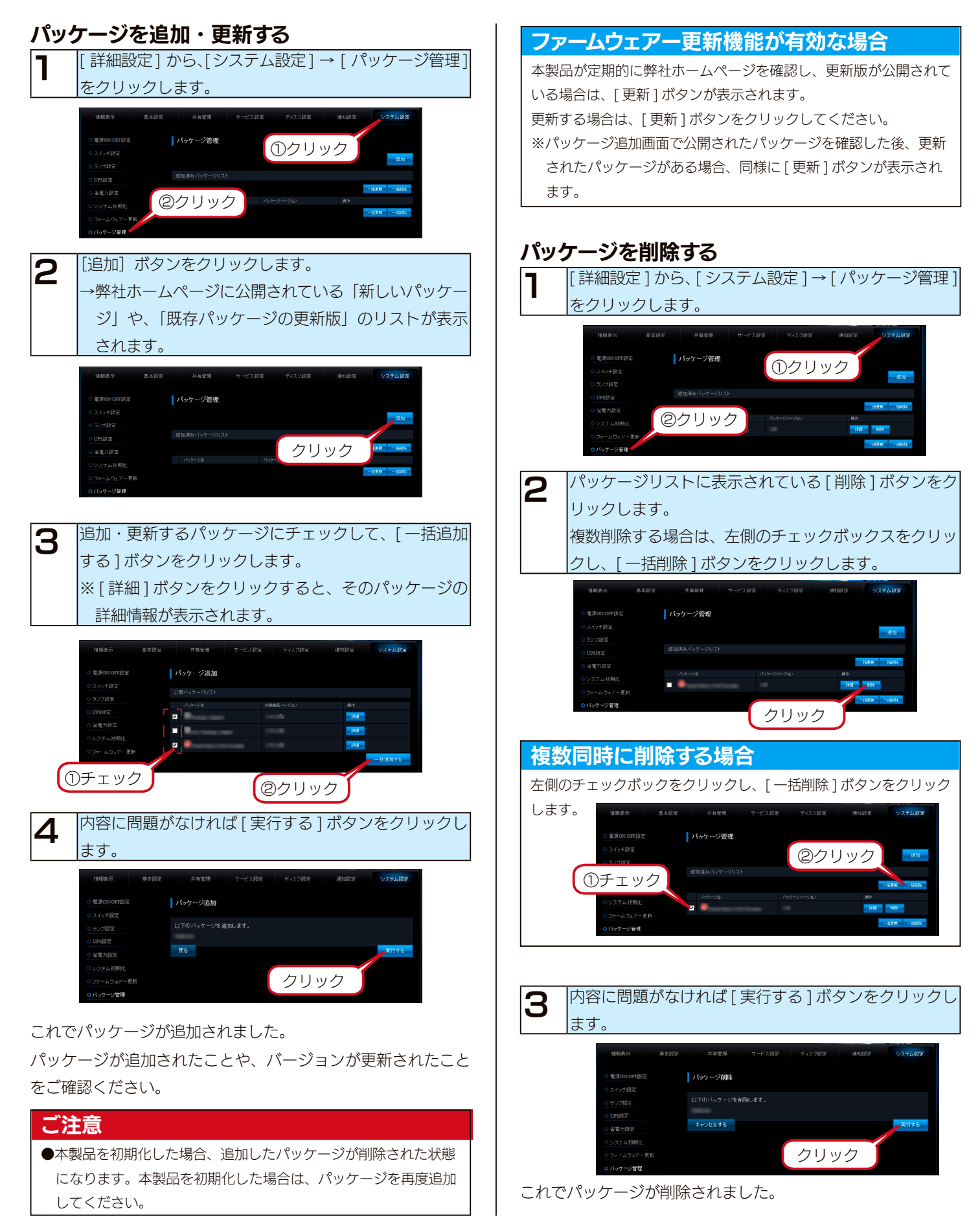

# 出荷時設定に戻す

### IP アドレス、管理者パスワードのみを出荷時設定に戻す

本製品背面の [RESET] ボタンで初期化します。

万一本製品に設定した IP アドレスを忘れた場合や本製品設定時の管理者パスワードを忘れてしまった場合に行います。

初期化される項目は下記の3つのみです。

| IP アドレス  | LAN ポートの IP アドレスを [ 自動に取得する(DHCP)] に戻ります。 |
|----------|-------------------------------------------|
|          | IP アドレスを設定していた場合は、最初から設定し直す必要があります。       |
| 管理者パスワード | [未設定]に戻ります。                               |
|          | 管理者パスワードを設定していた場合は、最初から設定し直す必要があります。      |
| フレームサイズ  | 「未使用:1500byte]に戻ります。                      |

#### ご注意

- ●上記以外のすべての設定情報は変更されません。
- ●ハードディスク内のデータは残ります。(消去されません。)
- ●初期化処理中は、本製品の電源を切らないでください。
- ネットワークに接続したまま行うことができます。
- [RESET] ボタンを無効に設定してある場合は、この機能を利用できません。
- この場合、パスワードも戻すことができませんので、管理者パスワードがわからなくなった場合の対応が行えなくなります。

本製品の電源が入っていること([POWER]ランプが 緑点灯していること)を確認します。 電源が入っていない場合は、電源を入れます。

#### ご注意

- ●初期化は、本製品の電源が入っている状態で行います。
- [ACCESS] ランプが点滅中には、初期化しないでください。

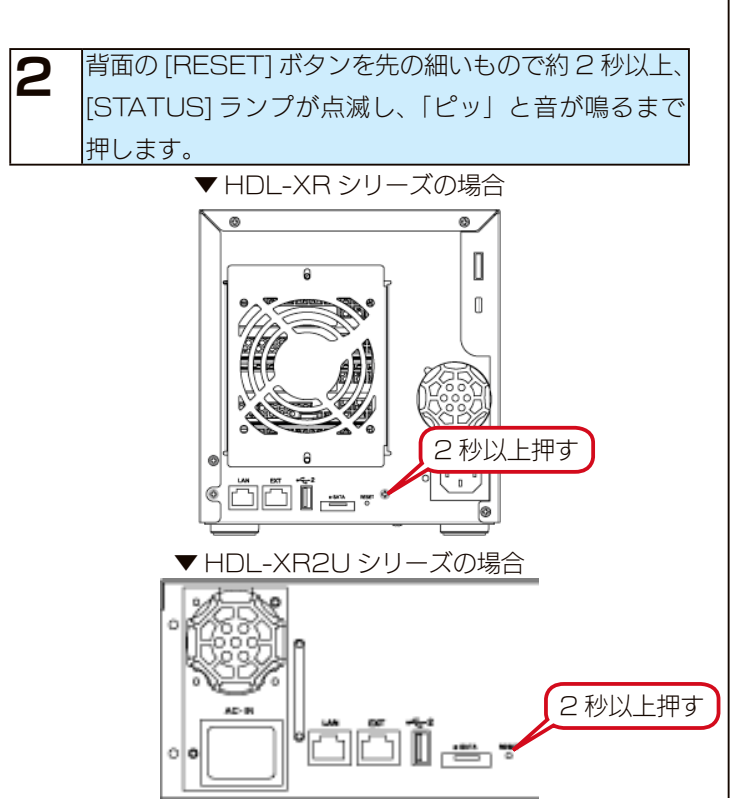

3 [STATUS] ランプが緑色点灯(DHCP サーバーがある場合)、または、赤色点灯(DHCP サーバーがない場合)すれば、初期化完了です。

IP アドレスと管理者パスワードが初期値となりますので、再度 設定をやり直してください。

### 本製品のすべての設定を出荷時設定に戻す

設定画面の [ システム初期化 ] で本製品のすべての設定を初期化し、内蔵ハードディスクをフォーマットします。 ※ HDL-XR2.OW の場合で約 6 分かかります。(時間は本製品の容量によって変化します。) 初期化される項目は下記のとおりです。

- ・すべての装置設定
- ・内蔵ハードディスクの全データ

#### ご注意

●事前にハードディスク内のデータをバックアップしてください。(増設ハードディスクのデータも事前にバックアップしてください。)

- ●増設ハードディスクのデータは消去されませんが、取り外しておくことをおすすめします。
- ●内蔵ハードディスクの4つのカートリッジはすべて接続しておく必要があります。
- [ システム初期化 ] を行うと、以前の RAID モードに関係なく、RAID 6 になります。
- ●動作モードもすべて初期設定に戻ります。

eSATA ハードディスクを [ミラーリングモード] でご利用の場合、先に [ミラーディスクの保管] を行ってください。

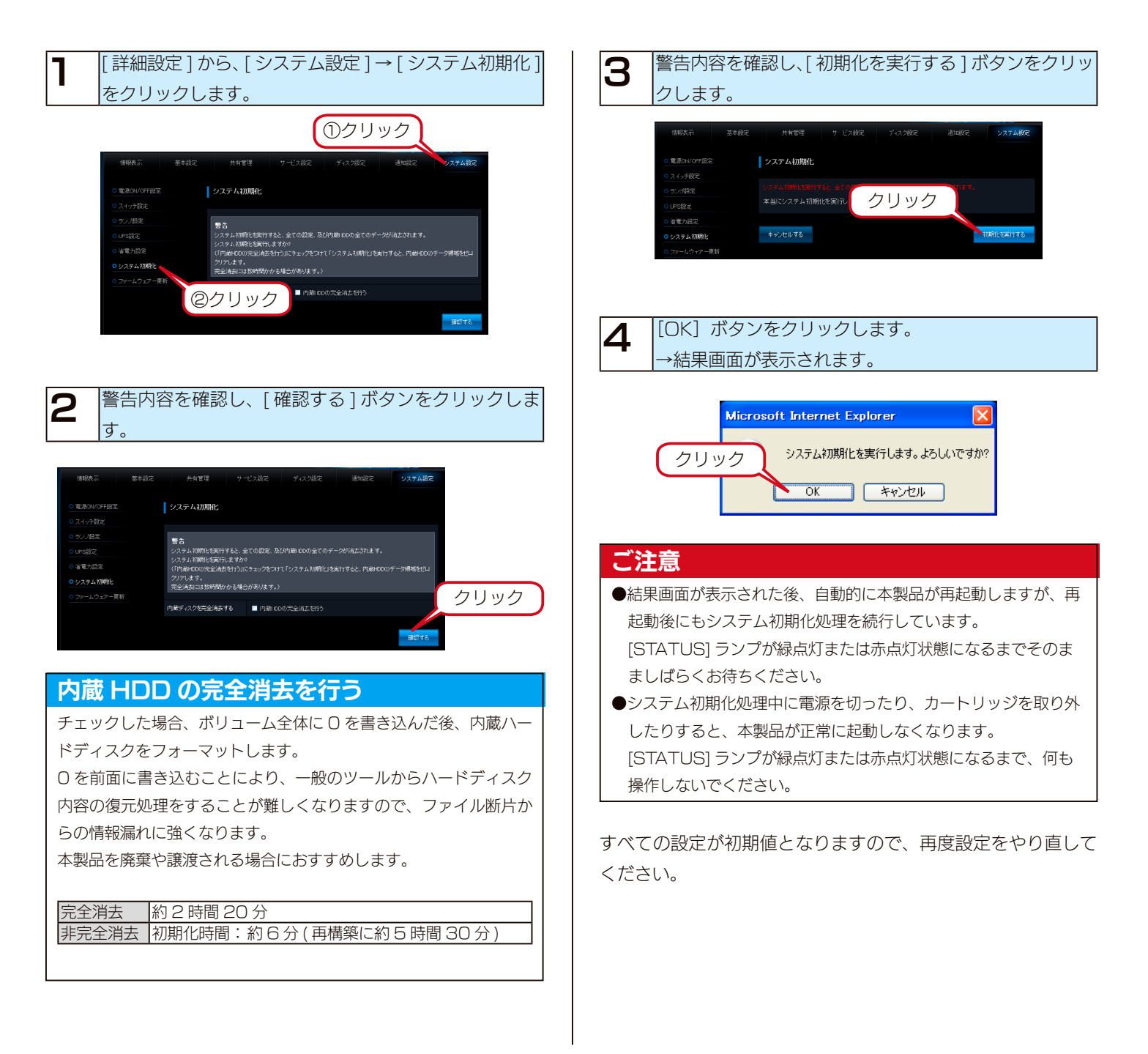

# RAID が崩壊したときには

本製品使用中に、以下の「RAID 崩壊モードの状態」の場合、内蔵ボリュームに異常が発生し、RAID が崩壊した状態 (RAID 崩壊モード) となっています。

RAID が崩壊した状態になった場合、内蔵ボリュームに保存されたデータの一部またはすべては失われている可能性があります。

#### ▼ RAID 崩壊モードの状態

| ランプやブザー      | 状態             | 補足                                       |  |  |
|--------------|----------------|------------------------------------------|--|--|
| [STATUS] ランプ | 赤点滅            | -                                        |  |  |
| [ACCESS] ランプ | 赤点灯または赤点滅      | 赤点滅:故障したカートリッジ。交換が必要です。                  |  |  |
|              |                | 赤点灯:使用可能なカートリッジ。                         |  |  |
|              |                | 消灯 : UNLOCK のカートリッジ。使用可能なカートリッジの接続が必要です。 |  |  |
| ブザー          | 「ピーポーピーポーピーポー」 | 前面の [FUNC.] ボタンを押すとブザーは停止します。            |  |  |
|              | と鳴り続けている       |                                          |  |  |

RAID 崩壊モードとなった場合、以下のいずれかの対処をおこなってください。

※ブザーは、前面の「FUNC.」ボタンを押すと止まります。

- ・対処1 システムを再起動する。
- ・対処2 RAID を強制復帰する
- ・対処3 保管したミラーディスクから復旧する
- ・対処4 RAIDを再設定(再フォーマット)する

#### 対処1 システムを再起動する

本製品の電源ボタンを押し、いったん完全に電源 OFF の状態にしたのち、再び電源を ON にします。本製品の起動に成功すると、一部データが 破損した状態で、内蔵ボリュームに保存されたデータに再度アクセスできる場合があります、この場合でも取り出したデータについては保障され ません。できるだけデータのバックアップを行った後、システムの初期化 (内蔵 HDD の完全消去を行うを有効) をおこなうことをおすすめします。 上記手順でシステムを再起動しても再び RAID 崩壊モードの状態で起動する場合は、別の対処をご検討ください。

#### 対処2 RAID を強制復帰する

設定画面から、RAID が崩壊したディスク内容を使用して、強制復帰を試みることができます。手順については、以下をご覧ください。 【RAID 強制復帰】(23-141 ページ)

#### 対処3 保管したミラーディスクから復旧する

以前に eSATA ハードディスクに「ミラーディスクの保管」を行い、システムのバックアップがある場合には、その eSATA ハードディスクから システムを復旧することができます。手順については、以下をご覧ください。 【ミラーディスクから復旧する】(14-102 ページ)

#### 【ミラーディスクから復旧する】(14-102ページ)

#### 対処4 RAID を再設定(再フォーマット)する

設定画面の[ボリューム操作]→[RAID 再設定(再フォーマット)]で RAID を再設定することができます。

ただし、[RAID 再設定(再フォーマット)]では、ユーザー、グループの設定をはじめとする各種設定は引き継ぐことができますが、内蔵ボリュームを再度作成し直しますので、以前の内蔵ボリューム上の共有フォルダーの設定、および共有フォルダー内のデータは失われます。手順については以下をご覧ください。

RAID を再設定 (再フォーマット) するには、内蔵 HDD が 4 台すべて接続されている必要があります。故障した HDD がある場合は、HDD の 交換を行った上で、RAID の再設定 (再フォーマット) をおこなってください。 【RAID 再設定】 (23-142 ページ)

### RAID 強制復帰

#### ご注意

内蔵ボリューム上に保存されたデータの一部またはすべてはすでに失われています。

RAID 強制復帰を実行すると、崩壊した内蔵ボリュームの RAID の復帰処理を試みます。

成功した場合は、一部データが破損した状態で、内蔵ボリュームに保存されたデータに再度アクセスできる場合があります。

この場合でも取り出したデータについては保障されません。失敗した場合は、データ復旧業者に依頼してもデータを回復できなくなる場合があります。

データ復旧する場合は、できる限り RAID 強制復帰を実行せず、データ復旧業者へご依頼ください。

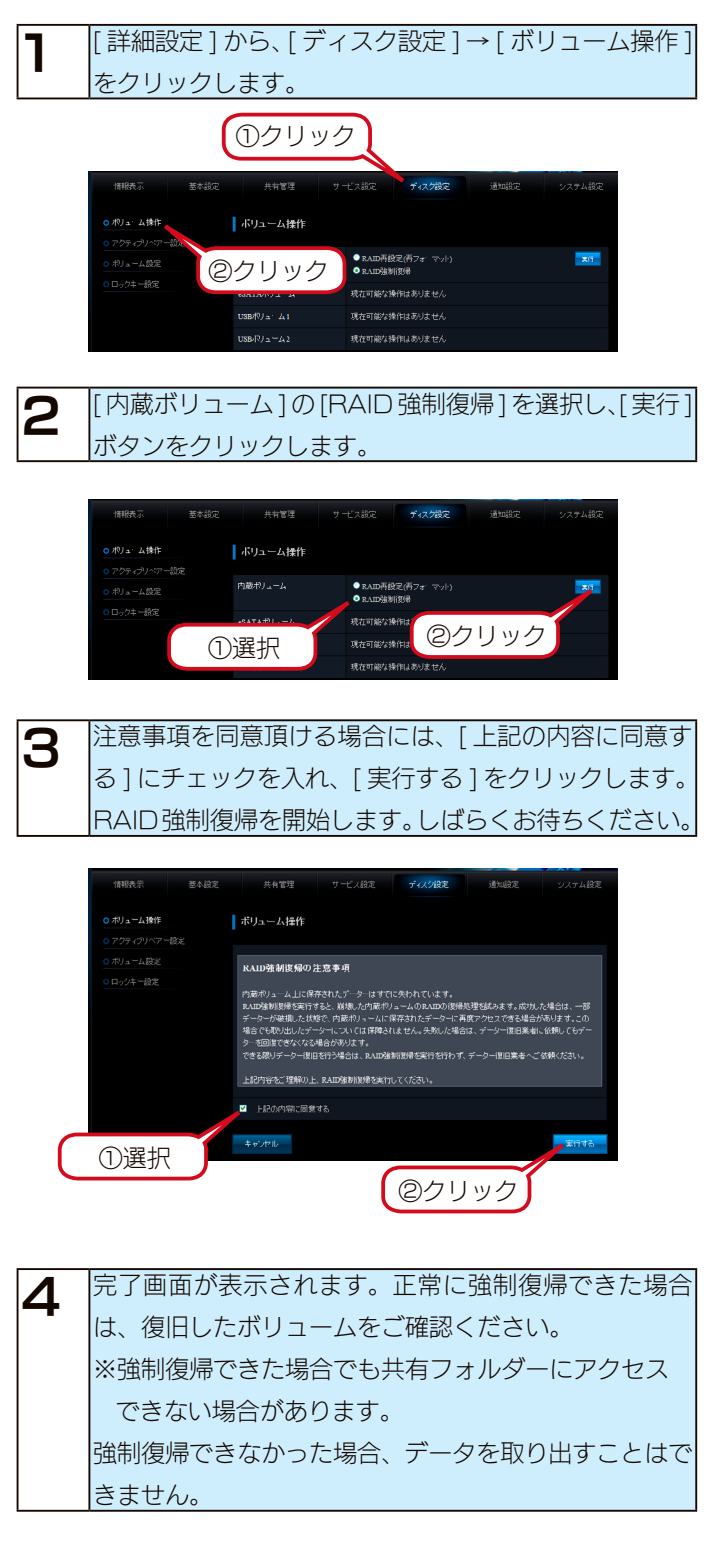

以上で完了です。

### RAID 再設定

ここでは、RAID の強制復帰に失敗した場合など、正常な RAID ボリュームを構成できなくなった場合に、RAID を再設定 (再フォーマット)をおこなう手順について説明します。

#### ご注意

本操作をおこなうと、ユーザー、グループの設定をはじめとする各種設定は引き継ぐことができますが、内蔵ボリュームを再度作成し直しますので、 以前の内蔵ボリューム上に作成した共有フォルダーや、共有フォルダー内のデータはすべて失われます。

| 【 詳細設定]から、[ディスク設定]→[ボリューム操作]                                                                                                    |
|----------------------------------------------------------------------------------------------------|
| をクリックします。                                                                                                    |
| ①クリック                                                                                                    |
| 論目表示 巻々設定 共和管理 サービス設定 ディズク設定 通知設定 システム設定<br>のポリューム目的 ポリューム目標                                                                                                    |
| 0.725-05-05-05<br>0.473482<br>0.475-372<br>0.475-372<br>0.475-372<br>0.475-372<br>0.475-371<br>0.475-371<br>0.475-375-371<br>0.475-371<br>0.475-371<br>0.475-371<br>0.475-371<br>0.47 |
| USBFU3-ム1 教在了他的所作はありません<br>USBFU3-ム2 教在り他の月代はありません                                                                                                    |
| 2 [内蔵ボリューム]の[RAID 再設定(再フォーマット)]                                                                                                    |
| を選択して、[実行]ボタンをクリックします。                                                                                                    |
| 编辑表示 意本說在 州由管理 サービス说在 <b>74.70月至 进</b> 场边在 ソスアム说在                                                                                                    |
| 0.6リューム操作 ポリューム操作                                                                                                    |
| <ul> <li>○ アクティジッペアー設定</li> <li>○ #ALDF再設定(声ウォーマット)</li> <li>● #ALDF再設定(声ウォーマット)</li> <li>● #ALDF再設定(声ウォーマット)</li> </ul>                                                                                                    |
| 010/74-11#<br>①選択 Ranksonn:<br>@クリック                                                                                                    |
| USSFU上」ムノ 発行可能は目的はない                                                                                                    |
| □ 注意事項を確認後、「実行する1をクリックします。                                                                                                    |
| B RAID 再設定を開始します。しばらくお待ちください。                                                                                                    |
|                                                                                                    |
| 值程表示 泰卡就是 并有管理 丁一七乙就是 <b>ディスク校室</b> 通知論是 システム計算                                                                                                    |
| 0 秋9a-ム御市 オリユーム操作<br>C アクティルバッアー版を                                                                                                    |
| ○ ポリュームはこ RAID再設定(再フォーマット)の注意事項<br>○ ロックトー設き<br>内蔵ポリュームよ」に保存れたデーターはすでに表われています。                                                                                                    |
| 私知知者は彼(ボフォーマンド)を集行することで、内線やシュームをフォーマットし、再度使用間線することができます。<br>す。<br>現在の内線ボリッーム上の共振コッルが一般であたびはながれたデーターはすべて決められます。                                                                                                    |
| MDFAHR(1674-70)05月(14.57) クリック                                                                                                    |
| ++2/EA                                                                                                    |
|                                                                                                    |
| 4  元「回面が表示されます。内蔵ボリューム上の共有フォ                                                                                                    |
| ルターは削除されていますので、再度設定をおこなって                                                                                                    |
|                                                                                                    |

以上で完了です。

# ランプ表示別の対応

ランプやブザーによって、現在の状態や操作が正常か、あるいは、エラーが発生しているかを知ることができます。 ※エラー状況によってはブザーが鳴り続けます。ブザーを止める場合は、前面の[FUNC.] ボタンを押してください。

| [POWER] ランプ  | 消灯        | 電源コンセント未接続                            |
|--------------|-----------|---------------------------------------|
|              | 赤点灯       | 電源コンセント接続済 / システム OFF                 |
|              | 緑点灯       | システム ON                               |
| [STATUS] ランプ | 緑点灯       | 正常状態                                  |
|              | 緑点滅       | システム処理中 / 新ファームウェアーを検出                |
|              | 赤点灯       | 注意すべき問題が発生 /[FUNC.] ボタンを押すにより緑点灯に変更可能 |
|              | 赤点滅       | エラーが発生 / ディスクの故障の場合、ディスク交換を行うまで赤点滅    |
| [ACCESS] ランプ | 青点灯(高速点滅) | 正常状態 (アクセス中)                          |
|              | 赤点灯       | 起動停止 /RAID 崩壊時にディスクが接続されているスロット       |
|              | 赤点滅       | 該当スロットのディスクが故障                        |
|              | 消灯        | 該当スロットが未接続                            |
|              |           |                                       |

| 状態・     | ・操作       | STATUS      | ACCESS                       | ブザー                                                    | 対応など                              |
|---------|-----------|-------------|------------------------------|--------------------------------------------------------|-----------------------------------|
| システム起動中 |           | 緑点滅         | [ACCESS] ランプ表に従う             | -                                                      | -                                 |
|         | 正常        | 緑点灯         | [ACCESS] ランプ表に従う             | 「ピー」と鳴る                                                | -                                 |
|         |           | 去占灯         |                              | 「ピーピーピー」と鳴                                             | DHCP サーバーを設置する、固定 IP 設定など         |
|         |           | 小川入         |                              | 3                                                      | ネットワーク設定を再検討してください。               |
|         | 均利估正      | 土上記         | 赤点灯:接続されたスロット                | $[\ell - \ell - \ell - \cdots]$                        | システムを起動可能なディスクが接続されてい             |
|         |           | 小氘燃         | 消灯 :未接続のスロット                 | と鳴りつづける                                                | ません。                              |
|         |           |             |                              | 「ピッ、ピッ、ピッ、                                             |                                   |
|         | RAID 構成異常 | 赤点滅         | [ACCESS] ランプ表に従う             | ピッ、…」と鳴りつづ                                             | RAID の構成ディスクに問題が発生しています。          |
| システム起動自 |           |             |                              | ける                                                     |                                   |
| 後       |           |             | 赤点灯:接続されたスロット                |                                                        |                                   |
|         | RAID 崩壞   | 赤占滅         | 赤占減・故障したスロット                 | 「ピーポーピーポー…」                                            | RAID が崩壊している。【補足 RAID 崩壊】         |
|         |           | 21.71.70%   |                              | と鳴りつづける                                                | (24-145 ページ)をご覧ください。              |
|         |           |             | 泊入   ・木技続のスロット               | -<br>「ドレミドレミ…」と                                        | <br>  IPS 擎生が右効で   IPS が接続されていたい  |
|         | UPSエラー    | 赤点滅         | [ACCESS] ランプ表に従う             |                                                        |                                   |
|         |           |             |                              |                                                        | よには、                              |
|         | 使用量警告     | 赤点滅         | [ACCESS] ランプ表に従う             |                                                        |                                   |
|         |           |             |                              |                                                        | クルーノ、共有ノオルターが存在する。                |
|         |           | +>-+        |                              |                                                        |                                   |
|         | RAID 備成発常 | 亦点滅         | [ACCESS] フクノ表に従う             | ヒツ、…」と鳴りつつ<br>                                         | RAID の構成テイスクに向起か発生しています。          |
|         |           |             |                              | ける                                                     |                                   |
| 使用中     |           |             | 赤点灯:接続されたスロット                | <br> [ピーポーピーポー…                                        | <br>  RAID が崩壊している。【補足   RAID 崩壊】 |
|         | RAID 崩壊   | 赤点滅         | 赤点滅:故障したスロット                 | と喧りつづける                                                | (24-145 ページ) をご覧ください              |
|         |           |             | 消灯 :未接続のスロット                 |                                                        |                                   |
|         |           | 赤占滅         | 「ACCESSI ランプ表に従う」            | 「ドレミドレミ…」と                                             | UPS 警告が有効で UPS が接続されていない、         |
|         |           | 7),777,7750 |                              | 鳴りつづける                                                 | または、停電状態です。                       |
|         |           | 赤点滅         | [ACCESS] ランプ表に従う             | 「ピッ、ピッ、ピッ、                                             |                                   |
|         | RAID 構成異常 |             |                              | ピッ、…」と鳴りつづ                                             | RAID の構成ディスクに問題が発生しています。          |
|         |           |             |                              | ける                                                     |                                   |
|         |           |             | 赤点灯:接続されたスロット                |                                                        |                                   |
|         | RAID 崩壊   | 赤点滅         | 赤点滅:故障したスロット<br>消灯 :未接続のスロット |                                                        | RAID か朋 環している。【 網 定 RAID 朋 環】     |
| 正期警古    |           |             |                              | と鳴りつづける                                                | (24-145 ページ) をこ覧ください。             |
|         | UPS Iラー   | 赤点滅         | [ACCESS] ランプ表に従う             | 「ドレミドレミ…」と                                             | UPS 警告が有効で UPS が接続されていない、         |
|         |           |             |                              | 鳴りつづける                                                 | または、停電状態です。                       |
|         |           | 1           |                              | [ピピッピピッ…] と                                            | 使用量警告が有効で、使用量警告対象ユーザー、            |
|         | 使用量警告     | 赤点滅         | [ACCESS] ランプ表に従う             | 鳴りつづける                                                 | グループ、共有フォルダーが存在しています。             |
|         | 取り外し成功    | 赤占減         | アンロックしたスロットは、                | 「ピッ、ピッ、ピッ、                                             |                                   |
|         |           |             | <br>消灯。その他は[ACCESS]          | <br> ピッ  と鳴りつづ                                         | 正常終了しました。                         |
|         |           |             | ニンプまに従う                      |                                                        | 取り外した結果、RAID 構成異常となります。           |
| 内蔵カートリッ |           |             | JJJJAKICIJ                   | 17 2                                                   | <br>システム使用中のため取り外し処理が実行でき         |
| ジ取り外し操作 |           | <br> 赤占灯また  | アンロックしたスロットは青                | <br> [レ <sup>0</sup> レ <sup>0</sup> レ <sup>_</sup> 」と喧 |                                   |
|         | 取り外し不可    |             | 点灯。その他は [ACCESS]             |                                                        |                                   |
|         |           | は亦炰滅        | ランプ表に従う                      | ବ                                                      | このままスフイトスイッナをロックの恒直へ戻             |
|         |           |             |                              |                                                        | してください。                           |

| 状態・                                                | ・<br>操作 | STATUS                          | ACCESS                                      | ブザー             | 対応など                                                                                                    |
|----------------------------------------------------|---------|---------------------------------|---------------------------------------------|-----------------|----------------------------------------------------------------------------------------------------|
| 内蔵カートリッ<br>ジ取り付け操作                                 | 取り付け成功  | 緑点灯または<br>赤点滅                   | ロックしたスロットは青点<br>灯。その他は [ACCESS] ラ<br>ンプ表に従う | 「ピー」と鳴る         | 正常終了しました。                                                                                                    |
|                                                    | 取り付け失敗  | 赤点滅                             | ロックしたスロットは赤点<br>滅。その他は [ACCESS] ラ<br>ンプ表に従う | 「ピーピーピー」と鳴<br>る | 接続したカートリッジは故障または容量不足<br>のため、内蔵 RAID に使用できません。                                                                                                    |
| ミラーリング                                             | 接続成功    | 緑点灯または<br>赤点滅                   | [ACCESS] ランプ表に従う                            | 「ピー」と鳴る         | 正常終了しました。                                                                                                    |
| ミ フ ー リ ン ク<br>モ ー ド 時 に<br>eSATA ハ ー ド<br>ディスクの接続 | 接続失敗    | 赤点灯または<br>赤点滅                   | [ACCESS] ランプ表に従う                            | 「ピーピーピー」と鳴<br>る | 接続したディスクは、FAT/NTFS による<br>フォーマットがされており、<br>データがコピーされていることを確認したた<br>め組み込みを停止しました。                                                                 |
| 時                                                  | 接続失敗    | 赤点灯または<br>赤点滅                   | [ACCESS] ランプ表に従う                            | 「ピーピーピー」と鳴<br>る | 接続したディスクは、エラーまたは容量不足<br>のため、内蔵 RAID に使用できません。                                                                                                    |
| 共有モード (FAT/<br>N T F S / 専<br>田) 時に & 付け           | 接続成功    | 緑点灯または<br>赤点滅                   | [ACCESS] ランプ表に従う                            | 「ピー」と鳴る         | 正常終了しました。                                                                                                    |
| eSATA,USB1,<br>USB2を接続                             | 接続失敗    | 赤点灯または<br>赤点滅                   | [ACCESS] ランプ表に従う                            | 「ピーピーピー」と鳴<br>る | 使用できないディスクを接続した。ボリュー<br>ム情報を確認してください。                                                                                                    |
| クイックコピー<br>モ ー ド 時 に                               | 接続成功    | 緑点灯または<br>赤点滅                   | [ACCESS] ランプ表に従う                            | 「ピー」と鳴る         | 正常終了しました。                                                                                                    |
| USB 1 に USB<br>ディスクを接続                             | 接続失敗    | 赤点灯または<br>赤点滅                   | [ACCESS] ランプ表に従う                            | 「ピーピーピー」と鳴<br>る | クイックコピーできないディスクを接続しま<br>した。                                                                                                    |
| クイックコピー                                            | 成功      | 緑点灯                             | [ACCESS] ランプ表に従う                            | 「ピッピッピッ」と鳴<br>る | 正常終了しました。                                                                                                    |
| を実行時                                               | 失敗      | 赤点灯                             | [ACCESS] ランプ表に従う                            | 「ピーピーピー」と鳴<br>る | クイックコピーに失敗しました。ログを確認<br>してください。                                                                                                    |
| ボリューム設定                                            | 成功      | 緑点灯または<br>赤点滅                   | [ACCESS] ランプ表に従う                            | 「ピー」と鳴る         | 正常終了しました。                                                                                                    |
| 変更を実行                                              | 失敗      | 赤点灯または<br>赤点滅                   | [ACCESS] ランプ表に従う                            | 「ピーピーピー」と鳴<br>る | 設定変更に失敗しました。画面表示およびロ<br>グを確認してください。                                                                                                    |
| ボリューム操作<br>を実行                                     | 成功      | 緑点灯または<br>赤点滅                   | [ACCESS] ランプ表に従う                            | 「ピー」と鳴る         | 正常終了しました。                                                                                                    |
|                                                    | 失敗      | 赤点灯または<br>赤点滅                   | [ACCESS] ランプ表に従う                            | 「ピーピーピー」と鳴<br>る | 設定変更に失敗しました。画面表示およびロ<br>グを確認してください。                                                                                                    |
| 新ファームウェアーを検出                                       |         | 「 緑 点 滅 (4<br>回 ) →消灯」の<br>繰り返し | [ACCESS] ランプ表に従う                            | _               | 新ファームウェアーが公開されていることを<br>検出しました。<br>以下のホームページを確認し、最新ファーム<br>ウェアーをダウンロードの上、<br>【ファームウェアーを更新する】(21-135 ペー<br>ジ)の手順にしたがってファームウェアーアッ<br>プデートを行ってください。 |
## 補足 RAID 崩壊

[STATUS] ランプが赤点滅し、接続されたスロットの[ACCESS] ランプが赤点灯、かつ、ブザーが「ピーポーピーポー…」と鳴り続けている場合は、 何らか理由により、本製品の RAID が崩壊している状態です。 [FUNC.] ボタンを押して、いったんブザーを止め、以下を参照して、対処してください。 【RAID が崩壊したときには】(23-140 ページ)

#### 補足構成異常

ー度構成異常となりブザーを止めた後でも、内蔵カートリッジの取り外し操作など RAID 構成に関する処理をおこなった場合、再度「ピッ、ピッ、 ピッ、…」とブザーが鳴り続ける場合があります。

## 補足 [STATUS] ランプが赤点灯・赤点滅した場合

ブザーが鳴っている場合には [FUNC.] ボタンを押して、いったんブザーを止め、「お知らせ」を確認してください。

#### 補足再構築の完了

再構築が完了すると「ピ、ポ、パ、ポ」とブザーが鳴ります。

内蔵ボリュームの再構築中に eSATA ミラーリングを開始するなどの操作を行った場合、それぞれの再構築が完了する度にブザーが鳴ります。

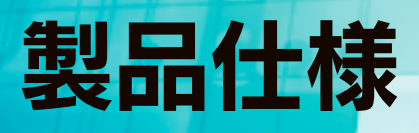

# 仕様

| 製品名             |           | LAN DISK XR                                                       |                                      |                                  |  |  |  |  |  |
|-----------------|-----------|-------------------------------------------------------------------|--------------------------------------|----------------------------------|--|--|--|--|--|
|                 |           | HDL-XR                                                            | HDL-XR/2D                            | HDL-XR2U                         |  |  |  |  |  |
|                 | 転送規格      | IEEE 802.3ab、IEEE802.3u、IEEE802.3(1000BASE-T/100BASE-TX/10BASE-T) |                                      |                                  |  |  |  |  |  |
|                 | 最大転送速度    |                                                                   | 1000/100/10Mbps                      |                                  |  |  |  |  |  |
|                 | コネクター     | RJ45 × 2                                                          |                                      |                                  |  |  |  |  |  |
| LAN             | アクセス方法    | CSMA/CD                                                           |                                      |                                  |  |  |  |  |  |
|                 | MDI/MDI-X |                                                                   | 自動切換                                 |                                  |  |  |  |  |  |
|                 | 適合ケーブル    | UTP カテゴリー6以上、100m 以下                                              |                                      |                                  |  |  |  |  |  |
| eSATA           | 転送規格      | SATA I / SATA II (NCQ 対応 )                                        |                                      |                                  |  |  |  |  |  |
|                 | 最大転送速度    |                                                                   | 3.0Gbps (SATA II) / 1.5Gbps (SATA I) |                                  |  |  |  |  |  |
| ホスト             | コネクター     | eSATA コネクター× 1                                                    |                                      |                                  |  |  |  |  |  |
| USB 2.0(1.1 含む) |           |                                                                   | 含む)                                  |                                  |  |  |  |  |  |
| + 7 1           | 最大転送速度    |                                                                   | 480Mbps                              |                                  |  |  |  |  |  |
| 小人 ト            | コネクター     | USB A コネクター×2                                                     |                                      |                                  |  |  |  |  |  |
| 重酒什样            | 定格電圧      | AC 100V、50/60Hz                                                   |                                      |                                  |  |  |  |  |  |
| 电/际口/冰          | 消費電力      | 60W(TYP)                                                          |                                      |                                  |  |  |  |  |  |
| 動作環境            | 使用温湿度     | 5~40℃、10~85%(結露無きこと)                                              |                                      |                                  |  |  |  |  |  |
| 物理什样            | 外形寸法      | $170(W) \times 230(D) \times 1$                                   | 83(H)mm( 脚を含む )                      | 約430(W)×270(D)×88(H)mm(背面FANを含む) |  |  |  |  |  |
| 加坦江你            | 質量        | 約 7kg                                                             | 約 5.5kg                              | 約 8.4kg                          |  |  |  |  |  |

# 動作環境

本製品は、「LAN インターフェイスを搭載し、TCP/IP が正常に動作する機器」であれば対応しています。

## LAN 環境

本製品は、LAN で接続します。

パソコンが LAN コネクターを搭載していない場合は、LAN アダプターが必要です。(別売の弊社製 ETG3-PCI など) 複数のパソコンを接続するには、ハブ(ハブ機能付きルーター含む)が必要です。(別売の弊社製 ETG-ESH8 など) 無線 LAN 接続をする場合は、無線アクセスポイントと無線 LAN アダプターを接続したパソコンが必要です。

LAN アダプター 本製品に接続するパソコンの LAN アダプターの設定をご確認ください。 (LAN アダプター:LAN ボード、USB LAN アダプター、LAN PC カードなど) ※ LAN アダプター使用時は、パソコンに取り付け、必要なソフトウェアをインストールしておいてください。 (詳しくは、各 LAN アダプターの取扱説明書をご覧ください。)

## サポート対象機種・OS

LAN インターフェイスを使用できる下記の機種

| 機種           | OS                                         |
|--------------|--------------------------------------------|
|              | Windows 8.1(32/64 ビット版) <sup>※1</sup>      |
|              | Windows 8(32/64 ビット版 ) <sup>※ 1</sup>      |
|              | Windows 7(32/64 ビット版 )                     |
| Windows パソコン | Windows Vista(32/64 ビット版 )                 |
|              | Windows Server 2012/R2 <sup>*2</sup>       |
|              | Windows Server 2008/R2 <sup>*3*5</sup>     |
|              | Windows Server 2003 SP1/R2 <sup>*4*5</sup> |
| Мас          | Mac OS 10.4 ~ 10.10                        |

※1 設定画面はデスクトップモードで、InternetExplorer 10 の互換モードを有効にしてください。

※2フルインストールのみ対応。

※ 3 Standard/Enterprise のみ対応、Server Core モードには対応していません。

※ 4 Standard (32 ビット) / Enterprise (32 ビット)のみ対応。

※ 5 本製品に作成した共有フォルダーへのアクセス、および NT ドメインログオン・Active Directory ログオン機能のみ対応し、 Web ブラウザーによる設定画面操作、プリントサーバー機能等はサポート対象外です。

#### Windows XP、2000、2000 server をご使用の場合

本製品の操作については、サポート対応させていただきますが、OS に起因する技術的問題が発生した場合、調査および解決することができない場合があります。ご了承ください。

## 設定に必要なソフトウェア

本製品を設定するには、以下のバージョンのいずれかの Web ブラウザーが必要です。お持ちで無い場合は、別途ご用意ください。

- ・Windows版 Internet Explorer バージョン 6.0 以上
- ・Mac OS X 版 Safari バージョン 3.0 以上

# 各部の名称・機能

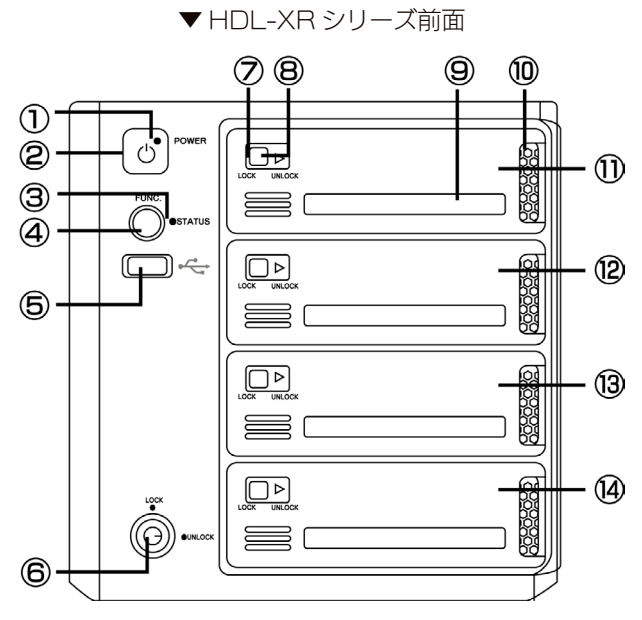

| 名称                             | 機能・状態                                                              |                                                    |  |  |  |
|--------------------------------|--------------------------------------------------------------------|----------------------------------------------------|--|--|--|
|                                | 赤点灯                                                                | 電源コードが電源コンセントに接続されている状態(スタンバイ状態)                   |  |  |  |
|                                | 緑点灯                                                                | 電源が入っている状態                                         |  |  |  |
| ② [電源] ボタン                     | 本製品の電源を入/切します。                                                     |                                                    |  |  |  |
|                                | 緑点灯                                                                | 正常に起動完了した状態                                        |  |  |  |
|                                | 緑点滅                                                                |                                                    |  |  |  |
|                                |                                                                    | ディスクエラー、使用量警告、使用量制限警告、UPS に関するエラー状態                |  |  |  |
|                                | 赤点滅                                                                | (エラーに対処するまで点滅し続けます。エラー内容は設定画面の「お知らせ」で確認してく         |  |  |  |
|                                |                                                                    | ださい。)                                              |  |  |  |
|                                | 赤占灯                                                                | 上記(赤点滅)以外のエラー状態                                    |  |  |  |
|                                |                                                                    | ([FUNC.] ボタンを押すか、設定画面の「お知らせ」を確認すると緑点灯 / 点滅に変わります。) |  |  |  |
| ④ [FUNC.] ボタン                  | クイックコピー                                                            | の開始や定期警告などのブザー音を止めたりします。                           |  |  |  |
|                                | USB 機器を持                                                           | <b>気続します。</b>                                      |  |  |  |
|                                | ※接続できるし                                                            | SB 機器については、【増設できる USB 機器】(25-152 ページ)をご覧ください。      |  |  |  |
|                                | ※ [USB ポート 1 ] にバスパワーハードディスクは接続できません。必ずセルフパワーにてご利用ください。            |                                                    |  |  |  |
| (5) USB // - F 1               | ※パソコンの USB ポートとの接続はできません。                                          |                                                    |  |  |  |
|                                | <br> ※暗号化 RAID モード使用時の USB ロックキーとする USB メモリーは [USB ポート 1] にのみ接続できま |                                                    |  |  |  |
|                                | す。                                                                 |                                                    |  |  |  |
|                                | UNLOCK                                                             | カートリッジのスライドスイッチを操作できるようにします。                       |  |  |  |
| し<br>の<br>ガートリッシ<br>固定<br>LUCK | LOCK                                                               | カートリッジのスライドスイッチを操作できないようにします。                      |  |  |  |
| のフライドフィッチ                      | UNLOCK                                                             | カートリッジを装置から取り外したい時にスライドさせます。                       |  |  |  |
| 027122195                      | LOCK                                                               | カートリッジを取り付けたときにスライドさせます。                           |  |  |  |
|                                | 青点灯                                                                | 本製品内蔵ハードディスクヘアクセスがない状態                             |  |  |  |
|                                | 青点滅                                                                | 本製品内蔵ハードディスクヘアクセス中                                 |  |  |  |
| ⑧ [ACCESS] ランプ                 | 赤点灯                                                                | 起動停止 /RAID 崩壊時にディスクが接続されているスロット                    |  |  |  |
|                                | 赤点滅                                                                | ディスクが故障しているか容量不足                                   |  |  |  |
|                                | 消灯                                                                 | 取り外し処理が完了した状態                                      |  |  |  |
| <ul><li> ⑨シール貼付溝</li></ul>     | 漆付の [インデックスシール] を貼る場所です。                                           |                                                    |  |  |  |
| ⑩取っ手                           | カートリッジ                                                             | を取り外す時に使用する取っ手です。                                  |  |  |  |
|                                | ※吸気口となっていますので、ふさがないでください。                                          |                                                    |  |  |  |
| ①カートリッジ1・スロット1                 | ートリッジ1・スロット1 カートリッジを挿入する場所です                                       |                                                    |  |  |  |
| ⑫カートリッジ2・スロット2                 | 55 1 9 5 2 4                                                       |                                                    |  |  |  |
| ⑬カートリッジ3・スロット3                 | 3カートリッジを挿入する場所です。                                                  |                                                    |  |  |  |
| ⑭カートリッジ4・スロット4                 | - ※ HDL-XR/2D シリーズは、空のカートリッジが挿入されてます。                              |                                                    |  |  |  |

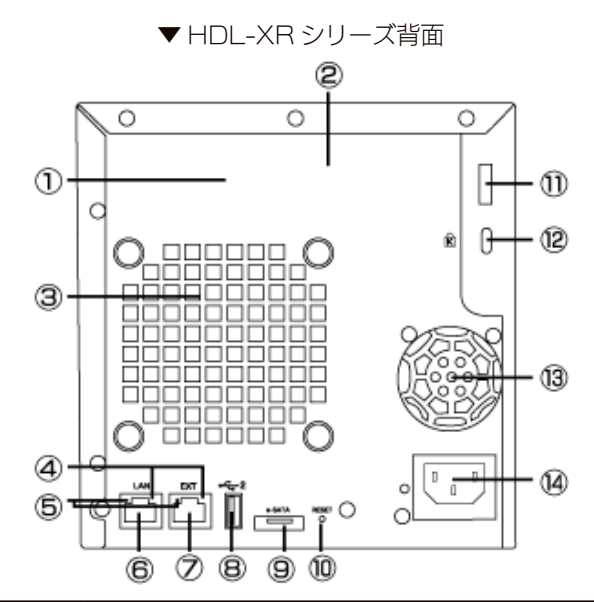

| 名称                | 機能・状態                                                         |  |  |
|-------------------|---------------------------------------------------------------|--|--|
| ①シリアル番号 (S/N)     | 12桁の英数字です。                                                    |  |  |
| ② MAC アドレス        | [OOAOBO] で始まる 12 桁の英数字です。                                     |  |  |
|                   | 装置全体を冷却します。                                                   |  |  |
|                   | ※ふさがないでください。                                                  |  |  |
| ④ [ACT/LINK] ランプ  | 黄点灯         LAN リンク時                                          |  |  |
| (アクト / リンク)       | 黄点滅   データ送受信中                                                 |  |  |
|                   |                                                               |  |  |
| ⑤[1000/100/10]ランプ | 2005/3000   100000A3E-1 C13/mm-<br> 緑点灯   100BASE-TX で接続中     |  |  |
|                   | 消灯 LAN 未接続または 10BASE-T で接続中                                   |  |  |
|                   | 本製品添付の LAN ケーブルを接続します。                                        |  |  |
|                   | ※ Auto-MDI/MDI-X ですので、ストレートおよびクロスケーブルのどちらのケーブルでも接続できます。       |  |  |
|                   | レプリケーション機能をご利用になる場合や、異なるネットワークに接続する場合に使用します。                  |  |  |
|                   | ※ Wake On LAN 機能には対応しておりません。                                  |  |  |
|                   | ※ Auto MDI/MDI-X ですので、ストレートおよびクロスケーブルのどちらのケーブルでも接続できます。       |  |  |
|                   | ※ [EXT ポート ] に接続されたネットワーク側から、Magical Finder をご利用いただくことはできません。 |  |  |
|                   | USB 機器を接続します。                                                 |  |  |
|                   | ※ [USB ポート 2] にバスパワーハードディスクは接続できません。 必ずセルフパワーにてご利用ください。       |  |  |
| ⑧ USB ポート 2       | ※プリンターを接続する場合は、[USB ポート 2] に接続してください。                         |  |  |
|                   | ※パソコンに接続するためのポートではありません。                                      |  |  |
|                   | ※ UPS を接続する場合は、 [USB ポート 2] に接続してください。                        |  |  |
|                   | eSATA機器を接続します。                                                |  |  |
| 9 esata m-r       | ※パソコンに接続するためのポートではありません。                                      |  |  |
|                   | 本製品の[IP アドレス] [管理者パスワード] [フレームサイズ] 設定を初期化します。(ハードディスク内のデー     |  |  |
|                   | タは残ります。)                                                      |  |  |
| ⑩ [RESET] ボタン     | 本製品の電源を入れたまま2秒以上押すと初期化されます。                                   |  |  |
|                   | ※すべての設定を初期化する場合は、【本製品のすべての設定を出荷時設定に戻す】 (22-139 ページ) をご覧       |  |  |
|                   | │<br>│ ください。ただし、同時に、内蔵ハードディスクをフォーマットしますので、データはすべて消去されます。      |  |  |
|                   | セキュリティワイヤーを取り付けることができます。                                      |  |  |
| してキュリティジィ アー取り八   | 市販のセキュリティワイヤーご利用時には、この穴にワイヤーを通してください。                         |  |  |
|                   | 盗難防止用のロックケーブルを取り付けることができます。                                   |  |  |
|                   | ※ケンジントンスロットについて                                               |  |  |
|                   | ケンジントンロックに合うように作られたセキュリティスロットのことです。ロックケーブルを固定された              |  |  |
|                   | 安全な机やラックなどに巻き付け、スロットに差し込みカギをかけることで盗難を防ぎます。                    |  |  |
|                   | 詳しくは、Kensington マイクロセーバーのホームページをご覧ください。                       |  |  |
|                   | http://www.nanavojapan.co.jp/products/securitv/               |  |  |
|                   | 電源ユニットを冷却します。                                                 |  |  |
| (19)電源 FAN        | ※ふさがないでください。                                                  |  |  |
| ⑭電源コネクター          | 添付の「電源コード」を接続します。                                             |  |  |

フロントカバー装着時

▼HDL-XR2U シリーズ前面

8

9

フロントカバー取り外し時

5

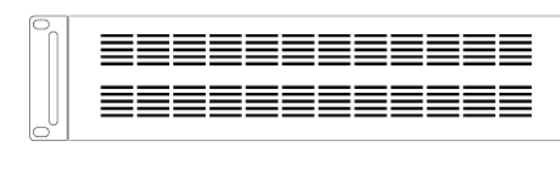

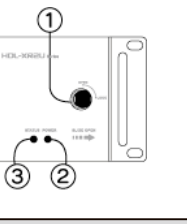

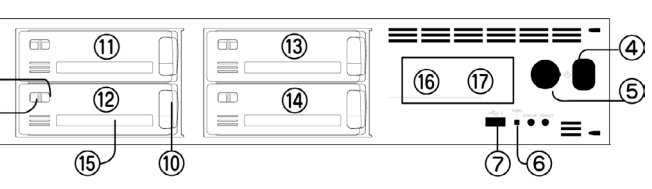

| 名称              | 機能・状態                                                   |                                                      |  |
|-----------------|---------------------------------------------------------|------------------------------------------------------|--|
|                 | UNLOCK 時、                                               | フロントカバーを取り外します。LOCK 時、フロントカバーを取り付け固定します。             |  |
|                 | フロントカバー                                                 | の取り外し方は、【カートリッジの交換方法】(2-9 ページ)をご覧ください。               |  |
|                 | 赤点灯                                                     | 電源コードが電源コンセントに接続されている状態(スタンバイ状態)                     |  |
| 2 [PUWER] JJJ   | 緑点灯                                                     | 電源が入っている状態                                           |  |
|                 | 緑点灯                                                     | 正常に起動完了した状態                                          |  |
|                 | 緑点滅                                                     | システム処理中                                              |  |
|                 |                                                         | ディスクエラー、使用量警告、使用量制限警告、UPS に関するエラー状態                  |  |
| ③ [STATUS] ランプ  | 赤点滅                                                     | (エラーに対処するまで点滅し続けます。エラー内容は設定画面の「お知らせ」で確認してく           |  |
|                 |                                                         | ださい。)                                                |  |
|                 |                                                         | 上記(赤点滅)以外のエラー状態                                      |  |
|                 | 亦只闪                                                     | ([FUNC.] ボタンを押すか、設定画面の「お知らせ」を確認すると緑点灯 / 点滅に変わります。)   |  |
| ④フロントカバー固定ロック穴  | フロントカバー                                                 | のロックをかけるための穴です。                                      |  |
| ⑤電源ボタン          | 本製品の電源を                                                 | 入/切します。                                              |  |
| ⑥ [FUNC.] ボタン   | クイックコピー                                                 | の開始や定期警告などのブザー音を止めたりします。                             |  |
|                 | USB 機器を接終                                               | 売します。                                                |  |
|                 | ※接続できる USB 機器については、【増設できる USB 機器】 (25-152 ページ) をご覧ください。 |                                                      |  |
|                 | ※ [USB ポート 1] にバスパワーハードディスクは接続できません。必ずセルフパワーにてご利用ください。  |                                                      |  |
| 005B W- L I     | ※パソコンのU                                                 | SB ポートとの接続はできません。                                    |  |
|                 | ※暗号化 RAID                                               | モード使用時の USB ロックキーとする USB メモリーは [USB ポート 1 ] だけに接続できま |  |
|                 | す。                                                      |                                                      |  |
|                 | UNLOCK                                                  | カートリッジを本製品から取り外したい時にスライドさせます。                        |  |
| じスフィ トスイ ツナ     | LOCK                                                    | カートリッジを本製品に固定させたい時にスライドさせます。                         |  |
|                 | 青点灯                                                     | 本製品内蔵ハードディスクヘアクセスがない状態                               |  |
|                 | 青点滅                                                     | 本製品内蔵ハードディスクヘアクセス中                                   |  |
| 9 [ACCESS] ランプ  | 赤点灯                                                     | 未フォーマットか、認識できないフォーマットのハードディスクが接続されている状態              |  |
|                 | 赤点滅                                                     | ハードディスクに復旧困難なエラー(セクターエラーなど)が発生している状態                 |  |
|                 | 消灯                                                      | 取り外し処理が完了した状態                                        |  |
| ②取っ千            | カートリッジを                                                 | 取り外す時に使用する取っ手です。                                     |  |
|                 | ※吸気口となっていますので、ふさがないでください。                               |                                                      |  |
| ⑪カートリッジ1・スロット1  |                                                         |                                                      |  |
| ⑫カートリッジ2・スロット2  | カートリッジを挿入する場所です。                                        |                                                      |  |
| 13カートリッジ3・スロット3 |                                                         |                                                      |  |
| 御力ートリッジ4・スロット4  |                                                         |                                                      |  |
| <b>⑤シール貼付溝</b>  | 添付の「インデックスシール」を貼る場所です。                                  |                                                      |  |
| ⑩シリアル番号 (S/N)   | 12桁の英数字です。ユーザー登録やサポートソフトのダウンロードの際に使用します。                |                                                      |  |
| ⑦ MAC アドレス      | 本製品の MAC アドレスである 12 桁の英数字です。                            |                                                      |  |

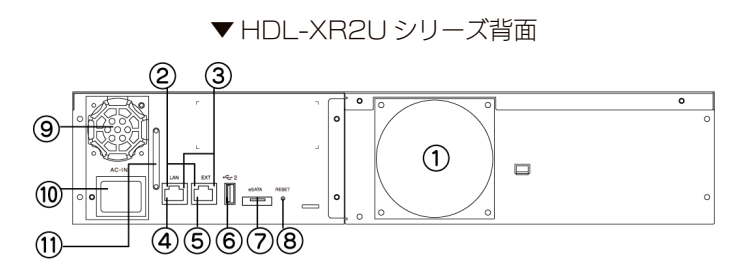

| 名称                 | 機能・状態                                                         |  |  |  |  |
|--------------------|---------------------------------------------------------------|--|--|--|--|
|                    | 本製品全体を冷却します。                                                  |  |  |  |  |
|                    | ※ふさがないでください。                                                  |  |  |  |  |
|                    | 橙点灯1000BASE-T で接続中                                            |  |  |  |  |
| ②[1000/100/10] ランプ | 緑点灯 100BASE-TX で接続中                                           |  |  |  |  |
|                    | 消灯 LAN 未接続または 10BASE-T で接続中                                   |  |  |  |  |
| ③ [ACT/LINK] ランプ   |                                                               |  |  |  |  |
| (アクト / リンク)        | 東京湖         アーダ达安信中           Why         LANL主任结             |  |  |  |  |
|                    | / / / / LAN 本技術<br>  本制品添付の   AN ケーブルを接続  . ます                |  |  |  |  |
| ④ LAN ポート          |                                                               |  |  |  |  |
|                    | ※ AULO-MDI/MDI-X ぐ 9 のぐ、ストレートわよびクロスクーフルのとちらのクーフルぐも接続できま 9。    |  |  |  |  |
|                    | レフリアーフョン機能をこれ用になる場合や、共なるネットフークに技能する場合に使用します。                  |  |  |  |  |
| ⑤ EXT ポート          | ※ Wake Un LAN 機能には対応しておりません。                                  |  |  |  |  |
|                    | ※ Auto MDI/MDI-X ですので、ストレートおよびクロスケーブルのどちらのケーブルでも接続できます。       |  |  |  |  |
|                    | ※ [EXT ポート ] に接続されたネットワーク側から、Magical Finder をご利用いただくことはできません。 |  |  |  |  |
|                    | USB 機器を接続します。                                                 |  |  |  |  |
|                    | ※ [USB ポート 2] にバスパワーハードディスクは接続できません。 必ずセルフパワーにてご利用ください。       |  |  |  |  |
| ⑥ USB ポート 2        | ※プリンターを接続する場合は、[USB ポート 2] に接続してください。                         |  |  |  |  |
|                    | ※パソコンに接続するためのポートではありません。                                      |  |  |  |  |
|                    | ※ UPS を接続する場合は、[USB ポート 2] に接続してください。                         |  |  |  |  |
|                    | eSATA 機器を接続します。                                               |  |  |  |  |
|                    | ※パソコンに接続するためのポートではありません。                                      |  |  |  |  |
|                    | 本製品の [IP アドレス] [管理者パスワード] [フレームサイズ] 設定を初期化します。(ハードディスク内のデー    |  |  |  |  |
|                    | タは残ります。)                                                      |  |  |  |  |
| 8 [RESET] ボタン      | 本製品の電源を入れたまま2秒以上押すと初期化されます。                                   |  |  |  |  |
|                    | ※すべての設定を初期化する場合は、【本製品のすべての設定を出荷時設定に戻す】 (22-139 ページ) をご覧       |  |  |  |  |
|                    | ください。ただし、同時に、内蔵ハードディスクをフォーマットしますので、データはすべて消去されます。             |  |  |  |  |
|                    | 電源ユニットを冷却します。                                                 |  |  |  |  |
|                    | ※ふさがないでください。                                                  |  |  |  |  |
| ⑩電源コネクター           | 添付の「電源コード」を接続します。                                             |  |  |  |  |
| ① AC 固定具           | AC コードの抜け防止に使用します。                                            |  |  |  |  |

# 増設できる USB 機器

#### ご注意

- USB 機器を増設する前に、次の注意もご確認ください。【使用上のご注意】(1-6 ページ)
- ●本製品の USB ポートに、以下の対応機器以外の機器は接続しないでください。(USB ハブも接続できません。)
- ●本製品の USB ポートに、LAN DISK シリーズを接続することはできません。

## 増設できる USB ハードディスク

動作確認済み機種については、以下の弊社ホームページの製品情報をご覧ください。

http://www.iodata.jp/pio/io/nas/landisk/hdd.htm

## USB 機器・プリンター

http://www.iodata.jp/pio/io/nas/landisk/function.htm ※バスパワーモードのハードディスクは、本製品には接続できません。必ずセルフパワーモードでご利用ください。 ※プリンターの双方向機能には対応しておりません。 ※デジカメは USB マスストレージクラスの転送に対応している必要があります。 ※ USB ハブを接続して、USB 機器を使用することはできません。 ※対応機器以外には省電力設定を有効にしないでください。 ※弊社 iSPIS 対応ハードディスクを本製品でご利用いただく場合、iSPIS 機能は使用できません。

# 増設できる UPS

動作確認済み機種については、以下の弊社ホームページの製品情報をご覧ください。 http://www.iodata.jp/pio/io/nas/landisk/ups.htm

# 増設できる eSATA 機器

#### ご注意

- eSATA 機器を増設する前に、次の注意もご確認ください。【使用上のご注意】(1-6 ページ)
- ●本製品の eSATA ポートに、ポートマルチプライヤー(Port Multiplier)は接続できません。
- ●本製品の eSATA ポートには、以下の対応機器以外の機器は接続しないでください。
- eSATA ミラーリング機能を使用する場合、本製品の内蔵ボリュームの全容量以上の容量を持つ eSATA ハードディスクが必要です。

動作確認済み機器については、以下の弊社ホームページの製品情報をご覧ください。

#### http://www.iodata.jp/pio/io/nas/landisk/hdd.htm

# 増設ディスクに関するご注意

本製品で共有モードに設定してあるポートに、フォーマット済みのディスクを接続した場合、ディスク全体を共有フォルダーとして 使用することができます。

ポートに対する共有フォルダー名とポートの初期状態は以下のようになります。

| ポート名      | 共有フォルダー名 | ポートの初期状態          |
|-----------|----------|-------------------|
| USB ポート 1 | usbl     | クイックコピー           |
|           |          | ※使用するためには設定が必要です。 |
| USB ポート 2 | usb2     | 共有                |
| eSATA ポート | esatal   | 共有                |

※ 共有フォルダーの設定については、以下をご覧ください。

【共有フォルダー】 (7-42 ページ)

※ ポートの設定については、以下をご覧ください。

【USB ポート1(前面)の設定】(11-75ページ)

対応フォーマット以外のフォーマットを共有モードで使用することはできません。

(本製品ミラーリング機能を使用して作成されたミラーディスクを含みます)

使用可能なフォーマット形式と読み書き制限については以下をご覧ください。

| 対応フォーマット形式      | FAT * 1 | NTFS <sup>*2</sup> | 専用        |
|-----------------|---------|--------------------|-----------|
| 本製品に接続して使用      | 読み書き可   | 読み込みのみ可            | 読み書き可     |
| 本製品のバックアップ機能で使用 | 読み込みのみ可 | 読み込みのみ可            | 読み書き可     |
| パソコンに接続して使用*3   | 読み書き可   | 読み書き可              | 読み込みのみ可*4 |

 ※1 FAT 形式のフォーマットでは、2TB 以上の容量を使用することはできません。
 本製品で 2TB より大きい容量のハードディスクを FAT 形式でフォーマットする場合は、2TB のパーティションを作成して フォーマットされます。

- ※2 NTFS 形式のフォーマットでは、2TB 以上の容量を使用することはできません。 本製品で NTFS 形式のフォーマットをすることはできません。ご利用のパソコンでフォーマットしてお使いください。
- ※3 2TBより大きい容量のハードディスクは、Windows Vista 以降でのみご利用になれます。

※ 4 添付の「LAN DISK Backup Reader」を使用する必要があります。

システムバージョン

2.06(出荷時期による)

#### ◆基本設定

| 々哉乳中       | LAN DISK の名前   | landisk-xxxxxx( 製品の LAN ポートの MAC アドレス下 6 桁が表示される ) |                               |  |
|------------|----------------|----------------------------------------------------|-------------------------------|--|
| 石刖改足       | LAN DISK の説明   | HDL-XR series                                      |                               |  |
|            | サーバーと同期        | 同期する                                               |                               |  |
| 日付と時刻の設定   | 利用するタイムサーバー    | ntp.nict.jp                                        |                               |  |
|            | 同期するタイミング      | 起動時                                                |                               |  |
|            |                | IP アドレスを自動取得する                                     | (DHCP)                        |  |
|            |                | 自 IP アドレス                                          | 192.168.0.200                 |  |
|            |                | 動                                                  | (AutolP 自動割当 169.254.xxx.xxx) |  |
|            | TCP/IP 設定(LAN) | 常 サブネットマスク                                         | 255.255.255.0                 |  |
| イットリーク設定   |                | 失                                                  | (AutoIP アドレスは 255.255.0.0)    |  |
| (IPV4)     |                | 照 フレームサイズ                                          | 未使用(1500byte)                 |  |
|            |                | Wake On LAN                                        | 有効                            |  |
|            | TCP/IP 設定(EXT) | 無効                                                 |                               |  |
|            | 共通設定           | 設定方法                                               | LAN から自動で取得する                 |  |
|            |                | デフォルトゲートウェイ                                        | なし                            |  |
|            |                | DNS サーバーアドレス                                       | なし                            |  |
|            | TCP/IP 設定(LAN) | 無効                                                 |                               |  |
| ネットワーク設定   | TCP/IP 設定(EXT) | 無効                                                 |                               |  |
|            |                | 設定方法                                               | LAN から自動で取得する                 |  |
| (IPVO)     | 共通設定           | デフォルトゲートウェイ                                        | なし                            |  |
|            |                | DNS サーバーアドレス                                       | なし                            |  |
| プロキシ設定     | プロキシ           | 使用しない                                              |                               |  |
| 管理者パスワード設定 | パスワード          | なし                                                 |                               |  |

#### ◆共有管理

| ユーザー管理           | 登録済みユーザー | なし              |                                                                                                    |  |
|------------------|----------|-----------------|----------------------------------------------------------------------------------------------------|--|
| ユーザー使用量管理        | 使用量制限    | 無効              |                                                                                                    |  |
| グループ管理           | 作成済みグループ | なし              |                                                                                                    |  |
| グループ使用量管理        | 使用量制限    | 無効              |                                                                                                    |  |
| 共有フォルダー管理        | 作成済み共有   | disk1           |                                                                                                    |  |
|                  |          | 場所              | 内蔵ボリューム                                                                                                    |  |
|                  |          | コメント            | HDL-XR RAID share                                                                                                    |  |
|                  |          | 詳細アクセス権         | 有効(管理者のみ読み書き可能)                                                                                                    |  |
|                  |          | 有効サービス          | Microsoft ネットワーク共有                                                                                                    |  |
|                  |          |                 | ※ AppleShare ネットワーク共有、FTP 共有は無効                                                                                                    |  |
|                  |          | esatal          |                                                                                                    |  |
|                  |          | 場所              | eSATA ボリューム                                                                                                    |  |
|                  |          | コメント            | HDL-XR esata1 share                                                                                                    |  |
|                  |          | 詳細アクセス権         | 有効(管理者のみ読み書き可能)                                                                                                    |  |
|                  |          | 有効サービス          | Microsoft ネットワーク共有                                                                                                    |  |
|                  |          |                 | ※ AppleShare イットワーク共有、トTP 共有は無効                                                                                                    |  |
|                  |          | USD I           |                                                                                                    |  |
|                  |          | 場所              |                                                                                                    |  |
|                  |          |                 | HUL-XR usb I share                                                                                                    |  |
|                  |          | 詳細アクセス権<br>     | 有効(管理者のみ読み書き可能)                                                                                                    |  |
|                  |          | 有効サービス          | Microsoft ネットワーク共有                                                                                                    |  |
|                  |          | ush2            |                                                                                                    |  |
|                  |          |                 |                                                                                                    |  |
|                  |          | 「「」、、、」         |                                                                                                    |  |
|                  |          | コメノト            | HUL-XK USD2 SNale<br>  左対 (笠田老のできで書た可称)                                                                                                    |  |
|                  |          | <u> 詳細アクセス唯</u> |                                                                                                    |  |
|                  |          | 有効リーヒス          | MICFOSOTE イツトワーク共有<br> ※ AppleShare ネットワークサキー FTP サキは無効                                                                                                    |  |
|                  |          | L AN DISK mar   |                                                                                                    |  |
|                  |          | 場所              | 「内蔵ボリューム                                                                                                    |  |
|                  |          | コメント            | □□□□□□□□□□□□□□□□□□□□□□□□□□□□□□□□□□□□                                                                                                    |  |
|                  |          | ゴンク <br>詳細アクセス権 |                                                                                                    |  |
|                  |          | 有効サービス          | Microsoft $\lambda_{y}$ $\nabla$ $\nabla$ $\Delta_{y}$ $\Delta_{y}$ $\Delta_$ |  |
| <br>共有フォルダー使用量管理 | 使用量制限    | 無効              |                                                                                                    |  |

|                  | 参加方法             | ワークグループ         |
|------------------|------------------|-----------------|
| Microsoft ネットワーク | ワークグループ 名        | WORKGROUP       |
| 設定               | WINS サーバーアドレス    | なし              |
|                  | SMB プロトコル        | SMB1,SMB2 を使用する |
|                  | ポート番号            | 21              |
|                  | エンコード            | UTF-8           |
| iobb.net         | iobb.net への登録・更新 | 無効              |
| リモートリンク          | リモートアクセス         | 無効              |
| バックアップ           | Backup Job 1~5   | 無効              |
| レプリケーション         | レプリケーション機能       | 無効              |
| プリントサーバー         | プリントサーバー         | USB プリンタ接続時に有効  |
|                  | Microsoft ネットワーク | 有効              |
|                  | 共有               |                 |
|                  | アクセスログを記録        | 無効              |
|                  | AppleShare ネットワー | 有効              |
| サービス設定           | ク共有              |                 |
|                  | FTP 共有           | 有効              |
|                  | ネットワークバックアップ     | 有効              |
|                  | の許可              |                 |
|                  | 使用量制限            | 無効              |

#### ◆ディスク設定

|           | 内蔵ボリューム       | RAID 6                           |         |  |
|-----------|---------------|----------------------------------|---------|--|
|           |               | ※ HDL-XR/2D シリーズの場合は RAID 1(2 台) |         |  |
| ポリュー / 乳ウ | eSATA ボリューム   | 共有モード(FAT/NTFS/ 専用)              |         |  |
|           | USB ボリューム 1   | クイックコピー                          |         |  |
|           |               | コピー先:disk1                       |         |  |
|           | USB ボリューム 2   | 共有モード(FAT/NTFS/ 専用)              |         |  |
|           | スケジュール実行機能    | 使用する                             |         |  |
| アクティブリペアー |               | 曜日指定(毎月最初)                       | 土曜日     |  |
|           |               | 開始時刻                             | 0時00分開始 |  |
| ロックキー設定   | Key Server 機能 | 無効                               |         |  |

#### ◆通知設定

|           |              | SMTP サーバー名 | なし          |
|-----------|--------------|------------|-------------|
|           |              | SMTP ポート番号 | 25          |
| ✓_Ⅲ其木憩空   | ノール基本設定      | 差出人メールアドレス | なし          |
| メール基本設定   |              | メールエンコード   | ISO-2022-JP |
|           | メール送信時認証設定   | 認証方式       | 認証なし        |
|           | メール通知テスト     | 送信先メールアドレス | なし          |
| メールアドレス設定 | なし           |            |             |
|           | S/7 = 1      | メール通知      | 無効          |
|           |              | 送信先メールアドレス | なし          |
|           |              | メール通知      | 無効          |
|           | N992292      | 送信先メールアドレス | なし          |
|           |              | メール通知      | 無効          |
|           | 温度 FAN エノー   | 送信先メールアドレス | なし          |
|           |              | メール通知      | 無効          |
|           |              | 送信先メールアドレス | なし          |
|           |              | 定期警告       | 有効          |
|           | ディスクエラー警告    | メール通知      | 無効          |
|           |              | 送信先メールアドレス | なし          |
| イベノト通知設定  |              | 定期警告       | 無効          |
|           |              | メール通知      | 無効          |
|           | 「ハリューム使用重誉古  | 送信先メールアドレス | なし          |
|           |              | 使用率        | 90%以上       |
|           |              | 定期警告       | 無効          |
|           | 体田島生物の数件     | メール通知      | 無効          |
|           |              | 送信先メールアドレス | なし          |
|           |              | 使用率        | 90%以上       |
|           |              | 定期警告       | 有効          |
|           | UPS 警告       | メール通知      | 無効          |
|           |              | 送信先メールアドレス | なし          |
| 定期レポート設定  | ボリューム使用量レポート | 無効         | ·           |
| NarSuS 設定 | NarSuS       | 無効         |             |

#### ◆通知設定(つづき)

|         | SNMP トラップ機能 | 無効   |
|---------|-------------|------|
| SNMP 設定 | ポート番号       | 162  |
|         | 送信先ホスト      | (空白) |

#### ◆システム設定

|              | ·         |        |              |
|--------------|-----------|--------|--------------|
|              | AC 電源復旧時  | 時の自動起動 | 無効           |
|              | t         | 記動設定   | 無効           |
|              | L L       | 起動時刻設  | なし           |
| ■酒 ON/OFF 設守 | スケジュー     | ÷      |              |
|              |           |        |              |
|              | ル設定       | 终了設定   | 無効           |
|              | 糸         | 终了時刻設  | なし           |
|              | 5         | Ē      |              |
| フィッチシー       | リセットボタン   | /      | 有効           |
| スイッテ設定       | FUNC. ボタン | /      | 有効           |
| ランプ設定        | ランプの明るさ   | ž      | 明            |
|              | UPS 警告機能  | 5      | 無効           |
|              | シャットダ     | 亭電後の経  | 10分後にシャットダウン |
| UPS 設定       | ウン条件      | 過時間    |              |
|              | ネットワークシ   | ンャットダウ | 未登録          |
|              | ン設定       |        |              |
|              | 時間選択      |        | なし           |
|              | 内蔵ボリューム   | 7      | 無効           |
| 省電力設定        | eSATA ボリコ | 1-ム    | 無効           |
|              | USB ボリュー  | ·Д]    | 無効           |
|              | USB ボリュー  | 42     | 無効           |
|              | ファームウェア   | マー更新通知 | 無効           |
| ファームワエアー更新   | 機能        |        |              |

# 文字制限一覧

## 各設定項目の文字制限

各項目には、以下の使用文字の制限があります。(パスワードに空白文字を使用しないでください。)

|                                       | 文  | 字数             | 使用でき | きる文字 | 住田志さたい古中国                                                                                                    |  |  |  |
|---------------------------------------|----|----------------|------|------|----------------------------------------------------------------------------------------------------|--|--|--|
| 月日日日日日日日日日日日日日日日日日日日日日日日日日日日日日日日日日日日日 | 最小 | 最大             | 半角   | 全角   | ()  ()  ()  ()  ()  ()  ()  ()  ()  ()                                                                                                    |  |  |  |
| 管理者パスワード                              | 4  | 20             | 表 1  | ×    |                                                                                                    |  |  |  |
| LAN DISK の名前                          | 1  | 15             | 表2   | ×    | <ul> <li>ハイフンから始まる文字列</li> <li>数字のみの文字列</li> <li>※ IE 5.01 SP1 以降では、名前に "_" を使用した場合、本<br/>製品の IP アドレスを指定して、管理画面にアクセスして<br/>ください。(LAN DISK の名前からアクセスできません)</li> </ul>                        |  |  |  |
| LAN DISK の説明                          | 0  | 半角 48<br>全角 48 | 表4   | 0    |                                                                                                    |  |  |  |
| ユーザー名                                 | 1  | 20             | 表2   | ×    | <ul> <li>・ハイフンから始まる文字列</li> <li>・数値のみの文字列</li> <li>・大文字小文字のみが異なるユーザー名</li> </ul>                                                                                                    |  |  |  |
| ユーザーフルネーム                             | 0  | 半角 48<br>全角 48 | 表4   | 0    |                                                                                                    |  |  |  |
| ユーザーコメント                              | 0  | 半角 48<br>全角 48 | 表4   | 0    |                                                                                                    |  |  |  |
| ユーザーパスワード                             | 0  | 20             | 表1   | ×    |                                                                                                    |  |  |  |
| グループ名                                 | 1  | 20             | 表2   | ×    | <ul> <li>ハイフンから始まる文字列</li> <li>数値のみの文字列</li> <li>大文字小文字のみが異なるグループ名</li> </ul>                                                                                                    |  |  |  |
| 共有フォルダー                               | ]  | 半角 27<br>全角 9  | 表 4  | 0    | <ul> <li>・ドル記号で終わる文字列</li> <li>・半角スペースで始まる文字列</li> <li>・半角スペースで終わる文字列</li> <li>・半角スペースが連続する文字列</li> <li>・# で始まる文字列</li> <li>・共有フォルダー名として「global」「homes」「printers」</li> <li>は指定不可</li> </ul> |  |  |  |
| 共有フォルダーコメント                           | 0  | 半角 48<br>全角 48 | 表4   | 0    |                                                                                                    |  |  |  |
| アクセスパスワード                             | 0  | 20             | 表 1  | ×    |                                                                                                    |  |  |  |
| ワークグループ名                              | 1  | 15             | 表2   | ×    | LAN DISK の名前と同じ文字列                                                                                                    |  |  |  |
| NT ドメイン名                              | 1  | 15             | 表2   | ×    | LAN DISK の名前と同じ文字列                                                                                                    |  |  |  |
| NT ドメインコントローラー名                       | 1  | 15             | 表2   | ×    | LAN DISK の名前と同じ文字列                                                                                                    |  |  |  |
| ドメイン名(NetBIOS 名)                      | 1  | 15             | 表2   | ×    | LAN DISK の名前と同じ文字列                                                                                                    |  |  |  |
| ドメイン名(フル DNS 名)                       | 1  | 155            | 表3   | ×    | ピリオドで区切られた各フィールドは 63 文字以内                                                                                                    |  |  |  |
| ドメイン管理者ユーザー名                          | 1  | 20             | 表3   | ×    |                                                                                                    |  |  |  |
| ドメイン管理者パスワード                          | 0  | 20             | 表1   | ×    |                                                                                                    |  |  |  |
| ドメインコントローラーの名前                        | 1  | 155            | 表3   | ×    | ピリオドで区切られた各フィールドは 63 文字以内                                                                                                    |  |  |  |
| メール基本設定 - 認証設定(ユーザー名)                 | 1  | 155            | 0    | 0    |                                                                                                    |  |  |  |
| メール基本設定 - 認証設定(パスワード)                 | 0  | 20             | 0    | 0    |                                                                                                    |  |  |  |

【表:使用できる半角文字】 ※グレーの文字は使用できません。

| ±ι |      | +0    | +1    | +2    | +3    | +4    | +5    | +6    | +7    | +8    | +9     | +A    | +B    | +0   | +D   | +E   | +F    |
|----|------|-------|-------|-------|-------|-------|-------|-------|-------|-------|--------|-------|-------|------|------|------|-------|
| 12 |      | [NUL] | [SOH] | [STX] | [ETX] | [EOT] | [ENQ] | [ACK] | [BEL] | [BS]  | [HT]   | [LF]  | [VT]  | [FF] | [CR] | [S0] | [SI]  |
|    | 0x00 | 0x00  | 0x01  | 0x02  | 0x03  | 0x04  | 0×05  | 0x06  | 0x07  | 0x08  | 0×09   | 0x0A  | 0×0B  | 0x00 | Ox0D | 0x0E | 0x0F  |
|    |      | [DLE] | [DC1] | [DC2] | [DC3] | [DC4] | [NAK] | [SYN] | [ETB] | [CAN] | [1234] | [SUB] | [ESC] | [FS] | [GS] | [RS] | [US]  |
|    | 0x10 | 0x10  | 0x11  | 0x12  | 0x13  | 0×14  | 0×15  | 0×16  | 0x17  | 0x18  | 0×19   | 0×1 A | 0×1B  | 0x1C | 0x1D | 0x1E | 0×1F  |
|    |      | [SPC] | !     | "     | #     | \$    | сk    | æ     | T     | (     | )      | *     | +     | ,    | -    |      | /     |
|    | 0×20 | 0×20  | 0x21  | 0x22  | 0x23  | 0×24  | 0×25  | 0×26  | 0×27  | 0x28  | 0x29   | 0x2A  | 0×2B  | 0×20 | 0x2D | 0x2E | 0x2F  |
|    |      | 0     | 1     | 2     | 3     | 4     | 5     | 6     | 7     | 8     | 9      | :     | ;     | <    | =    | >    | ?     |
|    | 0x30 | 0:30  | 0x31  | 0:32  | 0x33  | 0×34  | 0x35  | 0x36  | 0:37  | 0:38  | 0×39   | 0x3A  | 0x3B  | 0:30 | 0:3D | 0x3E | 0x3F  |
|    |      | 0     | A     | в     | c     | D     | Е     | F     | G     | н     | I      | J     | к     | L    | м    | N    | 0     |
|    | 0×40 | 0×40  | 0x41  | 0×42  | 0×43  | 0×44  | 0><45 | 0×46  | 0::47 | 0x48  | 0×49   | 0×4A  | 0×4B  | 0×4C | 0x4D | 0x4E | 0×4F  |
|    |      | Р     | Q     | R     | s     | т     | U     | v     | พ     | x     | Y      | z     | 1     | 1    | 1    | ^    |       |
|    | 0>50 | 0x50  | 0x51  | 0x52  | 0x53  | 0>54  | 0>55  | 0>56  | 0:67  | 0:58  | 0>59   | 0>5A  | 0>5B  | 0x5C | 0:6D | 0:5E | 0×5F  |
|    |      | ~     | a     | b     | с     | d     | е     | f     | g     | h     | i      | j     | k     | 1    | m    | n    | 0     |
|    | 0%60 | 0:60  | 0x61  | 0x62  | 0x63  | 0>64  | 0>65  | 0:66  | 0:67  | 0x68  | 0>69   | 0x6A  | 0x6B  | 0.60 | 0x6D | 0x6E | 0x6F  |
|    |      | р     | q     | r     | s     | t     | u     | v     | w     | x     | Y      | z     | {     | 1    | }    | ~    | [DEL] |
|    | 0×70 | 0×70  | 0×71  | 0×72  | 0×73  | 0×74  | 0×75  | 0×76  | 0×77  | 0×78  | 0×79   | 0×7 A | 0×7B  | 0×7C | 0×7D | 0x7E | 0x7F  |

表3

|      | +0    | +1    | +2    | +3    | +4    | +5    | +6    | +7    | +8    | +9   | +A    | +B    | +C   | +D   | +E   | +F    |
|------|-------|-------|-------|-------|-------|-------|-------|-------|-------|------|-------|-------|------|------|------|-------|
|      | [NUL] | [SOH] | [STX] | [ETX] | [EOT] | [ENQ] | [ACK] | [BEL] | [BS]  | [HT] | [LF]  | [VT]  | [FF] | [CR] | [S0] | [SI]  |
| 0x00 | 0:400 | 0x01  | 0:02  | 0x03  | 0x04  | 0x05  | 0x06  | 0:407 | 0x08  | 0x09 | 0x0A  | 0×0B  | 0x00 | Ox0D | 0x0E | 0x0F  |
|      | [DLE] | [DC1] | [DC2] | [DC3] | [DC4] | [NAK] | [SYN] | [ETB] | [CAN] | [EM] | [SUB] | [ESC] | [FS] | [GS] | [RS] | [US]  |
| 0×10 | 0x10  | 0x11  | 0x12  | 0x13  | 0x14  | 0×15  | 0x16  | 0x17  | 0x18  | 0x19 | 0x1A  | 0×1B  | 0×10 | 0x1D | 0x1E | 0×1F  |
|      | [SPC] | 1     | 11    | #     | \$    | %     | &     | T     | (     | )    | *     | +     | ,    | -    |      | /     |
| 0x20 | 0×20  | 0x21  | 0×22  | 0x23  | 0×24  | 0×25  | 0×26  | 0x27  | 0x28  | 0x29 | 0×2 A | 0×2B  | 0×2C | 0x2D | 0x2E | 0×2F  |
|      | 0     | 1     | 2     | 3     | 4     | 5     | 6     | 7     | 8     | 9    | :     | ;     | <    | =    | >    | ?     |
| 0x30 | 0://0 | 0:31  | 0:32  | 0x33  | 0x34  | 0x35  | 0:36  | 0:37  | 0:38  | 0x39 | 0x3.A | 0x3B  | 0:40 | 0:3D | 0x3E | 0x3F  |
|      | 0     | Α     | в     | С     | D     | Е     | F     | G     | H     | I    | J     | К     | L    | М    | N    | 0     |
| 0×40 | 0×40  | 0x41  | 0x42  | 0×43  | 0>44  | 0>45  | 0x46  | 0:<47 | 0::48 | 0x49 | 0×4A  | 0>4B  | 0x4C | 0x4D | 0x4E | 0×4F  |
|      | P     | Q     | R     | s     | т     | U     | v     | W     | Х     | Y    | Z     | [     | /    | 1    | ^    |       |
| 0>50 | 0x50  | 0:61  | 0:52  | 0x53  | 0>54  | 0>55  | 0>56  | 0:67  | 0:58  | 0:59 | 0>5A  | 0>5B  | 0x50 | 0x5D | 0x5E | 0×5F  |
|      | ,     | a     | b     | с     | d     | е     | f     | g     | h     | i    | j     | k     | 1    | m    | n    | 0     |
| 0x60 | 0.60  | 0:61  | 0x62  | 0x63  | 0>64  | 0x65  | 0x66  | 0:67  | 0x68  | 0x69 | 0x6 A | 0>6B  | 0.60 | 0x6D | 0x6E | 0x6F  |
|      | р     | q     | r     | s     | t     | u     | v     | w     | х     | У    | z     | {     | Τ    | }    | ~    | [DEL] |
| 0×70 | 0×70  | 0x71  | 0×72  | 0×73  | 0×74  | 0×75  | 0×76  | 0x77  | 0×78  | 0x79 | 0×7 A | 0×7B  | 0×7C | 0×7D | 0x7E | 0×7F  |

| ミク |      | +0    | +1    | +2    | +3    | +4    | +5    | +6    | +7    | +8    | +9     | +A    | +B    | +0   | +D   | +E    | +F    |
|----|------|-------|-------|-------|-------|-------|-------|-------|-------|-------|--------|-------|-------|------|------|-------|-------|
| ×  |      | [NUL] | [SOH] | [STX] | [ETX] | [EOT] | [ENQ] | [ACK] | [BEL] | [BS]  | (HT)   | [LF]  | [77]  | [FF] | [CR] | [S0]  | [SI]  |
|    | 0x00 | 0x00  | 0x01  | 0x02  | 0×03  | 0x04  | 0x05  | 0x06  | 0×07  | 0x08  | 0x09   | 0x0A  | 0x0B  | 0x00 | 0x0D | 0x0E  | 0x0F  |
|    |      | [DLE] | [DC1] | [DC2] | [DC3] | [DC4] | [NAK] | [SYM] | [ETB] | [CAN] | [1234] | [SUB] | [ESC] | [FS] | [GS] | [RS]  | [ປຽ]  |
|    | 0×10 | 0x10  | 0x11  | 0×12  | 0×13  | 0×14  | 0×15  | 0×16  | 0×17  | 0×18  | 0x19   | 0x1A  | 0x1B  | 0x1C | 0×1D | 0×1E  | 0×1F  |
|    |      | [SPC] | !     | "     | #     | \$    | of o  | ۵     | 1     | (     | )      | *     | +     | ,    | -    | •     | /     |
|    | 0×20 | 0×20  | 0x21  | 0×22  | 0×23  | 0×24  | 0×25  | 0x26  | 0×27  | 0×28  | 0×29   | 0x2A  | 0×2B  | 0×20 | 0×2D | 0x2E  | 0×2F  |
|    |      | 0     | 1     | 2     | з     | 4     | 5     | 6     | 7     | 8     | 9      | :     | ;     | <    | =    | >     | ?     |
|    | 0x30 | 0:30  | 0x31  | 0x32  | 0x33  | 0x34  | 0:35  | 0x36  | 0×37  | 0x38  | 0:39   | 0x3A  | 0x3B  | 0x30 | 0x3D | 0x3E  | 0x3F  |
|    |      | 0     | A     | в     | с     | D     | Е     | F     | G     | н     | I      | J     | к     | L    | м    | N     | 0     |
|    | 0×40 | 0x40  | 0x41  | 0×42  | 0>:43 | 0>44  | 0x45  | 0×46  | 0×47  | 0>+48 | 0x49   | 0x4A  | 0×4B  | 0×4C | 0×4D | 0:x4E | 0×4F  |
|    |      | P     | Q     | R     | s     | т     | U     | v     | W     | х     | Y      | z     | 1     | 1    | 1    | ^     |       |
|    | 0>50 | 0:60  | 0x51  | 0>52  | 0>53  | 0×54  | 0x55  | 0:56  | 0>57  | 0×58  | 0x59   | 0x5A  | 0x5B  | 0>50 | 0x5D | 0x5E  | 0×5F  |
|    |      | ~     | a     | b     | с     | d     | e     | f     | g     | h     | i      | j     | k     | 1    | m    | n     | 0     |
|    | 0x60 | 0:60  | 0x61  | 0×62  | 0>63  | 0:64  | 0x65  | 0x66  | 0x67  | 0x68  | 0:69   | 0x6A  | 0x6B  | 0x60 | 0x6D | 0x6E  | 0x6F  |
|    |      | р     | q     | r     | s     | t     | u     | v     | w     | x     | У      | z     | {     | I    | }    | ~     | [DEL] |
|    |      |       |       |       |       |       |       |       |       |       |        |       |       |      |      |       |       |

| A   |      | -     | -     | -     | -     | -     | -     | -     | -     | -     | -     |       |       |      |      |      |       |
|-----|------|-------|-------|-------|-------|-------|-------|-------|-------|-------|-------|-------|-------|------|------|------|-------|
| 表 4 |      | +0    | +1    | +2    | +3    | +4    | +5    | +6    | +7    | +8    | +9    | +A    | +B    | +0   | +D   | +E   | +F    |
| 2.  |      | [NUL] | [SOH] | [STX] | [ETX] | [EOT] | [ENQ] | [ACK] | [BEL] | [BS]  | [HT]  | [LF]  | [VT]  | [FF] | [CR] | [S0] | [SI]  |
|     | 0x00 | 0x00  | 0x01  | 0x02  | 0×03  | 0x04  | 0x05  | 0x06  | 0×07  | 0x08  | 0x09  | A0x0  | 0x0B  | 0x00 | 0x0D | 0x0E | 0x0F  |
|     |      | [DLE] | [DC1] | [DC2] | [DC3] | [DC4] | [NAK] | [SYN] | [ETB] | [CAN] | [E24] | [SUB] | [ESC] | [FS] | [GS] | [RS] | [US]  |
|     | 0x10 | 0×10  | 0x11  | 0×12  | 0×13  | 0×14  | 0×15  | 0×16  | 0×17  | 0×18  | 0×19  | 0x1A  | 0x1B  | 0x10 | 0×1D | 0x1E | 0×1F  |
|     |      | [SPC] | !     |       | #     | \$    | 8     | ه     | ,     | (     | )     | *     | +     | ,    | -    |      | /     |
|     | 0×20 | 0×20  | 0x21  | 0x22  | 0×23  | 0×24  | 0x25  | 0x26  | 0×27  | 0×28  | 0×29  | 0x2A  | 0x2B  | 0×20 | 0×2D | 0x2E | 0×2F  |
|     |      | 0     | 1     | 2     | з     | 4     | 5     | 6     | 7     | 8     | 9     | :     | ;     | <    | =    | >    | ?     |
|     | 0x30 | 0:30  | 0x31  | 0x32  | 0x33  | 0x34  | 0:35  | 0x36  | 0×37  | 0x38  | 0x39  | 0x3.A | 0x3B  | 0x30 | 0x3D | 0x3E | 0x3F  |
|     |      | 0     | A     | в     | с     | D     | Е     | F     | G     | н     | I     | J     | к     | L    | м    | N    | 0     |
|     | 0×40 | 0x40  | 0x41  | 0×42  | 0>43  | 0×44  | 0x45  | 0x46  | 0×47  | 0>+48 | 0x49  | 0x4A  | 0x4B  | 0×4C | 0x4D | 0x4E | 0×4F  |
|     |      | P     | Q     | R     | s     | т     | U     | v     | W     | х     | Y     | Z     | [     | \    | 1    | ^    |       |
|     | 0>50 | 0x50  | 0:51  | 0:52  | 0x53  | 0>54  | 0x55  | 0:56  | 0:57  | 0>58  | 0x59  | 0x5A  | 0:5B  | 0>50 | 0x5D | 0x5E | 0.5F  |
|     |      | ~     | a     | b     | с     | d     | е     | f     | g     | h     | i     | j     | k     | 1    | m    | n    | 0     |
|     | 0%60 | 0:60  | 0x61  | 0x62  | 0>63  | 0:64  | 0:65  | 0x66  | 0%67  | 0>68  | 0:69  | 0x6A  | 0x6B  | 0x60 | 0x6D | 0x6E | 0x6F  |
|     |      | р     | q     | r     | s     | t     | u     | v     | w     | x     | У     | z     | {     | 1    | }    | ~    | [DEL] |
|     | 0×70 | 0×70  | 0x71  | 0×72  | 0×73  | 0×74  | 0×75  | 0×76  | 0×77  | 0×78  | 0×79  | 0x7A  | 0x7B  | 0×7C | 0×7D | 0×7E | 0x7F  |

25-157

## iobb.net 設定で使用できる文字 / できない文字

| 項目名     | 文字数            | 使用できる文字                  | 使用できない文字      |
|---------|----------------|--------------------------|---------------|
|         | 3 文字以上 16 文字以内 | 半角小文字英字 a ~ z 半角数字 O ~ 9 | 「使用できる文字」以外不可 |
| + 7 1 4 |                | ハイフン -                   |               |
| 小スト名    |                | (ハイフン - で始まる文字列は不可)      |               |
|         |                | (ハイフン - で終わる文字列は不可)      |               |
|         | 6 文字以上 8 文字以内  | 半角小文字英字 a ~ z 半角数字 O ~ 9 | 「使用できる文字」以外不可 |
|         |                | ハイフン -                   |               |
| 729-5   |                | (ハイフン - で始まる文字列は不可)      |               |
|         |                | (ハイフン - で終わる文字列は不可)      |               |

## Dropbox の識別名で使用できる文字 / できない文字

| 文字数            | 使用できる文字                     | 使用できない文字      |
|----------------|-----------------------------|---------------|
| 6 文字以上 15 文字以内 | 半角大文字小文字英字 a ~ z 半角数字 O ~ 9 | 「使用できる文字」以外不可 |

## 共有フォルダー使用時の文字制限

共有フォルダーに保存できるファイル名、フォルダー名には以下の制限があります。

- ・半角 255 文字(全角 85 文字)までとなります。 ※使用する文字種によっては上記の数値よりも少なくなる場合があります。
- ・使用できる名前は、クライアント OS により制限されます。
- ・ftp で Shift-JIS を使用する場合は、【FTP 共有使用時のトラブル】(27-230 ページ)もご覧ください。

# お知らせ一覧

| 新<br>明                                  | 内容                                   | 実示冬代と対処古法                                                                                                   |
|-----------------------------------------|--------------------------------------|----------------------------------------------------------------------------------------------------|
| 11日の11日の11日の11日の11日の11日の11日の11日の11日の11日 |                                      |                                                                                                    |
| エラー                                     | 使用重制限の書音使用率 XX %を迫えました。              | 使用重制限の使用率言音  但 XX% を超えた場合に衣示されます。                                                                           |
|                                         |                                      |                                                                                                    |
|                                         |                                      | ユーリー、クルーフ、共有フォルターの使用重制限設定を確認し、使用率の高いユーリー、クルーフ、                                                              |
|                                         |                                      | 共有ノオルターの、使用していないノアイルや、不要なノアイルをハックアップの上、削除を行う                                                                |
|                                         |                                      |                                                                                                    |
|                                         | 使用量制限情報を取得できません。                     | 使用量制限に関する情報が取得できなかった場合に表示されます。                                                                              |
|                                         |                                      | [対処]                                                                                                    |
|                                         |                                      | 詳細設定画面の[情報表示]-[ボリューム情報]を確認し、内蔵ボリュームが崩壊状態の場合、【RAID                                                           |
|                                         |                                      | が崩壊したときには】(23-140 ページ)を参照し、対処を行ってください。                                                                      |
|                                         |                                      | また、RAID モードの変更中、内蔵ボリュームのフォーマット中、チェックディスク中に、このお                                                              |
|                                         |                                      | 知らせが表示される場合があります。この場合は、処理が完了後、1時間以内に自動的にクリアさ                                                                |
|                                         |                                      | れますので対処は必要ありません。                                                                                            |
|                                         | 内蔵ボリュームの使用率が xx%を超えました。              | 内蔵ボリュームの使用率が xx% を超えた場合に表示されます。                                                                             |
|                                         |                                      | [対処]                                                                                                    |
|                                         |                                      | ユーザー、グループ、共有フォルダーの使用量制限設定を確認し、使用率の高いユーザー、グループ、                                                              |
|                                         |                                      | 共有フォルダーの、使用していないファイルや、不要なファイルをバックアップの上、削除を行っ                                                                |
|                                         |                                      | てください。                                                                                                    |
|                                         | 内蔵ボリュームの使用率を取得できません。                 | 内蔵ボリュームの使用率が取得できなかった場合に表示されます。                                                                              |
|                                         |                                      | [対処]                                                                                                    |
|                                         |                                      | 詳細設定画面の [ 情報表示 ]-[ ボリューム情報 ] を確認し、内蔵ボリュームが崩壊状態の場合、 [RAID                                                    |
|                                         |                                      | が崩壊したときには】(23-140 ページ)を参照し、対処を行ってください。                                                                      |
|                                         |                                      | また、RAID モードの変更中、内蔵ボリュームのフォーマット中、チェックディスク中に、このお                                                              |
|                                         |                                      | 知らせが表示される場合があります。この場合は、処理が完了後、1 時間以内に自動的にクリアさ                                                               |
|                                         |                                      | れますので対処は必要ありません。                                                                                            |
|                                         | RAID が崩壊しました。                        | RAID が崩壊した場合に表示されます。                                                                                        |
|                                         |                                      | 「対処]                                                                                                    |
|                                         |                                      | 【RAID が崩壊したときには】(23-140 ページ)を参照し、対処を行ってください。                                                                |
|                                         | RAID の構成異常が発生しました。                   | RAID が構成異常となった場合に表示されます。                                                                                    |
|                                         |                                      | 「対処]                                                                                                    |
|                                         |                                      | 洋細設定画面の [ 情報表示 ]-[ ボリューム情報 ] を確認し、内蔵ボリュームの構成ディスクがすべて                                                        |
|                                         |                                      | 接続されていることを確認してください。「接続」以外の状態の構成ディスクは交換が必要です。                                                                |
|                                         | RAID が異常状態になりました。                    | RAID が異常状態となった場合に表示されます。                                                                                    |
|                                         |                                      | 「対処 ]                                                                                                    |
|                                         |                                      | :^^^_]<br> 詳細設定画面の「情報表示 ]-[ ボリューム情報 ] を確認し、内蔵ボリュームが崩壊状態の場合、内蔵                                               |
|                                         |                                      | ボリュームの構成ディスクがすべて接続されていることを確認し、詳細設定画面の「ディスク ]-[ボ                                                             |
|                                         |                                      | リューム操作1より「eSATA より内蔵ボリュームへミラーリング開始」を行ってください。                                                                |
|                                         |                                      | 内蔵ボリュームのマウントに失敗した場合に表示されます。                                                                                 |
|                                         |                                      |                                                                                                    |
|                                         |                                      | <br> 詳細設定画面の 「 ディスク 1-[ ボリューム操作 ] より [チェックディスク  を行ってください。 [チェッ                                              |
|                                         |                                      | クディスク」を行っても状況が改善しない場合は、「フォーマット」を行ってください。ただし、フォー                                                             |
|                                         |                                      | マットを行うと、内蔵ボリュームトに作成した共有フォルダーおよび、共有フォルダーに保存した                                                                |
|                                         |                                      | ファイルはすべて消去されます。                                                                                             |
|                                         |                                      | USB ロックキーの接続が確認できないため「ヤキュリティロックモード」で起動した場合に表示さ                                                              |
|                                         |                                      | れます。                                                                                                    |
|                                         |                                      | [ 文寸如, ]                                                                                                    |
|                                         |                                      | FしいUSBロックキーを接続してください。本製品は正しいUSBロックキーの接続を確認すると、                                                              |
|                                         |                                      | 「ヤキュリティロックモード」を解除し、本製品の共有フォルダーにアクセスできるようになります。                                                              |
|                                         | <br>LIPS が接続されていません。                 | UPSが接続されていないことを検出した場合に表示されます。                                                                               |
|                                         |                                      |                                                                                                    |
|                                         |                                      | LIPS の監視ケーブルを本製品の LISB ポートにしっかり接続されていることを確認してください。                                                          |
|                                         |                                      | UPSの警告が不要な場合は、詳細設定画面の「システム1-FUPS設定1より」PS警告を「毎効」                                                             |
|                                         |                                      |                                                                                                    |
|                                         | 停雷により、バッテリー動作を閚始しました                 | IPSが停電によりバッテリー動作に切り替わったことを検出した場合に表示されます                                                                     |
|                                         |                                      |                                                                                                    |
|                                         |                                      | 現在停雷状態になっています。雷力供給状態 およびブレーカー等の確認等を行ってください                                                                  |
|                                         | -<br>停雷後 指定した経過時間を超えました。             | UPS が停電状態から指定時間経過したことを検出した場合に表示されます。                                                                        |
|                                         |                                      |                                                                                                    |
|                                         |                                      | レクショー<br>現在停雷状態になっています。雷力供給状態、およびブレーカー等の確認等を行ってください                                                         |
|                                         | UPS のバッテリー残量が 30%以下であることを検出          | UPSが停電状態でバッテリー残量 30% 以下を検出した場合に表示されます。                                                                      |
|                                         | しました。                                |                                                                                                    |
|                                         |                                      | 現在停電状態になっています。電力供給状態、およびブレーカー等の確認等を行ってください                                                                  |
| 注意 <sup>*2</sup>                        | LAN - DHCP 失敗 - アドレス:xxx xxx xxx xxx | DHCPサーバーからIPアドレスの取得に失敗した場合に表示されます。                                                                          |
| , <u> </u>                              |                                      |                                                                                                    |
|                                         |                                      | μ / / / / · · · · · · · · · · · · · · ·                                                                     |
|                                         |                                      | ***F#シークリアル・「 とJXMUUにインドン ノトローロータ ハールがなせまることを堆越してくたる<br>  、 DHCPサーバーが接続されていない提合は 詳細語空雨面の「其本語空 L「ネットワーク語空 I  |
|                                         |                                      | の「ΙΔΝΙ より次の「ΙΡ アドレスを使う」を深切し、計幅改た岡岡ツ [ 坐平改た ] [ ネットワーン設た ]                                                   |
|                                         |                                      | ッコニュッコムシハのコーアーレイを戻り」を思かし、ナガヒドアトレ人を改たしてくたらい。<br>DHCP サーバーから IP アドレスの即得に生敗した提合に素売されます                         |
|                                         |                                      | 「対処」                                                                                                    |
|                                         |                                      | L ヘンと」<br>本制只の FYT ポートを控結した ケットワークに DUOD サーバーボカカオス ニとち 疎詞し アノゼキ                                             |
|                                         |                                      | **衣叫ツレヘト 小―   で技術しにイットソーンに UPUF ソーハーが仔仕9 ることを雑認してくたさ<br>  \ _ DUPD サーバーが培结されていたい担今は、詳細語中両声の「甘★語中」「ゥ…トローを語中」 |
|                                         |                                      | い。ロロロト ソデハーが按線されていない物ロは、詳細設た凹側の[ 茎平設た ][ イツトソーク設た ]<br>の「ロンエートの次の「ID マドロフォホネーム 認知! エチオマロマドロコキ部ウロマイガネッ       |
|                                         | 1                                    | リート・」 よりバリード とトレスを使う」を選択し、于動じ ドアトレスを設正してくたるい。                                                               |

| 種別               |                                       | 表示条件と対処万法                                                 |
|------------------|---------------------------------------|-----------------------------------------------------------|
| Ì意 <sup>※2</sup> | バックアップに失敗しました。                        | バックアップの開始に失敗した場合に表示されます。                                  |
|                  |                                       |                                                           |
|                  |                                       |                                                           |
|                  |                                       | 詳細設定画面の [ サービス設定 ]-[ バックアップ ] の各プロファイルを確認し、 バックアップ元、 バッ   |
|                  |                                       | クアップ先の指定が正しく行われていること、方在することを確認してください                      |
|                  |                                       |                                                           |
|                  | XXXXX か一部矢敗しています。                     | ハックアッフ中、一部項目が正常にハックアッフできなかった場合に表示されます。                    |
|                  |                                       | 「対処]                                                      |
|                  |                                       | このであって、「サービフ設定」「バックマップ」のプロファイルタ「マママン」を確認」 バックマッ           |
|                  |                                       | 計画設定回面の[9]-こ入設定]-[ハッジアック]のフロフアイル石「ベベベベ」を確認し、ハッジアッ         |
|                  |                                       | プ元、バックアップ先の指定が正しく行われていること、存在することを確認してください。                |
|                  | クイックコピーに失敗しました。                       | クイックコピーに失敗した場合に表示されます。                                    |
|                  |                                       |                                                           |
|                  |                                       |                                                           |
|                  |                                       | コピー元の USB ディスクが読み取り可能なフォーマットであること(FAT/NTFS)を確認してく         |
|                  |                                       |                                                           |
|                  |                                       |                                                           |
|                  |                                       | コピー先の共有ノオルターか存在することを確認してください。                             |
|                  | レプリケーション元共有フォルダー内のフォルダー数が             | 監視対象フォルダー数の最大値 200.000 フォルダーを超えた場合に表示されます。                |
|                  |                                       |                                                           |
|                  | 392590                                |                                                           |
|                  | フォルダー数を減らしてからレプリケーション設定をや             | レプリケーション元共有フォルダーに指定している共有フォルダー内のフォルダー数を減らしてか              |
|                  | り直してください。                             | らレプリケーション設定をやり直してください。                                    |
|                  |                                       |                                                           |
|                  | XXXXX の接続に大敗しました。                     | 外的リホリューム XXXXX の接続に大敗した場合に表示されます。                         |
|                  |                                       | 「対処]                                                      |
|                  |                                       | め付けボリュームが使用できたい形式の提会があります                                 |
|                  |                                       |                                                           |
|                  |                                       | パソコンに接続してフォーマット後、再度接続してみてくたさい。                            |
|                  | xxxxx の取り外しに失敗しました。                   | 外付けボリューム xxxxx の取り外しに失敗した場合に表示されます。                       |
|                  |                                       | 「 <del>大</del> 村加, 1                                      |
|                  |                                       |                                                           |
|                  |                                       | しはらく待ってから冉度取り外し処埋を行ってみてください。                              |
|                  | xxxxx が故障しました。交換してください。               | 外付けボリューム xxxxx の故障を検出した場合に表示されます。                         |
|                  |                                       |                                                           |
|                  |                                       |                                                           |
|                  |                                       | eSATA ポートに接続した eSATA ディスクに問題が発生しました。新しい eSATA ディスクに交      |
|                  |                                       | 施してください                                                   |
|                  |                                       |                                                           |
|                  | セキュリティロックモードの解除に失敗しました。               | 「セキュリティロックモード」の解除に矢敗した場合に表示されます。                          |
|                  |                                       | 「対処」                                                      |
|                  |                                       | ことしているのであった。 たけなし アイボネロ 一座中心ボリュール た恐空時に作品した しのり ロック       |
|                  |                                       | 正しいしる日ロッシャーを按照してくたさい。唱号にホッユームを設定時に下限したしる日ロッシ              |
|                  |                                       | キーを接続する必要があります。                                           |
|                  | アクティブリペアーの開始に失敗しました。                  | アクティブリペアーの開始に失敗した場合に表示されます。                               |
|                  | , , , , , , , , , , , , , , , , , , , |                                                           |
|                  |                                       |                                                           |
|                  |                                       | 詳細設定画面の [ 情報表示 ]-[ ボリューム情報 ] を確認し、 内蔵ボリュームが崩壊状態の場合、 【RAID |
|                  |                                       | が崩壊したときには】(23-140 ページ)を参照し、対処を行ってください                     |
|                  |                                       |                                                           |
|                  | アクティブリへアーの停止に大敗しました。                  | アンティンリハアーの停止に大敗した場合に表示されます。                               |
|                  |                                       |                                                           |
|                  |                                       | しばらく待ってから再度試行してみてください。                                    |
|                  |                                       | ゴリューム マママクロティアクエラーを修復できたかった場合に表示されます                      |
|                  |                                       |                                                           |
|                  | しても正常終了しない場合                          |                                                           |
|                  | データをバックアップ後、システム初期化を「内蔵               | 何度か実行しても正常終了しない場合、データをバックアップ後、システム初期化を   内蔵 HDD           |
|                  | HDD の字全消去を行う」オプションを付けて実行して            | の完全消去を行う」オプションを付けて実行してください                                |
|                  |                                       |                                                           |
|                  | くたさい。                                 |                                                           |
|                  | xxxxx メールの送信に失敗しました。                  | イベント xxxxx のイベント通知メールの送信に失敗した場合に表示されます。                   |
|                  |                                       |                                                           |
|                  |                                       |                                                           |
|                  |                                       | メール送信に矢敗しています。メール基本設定を冉度確認し、テストメールの送信か成切すること              |
|                  |                                       | を確認してください。                                                |
|                  | メールの送信に生敗しました                         | 定期レポートメールの送信に生敗した場合に表示されます。                               |
|                  |                                       |                                                           |
|                  |                                       |                                                           |
|                  |                                       | メール送信に失敗しています。メール基本設定を再度確認し、テストメールの送信が成功すること              |
|                  |                                       | を確認してください。                                                |
|                  |                                       |                                                           |
|                  | ロシົ雨報転达メールの送信に矢敗しました。                 | ロジ情報のメール転送に失敗した場合に表示されます。                                 |
|                  |                                       | [ 対処 ]                                                    |
|                  |                                       | <br> メール送信に失敗しています。メール基本設定を再度確認 . テフトメールの送信が成功すること        |
|                  |                                       | / ///////////////////////////////////                     |
|                  |                                       | を確認してくたさい。                                                |
|                  | アクセスログ転送メールの送信に失敗しました。                | アクセスログのメール転送に失敗した場合に表示されます。                               |
|                  |                                       | [ 女村の1, ]                                                 |
|                  |                                       |                                                           |
|                  |                                       | メール送信に矢敗しています。メール基本設定を冉度確認し、テストメールの送信か成切すること              |
|                  |                                       | を確認してください。                                                |
|                  | ネットワークシャットダウン亜求の送信に生敗しまし              | ネットワークシャットダウンテスト実行時、指定した LANI DISK の管理者パフロードが異たる提         |
|                  |                                       |                                                           |
|                  | た。(認証エフー)                             | 台に表示されます。                                                 |
|                  |                                       | 「対処]                                                      |
|                  |                                       |                                                           |
|                  |                                       | い G AXE ツイシーフ ノファントランノ AXE し、 [目4日ハイノード] で止して AXE してんださい。 |
|                  | イットリークシャットタウン要求の送信に失敗しまし              | イットワークジャットタワンテスト実行時、指定した LAN DISK にアクセスできない場合に表示          |
|                  | た。(通信エラー)                             | されます。                                                     |
|                  |                                       | F <del>大十</del> 6円, 1                                     |
|                  |                                       |                                                           |
|                  |                                       | UPS 設定のネットワークシャットダウン設定で、 [LAN DISK の名前 ] を正しく設定してください。    |
|                  | ネットワークシャットダウン要求の送信に失敗しまし              | ネットワークシャットダウンテスト実行時、指定した LAN DISK にアクヤスできない場合に表示          |
|                  | た (IP アドレフ 恋 協士 ニー)                   | はわます                                                      |
|                  |                                       |                                                           |
|                  |                                       | [対処]                                                      |
|                  |                                       | UPS 設定のネットワークシャットダウン設定で、ILAN DISK の名前1を正しく設定してください。       |
|                  |                                       |                                                           |
|                  |                                       | [LAN DION の石削]を止して設定しても解決しない場合は、イツトリークンヤットタワンする           |
|                  |                                       | LAN UISKのネットワーク設定でIPアドレスを固定で設定し、ネットワークシャットダウン設定で、         |
|                  |                                       | I AN DISK 名の代わりに IP アドレスを指定してください。                        |
|                  | l                                     |                                                           |

| 種別              | 内容                                       | 表示条件と対処方法                                                                                                    |
|-----------------|------------------------------------------|----------------------------------------------------------------------------------------------------|
| 意 <sup>*2</sup> | 新しいファームウェアーが公開されています。                    | 最新ファームウェアーが公開されていることを検出した場合に表示されます。<br>[対処]                                                                            |
|                 |                                          | 以下のホームページを確認し、最新ファームウェアーをダウンロードの上、【ファームウェアーを更                                                                          |
|                 | 装置温度が異常です。                               | 新する」(21-133 ページ)の手順にしたからとファームウェアーアックノートを打ちてくたさい。<br>装置温度が60℃に達したことを検出した場合に表示されます。                                      |
|                 |                                          | [対処]<br>装置の設置環境を見直し、装置温度が上昇しない環境に設置してください。                                                                             |
|                 | FAN が停止しました。 FAN の状態を確認してください。           | FANが停止を検出した場合に表示されます。                                                                                                  |
|                 |                                          | L刃処」<br>本製品の電源を投入後、背面の FAN の回転が確認できない場合は、FAN の交換が必要です。                                                                 |
|                 | iobb.net への接続に失敗しました。                    | iobb.net への接続に失敗した場合に表示されます。                                                                                           |
|                 |                                          | [X]20]<br>仮登録時にも表示されます。その場合は本登録を行ってください。                                                                               |
|                 | トラップの送信に失敗しました。                          | SNMP トラップの送信に失敗した場合に表示されます。                                                                                            |
|                 |                                          | SNMP トラップ設定を再度確認し、テストトラップの送信に成功することを確認してください。                                                                          |
|                 | xxxxx の取り外しはできません。                       | RAID を維持できなくなるため、スイッチ操作による内蔵ディスク xxxxxx の取り外しができなかった場合に表示されます。                                                         |
|                 |                                          | [対処]                                                                                                    |
|                 | サーバーへの接続に生敗しました                          | 内蔵ディスクの取り外しはできませんので、スライドスイッチを  LOCK] の状態に戻してください。<br>NarSuS サーバーへの接続に生敗した場合に表示されます                                     |
|                 |                                          | [対処]                                                                                                    |
|                 |                                          | 本製品がインターネットに接続可能な環境に設置されているか、LAN ケーブルが抜けていないかご<br>確認ください                                                               |
|                 |                                          | また、プロキシを介してインターネットへ接続が必要な場合は、プロキシが正しく設定されている                                                                           |
|                 |                                          | ことをご確認ください。<br>Amazon S3、Dronbox または Cloud <sup>n</sup> との同期に失敗した場合に表示されます。                                            |
|                 |                                          | [対処1]                                                                                                    |
|                 |                                          | ー時的な通信エラーの可能性があります。その場合は、しばらくお待ちいただくと解消されます。<br>[対処2]                                                                  |
|                 |                                          | 本製品がインターネットに接続可能な環境に設置されているかご確認ください。                                                                                   |
|                 |                                          | なお、本製品のプロキシ設定を有効にしている場合、プロキシの設定もご確認ください。<br>[対処3]                                                                      |
|                 |                                          | Amazon S3 同期 / Cloud <sup>®</sup> 同期であり、かつ本製品のプロキシ設定を有効にしている場合は、<br>同期のプロトコルを「https」にしてください、(「http」に設定していたら、変更してください)) |
|                 | サーバーに空きがありません。                           | Dropbox 上の共有フォルダーに空きがない場合に表示されます。                                                                                      |
|                 |                                          | [対処]<br>同期が不要なファイルを削除してください。                                                                                           |
|                 | 共有フォルダに空きがありません。(XXXX)                   | 本製品上の共有フォルダーに空きがない場合に表示されます。                                                                                           |
|                 |                                          | 「対処」<br>同期が不要なファイルを削除してください。                                                                                           |
|                 | xxxx を同期できません。 スキップします。                  | ファイルを正しく同期できなかった場合に表示されます。                                                                                             |
|                 |                                          | [[対処1]<br>ファイル名を正しく扱えていないおそれがあります。ファイル名を変更してみてください。                                                                    |
|                 |                                          | [対処2]                                                                                                    |
|                 |                                          | Amazon S3 同期 /Uloud'' 同期の場合、ファイル名が長すぎる場合があります。短いファイル名<br>に変更してみてください。ファイル名は半角 255 文字(全角 85 文字)までとなります。                 |
|                 |                                          | ※使用する文字種によっては前記の数値よりも少なくなる場合があります。                                                                                     |
|                 | XXX はアッフロードできるサイズを超えています。ス<br>キップします。    | アッフロードできるサイズを超えていた場合に表示されます。<br>・Amazon S3 同期 /Cloud <sup>n</sup> 同期の場合、設定した「アップロード最大ファイルサイズ1 よりもファ                    |
|                 |                                          | イルのサイズが大きくなっています。                                                                                                    |
|                 |                                          | ・Dropbox 同期の場合、1 つのファイルのサイズが 300MB を超えています。<br>[対処]                                                                    |
|                 |                                          | 同期対象共有フォルダーとは別の記憶領域にファイルを移動してください。                                                                                     |
|                 | バックアップ元が指定されていません。バックアップ設<br>定を確認してください。 | バックアップ元が正しく設定されているか確認し、再度設定とバックアップしてください。                                                                              |
|                 | 接続がタイムアウトしました。(XXXX)                     | 共有フォルダーを同期する際、サーバーとの接続でタイムアウトが発生しました。<br>「対処11                                                                         |
|                 |                                          | 本製品がインターネットに接続可能な環境に設置されているかご確認ください。                                                                                   |
|                 |                                          | なお、本製品のプロキシ設定を有効にしている場合、プロキシの設定もご確認ください。<br>[ウナヤル 2]                                                                   |
|                 |                                          | Amazon S3 同期 /Cloud <sup>n</sup> 同期の場合、エンドポイントやポート番号の設定が正しいかをご確認                                                       |
|                 |                                          | ください。                                                                                                    |

※1 エラーについて

エラーの内容がお知らせに表示される場合、本製品に重大なエラーが発生しています。

お知らせ画面のクリアボタンをクリックするか、エラーの原因を解消するまで、本製品の[STATUS] ランプは赤点滅しています。対処方法を確認し、エラーの原因に対処してください。

※2 注意について

注意の内容がお知らせに表示される場合、本製品に注意するべき問題が発生しています。 注意の内容は一度お知らせ画面を確認すると自動的に消去されます。 何度もお知らせに表示される場合は、対処方法を確認し、問題の原因に対処してください。

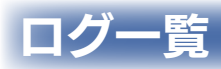

| カテゴリー    | メッセージ                                    | 説明                                                            |
|----------|------------------------------------------|---------------------------------------------------------------|
| すべて      | システムは処理中です。もう一度操作をやり直してください。             | システムが処理中です。もう一度操作を行ってみてください。                                  |
|          | システムが処理中です。シシー及床前をインをしてくれている             | シフテルが処理中です。しげにく法ってからもう一度撮作を行ってみてくださ                           |
|          |                                          | シスノムが処理中です。しはらく付うてからもし一度保住を打つてめてくたさ                           |
|          |                                          | L'Io                                                          |
|          | 設定を変更しました。                               | 設定の変更が正常に終了。                                                  |
|          | 設定変更に失敗しました。                             | 設定の変更に失敗した。                                                   |
| 名前設定     | 名前を変更しました。                               | I ANDISK の名前設定が正常に終了。                                         |
| 日付と時刻    | NTP サーバーと時刻を同期しました                       | NTP サーバーと時刻を同期した(記動時 / 指定時刻)                                  |
| LIDCRX)  |                                          |                                                               |
|          |                                          |                                                               |
| イットワーク   | LAN - DHOP 成功 - アトレス . XXX.XXX.XXX 更利间隔. |                                                               |
|          |                                          | 間 ddd 秒)の取得に成功した。                                             |
|          | EXT - DHCP 成功 - アドレス:xxx.xxx.xxx 更新間隔:   | DHCP サーバー (EXT 側 ) から IP アドレス XXX.XXX.XXX.XXX (リース時           |
|          | dddd 秒                                   | 間 dddd 秒)の取得に成功した。                                            |
|          | LAN - DHCP 失敗 - アドレス:xxx.xxx.xxx.xxx     | DHCP サーバーから IP アドレスの取得に失敗した。                                  |
|          | FXT - DHCP 失敗 - アドレス:xxx.xxx.xxx.xxx     | DHCP サーバーから IP アドレスの取得に失敗した。                                  |
| パスワード    |                                          | コーザー xxxxx のパスワード変更が正堂に終了                                     |
|          |                                          |                                                               |
|          |                                          |                                                               |
|          |                                          |                                                               |
|          | XXXXX を削除しました。                           | ユーサー XXXXX の削除に成切。                                            |
|          | xxxxx の情報を変更しました。                        | コーザー xxxxx の情報変更に成功。                                          |
|          | 一括削除しました。                                | ユーザーを複数選択し一括削除に成功。                                            |
|          | 追加に失敗しました。                               | ユーザー xxxxx 追加に失敗した。                                           |
|          | 削除に失敗しました。                               | ユーザー xxxxx 削除に失敗した。                                           |
|          | xxxxx は存在しません。                           | <br> 指定されたコーザー xxxxx は存在しない。                                  |
|          | 作成可能な是十物を招うています                          |                                                               |
|          |                                          |                                                               |
| クルーノ官理   | XXXXX を追加しました。                           |                                                               |
|          | XXXXX を削除しました。                           | クルーノ XXXXX の削除に成切。                                            |
|          | xxxxx の情報を変更しました。                        | グループ xxxxx の情報変更に成功。                                          |
|          | 一括削除しました。                                | グループ xxxxx を複数選択した一括削除に成功。                                    |
|          | 追加に失敗しました。                               | グループ追加に失敗した。                                                  |
|          | 削除に失敗しました。                               | グループ削除に失敗した。                                                  |
|          | vvvvv ltaal. tata                        | 指定されたグループ x x x x は左右しない                                      |
|          | 作成可能な是十物を招うています                          | 日本についてファレージ $(x,y)$ (ない) (ない) (ない) (ない) (ない) (ない) (ない) (ない)   |
| +++      |                                          | 取入クルーン数を迫えてIFIXを試めた。                                          |
| 六月官埕     | XXXXX を追加しました。                           | 共有 XXXXX の追加に成功。                                              |
|          | xxxxx を削除しました。                           | 共有 XXXXX の削除に成功。                                              |
|          | xxxxx の情報を変更しました。                        | 共有 xxxxx の情報変更に成功。                                            |
|          | 一括削除しました。                                | 共有を複数選択した一括削除に成功。                                             |
|          | 追加に失敗しました。                               | 共有の追加に失敗した。                                                   |
|          | 削除に失敗しました。                               | 共有の削除に失敗した。                                                   |
|          | ごみ箱の作成に失敗しました。                           | ごみ箱の作成に失敗した。                                                  |
|          |                                          |                                                               |
|          |                                          |                                                               |
|          |                                          | 指定されに共有 XXXXX は存住しない。                                         |
|          | 作成可能な最大数を超えています。                         | 最大共有数を超えて作成を試みた。                                              |
| 使用量制限    | 各使用量制限の使用率は正常値です。                        | ユーザー、グループ、共有フォルダーの使用量制限で使用率が正常(指定値未満)。                        |
|          | 使用量制限の警告使用率 xx%を超えました。                   | 使用量制限の使用率警告値 ××% を超えた。                                        |
|          | 使用量制限情報を取得できません。                         | 使用量制限に関する情報が取得できなかった。                                         |
| ボリューム使用量 | 内蔵ボリュームの使用率は正常値です。                       | 内蔵ボリュームの使用率が正常(指定値未満)。                                        |
|          | 内蔵ボリュームの使用率が xx%を超えました。                  | 内蔵ボリュームの使用率が xx% を超えた。                                        |
|          | 内蔵ボリュームの使田家を取得できません                      | 内蔵ボリュームの使田家が取得できたかった                                          |
| 「「「「「」」」 |                                          | 「「成パリュームの反用中の取得できながりた。                                        |
| 一拍豆跡     |                                          |                                                               |
|          | 元了しました。                                  |                                                               |
|          | aaaaa:bbbbb の設定が不止です                     | 一括登録で aaaaa の処理で、bbbbb に禁則文字や禁則設定の指定のため、登                     |
|          |                                          | 録をスキップした。                                                     |
| バックアップ   | 設定を削除しました。                               | バックアップの設定削除が正常に終了。                                            |
|          | 開始しました。                                  | バックアップを開始。                                                    |
|          | xxxxx を開始しました。                           | プロファイル xxxxx のバックアップを開始。                                      |
|          | ニート ニート                                  | バックマップが完了                                                     |
|          | 25708028                                 | プロファイル・ハハハハ のバックフップが空て                                        |
|          |                                          |                                                               |
|          |                                          | ハックアッフの夫行を開始。                                                 |
|          | バックアッフ元: XXXXX を開始しました。                  | バックアッフ元 XXXXX のバックアッフを開始。                                     |
|          | _バックアップ元:xxxxx が完了しました。                  | バックアップ元 xxxxx のバックアップが完了。                                     |
|          | バックアップに失敗しました。                           | バックアップに失敗した。                                                  |
|          | シャットダウンに失敗しました。                          | バックアップ後のシャットダウンに失敗した。                                         |
|          | バックアップ元: xxxxx が失敗しました。                  | 特定の項目のバックアップに失敗した。                                            |
|          | xxxxx が一部失敗しています。                        | バックアップ中 ――部項日が正堂にバックアップできたかった                                 |
|          | バックアップ先が直田フォーマットでけなりません                  | $\mu$ · · · · · · · · · · · · · · · · · · ·                   |
|          | ハラファラフルが守田フォーマッドにはのりません。                 | / ハフファンフル// 守田フォーマンドモフォーマンドC/ILEいない。<br>  地中キャプレスサカがきり取り声中づたい |
|          |                                          | 17年でいている六句が読み取り号出でない。                                         |
|          | XXXXX のホリュームか異常です。                       | 指定されている共有のホリュームが異常。                                           |
|          | ××××× のボリュームがバックアップ可能な状態ではありません。         | 指定されている共有のボリュームが使用可能な状態でない。                                   |
|          | xxxxx のボリュームは専用フォーマットである必要があります。         | 指定されている共有のボリュームが専用フォーマットでない。                                  |
|          | xxxxx への接続に失敗しました。                       | xxxxx への接続に失敗した。                                              |
|          | バックアップ元が指定されていません。バックアップ設定を確認し           | バックアップ元が指定されていないため、バックアップがおこなわれなかった。                          |
|          | てください。                                   |                                                               |

| カテゴリー    | メッセージ                                         | 説明                                                      |
|----------|-----------------------------------------------|---------------------------------------------------------|
| レプリケーション | 初期同期を開始しました。                                  | レプリケーションの初期同期処理を開始した。                                   |
|          | 初期同期を完了しました。                                  | レプリケーションの初期同期処理が完了し、監視動作を開始した。                          |
|          | このレプリケーション先はサポート外です。                          |                                                         |
|          | レプリケーション先に接続できませんでした                          | 神通テストで非サポートのアクションを行った                                   |
|          | レプリケーション先を認証できませんでした                          | は通子ストで接続プロトコルエラー                                        |
|          | 接続テストが中断されました                                 |                                                         |
|          | 接続テストがタイムアウトしました                              | 「「「「「」」」」「「」」」」」「「」」」」「「」」」」「「」」」」「「」」」」                |
|          |                                               |                                                         |
|          |                                               |                                                         |
|          |                                               | 単統1 ハンドの過多を快山した。初期回期を再計にする。                             |
|          | 回期が天奴しよした。初期回期を再到してより。                        | 血税中に向射処理が大敗した。初期向射を再調1930。<br>  乾損対免フォルダニ粉の阻思を招うた       |
|          | レフリクーションル共有フォルター内のフォルター数が多すさま                 | 監視対象ノオルター数の限許を超えた。                                      |
|          |                                               |                                                         |
|          | ノオルダー数を減らしてからレノリケーション設定をやり回して                 |                                                         |
|          | くたさい。                                         |                                                         |
| ブリントサーバー | バッファーをクリアしました。                                | プリントバッファーのクリアが止常に終了。<br>                                |
|          | フリンターが接続されました。                                | フリンターが接続された。                                            |
|          | プリンターが取り外されました。                               | フリンターの取り外しが正常に終了。                                       |
|          | バッファーのクリアーに失敗しました。                            | プリンタバッファーのクリアーに失敗した。                                    |
|          | プリンターの接続に失敗しました。                              | プリンターの接続に失敗した。                                          |
|          | プリンターの取り外しに失敗しました。                            | プリンターの取り外しに失敗した。                                        |
| ボリューム    | 取り外しが完了しました。                                  | 外付けボリュームの取り外しが正常終了。                                     |
|          | フォーマットを開始しました。                                | ボリュームのフォーマットを開始。                                        |
|          | フォーマットが完了しました。                                | ボリュームのフォーマットが正常終了。                                      |
|          | フォーマットに失敗しました。                                | ボリュームのフォーマットに失敗した。                                      |
|          | 使用中のためフォーマットできません。使用されていないことを確                | ボリュームが使用中のためにフォーマットに失敗した。                               |
|          | 認してから、再度操作を行ってください。                           |                                                         |
|          | 容量が小さすぎるためフォーマットできません。                        | ボリュームの容量が小さすぎるためにフォーマットに失敗した。                           |
|          | チェックディスクを開始しました。                              | ボリュームのチェックディスクを開始。                                      |
|          | チェックディスクが完了しました。                              | ボリュームのチェックディスクが正常終了。                                    |
|          | チェックディスクでエラーが発生しました。                          | ボリュームのチェックディスクに失敗した。                                    |
|          | 使用中のためチェックできません。使用されていないことを確認し                | ボリュームが使用中のためにチェックディスクを行うことができなかった。                      |
|          | てから、再度操作を行ってください。                             |                                                         |
|          | モード変更が完了しました。                                 |                                                         |
|          | xxxxx が接続されました。                               | 外付けボリューム xxxxx の接続が正常終了。                                |
|          | xxxxx が取り外されました。                              | Add t i i i i i i i i i i i i i i i i i i               |
|          | 使用中のため取り外しできません。使用されていないことを確認し                | ボリュームが使用中のために取り外しに生敗した                                  |
|          | てから 再度操作を行ってください                              |                                                         |
|          | 取り外しに生物しました                                   | ボリュームの取り外しに生敗した                                         |
|          | 体田山のためモードを恋面できません。体田されていたいことを確                | RAID デバイフが使田中のために操作を行うことができたかった                         |
|          | 図してから 再度場件を行ってください                            |                                                         |
|          |                                               |                                                         |
|          |                                               |                                                         |
|          |                                               |                                                         |
|          |                                               |                                                         |
|          |                                               |                                                         |
|          | XXXXX は谷里小庄 C9。                               | 外的リかリューム XXXXX の谷重か RAID に組み込むには小さ過さる。                  |
|          | XXXXX は 0 に いま 9 。                            | 外11   ホリューム XXXXX は S.M.A.R. I. エフーかエフーカワント値が 100 を     |
|          |                                               |                                                         |
|          |                                               | 外付けホリューム XXXXX は木ノオーマット。                                |
|          | ××××× のマワントに失敗しました。                           | 外付けホリューム XXXXX はノオーマット済と認識したかマワントに失敗した。                 |
|          | XXXXX にはデータが入っています。                           | 外付けボリューム XXXXX にはデータが存在するため、RAID に組み込まない。               |
|          | RAID の<br>冉設定に<br>失敗しました。<br><br><br><br><br> | RAID の冉設定に失敗した。                                         |
|          | RAID の強制復帰に失敗しました。                            | RAID の強制復帰に失敗した。                                        |
|          | ロックキー用 USB メモリーが接続されていません。                    | ロックキーとして利用する USB メモリーが接続されていない。                         |
|          | ロックキー用 USB メモリーの容量が小さすぎます。                    | ロックキーとして利用する USB メモリーの容量が小さすぎる。                         |
| ディスク     | xxxxx が接続されました。                               | 接続されたディスクの認識と関連処理が正常終了。                                 |
|          | ××××× が取り外されました。                              | ディスクの取り外し処理が正常終了。                                       |
|          | ××××× の接続に失敗しました。                             | 内蔵ディスク xxxxx の接続に失敗した。                                  |
|          | xxxxx の取り外しに失敗しました。                           | 内蔵ディスク xxxxx の取り外しに失敗した。                                |
|          | xxxxx が故障しました。交換してください。                       | 内蔵ディスク xxxxx の故障を検出した。                                  |
|          | xxxxx は未フォーマットです。                             | 内蔵ディスク xxxxx はフォーマットされていない。                             |
|          | xxxxx のマウントに失敗しました。                           | 内蔵ディスク xxxxx のマウント処理に失敗した。                              |
|          | xxxxx にはデータが入っています。                           | 内蔵ディスク xxxxx にファイル / フォルダが記録されている。                      |
|          | xxxxx の取り外しはできません。                            | RAID を維持できなくなるため、スイッチ操作による内蔵ディスク xxxxxx の               |
|          |                                               | 取り外しができなかった。                                            |
|          | xxxxx は容量不足です。                                | 内蔵ディスク xxxxx の容量が BAID に組み込むには小さ過ぎる。                    |
|          |                                               | 内蔵ディスク $xxxxx$ は SM $\Delta$ RT T ラーかT ラーカウント値が 100 を招ラ |
|          |                                               | 17.1.3.                                                 |

| カテゴリー       | メッセージ                                        | 説明                                            |
|-------------|----------------------------------------------|-----------------------------------------------|
| RAID        | モード変更が完了しました。                                | RAIDモードの設定が正常に終了。                             |
|             |                                              | ボリューム xxxxx の BAID の再構築が開始された                 |
|             |                                              |                                               |
|             |                                              |                                               |
|             | XXXXX- 冉構築を完了しました。                           | ボリューム xxxxx の RAID の冉構築が止常に終了した。              |
|             | RAID が正常状態に復帰しました。                           | RAID システムが崩壊や構成異常状態から正常動作となった。                |
|             | RAID の再設定を開始しました。                            | 内蔵ボリュームが RAID 崩壊時に RAID の再設定 (再フォーマット)を開始した。  |
|             | BAIDの再設定が完了しました。                             | 内蔵ボリュームが RAID 崩壊時に RAID の再設定(再フォーマット)が完了した。   |
|             |                                              |                                               |
|             |                                              |                                               |
|             | RAID の強制復帰が完了しました。                           | 内蔵ホリュームか RAID 朋場時に RAID 強制復帰か完了した。            |
|             | ミラーディスクの取り外しを開始しました。                         | ミラーディスクの取り外しを開始した。この後シャットダウンする。               |
|             | シャットダウンが完了したら、ミラーディスクを取り外してくださ               | シャットダウンが完了したら、ミラーディスクを取り外す。                   |
|             |                                              |                                               |
|             |                                              | <br>  内帯ボリュールとっSАТА とのミラーリングた問始」た (リビルドけこれから) |
|             |                                              | $\left  P_{M} M M M M M M M$                  |
|             | RAID か朋壊しました。                                | RAID か朋環した。                                   |
|             | RAID の構成異常が発生しました。                           | RAID が構成異常となった。( デグレード )                      |
|             | RAID が異常状態になりました。                            | RAID が異常状態となった。(eSATA ミラー側で動作、内蔵崩壊状態)         |
|             | 内蔵ボリュームのマウントに失敗しました。                         | 内蔵ボリュームのマウントに失敗した。                            |
|             |                                              |                                               |
|             |                                              | ロックキーの別味が止吊に終了。                               |
|             | コピーか完了しました。                                  | ロックキーのコピーか正常に終了。                              |
|             | セキュリティロックモードを解除しました。                         | 「セキュリティロックモード」を解除した。                          |
|             | 削除に失敗しました。                                   | ロックキーの削除に失敗した。                                |
|             | $\neg P - C \neq \mathbb{D} \cup z \cup t_z$ | ロックキーのコピーに失敗した。                               |
|             |                                              |                                               |
|             |                                              |                                               |
|             | セキュリティロックセードで起動しました。                         | ロックキーかないため「セキュリティロックセード」で起動した。                |
|             | セキュリティロックモードの解除に失敗しました。                      | 「セキュリティロックモード」の解除に失敗した。                       |
|             | 設定を変更しました。                                   | 設定の変更が正常に終了。                                  |
|             | 通信テストけ正常に空了しました                              | Key Server との通信テフトに成功                         |
|             |                                              |                                               |
|             |                                              | NBY SEI VEI 設定の変更に失敗。                         |
|             | 通信テストに失敗しました。                                | 通信テストが失敗。                                     |
| アクティブリペアー   | 開始しました。                                      | アクティブリペアーを開始。                                 |
|             | 停止しました。                                      | アクティブリペアーを停止。                                 |
|             |                                              | アクティブリペアーを <u>完了</u>                          |
|             |                                              |                                               |
|             | アクティブリペアーの開始に失敗しました。                         | アクティブリペアーの開始に失敗した。                            |
|             | アクティフリペアーの停止に失敗しました。                         | アクティフリペアーの停止に失敗した。                            |
|             | 修復できないエラーが発生しました。(xxxxx) 何度か実行しても正           | ボリューム xxxxx のディスクエラーを修復できなかった。                |
|             | 常終了しない場合データをバックアップ後、システム初期化を「内               |                                               |
|             | 厳ロロの空全消去を行う オプションを付けて実行  てください               |                                               |
|             | 殿「100の元主府云で1」フ]オフラヨフを下りて夫1」しててたらい。           |                                               |
| ×- <i>n</i> | アストメールを达信しました。                               | アストメールの达信か止常に終了。                              |
|             | テストメールの送信に失敗しました。                            | テストメールの送信に失敗した。                               |
| イベント通知      | xxxxx メールを送信しました。                            | イベント xxxxx のイベント通知メールの送信が正常に終了。               |
|             | メメメメ メールの送信に生敗しました                           | イベント xxxxx のイベント通知メールの送信に生敗した                 |
| 空期にま ト      |                                              |                                               |
| 上期レハート      |                                              |                                               |
|             | メールの送信に失敗しました。                               | NarSuSサーバーへの接続に失敗した。                          |
| NarSuS      | 定期通知を行いました。                                  | 定期的に行う NarSuS サーバーへ状態通知が正常に終了した。              |
|             | サーバーへの接続に失敗しました。                             | NarSuS サーバーへの接続に失敗した。                         |
|             | 利用コードが不正です                                   | 入力された利用コードが不正なコードだった                          |
|             |                                              |                                               |
| SINIVIE     |                                              |                                               |
|             | _ テストトフップの送信に失敗しました。                         | テストトフップの送信に失敗した。                              |
|             | トラップを送信しました。                                 | トラップの送信が正常に終了。                                |
|             | トラップの送信に失敗しました。                              | トラップの送信に失敗した。                                 |
|             | シャットダウンを閉始しました                               | シャットダウンを開始                                    |
| -6/1/       |                                              |                                               |
|             |                                              |                                               |
| UPS         | UPS が取り外されました。                               | UPSの警告機能無効な状態でUPS が取り外された。                    |
|             | 停電復旧により、通常動作に復帰しました。                         | UPS が停電復旧により、通常動作に切り替わったことを検出した。              |
|             | UPS が接続されていることを確認しました。                       | UPS が接続されていることを検出した。                          |
|             | 状態取得に失敗しました。                                 | LIPSの状態取得に失敗した。                               |
|             |                                              | UPC が接続されていたいことを検出した                          |
|             |                                              |                                               |
|             | 停電により、バッテリー動作を開始しました。                        | UPS が停電によりバッテリー動作に切り替わったことを検出した。              |
|             | 停電後、指定した経過時間を超えました。                          | UPS が停電状態から指定時間経過したことを検出した。                   |
|             | UPSのバッテリーローを検出しました。                          | UPS が停雷状態でバッテリーローを検出した。                       |
|             |                                              |                                               |
|             |                                              |                                               |
|             | イットリークシャットタリン要求を受信したため、シャットタリン               | イットワークシャットタワン要求を受信したため、シャットタワンを開始した。          |
|             | を開始します。                                      |                                               |
|             | ネットワークシャットダウン要求の送信に失敗しました。(認証エ               | 認証エラーによりネットワークシャットダウン要求の送信に失敗した。              |
|             | [¬_)                                         |                                               |
|             | - ·<br>クットロークシャットガウン西ボの送信に生物しました。 /予信す       | 通信エラーによりネットロークシャットガウン西式の光信に生物した               |
|             | ネットノークンヤットタワノ安水の达信に矢奴しました。( 連信上              | 些にエリーにより不ットリークンヤットタワノ安水の达信に大敗した。              |
|             | <u>フー)</u>                                   |                                               |
|             | ネットワークシャットダウン要求の送信に失敗しました。(IP アド             | IP アドレスへの変換エラーによりネットワークシャットダウン要求の送信に失         |
|             | レス変換エラー)                                     |                                               |
|             | マップデート 左門仏 ニュー た                             |                                               |
|             |                                              |                                               |
|             | <u>ファームウェアーアップデートに成功しました。:x.xx</u>           | ファームウェアーアップデートに成功した。                          |
|             | 新しいファームウェアーが公開されています。                        | 最新ファームウェアーが公開されていることを検出した。                    |
|             | 現在のファームウェアー(xxx)と同じまたは古いバージョンで               | 現在と同じまたは古いバージョンでアップデートしょうとした(ファートウェ           |
|             |                                              |                                               |
|             |                                              |                                               |
|             | 个止なファームウェアーファイルです。                           | 平                                             |
|             | ファームウェアーアップデートに失敗しました。                       | ファームウェアーアップデートに失敗した。                          |

| カテゴリー              | メッセージ                                                             | 説明                                       |
|--------------------|-------------------------------------------------------------------|------------------------------------------|
| システム               | システムを起動しました。                                                      | システムの起動が完了した。                            |
|                    | システムを終了しました。                                                      | システムのシャットダウンが開始された。                      |
|                    | 再起動を開始しました。                                                       | システムの再起動が開始された。                          |
|                    | シャットダウンに失敗しました。                                                   | シャットダウンに失敗した。                            |
|                    | 「日記動に生物しました                                                       |                                          |
|                    |                                                                   | WER 設定両面へログインした (接続 PC の IP アドレス)        |
|                    | 管理者ログアウトしました ・ vvv vvv vvv vvv                                    |                                          |
|                    |                                                                   |                                          |
|                    | 皆 培 白 い イ ノ に 大 取 し な し ん 。 、 ハ ハ ハ ハ ハ ハ ハ ハ ハ ハ ハ ハ ハ ハ ハ ハ ハ ハ |                                          |
|                    | 衣垣/四皮//天市しり。<br>CANI が にしました。 CANI の 半能な破滅して / ださい                | 衣匣/// 00 0に注した。<br>EANI が応止た絵山 た         |
| 2011年1月ノレ          | TANが停止しました。TANの状態を確認してくたらい。<br>初期化をウマレキレた                         |                                          |
|                    |                                                                   | システム初期心を元」した。                            |
|                    |                                                                   | ンスノム初期10中にエノーが先生した。                      |
| ロジ転送               | ロク特徴を入一ル転送しました。                                                   |                                          |
|                    |                                                                   |                                          |
|                    | ロク情報転送メールの送信に大敗しました。                                              |                                          |
| 19-11              | 設定取得を開始しました。                                                      | LAN DISK RESIDIE C設定休存が開始された。            |
|                    | 設定取得を元」しました。                                                      | LAN DISK RESIDIE Cの設定保存が売了した。            |
|                    | 設定を開始しました。                                                        | LAN DISK RESIDIE C設定復元が南始された。            |
|                    | 設定を元」しました。                                                        | LAN DISK RESIONE Cの設定復元が元」した。            |
|                    | 要求処理中に他の要求がめりました。この要求はキャンセルされま<br> す。                             | 9 Cにリクエストを処理している最中に別のリクエストを受信した。         |
|                    | 設定中にエラーが発生しました。                                                   | 設定中にエラーが発生しました。                          |
|                    | 設定保存中にエラーが発生しました。                                                 | 設定保存中にエラーが発生した。                          |
|                    | eSATA ボリュームが接続されているため設定を行えません。                                    | eSATA ボリュームが接続されているため設定が行えない             |
|                    | 現在の内蔵ボリュームの動作モードではミラーリングモードに変                                     | 現在の RAID モードではミラーリングに設定を変更できない。          |
|                    | 更できません。                                                           |                                          |
|                    | xxxxx はミラーリングモードでは設定できないモードです。                                    | ミラーリングモードでは指定された RAID モード xxxxx は設定できない。 |
|                    | aaaaa-bbbbb に ccccc は不正です。                                        | 設定項目 aaaaa の bbbbb に対して ccccc は不正な値である。  |
| iobb.net           | 仮登録が完了しました。メールを確認し、本登録を行ってください。                                   | iobb.net への仮登録が完了した。この後、本登録が必要。          |
|                    | シリアル番号が正しくありません。                                                  | シリアル番号が正しくない。                            |
|                    | 希望のホスト名はすでに登録されています。                                              | 入力したホスト名がすでに他のユーザーによって使われているため登録できな      |
|                    |                                                                   | L'Io                                     |
|                    | システムエラーが発生しました。                                                   | システムエラーが発生した。                            |
|                    | サーバーエラーが発生しました。                                                   | サーバーエラーが発生した。                            |
|                    | iobb.net への接続に失敗しました。                                             | iobb.net への接続に失敗した。                      |
| Amazon S3/         | xxxx の同期に失敗しました。                                                  | 同期処理時、共有フォルダー xxxx の同期に失敗した。             |
| Cloud <sup>n</sup> | 共有フォルダーに空きがありません。(xxxx)                                           | 同期処理時、共有フォルダー xxxx の空き容量が足りず、同期に失敗した。    |
|                    | xxxx を同期できません。スキップします。                                            | 同期処理時、ファイル / ディレクトリ xxxx の同期に失敗した。       |
|                    | xxxx はアップロードできるサイズを超えています。スキップしま                                  | 同期処理時、アップロードファイル xxxx が「アップロード最大ファイルサイズ」 |
|                    | す。                                                                | に設定したサイズを超えていた。                          |
|                    | バケットが存在しません。(xxxx)                                                | 同期処理時、共有フォルダー xxxx に指定されたバケットが存在しない。     |
|                    | アクセスキーが不正です。(xxxx)                                                | 同期処理時、共有フォルダー xxxx に指定されたアクセスキーが不正。      |
|                    | シークレットキーが不正です。(xxxx)                                              | 同期処理時、共有フォルダー xxxx に指定されたシークレットキーが不正。    |
|                    | 接続がタイムアウトしました。(XXXX)                                              | 同期処理時、サーバーとの接続でタイムアウトが発生した。              |
| Dropbox            | xxxx の同期に失敗しました。                                                  | 同期処理時、Dropbox との同期に失敗した。                 |
|                    | サーバーに空きがありません。                                                    | 同期処理時、Dropbox 上の共有フォルダーに空きがない。           |
|                    | 共有フォルダに空きがありません。(xxxx)                                            | 同期処理時、本製品上の共有フォルダー xxxx に空きがない。          |
|                    | xxxx を同期できません。スキップします。                                            | 同期処理時、ファイルを正しく同期できなかった。                  |
|                    | xxxx はアップロードできるサイズを超えています。スキップしま                                  | 同期処理時、アップロードファイル xxxx が 300MB を超えていた。    |
|                    | a.                                                                |                                          |
|                    | 接続がタイムアウトしました。(XXXX)                                              | 同期処理時、Dropbox との接続でタイムアウトが発生した。          |
| パッケージ管理            | 追加完了しました。                                                         | パッケージの追加が完了した。                           |
|                    | 更新完了しました。                                                         | パッケージの更新が完了した。                           |
|                    | 削除完了しました。                                                         | パッケージの削除が完了した。                           |
|                    | 追加失敗しました。                                                         | パッケージの追加に失敗した。                           |
|                    | 更新失敗しました。                                                         | パッケージの更新に失敗した。                           |
|                    | 削除失敗しました。                                                         | パッケージの削除に失敗した。                           |
|                    |                                                                   |                                          |

● Microsoft ネットワーク共有サービスアクセスログ 【アクセスログのリファレンス】(19-122 ページ)をご覧ください。

# メール通知一覧

| メール通 | 知設定                                            | 送信タイミング                               | 通知内容(メール Subject)                 | 通知内容(メール body)                                | 補足                               |
|------|------------------------------------------------|---------------------------------------|-----------------------------------|-----------------------------------------------|----------------------------------|
| イベント | システム                                           | イベント発生時                               | [I ANI DISK の名前] システム             | システムを記動しました                                   | システム記動の完了時にメール通知されます             |
| 通知設定 | <i>&gt;,</i> ,,,,,,,,,,,,,,,,,,,,,,,,,,,,,,,,, | イベント発生時                               | [LANI DISK の名前] システム              | シフテムを約7しました                                   | システムのシャットダウン開始時にメール              |
| 通知政府 |                                                |                                       |                                   |                                               | システムのシャントクラン開始的にハール              |
|      |                                                |                                       |                                   |                                               |                                  |
|      |                                                | 1ペント発生時                               | [LAN DISK の名前] システム               | 冉起動を開始しました。                                   | ンステムの冉起動が開始時にメール通知さ              |
|      |                                                |                                       |                                   |                                               | れます。                             |
|      |                                                | システム起動 5 分後                           | [LAN DISK の名前] システム               | 新しいファームウェアーが公開されていま                           | 最新ファームウェアーが公開されているこ              |
|      |                                                | と1日1回                                 |                                   | す。                                            | とを検出時にメール通知されます。                 |
|      | バック                                            | イベント発生時                               | [LAN DISK の名前] バックアップ             | xxxxx を開始しました。                                | プロファイルのバックアップを開始時に               |
|      | アップ                                            |                                       |                                   |                                               | メール通知されます。                       |
|      |                                                | イベント発生時                               |                                   | xxxxx が完了しました。                                | プロファイルのバックアップが完了時に               |
|      |                                                |                                       |                                   |                                               | メール通知されます。                       |
|      |                                                | イベント登生時                               | I<br>「I ANI DIGK の夕哉〕 バックマップ      |                                               | バックマップ由 一部項日が正常にバック              |
|      |                                                | イバノド先王时                               |                                   |                                               | ハッファッファ、 即頃日が正市にハッフ              |
|      |                                                |                                       |                                   |                                               | アップでさなかうた場合にメール通知され              |
|      |                                                | 1                                     |                                   |                                               |                                  |
|      |                                                | イベント発生時                               | [LAN DISK の名前] バックアップ             | バックアップに失敗しました。                                | バックアップに失敗した時にメール通知さ              |
|      |                                                |                                       |                                   |                                               | れます。                             |
|      |                                                | イベント発生時                               | [LAN DISK の名前] レプリケー              | レプリケーション元共有フォルダー内の                            | 監視対象フォルダー数の限界を超えた時に              |
|      |                                                |                                       | ション                               | フォルダー数が多すぎます。フォルダー数                           | メール通知されます。                       |
|      |                                                |                                       |                                   | を減らしてからレプリケーション設定をや                           |                                  |
|      |                                                |                                       |                                   | り直してください。                                     |                                  |
|      |                                                | イベント発生時                               | [I AN DISK の名前] バックアッ             | バックアップ元が指定されていません。バッ                          | バックアップ元が指定されていない状態で              |
|      |                                                |                                       | プ                                 | クアップ設定を確認してください。                              | バックアップされた場合に通知されます。              |
|      | 温度                                             | システム記動ら分落                             | 「I ANI DISK の名前] 温度 FANI 鑿        | <u>という。</u><br>準置温度が異堂です                      | 送着                               |
|      |                                                | ン ハノ ム 旭 刧 U 刀 仮<br>川 降のイベント 丞井吐      |                                   | AXE/皿及り共用しり。衣匣の放匣塚堤で兄<br>声  てください、シフテルを挫制約フレキ | 32回/皿皮の 00 01C注した时に入一ル通知<br>されます |
|      |                                                | いたい、ハンド光土时                            |                                   | 座しててたらい。システムを独制於于しま<br>す                      |                                  |
|      | 亡                                              |                                       |                                   |                                               |                                  |
|      |                                                | システム起動5分後                             | [LAN DISK の名前] 温度 FAN 警           | FAN が停止しました。FAN の状態を確認                        | FAN が停止した時にメール通知されます。            |
|      |                                                | 以降のイベント発生時                            | 告                                 | してください。装置が高温となり障害の原                           |                                  |
|      |                                                |                                       |                                   | 因となりますので、システムを強制終了し                           |                                  |
|      |                                                |                                       |                                   | ます。                                           |                                  |
|      | ログ転送                                           | ログローテート時                              | [LAN DISK の名前] ログ情報転送             | 本文なし、                                         |                                  |
|      |                                                | システムシャットダウ                            | -                                 | 添付ファイルに CSV 形式ログ情報が添付                         |                                  |
|      |                                                | 2011年                                 |                                   | ファイルとして添付                                     |                                  |
|      |                                                | レガローテート哇                              | <br>   ANI DISK の名前] マクセスログ       | 本文なし                                          |                                  |
|      |                                                |                                       |                                   |                                               |                                  |
|      |                                                | ンステムンヤットタワ                            |                                   | ぷ竹 ファイ ルに USV 形式アクセスログか                       |                                  |
|      | -                                              |                                       |                                   |                                               |                                  |
|      | テイスク                                           | イベント発生時                               | [LAN DISK の名前] テイスクエ              | XXXXX の接続に矢敗しました。                             | 外付けホリュームの接続に失敗時にメール              |
|      | 上フー警                                           |                                       |                                   |                                               | 通知されます。                          |
|      | 告                                              | イベント発生時                               | [LAN DISK の名前] ディスクエ              | ××××× の取り外しに失敗しました。                           | 外付けボリュームの取り外しに失敗時に               |
|      |                                                |                                       | ラー警告                              |                                               | メール通知されます。                       |
|      |                                                | イベント発生時                               | [LAN DISK の名前] ディスクエ              | xxxxx が故障しました。交換してください。                       | 外付けボリューム故障を検出時にメール通              |
|      |                                                |                                       | ラー警告                              |                                               | 知されます。                           |
|      |                                                | イベント発生時                               | [LAN DISK の名前] ディスクエ              | xxxxx の接続に失敗しました。                             | 内蔵ディスクの接続に失敗時にメール通知              |
|      |                                                |                                       | ラー警告                              |                                               | されます。                            |
|      |                                                | イベント発生時                               | 「LAN DISK の名前]ディスクエ               | xxxxx の取り外しに失敗しました。                           | 内蔵ディスクの取り外しに失敗時にメール              |
|      |                                                |                                       | ラー警告                              |                                               | 通知されます。                          |
|      |                                                | イベント発生時                               | / 日口<br>   ANI DISK の名前] ディスクエ    | L<br>XXXXX が故障しました 交換してください                   | 内蔵ディスクの故障を検出時にメール通知              |
|      |                                                |                                       |                                   |                                               | されます                             |
|      |                                                | イベント卒生時                               |                                   | メメメメメ 西樺筋を閉始しました                              | ミルスタ。                            |
|      |                                                | 1ハノド光王时                               | [LAN DISK ()名前] RAID              | XXXXX- 丹侑架で用始しました。                            |                                  |
|      |                                                |                                       |                                   |                                               |                                  |
|      |                                                | 1ベント発生時                               | [LAN DISK の名前] RAID               | XXXXX- 冉侑梁を元 ʃ しました。                          | 衣示されにホリュームの KAID の再構築が           |
|      |                                                | · · · · · · · · · · · · · · · · · · · |                                   |                                               | 止席に終了時にメール通知されます。                |
|      |                                                | イベント発生時                               | [LAN DISK の名前] RAID               | KAID が止常状態に復帰しました。                            | HAID システムが崩壊や構成異常状態から            |
|      |                                                |                                       |                                   |                                               | 正常動作となった時にメール通知されます。             |
|      |                                                | イベント発生時と起動                            | [LAN DISK の名前] ディスクエ              | 内蔵ボリュームのマウントに失敗しました。                          | 内蔵ボリュームのマウントに失敗時にメー              |
|      |                                                | 時と定期警告時                               | ラー警告                              |                                               | ル通知されます。                         |
|      |                                                | イベント発生時と起動                            | [LAN DISK の名前] ディスクエ              | RAID が崩壊しました。                                 | RAID が崩壊時にメール通知されます。             |
|      |                                                | 時と定期警告時                               | ラー警告                              |                                               |                                  |
|      |                                                | イベント発生時と起動                            | [LAN DISK の名前] ディスクエ              | RAID の構成異常が発生しました。                            | RAID の構成異常検出時にメール通知され            |
|      |                                                | 時と定期警告時                               | ラー警告                              |                                               | ます                               |
|      |                                                | イベント発生時と起動                            | 「LAN DISK の名前]ディスクエ               | RAID が異常状態になりました。                             | RAID の異常状態検出時にメール通知され            |
|      |                                                | 時と定期警告時                               |                                   |                                               | lat.                             |
|      |                                                | ロックキー接続時                              | - <u>- </u> [  AN DISK の名前] ロックキー | セキュリティロックモードを解除しました                           | 「わキュリティロックモード」を解除哇に              |
|      |                                                |                                       |                                   |                                               |                                  |
|      |                                                | イベント卒生時                               | 「I ANI DISK の夕前] ロックナ             | セキューティロックエードズや動し キーた                          | レックキーがたいため「わキュリテノロ···            |
|      |                                                | 「ハノト"元王吋                              |                                   | ビイユソノイロックモートで起動しました。<br>                      | ロッノキー かないにの ドビキュリアイロックエード 「      |
|      |                                                |                                       |                                   |                                               |                                  |
|      |                                                | 1ペント発生時                               | ILAN UISK の名削」 アクティブリ             | 開始しました。                                       | アクティフリベアーを開始時にメール通知              |
|      |                                                | A second intervention                 |                                   |                                               |                                  |
|      |                                                | イベント発生時                               | [LAN DISK の名前] アクティブリ             | 停止しました。                                       | アクティフリペアーを停止時にメール通知              |
|      |                                                |                                       | ペアー                               |                                               | されます。                            |
|      |                                                | イベント発生時                               | [LAN DISK の名前] アクティブリ             | 完了しました。                                       | アクティブリペアーを完了時にメール通知              |
|      |                                                |                                       | ペアー                               |                                               | されます。                            |
|      |                                                | イベント発生時                               | [LAN DISK の名前] アクティブリ             | アクティブリペアーの開始に失敗しました。                          | アクティブリペアーの開始に失敗時にメー              |
|      |                                                |                                       | ペアー                               |                                               | ル通知されます。                         |
|      |                                                |                                       |                                   | l                                             |                                  |

| メール通          | 知設定                | 送信タイミング               | 通知内容(メール Subject)             | 通知内容(メール body)                                                                                                    | 補足                                                                                                    |
|---------------|--------------------|-----------------------|-------------------------------|----------------------------------------------------------------------------------------------------|----------------------------------------------------------------------------------------------------|
| イベント<br>通知設定  | ディスク<br>エラー警       | イベント発生時               | [LAN DISK の名前] アクティブリ<br>ペアー  | アクティブリペアーの停止に失敗しました。                                                                                                    | アクティブリペアーの停止に失敗時にメー<br>ル通知されます。                                                                                                    |
|               | 告                  | イベント発生時               | [LAN DISK の名前] アクティブリ<br>ペアー  | 修復できないエラーが発生しました。<br>(xxxxx)何度か実行しても正常終了しない<br>場合データをバックアップ後、システム初<br>期化を「内蔵 HDD の完全消去を行う」オ<br>プションを付けて実行してください。                                           | ディスクエラーの修復失敗時にメール通知<br>されます。                                                                                                    |
|               | UPS 警<br>告         | イベント発生時               | [LAN DISK の名前] UPS 警告         | 停電復旧により、通常動作に復帰しました。                                                                                                    | UPS が停電復旧により、通常動作に切り替<br>わったことを検出時にメール通知されます。                                                                                                    |
|               |                    | イベント発生時と起動時と定期警告時     | [LAN DISK の名前] UPS 警告         | UPS が接続されていません。                                                                                                    | UPS が接続されていないことを検出時に<br>メール通知されます。                                                                                                    |
|               |                    | イベント発生時と起動<br>時と定期警告時 | [LAN DISK の名前] UPS 警告         | 停電により、バッテリー動作を開始しまし<br>た。                                                                                                    | UPS か停電によりバッテリー動作に切り替わったことを検出時にメール通知されます。                                                                                                    |
|               |                    | イベント発生時と起動<br>時と定期警告時 | [LAN DISK の名前] UPS 警告         | 停電後、指定した経過時間を超えました。<br>                                                                                                    | UPS が停電状態から指定時間経過したことを検出時にメール通知されます。                                                                                                    |
|               |                    | イベント発生時と起動<br>時と定期警告時 | [LAN DISK の名前] UPS 警告         | UPSのバッテリーローを検出しました。                                                                                                    | UPS が停電状態でバッテリーローを検出時<br>にメール通知されます。                                                                                                    |
|               |                    | イベント発生時               | [LAN DISK の名前] UPS 警告         | ネットワークシャットダウン要求を受信したため、シャットダウンを開始します。                                                                                                    | ネットワークシャットダウン要求を受信時<br>にメール通知されます。                                                                                                    |
|               | ボリュー<br>ム使用量<br>警告 | 起動時と定期警告時             | [LAN DISK の名前] ボリューム使<br>用量警告 | ボリューム使用量警告<br>内蔵ボリュームの使用率が x%以上になりま<br>した。<br>全容量 :xxxxGB (xxxxxxxxx byte )<br>使 用 量 :xxxxGB (xxxxxxxxx byte )                                             | 内蔵ボリュームの使用率が指定値を超える<br> とメール通知されます。                                                                                                    |
|               |                    | 起動時と定期警告時             | [LAN DISK の名前] ボリューム使<br>用量警告 | xx.x%<br>内蔵ボリュームの使用率を取得できません。<br>お知らせを確認してください。(4005-<br>221)                                                                                              | 内蔵ボリュームの使用率の取得に失敗時に<br>メール通知されます。                                                                                                    |
|               | 使用量制<br>限警告        | 起動時と定期警告時             | [LAN DISK の名前] 使用量制限警<br>告    | 使用量制限警告<br>下記ユーザーの使用率が90%以上になりま<br>した。<br>xxxxx:<br>制限設定値 :xx.xGB<br>使用量 :xx.xGB ( xx.x% )                                                                 | 定期警告時に使用量制限容量に対する使用<br>率が指定値を超えたユーザー、グループ、<br>共有フォルダーの情報がメール通知されま<br>す。<br>警告使用率を超えたユーザー別制限設定値<br>と使用量<br>警告使用率を超えたグループ別設定値と使<br>用量<br>警告使用率を超えた共有フォルダー別設定<br>値と使用量 |
|               |                    | 起動時と定期警告時             | [LAN DISK の名前] 使用量制限警<br>告    | 使用量制限情報を取得できません。<br>お知らせを確認してください。(905-218)                                                                                                    | ※ NT ドメイン、ActiveDirectory に参加している場合は、警告使用率を超えたドメインユーザー、ドメイングループの設定値と使用量も記載されます。<br>使用量制限情報を取得に失敗するとメール<br>通知されます。                                                   |
| 定 期 レ<br>ポート設 | ボリュー<br>ム使田量       | 起動時と定期警告時             | ロ<br>[LAN DISK の名前] 定期レポート    | ボリューム使用量レポート<br>内蔵ボリューム・                                                                                                    | 指定曜日時間に下記の情報がメール通知さ<br>れます。                                                                                                    |
| 定             | レポート               |                       |                               | 全容量:xxxGB (xxxxxxxxx byte)<br>使用量:xxxGB (xxxxxxxxx byte) xx.x<br>%<br>ユーザー:                                                                                | 内蔵ボリューム使用量<br>ユーザー別使用量<br>グループ別使用量<br>共有フォルダー別使用量                                                                                                    |
|               |                    |                       |                               | xxxxx:<br>制限設定値:xx GB<br>使用量  : xx GB(xx.x %)                                                                                                    | ※ NT ドメイン、ActiveDirectory に参加している場合は、ドメインユーザー、ド<br>メイングループの使用量も記載されます。                                                                                              |
|               |                    |                       |                               | <pre>xxxxx:<br/>制限設定値:xx GB<br/>使用量 :xx GB(xx.x %)<br/>グループ:<br/>xxxxx:<br/>制限設定値:xx GB<br/>使用量 :xx GB(xx.x %)<br/>フォルダー:<br/>xxxxx:<br/>制限設定値:xx GB</pre> | ボリューム使用量の情報は常に記載されま<br>すが、ユーザー別、グループ別、共有フォ<br>ルダー別の使用量は、サービスの使用量制<br>限設定が有効、かつ、使用量制限設定が設<br>定された項目のみ記載されます。                                                         |
|               |                    |                       |                               | 使用量 : xx GB ( xx.x % )<br>xxxxx:<br>制限設定値 : xx GB<br>使用量 : xx GB ( xx.x % )                                                                                |                                                                                                    |

# 設定画面のリファレンス

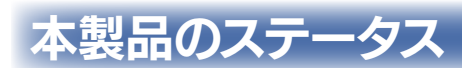

|        | 本製品のステータス        |            |   | ショートカット                | 💌 🖞 ログオフ |
|--------|------------------|------------|---|------------------------|----------|
| 0.0076 | 名前               | landisk-   |   | USB1取り外し               |          |
|        | LANのMACアドレス      | 00:a0:b0:  |   | USE2取り外し               |          |
|        | バージョン<br>RAIDの状態 | 1.00<br>正常 | 2 | メロティー (用版品<br>メロディー 停止 |          |
|        |                  |            |   |                        |          |

| 名前             | 本製品に設定している名前を表示します。                |
|----------------|------------------------------------|
| LANのIPアドレス     | 本製品の LAN ポートに設定している IP アドレスを表示します。 |
| LAN の MAC アドレス | 本製品の LAN ポートの MAC アドレスを表示します。      |
| バージョン          | 本製品システムのバージョンを表示します。               |
| RAID の状態       | 本製品の RAID の状態を表示します。               |
|                | 詳細な状態は、[情報表示]→[ボリューム情報]で確認できます。    |

本製品のステータスの右下にある、円形の矢印をクリックすると、本製品のステータスの表示を更新することができます。

# ショートカット

ショートカット メニューは選択するだけで簡単に本機の操作ができます。

|             | 本製品のステータス                       |           | ٦ | ショートカット 💌<br>。SATA取り返し | 山ログオフ |
|-------------|---------------------------------|-----------|---|------------------------|-------|
|             | 名前<br>LANのIPアドレス<br>LANのMACアドレス | landisk-  |   | USB1取り外し               |       |
| LAN DISK XR |                                 | 00:a0:b0: |   | USB2取り外し<br>メロデイー開始    |       |
|             | ハーション<br>RAIDの状態                | 1.00 正常 ( | P | メロデイー停止                |       |
|             |                                 |           |   |                        | 381   |

| eSATA 取り外し | 共有モード(FAT/NTFS/ 専用)設定時に、eSATA ポートに接続した eSATA ハードディスクを取り外せる状態にします。 |
|------------|-------------------------------------------------------------------|
|            | eSATA ハードディスクを取り外す時は、「eSATA の取り外し」を実行した後に取り外してください。               |
| USB1 取り外し  | 共有モード(FAT/NTFS/ 専用)設定時に、USB ポート 1 に接続した USB ディスクを取り外せる状態にします。     |
|            | USB1 ポートに接続したハードディスクを取り外す時は、「USB1 の取り外し」を実行した後に取り外してください。         |
| USB2 取り外し  | 共有モード(FAT/NTFS/ 専用)設定時に、USB ポート 2 に接続した USB ディスクを取り外せる状態にします。     |
|            | USB2 ポートに接続したハードディスクを取り外す時は、「USB2 の取り外し」を実行した後に取り外してください。         |
| メロディー開始    | メロディー機能では、ランプとメロディー音で本製品の設置場所や現在設定画面を開いている本製品を確認することができます。        |
|            | ネットワーク内に複数台の本製品を設置した場合などにご利用ください。                                 |
|            | [STATUS] ランプと各内蔵 HDD の [ACCESS] ランプが点滅し、メロディー音が鳴ります。              |
| メロディー停止    | メロディー音を停止し、[STATUS] ランプと各内蔵 HDD の [ACCESS] ランプは現在の状態表示に戻ります。      |

# ログオフ

|             |                  |            |   | Star Litter |                                         |
|-------------|------------------|------------|---|-------------|-----------------------------------------|
|             | 本製品のステータス        |            |   |             | ■ ± ± ± ± ± ± ± ± ± ± ± ± ± ± ± ± ± ± ± |
|             | 名前               | landisk-   |   | USB1取以外L。   |                                         |
| I-O DATA    | LANのIPアドレス       |            |   | USB2取以外L。   | 11                                      |
| LAN DISK XR | LANのMACアドレス      | 00:a0:b0:  |   | ×ロデイー開始     |                                         |
|             | バージョン<br>RAIDの状態 | 1.00<br>正常 | 2 | メロデイー停止     |                                         |
|             |                  |            |   |             |                                         |

設定画面からログオフして、トップページに戻ります。再度、詳細設定画面にて操作設定するには再ログオンが必要となります。 26-168

# 情報表示

## お知らせ

本製品に関するお知らせが表示されます。ブザーや [STATUS] ランプで本製品がエラーや注意を示す時に確認してください。 表示させるメッセージは全て [情報表示] → [ログ情報] にも記録されますので、発生時刻など、詳細はログ情報をご確認ください。 お知らせで表示される内容は以下の 3 種類があります。

| 悟難表示                         | 基本設定 | 共有管理         | サービス設定     | ディスク設定 | 通知設定 | システム設定    |
|------------------------------|------|--------------|------------|--------|------|-----------|
|                              |      |              |            |        |      |           |
| ○ お知らせ                       |      | お知らせ         |            |        |      |           |
| <ul> <li>システム情報</li> </ul>   |      |              |            |        |      |           |
| <ul> <li>ネットワーク情報</li> </ul> |      |              |            |        | おき   | ロらせをクリアする |
| ○ ボリューム情報                    |      | ● お知らせはありません | <i>1</i> 0 |        |      |           |
| <ul> <li>ログ情報</li> </ul>     |      |              |            |        |      |           |
|                              |      |              |            |        |      |           |

| エラー | 赤色マークで表示される内容は、本製品に重大なエラーが発生しています。                             |
|-----|----------------------------------------------------------------|
|     | 【お知らせ一覧】(25-159 ページ)を参照し、対処してください。                             |
|     | エラーの原因を解消するまでメッセージは表示されます。                                     |
|     | 発生時刻については、ログ情報とあわせてご確認ください。                                    |
|     | エラーのお知らせが表示されている場合、本製品の「STATUS」ランプが赤点滅しています。                   |
| 注意  | 黄色マークで表示される内容は、本製品に注意が必要な問題が発生しています。                           |
|     | 【お知らせ一覧】(25-159 ページ)を参照し、対処してください。                             |
|     | 注意のお知らせは、お知らせ画面を再度表示させると表示されません。                               |
|     | 発生時刻については、ログ情報とあわせてご確認ください。                                    |
| 正常  | 緑色マークで「お知らせはありません。」と表示されている場合は、お知らせ画面を表示した時点では、お知らせする内容はありません。 |

| [お知らせをクリアする]ボタン | すべてのお知らせ情報をクリアします。                                                     |
|-----------------|------------------------------------------------------------------------|
|                 | [イベント通知設定 ] → [ 定期警告 ] にチェックしておくと、エラーの原因を解消していない場合は、[ お知らせをクリアする ] ボタン |
|                 | でお知らせをクリアしても、1 時間に 1 回再度お知らせにエラーが表示されます。                               |

## システム情報

#### ▼ HDL-XR シリーズの場合

| 情報表示                     | 基本設定 | 共有管理         |                                                         |                                                    | 通知設定 | システム設定 |
|--------------------------|------|--------------|---------------------------------------------------------|----------------------------------------------------|------|--------|
|                          |      | システム情報       |                                                         |                                                    |      |        |
| ○ システム情報                 |      |              |                                                         |                                                    |      |        |
| ● ネットワーク情報               |      | プロダクト名       | HDL-XR2.0                                               |                                                    |      |        |
| ○ ボリューム情報                |      |              |                                                         |                                                    |      |        |
| <ul> <li>ログ情報</li> </ul> |      | 現在時刻         | 2009年10月                                                | 15日 11時 44分 11秒                                    |      |        |
|                          |      | タイムサーバーとの時刻間 | 同期する                                                    |                                                    |      |        |
|                          |      | 有効な共有サービス    | 開<br>アクセスI<br>P Apple Sha<br>印FTP共有<br>全ネットワー<br>合 使用量制 | キットワーク共有<br>15を記録<br>reネットワーク共有<br>クバックアップの許可<br>環 |      |        |
|                          |      | 内蔵ボリュームの動作モ  |                                                         |                                                    |      |        |
|                          |      | クイックコピー      | 有効                                                      |                                                    |      |        |
|                          |      |              | 無効                                                      |                                                    |      |        |
|                          |      | ディスク省電力      |                                                         |                                                    |      |        |
|                          |      | ランブの明るさ      |                                                         |                                                    |      |        |
|                          |      | 起動スケジュール     | 無効                                                      |                                                    |      |        |
|                          |      | 筐体内温度        |                                                         |                                                    |      |        |
|                          |      | メインFAN回転数    |                                                         |                                                    |      |        |
|                          |      | UPS接続状態      | 未接続                                                     |                                                    |      |        |
|                          |      | UPSバッテリー残量   |                                                         |                                                    |      |        |
|                          |      | UPS警告树能      | 無効                                                      |                                                    |      |        |

#### ▼ HDL-XR/2D シリーズの場合

| 情報表示     | 基本設定 | 共有管理         |    |                                                   |                                      | 通知設定 |  |
|----------|------|--------------|----|---------------------------------------------------|--------------------------------------|------|--|
|          |      |              |    |                                                   |                                      |      |  |
|          |      | システム情報       |    |                                                   |                                      |      |  |
| システム情報   |      |              |    |                                                   |                                      |      |  |
| ネットワーク情報 |      | プロダクト名       |    | HDL-XR1.07                                        |                                      |      |  |
| 「ボリューム情報 |      |              |    |                                                   |                                      |      |  |
| ログ情報     |      | 現在時刻         |    | 2009年12月                                          |                                      |      |  |
|          |      | タイムサーバーとの時刻属 | 朝期 | 同期する                                              |                                      |      |  |
|          |      | 有効な共有サービス    |    | ■ Microsoft<br>▲ AppleShar<br>■ FTP 共有<br>▲ ネットワー | ネットワーク共有<br>reネットワーク共有<br>クバックアップの許可 |      |  |
|          |      | 内蔵ボリュームの動作モー |    |                                                   |                                      |      |  |
|          |      | ウイックコピー      |    | 有効                                                |                                      |      |  |
|          |      |              |    | 無効                                                |                                      |      |  |
|          |      | ディスク省電力      |    |                                                   |                                      |      |  |
|          |      | ランザの明るさ      |    |                                                   |                                      |      |  |
|          |      | 起動スケジュール     |    | 無効                                                |                                      |      |  |
|          |      | 筐体内温度        |    |                                                   |                                      |      |  |
|          |      | メインFAN回転数    |    |                                                   |                                      |      |  |
|          |      | UPS接続状態      |    | 未接続                                               |                                      |      |  |
|          |      | UPSパッテリー残量   |    |                                                   |                                      |      |  |
|          |      | UPS警告根能      |    | 無効                                                |                                      |      |  |

| プロダクト名        | 製品型番です。                                                              |  |  |  |  |  |
|---------------|----------------------------------------------------------------------|--|--|--|--|--|
| システムバージョン     | 本製品システムのバージョンです。                                                     |  |  |  |  |  |
| 現在時刻          | 本製品に設定されている時刻です。                                                     |  |  |  |  |  |
| タイムサーバーとの時刻同期 | 本製品の時刻をタイムサーバーから取得するかどうかについて表示します。取得する場合、タイムサーバーの設定状況と設定するタイ         |  |  |  |  |  |
|               | ミングも表示します。                                                           |  |  |  |  |  |
|               | 例) タイムサーバー:ntp.nict.jp                                               |  |  |  |  |  |
|               | 設定は、【日付と時刻の設定】(26-174 ページ)をご覧ください。                                   |  |  |  |  |  |
| 有効な共有サービス     | 現在本製品が提供しているサービスを表示します。                                              |  |  |  |  |  |
|               | 設定は、【サービス設定】(26-185 ページ)をご覧ください。                                     |  |  |  |  |  |
|               | Microsoft ネットワーク共有 Windows パソコンがファイル共有に使用するサービスです。                   |  |  |  |  |  |
|               | アクセスログを記録 Microsoft ネットワーク共有アクセス時にログを記録します。                          |  |  |  |  |  |
|               | AppleShare ネットワーク共有 Mac OS パソコンがファイル共有に使用するサービスです。                   |  |  |  |  |  |
|               | FTP 共有 FTP によるファイル転送に使用するサービスです。                                     |  |  |  |  |  |
|               | ネットワークバックアップの許可 ネットワーク越しのデータをバックアップ、レプリケーションを使用する場合に必要なサービスで         |  |  |  |  |  |
|               | す。                                                                   |  |  |  |  |  |
|               | 使用量制限 ユーザー・グループ・フォルダーの使用量制限を使用する場合に必要なサービスです。                        |  |  |  |  |  |
| 内蔵ボリュームの動作モード | 現在の内蔵ボリュームがどのようなモードで動作しているのかを表示します。                                  |  |  |  |  |  |
|               | 設定は、【ボリューム設定】 (26-187 ページ) をご覧ください。                                  |  |  |  |  |  |
| クイックコピー       | USB ポート1に接続された USB 機器から共有へー括コピーを実行するモードです。                           |  |  |  |  |  |
|               | このモードに設定した場合、USB ポート1に接続された USB 機器はコピー元として認識され、[FUNC.] ボタンを長押しすると、あ  |  |  |  |  |  |
|               | らかじめ設定された共有ヘコピーします。                                                  |  |  |  |  |  |
|               | クイックコピーモードを解除して一般共有ポートとして利用したり、クイックコピーのコピー先共有を変更したい場合には、【ボリュー        |  |  |  |  |  |
|               | ム設定】(26-187 ページ)をご覧ください。                                             |  |  |  |  |  |
| バックアップスケジュール  | バックアップスケジュールの設定状況を表示します。                                             |  |  |  |  |  |
|               | 設定は、【バックアップ】 (26-183 ページ)をご覧ください。                                    |  |  |  |  |  |
| ディスク省電力       | 一定時間ディスクアクセスがない場合に内蔵ドライブ、外付けドライブを省電力モードにして消費電力を抑える機能を提供します。          |  |  |  |  |  |
|               | 時間が表示されている場合は、最後のディスクアクセスからその時間経過すると消費電力を抑えるモードに入ります。次回ディスクア         |  |  |  |  |  |
|               | クセスが発生すると、自動的に通常モードに戻ります。外付けドライブにおいては対応する装置以外、省電力モードは利用できません。        |  |  |  |  |  |
|               | 最新の対応機器については、弊社製品ホームページをご覧ください。                                      |  |  |  |  |  |
|               | 設定は、【省電力設定】(26-193 ページ)をご覧ください。                                      |  |  |  |  |  |
| ランプの明るさ       | 本製品前面の [STATUS] ランプ、および、4台のカートリッジの [ACCESS] ランプの明るさを表示します。明るさは「明」「中」 |  |  |  |  |  |
|               | 「暗」の3段階から選択できます。                                                     |  |  |  |  |  |
|               | 設定は、【ランプ設定】(26-192 ページ)をご覧ください。                                      |  |  |  |  |  |
| 起動スケジュール      | 本製品を指定時刻に起動、終了する機能を利用しているかどうかを表示します。                                 |  |  |  |  |  |
|               | 設定は、【電源 ON/OFF 設定】 (26-192 ページ) をご覧ください。                             |  |  |  |  |  |
| 筐体内温度         | 現在の装置内の温度を表示します。                                                     |  |  |  |  |  |
| メイン FAN 回転数   | メイン FAN の現在の回転数を表示します                                                |  |  |  |  |  |
| UPS 接続状態      | UPS 装置の接続状態を表示します。                                                   |  |  |  |  |  |
| UPS バッテリー残量   | 接続されているバッテリーの残容量を表示します。                                              |  |  |  |  |  |
| UPS 警告機能      | UPS 監視の有効 / 無効を表示します。                                                |  |  |  |  |  |
|               |                                                                      |  |  |  |  |  |

# ネットワーク情報

| 情報表示                         | 基本設定 | 共有管理         |               |               | 通知設定          |  |  |
|------------------------------|------|--------------|---------------|---------------|---------------|--|--|
|                              |      |              |               |               |               |  |  |
|                              |      | ネットワーク†      | 青報            |               |               |  |  |
| ○ システム情報                     |      |              |               |               |               |  |  |
| <ul> <li>ネットワーク情報</li> </ul> |      | LAN DISKの名前  |               | 1andisk-      | landisk-      |  |  |
|                              |      | コンピューターの該    |               | HDL-XR series | HDL-XR series |  |  |
| ○ 小 ○ ユ - 24 (R #R           |      |              |               |               |               |  |  |
| ○ 口グ情報                       |      |              | puople / to d |               |               |  |  |
|                              |      | LAN          | DHCP/947/2F   | 1150          |               |  |  |
|                              |      |              | #FFDX         | 255255.0.0    |               |  |  |
|                              |      |              |               | 1500 hodes    | 255.255.0.0   |  |  |
|                              |      |              | MACZEL Z      | 1500 Bytes    | 1500 bytes    |  |  |
|                              |      |              | 山口の田崎         | 100Mbms       | 100Mbms       |  |  |
|                              |      |              | Wake On LAN   | 有効            | 100140p5      |  |  |
|                              |      |              | DHCPクライアント    |               |               |  |  |
|                              |      |              | 1177FLZ       |               |               |  |  |
|                              |      |              | サブネットマスク      |               |               |  |  |
|                              |      |              | ジャンボフレーム      |               |               |  |  |
|                              |      |              | MAC7FLA       |               |               |  |  |
|                              |      |              | リンク状態         |               |               |  |  |
|                              |      |              | 該定方法          | LANから自動で取     | LANから自動で取得する  |  |  |
|                              |      |              |               |               |               |  |  |
|                              |      |              | DNSサーバーアドレス   |               |               |  |  |
|                              |      |              |               |               |               |  |  |
|                              |      |              |               |               |               |  |  |
|                              |      |              |               | WORKGROUP     |               |  |  |
|                              |      | WINST -11-71 |               |               |               |  |  |
|                              |      |              |               |               |               |  |  |

| LAN DISK の名前        |                  | 本製品に設定している名前です。                                                      |  |  |  |
|---------------------|------------------|----------------------------------------------------------------------|--|--|--|
|                     |                  | この名前は、Windows ネットワークに接続しているクライアントから本製品を指定する場合などに利用します。               |  |  |  |
|                     |                  | 設定は、【名前設定】(26-174 ページ)をご覧ください。                                       |  |  |  |
| コンピューターの説明          |                  | 本製品に設定している説明文です。Windows ネットワークのプロパティ内にある [コンピューターの説明] 同様に、           |  |  |  |
|                     |                  | ネットワークで本製品を詳細表示したときのコメントです。                                          |  |  |  |
|                     |                  | 設定は、【名前設定】(26-174 ページ)をご覧ください。                                       |  |  |  |
| LAN (EXT)           | DHCP クライアント      | 本製品の LAN(EXT) ポートの IP アドレスを自動取得する DHCP 機能が有効か無効かを表示します。              |  |  |  |
|                     |                  | 有効:IP アドレスをルーターなどの DHCP サーバーから自動取得します。                               |  |  |  |
|                     |                  | 無効:IP アドレスを手動設定したとおりに設定します。                                          |  |  |  |
|                     |                  | 設定は、【ネットワーク設定】(26-174 ページ)をご覧ください。                                   |  |  |  |
|                     | IP アドレス          | 本製品に設定している IP アドレスです。                                                |  |  |  |
|                     |                  | DHCP クライアント機能が有効の場合は、DHCP サーバーから自動取得したアドレスが表示されます。                   |  |  |  |
|                     |                  | (LAN ポートの DHCP 取得失敗時) 192.168.0.200 (AutoIP169.254.xxx.xxx は表示しません。) |  |  |  |
|                     |                  | (EXT ポートの DHCP 取得失敗時) 192.168.10.200                                 |  |  |  |
|                     | サブネットマスク         | 本製品に設定しているサブネットマスクです。IP アドレスとの組み合わせにより、通信できるネットワークが決ま                |  |  |  |
|                     |                  | ります。DHCP クライアント機能を有効にしている場合は、DHCP サーバーから取得したサブネットマスク値が表              |  |  |  |
|                     |                  | 示されます。                                                               |  |  |  |
|                     |                  | (DHCP 取得失敗時) 255.255.255.0 (AutoIP のサブネットマスクは表示しません。)                |  |  |  |
|                     | ジャンボフレーム         | 本製品が通信する際に送り出す1回分のデータの最大値を指定します。                                     |  |  |  |
|                     |                  | ネットワーク上すべての製品が 1000BASE-T でジャンボフレームに対応している場合のみご利用いただけます。             |  |  |  |
|                     |                  | ネットワーク上のすべての機器が同一の値でないと通信できません。設定値が正しいかどうかご確認ください。                   |  |  |  |
|                     | MAC アドレス         | 本製品の MAC アドレスです。                                                     |  |  |  |
|                     |                  | このアドレスは出荷時点で本製品に書き込まれており、変更はできません。                                   |  |  |  |
|                     | リンク状態            | 現在のリンクスピードを表示しています。                                                  |  |  |  |
|                     | Wake On LAN (LAN | Wake On LAN の有効 / 無効を表示します。                                          |  |  |  |
|                     | のみ)              | 設定は、【ネットワーク設定】(26-174 ページ)をご覧ください。                                   |  |  |  |
| 共通                  | 設定方法             | デフォルトゲートウェイと DNS サーバーアドレスの情報取得方法を表示します。                              |  |  |  |
|                     |                  | 設定は、【ネットワーク設定】 (26-174 ページ) をご覧ください。                                 |  |  |  |
|                     | デフォルトゲートウェイ      | 本製品に設定しているデフォルトゲートウェイです。                                             |  |  |  |
|                     | DNS サーバーアドレス     |                                                                      |  |  |  |
| ワークグループ設定時          | ワークグループ          | 本製品に設定しているワークグループ名です。                                                |  |  |  |
|                     |                  | 設定は、【Microsoft ネットワーク】(26-181 ページ) をご覧ください。                          |  |  |  |
|                     | ドメイン名            | 本製品で設定している NT ドメイン名です。                                               |  |  |  |
|                     |                  | 設定は、【Microsoft ネットワーク】(26-181 ページ) をご覧ください。                          |  |  |  |
|                     | ドメインコントローラー      | 本製品で設定している NT ドメインコントローラーの名前です。                                      |  |  |  |
|                     | の名前              | 設定は、【Microsoft ネットワーク】(26-181 ページ) をご覧ください。                          |  |  |  |
| ActiveDirectory 設定時 | ドメイン名(NetBIOS名)  | 本製品で設定している Active Directory のドメイン名(NetBIOS 名)です。                     |  |  |  |
|                     |                  | 設定は、【Microsoft ネットワーク】(26-181 ページ) をご覧ください。                          |  |  |  |
|                     | ドメイン名(フル DNS     | 本製品で設定している Active Directory のドメイン名(フル DNS 名)です。                      |  |  |  |
|                     | 名)               | 設定は、【Microsoft ネットワーク】(26-181 ページ) をご覧ください。                          |  |  |  |
|                     | ドメインコントローラー      | 本製品で設定している Active Directory のドメインコントローラーの名前です。                       |  |  |  |
|                     | の名前              | 設定は、【Microsoft ネットワーク】(26-181 ページ) をご覧ください。                          |  |  |  |
| WINS サーバーアドレス       | •                | 本製品に設定している WINS サーバーアドレスです。                                          |  |  |  |
|                     |                  | Cの設定により、ルーターで区切られたネットワークにおいても名前による Windows ネットワーク共有サービス              |  |  |  |
|                     |                  | が受けられます。通常ご家庭で利用する場合は不要です。                                           |  |  |  |
|                     |                  | 設定は、【Microsoft ネットワーク】(26-181 ページ) をご覧ください。                          |  |  |  |

# ボリューム情報

▼ HDL-XR シリーズの場合

| 情報表示基本設定                     | 共有管理    |            |                                      | 通知設定                           | システム設定 |  |
|------------------------------|---------|------------|--------------------------------------|--------------------------------|--------|--|
|                              | ボリューム情  |            |                                      |                                |        |  |
| ○ システム情報                     |         |            |                                      |                                |        |  |
| <ul> <li>ネットワーク情報</li> </ul> | ディスク一覧  |            |                                      |                                |        |  |
| ○ ボリューム情報                    |         | • IA eSATA | • USE                                | <b>o</b>                       |        |  |
| <ul> <li>ロジ情報</li> </ul>     |         |            |                                      |                                |        |  |
| ○ アクセンログ                     | 内蔵ボリューム |            |                                      |                                |        |  |
|                              | 動作モード   |            | RAID6                                |                                |        |  |
|                              |         |            | 使用中正常動作                              |                                |        |  |
|                              | ポリューム情報 | 全容量        |                                      | 648 byte )                     |        |  |
|                              |         | 使用容量       | 0 GB ( 229376 byte                   |                                |        |  |
|                              |         |            | 専用                                   |                                |        |  |
|                              | 構成ディスク  | 内蔵ディスク1    | ディスク1 接続音 Seagate ST3500418AS 500 GB |                                |        |  |
|                              |         | 内蔵ディスク2    | 推続所有 Seagate ST                      | 接続資 Seagate ST3500418AS 500 GB |        |  |
|                              |         | 内蔵ディスク3    | 接統済 Seagate ST3500418AS 500 GB       |                                |        |  |
|                              |         | 内蔵ディスク4    | 接続済 Seagate ST                       | 3500418AS 500 GB               |        |  |
|                              |         |            |                                      |                                |        |  |
|                              |         |            |                                      |                                |        |  |
|                              |         |            |                                      |                                |        |  |
|                              | 動作モード   | 共有モード      |                                      |                                |        |  |
|                              | 状態      | 使用不可:未接続   |                                      |                                |        |  |
|                              |         |            |                                      |                                |        |  |
|                              |         |            |                                      |                                |        |  |
|                              |         |            |                                      |                                |        |  |
|                              |         |            |                                      |                                |        |  |
|                              |         | 使用不可:未报続   |                                      |                                |        |  |
|                              |         |            |                                      |                                |        |  |
|                              |         |            |                                      |                                |        |  |
|                              |         |            |                                      |                                |        |  |
|                              | 動作モード   | 共有モード      |                                      |                                |        |  |
|                              | 状態      | 使用不可未接続    |                                      |                                |        |  |
|                              |         |            |                                      |                                |        |  |

| ▼ HDL-XR/2D シリーズの場合 |
|---------------------|
|---------------------|

| ₩表示 基本談: | É 共有管)                     |             |                 | 通知設定          |                    |
|----------|----------------------------|-------------|-----------------|---------------|--------------------|
|          |                            |             |                 |               |                    |
|          | ボリューム情                     | 報           |                 |               |                    |
| テム情報     |                            |             |                 |               |                    |
| トワーク情報   | ティスク一覧                     |             |                 |               |                    |
| ューム情報    | <ul> <li>内蔵ボリュー</li> </ul> | L esata     | • USB1          | •             |                    |
| 情報       |                            |             |                 |               |                    |
| ヤスログ     |                            |             |                 |               |                    |
|          |                            |             |                 |               |                    |
|          | 状態                         |             | 使用中:正常動作        |               |                    |
|          | ボリューム情報                    | 全容量         |                 |               |                    |
|          |                            | 使用容量        |                 |               |                    |
|          |                            | フォーマット形式    | 専用              |               |                    |
|          | 構成ディスク                     | 内蔵ディスク1     | 接続済 SAMSUNG HD  | 502 HI 500 GB |                    |
|          |                            | 内蔵ディスク2     | 接続清 SAMSUNG HD6 | 502HI 500 GB  |                    |
|          |                            | 内蔵テイスク3 未接続 |                 |               |                    |
|          |                            |             | 木接続             |               |                    |
|          |                            |             |                 |               | <u> マージトップへもどる</u> |
|          |                            |             |                 |               |                    |
|          |                            |             |                 |               |                    |
|          | 動作モード                      | 共有モード       |                 |               |                    |
|          | 状態                         | 使用不可:未接続    |                 |               |                    |
|          |                            |             |                 |               | アベージネップへもどる        |
|          |                            |             |                 |               |                    |
|          |                            |             |                 |               |                    |
|          |                            |             |                 |               |                    |
|          | 動作モード                      |             |                 |               |                    |
|          | 状態                         | 使用不可:未接続    |                 |               |                    |
|          |                            |             |                 |               |                    |
|          |                            |             |                 |               |                    |
|          |                            |             |                 |               |                    |
|          |                            | 共有モード       |                 |               |                    |
|          | 15.88                      | 使用不可:未接続    |                 |               |                    |
|          |                            |             |                 |               |                    |

| 動作モード  | ボリュームの動作モードを表示します    |                                                  |  |  |  |
|--------|----------------------|--------------------------------------------------|--|--|--|
|        | 設定は、【ボリューム設定】(26-18) | 。<br>7 ページ)をご覧ください。                              |  |  |  |
| 状態     | ボリュームの動作状態を表示します。    | 状態により複数表示される場合があります。                             |  |  |  |
|        | 正常動作                 | ボリュームは正常に動作しています。                                |  |  |  |
|        | 再構築中                 | RAID の再構築を行っています。                                |  |  |  |
|        | セキュリティロック中           | 暗号化された RAID ボリュームの解除キーを待っている状態です。                |  |  |  |
|        | 構成異常                 | RAID の構成ディスクの一部が外されています。                         |  |  |  |
|        | RAID 崩壊              | 崩壊モードで起動した、または、動作中に RAID が崩壊しています。               |  |  |  |
|        | 未接続                  | ディスクが接続されていないか、取り外し処理を行ったか、あるいは正常に認識されていない状      |  |  |  |
|        |                      | 態です。ケーブルの抜き差しが可能な状態です。                           |  |  |  |
|        | 未フォーマット              | 対象ボリュームが未フォーマット状態です。                             |  |  |  |
|        | 容量不足                 | ディスクが接続されており、正常に認識されていますが、RAID に組み込めない状態です。接続    |  |  |  |
|        |                      | したディスクの容量がミラーリングするために必要な容量より小さい場合に表示されます。        |  |  |  |
|        |                      | 適切な容量のディスクと交換してください。                             |  |  |  |
|        | 取り外し済                | ボリュームは取り外し処理済です。                                 |  |  |  |
|        | マウント失敗               | ボリュームのマウントに失敗しています。                              |  |  |  |
| ·      | 異常                   | eSATA ミラー使用時に、内蔵ボリュームが構成できなかった状態です。              |  |  |  |
|        | 待機中                  | ミラーに追加したボリュームにデータが入っているため、手動でのミラーリング開始操作を待っ      |  |  |  |
|        |                      | ている状態です。                                         |  |  |  |
|        | ロックキー                | 暗号化された RAID ボリュームの解除キーが接続されています。                 |  |  |  |
|        | 全容量                  | ボリューム全体の容量を表示します。                                |  |  |  |
|        |                      | 1Kbyte = 1000byte で算出しています。                      |  |  |  |
|        | 使用容量                 | 現在使用している容量を表示します。                                |  |  |  |
|        | フォーマット形式             | このボリュームのフォーマット形式を表示します。                          |  |  |  |
| 構成ディスク | ボリュームを構成するディスクの一覧    | を次の形式で表示します。(ディスク番号 ディスク状態 ディスク名 ディスク容量)         |  |  |  |
|        | ディスク状態               | 接続済本製品で正常に認識されています。                              |  |  |  |
|        |                      | │未接続 │本製品で認識されていません。カートリッジの交換、またはケーブルの抜き差しが可     |  |  |  |
|        |                      | 能な状態です。                                          |  |  |  |
|        |                      | 待機中 本製品で認識されていますが、RAID に組み込めない状態です。              |  |  |  |
|        |                      | スペアー本製品で、スペアーとして認識されています。                        |  |  |  |
|        |                      | 容量不足  内蔵 RAID に組み込むために必要なディスク容量より小さいディスクが接続されて   |  |  |  |
|        |                      | いる場合に表示されます。適切な容量のディスクに交換する必要があります。              |  |  |  |
|        |                      | 故障  読み書きエラーや S.M.A.R.T. 診断でエラーとなったディスクです。新しいディスク |  |  |  |
|        |                      | に交換する必要があります。                                    |  |  |  |
|        | ディスク名                | ディスクのモデルナンバーを表示します。                              |  |  |  |
|        | ディスク容量               | ディスク容量を表示します。1Kbyte = 1000byte で算出しています。         |  |  |  |

# ログ情報

本製品のログ情報を表示します。上から新しい順に100件のログを表示しています。ログの内容については、以下をご覧ください。 【ログ一覧】(25-162ページ)

|                     | ログ情報   |              |                            |                                  |
|---------------------|--------|--------------|----------------------------|----------------------------------|
| システム情報              |        |              |                            |                                  |
| ○ ネットワーク情報          |        |              |                            | ダウンロード                           |
| ○ボリューム情報            |        |              |                            |                                  |
| <mark>0 ログ情報</mark> | 第のページへ |              |                            | 次のページへ                           |
|                     |        | 1913<br>1913 |                            |                                  |
|                     |        |              | ネットワーク: LAN - DHCP失敗 - アドレ | ス:192.168.0.200(411-130)         |
|                     |        |              | ネットワーク: LAN - DHCP失敗 - アドレ | ス:169.254.180.251(411-130)       |
|                     |        |              | システム:システムを起動しました。          |                                  |
|                     |        |              | 日付と時刻: NTP サーバーと時刻を同:      | 明できませんでした <sub>+</sub> (305-240) |
|                     |        |              | RAID: RAIDが正常状態に復帰しました     |                                  |
|                     |        |              | ネットワーク: LAN - DHCP失敗 - アドレ | ス:192.168.0.200(411-130)         |
|                     |        |              | ネットワーク: EXT - DHCP失敗 - アドレ | ス:192.168.10.200(411-130)        |
|                     |        |              | ネットワーク: LAN - DHCP失敗 - アドレ |                                  |
|                     |        |              | RAID: RAIDの構成異常が発生しました     | ., (2310-8113)                   |
|                     |        |              |                            |                                  |

| [ダウンロード]ボタン | すべてのログ情報を、CSV 形式でダウンロードすることができます。                           |
|-------------|-------------------------------------------------------------|
|             | ダウンロードしたファイルは Excel など CSV ファイルを開くことのできるソフトウェアで確認することができます。 |
| 前のページへ      | 現在表示しているログの以前の 100 件を表示します。                                 |
| 次のページへ      | 現在表示しているログの次の 100 件を表示します。                                  |

## アクセスログ

本製品の共有フォルダー(Microsoft ネットワーク共有のみ)に対するクライアントからのアクセス内容を表示します。 上から新しい順に 100 件のログを表示しています。ログの内容については、以下をご覧ください。

【アクセスログのリファレンス】(19-122 ページ)

| 情報表示                     | 基本設定 | 共有管理   |      |                      |                        | 通知設定       |        |
|--------------------------|------|--------|------|----------------------|------------------------|------------|--------|
|                          |      | アクセスログ |      |                      |                        |            |        |
| ○ システム情報                 |      |        |      |                      |                        |            |        |
| ◎ ネットワーク情報               |      |        |      |                      |                        |            | ダウンロード |
| ○ボリューム情報                 |      |        |      |                      |                        |            |        |
| <ul> <li>口グ情報</li> </ul> |      | 戦のページへ |      | 1                    | 2 3 4 5 6              |            | 漱のページへ |
| Pクセスログ                   |      |        | 48 . |                      |                        |            |        |
|                          |      |        |      | user1(192.           | 168.0.1): close(ok): d | isk1       |        |
|                          |      |        |      | user1(192.<br>HDL-XR | 168.0.1): open_read(   | ok): disk1 |        |

| [ダウンロード]ボタン | すべてのログ情報を、CSV 形式でダウンロードすることができます。                           |
|-------------|-------------------------------------------------------------|
|             | ダウンロードしたファイルは Excel など CSV ファイルを開くことのできるソフトウェアで確認することができます。 |
| 前のページへ      | 現在表示しているログの以前の 100 件を表示します。                                 |
| 次のページへ      | 現在表示しているログの次の 100 件を表示します。                                  |

# 基本設定

## 名前設定

LAN DISK の説明

| 情報表示 基本裁定                      | 共有管理        | サービス設定 ディスク設定 | 通知設定 システム設定 |           |            |           |
|--------------------------------|-------------|---------------|-------------|-----------|------------|-----------|
| ○ 名前設定                         | 名前設定        |               |             |           |            |           |
| <ul> <li>日付と時刻の設定</li> </ul>   |             |               |             |           |            |           |
| <ul> <li>ネットワーク設定</li> </ul>   | LAN DISKの名前 | landisk-      |             |           |            |           |
| <ul> <li>ワロキシ設定</li> </ul>     | LAN DISKの説明 | HDL-XR series |             |           |            |           |
| <ul> <li>管理者パスワード設定</li> </ul> |             |               | 79270+7     |           |            |           |
|                                |             |               | #E829 S     |           |            |           |
|                                |             |               |             |           |            |           |
| LAN DISK の名前                   | ネットワ        | ーク上で表示される     | 本製品の名前を設定し  | します。ネットワー | ク上に同じ名前が存在 | 生しないよう設定し |

## 日付と時刻の設定

| 情報表示                                           | 基本設定 | 共有管理     | サービス説               |                        |                              | 通知設定                                    |          |
|------------------------------------------------|------|----------|---------------------|------------------------|------------------------------|-----------------------------------------|----------|
| ○ 名前設定                                         |      | 日付と時刻の設定 |                     |                        |                              |                                         |          |
| <ul> <li>日付と時刻の設定</li> <li>ネットワーク設定</li> </ul> |      | 3付と時刻    | 200                 | 09 💌 🕸 10 💽            | 4月14 🗹 日                     | 13 💌 時 38 🛩 分                           | PCCHRIST |
| <ul> <li>ブロキシ設定</li> </ul>                     |      | ナーパーと同期  | •                   | 司期する 〇同                | 期しない                         |                                         |          |
| <ul> <li>管理者パスワード設定</li> </ul>                 |      |          | <del>بر</del><br>ات | 利用するタイムサ・<br>利期するタイミング | ーパー ntp.nic<br>リ ✓ 起動<br>■毎日 | t.jp<br>時<br>23 ∨ 時 <mark>45 ∨</mark> 分 |          |
|                                                |      |          |                     |                        |                              |                                         | 確認する     |
|                                                |      | 日付と時     | 「刻を言                | 受定しま                   | ます。                          |                                         |          |

| 日付と時刻   | 日付と時刻を設定します。                                   |
|---------|------------------------------------------------|
|         | [PC の時刻を設定 ] ボタンをクリックすると、パソコンに設定されている時刻を設定します。 |
| サーバーと同期 | タイムサーバーを利用して時刻設定する場合に、[同期する]を選択します。            |
|         | ※サーバーと同期するを有効にした場合、設定と同時に同期を開始します。             |

Windows ネットワーク上で表示される本製品の説明を設定します。(入力しなくてもかまいません。)

# ネットワーク設定

[LAN] ポート、[EXT] ポートのネットワーク設定や、フレームサイズ、Wake On LAN などの設定を行います。

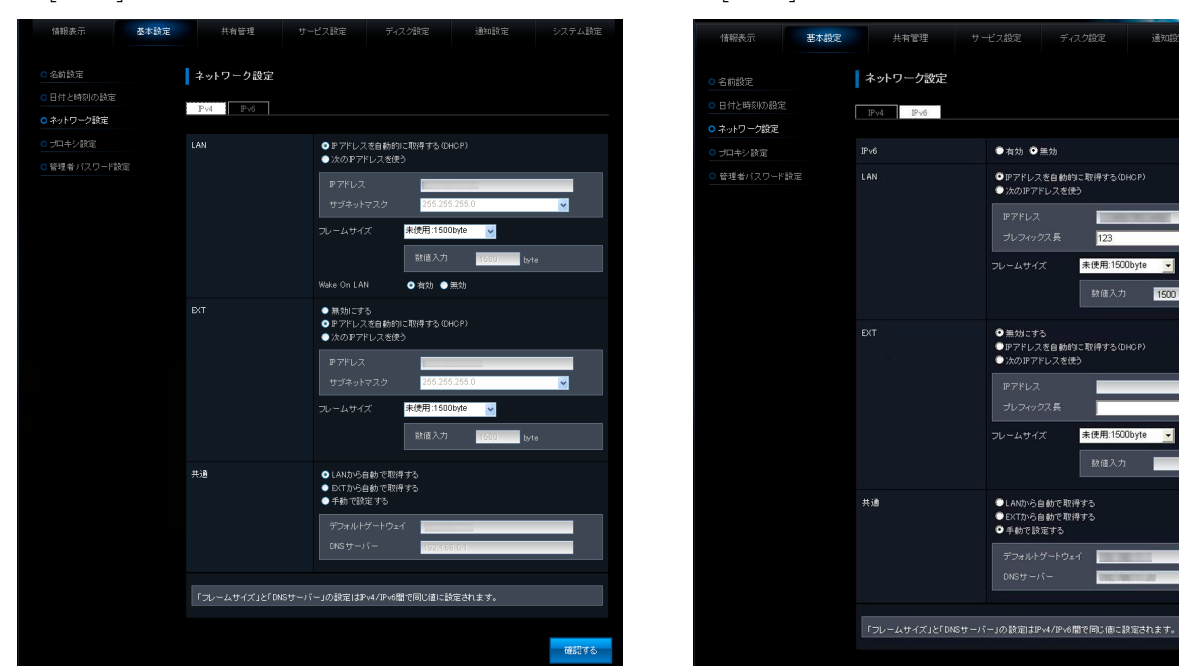

## ▼[IPv4]タブ

## ▼[IPv6]タブ

-

1500

| IPv6 | 有効 | IPv6 を有効にする場合に選択します。 |
|------|----|----------------------|
|      | 無効 | IPv6 を無効にする場合に選択します。 |

| LAN | LAN ポートの設定をします。  |                                        |                             |  |  |  |  |
|-----|------------------|----------------------------------------|-----------------------------|--|--|--|--|
|     | IP アドレスを自動的に取得する | 本製品の IP アドレスを DHC                      | CP サーバーから自動で取得する場合に選択します。   |  |  |  |  |
|     | (DHCP)           |                                        |                             |  |  |  |  |
|     | 次の IP アドレスを使う    | 本製品の IP アドレスを手動で設定する場合に選択します。          |                             |  |  |  |  |
|     |                  | IP アドレス IP アドレスを入力します。                 |                             |  |  |  |  |
|     |                  | サブネットマスクサブネットマスクを入力します。                |                             |  |  |  |  |
|     | フレームサイズ          | フレームサイズを設定できます。[カスタム]を選択すると、数値を入力できます。 |                             |  |  |  |  |
|     | Wake On LAN      | 有効 Wake On LAN を有効にする場合に選択します。         |                             |  |  |  |  |
|     |                  | 無効                                     | Wake On LAN を無効にする場合に選択します。 |  |  |  |  |

| EXT | EXT ポートの設定をします。  |                               |                           |  |  |
|-----|------------------|-------------------------------|---------------------------|--|--|
|     | 無効にする            | このポートを無効にします。                 |                           |  |  |
|     | IP アドレスを自動的に取得する | 本製品の IP アドレスを DHC             | CP サーバーから自動で取得する場合に選択します。 |  |  |
|     | (DHCP)           |                               |                           |  |  |
|     | 次の IP アドレスを使う    | 本製品の IP アドレスを手動で設定する場合に選択します。 |                           |  |  |
|     |                  | IP アドレス                       | IP アドレスを入力します。            |  |  |
|     |                  | サブネットマスク                      | サブネットマスクを入力します。           |  |  |
|     | フレームサイズ          | フレームサイズを設定できま                 | す。「カスタム]を選択すると、数値を入力できます。 |  |  |

| 共通 | デフォルトゲートウェイと DNS                        | サーバーの設定をします。                           |                    |  |  |  |
|----|-----------------------------------------|----------------------------------------|--------------------|--|--|--|
|    | LAN から自動で取得する                           | LAN ポートから自動で取得する場合に設定します。              |                    |  |  |  |
|    | EXT から自動で取得する EXT ポートから自動で取得する場合に設定します。 |                                        |                    |  |  |  |
|    | 手動で設定する                                 | デフォルトゲートウェイと DNS サーバーを手動で設定する場合に選択します。 |                    |  |  |  |
|    |                                         | デフォルトゲートウェイ                            | デフォルトゲートウェイを入力します。 |  |  |  |
|    |                                         | DNS サーバー                               | DNS サーバーを入力します。    |  |  |  |

# プロキシ設定

| 情報表示                                               | 基本設定 | 共有管理     |                                             |                 | 通知設定 |      |
|----------------------------------------------------|------|----------|---------------------------------------------|-----------------|------|------|
| <ul> <li>名前設定</li> <li>日はい時かいのの</li> </ul>         |      | プロキシ設定   |                                             |                 |      |      |
| <ul> <li>0 ネットワーク設定</li> <li>0 ネットワーク設定</li> </ul> |      | プロキシ     | <ul> <li>● 使用しなれ</li> <li>● 自動設定</li> </ul> | ヽ<br>スクリプトを使用する |      |      |
| <ul> <li>フロキジ設定</li> <li>管理者バスワード</li> </ul>       |      | THOR     | ● <del>1</del> 90 (*82                      | £96             |      |      |
|                                                    |      | - DE -97 |                                             |                 |      |      |
|                                                    |      |          |                                             |                 |      | 確認する |

| 使用しない          | プロキシ設定を利用しません。                   |
|----------------|----------------------------------|
| 自動設定スクリプトを利用する | 自動設定スクリプトファイルの URL を入力して設定します。   |
| 手動で設定する        | プロキシサーバーの[アドレス]と[ポート]を入力して設定します。 |

# 管理者パスワード

| 情報表示 <b>基本設定</b>               | 共有管理      |    | 通知設定 |      |
|--------------------------------|-----------|----|------|------|
| ○ 名前設定                         | 管理者バスワード  | 設定 |      |      |
| <ul> <li>日付と時刻の設定</li> </ul>   |           |    |      |      |
| <ul> <li>ネットワーク設定</li> </ul>   |           |    |      |      |
| <ul> <li>ブロキシ設定</li> </ul>     | バスワード(確認) |    | _    |      |
| <ul> <li>管理者バスワード設定</li> </ul> |           |    |      |      |
|                                |           |    |      | 設定する |

| パスワード     | 管理者パスワードを入力します。        |
|-----------|------------------------|
| パスワード(確認) | 確認のため再度管理者パスワードを入力します。 |

# 共有管理

## ユーザー設定

| 0.7-11-10-0                      | っ               |             |                     |
|----------------------------------|-----------------|-------------|---------------------|
|                                  | 1-9-32          |             |                     |
| ○ ユーザー(沢用堂設定                     |                 |             | 10 40 //r eft       |
| ○ グループ設定                         |                 |             | PIDETEDX            |
| <ul> <li>グループ使用量設定</li> </ul>    |                 |             |                     |
| ○ 共有フォルダー設定                      | すべてチェック チェック解除  |             | - 75508             |
| <ul> <li>共有フォルダー使用量設定</li> </ul> |                 |             |                     |
| ○ 一括登録                           | csvuser001      |             | ifie iith ask       |
| 1                                | csvuser002      |             | 1418 iR#, 8101      |
| 1                                | csvuser003      |             | 1418 iikik 610X     |
|                                  | csvuser004      |             | 1418 <b>359</b> 802 |
|                                  | csvuser005      |             | 118 <b>886 80</b> 2 |
|                                  | csvuser006      | アイオーユーザー006 | 1418 - 1819 1819.   |
|                                  | csvuser007      |             | 1918 - 819 819.     |
|                                  | csvuser008      | アイオーユーザー008 | 1918 R.S. 1916      |
|                                  | csvuser009      |             | ivie ire are        |
|                                  | csvuser010      |             | 5918 18.9. Alla     |
|                                  | すべてチェック チェック解除  |             | - 85888             |
|                                  |                 |             |                     |
|                                  |                 |             |                     |
|                                  | メインユーザーは存在しません。 |             |                     |
|                                  |                 |             |                     |

| [新規作成]ボタン    | 新しいユーザーを作成します。         |
|--------------|------------------------|
| ユーザーリスト      | コーザーのリストを表示します。        |
| [すべてチェック]ボタン | すべてにチェックをつけます。         |
| [チェック解除]ボタン  | すべてのチェックを解除します。        |
| [一括削除]ボタン    | チェックのついたユーザーを一括で削除します。 |
| [詳細]ボタン      | コーザーの詳細を表示します。         |
| [編集]ボタン      | コーザーの編集をおこないます。        |
| [削除]ボタン      | コーザーを削除します。            |
| ドメインユーザーリスト  | ドメインユーザーのリストを表示します。    |

|                                              |      |           |     |    |      | the second second second second second second second second second second second second second second second se |
|----------------------------------------------|------|-----------|-----|----|------|----------------------------------------------------------------------------------------------------|
| 情報表示                                         | 基本設定 | 共有管理      |     |    | 通知設定 |                                                                                                    |
| <mark>0 ユーザー設定</mark>                        |      | 新しいユーザーの  | 作成  |    |      |                                                                                                    |
| <ul> <li>ユーザー使用量が</li> <li>グループ設定</li> </ul> |      |           |     | _  |      |                                                                                                    |
| <ul> <li>グループ使用量設</li> </ul>                 |      |           |     |    |      |                                                                                                    |
|                                              |      | パスワード(確認) |     |    |      |                                                                                                    |
|                                              | 用量設定 |           |     |    |      |                                                                                                    |
| ○ 一括登録                                       |      |           |     |    |      |                                                                                                    |
|                                              |      |           | 未選択 |    | ×    |                                                                                                    |
|                                              |      | 使用量制限值    |     | GB |      |                                                                                                    |
|                                              |      |           |     |    |      |                                                                                                    |
|                                              |      |           |     |    |      | 確認する                                                                                                    |

| ユーザー名      | ユーザー名を入力します。                                              |
|------------|-----------------------------------------------------------|
| パスワード      | パスワードを入力します。                                              |
| パスワード(確認)  | 確認のため再度パスワードを入力します。                                       |
| フルネーム      | フルネームを入力します。                                              |
| コメント       | コメントを入力します。                                               |
| プライマリーグループ | 設定するユーザーが複数のグループにまたがっている場合、ファイルの追加・削除などでこのグループの使用量が変化します。 |
| 使用量制限值     | 使用量制限値を入力します。                                             |
|            | ※サービス設定の使用量制限が無効の場合は設定できません。                              |

## ユーザー使用量設定

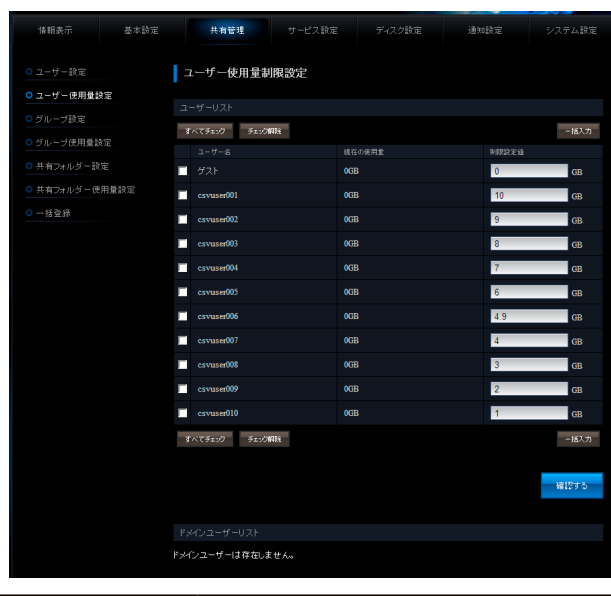

| ユーザーリスト      | ユーザーのリストを表示します。               |
|--------------|-------------------------------|
| [すべてチェック]ボタン | すべてにチェックをつけます。                |
| [チェック解除]ボタン  | すべてのチェックを解除します。               |
| [一括入力]ボタン    | チェックのついたユーザーの制限設定値を一括して入力します。 |
| 現在の使用量       | 現在の使用量を表示します。                 |
| 制限設定値        | 制限設定値を入力します。                  |
| ドメインユーザーリスト  | ドメインユーザーのリストを表示します。           |

## グループ設定

| 情報表示                     | 基本設定 | 共有管理         |            | 通知設定 |          |
|--------------------------|------|--------------|------------|------|----------|
|                          |      | グループ設定       |            |      |          |
| <mark>0 ユーザー使用量</mark>   |      |              |            |      |          |
| ○ グループ設定                 |      |              |            |      | 精現作版     |
| ○ グループ使用量                |      |              |            |      |          |
|                          |      | すべてチェック チェック | NTRA       |      | -12000   |
| ○ 共有フォルダー値               | 用量設定 |              |            | 網作   |          |
| <ul> <li>一括登録</li> </ul> |      | group1       |            | DHE  | iR91 801 |
|                          |      | group2       |            | SVIE | R19: 888 |
|                          |      | group3       |            | DATE | iil fe   |
|                          |      | すべてチェック チェック | <b>船</b> 站 |      | -18888   |
|                          |      |              |            |      |          |
|                          |      |              |            |      |          |
|                          |      | No. 201400   | - 11. /    |      |          |

| [新規作成]ボタン    | 新しいグループを作成します。         |
|--------------|------------------------|
| グループリスト      | グループリストを表示します。         |
| [すべてチェック]ボタン | すべてにチェックをつけます。         |
| [チェック解除]ボタン  | すべてのチェックを解除します。        |
| [一括削除]ボタン    | チェックのついたグループを一括で削除します。 |
| [詳細]ボタン      | グループの詳細を表示します。         |
| [編集]ボタン      | グループの編集をおこないます。        |
| [削除]ボタン      | グループを削除します。            |
| ドメイングループリスト  | ドメイングループのリストを表示します。    |

| 悟報表示                                                                                    | 基本設定 | 共有管理     |                  |               | 通知設定     |        |
|-----------------------------------------------------------------------------------------|------|----------|------------------|---------------|----------|--------|
| ○ ユーザー設定                                                                                |      | 新しいグループの | 作成               |               |          |        |
| <ul> <li>ユーザー使用量</li> </ul>                                                             |      |          |                  |               |          |        |
| <ul> <li>グループ設定</li> </ul>                                                              |      |          |                  |               |          |        |
| <ul> <li>グループ使用量</li> </ul>                                                             |      | 使用量制限值   |                  | GB            |          |        |
| <ul> <li>○ 共有フォルダー部</li> <li>○ 共有フォルダー部</li> <li>○ 共有フォルダー()</li> <li>○ 一括登録</li> </ul> | 定    | ユーザー登録設定 | 未 <b>业</b> はユーザ- | -U24-<br>3800 | - 丘松<br> | ₩-IJŢŀ |
|                                                                                         |      |          |                  |               |          | 編12する  |

| グループ名    | グループ名を入力します。                                      |
|----------|---------------------------------------------------|
| 使用量制限值   | 使用量制限値を入力します。 ※サービス設定の使用量制限が無効の場合は設定できません。        |
| ユーザー登録設定 | ユーザーリストへの追加/削除をおこないます。                            |
|          | 「未登録ユーザーリスト」を選択して「追加」をクリックすると、「登録ユーザーリスト」に移動されます。 |
|          | 「登録ユーザーリスト」を選択して「削除」をクリックすると、「未登録ユーザーリスト」に移動されます。 |

#### ※サービス設定の使用量制限が無効の場合は表示されません。

## グループ使用量設定

| 情報表示 基本設定                        | 共有管理 サービス設定      |     | 動加設定 システム設定 |
|----------------------------------|------------------|-----|-------------|
|                                  | グループ使用量制限設定      |     |             |
| ○ ユーザー使用量設定                      |                  |     |             |
|                                  | グループリスト          |     | _           |
| <ul> <li>ジルーブ使用量設定</li> </ul>    | すべてチェック チェック解除   |     | -15入力       |
| ○ 共有フォルダー設定                      | group1           | OGB | 100 GB      |
| <ul> <li>共有フォルダー使用量設定</li> </ul> | group2           | 0GB | 150 GB      |
| ○ 一括登録                           | group3           | 0GB | 200 GB      |
|                                  | すべてチェックチェック解除    |     | 一括入力        |
|                                  |                  |     |             |
|                                  |                  |     | 確認する        |
|                                  |                  |     |             |
|                                  |                  |     |             |
|                                  | ドメイングループは存在しません。 |     |             |

※サービス設定の使用量制限が無効の場合は表示されません。

| グループリスト      | グループのリストを表示します。               |
|--------------|-------------------------------|
| [すべてチェック]ボタン | すべてにチェックをつけます。                |
| [チェック解除]ボタン  | すべてのチェックを解除します。               |
| [一括入力]ボタン    | チェックのついたグループの制限設定値を一括して入力します。 |
| 現在の使用量       | 現在の使用量を表示します。                 |
| 制限設定値        | 制限設定値を入力します。                  |
| ドメイングループリスト  | ドメイングループのリストを表示します。           |

## 共有フォルダー設定

| 情報表示                         | 基本設定 | 共有管理         |          |     | 通知設定  |                 |
|------------------------------|------|--------------|----------|-----|-------|-----------------|
|                              |      | 共有フォルダー設     | 定        |     |       |                 |
| <ul> <li>ユーザー使用量部</li> </ul> |      |              |          |     |       |                 |
|                              |      |              |          |     |       | 新規追加            |
| <ul> <li>グループ使用量読</li> </ul> |      |              |          |     |       |                 |
| ○ 共有フォルダー該                   | έu.  | すべてチェック チェック | 693A     |     |       | -158.02         |
|                              | 用量設定 |              | 茶#       |     |       |                 |
| <ul> <li>一括登録</li> </ul>     |      | disk1        | <u> </u> | 169 | EAR . | X.E. 184        |
|                              |      | esata1       | <u> </u> | 민준민 | E1¥1  | х. <del>.</del> |
|                              |      | folder1      | <u> </u> | j   | 1413  | XX AIX          |
|                              |      | usbl         | <u> </u> |     | ives. | X.E             |
|                              |      | 🔲 usb2       | <u> </u> | 9   | 1415  | XE              |
|                              |      | すべてチェック チェック | 683A     |     |       |                 |

| [新規作成]ボタン    | 新しい共有フォルダーの作成を行います。       |
|--------------|---------------------------|
| 共有フォルダーリスト   | 共有フォルダーリストを表示します。         |
| [すべてチェック]ボタン | すべてにチェックをつけます。            |
| [チェック解除]ボタン  | すべてのチェックを解除します。           |
| [一括削除]ボタン    | チェックのついた共有フォルダーを一括で削除します。 |
| 基本設定         | 有効なサービスをアイコンで表示します。       |
| [詳細]ボタン      | 共有フォルダーの詳細を表示します。         |
| [変更]ボタン      | 共有フォルダーの変更をおこないます。        |
| [削除]ボタン      | 共有フォルダーを削除します。            |

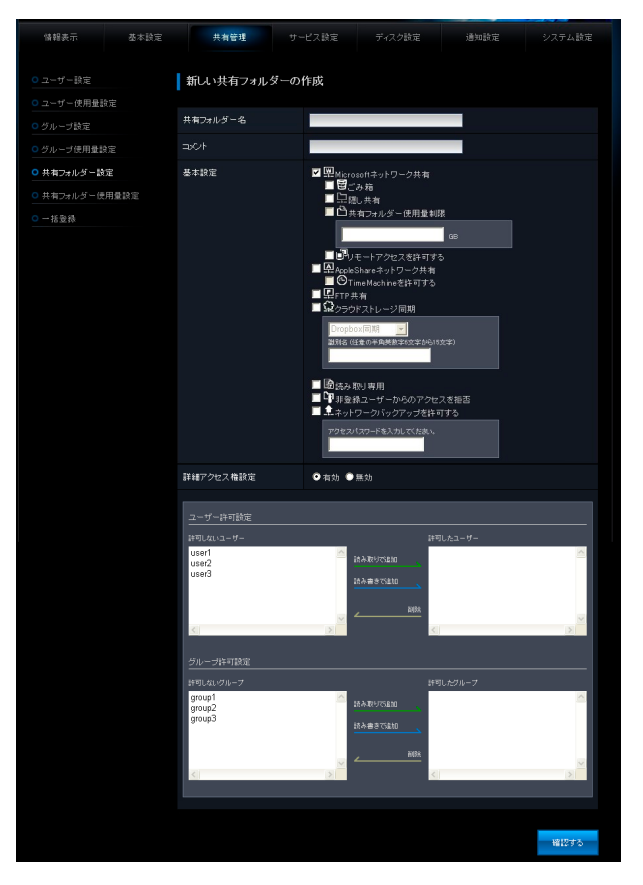

| 共有フォルダー名  | 共有フォルダー名を入力します。     |                                                 |                                                     |  |  |  |  |  |  |  |  |
|-----------|---------------------|-------------------------------------------------|-----------------------------------------------------|--|--|--|--|--|--|--|--|
| コメント      | コメントを入力します。         |                                                 |                                                     |  |  |  |  |  |  |  |  |
| 基本設定      | Microsoft ネットワーク共有  | Microsoft ネッ                                    | ハトワーク共有を有効にする場合にチェックをつけます。                          |  |  |  |  |  |  |  |  |
|           |                     | ごみ箱                                             | ごみ箱機能を有効にする場合にチェックをつけます。                            |  |  |  |  |  |  |  |  |
|           |                     | 隠し共有                                            | 隠し共有機能を有効にする場合にチェックをつけます。                           |  |  |  |  |  |  |  |  |
|           |                     | 共有フォルダ-                                         | - 共有フォルダー使用量制限を有効にする場合にチェックをつけて容量を入力し               |  |  |  |  |  |  |  |  |
|           |                     | 使用量制限                                           | ます。                                                 |  |  |  |  |  |  |  |  |
|           |                     |                                                 | ※サービス設定の使用量制限が無効の場合は設定できません。                        |  |  |  |  |  |  |  |  |
|           |                     | リモートアクヤ                                         | 2 リモートアクセスを有効にする場合にチェックをつけます。                       |  |  |  |  |  |  |  |  |
|           |                     | スを許可する                                          |                                                     |  |  |  |  |  |  |  |  |
|           | AppleShare ネットワーク共有 | AppleShare 7                                    | ネットワーク共有を有効にする場合にチェックをつけます。                         |  |  |  |  |  |  |  |  |
|           |                     | ※フォルダー使用                                        | 用量制限が有効な場合は有効にできません。                                |  |  |  |  |  |  |  |  |
|           |                     | Time Machine                                    | e Mac OS から Time Machine 機能を利用する場合にチェックをつけます。       |  |  |  |  |  |  |  |  |
|           |                     | を許可する                                           |                                                     |  |  |  |  |  |  |  |  |
|           | FTP 共有              | FTP 共有機能を                                       | E有効にする場合にチェックをつけます。                                 |  |  |  |  |  |  |  |  |
|           |                     | ※フォルダー使用                                        | 用量制限が有効な場合は有効にできません。                                |  |  |  |  |  |  |  |  |
|           | クラウドストレージ同期         | 各種クラウドス                                         | トレージの同期をおこなう場合にチェックします。                             |  |  |  |  |  |  |  |  |
|           |                     | Amazon S3 🗖                                     | 引共有フォルダーとオンラインストレージサービス「Amazon S3」間でデータ             |  |  |  |  |  |  |  |  |
|           |                     | 期                                               | を同期する場合に選択します。詳しくは、【Amazon S3 と同期する】(7-50           |  |  |  |  |  |  |  |  |
|           |                     |                                                 | ページ)をご覧ください。                                        |  |  |  |  |  |  |  |  |
|           |                     | Dropbox 同期                                      | 共有フォルダーとオンラインストレージサービス「Dropbox」間でデータを同              |  |  |  |  |  |  |  |  |
|           |                     |                                                 | 期する場合に選択します。詳しくは、【Dropbox と同期する】(7-52 ページ)          |  |  |  |  |  |  |  |  |
|           |                     |                                                 | をご覧ください。                                            |  |  |  |  |  |  |  |  |
|           |                     | Cloudn 同期                                       | 共有フォルダーとオンラインストレージサービス「Cloud <sup>n</sup> 」間でデータを同期 |  |  |  |  |  |  |  |  |
|           |                     |                                                 | する場合に選択します。詳しくは、【Cloudn と同期する】(7-54 ページ)を           |  |  |  |  |  |  |  |  |
|           |                     |                                                 | ご覧ください。                                             |  |  |  |  |  |  |  |  |
|           | 読み取り専用              | 読み取り専用機能                                        | 能を有効にする場合にチェックをつけます。                                |  |  |  |  |  |  |  |  |
|           | 非登録ユーザーからのアクセスを     | を 共有フォルダー                                       | に対する HDL-XR 上に登録されていないユーザーからのアクセスを拒否します。            |  |  |  |  |  |  |  |  |
|           | 拒否                  |                                                 |                                                     |  |  |  |  |  |  |  |  |
|           | ネットワークバックアップを許可     | す ネットワークバ                                       | ックアップを許可する場合にチェックをつけてアクセスパスワードを入力します。               |  |  |  |  |  |  |  |  |
|           | する                  |                                                 |                                                     |  |  |  |  |  |  |  |  |
| 詳細アクセス権設定 | 有効                  | 詳細アクセス権                                         | を有効にする場合に選択します。                                     |  |  |  |  |  |  |  |  |
|           | 無効                  | 詳細アクセス権                                         | を無効にする場合に選択します。                                     |  |  |  |  |  |  |  |  |
| ユーザー許可設定  | 許可したユーザーリストへの追加     | / 削除をおこないま                                      | ます。                                                 |  |  |  |  |  |  |  |  |
|           | 「許可しないユーザー」を選択して    | こ、「読み取りで追                                       | 加」をクリックすると読み取り専用で、「読み書きで追加」をクリックすると読み               |  |  |  |  |  |  |  |  |
|           | 書き可能で、「許可したユーザー」    | に移動されます。                                        |                                                     |  |  |  |  |  |  |  |  |
|           | 「許可したユーザー」を選択して「    | 削除」をクリック                                        | すると、「許可しないユーザー」に移動されます。                             |  |  |  |  |  |  |  |  |
| グループ許可設定  | 許可したグループリストへの追加     | / 削除をおこないま                                      | ます。                                                 |  |  |  |  |  |  |  |  |
|           | 「許可しないグループ」を選択して    | こ、「読み取りで追                                       | 加」をクリックすると読み取り専用で、「読み書きで追加」をクリックすると読み               |  |  |  |  |  |  |  |  |
|           | 書き可能で、「許可したグループ」    | に移動されます。                                        |                                                     |  |  |  |  |  |  |  |  |
|           | 「許可したグループ」を選択して「    | 「許可したグループ」を選択して「削除」をクリックすると、「許可しないグループ」に移動されます。 |                                                     |  |  |  |  |  |  |  |  |

# 共有フォルダー使用量設定

| 情報表示                                                                       | 基本設定 | 共有管理         |        |       | 通知設定  |         |
|----------------------------------------------------------------------------|------|--------------|--------|-------|-------|---------|
| ◎ ユーザー設定                                                                   |      | 共有フォルダー使     | 用量制限設定 |       |       |         |
| <ul> <li>ユーザー使用量</li> </ul>                                                | 2定   |              |        |       |       |         |
|                                                                            |      |              |        |       |       |         |
| <ul> <li>         ・グループ設定         ・づ使用号         ・づ使用号         ・</li> </ul> | -    | すべてチェック チェック | 933    |       |       | -括入力    |
|                                                                            |      |              |        | 在の使用量 | 制限设定值 |         |
| ● 共有フォルダー該                                                                 |      | disk1        | 0G     | в     | 50    | GB      |
| ○ 共有フォルダー使                                                                 | 用量設定 | すべてチェック チェック | N03.8  |       |       | 一插入力    |
| ○ 一括登録                                                                     |      |              |        |       |       |         |
|                                                                            |      |              |        |       |       |         |
|                                                                            |      |              |        |       |       | 1012212 |

| 共有フォルダーリスト   | 共有フォルダーのリストを表示します。               |
|--------------|----------------------------------|
| [すべてチェック]ボタン | すべてにチェックをつけます。                   |
| [チェック解除]ボタン  | すべてのチェックを解除します。                  |
| [一括入力]ボタン    | チェックのついた共有フォルダーの制限設定値を一括して入力します。 |
| 現在の使用量       | 現在の使用量を表示します。                    |
| 制限設定値        | 制限設定値を入力します。                     |
|              | ※サービス設定の使用量制限が無効の場合は設定できません。     |

## 一括登録

一括登録については以下をご覧ください。

【一括登録をする】 (7-60 ページ)

| 情報表示 基本設定                                           | 共有管理  | サービス設定 | ディスク設定 | 通知設定   | システム設定 |
|-----------------------------------------------------|-------|--------|--------|--------|--------|
| 0ユーザー設定                                             | 一括登録  |        |        |        |        |
| <ul> <li>ユーザー使用量設定</li> <li>グループ設定</li> </ul>       |       |        |        | *82    | -      |
| <ul> <li>グループ使用量投定</li> </ul>                       |       |        |        |        | 確認する   |
| <ul> <li>共有フォルター設定</li> <li>共有フォルダー使用量設定</li> </ul> |       |        |        |        |        |
| 0一括至绿                                               |       |        |        |        |        |
| CSV ファイル                                            | ユーザー  | -、グルーフ | プ、共有フ  | 'オルダーを | F一括登録  |
| 参照]ボタン                                              | CSV 7 | ァイルを選  | 【択します。 | 5      |        |

※サービス設定の使用量制限が無効の場合は表示されません。
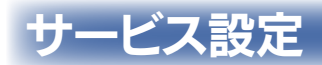

### Microsoft ネットワーク

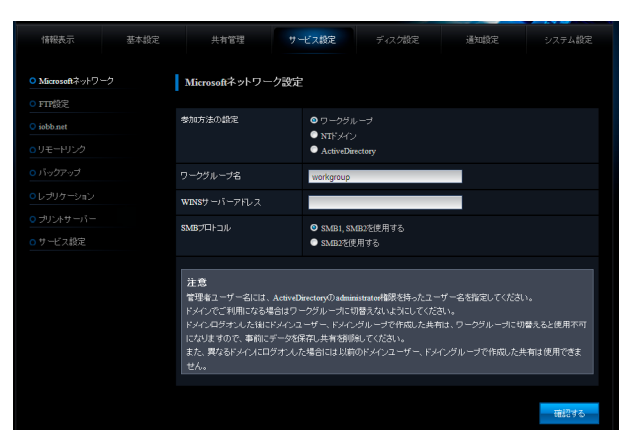

| 参加方法の設定 | ワークグループ         | ワークグループを使用する場合に選択します。          |
|---------|-----------------|--------------------------------|
|         | NT ドメイン         | NT ドメインを使用する場合に選択します。          |
|         | ActiveDirectory | ActiveDirectory を使用する場合に選択します。 |

| ワークグループ       |                      |
|---------------|----------------------|
| ワークグループ名      | ワークグループ名を入力します。      |
| WINS サーバーアドレス | WINS サーバーアドレスを入力します。 |
| SMBプロトコル      | 使用する SMB プロトコルを選びます。 |

| NT ドメイン        |                       |
|----------------|-----------------------|
| ドメイン名          | ドメイン名を入力します。          |
| ドメインコントローラーの名前 | ドメインコントローラーの名前を入力します。 |
| WINS サーバーアドレス  | WINS サーバーアドレスを入力します。  |
| SMBプロトコル       | 使用する SMB プロトコルを選びます。  |

| ActiveDirectory   |                             |
|-------------------|-----------------------------|
| ドメイン名 (NetBIOS 名) | ドメイン名 (NetBIOS 名) を入力します。   |
| ドメイン名 (フル DNS 名)  | ドメイン名 (フル DNS 名) を入力します。    |
| ドメインコントローラーの名前    | ドメインコントローラーの名前を入力します。       |
| 管理者ユーザー名          | ドメインコントローラーの管理者ユーザー名を入力します。 |
| 管理者パスワード          | ドメインコントローラーの管理者パスワードを入力します。 |
| WINS サーバーアドレス     | WINS サーバーアドレスを入力します。        |
| SMBプロトコル          | 使用する SMB プロトコルを選びます。        |

# FTP 設定

| 情報表示    | 基本設定 |      | 共有管理       | サービス設定 | 8 |          | 通知設定 |      |
|---------|------|------|------------|--------|---|----------|------|------|
|         |      | FTP  | 設定         |        |   |          |      |      |
|         |      |      |            |        |   |          |      |      |
| O FTP設定 |      | ボートキ | <b>新</b> 号 | 21     |   |          |      |      |
|         |      |      |            | • Shi  |   | OUTF-8   |      |      |
|         |      |      |            |        |   |          |      |      |
|         |      | ×    |            |        |   | <u></u>  |      |      |
|         |      | ×    |            |        |   | <u></u>  | Ē    |      |
|         |      |      | usb1       |        |   | <b>1</b> |      |      |
|         |      | _    |            |        |   |          |      |      |
| ロサービス設定 |      | M    |            |        |   |          |      |      |
|         |      |      |            |        |   |          |      |      |
|         |      |      |            |        |   |          |      | 確認する |

| ポート番号      | ネットワーク環境に応じて変更してください。通常は変更する必要はありません。     |
|------------|-------------------------------------------|
| エンコード      | 接続する FTP クライアントによっては、ファイル名が文字化けする場合があります。 |
|            | 使用するクライアントに合わせてエンコードを選択してください。            |
| 共有フォルダーリスト | FTP 共有を有効する共有フォルダーにチェックします。               |

# iobb.net

| 情報表示       | 基本設定 | 共有管理            | サービス設定 |           | 通知設定 |      |
|------------|------|-----------------|--------|-----------|------|------|
|            |      | iobb.net        |        |           |      |      |
|            |      |                 |        |           |      |      |
|            |      | iobb.netへの登録・更新 | ● 有効 ● | 無効        |      |      |
| o jobb.net |      |                 | 無効に該定  | きれています    |      |      |
|            |      | シリアルNo          |        |           |      |      |
|            |      | ホスト名            |        | .iobb.net |      |      |
|            |      |                 |        |           |      |      |
| • サリントサーバー |      | バスワード(確認)       |        |           |      |      |
|            |      |                 |        |           |      |      |
|            |      | UPnP機能利用        | • 供5 • | 使わない      |      |      |
|            |      |                 |        |           |      |      |
|            |      |                 |        |           |      | 確認する |

| iobb.net への登録・更新 | iobb.net を利用する / しないの設定をします。    |
|------------------|---------------------------------|
| ステータス            | 本製品の iobb.net に関する現在の状態が表示されます。 |
| シリアル No          | 本製品のシリアル No を入力します。             |
| ホスト名             | iobb.net に登録するホスト名を入力します。       |
| パスワード            | iobb.net に登録するパスワードを入力します。      |
| パスワード (確認)       | 確認のため再度パスワードを入力します。             |
| メールアドレス          | iobb.net に登録するメールアドレスを入力します。    |
| UPnP 機能利用        | UPnP 機能の有効 / 無効を設定します。          |

# リモートリンク

| 情報表示 基本                       | ğ定 +  | 有管理 サー | ビス該定     | ディスク設定  | 通知設定     | システム設定 |
|-------------------------------|-------|--------|----------|---------|----------|--------|
|                               | リモー   | リンク    |          |         |          |        |
| O Time Machine 設定<br>O FTP 設定 |       | 5422   | ●有効 ● 無効 |         |          |        |
|                               | ボート총국 |        | 50000    |         |          |        |
| ○ リモートリンク                     |       |        |          |         |          |        |
|                               | 🔽 dis |        |          | <u></u> | <b>P</b> |        |
|                               | 🗖 es  |        |          | 型 型     | <u>p</u> |        |
|                               | us us |        |          | 國政      | æ        |        |
|                               |       |        |          |         | <br>m    |        |
|                               | us    |        |          | 1997    | Ψ.       |        |
|                               |       |        |          |         |          |        |
|                               |       |        |          |         |          | 確認する   |

| リモートアクセス   | リモートアクセスの有効 / 無効を設定します。          |
|------------|----------------------------------|
| ポート番号      | リモートアクセスに使用するポートの番号を入力します。       |
| 共有フォルダーリスト | リモートアクセスを有効にしたい共有フォルダーにチェックをします。 |

# バックアップ

| 情報表示                         | 基本設定 |   | 共有管理        | サービス設定 | 通知設定          |               |
|------------------------------|------|---|-------------|--------|---------------|---------------|
| <mark>● Microsoftネットワ</mark> | -7   | л | ックアップ       |        |               |               |
| • Time Machine 193           |      |   |             |        | 操作            |               |
| ● FTP 設定                     |      |   |             |        | 今ずく実行         |               |
| o iobb.net                   |      |   |             |        | ivi8          | XX NIX        |
| ○リモートリンク                     |      |   | Backup Job2 |        | 今ずぐ実行         | <b></b>       |
| <ul> <li>バックアップ</li> </ul>   |      |   |             |        | i¥i8          | 文页 約83        |
| ○レブリケーション<br>○ = リントサージョン    |      |   |             |        | 今ずぐ実(         |               |
| 0,00,00,00,00                |      |   |             |        | 118           | 2.2 NIX       |
| ○サービス設定                      |      |   | Backup Job4 |        | ******        | T<br>2015 AUX |
|                              |      |   |             |        | <b>∻</b> য≮ছা |               |
|                              |      |   | Backup Job5 |        | 1118          | XX NH         |

| No.        | バックアップ設定の管理番号です。No.1 の場合は Job1 として管理されます。 |
|------------|-------------------------------------------|
| ジョブ名       | バックアップ設定に付けられている名前が表示されます。                |
| スケジュール     | バックアップ設定のスケジュールが表示されます。                   |
| [今すぐ実行]ボタン | バックアップ設定を実行します。                           |
| [詳細]ボタン    | バックアップ設定の詳細を表示します。                        |
| [変更]ボタン    | バックアップ設定を変更します。                           |
| [削除]ボタン    | バックアップ設定を削除します。                           |

#### バックアップの変更

| 情報表示 基本設定 | 共有管理      | サービス設定 ディスク設定                                              | 通知設定          | システム設定                  |
|-----------|-----------|------------------------------------------------------------|---------------|-------------------------|
|           | パックアップの変更 |                                                            |               |                         |
|           |           |                                                            |               |                         |
|           | ジョブ名      | Backup Job1                                                |               |                         |
|           | 保存する履歴数   | 1                                                          | •             |                         |
|           |           | ●有効 ●無効                                                    |               |                         |
|           |           | 曜日指定 📕                                                     | ] ■月 ■火 ■水 ■> | t <b>■</b> 金 <b>■</b> ± |
|           |           | 間始時刻                                                       | 🚽 時 💴 🖌       |                         |
|           |           |                                                            |               |                         |
|           | オプション     | <ul> <li>ごみ箱もバックアップする</li> <li>バックアップ(街にシャットダウ)</li> </ul> |               |                         |
|           |           | 0個の共有を選択済み 📴                                               |               |                         |
|           |           | 違択してください                                                   | •             |                         |
|           |           |                                                            |               |                         |
|           |           |                                                            |               | 確認する                    |

ジョブ名 バックアップ設定に名前を付けることができます。どのような名前を入力してもバックアップに影響はありません。わかりやすい名前 を入力してください。\_\_\_\_\_

| 保存する履歴数 | 保存する履歴数を選択します。選択                                                      | 保存する履歴数を選択します。選択された履歴数より多くのバックアップが取られた場合、古いものから削除されます。 |                          |  |  |
|---------|-----------------------------------------------------------------------|--------------------------------------------------------|--------------------------|--|--|
| スケジュール  | 有効                                                                    | スケジュールを有                                               |                          |  |  |
|         |                                                                       | 曜日指定                                                   | 開始時刻になったら実行する曜日にチェックします。 |  |  |
|         |                                                                       | 開始時刻開始時刻を選択します。                                        |                          |  |  |
|         | 無効                                                                    | スケジュールを無効にする場合に選択します。                                  |                          |  |  |
| オプション   | ごみ箱もバックアップする                                                          | ごみ箱内のデータもバックアップする場合にチェックします。                           |                          |  |  |
|         | バックアップ後にシャットダウン                                                       | バックアップ完了                                               | 後にシャットダウンする場合にチェックします。   |  |  |
| バックアップ元 | [詳細] ボタンをクリックし、バックアップ元のフォルダーを選択します。【バックアップ元の選択】 (26-184 ページ) をご覧ください。 |                                                        |                          |  |  |
| バックアップ先 | バックアップ先を選択します。                                                        |                                                        |                          |  |  |

# バックアップ元の選択

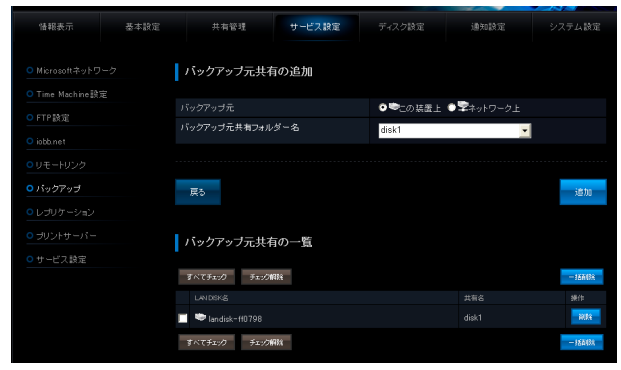

| バックアップ元      | この装置上           | この装置上の共有を指定する場合に選択します。                     |                                         |  |  |  |
|--------------|-----------------|--------------------------------------------|-----------------------------------------|--|--|--|
|              |                 | バックアップ元共有フォルダー名                            | バックアップ元共有フォルダー名を選択します。                  |  |  |  |
|              | ネットワーク上         | ネットワーク上の共有を指定する場                           | 合に選択します。                                |  |  |  |
|              |                 | バックアップ元ホスト名                                | ネットワーク上の HDL-XR シリーズの LAN DISK の名前、もしくは |  |  |  |
|              |                 |                                            | IP アドレスを入力します。                          |  |  |  |
|              |                 | バックアップ元共有フォルダー名                            | ネットワーク上の HDL-XR シリーズのバックアップ元とする共有フォ     |  |  |  |
|              |                 |                                            | ルダー名を指定します。                             |  |  |  |
|              |                 | アクセスパスワード                                  | ネットワーク上の HDL-XR シリーズのバックアップ元とする共有フォ     |  |  |  |
|              |                 |                                            | ルダーにアクセスパスワードを設定した場合は指定します。             |  |  |  |
| [追加]ボタン      | 選択されたバックアップ元    | 洪有が追加されます。                                 |                                         |  |  |  |
|              | ※1つのバックアップ設定    | Eにつき、この装置上・ネットワーク上の共有を合計で最大 300 個まで追加可能です。 |                                         |  |  |  |
| バックアップ元共有の一覧 | 現在指定されているバック    | るバックアップ元共有の一覧が表示されます。                      |                                         |  |  |  |
| [すべてチェック]ボタン | すべてにチェックをつけま    | ナます。                                       |                                         |  |  |  |
| [チェック解除]ボタン  | すべてのチェックを解除し    | <i>,</i> ます。                               |                                         |  |  |  |
| [一括削除]ボタン    | チェックのついたバックア    |                                            |                                         |  |  |  |
| LAN DISK 名   | 共有の存在する LAN DIS | SK の名前です。アイコンがこの装置上 / ネットワーク上に対応しています。     |                                         |  |  |  |
| 共有名          | バックアップ元共有フォル    | フォルダー名が表示されます。                             |                                         |  |  |  |
| [削除]ボタン      | バックアップ元共有を本設    | 定から削除します。                                  |                                         |  |  |  |

# レプリケーション

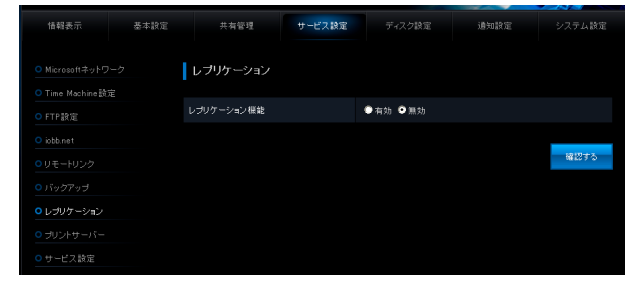

レプリケーション機能

レプリケーション機能の有効 / 無効を設定します。

#### ▼[有効]時

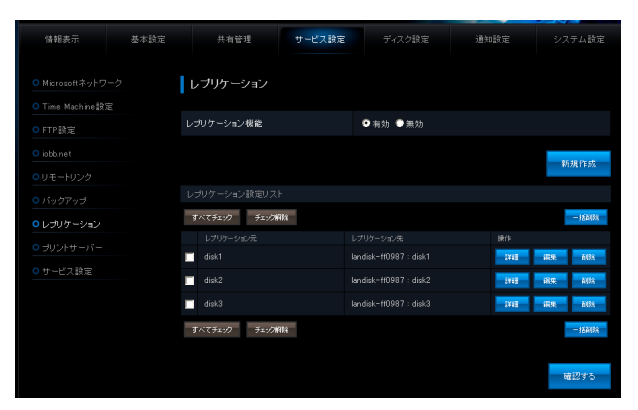

| [新規作成]ボタン | [新しいレプリケーション設定の追加]画面を表示します。 |
|-----------|-----------------------------|
| [一括削除]ボタン | チェックを付けた設定を削除します。           |
| [詳細]ボタン   | レプリケーション設定の詳細情報を表示します。      |
| [編集]ボタン   | レプリケーション設定を編集します。           |
| [削除]ボタン   | レプリケーション設定を削除します。           |

#### ▼[新しいレプリケーション設定の追加]画面

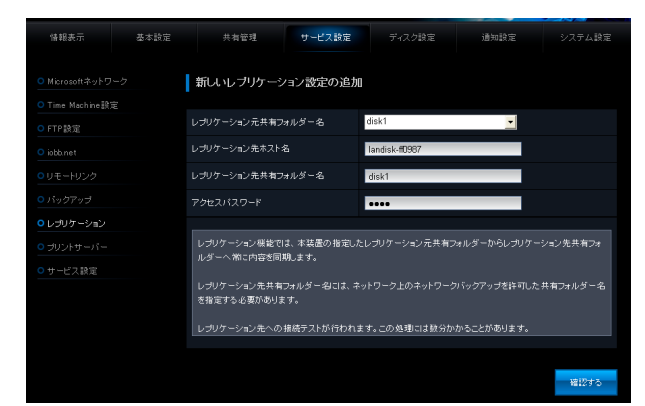

| レプリケーション元共有フォル | レプリケーション元の共有フォルダー名を選択します。                                  |
|----------------|------------------------------------------------------------|
| ダー名            |                                                            |
| レプリケーション先ホスト名  | レプリケーション先とする HDL-XR シリーズの LAN DISK の名前、もしくは IP アドレスを入力します。 |
| レプリケーション先共有フォル | レプリケーション先とする HDL-XR シリーズの共有フォルダー名を入力します。                   |
| ダー名            |                                                            |
| アクセスパスワード      | 上記レプリケーション先共有フォルダーに設定したアクセスパスワードと同じものを入力します。               |

#### プリントサーバー

| 情報表示 基本設定                                      | : 共有管理 サービス設置 ディスク設定 通知設定 システム設定                                    | ご注意                            |
|------------------------------------------------|---------------------------------------------------------------------|--------------------------------|
| O Microsoftネットワーク                              | ブリントサーバー                                                            | プリントバッファのクリアを実行した場合は、プリンター本体での |
|                                                | ブリントサーバーが有効ではありません。<br>ブリントサーバーは本製品で利用可能なUSBブリンターを接続すると自動的に有効になります。 | リセット操作をおこなってください。              |
| O iobb.net<br>O リモートリンク                        |                                                                     |                                |
|                                                |                                                                     |                                |
| <ul> <li>レプリケーション</li> <li>プリントサーバー</li> </ul> |                                                                     |                                |
|                                                |                                                                     |                                |

プリントバッファクリア 接続されている場合はプリントバッファのクリアができます。

#### サービス設定

| 情報表示                       | 基本設定 | 共有管理              |    | ピス設定                                       |                 | 通知設定 | システム設定 |
|----------------------------|------|-------------------|----|--------------------------------------------|-----------------|------|--------|
|                            |      | サービス設定            |    |                                            |                 |      |        |
| O Time Machine設<br>O FTP設定 |      | Microsoftネットワーク共有 |    | ● 有効 ●                                     | 無効              |      |        |
|                            |      |                   |    | <ul> <li>✓ アクセン</li> <li>✓ リモート</li> </ul> | スログを記録<br>・アクセス |      |        |
|                            |      | AppleShareネットワーク共 | 有  | ● 有効 ●                                     | 無効              |      |        |
|                            |      | FTP共有             |    | ◎ 有効 ●                                     | 無効              |      |        |
|                            |      |                   | 許可 | ● 有効 ●                                     | 無効              |      |        |
| ○ サービス設定                   |      | 使用量制限             |    | ●有効 ●                                      | 無効              |      |        |
|                            |      |                   |    |                                            |                 |      |        |

| Microsoft ネットワーク共有  | Microsoft ネットワーク共有の有効 / 無効を設定します。  |                                    |  |  |
|---------------------|------------------------------------|------------------------------------|--|--|
|                     | アクセスログを記録                          | アクセスログの設定をします。                     |  |  |
|                     | リモートアクセス リモートアクセスを有効にする場合にチェックします。 |                                    |  |  |
| AppleShare ネットワーク共有 | AppleShare ネットワー:                  | AppleShare ネットワーク共有の有効 / 無効を設定します。 |  |  |
| FTP 共有              | -TP 共有の有効 / 無効を設定します。              |                                    |  |  |
| ネットワークバックアップの許可     | ネットワークバックアップの許可を有効 / 無効に設定します。     |                                    |  |  |
| 使用量制限               | 使用量制限の有効 / 無効を設定します。               |                                    |  |  |

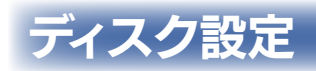

# ボリューム操作

| 情報表示                                            | 基本設定 | 共有管理      |                                                | ディスク設定             | 通知設定 | システム設定 |
|-------------------------------------------------|------|-----------|------------------------------------------------|--------------------|------|--------|
| <ul> <li>ボリューム操作</li> <li>アクティールペアー</li> </ul>  | 絵定   | ボリューム操作   |                                                |                    |      |        |
| <ul> <li>ブリティリシ・マクト</li> <li>ボリューム験定</li> </ul> |      | 内蔵ボリューム   | <ul> <li>● フォーマット</li> <li>● チェックディ</li> </ul> | <b>(専用)</b><br>(スク |      | 実行     |
| <ul> <li>ロックキー設定</li> </ul>                     |      | SATAポリューム | 未报統                                            |                    |      |        |
|                                                 |      | JSBボリューム1 | 未接続                                            |                    |      |        |
|                                                 |      | JSBボリューム2 | ● ディスクの)<br>● フォーマット                           | 取り外し<br>~(FAT32)   |      | 来行     |

| 内蔵ボリューム       | 内蔵ボリュームに関する操作です。                                                                                                    |                                                                |
|---------------|----------------------------------------------------------------------------------------------------|----------------------------------------------------------------|
|               | フォーマット(専用)                                                                                                    | 内蔵ボリュームをフォーマットします。                                             |
|               |                                                                                                    | 現在の内蔵ボリューム上の共有フォルダ設定および保存されたデータはすべて消去され、「disk1                 |
|               |                                                                                                    |                                                                |
|               |                                                                                                    |                                                                |
|               |                                                                                                    | 必要なノークは、のらかしのハックアッフを取りてのいてくたさい。                                |
|               | テェックティスク                                                                                                    | 専用ノオーマツト形式の小リュームに調理的なエフーが発生していないが調査します。                        |
|               |                                                                                                    | もし上フーかめつに場合には、ノアイル構造を修復します。                                    |
|               | RAID 冉設定(冉フォーマット)                                                                                                    | RAID 障害が発生し、内蔵ボリューム上に保存されたデータが失われてしまった場合にのみ表示さ                 |
|               |                                                                                                    | れます。                                                           |
|               |                                                                                                    | RAID 再設定(再フォーマット)を実行することで、内蔵ボリュームをフォーマットし、再度使用                 |
|               |                                                                                                    | 開始することができます。                                                   |
|               |                                                                                                    | 現在の内蔵ボリューム上の共有フォルダ設定および保存されたデータはすべて消去されます。                     |
|               | RAID 強制復帰                                                                                                    | RAID 障害が発生し、内蔵ボリューム上に保存されたデータが失われてしまった場合にのみ表示さ                 |
|               |                                                                                                    |                                                                |
|               |                                                                                                    | RAID 強制復帰を実行すると、崩壊した内蔵ボリュームの RAID の復帰処理を試みます。成功し               |
|               |                                                                                                    |                                                                |
|               |                                                                                                    | に場合は、一部ナーダが吸損した状態で、内蔵ハリュームに休住されたナーダに再度アクセスでき                   |
|               |                                                                                                    | る場合かめります。この場合でも取り出したテータについては保障されません。矢敗した場合は、                   |
|               |                                                                                                    | データ復旧業者に依頼してもデータを回復できなくなる場合があります。                              |
|               |                                                                                                    | ┃できる限りデータ復旧をする場合は、RAID 強制復帰を実行せずにデータ復旧業者へご依頼くださ                |
|               |                                                                                                    | L\.                                                            |
|               | 内蔵から eSATA ヘミラーリング                                                                                                    | eSATA ミラーリング有効時に、eSATA ポートに待機中の eSATA ハードディスクを接続してい            |
|               | 围始                                                                                                    | ろ場合にのみ表示されます。実行するとミラーリングが開始されます。                               |
|               | 田本可能た場作けありません                                                                                                    | ■SATA ミラーリング右効時に、■SATA ハードディフクのみで動作している時表示されます                 |
|               | $\alpha S \Delta T \Delta \pi L = - / L B d A B / L = - / L B d A B / L = - / L B d A B / L = - / L B d A B / L = - / L = - /$ | は                                                              |
|               |                                                                                                    |                                                                |
|               | ディスクの取り外し                                                                                                    | 共有モート(FAT/NTFS/ 専用)設定時に、USATA ハートに接続したUSATA ハートナイスク            |
|               |                                                                                                    | を取り外せる状態にします。                                                  |
|               |                                                                                                    | ディスクを取り外す時は、この  ディスクの取り外し] を実行した後にケーブルを外してください。                |
|               | フォーマット(FAT32)                                                                                                    | 共有モード(FAT/NTFS/ 専用)設定時に、eSATA ポートに接続した eSATA ハードディスク           |
|               |                                                                                                    | を FAT32 形式でフォーマットします。                                          |
|               | フォーマット(専用)                                                                                                    | 共有モード(FAT/NTFS/ 専用)設定時に、eSATA ポートに接続した eSATA ハードディスク           |
|               |                                                                                                    | を専用形式でフォーマットします。                                               |
|               | チェックディスク (専田フォーマッ                                                                                                    | サイモード(FΔT/NITES/ 専用)設定時に 専用フォーマット形式のボリュームに論理的なエラー              |
|               |                                                                                                    |                                                                |
|               | (-(-(-)-(-)-(-)-(-)-(-)-(-)-(-)-(-)-(-)                                                                                                    |                                                                |
|               |                                                                                                    | していたのつに場合には、ノアイル領道の修復を試みます。                                    |
|               | 現在可能な操作はめりません。                                                                                                    | eSATA ホートに eSATA ハードテイスクを接続していない時、またはミラーリンク中に表示され              |
|               |                                                                                                    | ます。                                                            |
|               | ミラーディスクの取り外し                                                                                                    | eSATA ポートがミラーリングに設定されており、ミラーリングが完了している場合にのみ表示さ                 |
|               |                                                                                                    | れます。                                                           |
|               |                                                                                                    | ミラーリング構成している eSATA ハードディスクを保管できる状態にします。この機能を実行                 |
|               |                                                                                                    | すると本体の電源が自動的に切れますので、その後に eSATA ハードディスクを取り外して保管                 |
|               |                                                                                                    | してください 手順け 【ミラーディフクを保管する】 $(1/-101 ~ n-5)$ をご覧ください             |
|               |                                                                                                    | してくたとい。 デ順は、 、 、 クークイスクを休留する」 (14-101-1、 ク) をと見くたとい。           |
|               |                                                                                                    | スノーノイスクののを技能して絶到した場面にのの衣小されより。                                 |
|               | 開始                                                                                                    | このミフーティスクから内蔵ホリュームにすべてのテーダをコヒーし、ミフーリング状態を復旧し                   |
|               |                                                                                                    | ます。 手順は、 【ミフーディスクから復旧する】 (14-102 ページ) をこ覧ください。                 |
| USB ボリューム 1、2 | USB ボリューム 1、2に関する操                                                                                                    | 作です。                                                           |
|               | ディスクの取り外し                                                                                                    | 共有モード(FAT/NTFS/ 専用)設定時に、USB ポート 1,2 に接続した USB ディスクを取り          |
|               |                                                                                                    | 外せる状態にします。ディスクを取り外す時は、この「ディスクの取り外し」を実行した後にケー                   |
|               |                                                                                                    | ブルを外してください。                                                    |
|               | フォーマット(FAT32)                                                                                                    | 共有モード(FAT/NTFS/専用)設定時に、USB ポート 1.2 に接続した USB ディスクを             |
|               |                                                                                                    | FAT32形式でフォーマットします。                                             |
|               | フォーマット (車田)                                                                                                    | <br>  土右モード(FAT/NITES/ 南田)設定時に   USB ポート 1 2 に接続した USB ディフクを東田 |
|               |                                                                                                    |                                                                |
|               |                                                                                                    | //シャンノオーキッドしより。                                                |
|               | 「アエックティスク(専用フォーマッ                                                                                                    | 共有モート(FAT/NTFS/ 専用)設定時に、専用ノオーマット形式のホリュームに講理的な上フー               |
|               |                                                                                                    | Dの発生してないか調査します。エフーかめった場合には、ファイル構造の修復を試みます。                     |
|               | 現在可能な操作はありません。                                                                                                    | USB ボート I が   クイックコビー」に設定されている、すでに取り外し可能状態である、または、             |
|               |                                                                                                    | 接続されていない場合に表示されます。                                             |

#### アクティブリペアー設定

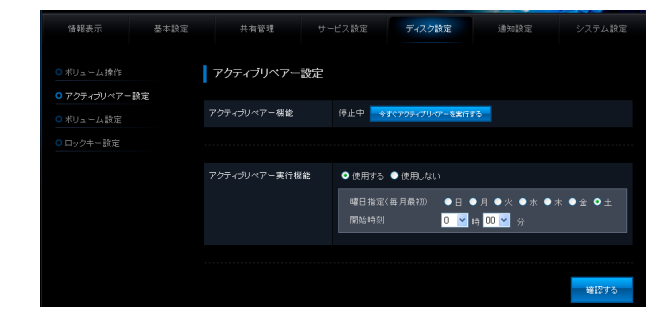

| アクティブリペアー機能   | [ 今すぐアクティブリペアーを実行する ] ボタンをクリックすると、アクティブリペアーを実行します。          |
|---------------|-------------------------------------------------------------|
|               | アクティブリペアー実行中は[アクティブリペアーを停止する]ボタンになり、クリックするとアクティブリペアーを停止します。 |
| アクティブリペアー実行機能 | アクティブリペアーをスケジュール実行する場合は [ 使用する ] を選択し、曜日、時刻を設定します。          |

# ボリューム設定

| ▼ HDL                                                | -XR シリー    | ズの場合                                                     |      |         |
|------------------------------------------------------|------------|----------------------------------------------------------|------|---------|
| 情報表示 基本設定                                            | 共有管理 サー    | -ビス該定 ディスク設定                                             | 通知設定 |         |
| <ul> <li>● ボリューム操作</li> <li>● アクティブリペアー設定</li> </ul> | ボリューム設定    |                                                          |      |         |
| <ul> <li>○ ポリューム設定</li> <li>○ ロックキー設定</li> </ul>     | 内蔵ポリューム    |                                                          |      |         |
|                                                      | eSATAボリューム | <ul> <li>●共有モード(FAT/NTFS/専用)</li> <li>●ミラーリング</li> </ul> |      | XE      |
|                                                      | USBポリューム1  | ●共有モード(FAI/NIFS専用)<br>● クイックコピー<br>コピー先 disk1            |      | XX<br>V |
|                                                      | USBポリューム2  | O共有モード(FAT/NTFS/専用)                                      |      | 文王      |

| 内蔵ボリューム     | 内蔵ボリュームに関する設         | 定です。                       |  |  |  |  |
|-------------|----------------------|----------------------------|--|--|--|--|
|             | RAID 6               | RAID 6 に設定する場合に選択します。      |  |  |  |  |
|             | RAID 1+スペアー          | RAID 1+スペアーに設定する場合に選択します。  |  |  |  |  |
|             | RAID 5               | RAID 5 に設定する場合に選択します。      |  |  |  |  |
|             | RAID 5+ スペアー         | RAID 5+ スペアーに設定する場合に選択します。 |  |  |  |  |
|             | RAID 0               | RAID O に設定する場合に選択します。      |  |  |  |  |
|             | 暗号化 RAID 6           | 暗号化 RAID 6 に設定する場合に選択します。  |  |  |  |  |
|             | 暗号化 RAID 5           | 暗号化 RAID 5 に設定する場合に選択します。  |  |  |  |  |
| eSATA ボリューム | eSATA ボリュームに関する設定です。 |                            |  |  |  |  |
|             | 共有モード (FAT/NTFS/     | 共有モードで使用する場合に選択します。        |  |  |  |  |
|             | 専用)                  |                            |  |  |  |  |
|             | ミラーリング               | ミラーリングモードで使用する場合に選択します。    |  |  |  |  |
| USB ボリューム 1 | USB ボリューム 1 に関す      | る設定です。                     |  |  |  |  |
|             | 共有モード (FAT/NTFS/     | 共有モードで使用する場合に選択します。        |  |  |  |  |
|             | 専用)                  |                            |  |  |  |  |
|             | クイックコピー              | クイックコピーで使用する場合に選択します。      |  |  |  |  |
|             |                      | コピー先 コピー先を選択します。           |  |  |  |  |
| USB ボリューム 2 | USB ボリューム 2 に関す      | る設定です。                     |  |  |  |  |
|             | 共有モード (FAT/NTFS/     | 共有モードで使用する場合に選択します。        |  |  |  |  |
|             | 専用)                  |                            |  |  |  |  |

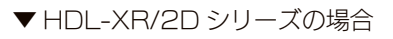

| 情報表示                   | 基本設定 | 共有管理      |                                                         | ディスク設定                          | 通知設定                     |         |
|------------------------|------|-----------|---------------------------------------------------------|---------------------------------|--------------------------|---------|
|                        |      | ボリューム設定   |                                                         |                                 |                          |         |
| <mark>0</mark> ボリューム設定 |      | 内蔵ボリューム   | ORAID1(∰<br>ORAID0(デ                                    | 奨設定です。ディスク1・<br>ィスク1台の故障でデー     | 台の故障に対応します。<br>一夕を失います。) | ) **    |
| ○ロックキー設定               |      | SATAポリューム | <ul> <li>●共有モート</li> <li>●ミラーリン</li> </ul>              | "(FAT/NTFS/専用)<br>ヴ             |                          | 文更      |
|                        |      | JSBボリューム1 | <ul> <li>共有モー・</li> <li>クイックコミ</li> <li>コビー・</li> </ul> | 「(FAT/NTFS:専用)<br>ニー<br>先 disk1 |                          | XX<br>V |
|                        |      | JSBポリューム2 | ○共有モー                                                   | 「(FAT/NTFS/庫用)                  |                          | XE      |

| 内蔵ボリューム     | 内蔵ボリュームに関する設定です。      |                         |  |  |  |
|-------------|-----------------------|-------------------------|--|--|--|
|             | RAID O (2台)           | RAID O に設定する場合に選択します。   |  |  |  |
|             | RAID 1 (2台)           | RAID 1 に設定する場合に選択します。   |  |  |  |
| eSATA ボリューム | eSATA ボリュームに関す        | る設定です。                  |  |  |  |
|             | 共有モード (FAT/NTFS/      | 共有モードで使用する場合に選択します。     |  |  |  |
|             | 専用)                   |                         |  |  |  |
|             | ミラーリング                | ミラーリングモードで使用する場合に選択します。 |  |  |  |
| USB ボリューム 1 | USB ボリューム 1 に関する設定です。 |                         |  |  |  |
|             | 共有モード (FAT/NTFS/      | 共有モードで使用する場合に選択します。     |  |  |  |
|             | 専用)                   |                         |  |  |  |
|             | クイックコピー               | クイックコピーで使用する場合に選択します。   |  |  |  |
|             |                       | コピー先 コピー先を選択します。        |  |  |  |
| USB ボリューム 2 | USB ボリューム 2 に関す       | る設定です。                  |  |  |  |
|             | 共有モード (FAT/NTFS/      | 共有モードで使用する場合に選択します。     |  |  |  |
|             | 専用)                   |                         |  |  |  |

# ロックキー設定 /Key Server 設定

| 情報表示                        | 基本設定 | 共有管理                   |                   | ディスク設定         | 通知設定         |      |
|-----------------------------|------|------------------------|-------------------|----------------|--------------|------|
|                             |      |                        |                   |                |              |      |
|                             |      | ロックキー設定                |                   |                |              |      |
|                             |      |                        |                   |                |              |      |
|                             |      | ロックキーの削除               | Rfi               |                |              |      |
| <ul> <li>ロックキー設定</li> </ul> |      | ロックキーのコピー              | हत                |                |              |      |
|                             |      | Key Server設定           |                   |                |              |      |
|                             |      | 「ボート番号」が未入力。           | の場合はデフォルト値とし      | 、て「51056」が設定され | <b>こます。</b>  |      |
|                             |      | Key Server 根能          |                   |                | ◎有効          | ● 無効 |
|                             |      | Key Server 1           |                   |                | 12           |      |
|                             |      |                        |                   |                | 卜香号          |      |
|                             |      | Key Server 2           |                   |                | 1/2          |      |
|                             |      |                        |                   |                | h 블 号        |      |
|                             |      | 通信テストを行う<br>設定保存時に設定され | たKey Serverlこ通信がる | 可能かテストを行います    | †(キーの取得は行いませ |      |
|                             |      |                        |                   |                |              | 1418 |

#### ▼ロックキー設定

| ロックキーの削除  | 暗号化ボリューム用の USB ロックキーを削除します。   |
|-----------|-------------------------------|
| ロックキーのコピー | 暗号化ボリューム用の USB ロックキーをコピーします。  |
|           | USB ロックキーが接続されていない場合は表示されません。 |

#### ▼ Key Server 設定

| Key Server 機能  |       | Key Server 機能の有効 / 無効を設定します。        |
|----------------|-------|-------------------------------------|
| Key Server 1、2 | ホスト名  | Key Server のホスト名もしくは IP アドレスを入力します。 |
|                | ポート番号 | Key Server 側のポート番号を入力します。           |
| 通信テストを行う       |       | Key Server に対して通信可能かテストをおこないます。     |

# 通知設定

#### メール基本設定

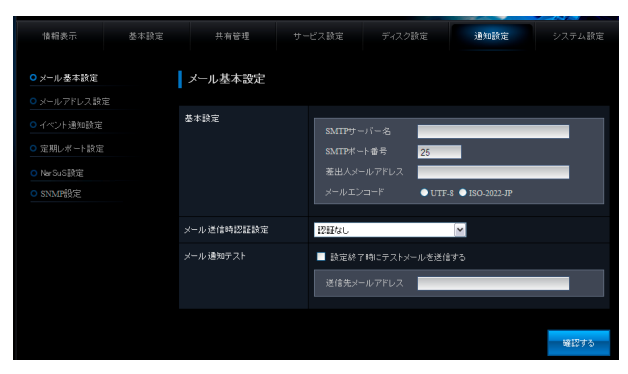

| 基本設定       | SMTP サーバー名       | SMTP サーバー名を入力します。          |  |  |
|------------|------------------|----------------------------|--|--|
|            | SMTP ポート番号       | SMTP ポート番号を入力します。          |  |  |
|            | 差出人メールアドレス       | 差出人メールアドレスを入力します。          |  |  |
|            | メールエンコード         | メールエンコードを選択します。            |  |  |
| メール送信時認証設定 | メール送信時認証を選択します。  |                            |  |  |
| メール通知テスト   | テストメールを送信する場合に、チ | ェックをつけ、[送信先メールアドレス]を記入します。 |  |  |

#### メールアドレス設定

|         | 情報表示 基本設定                      | 井井留理 サービス設置 ディスク設定 連続機関 システム設定                                                                                                    |
|---------|--------------------------------|----------------------------------------------------------------------------------------------------|
|         | <ul> <li>メール基本設定</li> </ul>    | メールプドレス設定                                                                                                    |
|         | <ul> <li>メールアドレス設定</li> </ul>  | - 1670 -                                                                                                    |
|         | <ul> <li>イベント通知設定</li> </ul>   | ×-107PU202F                                                                                                    |
|         | <ul> <li>○ 定期レポート設定</li> </ul> |                                                                                                    |
|         |                                | テールアドレスは金融されていません。                                                                                                    |
|         | ○ SNMP設定                       |                                                                                                    |
|         |                                | 20分・ハッドリスに対するシールのエンコーを活用いた料意、ます。<br>20分 、スパット・ローマス・ロッド、シート・マンド・シート・ローン・シート・ローン・シーン・シート・ローン・シーン・シーン・シーン・シーン・シーン・シーン・シーン・シーン・シーン・シ |
|         |                                | 室内にいないゲールアドレスには、パテルを含めまして何ましたエレニード ビステルを目的よう。                                                                                                    |
|         |                                |                                                                                                    |
| メールアドレ  | スリスト                           | 登録されたメールアドレスのリストを表示します。                                                                                                    |
| [追加]ボタン | /                              | メールアドレスを追加する場合にクリックします。                                                                                                    |
|         |                                | 以下をご覧ください。                                                                                                    |
|         |                                |                                                                                                    |
|         | 快招奉子 基本验室                      |                                                                                                    |
|         | manacon aparados               |                                                                                                    |
|         | ○メール基本設定                       | メールフドレス設定                                                                                                    |
|         | ○ メールアドレス設定                    |                                                                                                    |
|         | ○ イベント通知該定                     | 通信先メールアドレス                                                                                                    |
|         | ○ 定期レポート設定                     | אראביל⊐-ד • UTF: € 180,302.07                                                                                                    |
|         |                                |                                                                                                    |
|         | O SNMP設定                       | H1275                                                                                                    |
|         |                                |                                                                                                    |
| 送信失メール  | アドレフ                           | 洋信失メールアドレフを入力します                                                                                                    |
|         |                                |                                                                                                    |
| ハールエノコ  |                                | ハールエノコー   ごと述)  しんせい                                                                                                    |

# イベント通知設定

メール通知をイベントごとに設定できます。

| 情報表示 基本設定 | 共有管理 サー            | ビス設定 ディスク設定 通知設定 シスミ    |     |
|-----------|--------------------|-------------------------|-----|
| メール基本設定   | イベント通知設定           |                         |     |
|           |                    |                         |     |
| イベント通知設定  | システム               | メール通知                   |     |
| 定期レポート設定  |                    | 送信先メールアドレス              |     |
| NarSuS該定  |                    |                         |     |
| SNMP設定    | N9989 <del>3</del> | メール通知                   |     |
|           |                    | 送信先メールアドレス              |     |
|           | 温度FANエラー           | メールシ通知                  |     |
|           |                    | 送信先メールアドレス              |     |
|           | ログ転送               | ■メール通知                  |     |
|           |                    | 送信先メールアドレス              | 1   |
|           |                    |                         |     |
|           | ディスクエラー警告          | ■ 定期警告<br>■ メール通知       |     |
|           |                    | 送信先メールアドレス              |     |
|           | ポリューム使用量警告         | ■ 定期警告<br>■ メール 追知      |     |
|           |                    | 送信先メールアドレス              |     |
|           |                    | 内蔵ボリュームの使用率が、1 %以上で警告する |     |
|           | 使用量制限警告            | ■ 定期警告<br>■ メール通知       |     |
|           |                    | 送信先メールアドレス              |     |
|           |                    | 使用率が、1 %以上で警告する         |     |
|           | UPS警告              | ■ 定期警告<br>■ メール通知       |     |
|           |                    | 送信先メールアドレス              |     |
|           |                    |                         |     |
|           |                    |                         |     |
|           |                    | **                      | だする |

| システム       | システムのイベントをメール通知することができます。                                    |
|------------|--------------------------------------------------------------|
| バックアップ     | バックアップのイベントをメール通知することができます。                                  |
| 温度 FAN エラー | 装置温度や FAN の異常をメール通知することができます。                                |
| ログ転送       | システムログをメールで転送することができます。                                      |
| ディスクエラー警告  | ディスクや RAID のエラーをメール通知することができます。                              |
|            | 「定期警告」にチェックすると、1 時間に 1 回定期警告することができます。                       |
| ボリューム使用量警告 | 内蔵ボリュームの使用率が指定値を超えていることを検出するとメール通知することができます。                 |
|            | 「定期警告」にチェックすると、1 時間に 1 回定期警告することができます。                       |
| 使用量制限警告    | コーザー、グループ、共有フォルダの使用量制限値に対する使用率が指定値を超えていることを検出するとメール通知することができ |
|            | ます。「定期警告」にチェックすると、1 時間に 1 回定期警告することができます。                    |
| UPS 警告     | UPS の警告をメール通知することができます。                                      |
|            | 「定期警告」にチェックすると、1 時間に 1 回定期警告することができます。                       |

# 定期レポート設定

| 情報表示                                            | 基本設定 | 共有管理          |              |       | 設定     | 通知設定                  |         |
|-------------------------------------------------|------|---------------|--------------|-------|--------|-----------------------|---------|
| ○ メール 基本設定                                      |      | 定期レポート設定      |              |       |        |                       |         |
| <ul> <li>メールアドレス設定</li> <li>イベント通知設定</li> </ul> |      | ポリューム 使用量レポート | ● 有効 ● 第     | 無効    |        |                       |         |
| ○ 定期レポート設定                                      |      |               | 曜日指定<br>時刻指定 |       | 6 💌    | 月■火■水■                | 木 ■金 ■土 |
| <ul> <li>NerSuS設定</li> <li>SNMP設定</li> </ul>    |      |               | 送信先メー        | ルアドレス | test1@ | test jp test2@test jp |         |

ボリューム使用量レポート [有効]にチェックをつけると、ボリューム使用量のレポートを定期的に送信します。

# NarSuS 設定

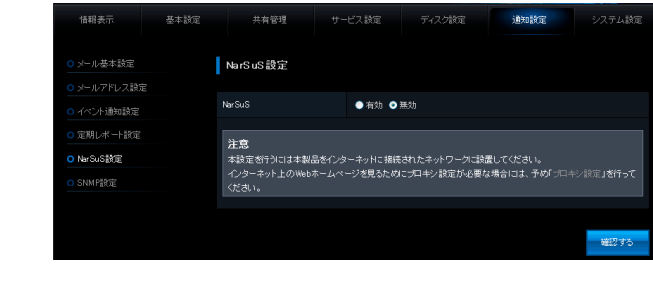

| NarSuS | 有効 | NarSuS 設定を有効にします。 |
|--------|----|-------------------|
|        | 無効 | NarSuS 設定を無効にします。 |

# SNMP 設定

エラー通知を SNMP 形式で通知することができます。

| 情報表示       | 基本設定 | 共有管理       |        |         | 通知設定 |      |
|------------|------|------------|--------|---------|------|------|
| ○ メール基本設定  |      | SNMP設定     |        |         |      |      |
| ○メールアドレス設定 |      |            |        |         |      |      |
| ○ イベント通知設定 |      | SNMPトラップ機能 | ◎ 有効 ● | 無効      |      |      |
| ○定期レポート設定  |      | 术一下番号      | 162    |         |      |      |
|            |      | 送信先ホスト     |        |         |      |      |
| O SNMP設定   |      | テストトラップ送信  | -<br>  | ップを送信する |      |      |
|            |      |            |        |         |      |      |
|            |      |            |        |         |      |      |
|            |      |            |        |         |      | 確認する |

| SNMP トラップ機能 | エラー通知に SNMP トラップを利用する場合に [ 有効 ] を選択してください。               |
|-------------|----------------------------------------------------------|
| ポート番号       | SNMP トラップを送信する場合に利用するポート番号を指定します。                        |
| 送信先ホスト      | SNMP トラップを送信するホスト名または IP アドレスを入力します。                     |
| テストトラップ送信   | 設定された内容で SNMP トラップをテスト送信する場合は、[ テストトラップを送信する ] にチェックします。 |

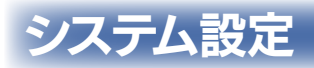

# 電源 ON/OFF 設定

| 情報表示                                      | 基本設定 |        | 共有管理     | サービス設定       | ディスク設定   | 通知   | 1.<br>A   | システム設定           |
|-------------------------------------------|------|--------|----------|--------------|----------|------|-----------|------------------|
| ○ 電源ON/OFF設定                              |      | 電源c    | N/OFF設定  |              |          |      |           |                  |
| <ul> <li>スイリテ設定</li> <li>ランプ設定</li> </ul> |      |        | ャットダウン   | <u> </u>     |          |      |           |                  |
| ○ UPS該定                                   |      | 今すぐ再   | 起動       | 再超社变行        |          |      |           |                  |
| ○ 省電力設定                                   |      |        |          |              |          |      |           |                  |
| ● システム初期化                                 |      | AC THE | 夏日時の自動起動 | ● 自動起動する     | ● 自動起動し( |      |           |                  |
| ○ ファームウェアー更新                              |      |        |          |              |          |      |           |                  |
|                                           |      |        |          |              |          |      |           |                  |
|                                           |      |        |          |              |          |      |           | 一括入力             |
|                                           |      |        | 超熱設定     | d2Mest(HGt   |          | Rt i | 打時刻形定     |                  |
|                                           |      |        | ■ 有効     | 0 ⊻時 00 🗹 分  |          | 有効   | 0 🖂 😝 00  | ≚ 分              |
|                                           |      |        | ■ 有効     | 0 ~時 00 ~分   |          | 有効   | 0 🖂 19 00 | ≚ 分              |
|                                           |      |        | ■ 有効     | 0            |          | 有効   | 0 📉 😝 00  | ≚ 分              |
|                                           |      |        | ■ 有効     | 0 🛛 時 00 🗹 分 |          | 有効   | 0 🖂 😝 00  | <mark>⊻</mark> 分 |
|                                           |      |        | ■ 有効     | 0 🛛 時 00 🗹 分 |          | 有効   | 0 🖂 19 00 | ⊻ 分              |
|                                           |      |        | ■ 有効     | 0 ~時 00 ~分   |          | 有効   | 0 🖂 18 00 | ≚ 分              |
|                                           |      |        | ■ 有効     | 0 ⊻ 時 00 🛩 分 |          | 有効   | 0 🖂 😝 00  | ≚ 分              |
|                                           |      |        |          |              |          |      |           | -18入力            |
|                                           |      |        |          |              |          |      |           | 確認する             |

| 今すぐシャットダウン    | [シャットダウン実行]ボタンをクリックすると、本製品をシャットダウンします。              |
|---------------|-----------------------------------------------------|
| 今すぐ再起動        | [[再起動実行] ボタンをクリックすると、本製品を再起動します。                    |
| AC 電源復旧時の自動起動 | 停電から復旧したときに、本装置を自動起動するかどうかを設定できます。                  |
|               | UPS と併用すると停電時自動シャットダウンし、停電から復旧した時に自動起動させることができます。   |
| スケジュール設定      | 起動とシャットダウンのスケジュールを設定できます。                           |
|               | 「一括入力」ボタンをクリックすると、チェックボックスで選択されている項目に一括して時刻を指定できます。 |

# スイッチ設定

| 情報表示         | 基本設定 | 共有管理      |        |    | 通知設定 | システム設定 |
|--------------|------|-----------|--------|----|------|--------|
| ○ 雷源ON/OFF踪言 | ŧ    | スイッチ設定    |        |    |      |        |
| ○ スイッチ設定     | -    | X-177 BOE |        |    |      |        |
|              |      | リセットボタン   | ◎ 有効 ● | 無効 |      |        |
|              |      | FUNC ボタン  | ● 有効 ● | 無効 |      |        |
| ○ 省電力設定      |      |           |        |    |      |        |
| ○ システム初期化    |      |           |        |    |      | 確認する   |
|              |      |           |        |    |      |        |

| リセットボタン   | リセットボタンの有効・無効を設定します。無効にするとリセットボタン長押しでのパスワード・IP アドレスの初期化ができなくなり、 |
|-----------|-----------------------------------------------------------------|
|           | パスワードを喪失した時に復旧できなくなりますのでご注意ください。                                |
| FUNC. ボタン | FUNC. ボタンの有効・無効を設定します。無効にするとクイックコピー機能が利用できなくなります。               |

# ランプ設定

| 情報表示                      | 基本設定 | 共有管理    |       |     | 通知設定 | システム調 |
|---------------------------|------|---------|-------|-----|------|-------|
| ○ 電源ON/OFF設定              |      | ランブ設定   |       |     |      |       |
|                           |      |         |       |     |      |       |
| <ul> <li>ランブ設定</li> </ul> |      | ランブの明るさ | ●明 ●中 | ● 暗 |      |       |
| O UPS設定                   |      |         |       |     |      |       |
| ○ 省電力設定                   |      |         |       |     |      | 確認する  |
| ○ システム初期化                 |      |         |       |     |      |       |
| 0                         |      |         |       |     |      |       |

ランプの明るさ

本製品の [STATUS] ランプと [ACCESS] ランプの明るさを設定します。

# UPS 設定

| 情報表示                        |    | 共有管理                                                |                                                |                                      | 通知該定                         | システム設定                  |
|-----------------------------|----|-----------------------------------------------------|------------------------------------------------|--------------------------------------|------------------------------|-------------------------|
| <mark>○ 電源ON/OFF該</mark> 方  |    | UPS設定                                               |                                                |                                      |                              |                         |
|                             |    |                                                     |                                                | AT 41                                |                              |                         |
|                             |    |                                                     | • 49 30 •                                      | <u>黒</u> 刃                           | _                            |                         |
| ○ UPS設定                     |    | 停電後の経過時間                                            | 10分徴にシ                                         | ャットダウンする                             | <u>×</u>                     |                         |
| ○ 省電力設定                     |    | 计由                                                  |                                                |                                      |                              |                         |
| <ul> <li>システム初期化</li> </ul> |    | /ELADA<br>UPSを接続した場合、「f                             | 停電後の経過時間」に1                                    | 「設定された条件、もしく                         |                              | ー」を検出した場                |
|                             | 医新 | 合に、本装置は自動ショ                                         | ゃットダウンします。                                     |                                      |                              |                         |
|                             |    | ネットワークシャッ                                           | トダウン設定                                         |                                      |                              |                         |
|                             |    |                                                     |                                                |                                      | 管理者パスワード                     |                         |
|                             |    | ■有効                                                 |                                                |                                      |                              |                         |
|                             |    | ■有効                                                 |                                                |                                      |                              |                         |
|                             |    | ■有効                                                 |                                                |                                      |                              |                         |
|                             |    | ■ 有効                                                |                                                |                                      |                              |                         |
|                             |    | ■有効                                                 |                                                |                                      |                              |                         |
|                             |    | ネットワークシャットダ<br>設定保存時に有効が・                           | ウンテストを行う<br>チェックされたLAN DISK                    |                                      |                              |                         |
|                             |    | 注意<br>ネットワークシャットダウ<br>シリーズ/ボシャットダウ)<br>テストを行う場合、対象( | ンを有効に設定すると、<br>ンさせることができます。<br>のLAN DISKがネットワー | UPSIこよる自動シャット。<br>。<br>- グに接続され、電源が( | ダウン時に、指定したLA<br>DNされているか確認して | N DISK (HDL-XR<br>べださい。 |
|                             |    |                                                     |                                                |                                      |                              | 確認する                    |

| UPS 警告機能           | 有効に設定すると、UPS の接続が確認できない時や停電状態を検出した場合に、ブザー音と [STATUS] ランプ (赤点滅)でお知ら |
|--------------------|--------------------------------------------------------------------|
|                    | せします。                                                              |
| 停電後の経過時間           | 停電を検出後指定時間が経過するか、UPSのバッテリー残容量が約30%以下になると、本装置のシャットダウンを開始します。        |
| ネットワークシャットダウン設定    | UPS による自動シャットダウン時に、ネットワークシャットダウン(スレーブ)機能に対応する LAN DISK をシャットダウンする  |
|                    | ことができます。                                                           |
| ネットワークシャットダウン      | チェックをつけると、ネットワークシャットダウン機能が有効になります。                                 |
| シャットダウンする LAN DISK | シャットダウンさせたい LAN DISK 名を入力します。                                      |
| 名                  |                                                                    |
| 管理者パスワード           | 対象 LAN DISK の管理者パスワードを入力します。                                       |
| ネットワークシャットダウンテス    | チェックをつけると、設定保存時に有効がチェックされた LAN DISK に対してネットワークシャットダウンのテストをおこないます。  |
| トを行う               |                                                                    |

# 省電力設定

|                            |      |            | _ |       |    |      | the factor of the second second second second second second second second second second second second second se |
|----------------------------|------|------------|---|-------|----|------|----------------------------------------------------------------------------------------------------|
| 情報表示                       | 基本設定 | 共有管理       |   |       |    | 通知設定 | システム設定                                                                                                    |
| ● 電源ON/OFF設定               |      | 省電力設定      |   |       |    |      |                                                                                                    |
| <ul> <li>スイッチ設定</li> </ul> |      |            |   |       |    |      |                                                                                                    |
| <ul> <li>ランプ設定</li> </ul>  |      | 時間設定       |   | 1時間後  |    | ~    |                                                                                                    |
| ○ UPS設定                    |      | 内蔵ボリューム    |   | ●有効 ● | 黑劾 |      |                                                                                                    |
| ○ 省電力設定                    |      | ∋SATAボリューム |   | ●有効 ● | 無効 |      |                                                                                                    |
| ● システム初期化                  |      | USBポリューム1  |   | ●有効 ● | 無効 |      |                                                                                                    |
| <mark>0 ファームウェアー更</mark>   | 粐    | USBボリューム2  |   | ●有効 ● | 無効 |      |                                                                                                    |
|                            |      |            |   |       |    |      |                                                                                                    |
|                            |      |            |   |       |    |      | 確認する                                                                                                    |

| 時間設定        | 時間設定をすると以下の設定ができます。               |
|-------------|-----------------------------------|
| 内蔵ボリューム     | 内蔵ボリュームの省電力機能の有効 / 無効を設定します。      |
| eSATA ボリューム | eSATA ボリュームの省電力機能の有効 / 無効を設定します。  |
| USB ボリューム 1 | USB ボリューム 1 の省電力機能の有効 / 無効を設定します。 |
| USB ボリューム 2 | USB ボリューム 2 の省電力機能の有効 / 無効を設定します。 |

# システム初期化

システム初期化を実行します。

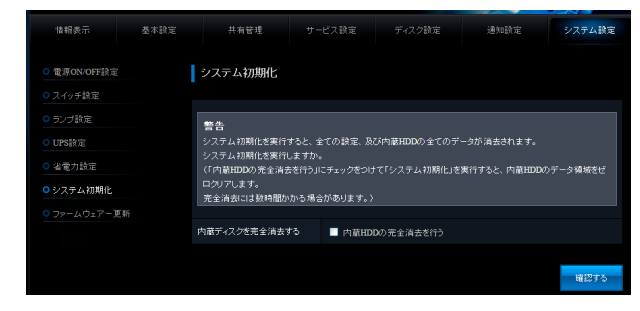

内蔵 HDD の完全消去を行う 内蔵 HDD の完全消去を行う場合にチェックをつけます。

# ファームウェアー更新

本製品のファームウェアーを更新します。

| 資料販売         基本設定         共有管理         ワービス設定         ディスク設定         通知設定         ジステム説           0<         変更のいの行設定         ファームウェアー更新         ファームウェアー更新         ジスクム影響         ジスクム影響         ジスクム影響         ジスクム影響         ジスクム影響         ジスクム影響         ジスクム影響         ジスクム影響         ジェックション         ジェックション         ジェックション         ジェックション         ジェックション         ジェックション         ジェックション         ジェックション         ジェックション         ジェックション         ジェックション         ジェックション         ジェックション         ジェックション         ジェックション         ジェックション         ジェック ション         ジェック         ジェック ション         ジェック         ジェック         <  |                                                                                                    |                                            |      |              |       |      |       |
|----------------------------------------------------------------------------------------------------|----------------------------------------------------------------------------------------------------|--------------------------------------------|------|--------------|-------|------|-------|
| 0 名用のMORF技習     ファームウェアー更新       0 スイク5時空     ファームウェアーファイル       0 ジン対容     ファームウェアー更新通知概能       0 ジステム初期に     ファームウェアー更新通知概能                                                                                                    | <ul> <li>○ 変別の// OFF技空</li> <li>○ スイク5時空</li> <li>○ スイク5時空</li> <li>○ シンプ身石</li> <li>&gt; ファームウュアーラアイル</li> <li>● 世生</li> <li>● 日本</li> <li>● クリームウェアー更新通知機能</li> <li>○ ファームウュアー更新通知機能</li> <li>○ ファームウュアー更新通知機能</li> <li>○ ファームウュアー更新通知機能</li> </ul> | 情報表示                                       | 基本設定 | 共有管理         |       | 通知設定 | システム設 |
| ○スイッチ設定     ファームウェアーファイル     ●はこする       ○り/設定     ○は、日本     ●はこする       ○は、金見力設定     ●はこする     ●はこする       ○クラームウェアーを新通知機能     ●     ●                                                                                                    | ○スイッチ設定     ファームウェアーファイル     ●型       ○サジラ音室     ファームウェアーファイル     ●型       ○ UPS 設定     ・     ・       ○ 名電力設定     ・     ・       ○ 大ステムが原化     ファームウェアー更新通知機能     ・       ○ ファームウェアー夏新通知機能     ● 屈振 ● 風助     ・                                         | <mark>○ 電源ON/OFF設定</mark>                  |      | ファームウェアー更    | ŧŕ    |      |       |
| 0 US 設定     0 US 設定     0 US 設定     0 2 つうかえの     0 2 つうかえの     0 2 つかえの     0 2 つかえの     0 2 つかえの     0 2 つかえの     0 2 つかえの     0 2 つかえの     0 2 つかえの     0 2 つかえの     0 2 つかえの     0 2 つかえの     0 2 つかえの     0 2 つかえの     0 2 つかえの     0 2 つかえの     0 2 つかえの     0 2 つかえの     0 2 つかえの     0 2 つかえの     0 2 つかえの     0 2 つかえの     0 2 つかえの     0 2 つかえの     0 2 つかえの | 0 少少な点     0 少な点       0 少なかんの見た     日記する       0 システムの見た     ファームウェアー更新通知概能       0 ファームウェアー更新通知概能     0 洒茄 ● 単功                                                                                                    |                                            |      | ファームウェアーファイル |       | 参照   |       |
| <ul> <li>○ 2号力設定</li> <li>○ 2号力設成化</li> <li>○ ファームウェアー更新通知機能</li> <li>○ ファームウェアー更新通知機能</li> </ul>                                                                                                    |                                                                                                    | <ul> <li>ワノフ 該定</li> <li>UPS 設定</li> </ul> |      |              |       |      | ~     |
| ○システム初期に ファームウェアー更新通知機能<br>○ファームウェアー更新                                                                                                    | <ul> <li>○ 2.75ム防衛化</li> <li>○ 77-ムウェアー更新通知機能</li> <li>○ 77-ムウェア-夏新通知機能</li> <li>アームウェア-夏新通知機能</li> <li>● 活動</li> <li>● 活動</li> </ul>                                                                                                    | <ul> <li>省電力設定</li> </ul>                  |      |              |       |      | 確認する  |
| ○ ファームウェアー更新                                                                                                    | ○ ファームウェア - 美新<br>ファームウェア - 美新達知機能 ● 活劢 ● 無功                                                                                                    |                                            |      | ファームウェアー更    | 新通知機能 |      |       |
|                                                                                                    | ファームウェアー更新通知機能 ● 酒朋 ● 無効                                                                                                    | ○ ファームウェアー更き                               | ŧń   |              |       |      |       |

ファームウェアー更新通知機能 ファームウェアー更新通知機能の有効 / 無効を設定します。

#### パッケージ管理

パッケージの追加/更新/削除をします。

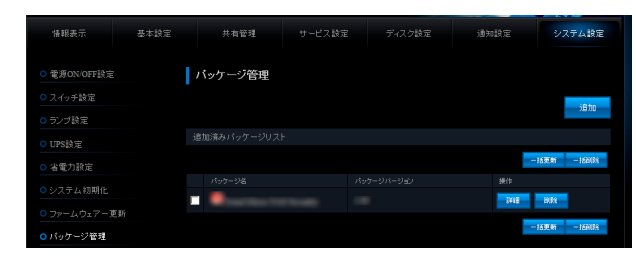

| [追加]ボタン   | 弊社ホームページに公開されているパッケージがすべて表示されます。                                |
|-----------|-----------------------------------------------------------------|
| [一括更新]ボタン | チェックのついたパッケージを一括で更新します。                                         |
| [一括削除]ボタン | チェックのついたパッケージを一括で削除します。                                         |
| [詳細]ボタン   | パッケージの詳細を表示します。                                                 |
| [更新]ボタン   | パッケージの最新版が公開されている場合にボタンが表示されます。(ファームウェアー更新通知機能を「有効」にする必要があります。) |
|           | ボタンをクリックするとパッケージを更新します。                                         |
| [削除]ボタン   | パッケージを削除します。                                                    |

#### ▼[追加]ボタンクリック後

| 情報表示                        | 基本設定 | 共有管理    |     |                   | 通知設定  | システム設定    |
|-----------------------------|------|---------|-----|-------------------|-------|-----------|
| ○ 電源ON/OFF設定                |      | パッケージ追加 |     |                   |       |           |
|                             |      |         |     |                   |       |           |
|                             |      | 101-132 | 545 | had Rut and Alach | 18-72 |           |
| ○ UPS設定                     |      |         |     | (auar) 5 15       | 1118  |           |
| ○ 省電力設定                     |      |         |     |                   | 1418  |           |
| <ul> <li>システム初期化</li> </ul> |      |         |     |                   | ivia  |           |
|                             |      |         |     |                   |       | 一括道加する    |
| ○ パッケージ管理                   |      |         |     |                   |       | January o |
|                             |      |         |     |                   |       |           |

| [詳細]ボタン     | パッケージの詳細を表示します。         |
|-------------|-------------------------|
| [一括追加する]ボタン | チェックのついたパッケージを一括で追加します。 |

# 困ったときには

#### アイ・オー・データホームページをご覧ください

http://www.iodata.jp/support/

製品型番(HDL-XR2.OW など)で検索してください。

サポートページには、最新の情報や過去にサポートセンターに寄せられた事例なども紹介されています。こちらも参考にしてください。

#### 本製品起動時のトラブル

【本製品の電源を入れると、[STATUS] ランプが赤点灯し、ブザーがピーピーと鳴った】(27-198 ページ) 【本製品の電源を入れると、[STATUS] ランプが赤点滅し、ブザーがピーピーと鳴り続ける】(27-198 ページ) 【どうしても起動停止状態となるため、本製品を起動できない】(27-198 ページ) 【使用中に [ACCESS] ランプがすべて赤く点灯し、「ピーポーピーポーピーポー」と鳴り続けている】(27-198 ページ) 【起動時に [ACCESS] ランプがすべて赤く点灯し、「ピーピーピー」と鳴り続けている】(27-198 ページ) 【起動時、または起動中に [ACCESS] ランプが消灯しているカートリッジがある】(27-199 ページ)

#### セットアップ時のトラブル

【Mac OS と Windows が混在している環境の場合どのパソコンで設定したらよいですか?】(27-200 ページ)
【現在のネットワーク環境に DHCP サーバーがあるかわからない】(27-200 ページ)
【[Magical Finder] で本製品が検索されない】(27-203 ページ)
【DHCP サーバーがあるのにシステム起動後、[STATUS] ランプが赤点灯、または赤点滅している】(27-204 ページ)
【「ミラーディスクの取り外し]を行った eSATA ハードディスクから起動できない】(27-204 ページ)
【(Mac OS) パソコンに直接接続した後、本製品の設定画面が表示されない】(27-205 ページ)
【パソコンと LAN DISK を直接接続し、LAN DISK を起動すると、[STATUS] ランプが赤く点灯する】(27-207 ページ)
【LAN DISK の名前を変更したい】(27-207 ページ)
【ACT/LINK ランプが点灯あるいは点滅していない】(27-207 ページ)
【ファイアウォールソフトで、LAN DISKに対してアクセスを許可させたい場合、どのポート番号で設定すればよいかわからない】(27-207 ページ)

【パソコンの IP アドレスがわからない】(27-207 ページ)

#### 本製品へアクセス時のトラブル

【「landisk-xxxxxx」のアイコンを開いたり、共有フォルダーを開こうとすると、「アクセス権限が無い」とエラーが表示されたり、ユーザー 名とパスワードを入力する画面が表示される】(27-208 ページ)

【Mac OSから書き込んだファイルをWindowsから削除すると、本製品の共有へMac OSからファイル保存ができなくなる】(27-208 ページ)

【本製品にネットワーク経由で接続するパソコンの台数に制限はありますか?】(27-208ページ)

【LAN DISK にアクセスできないパソコンがある(他のパソコンからはすでに LAN DISK にアクセスできている場合)】(27-209 ページ)

#### ▼ Windows の場合

【[コンピューターの検索]で[landisk-xxxxxx]が見つからない】(27-210ページ)

【Windows 上から本製品を参照した場合に、見覚えのないフォルダーやファイルがある】(27-211ページ)

【ユーザー権限共有フォルダーにログオンしようとすると、エラーメッセージが出てきてログオンができない】(27-211 ページ)

【LAN DISK の検索を行うと「プリンタと FAX」(「プリンタ」)のアイコンが出ますが削除はできますか?】(27-211 ページ)

【共有フォルダーを開こうとすると、「組織のセキュリティポリシーによって非認証のゲストアクセスがブロックされているため…」と表示される】(27-211 ページ)

#### ▼ Mac OS の場合

【[landisk-xxxxxx] が見つからない、もしくは、接続できない】(27-211 ページ)

#### 27-195

#### 設定画面に関するトラブル

【(Windows) ネットワークに導入後、本製品の設定画面が表示されない】(27-212 ページ) 【(Mac OS) ネットワークに導入後、本製品の設定画面が表示されない】(27-213 ページ) 【設定画面で一部表示されない項目がある】(27-214 ページ) 【空き容量が実際より少なく見える】(27-214 ページ) 【設定画面で文字が入力できない】(27-214 ページ) 【設定画面上から入力できる文字制限について】(27-214 ページ) 【設定画面にログオンするためのパスワードがわからない】(27-215 ページ) 【設定画面にログオンするためのパスワードがわからない】(27-215 ページ) 【決のメッセージが表示された「現在システムは処理中です。しばらく待ってから操作してください。」】(27-215 ページ) 【設定画面上のハードディスク使用領域が、ドライブのプロパティと異なる】(27-215 ページ) 【設定画面の動作が遅い】(27-215 ページ)

#### 本製品の IP アドレスについて

【本製品に設定した IP アドレスを忘れた(本製品に設定されている IP アドレスを調べたい)】(27-216 ページ)

#### ファイルの保存について

【本製品に保存したファイルに、「読み込みのみ」「読み書き可能」のような属性設定ができない】(27-217 ページ) 【ファイル名やフォルダー名の制限について】(27-217 ページ) 【ファイルを削除するとごみ箱にいったん入りますか?】(27-217 ページ) 【共有フォルダーにファイルをコピーする際のサイズの制限はありますか?】(27-217 ページ)

#### ランプやブザーについて

【起動時に[ACCESS]ランプがすべて赤く点灯し、「ピーピーピー」となり続けている】(27-218 ページ) 【使用中、または、起動時に[ACCESS]ランプがすべて赤く点灯し、「ピーポーピーポーピーポー」となり続けている】(27-218 ページ) 【パソコンと本製品を直接接続すると、[STATUS] ランプが赤く点灯している】(27-218 ページ) 【ACT/LINK ランプが点灯または点滅していない】(27-218 ページ)

#### カートリッジ取り付け・取り外し時のトラブル

【カートリッジの取り外し (スライドスイッチを[UNLOCK] した) 後に、UNLOCK したカートリッジの[ACCESS] ランプが青点灯している】 (27-219 ページ) 【カートリッジの取り付け (スライドスイッチを [LOCK] した) 後に、すべての [ACCESS] ランプが速く青点滅を開始している】(27-219 ページ) 【カートリッジの取り付け (スライドスイッチを [LOCK] した) 後に、LOCK したカートリッジの [ACCESS] ランプが赤く点滅している】 (27-219 ページ)

【HDL-XR/2D シリーズにて起動後に空カートリッジのスライドスイッチを UNLOCK にすると LOCK にもどした時に [ACCESS] ランプ が青点滅し続ける】(27-219 ページ)

#### eSATA ハードディスクとミラーリング時のトラブル

【eSATA ハードディスクを接続すると、[STATUS] ランプが赤く点灯し、ブザーが「ピーピーピー」と鳴った】(27-220 ページ) 【eSATA ハードディスクを接続しても認識されない】(27-220 ページ)

#### プリントサーバー使用時のトラブル

【プリントサーバー機能を使用する際、プリンタードライバーのインストールがうまくできない】(27-221 ページ) 【印刷時にエラー画面が表示される、インク残量を確認するユーティリティソフトが使えない】(27-222 ページ) 【プリントサーバー機能を利用して印刷を行ったところ、正常に印刷ができない】(27-222 ページ)

#### クイックコピー機能について

【コピー後にデータを参照したい】(27-223 ページ) 【コピーにかかる時間について】(27-223 ページ) 【ログにクイックコピーのエラーが表示された、クイックコピーを実行するとブザーが鳴りエラーとなる】(27-223 ページ) 【コピーデータを見せないようにできますか?】(27-223 ページ)

#### バックアップについて

【バックアップ後にデータを参照したい】(27-224 ページ) 【バックアップにかかる時間について】(27-224 ページ) 【スケジュール設定でバックアップした場合、更新されたデータのみバックアップされますか?】(27-224 ページ) 【バックアップログメールが送信されない】(27-224 ページ) 【バックアップログでエラーのログが表示された、バックアップを実行するとブザーが鳴りエラーとなる】(27-224 ページ) 【バックアップデータを見せないようにできますか?】(27-224 ページ)

#### レプリケーションについて

【レプリケーション設定時に「レプリケーション先に接続できませんでした。」と表示された】(27-225 ページ) 【レプリケーション設定が無効に戻っている】(27-225 ページ)

#### 内蔵・増設ハードディスクについて

【[USB ポート 1] に増設ハードディスクを接続しても利用できない】(27-226 ページ) 【増設ハードディスクを接続するとブザーが「ピーピーピー」と鳴り、[STATUS] ランプが赤く点灯したままとなる】(27-226 ページ) 【eSATA ハードディスクを [eSATA ポート] に接続しても認識されない】(27-226 ページ) 【増設ハードディスクのパソコンでのフォーマット方法について】(27-226 ページ) 【ハードディスクの不良でカートリッジ交換が必要な場合は?】(27-226 ページ) 【本製品に接続可能なハードディスクについて】(27-226 ページ) 【デフラグ機能はありますか?】(27-227 ページ) 【省電力機能が働かない】(27-227 ページ)

#### タイムサーバー使用時のトラブル

【タイムサーバーとの同期が行われない】(27-228ページ)

#### NTドメイン・ActiveDirectory 使用時のトラブル

【NT ドメインへの参加ができない】(27-229 ページ) 【ドメインモードに切り替えると共有にアクセスできなくなった】(27-229 ページ) 【Active Directory への参加ができない】(27-229 ページ)

#### FTP 共有使用時のトラブル

【FTP 共有機能を使用すると、フォルダーやファイル名が文字化けしてしまう】(27-230ページ)

#### メール送信でのトラブル

【メール送信テストでエラーとなる】(27-231 ページ)

#### パソコンのネットワーク設定について

【パソコンのIP アドレスがわからない】(27-232 ページ) 【Windows パソコンの [ワークグループ名] がわからない】(27-232 ページ) 【(Windows) ネットワークドライブの割り当て方法がわからない】(27-232 ページ) 【(Windows) [ローカルエリア接続]アイコンに×マークが付いている】(27-232 ページ) 【パソコンに固定のIP アドレスを設定するには】(27-233 ページ)

#### 27-197

# 本製品起動時のトラブル

# 本製品の電源を入れると、[STATUS] ランプが赤点灯し、ブザーがピーピーと鳴った

| 原因 | DHCP サーバーから本製品の IP アドレスを取得できていない。                                    |
|----|----------------------------------------------------------------------|
|    | ※本製品の IP アドレスの設定が、自動取得 ( 出荷時設定 ) に設定されている場合で、接続したネットワークに DHCP サーバーが見 |
|    | つからない場合は、[STATUS] ランプが点滅します。                                         |
| 対処 | 接続したネットワーク内の DHCP サーバーが正常に起動していることをご確認ください。                          |
|    | ※DHCPサーバーから正常にIPアドレスなどの割り当てが受けられない場合、本製品は自動的に、以下のIPアドレスが設定されます。      |
|    | LAN ポートの IP アドレス:192.168.0.200                                       |
|    | EXT ポートの IP アドレス:192.168.10.200                                      |
|    | また、[LAN]ポートと[EXT]ポートを間違ってケーブルを接続していないか、ケーブルを接続し直してどうかもご確認ください。       |
|    | DHCP サーバーの割り当てリストがすでに一杯になっている場合があります。                                |
|    | DHCP サーバーの設定画面を確認し、リースアドレスプールに余裕があることを確認してください。                      |

原因
 DHCPサーバーのない環境で使用している、あるいは、DHCPサーバーと本製品の組み合わせによりIPアドレスが割り当てられない。
 対処
 本製品の IP アドレスを手動で固定の IP アドレスに設定してください。【固定の IP アドレスを設定する場合】(3-14 ページ)

| 原因 | 本製品が取り扱えない USB 機器が USB ポートに接続された。                               |
|----|-----------------------------------------------------------------|
| 対処 | 本製品で取り扱えない USB 機器あるいはフォーマット形式の装置が USB ポートに接続された場合、ブザー音がピーピーと鳴り、 |
|    | [STATUS] ランプが赤点灯、または赤点滅になります。                                   |
|    | この場合は該当する USB 機器を本製品から取り外してください。                                |

#### 本製品の電源を入れると、[STATUS] ランプが赤点滅し、ブザーがピーピーと鳴り続ける

| 原因 | 内蔵ボリュームにエラーが発生した。                  |
|----|------------------------------------|
| 対処 | [ボリューム情報] 画面で、内蔵ボリュームの状態を確認してください。 |

#### どうしても起動停止状態となるため、本製品を起動できない

| 対処 | 起動停止状態の対処については、【起動停止状態を確認する】(次ページ)を参照してください。 |
|----|----------------------------------------------|
|    | どうしても起動できなくなった場合は、以下をご覧ください。                 |
|    | 【RAID 再設定】 (23-142 ページ)                      |

#### 使用中に [ACCESS] ランプがすべて赤く点灯し、「ピーポーピーポーピーポー」と鳴り続けている

| 原因 | RAID 崩壊の状態です。                                    |
|----|--------------------------------------------------|
| 対処 | 前面の [FUNC.] ボタンを押してブザーを止めた後、RAID の再構成をおこなってください。 |
|    | 詳細は、以下をご覧ください。                                   |
|    | 【RAID が崩壊したときには】 (23-140 ページ)                    |

# 起動時に [ACCESS] ランプがすべて赤く点灯し、「ピーピーピー」と鳴り続けている

| 原因 | 起動を停止している状態です。                                                  |
|----|-----------------------------------------------------------------|
| 対処 | 前面の [FUNC.] ボタンを押してブザーを止めた後、【起動停止状態を確認する】 (27-199 ページ) をご覧ください。 |

#### 起動停止状態を確認する

本製品起動時に、[STATUS] ランプが赤点滅、[ACCESS] ランプが赤点灯し、ブザーが「ピー」と鳴り続けている場合は、本製品が何らかの理 由で起動停止している状態です。以下の手順で起動停止状態を確認し、原因・対処をご確認ください。

パソコンの [IP アドレス] [サブネットマスク] を一時 的に以下の値に変更します。 [IP アドレス] … 192.168.0.xxx (xxx には 200 を除く 1 ~ 254 のいずれかの値) [サブネットマスク] … 255.255.255.0

2

1

Web ブラウザーを起動して下記を入力し、[Enter] キー を押します。 http://192.168.0.200/

| 5 | R |  |
|---|---|--|
|   |   |  |

停止画面が表示されますので、以下の対処をおこないま す。

#### ご注意

- ●パソコンの IP アドレスの設定方法がわからない場合は、【パソコンに固定の IP アドレスを設定する方法】(27-233 ページ) をご覧ください。
- ●後で元の設定に戻しますので、必ず現在の[IP アドレス][サブ ネットマスク][デフォルトゲートウェイ][(ルーター) アドレス] などはメモしてください。

| 「起動可能なハードディスクが接続されていません」と表示されている場合 |                                                                    |  |  |  |
|------------------------------------|--------------------------------------------------------------------|--|--|--|
| 原因                                 | 本製品の各スロット、および eSATA ポートに接続されているディスクで、システムを起動できるディスクが見つからないため、      |  |  |  |
|                                    | システムが起動できない状態になります。                                                |  |  |  |
| 対処                                 | 内蔵ハードディスクから起動する場合は、各スロットのカートリッジのスライドスイッチが [LOCK] 状態となっているかご確認      |  |  |  |
|                                    | ください。                                                              |  |  |  |
|                                    | [ミラーディスクの保管] を実行した eSATA ハードディスクから起動する場合は、「[ミラーディスクの保管] を実行したディスク」 |  |  |  |

の確認、[eSATA ポート]の接続、および電源を確認してください。

それでもうまくいかない場合は、サポートセンターへご連絡ください。

#### 起動時、または起動中に [ACCESS] ランプが消灯しているカートリッジがある

| 原因 | カートリッジのスライドスイッチが「LOCK」されていない。                                    |
|----|------------------------------------------------------------------|
|    | ※「LOCK」したつもりでも「LOCK」されていない場合があります。                               |
|    | スライドスイッチが確実に「LOCK」の位置になっていることを確認してください。                          |
| 対処 | 本製品の電源を入れたまま、スライドスイッチを[LOCK]してください。                              |
|    | [ACCESS] ランプが青く点灯、または、青く点滅を開始します。                                |
|    | [LOCK] した後、そのカートリッジの [ACCESS] ランプが赤く点灯、または、赤く点滅した場合には、以下をご覧ください。 |
|    | 【カートリッジ取り付け・取り外し時のトラブル】(27-219 ページ)                              |

# セットアップ時のトラブル

#### Mac OS と Windows が混在している環境の場合どのパソコンで設定したらよいですか?

| 対処 | 本製品は、本製品と同一ネットワーク内の1台のパソコンからすべての設定をおこなうことができます。                         |
|----|-------------------------------------------------------------------------|
|    | ご利用環境に、Windows と Mac OS のどちらもある場合は、一方のパソコンからすべての設定をおこなうことができます。         |
|    | 添付ソフト「Magical Finder」を使用できますので、本製品の IP アドレスの情報を知らなくても、本製品の設定画面を開いたり、また、 |
|    | 直接「Magical Finder」で本製品の IP アドレスの設定等を簡単におこなうことができます。                     |

#### 現在のネットワーク環境に DHCP サーバーがあるかわからない

| 対処 | ご使用のネットワーク環境に、「ブロードバンドルーター」「ルーター機能付きの ADSL モデム」「Windows NT 系のサーバー」な |
|----|---------------------------------------------------------------------|
|    | どがある場合は、これらの DHCP サーバー機能を使用している可能性があります。                            |
|    | 以下の【方法1】あるいは【方法2】などの手順で確認できます。                                      |

# 【方法1】パソコンの IP アドレスの設定で確認

すでにネットワーク内にあるインターネットなどに正常にアクセスできるパソコンの IP アドレスの設定で確認できます。 (IP アドレスの設定が"DHCP サーバーから取得する"設定になっていて正常に LAN 内で使用できている場合は、ネットワーク内に DHCP サーバー があります。)

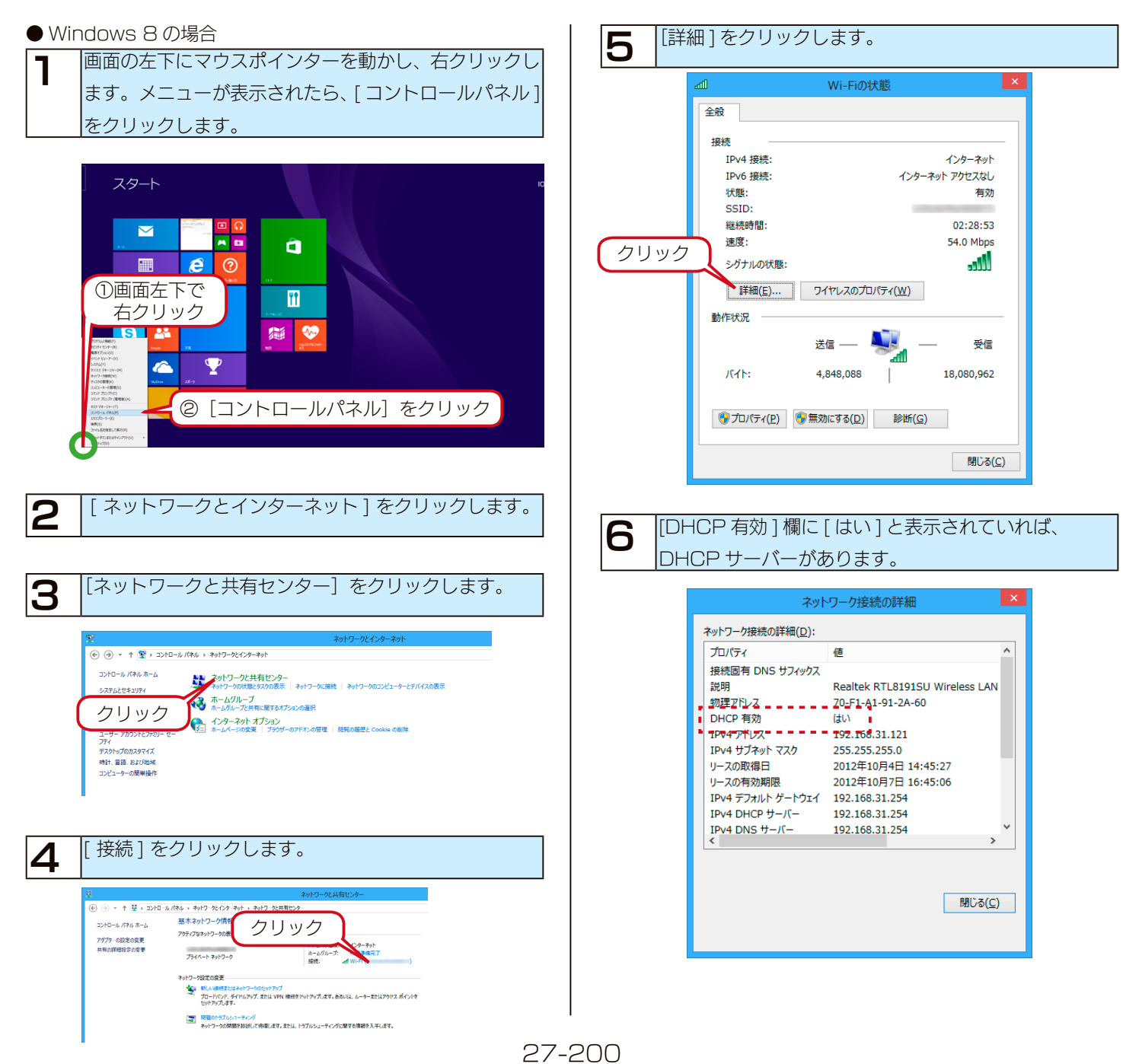

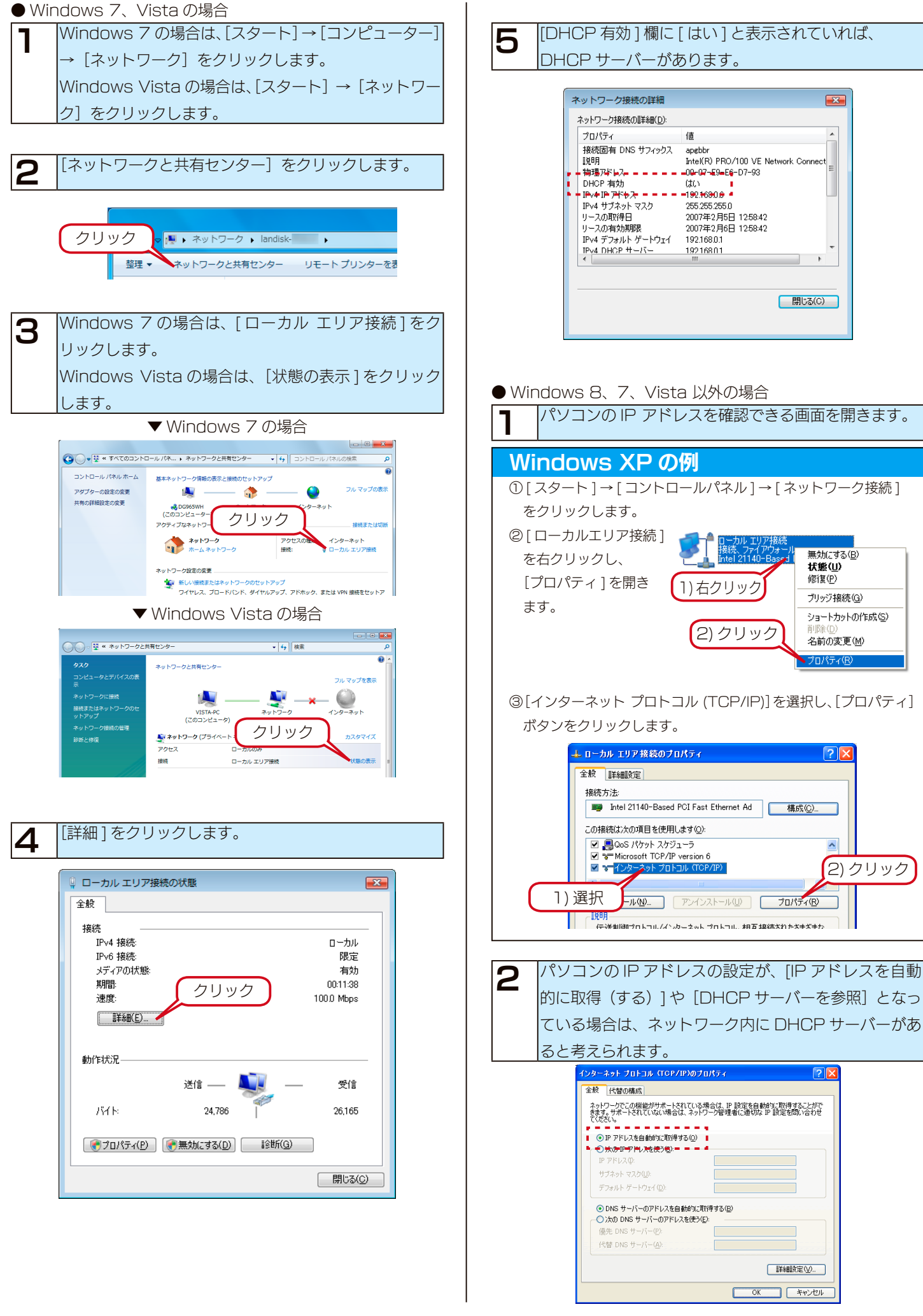

# 【方法 2】Windows 標準添付のツールを使って確認する(Windows のみ)

Windows 標準添付のツールで DHCP サーバーを利用しているかを確認できます。

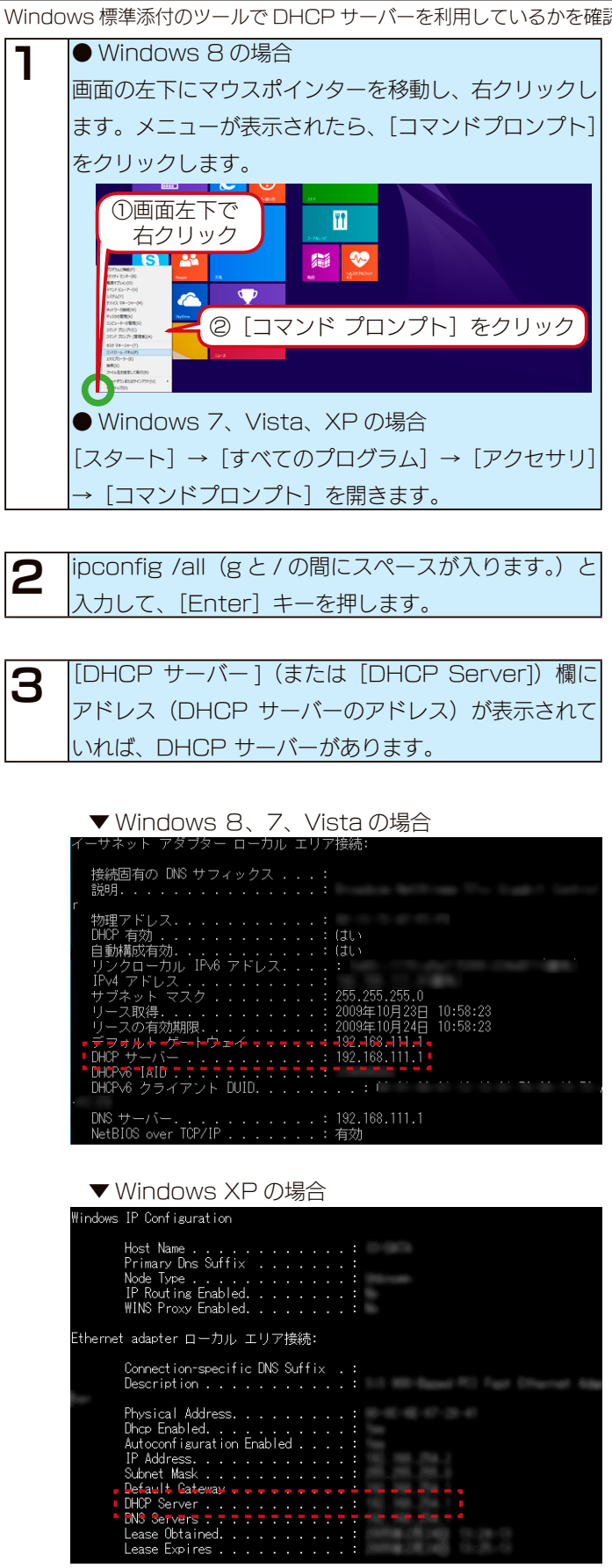

# [Magical Finder] で本製品が検索されない

| J | 原因 | 接続が正しくおこなわれていない。                                                  |
|---|----|-------------------------------------------------------------------|
| 2 | 対処 | 本製品の電源が入っているか([POWER]ランプが緑色に点灯しているか)、LAN ケーブルが,本製品の LAN ポートに接続されて |
|   |    | いるか、(背面の LAN ポート [ACT/LINK] ランプが点灯または点滅しているか)確認してください。            |
|   |    | (EXT ポートに接続したネットワークからは、Magical Finder で検索することができません。)             |
|   |    | 【ACT/LINK ランプが点灯または点滅していない】 (27-218 ページ)                          |
|   |    | 本製品を接続したブロードバンドルーターやハブあるいはパソコン側の LAN ポートのランプが点灯または点滅していることも確認し    |
|   |    | てください。                                                            |

| 原因 | 本製品が再起動中である。                               |
|----|--------------------------------------------|
| 対処 | 本製品が起動するまで([STATUS] ランプが緑色に点灯するまで)お待ちください。 |
|    | ※ DHCP サーバーの無いネットワークにはじめて接続した場合は、赤く点灯します。  |

原因セキュリティー関連のソフトウェアが制限している。

対処

セキュリティー関連のソフトウェア(ファイアウォールソフト)の動作を一時的に停止していただき、本製品が検索されるかどうか をお試しください。

また、一時的に停止した場合に検索されるようになった場合には、ファイアウォールソフトの除外設定を行うと、ファイアウォール ソフトを動作させたまま、本製品を検索することが可能となります。

詳しいソフトウェアの操作方法については、ソフトウェアメーカーにお問い合わせください。

<参考:Windows 8 の Windows ファイアウォール機能の除外設定>

①あらかじめ「Magical Finder」をパソコンにインストールします。

②画面の左下にマウスポインターを移動し、右クリックします。

③メニューが表示されたら、[コントロールパネル]をクリックします。

④コントロールパネルの検索に「Windows ファイアウォール」と入力します。

⑤「Windows ファイアウォール」の[Windows ファイアウォールによるアプリケーションの許可]をクリックし、画面内の[設定の変更]ボタンをクリックします。

⑥一覧から [Magical Finder] を選択し、チェックボックスにチェックをつけた後、[OK] ボタンをクリックします。

<参考:Windows フ の Windows ファイアウォール機能の除外設定>

①あらかじめ「Magical Finder」をパソコンにインストールします。

② [スタート] - [コントロールパネル] を開き、コントロールパネルの検索に「Windows ファイアウォールによるプログラムの許可」 と入力します。

③ [Windows ファイアウォール ]-[ 許可されたプログラム ] の画面が開いたら、画面内の [ 設定の変更 ] ボタンをクリックします。

④一覧から [Magical Finder] を選択し、チェックボックスにチェックをつけた後、[OK] ボタンをクリックします。

<参考:Windows Vista の Windows ファイアウォール機能の除外設定>

①あらかじめ「Magical Finder」をパソコンにインストールします。

②[スタート]-[コントロールパネル]-[Windows ファイアウォールによるプログラムの許可]を開きます。

※ユーザーアカウント制御の確認画面が表示された場合は「続行」ボタンをクリックします。

③[例外]タブをクリックし、[プログラムの追加]ボタンをクリックします。

④一覧から [Magical Finder] を選択し、[OK] ボタンをクリックします。

⑤「プログラムおよびサービス」の一覧に [Magical Finder] が追加されることを確認し、[OK] ボタンをクリックします。

# DHCP サーバーがあるのにシステム起動後、[STATUS] ランプが赤点灯、または赤点滅している

| 原因 | 接続が正しくおこなわれていない。                                              |
|----|---------------------------------------------------------------|
| 対処 | いったん本製品の電源ボタンを押して電源を切り、LAN ケーブルが正しく接続されていることを確認してから、再度電源を入れてく |
|    | ださい。                                                          |

| 原因 | DHCP サーバーから本製品の IP アドレスが取得できていない。                                    |
|----|----------------------------------------------------------------------|
|    | ※本製品の IP アドレスを自動取得設定が有効 ( 出荷時設定 ) に設定されている場合で、接続したネッワークに DHCP サーバーが見 |
|    | つからない場合は、起動完了時に[STATUS]ランプが赤点灯し、ブザーがピーピーピーと鳴ります。                     |
| 対処 | 接続したネットワーク内の DHCP サーバーが正常に起動していることをご確認ください。                          |
|    | ※ DHCP サーバーから正常に IP アドレスなどの割り当てが受けられない場合、本製品は自動的に、以下の IP アドレスが設定され   |
|    | ます。                                                                  |
|    | LAN ポートの IP アドレス:192.168.0.200                                       |
|    | EXTポートのIP アドレス:192.168.10.200                                        |

| 原因 | 何らかの理由で DHCP サーバーと通信できない、あるいは、DHCP サーバーと本製品の組み合わせにより IP アドレスが割り当て |
|----|-------------------------------------------------------------------|
|    | られない。                                                             |
| 対処 | 本製品の IP アドレスを手動で固定の IP アドレスに設定してください。                             |
|    | 【固定の IP アドレスを設定する場合】(3-14 ページ)                                    |

| 原因 | 本製品で取り扱えない USB 機器が USB ポートに接続している。                                  |
|----|---------------------------------------------------------------------|
| 対処 | 本製品で取り扱えない USB 機器あるいはフォーマット形式の装置が USB ポートに接続された場合、[STATUS] ランプが赤点灯、 |
|    | または赤点滅になります。                                                        |
|    | この場合は該当する USB 機器を本製品から取り外してください。                                    |

| 原因 | 内蔵ボリュームにエラーが発生した。                  |
|----|------------------------------------|
| 対処 | [ボリューム情報] 画面で、内蔵ボリュームの状態を確認してください。 |

# [ミラーディスクの取り外し]を行った eSATA ハードディスクから起動できない

|        | つろ1A ハートナイスクの電源が入っていない。     |
|--------|-----------------------------|
| 対処 eS/ | SATA ハードディスクの電源コードをご確認ください。 |

| 対処 eSATA ポートへの接続をご確認ください。 | 原因 | 正しく接続されていない。           |
|---------------------------|----|------------------------|
|                           | 対処 | eSATA ポートへの接続をご確認ください。 |

| 原因 | [ミラーディスクの取り外し] をおこなった eSATA ハードディスクでない。      |
|----|----------------------------------------------|
| 対処 | [ミラーディスクの取り外し]をおこなった eSATA ハードディスクかをご確認ください。 |

# (Mac OS) パソコンに直接接続した後、本製品の設定画面が表示されない

| 原因 | 接続が正しくおこなわれていない。                                                       |
|----|------------------------------------------------------------------------|
| 対処 | 本製品の電源が入っているか([POWER] ランプが緑色に点灯しているか)、接続ケーブルが LAN に接続されているか (背面の [ACT/ |
|    | LINK] ランプが点灯または点滅しているか)確認してください。                                       |
|    | 【ACT/LINK ランプが点灯または点滅していない】(27-218 ページ)                                |
|    | 本製品を接続したブロードバンドルーターやハブあるいはパソコン側の LAN ポートのランプが点灯または点滅していることも確認し         |
|    | てください。                                                                 |

| 原因 | 本製品の IP アドレスとパソコンの IP アドレスの設定があっていない。                                    |
|----|--------------------------------------------------------------------------|
| 対処 | パソコンと本製品を直接接続して設定画面を開くには、以下の設定にする必要があります。                                |
|    | ①本製品の [STATUS] ランプを確認してください。                                             |
|    | ・赤く点灯している場合                                                              |
|    | 本製品の LAN ポートの IP アドレスは 192.168.0.200 に設定されています。                          |
|    | 本製品の LAN ポートに接続したネットワークにパソコンの LAN ポートが接続されていることを確認してください。次にパソコン          |
|    | の IP アドレスを 192.168.0.xxx に設定します。                                         |
|    | 設定方法は、次の②の手順をご覧ください。                                                     |
|    | ・緑色に点灯している場合                                                             |
|    | 本製品の IP アドレスは、設定画面で設定した値に設定されています。                                       |
|    | 本製品に設定した IP アドレスにあわせてパソコンの IP アドレスを設定します。                                |
|    | 設定方法は、次の②の手順をご覧ください。                                                     |
|    | 本製品の IP アドレスが分からない場合は、【本製品に設定した IP アドレスを忘れた(本製品に設定されている IP アドレスを調べ       |
|    | たい)】(27-216 ページ)をご覧ください。                                                 |
|    | ②パソコンの IP アドレスを設定します。                                                    |
|    | 本製品の IP アドレスと同じセグメントのアドレスに設定します。                                         |
|    | 例)本製品の IP アドレスが 192.168.0.200 の場合…パソコンの IP アドレスは 192.168.0.123 などに設定します。 |
|    | パソコンの IP アドレスの設定方法がわからない場合は、【パソコンに固定の IP アドレスを設定する方法】 (27-233 ページ) をご覧   |
|    | ください。                                                                    |
|    | ③ IP アドレスを設定できましたら、Web ブラウザーを起動し、アドレス欄に以下を入力して開きます。                      |
|    | http://192.168.0.200/ ※本製品の IP アドレスが 192.168.0.200 の場合                   |
|    | 本製品の IP アドレスを変更されている場合は、変更した IP アドレスを入力してください。                           |

| 原因 | セキュリティー関連のソフトウェアが制限している。                                    |
|----|-------------------------------------------------------------|
| 対処 | セキュリティー関連のソフトウェアのファイアウォール機能により制限されている場合があります。               |
|    | ファイアウォール機能を本製品設定時のみ解除していただくか、本製品のソフトウェアはファイアウォールの制限を受けないように |
|    | 設定を変更してお試しください。                                             |
|    | なお、ファイアウォール機能に関する設定については、セキュリティ関連のソフトウェアメーカーにお問合せください。      |

| 原因 | 以前に設定した本製品の IP アドレスが間違っている、あるいは、正しく設定していなかった。                  |
|----|----------------------------------------------------------------|
| 対処 | RESET ボタンで、本製品の LAN ポートの IP アドレスを出荷時設定(192.168.0.200)に戻してください。 |
|    | 【IP アドレス、管理者パスワードのみを出荷時設定に戻す】 (22-138 ページ)                     |
|    | 出荷時設定に戻した後、再度、最初から本製品の IP アドレスの設定をやり直してください。                   |
|    | 【パソコンに固定の IP アドレスを設定する方法】(27-233 ページ)                          |

| 原因 | Web ブラウザーが、プロキシ経由でインターネット接続するようになっている。                           |
|----|------------------------------------------------------------------|
| 対処 | Web ブラウザーがプロキシサーバーを使用する設定になっている場合、本製品の設定画面を呼び出すことができません。         |
|    | Web ブラウザーの設定でプロキシサーバーを使わない設定にしてください。                             |
|    | 本製品の設定終了後は、プロキシ設定を元に戻してください。                                     |
|    | Mac OS をお使いの場合は、【Mac OS でプロキシサーバー設定を無効にする設定】(27-206 ページ)をご覧ください。 |

## Mac OS でプロキシサーバー設定を無効にする設定

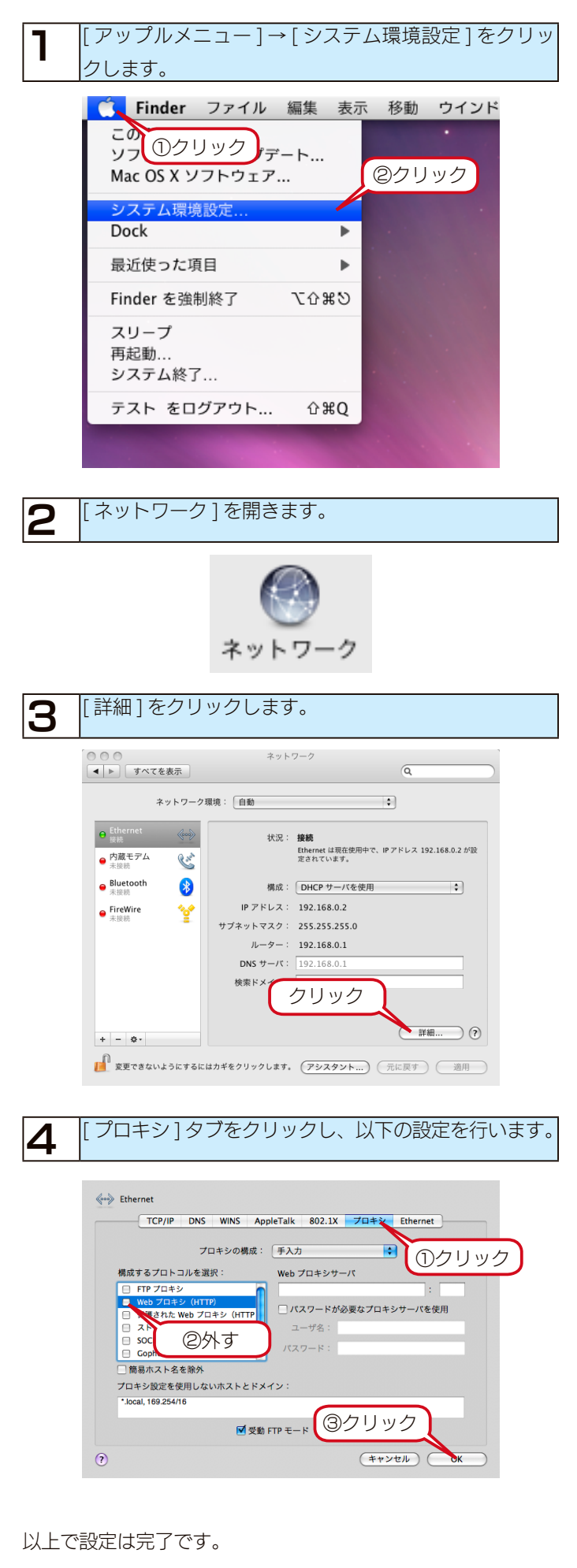

# パソコンと LAN DISK を直接接続し、 LAN DISK を起動すると、 [STATUS] ランプが赤く点灯

| する |
|----|
|----|

| 原因 | 本製品の IP アドレスを自動取得設定が有効 ( 出荷時設定 ) に設定されていて、接続したパソコンに DHCP サーバー機能がない。 |
|----|---------------------------------------------------------------------|
| 対処 | 本製品の IP アドレスを手動で固定に設定してから、本製品の電源ボタンで一度本製品の電源を切り (シャットダウン)後、再度本製     |
|    | 品の電源を入れれば、[STATUS] ランプが緑色に点灯します。                                    |

#### LAN DISK の名前を変更したい

| 対処 | 以下をご覧ください。                      |
|----|---------------------------------|
|    | 【LAN DISK の名前を変更する】(21-129 ページ) |

#### ACT/LINK ランプが点灯あるいは点滅していない

| 原因 | 接続が正しく行われていない。                                                         |
|----|------------------------------------------------------------------------|
| 対処 | 本製品の電源が入っているか([POWER] ランプが緑色に点灯しているか)、接続ケーブルが LAN に接続されているか (背面の [ACT/ |
|    | LINK] ランプが点灯または点滅しているか)確認してください。                                       |
|    | 本製品を接続したブロードバンドルーターやハブあるいはパソコン側の LAN ポートのランプが点灯または点滅していることも確認し         |
|    | てください。                                                                 |
|    |                                                                        |

| 原因 | 接続先のネットワーク機器の電源が入っていない。                      |
|----|----------------------------------------------|
| 対処 | 本製品接続先のネットワーク機器(ルーターやハブなど)の電源が入っているかご確認ください。 |

# ファイアウォールソフトで、LAN DISK に対してアクセスを許可させたい場合、どのポート番号で設 定すればよいかわからない

| 対処 | ファイアウォールソフトをお使いの場合、本製品へアクセスできない場合があります。                                |
|----|------------------------------------------------------------------------|
|    | その場合、ファイアウォールソフト側で、65 番のポートを UDP で、137 ~139 番、445 番、51055 番のポートを TCP で |
|    | アクセスすることを許可する設定を行ってください。                                               |

#### パソコンの IP アドレスがわからない

対処 添付ユーティリティ「Magical Finder」で確認することができます。以下をご覧ください。

# パソコンの IP アドレス確認方法

| 1 |  |
|---|--|
|   |  |

2

「Magical Finder」を起動します。

[IP 設定]ボタンをクリックします。

3 管理者パスワードを入力後(出荷時はパスワードは設定 されていません)、[OK] ボタンをクリックします。

| 1 | 表示された [IP アドレス設定] 画面の [このコンピュー |
|---|--------------------------------|
| • | ターの IP アドレス]で確認できます。           |

| I AN DISK/D 名前                         | LANDISK-YYYYYY              |
|----------------------------------------|-----------------------------|
| CHILL DID KONTING                      |                             |
| ワークグループ                                | WORKGROUP                   |
| AN DISKのIPアドレスの設定――                    |                             |
| )IPアドレスを自動的に取得する()<br>)次のIPアドレスを使う(S): | <u>D</u>                    |
| ΙΡアドレスΦ:                               | 192 . 168 . 1 . 20          |
| サブネットマスク(旦):                           | 255 . 255 . 255 . 0         |
| デフォルトゲートウェイ( <u>D</u> ):               |                             |
| 💻 このコンピュータのΙΡアドレス                      |                             |
| ネットワークインターフェイス:                        | Intel(R) PRO/1000 MT Desk 🗸 |
| IPアドレス:                                | 192.168.1.2                 |
| サブネットマスク:                              | 255. 255. 255. 0            |
| デフォルトゲートウェイ:                           |                             |
| AN DISKの時間の設定                          |                             |
| LAN DISKの時間                            | 2009/08/25 02:12:06         |
| 「パリコン/DI時間をLAN DISK(ご)                 | 役定する                        |

# 本製品へのアクセス時のトラブル

# 「landisk-xxxxxx」のアイコンを開いたり、共有フォルダーを開こうとすると、「アクセス権限が無い」 とエラーが表示されたり、ユーザー名とパスワードを入力する画面が表示される

| 原因 | 共有フォルダーにアクセス権限の設定を行っていて、本製品に登録したユーザー名、パスワードと、パソコンからログオンしたユーザー           |
|----|-------------------------------------------------------------------------|
|    | 名とパスワードが一致していない。                                                        |
| 対処 | ネットワークログオン時に入力する [ユーザー名]、[パスワード] と本製品に登録したユーザーの [ユーザー名]、[パスワード] が       |
|    | 一致するように、本製品とパソコンの設定をご確認ください。パソコンの設定については、次を確認してください。                    |
|    | ▼ Windows の場合                                                           |
|    | OS 側にユーザー登録しなおします。                                                      |
|    | ユーザー登録されていない場合には、本製品に登録した[ユーザー名][パスワード]と同じユーザーアカウントを作成してください。           |
|    | ▼ Mac OS の場合                                                            |
|    | [移動] → [サーバへ接続…] で本製品の IP アドレスを設定後、 [接続] ボタンをクリックした際に表示される画面で、 [登録ユーザー] |
|    | を選択し、[名前] と [パスワード] に本製品に登録した [ユーザー名] と [パスワード] を入力してください。              |

#### Mac OS から書き込んだファイルを Windows から削除すると、本製品の共有へ Mac OS からファ イル保存ができなくなる

| 原因 | 本製品のシステムに採用されている Windows サービスと Macintosh サービス間のファイル保存情報に不整合が生じるため。 |
|----|--------------------------------------------------------------------|
| 対処 | Mac OS のデスクトップ上にマウントした共有を一度、ゴミ箱へ捨て再度、Finder から本製品の共有へアクセスしてください。   |

#### 本製品にネットワーク経由で接続するパソコンの台数に制限はありますか?

| 対処 | 本製品にネットワーク経由で接続可能な端末数について、Windows では制限は設けておりませんが、同時接続台数が増加するとパ |
|----|----------------------------------------------------------------|
|    | フォーマンスが低下します。                                                  |
|    | ・Windows の場合:推奨する同時接続台数は 32 台まで(ネットワークドライブの割り当ても同様です。)         |
|    | ・Mac OS の場合:推奨する同時接続台数は8台まで(最大16台まで)                           |

# LAN DISK にアクセスできないパソコンがある(他のパソコンからはすでに LAN DISK にアクセス できている場合)

| 対処 | すでに別のパソコンが LAN DISK にアクセスできている場合、LAN DISK 自体の動作、設定には問題がないため、                                               |
|----|----------------------------------------------------------------------------------------------------|
|    | LAN DISK 自体の設定変更を行う必要はありません。                                                                               |
|    | LAN DISK に接続できないパソコンで以下の点をご確認ください。                                                                         |
|    | ▼ Windows の場合                                                                                              |
|    | 「コンピューターの検索」にて LAN DISK の名前ではなく、本製品に設定されている IP アドレスで検索を行ってみて                                               |
|    | ください。                                                                                                    |
|    | ● IP アドレスの検索で見つかる場合                                                                                        |
|    | TCP/IP で正しく通信できていますので、IP アドレス設定は正常です。                                                                      |
|    | また、検索の結果表示された共有フォルダーへのアクセスをお試しください。                                                                        |
|    | ● IP アドレスの検索で見つからない場合                                                                                      |
|    | 検索した IP アドレスが LAN DISK に設定されたものではない、または IP アドレスが正しく設定されていない可能性                                             |
|    | があります。以下の点をご確認ください。                                                                                        |
|    | <本製品の IP アドレスに PING を実行する> ①画面左下で                                                                          |
|    | ①[コマンドプロンプト]を起動します。 右クリック 右クリック                                                                            |
|    | ・Windows 8 の場合                                                                                             |
|    | 画面の左下にマウスポインターを移動し、右クリック ② [コマンド プロンプト] をクリック                                                              |
|    | します。メニューが表示されたら、[コマンドプロンプト]                                                                                |
|    | をクリックします。 ゆうちょう かんしょう ひょう ひょう ひょう ひょう ひょう ひょう ひょう ひょう ひょう ひ                                                |
|    | ・Windows 7、Vista の場合                                                                                       |
|    | $[ X 9 - h ] \rightarrow [ t = \sqrt{CO} \sqrt{D} \sqrt{D} \sqrt{D} \sqrt{D} \sqrt{D} \sqrt{D} \sqrt{D} D$ |
|    | ・Windows XP の場合                                                                                            |
|    | [スタート] → [(すべての) プログラム] → [アクセサリ] → [コマンドプロンプト] を開きます。                                                     |
|    | ②「ping」と人力し、スペースを 1 文字あけてから、本製品の IP アドレスを人力し Enter キーを押します。                                                |
|    | 人力例) C:\xxxxx>ping 192.168.0.200 [Enter]                                                                   |
|    | ③応答メッセージが表示されますので、メッセージ内容によりそれぞれの対処をこ確認ください。                                                               |
|    | <  Reply from・・・」と応答があった場合>                                                                                |
|    | US のファイル共有サービスが正しく動作していない可能性があります。                                                                         |
|    | お使いのLAN アタブターのドライバーを再インストールしてみてどうかお試しください。                                                                 |
|    | <   Request time out」と心合かめった場合>                                                                            |
|    | • 本製品の IP アドレスか、バソコンの IP アドレスと同じセクメントの IP アドレスになっているかを確認してくたさい。                                            |
|    | [Magical Finder] より唯認することかできます。                                                                            |
|    | <ul> <li>・ファイアワオールソフトかインストールされている場合には、一時的に機能を無効にしてみてとつかご確認くにさい。</li> </ul>                                 |
|    | ▼ Mac OS の場合                                                                                               |
|    | 【[landisk-xxxxxx] が見つからない、もしくは、接続できない】(27-211 ページ)                                                         |

# [コンピューターの検索]で[landisk-xxxxxx]が見つからない

| 原因 | サービスが有効になってない。                                                               |
|----|------------------------------------------------------------------------------|
| 対処 | Web ブラウザーより設定画面の詳細設定にて、[ サービス設定 ] → [ サービス設定 ] で、[Microsoft ネットワーク共有 ] にチェック |
|    | が入っていることを確認してください。                                                           |
|    | また、[共有管理]→[共有フォルダー設定]より、アクセスしたい共有フォルダーの[詳細]をクリックし、[Microsoft ネットワー           |
|    | ク共有]が有効になっていることを確認してください。                                                    |

| 原因 | ネットワークの参照に時間がかかっている。                             |
|----|--------------------------------------------------|
| 対処 | エクスプローラーの [ 表示 ] メニュー→ [ 最新の情報に更新 ] をクリックしてください。 |

| 原因 | 本製品がネットワークに正しく接続されていない。                                            |
|----|--------------------------------------------------------------------|
| 対処 | 本製品の電源が入っているか([POWER] ランプが点灯しているか)、接続ケーブルが LAN に接続されているか(背面の [ACT/ |
|    | LINK] ランプが点灯または点滅しているか)確認してください。                                   |
|    | (本製品を接続したブロードバンドルーターやハブあるいはパソコン側の LAN ポートのランプが点灯または点滅していることも確認     |
|    | してください。)                                                           |

| 原因 | ファイアウォール系のソフトウェアを使用している。                                                   |
|----|----------------------------------------------------------------------------|
| 対処 | ファイアウォール系のソフトウェアで、本製品のコンピューター名(初期値は [landisk-xxxxxx」)や本製品の IP アドレス (LAN ポー |
|    | トの初期値は「192.168.0.200」)を使用できるように設定してください。                                   |
|    | 詳しくは、お使いのソフトウェアの取扱説明書をご覧ください。                                              |

| 原因 | 本製品の IP アドレスを変更後、検索しようとしている。                           |
|----|--------------------------------------------------------|
| 対処 | パソコンを一度再起動する必要があります。                                   |
|    | Windows が以前の情報を保持しているため、再起動で保持している情報を一度クリアする必要があるからです。 |

| 原因 | Windows のネットワーク機能が不安定なため、ネットワーク参照が正しく行えない。                      |
|----|-----------------------------------------------------------------|
| 対処 | ・設定画面が開けることをご確認ください。                                            |
|    | ・LAN アダプターが正常に認識されていることをご確認ください。(詳しくは、各LAN アダプターの取扱説明書をご覧ください。) |

| 原因 | パソコン側の名前解決がうまくいっておらず、[landisk-xxxxxx](コンピューター名)の文字での検索では検索されない。 |
|----|-----------------------------------------------------------------|
| 対処 | 本製品に設定されている IP アドレス(出荷時は、192.168.0.200)を入力して検索してください。           |
|    | ※本製品の IP アドレスは、「Magical Finder」で確認することができます。                    |
|    | 表示されている[IP アドレス]が本製品の IP アドレスです。                                |

| 原因 | お使いのネットワークの IP アドレスのセグメントが本製品の IP アドレスと異なっている。 |
|----|------------------------------------------------|
| 対処 | ●ブロードバンドルーターなどの DHCP サーバーをお使いの環境の場合            |
|    | いったん本製品の電源を入れ直して、再度検索できるかどうかお試しください。           |
|    | ● DHCP サーバーがない場合                               |
|    | 本製品の IP アドレスをお使いのネットワークに合った IP アドレスに変更してください。  |

| 原因 | すでに LAN DISK を使用しているネットワーク内へ本製品を導入する際に、本製品の [LAN DISK の名前] が他の LAN DISK と |
|----|---------------------------------------------------------------------------|
|    | 重複している。                                                                   |
| 対処 | 本製品を複数台使用する場合や他の弊社製 LAN DISK と併用する場合など、LAN DISK を複数台使用する場合は、導入する本製品       |
|    | の[LAN DISK の名前]を、すでに導入済みの LAN DISK と重複しない名前に変更する必要があります。                  |

| 原因 | 本製品とお使いのパソコンのワークグループ名が異なる。                                |
|----|-----------------------------------------------------------|
| 対処 | 本製品とパソコンのワークグループ名を一致するように設定してください。                        |
|    | ・本製品のワークグループ名                                             |
|    | 設定画面の「詳細設定」→ [情報表示] → [ネットワーク情報](【ネットワーク情報】 (26-171 ページ)) |
|    | <ul> <li>パソコンのワークグループ名</li> </ul>                         |
|    | 【Windows パソコンの [ワークグループ名] がわからない】 (27-232 ページ)            |

#### Windows 上から本製品を参照した場合に、見覚えのないフォルダーやファイルがある

| 原因 | アプリケーションが作業中に作成・削除した。                       |
|----|---------------------------------------------|
| 対処 | アプリケーションによっては、作業ファイルを作成・削除するものがあります。        |
|    | そのため、[TrashBox] フォルダーにファイルやフォルダーがある場合があります。 |

#### ユーザー権限共有フォルダーにログオンしようとすると、エラーメッセージが出てきてログオンができない

| 原因 | LAN DISK に登録したユーザー名・パスワードと、Windows に登録したユーザー名とパスワードが 一致していない可能性が考え  |
|----|---------------------------------------------------------------------|
|    | られます。                                                               |
| 対処 | LAN DISK に登録したユーザー名・パスワードを、Windows でも作成し、OS ログオン時にそのユーザー名・パスワードを使って |
|    | ログオンしてください。                                                         |

#### LAN DISK の検索を行うと「プリンタと FAX」(「プリンタ」)のアイコンが出ますが削除はできますか?

対処 削除はできません。

# 共有フォルダーを開こうとすると、「組織のセキュリティポリシーによって非認証のゲストアクセスがブ ロックされているため…」と表示される

| 原因 | Windows 10 Enterprise や Windows 10 Education、Windows Server 2016 などでは、セキュリティの観点から詳細 |
|----|-------------------------------------------------------------------------------------|
|    | アクセス権が無効の共有フォルダーにアクセスできない場合があります。                                                   |
| 対処 | 共有フォルダーに詳細アクセス権を設定してお使いいただくことをおすすめいたします。                                            |
|    | ※どうしても詳細アクセス権が無効の共有フォルダーにアクセスしたい場合                                                  |
|    | ローカルグループポリシーエディターでセキュリティを下げるように設定すると、アクセスできるようになります。                                |
|    | ①画面左下の検索欄に「gpedit」と入力し、「グループポリシーの編集」を開く                                             |
|    | ②[コンピューターの構成]→[管理用テンプレート]→[ネットワーク]→[Lanman ワークステーション]を開く                            |
|    | ③ [安全でないゲストログオンを有効にする] をダブルクリック                                                     |
|    | ④ [有効] を選び、[OK] をクリック                                                               |

# ● Mac OS の場合

#### [landisk-xxxxxx] が見つからない、もしくは、接続できない

| 原因 | 本製品がネットワークへ正しく接続されていない。                                            |
|----|--------------------------------------------------------------------|
| 対処 | 本製品の電源が入っているか([POWER] ランプが点灯しているか)、接続ケーブルが LAN に接続されているか(背面の [ACT/ |
|    | LINK] ランプが点灯または点滅しているか)確認してください。                                   |
|    | (本製品を接続したブロードバンドルーターやハブあるいはパソコン側の LAN ポートのランプが点灯または点滅していることも確認     |
|    | してください。)                                                           |

| 原因 | ファイアウォール系のソフトウェアを使用している。                                                  |
|----|---------------------------------------------------------------------------|
| 対処 | ファイアウォール系のソフトウェアで、本製品のコンピューター名(初期値は「landisk-xxxxxx」)や本製品の IP アドレス (LAN ポー |
|    | トの初期値は「192.168.0.200」)を使用できるように設定してください。                                  |
|    | 詳しくは、お使いのソフトウェアの取扱説明書をご覧ください。                                             |

| 原因 | すでに LAN DISK を使用しているネットワーク内へ本製品を導入する際に、本製品の[LAN DISK の名前 ] が他の LAN DISK と |
|----|---------------------------------------------------------------------------|
|    | 重複している。                                                                   |
| 対処 | 本製品を複数台使用する場合や他の弊社製 LAN DISK と併用する場合など、LAN DISK を複数台使用する場合は、導入する本製品       |
|    | の[LAN DISK の名前]を、すでに導入済みの LAN DISK と重複しない名前に変更する必要があります。                  |

| 原因   | LAN DISK の名前で検索できない。                                                     |
|------|--------------------------------------------------------------------------|
| 対処 1 | [サーバへ接続]画面で、本製品の IP アドレスを使用して接続してください。                                   |
|      | 入力する IP アドレスは、本製品に設定されている IP アドレスを入力します。                                 |
|      | ※本製品のIPアドレスは、「Magical Finder」で確認することができます。表示されている[IPアドレス]が本製品のIPアドレスです。  |
|      | → IP アドレスを指定して接続する場合: afp://192.168.0.200/                               |
| 対処 2 | Web ブラウザー「Safari」を起動し、ブックマークの「Bonjour」に landisk-xxxxxx が表示されていることを確認します。 |

# 設定画面に関するトラブル

# (Windows) ネットワークに導入後、本製品の設定画面が表示されない

| 対処 1 | 添付の CD-ROM 内の Magical Finder を起動し、本製品を検索してみてください。                         |
|------|---------------------------------------------------------------------------|
|      | 詳しくは【ネットワーク導入手順】 (3-12 ページ) をご覧ください。                                      |
| 対処2  | セキュリティー関連のソフトウェア(ファイアウォールソフト)の動作を一時的に停止していただき、本製品が検索されるかどうか               |
|      | をお試しください。                                                                 |
|      | また、一時的に停止した場合に検索されるようになった場合には、ファイアウォールソフトの除外設定を行うと、ファイアウォール               |
|      | ソフトを動作させたまま、本製品を検索することが可能となります。                                           |
|      | 詳しいソフトウェアの操作方法については、ソフトウェアメーカーにお問い合わせください。                                |
|      | <参考:Windows 8 の Windows ファイアウォール機能の除外設定>                                  |
|      | ①あらかじめ「Magical Finder」をパソコンにインストールします。                                    |
|      | ②画面の左下にマウスポインターを移動し、右クリックします。                                             |
|      | ③メニューが表示されたら、[コントロールパネル]をクリックします。                                         |
|      | ④コントロールパネルの検索に「Windows ファイアウォール」と入力します。                                   |
|      | ⑤「Windows ファイアウォール」の [Windows ファイアウォールによるアプリケーションの許可 ] をクリックし、画面内の [ 設定の変 |
|      | 更] ボタンをクリックします。                                                           |
|      | ⑥一覧から [Magical Finder] を選択し、チェックボックスにチェックをつけた後、 [OK] ボタンをクリックします。         |
|      | <参考:Windows 7 の Windows ファイアウォール機能の除外設定>                                  |
|      | ①あらかじめ「Magical Finder」をパソコンにインストールします。                                    |
|      | ② [スタート] - [コントロールパネル] を開き、コントロールパネルの検索に「Windows ファイアウォールによるプログラムの許可」     |
|      | と入力します。                                                                   |
|      | ③ [Windows ファイアウォール]-[ 許可されたプログラム ] の画面が開いたら、画面内の [ 設定の変更 ] ボタンをクリックします。  |
|      | ④一覧から [Magical Finder] を選択し、チェックボックスにチェックをつけた後、 [OK] ボタンをクリックします。         |
|      | <参考:Windows Vista の Windows ファイアウォール機能の除外設定>                              |
|      | ①あらかじめ「Magical Finder」をパソコンにインストールします。                                    |
|      | ②[スタート]-[コントロールパネル]-[Windows ファイアウォールによるプログラムの許可]を開きます。                   |
|      | ※ユーザーアカウント制御の確認画面が表示された場合は「続行」ボタンをクリックします。                                |
|      | ③[例外]タブをクリックし、[プログラムの追加]ボタンをクリックします。                                      |
|      | ④一覧から [Magical Finder] を選択し、[OK] ボタンをクリックします。                             |
|      | ⑤「プログラムおよびサービス」の一覧に [Magical Finder] が追加されることを確認し、[OK] ボタンをクリックします。       |

#### (Mac OS) ネットワークに導入後、本製品の設定画面が表示されない

| 原因 | 接続が正しく行われていない。                                                         |
|----|------------------------------------------------------------------------|
| 対処 | 本製品の電源が入っているか([POWER] ランプが緑色に点灯しているか)、接続ケーブルが LAN に接続されているか (背面の [ACT/ |
|    | LINK] ランプが点灯または点滅しているか)確認してください。                                       |
|    | 【ACT/LINK ランプが点灯または点滅していない】(27-218 ページ)                                |
|    | 本製品を接続したブロードバンドルーターやハブあるいはパソコン側の LAN ポートのランプが点灯または点滅していることも確認し         |
|    | てください。                                                                 |

| 原因 | セキュリティー関連のソフトウェアが制限している。                                    |
|----|-------------------------------------------------------------|
| 対処 | セキュリティー関連のソフトウェアのファイアウォール機能により制限されている場合があります。               |
|    | ファイアウォール機能を本製品設定時のみ解除していただくか、本製品のソフトウェアはファイアウォールの制限を受けないように |
|    | 設定を変更してお試しください。                                             |
|    | なお、ファイアウォール機能に関する設定については、セキュリティー関連のソフトウェアメーカーにお問合せください。     |

| 原因 | (本製品に固定の IP アドレスを設定した場合)                                                     |
|----|------------------------------------------------------------------------------|
|    | 本製品と設定用パソコンの IP アドレスのネットワークアドレス部が合っていない。                                     |
| 対処 | お使いのパソコンの IP アドレスが例えば「192.168.1.xxx」に設定されている環境で、本製品の IP アドレスが「192.168.0.200」 |
|    | に設定されているなど、ネットワークアドレスが合っていないことが考えられます。                                       |
|    | 本製品の IP アドレスの設定を、お使いのネットワーク環境にあわせて設定し直してください。                                |
|    | 【パソコンに固定の IP アドレスを設定する方法】(27-233 ページ)                                        |

原因本製品が DHCP クライアントに設定されているため、IP アドレスがわからない。対処本製品の IP アドレスは、Magical Finder で確認することができます。表示されている [IP アドレス] が本製品の IP アドレスです。

| 原因 | 設定画面を開こうとしているパソコンの IP アドレス設定が間違っている。                             |
|----|------------------------------------------------------------------|
| 対処 | 設定画面を開こうとしている以外のパソコンで、設定画面が開けないかお試しください。                         |
|    | 開ける場合は、開けなかったパソコン側の IP アドレスの設定が本製品にアクセスできる設定になっていない可能性があります。     |
|    | 本製品を設定時にパソコンの IP アドレスやサブネットマスクを一時的に変更していた場合などは、本製品設定前の IP アドレスやサ |
|    | ブネットマスクに戻してください。                                                 |

| 原因 | 以前に設定した本製品の IP アドレスが間違っている、あるいは、正しく設定していなかった。         |
|----|-------------------------------------------------------|
| 対処 | RESET ボタンで、本製品の IP アドレスを出荷時設定(192.168.0.200)に戻してください。 |
|    | 【IP アドレス、管理者パスワードのみを出荷時設定に戻す】 (22-138 ページ)            |
|    | 出荷時設定に戻した後、再度、最初から本製品の IP アドレスの設定をやり直してください。          |
|    | 【固定の IP アドレスを設定する場合】(3-14 ページ)                        |

| 原因 | Web ブラウザーが、プロキシ経由でインターネット接続するようになっている。                   |
|----|----------------------------------------------------------|
| 対処 | Web ブラウザーがプロキシサーバーを使用する設定になっている場合、本製品の設定画面を呼び出すことができません。 |
|    | Web ブラウザーの設定でプロキシサーバーを使わない設定にしてください。                     |
|    | 本製品の設定終了後は、プロキシ設定を元に戻してください。                             |
|    | 【Mac OS でプロキシサーバー設定を無効にする設定】 (27-206 ページ)                |

#### 設定画面で一部表示されない項目がある

| 原因 | セキュリティー関連のソフトウェアの影響により表示されない。                               |
|----|-------------------------------------------------------------|
| 対処 | セキュリティー関連のソフトウェアのファイアウォール機能により制限されている場合があります。               |
|    | ファイアウォール機能を本製品設定時のみ解除していただくか、本製品のソフトウェアはファイアウォールの制限を受けないように |
|    | 設定を変更してお試しください。                                             |
|    | なお、ファイアウォール機能に関する設定については、ソフトウェアメーカーにお問合せください。               |
| -  |                                                             |

| 原因 | Web ブラウザーのセキュリティレベルが高く設定されている。                                                |
|----|-------------------------------------------------------------------------------|
| 対処 | 本製品の設定時のみセキュリティレベルを「中」に設定してください。                                              |
|    | 設定後は、元の「高」設定に戻してください。                                                         |
|    | (参考) Internet Explorer 6 (Windows) をご利用の場合                                    |
|    | ①デスクトップにある [Internet Explorer] のアイコンを右クリックし、メニューの中の [ プロパティ ] をクリックし、[ インターネッ |
|    | トオプション]もしくは[インターネットのプロパティ]を開いてください。                                           |
|    | ②[セキュリティ]タブをクリックし、[このゾーンのセキュリティレベル]を「中」に合わせます。                                |
|    | ③「OK」ボタンをクリックします。                                                             |

#### 空き容量が実際より少なく見える

| 原因 | [TrashBox] フォルダーのファイルが多数ある。     |
|----|---------------------------------|
| 対処 | 各共有の [TrashBox] フォルダーを空にしてください。 |

#### 設定画面で文字が入力できない

| 原因 | 入力個所をクリックしていない。             |
|----|-----------------------------|
| 対処 | 一度入力したい個所をクリックしてから入力してください。 |

| 原因 | 入力できない文字を入力しようとしている。         |
|----|------------------------------|
| 対処 | 入力できる文字かを確認してから入力してください。     |
|    | 本製品の設定画面上で入力できる文字には制限があります。  |
|    | 【文字制限一覧】(25-157 ページ)をご覧ください。 |

# 設定画面上から入力できる文字制限について

対処 【文字制限一覧】 (25-157 ページ) をご覧ください。

#### パスワード認証に失敗し設定画面を表示できない

| 原因 | パスワードが間違っている。                                                      |
|----|--------------------------------------------------------------------|
| 対処 | 出荷時設定では、「パスワード:(なし)」に設定されています。                                     |
|    | 出荷時設定の場合は、パスワード入力欄には何も入力せずに [OK] ボタンをクリックすれば設定画面が表示されます。           |
|    | 設定画面の[管理者パスワードの変更]でパスワードを設定した場合は、そのパスワードをパスワード入力欄に入力する必要があり        |
|    | ます。                                                                |
|    | 再度パスワードをご確認いただき入力しなおしてみてください。                                      |
|    | パスワードを忘れてしまった場合は、【IP アドレス、管理者パスワードのみを出荷時設定に戻す】(22-138 ページ)をご覧になり、出 |
|    | 荷時状態に戻してください。                                                      |

| 原因 | 空白 ( スペース ) のみのパスワードになっている。                                     |
|----|-----------------------------------------------------------------|
| 対処 | パスワード無しに設定したつもりで、空白(スペース)で設定されていることがありますので、空白(スペース)を入力してみてください。 |
|    | ログオンできない場合は、上の対処をご覧ください。                                        |

#### 設定画面にログオンするためのパスワードがわからない

| 対処 | 出荷時設定では、「パスワード:(なし)」に設定されています。                                      |
|----|---------------------------------------------------------------------|
|    | 出荷時設定の場合は、パスワード入力欄には何も入力せずに [OK] ボタンをクリックすれば設定画面が表示されます。            |
|    | 設定画面の[管理者パスワードの変更]でパスワードを設定した場合は、そのパスワードをパスワード入力欄に入力する必要があり         |
|    | ます。                                                                 |
|    | 再度パスワードをご確認いただき入力しなおしてみてください。                                       |
|    | パスワードを忘れてしまった場合は、【IP アドレス、管理者パスワードのみを出荷時設定に戻す】 (22-138 ページ)をご覧になり、出 |
|    | 荷時状態に戻してください。                                                       |

#### 次のメッセージが表示された「現在システムは処理中です。しばらく待ってから操作してください。」

| 原因 | 設定処理実行中に他の設定をしようとした。                      |
|----|-------------------------------------------|
|    | 設定処理の途中で別の設定を行おうとすると上記メッセージが表示されることがあります。 |
| 対処 | 他の設定処理が実行中でないかご確認ください。                    |

| 原因 | ファームウェアーが正常に動作していない。                                    |
|----|---------------------------------------------------------|
| 対処 | ①いったん、本製品の電源を入れ直して、同様の操作をしてみてください。                      |
|    | ②本製品の初期化を行ってみてください。詳しくは、【出荷時設定に戻す】 (22-138 ページ)をご覧ください。 |

#### 設定画面上のハードディスク使用領域が、ドライブのプロパティと異なる

| 対処 | ハードディスクに問題はありません。 | 本製品が使用するファームウェアーの制限です。 |
|----|-------------------|------------------------|
|----|-------------------|------------------------|

#### 設定画面の動作が遅い

| 原因 | バックアップ中、アクティブリペアー中など、本製品の処理動作中である。 |              |             |                      |
|----|------------------------------------|--------------|-------------|----------------------|
|    | 以下の動作中は、本製品の操                      | 修作・動作が遅くなる場合 | あります。       |                      |
|    | ・バックアップ中 ・ア                        | クティブリペアー中    | ・RAID リビルド中 | ・ファイル共有サービス転送中 / 再生中 |
|    | ・スピンアップ中                           |              |             |                      |
| 対処 | 処理が終了するまでお待ちく                      | ださい。         |             |                      |

# 本製品の IP アドレスについて

# 本製品に設定した IP アドレスを忘れた(本製品に設定されている IP アドレスを調べたい)

| ご注意      |                                                                  |
|----------|------------------------------------------------------------------|
| DHCP サー/ | ヾーのあるネットワークで確認する場合は、毎回以下の手順を行うことをおすすめします。                        |
| DHCP サー/ | べーは常に固定の IP アドレスを割り当てるわけではありません。                                 |
| 下記手順でい   | ったん確認できた IP アドレスも、本製品の電源を入れなおした後や DHCP サーバーを再起動した場合などには、本製品やパソコン |
| に割り当てら   | れた IP アドレスが変更されている場合もあります。                                       |
|          |                                                                  |
| 対処 1     | 添付ユーティリティー Magical Finder を起動してください。                             |
|          | 表示されている [IP アドレス] が本製品の IP アドレスです。                               |

対処 2 (DHCP サーバーのあるネットワークの場合) DHCP サーバー内の情報から確認します。 ご使用のブロードバンドルーターなどの DHCP サーバーが、本製品に割り当てた IP アドレスの情報を記録している場合があります。 詳しくは、DHCP サーバーとなっている機器の取扱説明書などをご覧ください。
### ファイルの保存について

#### 本製品に保存したファイルに、「読み込みのみ」「読み書き可能」のような属性設定ができない

対処 製品の仕様上、ファイルごとのセキュリティー設定はできません。 ファイルやフォルダーに属性やセキュリティー設定はおこなわないでください。

#### ファイル名やフォルダー名の制限について

| 対処 | 本製品に保存できるファイルやフォルダー名は、文字制限があります。以下をご覧ください。 |
|----|--------------------------------------------|
|    | 【文字制限一覧】 (25-157 ページ) をご覧ください。             |

#### ファイルを削除するとごみ箱にいったん入りますか?

| 対処 | 本製品の「ごみ箱機能」を有効(初期値は無効)に設定した場合は、その共有フォルダーの中の [TrashBox] フォルダーにいったん |
|----|-------------------------------------------------------------------|
|    | 削除したファイルが入ります。                                                    |
|    | 各 OS のデスクトップにあるごみ箱へは入らないのでご注意ください。                                |
|    | ごみ箱機能を無効にして削除した場合は、そのまま削除されます。                                    |

#### 共有フォルダーにファイルをコピーする際のサイズの制限はありますか?

| 対処 | 以下をご覧ください。                   |
|----|------------------------------|
|    | 【増設ディスクに関するご注意】 (25-153 ページ) |

### ランプやブザーについて

#### 起動時に [ACCESS] ランプがすべて赤く点灯し、「ピーピーピー」となり続けている

| 原因 | 本製品が起動停止の状態です。                                                   |
|----|------------------------------------------------------------------|
| 対処 | 前面の [FUNC.] ボタンを押していったんブザーを止めた後、起動停止画面を開いて画面の表示に応じた対処をおこなってください。 |
|    | 詳しくは、以下をご覧ください。                                                  |
|    | 【起動時に [ACCESS] ランプがすべて赤く点灯し、「ピーピーピー」と鳴り続けている】(27-198 ページ)        |

## 使用中、または、起動時に [ACCESS] ランプがすべて赤く点灯し、「ピーポーピーポーピーポー」となり続けている

| 原因 | RAID 崩壊の状態です。                                        |
|----|------------------------------------------------------|
| 対処 | 前面の [FUNC.] ボタンを押していったんブザーを止めた後、RAID の再構成をおこなってください。 |
|    | 詳しくは、以下をご覧ください。                                      |
|    | 【RAID が崩壊したときには】 (23-140 ページ)                        |

#### パソコンと本製品を直接接続すると、[STATUS] ランプが赤く点灯している

| 対処 | 本製品の LAN ポートの設定が「IP アドレスを自動的に取得する (DHCP)」である場合は、IP アドレスの自動取得に失敗したために |
|----|----------------------------------------------------------------------|
|    | [STATUS] ランプが赤く点灯している可能性があります。その場合は本製品の IP アドレスを手動で固定の IP アドレスに設定して  |
|    | ください。                                                                |
|    | 【固定の IP アドレスを設定する場合】(3-14 ページ)                                       |

#### ACT/LINK ランプが点灯または点滅していない

| 対処 | 以下をご覧ください。               |
|----|--------------------------|
|    | 【各部の名称・機能】 (25-148 ページ)  |
|    | 【ランプ表示別の対応】 (24-143 ページ) |

### カートリッジ取り付け・取り外し時のトラブル

# カートリッジの取り外し(スライドスイッチを [UNLOCK] した)後に、UNLOCK したカートリッジの [ACCESS] ランプが青点灯している

| 原因 | カートリッジを取り外せない状態です。                                   |
|----|------------------------------------------------------|
| 対処 | 本製品が再構築中など、システムで使用中のため取り外すことはできません。                  |
|    | 無理に取り外すと、データの損失や RAID 崩壊、ハードディスクの故障、システムの故障の原因となります。 |
|    | スライドスイッチを [LOCK] に戻してください。                           |
|    | 取り外したい場合は、再構築が終了するまで待つ、など取り外せる状態になってから取り外してください。     |
|    | ただし、RAID O(ストライピング)で使用中など、取り外せない場合もあります。             |

#### カートリッジの取り付け(スライドスイッチを [LOCK] した)後に、すべての [ACCESS] ランプ が速く青点滅を開始している

| 原因 | RAID を再構築している状態です。                                               |
|----|------------------------------------------------------------------|
| 対処 | RAID 使用中に、カートリッジを交換したり再度取り付けた場合、RAID 再構築を開始します。                  |
|    | 本製品は RAID 再構築中でも通常通り使用できます。ただし、RAID 再構築中は、操作や処理が遅くなる場合があります。     |
|    | また、RAID 再構築中に[電源]ボタンを押すなどして本製品をシャットダウンした場合は、再起動後に再度最初から RAID 再構築 |
|    | を開始しますのでご注意ください。                                                 |
|    | RAID の再構築の状態は、[ボリューム情報]画面で確認することができます。                           |

#### カートリッジの取り付け(スライドスイッチを [LOCK] した)後に、LOCK したカートリッジの [ACCESS] ランプが赤く点滅している

| 原因 | RAID に組み込むために必要なディスク容量が足りないカートリッジを接続した。                      |
|----|--------------------------------------------------------------|
| 対処 | [ボリューム情報]画面で[内蔵ボリューム]の[構成ディスク]の状態をご確認ください。                   |
|    | ・取り付けたカートリッジの状態が、[容量不足]と表示されている場合                            |
|    | システムは RAID を構成するディスクとして使用できないため、適切なディスク容量を持つカートリッジと交換してください。 |

| 原因 | ディスクエラー発生過多のカートリッジを接続した。                                  |
|----|-----------------------------------------------------------|
| 対処 | [ボリューム情報] 画面で [内蔵ボリューム] の [構成ディスク] の状態をご確認ください。           |
|    | ・取り付けたカートリッジの状態が、[故障]と表示されている場合                           |
|    | 本製品はディスクにエラーが発生した回数を記録しており、エラーが多数発生したディスクは RAID を構成するディスク |
|    | として使用しないようにしています。新しいカートリッジを準備し、交換してください。                  |

| 原因 | S.M.A.R.T. チェックエラー発生のカートリッジを接続した。                                 |
|----|-------------------------------------------------------------------|
| 対処 | [ボリューム情報] 画面で [内蔵ボリューム] の [構成ディスク] の状態をご確認ください。                   |
|    | ・取り付けたカートリッジの状態が、[故障]と表示されている場合                                   |
|    | 本製品はディスクを接続されたとき、ディスク自身の故障診断機能(S.M.A.R.T.)を利用してディスクが壊れていないか確認します。 |
|    | S.M.A.R.T. 情報により故障と判定されるディスクは、使用しないようにしています。                      |
|    | 新しいカートリッジを準備し、交換してください。                                           |

#### HDL-XR/2D シリーズにて起動後に空カートリッジのスライドスイッチを UNLOCK にすると LOCK にもどした時に [ACCESS] ランプが青点滅し続ける

対処 スイッチを LOCK に戻した状態で再起動してください。

### eSATA ハードディスクとミラーリング使用時のトラブル

#### eSATA ハードディスクを接続すると、[STATUS] ランプが赤く点灯し、ブザーが「ピーピーピー」と鳴った

| 原因 | FAT/NTFS/専用フォーマット形式でデータが入っている eSATA ハードディスクを接続した。                   |
|----|---------------------------------------------------------------------|
| 対処 | [eSATA ポート]の動作モード設定が [ミラーリングモード]の場合、通常 FAT/NTFS/ 専用フォーマット形式以外や、FAT/ |
|    | NTFS/専用フォーマット形式でデータが入っていない eSATA ハードディスクを接続すると、自動的に本製品とミラーリングを開     |
|    | 始します。ただし、以下のような場合、自動でデータを上書きしません。                                   |
|    | ・FAT/NTFS/専用フォーマット形式でデータが入っている eSATA ハードディスクの場合                     |
|    | ・NTFS 形式の 2TB 以上容量のある eSATA ハードディスクの場合                              |
|    | この eSATA ディスクでミラーリングを開始するには、設定画面より[ディスク設定]→[ボリューム操作]画面で、[内蔵から       |
|    | eSATA ヘミラーリング開始]を実行してください。                                          |

| 原因 | ミラーリングに必要なディスク容量が足りない eSATA ハードディスクを接続した。                         |
|----|-------------------------------------------------------------------|
| 対処 | システムはミラーリング構成する eSATA ハードディスクとして使用できないため、適切なディスク容量を持つ eSATA ハードディ |
|    | スクに交換する必要があります。必要な容量については、以下をご覧ください。                              |
|    | 【ミラーリングに使用できる増設ハードディスク】(14-99 ページ)                                |

| 原因 | ディスクエラー発生過多の eSATA ハードディスクを接続した。                                |
|----|-----------------------------------------------------------------|
| 対処 | 本製品はディスクにエラーが発生した回数を記録しており、エラーが多数発生した eSATA ハードディスクは RAID を構成する |
|    | eSATA ハードディスクとして使用しないようにしています。新しい eSATA ハードディスクと交換してください。       |

#### eSATA ハードディスクを接続しても認識されない

| 原因      | eSATA ハードディスクの電源が入っていない。  |
|---------|---------------------------|
| 対処    ∈ | eSATA ハードディスクの電源を入れてください。 |

原因 USB で接続されたまま eSATA に接続している。 対処 RHD-UX などの複数インターフェイス対応ハードディスクの場合、使用するインターフェイス以外のポートは外してください。

### プリントサーバー機能使用時のトラブル

### プリントサーバー機能を使用する際、プリンタードライバーのインストールがうまくできない

| 1 1 4 8 |                                                                            |  |  |  |  |
|---------|----------------------------------------------------------------------------|--|--|--|--|
| 対処      | 以下の手順にしたがってください。                                                           |  |  |  |  |
|         | ● Windows 7の場合                                                             |  |  |  |  |
|         | ①[スタート]→[デバイスとプリンター]をクリックします。                                              |  |  |  |  |
|         | ②画面上側の「プリンターの追加」をクリックします。                                                  |  |  |  |  |
|         | ③「プリンターの追加」画面が表示されるので、「ネットワーク、ワイヤレスまたは Bluetooth プリンターを追加します」をクリッ          |  |  |  |  |
|         | クします。                                                                      |  |  |  |  |
|         | ④「探しているプリンターはこの一覧にはありません」をクリックします。                                         |  |  |  |  |
|         | ⑤[プリンターを参照する]にチェックをし、[次へ]ボタンをクリックします。                                      |  |  |  |  |
|         | ⑥コンピューターの一覧の中に [LAN DISK の名前 ] が表示されたらダブルクリックし、更にその下に表示される [USB_printer] を |  |  |  |  |
|         | クリックして、[選択]ボタンをクリックします。                                                    |  |  |  |  |
|         | ⑦ダイアログ「ドライバーが見つかりません。〜」が表示されたら、[OK] ボタンをクリックします。                           |  |  |  |  |
|         | <sup>⑧</sup> プリンターの製造元、機種名を選択して、[OK] ボタンをクリックします。                          |  |  |  |  |
|         | ◎「USB_printer ([LAN DISK の名前 ] 上 ) が正しく追加されました」と表示されたら、[ 次へ ] ボタンをクリックします。 |  |  |  |  |
|         | ⑩[完了]ボタンをクリックします。                                                          |  |  |  |  |
|         | 以上で設定は終了です。                                                                |  |  |  |  |
|         | <ul> <li>Windows Vistaの場合</li> </ul>                                       |  |  |  |  |
|         | $ \square [7q - k] \rightarrow [7] \land k = 0 $                           |  |  |  |  |
|         | 2 $2$ $2$ $2$ $2$ $3$ $2$ $3$ $2$ $3$ $3$ $3$ $3$ $3$ $3$ $3$ $3$ $3$ $3$  |  |  |  |  |
|         | ③「プリンタの追加」画面が表示されるので、「ネットワーク、ワイヤレスまたは Bluetooth プリンタを追加します」をクリックします。       |  |  |  |  |
|         | <ul> <li>④「探しているプリンタはこの一覧にはありません」をクリックします。</li> </ul>                      |  |  |  |  |
|         | ⑤[プリンタを参照する]にチェックをし、[次へ]ボタンをクリックします。                                       |  |  |  |  |
|         | ⑥コンピューターの一覧の中に [LAN DISK の名前 ] が表示されたらダブルクリックし、更にその下に表示される [USB printer]を  |  |  |  |  |
|         | クリックして、[選択]ボタンをクリックします。                                                    |  |  |  |  |
|         | ⑦ダイアログ「プリンタのサーバーに正しいプリンタドライバがインストールされていません。〜」が表示されたら、[OK] ボタンを             |  |  |  |  |
|         | クリックします。                                                                   |  |  |  |  |
|         | ⑧プリンターの製造元、機種名を選択して、[OK] ボタンをクリックします。                                      |  |  |  |  |
|         | ◎「プリンタ名を入力してください」と表示されたら [次へ]ボタンをクリックします。                                  |  |  |  |  |
|         | ⑩「USB_printer - [LAN DISK の名前] が正しく追加されました」と表示されたら [ 完了 ] ボタンをクリックします。     |  |  |  |  |
|         | 以上で設定は終了です。                                                                |  |  |  |  |

#### 印刷時にエラー画面が表示される、インク残量を確認するユーティリティソフトが使えない

| 原因 | 双方向機能が有効になっている。                                             |
|----|-------------------------------------------------------------|
| 対処 | 本製品のプリントサーバー機能は双方向通信に対応しておりません。                             |
|    | そのため、インク残量等を確認するユーティリティソフトにも対応ができませんので、ユーティリティソフトをアンインストールし |
|    | てください。                                                      |

#### プリントサーバー機能を利用して印刷を行ったところ、正常に印刷ができない

| 原因 | プリンターメーカーより提供されている、ユーティリティソフトをインストールしている。                   |
|----|-------------------------------------------------------------|
| 対処 | 本製品ではプリンターの双方向通信には対応していません。                                 |
|    | プリンターメーカーから提供されてるインク残量の確認が行えるようなユーティリティソフトがインストールされている場合には、 |
|    | アンインストールしてください。                                             |

| 原因 | 動作確認済み以外のプリンターを使用している。             |
|----|------------------------------------|
| 対処 | お使いのプリンターが動作確認済みのプリンターかどうかご確認ください。 |
|    | 最新の対応機器については、弊社製品ホームページをご覧ください。    |

| 原因 | 印刷先のポートの設定が正しくない。                                                                      |  |  |  |  |  |
|----|----------------------------------------------------------------------------------------|--|--|--|--|--|
| 対処 | 以下の手順でポートの設定が LAN DISK 経由の設定されているかご確認ください。                                             |  |  |  |  |  |
|    | ● Windows 7 の場合                                                                        |  |  |  |  |  |
|    | ①[スタート]→[コントロールパネル]→([ハードウェアとサウンド]→)[プリンター]をクリックします。                                   |  |  |  |  |  |
|    | ②登録したプリンターを選択後、右クリックしメニューより[プリンターのプロパティ]をクリックします。                                      |  |  |  |  |  |
|    | ③ [ ポート ] タブをクリックし、現在チェックが付いているポート名が「¥¥LAN DISK の名前¥USB_printer」と表示されてい<br>るか確認してください。 |  |  |  |  |  |
|    | <例> LAN DISK の名前が、"LANDISK"の場合は「¥¥landisk ¥USB_printer」となります。                          |  |  |  |  |  |
|    | ● Windows Vista の場合                                                                    |  |  |  |  |  |
|    | ①[スタート]→[コントロールパネル]→([ハードウェアとサウンド]→)[プリンタ]をクリックします。                                    |  |  |  |  |  |
|    | ②登録したプリンターを選択後、右クリックし、メニューより[プロパティ]をクリックします。                                           |  |  |  |  |  |
|    | ③ [ ポート ] タブをクリックし、現在チェックが付いているポート名が「¥¥LAN DISK の名前¥USB_printer」と表示されてい                |  |  |  |  |  |
|    | るか確認してください。                                                                            |  |  |  |  |  |
|    | <例> LAN DISK の名前が、"LANDISK"の場合は「¥¥landisk ¥USB_printer」となります。                          |  |  |  |  |  |

| 原因 | プリンターの設定で双方向通信が有効になっている。                                             |
|----|----------------------------------------------------------------------|
| 対処 | 以下の手順で、双方向通信が無効に設定されているかどうかご確認ください。                                  |
|    |                                                                      |
|    | ● Windows 7 の場合                                                      |
|    | ① [ スタート ] → [ コントロールパネル ] → ([ ハードウェアとサウンド ] → )[ プリンター ] をクリックします。 |
|    | ②登録したプリンターを選択後、右クリックしメニューより[プリンターのプロパティ]をクリックします。                    |
|    | ③ [ ポート ] タブをクリックし、「双方向サポートを有効にする」にチェックが入っている場合には、チェックを外し [OK] ボタンを  |
|    | クリックして画面を閉じます。                                                       |
|    | ● Windows Vista の場合                                                  |
|    | ① [ スタート ] → [ コントロールパネル ] → ([ ハードウェアとサウンド ] → )[ プリンタ ] をクリックします。  |
|    | ②登録したプリンターを選択後、右クリックし、メニューより[プロパティ]をクリックします。                         |
|    | ③[ポート]タブをクリックし、「双方向サポートを有効にする」にチェックが入っている場合には、チェックを外し[OK]ボタンを        |
|    | クリックして画面を閉じます。                                                       |

### クイックコピー機能について

#### コピー後にデータを参照したい

対処
以下をご覧ください。

【コピーしたデータを確認する】(12-87 ページ)

#### コピーにかかる時間について

| 対処 | 目安として 1G バイトあたり約 200 秒かかります。                      |
|----|---------------------------------------------------|
|    | コピー元・コピー先のアクセス速度やファイル構成などにより、さらに多くの時間を要する場合があります。 |

#### ログにクイックコピーのエラーが表示された、クイックコピーを実行するとブザーが鳴りエラーとなる

| 対処 | コピー先が増設ハードディスクの場合は、 | 接続されていること、 | 電源が入っていること、 | 書き込み可能なフォーマットでフォーマ | ッ |
|----|---------------------|------------|-------------|--------------------|---|
|    | トされていることをご確認ください。   |            |             |                    |   |

| 対処 | コピー先のディスクに空きが不足している可能性があります。                  |
|----|-----------------------------------------------|
|    | ディスクの使用量をご確認ください。                             |
|    | 空き容量が不足している場合は、不要なファイルを削除するなどして空き容量を確保してください。 |

#### コピーデータを見せないようにできますか?

| 対処 | 見せないようにできます。                         |
|----|--------------------------------------|
|    | すべてのサービスを無効にした共有フォルダーをコピー先に指定してください。 |

### バックアップ機能について

#### バックアップ後にデータを参照したい

対処 【バックアップしたデータを確認する】(12-90 ページ)をご覧ください。

#### バックアップにかかる時間について

| 対処 | バックアップ元が本製品の場合、目安として1G バイトあたり約 200 秒かかります。               |
|----|----------------------------------------------------------|
|    | バックアップ元がネットワーク上の場合、ネットワークの負荷状況などにより変動しますが、さらに多くの時間を要します。 |

#### スケジュール設定でバックアップした場合、更新されたデータのみバックアップされますか?

| 刃処 足利されたノータののハックアッフされより。 |
|--------------------------|
|--------------------------|

#### バックアップログメールが送信されない

対処 【メール送信テストでエラーとなる】(27-231 ページ)をご覧ください。

#### バックアップログでエラーのログが表示された、バックアップを実行するとブザーが鳴りエラーとなる

| 対処 | バックアップ先が増設ハードディスクの場合は、接続されていること、電源が入っていること、専用フォーマットでフォーマットさ |
|----|-------------------------------------------------------------|
|    | れていること、正しくファイルが読めることをご確認ください。                               |

対処 バックアップ元がネットワーク上の場合は、本製品やネットワーク上の機器がネットワークに接続されていること、電源が入ってい ることをご確認ください。 バックアップ元から該当の装置を削除し、再度追加することでも確認できます。

| 対処 | バックアップ先のドライブに空きがない可能性があります。                           |
|----|-------------------------------------------------------|
|    | ディスクの使用量を確認してください。                                    |
|    | 空き容量が無い場合はバックアップ先の読み取り専用オプションを外して不要なファイルを削除する必要があります。 |
| T  |                                                       |

対処 バックアップ元または先のファイルシステムに異常がある可能性があります。 チェックディスクにより、ファイルシステムに異常がないかご確認ください。

#### バックアップデータを見せないようにできますか?

対処 見せないようにできます。 すべてのサービスを無効にした共有フォルダーをバックアップ先に指定してください。

### レプリケーションについて

#### レプリケーション設定時に「レプリケーション先に接続できませんでした。」と表示された

| 原因   | レプリケーション設定を行うためには、レプリケーション先が使用できる状態である必要があります。              |
|------|-------------------------------------------------------------|
| 対処 1 | レプリケーション先の設定を先におこなってください。                                   |
|      | 詳しくは、【①レプリケーション先(予備機)の本製品を設定する】(13-94 ページ)をご覧ください。          |
| 対処2  | レプリケーション元とレプリケーション先がネットワークケーブルで接続され、レプリケーション先が正常に起動していることを確 |
|      | 認してください。                                                    |
|      | 詳しくは、【②予備機を接続する】(13-94 ページ)をご覧ください。                         |

| 原因 | レプリケーション設定で入力している情報が正しくない。                         |
|----|----------------------------------------------------|
| 対処 | レプリケーション設定時にレプリケーション先で設定した内容を正確に入力していることを確認してください。 |

| 原因 | レプリケーション先のホスト名が解決できない。                                         |
|----|----------------------------------------------------------------|
| 対処 | レプリケーション設定の「レプリケーション先ホスト名」欄にレプリケーション先の IP アドレスを入力して接続できるか確認してく |
|    | ださい。                                                           |

#### レプリケーション設定が無効に戻っている

| 原因 | レプリケーション元にフォルダーを 20000 個を越えて保存した。                              |
|----|----------------------------------------------------------------|
| 対処 | レプリケーション元に保存されているフォルダー数を 20000 個以下に減らしてからレプリケーション設定をやり直してください。 |

| 原因 | 内蔵ボリュームのボリューム設定またはフォーマットをおこなった。 |
|----|---------------------------------|
| 対処 | レプリケーション設定をやり直してください。           |

### 内蔵および増設ハードディスクについて

#### [USB ポート 1] に増設ハードディスクを接続しても利用できない

対処 本製品の出荷時設定では、前面の [USB ポート 1] は、クイックコピー用に設定されているため、そのままの状態では利用できません。 【USB ポート 1 ( 前面 ) の設定】(11-75 ページ)をご覧になり、USB ポート 1 を共有モードに変更してください。

### 増設ハードディスクを接続するとブザーが「ピーピーピー」と鳴り、[STATUS] ランプが赤く点灯し

#### たままとなる

| 原因 | FAT/NTFS/専用フォーマット形式以外の増設ハードディスクを接続した。              |
|----|----------------------------------------------------|
|    | 以下のような場合にエラーとなります。                                 |
|    | ・Mac OS で使用していたハードディスク                             |
|    | ・未フォーマット状態のハードディスク                                 |
|    | ・以前に [ミラーディスクの保管] をおこなった eSATA ハードディスク             |
|    | ・本製品以外の LAN DISK で専用フォーマットにした増設ハードディスク             |
|    | ・NTFS 形式の 2TB 以上容量のあるハードディスク                       |
| 対処 | 以下の方法があります。                                        |
|    | ・いったんケーブルを抜いて FAT/NTFS 形式にパソコンなどでフォーマットしてから再度接続する。 |
|    | ・接続したまま設定画面で「フォーマット(FAT32)」もしくは「フォーマット(専用)」を実行する。  |
|    | フォーマット方法については、以下をご覧ください。                           |
|    | 【増設ハードディスクをフォーマットする】(11-79 ページ)                    |

#### eSATA ハードディスクを [eSATA ポート] に接続しても認識されない

| 原因 | eSATA ハードディスクのケーブルを USB ケーブルから eSATA ケーブルに切り替えて接続した。                  |
|----|-----------------------------------------------------------------------|
| 対処 | パソコンや本製品の USB ポートでご利用になっていた eSATA ハードディスクの USB ケーブルを eSATA ケーブルに切り替える |
|    | 場合は、切り替える前に一度 eSATA ハードディスクの電源コードの抜き差しをおこなってください。                     |
|    | 電源コードの抜き差しを行わずに eSATA ケーブルに切り替えて本製品の[eSATA ポート]に接続しても、本製品に認識されない      |
|    | 場合があります。                                                              |

#### 増設ハードディスクのパソコンでのフォーマット方法について

| 対処 | FAT32 や NTFS 形式のハードディスクはそのまま Windows ではご利用になれます。                                 |
|----|----------------------------------------------------------------------------------|
|    | 再度フォーマットする場合などのフォーマット方法の詳細については、お使いの増設ハードディスクの取扱説明書を参照してくださ                      |
|    |                                                                                  |
|    | ※フォーマットするとデータはすべて消去されます。                                                         |
|    | ※ LAN DISK をパソコンに直接接続して、FAT32 や NTFS 形式にフォーマットすることはできません。                        |
|    | なお、弊社ホームページ(http://www.iodata.jp/) で「DiskRefresherLE を使用した FAT32 へのフォーマット手順」をご案内 |
|    | しています。                                                                           |

#### ハードディスクの不良でカートリッジ交換が必要な場合は?

| 対処 | 以下の場合が考えられます。                                 |
|----|-----------------------------------------------|
|    | 各カートリッジの状態については、[ボリューム情報]画面の[構成ディスク]でご確認ください。 |
|    | ①「S.M.A.R.T. 自己診断機能」で異常と判断されたハードディスク          |
|    | →この場合、[ボリューム情報]画面の[構成ディスク]には、[故障]と表示されています。   |
|    | ②エラーが多数発生しているハードディスク                          |
|    | →この場合も、[ボリューム情報]画面の[構成ディスク]には、[故障]と表示されています。  |

#### 本製品に接続可能なハードディスクについて

| 対処 | 以下をご覧ください。                   |  |
|----|------------------------------|--|
|    | 【増設できる USB 機器】(25-152 ページ)   |  |
|    | 【増設できる eSATA 機器】(25-152 ページ) |  |

#### デフラグ機能はありますか?

対処 本製品にデフラグ機能はありませんが、本製品に採用しているファイルシステムの仕様により、フラグメンテーション(断片化)が 起こりにくくなっています。

#### 省電力機能が働かない

| 原因 | 省電力に対応していない増設ハードディスクである。               |
|----|----------------------------------------|
| 対処 | 増設ハードディスクよっては、省電力に対応していないハードディスクがあります。 |
|    | <br>最新の対応機器については、弊社製品ホームページをご覧ください。    |
|    |                                        |

| 原因 | 本製品のシステムがアクセスしている。              |
|----|---------------------------------|
| 対処 | 本製品のシステムが必要なファイルにアクセスする場合があります。 |

### タイムサーバー機能使用時のトラブル

#### タイムサーバーとの同期が行われない

| 原因 | [ネットワーク設定] で正しく設定されていない。                                         |
|----|------------------------------------------------------------------|
| 対処 | 「ネットワーク設定」で「デフォルトゲートウェイ」と「DNS サーバー」を DHCP サーバーから自動で取得していない場合は、以  |
|    | 下を確認してください。                                                      |
|    | 設定画面の[ネットワーク設定]で、「デフォルトゲートウェイ」と「DNS サーバー」を正しく設定してください。           |
|    | 入力するデフォルトゲートウェイと DNS サーバーの IP アドレスは、パソコンで設定されているものと同じ値に設定してください。 |
|    | 以下の手順で確認した IP アドレスを、本製品の「ネットワーク設定」画面に入力してタイムサーバーとの同期とメール通知テストで   |
|    | 送信ができるかどうかご確認ください。                                               |
|    | 【デフォルトゲートウェイと DNS サーバーの確認方法】                                     |
|    | ● Windows 8 の場合                                                  |
|    | ①画面の左下にマウスポインターを移動し、右クリック                                        |
|    | します。                                                             |
|    |                                                                  |
|    |                                                                  |
|    |                                                                  |
|    |                                                                  |
|    |                                                                  |
|    | P アドレスを確認します。                                                    |
|    | ● Windows 7、Vista の場合                                            |
|    | ①[スタート]→[すべてのプログラム]→[アクセサリ]→[コマンドプロンプト]をクリックします。                 |
|    | ② ipconfig /all と入力して Enter キーを押します。                             |
|    | ③「デフォルトゲートウェイ1と「DNS サーバー」の IP アドレスを確認します。                        |
|    |                                                                  |
|    |                                                                  |
|    |                                                                  |
|    | ● 「アッフルメーユー」→「ンステム境現設定」 ぐ「イットワーク」を開さます。                          |
|    | ② [Ethernet] を選択し、表示された [ルーター] [DNS サーバ] の IP アドレスを確認します。        |

### NT ドメイン・Active Directory 使用時のトラブル

#### NT ドメインへの参加ができない

| 対処 | 設定画面の [ 詳細設定 ] → [ サービス設定 ] → [Microsoft ネットワーク設定 ] 開き、[ ドメイン名 ]、[ ドメインコントローラーの名前 ] |
|----|-------------------------------------------------------------------------------------|
|    | が正しく設定されていることを確認してください。                                                             |
|    |                                                                                     |
| 対処 | サーバーに本製品の名前と同じコンピューターがすでに登録されていた場合は、登録されているコンピューターをいったん削除して                         |
|    | から再度設定してください。                                                                       |
|    |                                                                                     |
| 対処 | 設定画面の [ 詳細設定 ] → [ サービス設定 ] → [Microsoft ネットワーク ] 開き、一度ワークグループモードに設定を戻してから、再        |
|    | 度 NT ドメインモードに設定してください。                                                              |
|    |                                                                                     |
| 対処 | 本製品を再起動してから、再度 NT ドメインモードに設定してください。                                                 |
|    |                                                                                     |
| 対処 | ご利用のネットワークに BDC( バックアップドメインコントローラー ) がある場合、以下について確認してください。                          |
|    | ①いったん、NT ドメインモードからワークグループモードに変更します。                                                 |
|    | 設定画面の [ 詳細設定 ] → [ サービス設定 ] → [Microsoft ネットワーク ] の参加方法の設定で、[ ワークグループ ] を選択して       |
|    | 設定します。                                                                              |
|    | ② PDC( プライマリードメインコントローラー ) を再起動します。                                                 |
|    | ③本製品を再度 NT ドメインモードに設定します。                                                           |
|    |                                                                                     |

#### ドメインモードに切り替えると共有にアクセスできなくなった

| 対処 | ドメインモードでは、ユーザー認証をドメインコントローラーでおこないます。そのため、本製品に登録しているユーザーやグルー     |
|----|-----------------------------------------------------------------|
|    | プに詳細アクセス権設定を有効にした共有フォルダーは、Windows ネットワーク共有サービスから利用できなくなります。ただし、 |
|    | 詳細アクセス権設定を無効に設定されている場合はアクセス可能です。                                |
|    | ワークグループモードでは、あらかじめ詳細アクセス権設定でドメインユーザーやドメイングループを設定した共有フォルダーは、     |
|    | Windows ネットワーク共有サービスから利用できません。                                  |

#### Active Directory への参加ができない

| 対処     | 設定画面の[詳細設定]→[基本設定]→[ネットワーク設定]を開き、[DNS サーバーアドレス]が正しく設定されていることを確認<br>してください。                                                                                                    |
|--------|----------------------------------------------------------------------------------------------------|
| 立士ね口   |                                                                                                    |
| XYV    | に計判設定」フレーラの名前1 「管理者コーザー名1 「管理者パスワード1が正しく設定されていることを確認してください                                                                                                    |
|        |                                                                                                    |
| 対処     | 指定の管理者ユーザーがドメインコントローラー上で Administrator 権限を有していることを確認してください。                                                                                                    |
| 対処     | Active Directoryの仕様により、ドメインコントローラーの Administrator パスワードが一度も変更されていない場合、ログオ                                                                                                    |
|        | ンは失敗します。Administrator パスワードを変更してから再度設定してください。                                                                                                    |
|        |                                                                                                    |
| 対処     | ドメインコントローラーの時刻設定と LAN DISK の時刻設定が 5 分以上離れているとログオンは失敗します。両者の時刻を合わせ                                                                                                    |
|        | てから、再度設定してください。                                                                                                    |
| 対処     | サーバーに本製品の名前と同じコンピューターがすでに登録されていた場合は、登録されているコンピューターをいったん削除して                                                                                                    |
|        | から再度設定してください。                                                                                                    |
| ++60   |                                                                                                    |
| 对处     | 設定画面の[詳細設定]→[サービス設定]→[Microsoft ネットワーク設定]で、一度ワーククルーフモードに設定を戻してから、                                                                                                    |
|        | 用度 Active Directory モードに設定してくたさい。                                                                                                    |
| 対処     | 本製品を再起動してから、再度 Active Directory モードに設定してください。                                                                                                    |
| 立:十万円. | 「ゴ利田のウットロークに PDO(バックマップドメインコントローラー)がある場合。NITについて確認してください                                                                                                    |
| XJX    | $\Box$                                                                                                    |
|        | UN Jにん、ACTIVE DIFECTORY モートからプーククルーフモートに変更します。<br>シークコの会加古法の設定で「ロークグループ」を選択して、設                                                                                                    |
|        | 設た回面の「評細設た」→「リーとス設た」→「MICLUSULT ネットワーク」の参加方法の設たと「ワークウルーク」を選択して、設                                                                                                    |
|        | レレムシ。<br>の PDC( プライマリードメインコントローラー ) を再起動します                                                                                                    |
|        | (G) = OO(((J)) + (J) = (J) + (J) + (C) + (C) |
|        | YH衣hi'CHIC HI GULUI Y T <sup>-</sup>   「CIREU J Y 。                                                                                                    |

### FTP 共有使用時のトラブル

#### FTP 共有機能を使用すると、フォルダーやファイル名が文字化けしてしまう

| 対処 | お使いの FTP クライアン                                             | トソフトに合わせて、エンコード設定を変更する必要がある場合があります。 [FTP 設定] の [エンコード]             |
|----|------------------------------------------------------------|--------------------------------------------------------------------|
|    | より設定してご利用くださ                                               | <i>ر ا</i> ه                                                       |
|    | エンコード設定                                                    | 説明                                                                 |
|    | UTF-8                                                      | FileZilla 3.2.8 など UTF-8 対応の FTP クライアントソフトを利用する場合に設定します。           |
|    |                                                            | ファイル名、フォルダー名に日本語が使用できます。                                           |
|    | Shift-JIS                                                  | FFFTP や, コマンドプロンプトの FTP コマンドなど Shift-JIS 対応の FTP クライアントソフト利        |
|    |                                                            | 用の場合に設定します。                                                        |
|    |                                                            | ファイル名、フォルダー名に一部の日本語が使用できない場合があります。*                                |
|    | なお、Windows のエクス                                            | プローラーおよび Internet Explorer では日本語文字を含む共有フォルダー名・フォルダー名・ファイ           |
|    | ル名は使用できません。                                                |                                                                    |
|    |                                                            |                                                                    |
|    | ※ Shift-JIS エンコード設                                         | 定の場合、以下の文字は使用しないようにしてください。                                         |
|    | ≒ ≡ ९ √ ।                                                  | / ∵ ∩ ∪ 纏 颮 鏵 銈 蓜 俉 炻                                              |
|    | 昱橋銀曻彅                                                      | 立下 仡 住 伀 停 徂 佖 倰 侊 倘 侔                                             |
|    | . . . . . . . . . . . . . . . . . . .                      | 「 偆 偰 偂 傔 僴 厰 兊 爐 宜 冾 凬                                            |
|    | 二 刕 九 刕 勀 勛                                                | 〕 匀 匇 匤 卲 厓 厲 叝 甕 啶 呸 哇                                            |
|    |                                                            | 、 埈 埇 塔 塚 瑁 撫 夋 爹 ፅ 奝 奣                                            |
|    | 炉 妹 打 采 領 燃 嗪 嶺 西 超                                        | ( 眞 見 尔 立 令 吰 松 品 呵 律 呀<br>「 戓 ```」 文 刧 柗 折 Ѩ 梍 相 倨 桶              |
|    | 「 「 「 」 「 」 「 」 「 」 「 」 「 」 「 」 「 」 「 」                    | · 兆 応 芯 亿 芯 W loo 值 単 傍<br>5                                       |
|    |                                                            | 「哲·萨·暑·暄·嘻································                         |
|    |                                                            | 行槓 榉 築 槢 樰 橫 橆 橳 橾 櫢 櫤                                             |
|    | 毖氿汜沆边                                                      | 、 泚 洄 涇 浯 涖 逹 淏 淸 淲 淼 渹                                            |
|    | 浸 漉 溠 溿 澦                                                  | 「澵 濵 澤 濵 邇 曷 炫 亟 菟 煜 蝦                                             |
|    | 「煇 凞 燁 壽 犽                                                 | 人 获 猪 獷 坷 坻 垙 珣 垏 琇 埕                                              |
|    | 「坊琪培标花」                                                    | 》理 琼 朏 畯 邑 跼 晞 皕 曒 益 昉<br>忆癖 乱 珅 祥 理 蒄 詣 竑 銪 瘧 嬌                   |
|    | 小 昿 帅 吹 吻<br>  笑 鵠 幼 恝 郯                                   | 、 嘘 心 怦 忤 陡 慵 嗔 狐 翊 炳 妤<br>\$ 绕 缕 始 矰 差 初 茹 苧 蒂 莊 萎                |
|    |                                                            | 「「「「「「」」」」「「」」」「「」」」」「「」」」」」「「」」」」」」<br>「「」」」」」」                   |
|    | に っこう うちょう うちょう うちょう しんしょう しんしょう しんしょう しんしん しんしん しんしん しんしん | 離輪 輻 臂 莊 赵 軾 汲 逸 遧 郎 都                                             |
|    | 尔 鄧 鈨 釗 釖                                                  | 〔 釭 釮 釤 鈈 鈆 鈐 鈈 鈺 鉀 鈼 鉎                                            |
|    |                                                            | 化铁 鉸 鎤 鋗 鋙 鋐 銬 鋕 鋠 鋓 鑌                                             |
|    | 」                                                          | 〕 貂 鎔 鐸 鐇 巍 鍕 鏞 鏸 鍛 鋩 鞠                                            |
|    | 1                                                          | F 隆 豊 種 鶴 鶴 丙 炳 頭 顔 郎 ഊ<br>-                                       |
|    | 酸酯 昭 聯 偈                                                   | 1 向升 刷/ 刷/ 黒土 刷化 殿 殿 颅 将 畸 畸 睛<br>7 V7 V7 V7 V7 V1 V11 V11 V2 V7 1 |
|    |                                                            | I VĪI VĪI IŽ X 🗂 🙀 No. Te 😳                                        |
|    |                                                            |                                                                    |

### メール送信でのトラブル

#### メール送信テストでエラーとなる

| 原因 | [ネットワーク設定]で正しく設定されていない。                                                                                                    |
|----|----------------------------------------------------------------------------------------------------|
| 対処 | 「ネットワーク設定」で「デフォルトゲートウェイ」と「DNS サーバー」を DHCP サーバーから自動で取得していない場合は、以                                                                                                    |
|    | 下を確認してください。                                                                                                    |
|    | 設定画面の[ネットワーク設定]で、「デフォルトゲートウェイ」と「DNS サーバー」を正しく設定してください。                                                                                                    |
|    | 入力するデフォルトゲートウェイと DNS サーバーの IP アドレスは、パソコンで設定されているものと同じ値に設定してください。                                                                                                    |
|    | 以下の手順で確認した IP アドレスを、本製品の「ネットワーク設定」画面に入力してタイムサーバーとの同期とメール通知テストで                                                                                                    |
|    | 送信ができるかどうかご確認ください。                                                                                                    |
|    | <ul> <li>(デフォルトゲートウェイと DNS サーバーの確認方法)</li> <li>Windows 8 の場合</li> <li>①画面の左下にマウスポインターを移動し、右クリックします。</li> <li>② メニューが表示されたら、[コマンドプロンプト]をクリックします。</li> <li>③ ipconfig /all と入力して Enter キーを押します。</li> <li>④ [デフォルトゲートウェイ]と[DNS サーバー]のIP アドレスを確認します。</li> </ul> |
|    | ● Windows 7、Vista の場合<br>①[スタート]→[すべてのプログラム]→[アクセサリ]→[コマンドプロンプト]をクリックします。<br>② ipconfig /all と入力して Enter キーを押します。<br>③[デフォルトゲートウェイ]と「DNS サーバー」の IP アドレスを確認します。                                                                                              |
|    | ● Mac OS X の場合<br>①[アップルメニュー]→[システム環境設定]で[ネットワーク]を開きます。<br>②[Ethernet]を選択し、表示された[ルーター][DNS サーバ]の IP アドレスを確認します。                                                                                                    |

| 原因 | メール送信先のサーバー(プロバイダー)が「POP before SMTP」や「SMTP AUTH」を使用している。 |
|----|-----------------------------------------------------------|
|    | ※メール送信時の認証を使用しているかどうかはプロバイダーやメール送信サーバーの管理者にご確認ください。       |
| 対処 | [ メール基本設定 ] の [ メール送信時認証設定 ] で、適切な認証方式を選択し設定します。          |

| 原因 | インターネットプロバイダーが OP25B を実施している。                                               |
|----|-----------------------------------------------------------------------------|
|    | OP25B (Outbound Port 25 Blocking)とは、迷惑メール送信防止のための措置で、プロバイダー外部への通常のSMTP接続(25 |
|    | 番ポートでの接続)がブロックされます。                                                         |
| 対処 | 以下のいずれかの方法を試してください。                                                         |
|    | ・プロバイダーから指定された SMTP サーバーを [SMTP サーバー名 ] に指定する。                              |
|    | ・プロバイダー外部の SMTP サーバーを指定する場合は SMTP AUTH を使用し、25 番ポートでのメール送信しないようにする。         |
|    | (SMTP サーバーが SMTP AUTH に対応している場合に限られます。)                                     |

| 原因 | ドメインコントローラーの DNS サーバーに転送設定がない。                                        |
|----|-----------------------------------------------------------------------|
| 対処 | Active Directory に参加している場合は、ドメインコントローラーの DNS サーバーに転送設定がないとメール送信先のサーバー |
|    | が外部の場合などに名前解決がおこなえずエラーとなります。                                          |
|    | Windows のヘルプをご覧になり、DNS サーバーの転送設定をおこなってください。                           |

### パソコンのネットワーク設定について

#### パソコンの IP アドレスがわからない

対処 【パソコンの IP アドレス確認方法】(27-207 ページ)をご覧ください。

#### Windows パソコンの [ワークグループ名] がわからない

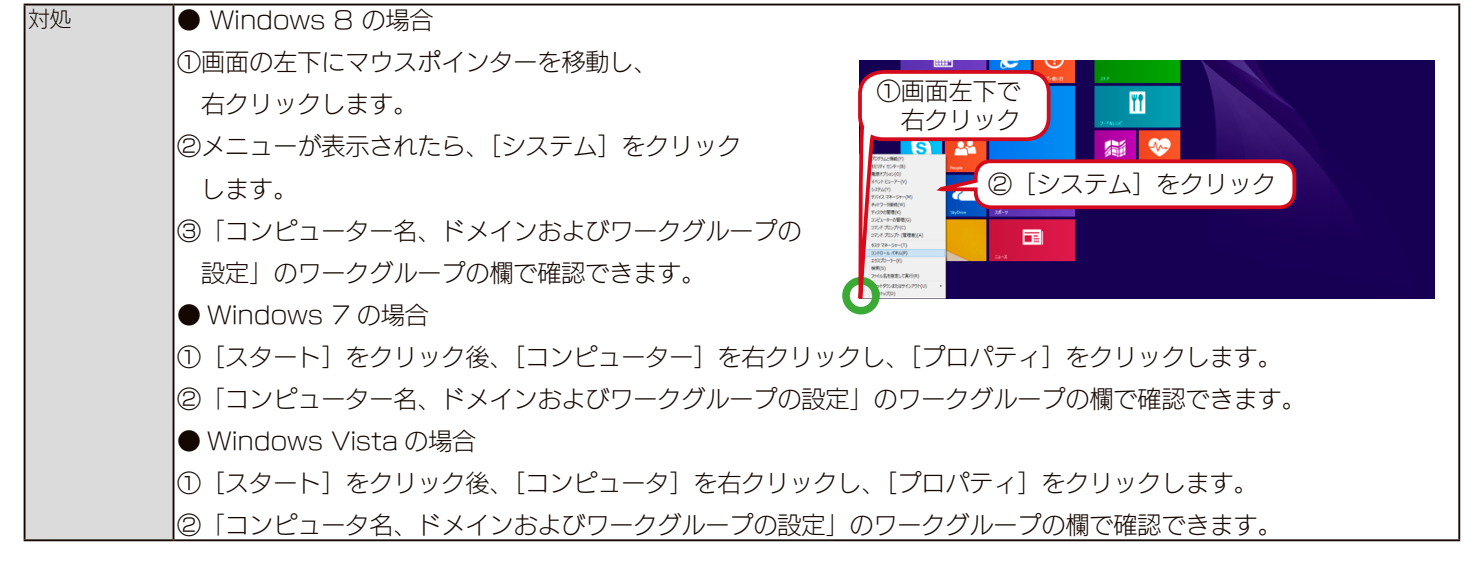

#### (Windows)ネットワークドライブの割り当て方法がわからない

| 対処 | ①本製品の共有フォルダーの一覧を開きます。                   |                                                                  |
|----|-----------------------------------------|------------------------------------------------------------------|
|    | ② [disk] フォルダーを右クリックし、表示されたメニューの [ネットワー | クドライブの割り当て]をクリックします。                                             |
|    | ③ネットワークドライブを割り当てます。                     |                                                                  |
|    | 1. [ドライブ]で本製品に割り当てる文字を選びます。             | <ul> <li>         ・ ペ、ネットワーク ドライブの割り当て         ・     </li> </ul> |
|    | (画面例では、Lを選択しています。)                      | 割り当てるネットワークフォルダーを選択してください                                        |
|    | 2. [サインイン時に再接続する](または[ログオン時に再接続する])     | 接続するフォルターと使用するドライブ文字を指定して公さい:<br>ドライブ(Q):<br>L:                  |
|    | にチェックを付けます。                             | 7ヵルダー(①): ₩iandisk->>>>>>>>>>>>>>>>>>>>>>>>>>>>>>>>>>>>          |
|    | 3. [完了](または[OK])ボタンをクリックします。            | 2 サインイン時に再接続する( <u>B</u> )<br>□ 別の資格情報を使用して接続する( <u>C</u> )      |
|    | ※ドライブの割り当てが完了すると、割り当てられたドライブの(②チ:       | エック 「注コンルと画像の保存に使用できる Web サイルに現然します                              |
|    | ウィンドウが表示されます。                           | ③クリック                                                            |
|    | ④[コンピューター]を開いて、割り当てられたドライブが認識されて        | 売了(E) キャンセル                                                      |
|    | いることをご確認ください。ネットワークドライブは、パソコンの          |                                                                  |
|    | ハードディスクと同様にアクセスできます。                    |                                                                  |

#### (Windows) [ローカルエリア接続]アイコンに×マークが付いている

| 原因 | LAN ケーブルが正しく接続されていない。                                   |  |
|----|---------------------------------------------------------|--|
| 対処 | パソコンに LAN ケーブルが接続されているか、また、パソコン接続先のネットワーク機器(ルーターやハブなど)に |  |
|    | LAN ケーブルが接続されているかご確認ください。                               |  |

| 原因 | LAN ケーブルに問題がある。       |
|----|-----------------------|
| 対処 | LAN ケーブルを交換してお試しください。 |

#### パソコンに固定の IP アドレスを設定するには

対処以下をご覧ください。

#### パソコンに固定の IP アドレスを設定する方法

以下は、パソコンに固定の IP アドレス(例は「192.168.0.3」)を設定する場合の例です。

ー時的に変更する場合などは、必ず以前の [IP アドレス] [サブネットマスク] [デフォルトゲートウェイ] などのアドレスはメモしてください。 ネットワーク内に DHCP サーバーが無い場合(本製品が「192.168.0.200」の IP アドレスで起動した場合)などに、パソコンから設定画面を開 く際には、パソコン側は同じネットワークアドレスで別の IP アドレスを設定してください。

次ページ以降のお使いの OS の方法をご確認ください。

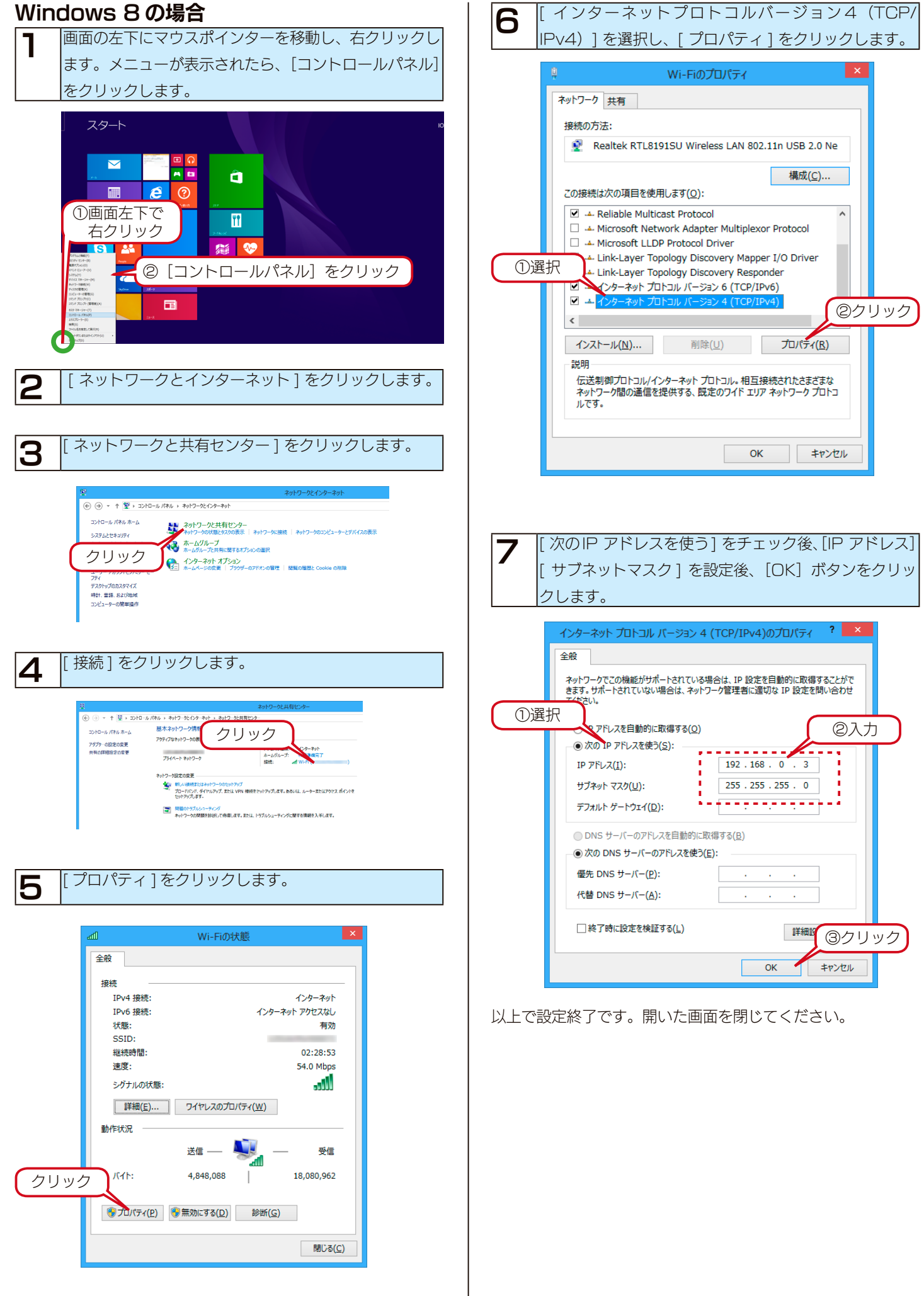

| Windows 7 の場合                                                |                                                                                                    |
|--------------------------------------------------------------|----------------------------------------------------------------------------------------------------|
| <b>1</b> [スタ<br>クリ                                           | 'ート]→[コンピューター]→[ネットワーク]を<br>ックします。                                                                                                    |
| <b>2</b> [ネッ                                                 | トワークと共有センター]をクリックします。                                                                                                    |
| <b>②</b><br>登班                                               | ● マ 課 ・ ネットワーク ・ landisk- クリック<br>■ マ ネットワークと共有センタ リモート プリンターを表                                                                                                    |
| 3                                                            | ·カルエリア接続]をクリックします。                                                                                                    |
| <ul> <li>できました</li> <li>マントローアダプク・</li> <li>共常の詳細</li> </ul> |                                                                                                    |
| <b>4</b> [プロ                                                 | パティ]をクリックします。                                                                                                    |
| ↓ □ - 全般<br>接紙 掛                                             | パレ エリア 接続の人間       売       IPv4 接続:       インターネット       IPv6 接続:       オットワーク アクセスなし       メディアの状態:       有効       期間:     02:21:09       速度:     100.0 Mbps       詳細(E).       ド状況       送信     受信       パイト:     クリック       1,184,429       プロパティ(E)     無効にする(D)       詳認断(G) |
| 5 [12<br> PV4                                                | /ターネットプロトコルバージョン4(TCP/<br>)]を選択し、[プロパティ]をクリックします。                                                                                                    |
|                                                              |                                                                                                    |

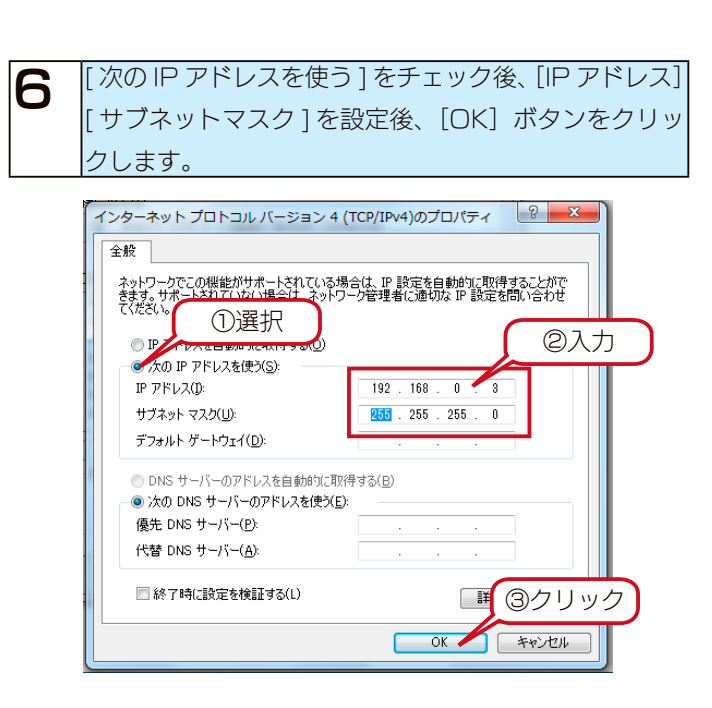

以上で設定終了です。開いた画面を閉じてください。

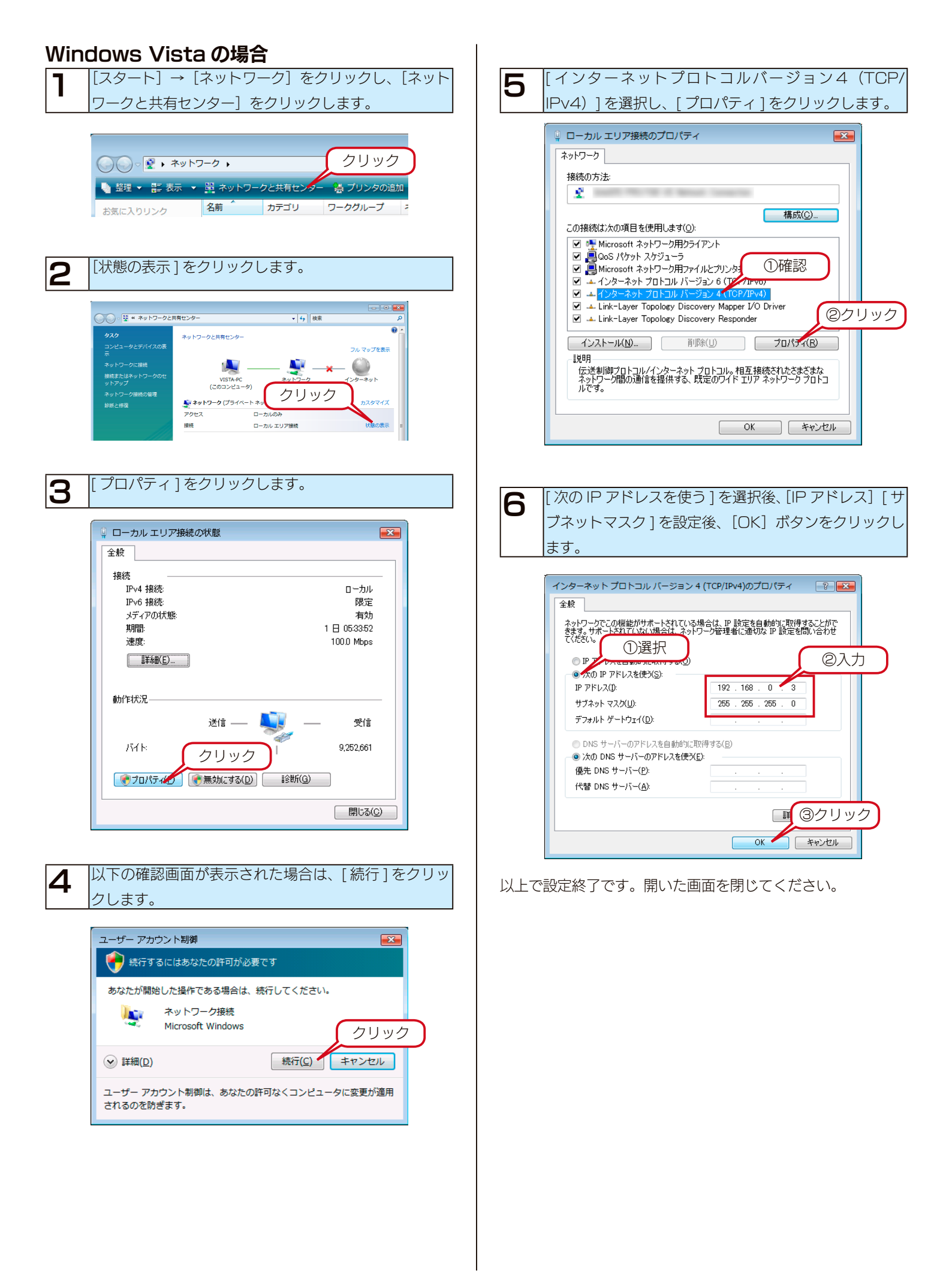

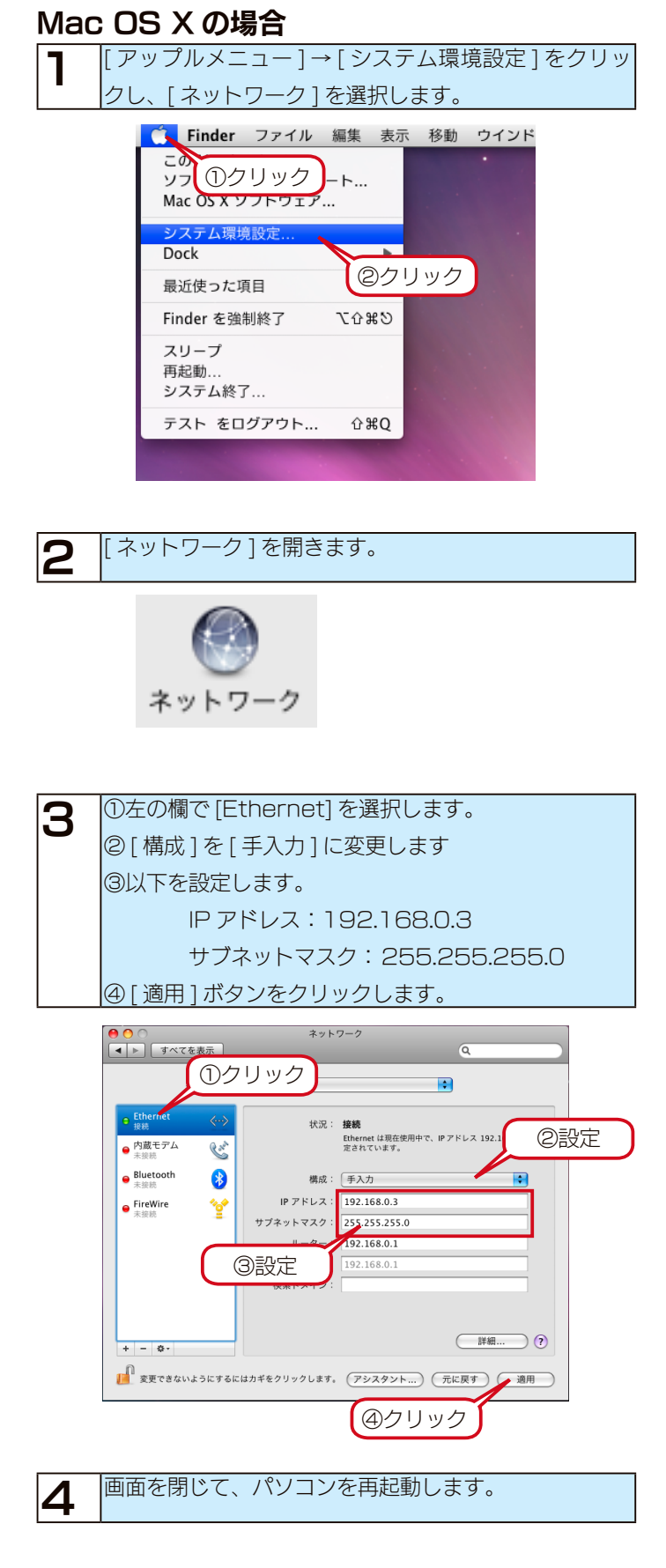

以上で設定終了です。開いた画面を閉じてください。

# オプション品

各製品の詳細な情報は弊社ホームページ http://www.iodata.jp/ をご確認ください。

#### カートリッジ

以下の弊社ホームページを参照し、本製品の容量にあったカートリッジをお買い求めください。

http://www.iodata.jp/pio/io/nas/landisk/nas\_hdd.htm

| ●対応交換用カートリッジよりも容量の大きいカートリッジを RAID に組み込んだ場合、実際に使用できる容量は対応交換用カートリッジと同じ |
|----------------------------------------------------------------------|
| 容量に調整されます。                                                           |
| ●オプション品のカートリッジには、RAID システムは入っていません。                                  |

●本製品の容量を後から増やすことはできません。(HDL-XR2.0W において、1TB の交換用 HDD を4つ使用して HDL-XR4.0W と同容量と する、など)

#### ファン

本製品の背面ファンを交換する必要がある場合は、以下の製品をお買い求めください。

| 本製品       | ファン    |
|-----------|--------|
| HDL-XR/2D |        |
| HDL-XR    |        |
| HDL-XR2U  | 2U-FAN |

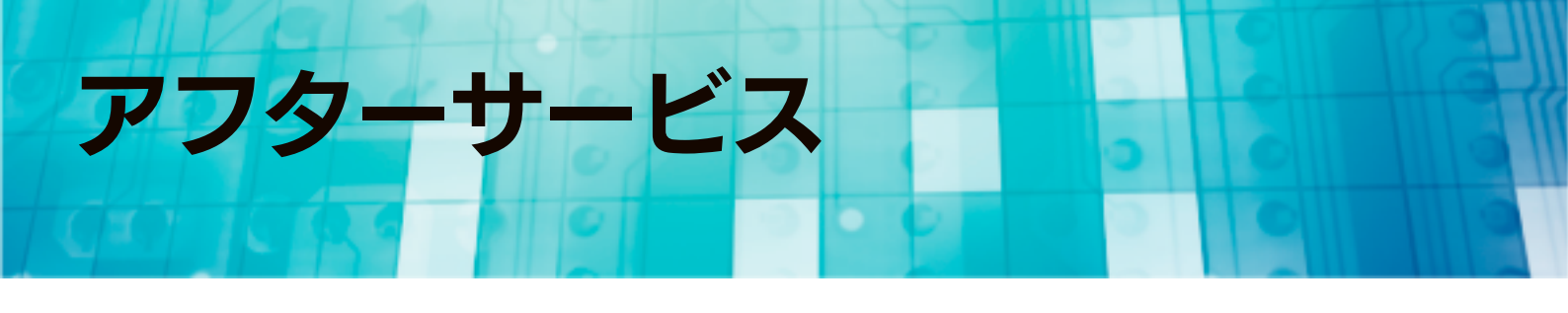

本製品の修理対応、電話やメール等によるサポート対応、ソフトウェアのアップデート対応、本製品がサーバー等のサービスを利用する場合、そのサービスについては、弊社が本製品の生産を完了してから5年間を目途に終了とさせていただきます。ただし状況により、5年以前に各対応を終了する場合があります。

#### お問い合わせについて

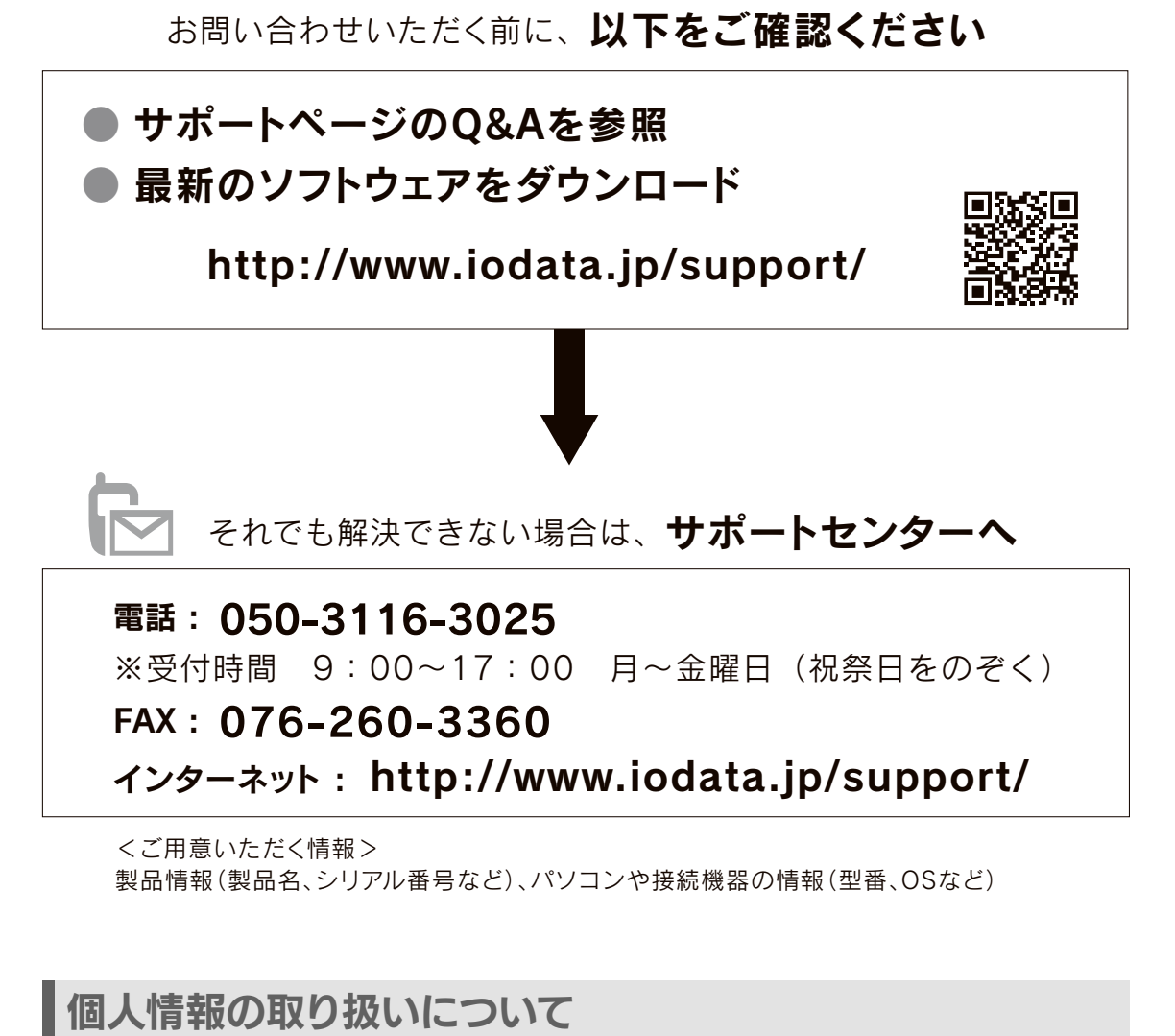

個人情報は、株式会社アイ・オー・データ機器のプライバシー ポリシー(http://www.iodata.jp/privacy.htm)に 基づき、適切な管理と運用をおこないます。

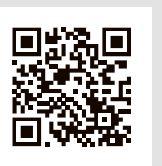

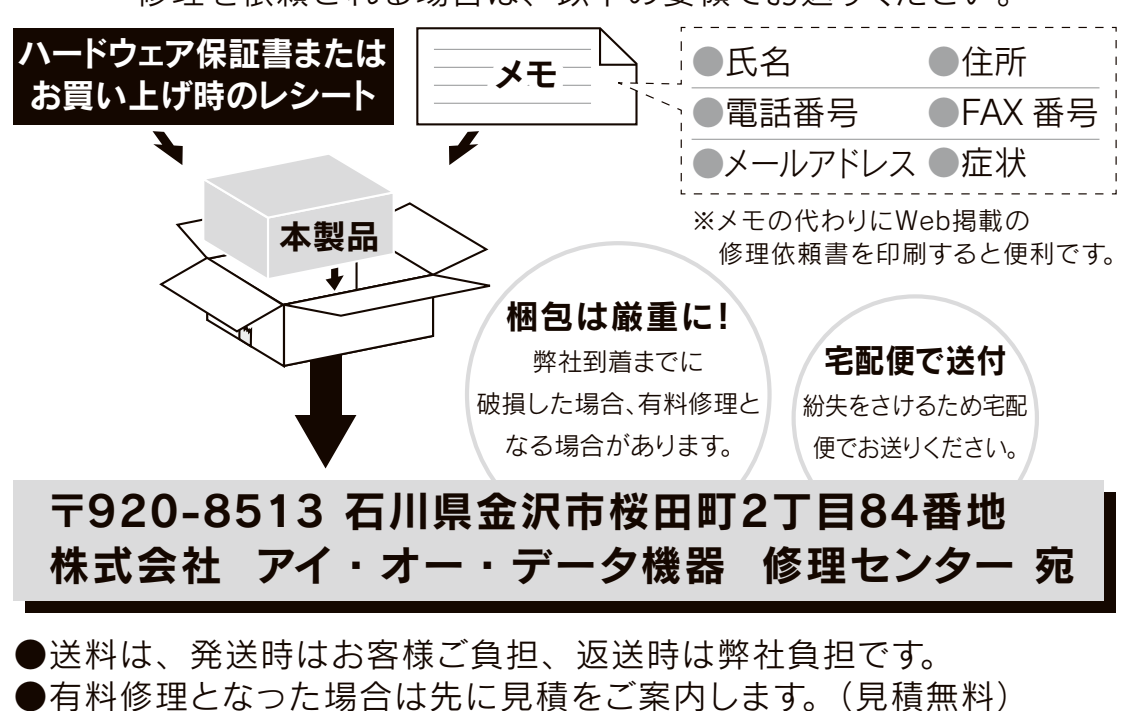

修理を依頼される場合は、以下の要領でお送りください。

バックアップ可能な場合は、お送りいただく前にバックアップしてく ださい。弊社修理センターではデータの修復はおこなっておりません。

金額のご了承をいただいてから、修理をおこないます。

●お客様が貼られたシール等は、修理時に失われる場合があります。

●内部にデータがある場合、厳密な検査のため、内部データは消去さ

- ●保証内容については、ハードウェア保証規定に記載されています。
- ●修理品を送る前に製品名とシリアル番号(S/N)を控えてください。

修理について詳しくは以下をご確認ください

れます。何卒、ご了承ください。

http://www.iodata.jp/support/after/

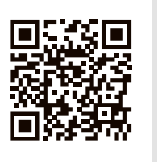

#### 【技術動向、導入事例などについて】

次のサイトに、弊社製ネットワークハードディスク(NAS)「LAN DISK シリーズ」に関するホワ イトペーパーを掲載しています。必要に応じてご確認ください。

http://www.iodata.jp/solutions/whitepaper/

#### 【ご注意】

1) 本製品及び本書は株式会社アイ・オー・データ機器の著作物です。

したがって、別段の定めの無い限り、本製品及び本書の一部または全部を無断で複製、複写、転載、改変することは法律で禁じられています。 2) 本製品は、医療機器、原子力設備や機器、航空宇宙機器、輸送設備や機器、兵器システムなどの人命に関る設備や機器、及び海底中継器、宇宙衛 星などの高度な信頼性を必要とする設備や機器としての使用またはこれらに組み込んでの使用は意図されておりません。これら、設備や機器、制御 システムなどに本製品を使用され、本製品の故障により、人身事故、火災事故、社会的な損害などが生じても、弊社ではいかなる責任も負いかねます。 設備や機器、制御システムなどにおいて、冗長設計、火災延焼対策設計、誤動作防止設計など、安全設計に万全を期されるようご注意願います。 3) 本製品は日本国内仕様です。本製品を日本国外で使用された場合、弊社は一切の責任を負いかねます。

また、弊社は本製品に関し、日本国外への技術サポート、及びアフターサービス等を行っておりませんので、予めご了承ください。(This product is for use only in Japan. We bear no responsibility for any damages or losses arising from use of, or inability to use, this product outside Japan and provide no technical support or after-service for this product outside Japan.) 4) 本製品を運用した結果の他への影響については、上記にかかわらず責任は負いかねますのでご了承ください。

※本製品には、GNU General Public License Version3 (GPL v 3) に基づいた、ソフトウェアが含まれています。

変更済み GPL 対象モジュール、GNU General Public License、及びその配布に関する条項については、弊社のホームページにてご確認ください。 これらのソースコードで配布されるソフトウェアについては、弊社ならびにソフトウェアの著作者は一切のサポートの責を負いませんのでご了承く ださい。

※本製品には、OpenSSL Project が、OpenSSL Toolkit (http://www.openssl.org) での使用のために開発したソフトウェアが含まれています。 本製品には Eric Young (eay@cryptsoft.com) により作成された暗号化ソフトウェアが含まれています。

本製品には Tim Hudson (tjh@cryptsoft.com) により作成されたソフトウェアが含まれています。

This product includes software developed by the OpenSSL Project for use in the OpenSSL Toolkit. (http://www.openssl.org/) This product includes cryptographic software written by Eric Young (eay@cryptsoft.com).

This product includes software written by Tim Hudson (tjh@cryptsoft.com).

記載されている会社名、製品名等は一般に各社の商標または登録商標です。